Sametika

# **User Manual Staff**

## Sistem Informasi Kepegawaian - SIMPT

NC

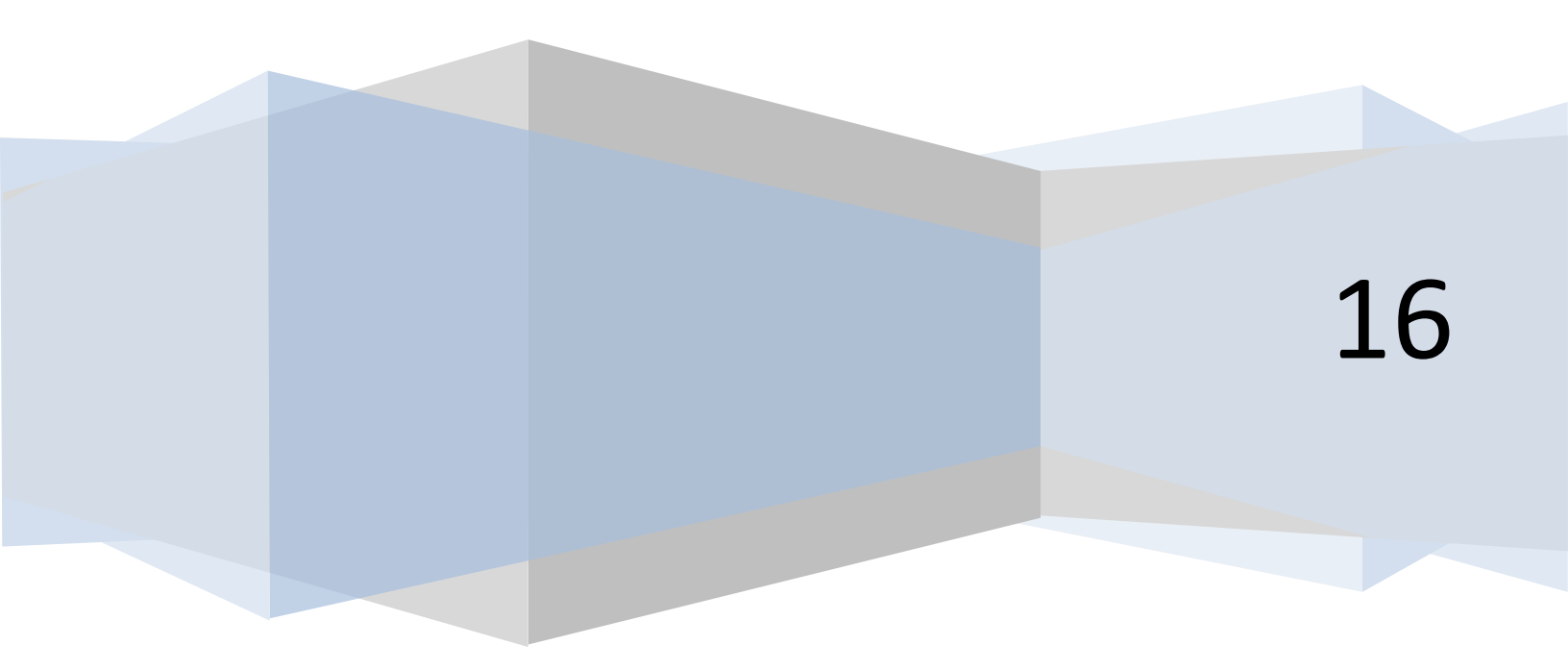

### Daftar Isi

| Dafta  | r Isi2               |
|--------|----------------------|
| Staff. |                      |
| Pro    | fil6                 |
| F      | Ringkasan6           |
| I      | dentitas Lengkap7    |
| C      | Gaji9                |
| F      | Riwayat Membimbing9  |
| F      | Riwayat Menguji11    |
| F      | Riwayat Pengabdian12 |
| F      | Riwayat Mengajar14   |
| F      | Riwayat Riset15      |
| F      | Riwayat Pekerjaan16  |
| F      | Riwayat Pendidikan22 |
| F      | Riwayat Organisasi   |
| F      | Riwayat Seminar      |
| F      | Riwayat Workshop     |
| F      | Riwayat Kursus       |
| F      | Riwayat Karya Tulis  |
| F      | Riwayat Keahlian     |
| Dat    | ftar Staf66          |
| L      | ihat66               |
| C      | Cari66               |
| F      | Pesan                |
| Kin    | erja Dosen           |
| E      | Beban Kerja Dosen    |
| L      | aporan Kerja Dosen   |
| Pre    | esensi73             |
| L      | .ihat73              |

| Cari               | 73  |
|--------------------|-----|
| Tipe Presensi      | 74  |
| Lihat              | 74  |
| Cari               | 75  |
| Tipe Staf          | 76  |
| Lihat              | 76  |
| Cari               | 76  |
| Grup Staf          | 77  |
| Lihat              | 77  |
| Cari               |     |
| Pesan              |     |
| Status Staf        | 81  |
| Lihat              |     |
| Cari               |     |
| Kategori Staf      |     |
| Lihat              |     |
| Cari               |     |
| Kalendar Staf      |     |
| Lihat              |     |
| Cari               |     |
| Download           |     |
| Jabatan            |     |
| Jabatan Akademik   |     |
| Jabatan Struktural |     |
| Jabatan Fungsional |     |
| Status Jabatan     |     |
| Catatan            |     |
| Daftar Catatan     |     |
| Jenis Catatan      |     |
| Status Catatan     | 122 |
| Pelatihan          |     |
|                    |     |

## User Manual Staff **2016**

| Daftar Pelatihan    |     |
|---------------------|-----|
| Status Pelatihan    |     |
| Dokumen             |     |
| Daftar Dokumen      | 140 |
| Jenis Dokumen       | 150 |
| Cuti                | 157 |
| Cuti                | 158 |
| Status Cuti         | 165 |
| Alasan Cuti         | 172 |
| Pensiun             | 179 |
| Pensiun             | 179 |
| Status Pensiun      |     |
| Alasan Pensiun      |     |
| Resign              | 200 |
| Resign              | 201 |
| Status Resign       | 208 |
| Alasan Resign       | 215 |
| Lembur              | 222 |
| Pengajuan Lembur    | 222 |
| Status Lembur       | 224 |
| Libur               | 225 |
| Hari Libur          | 226 |
| Jenis Libur         | 227 |
| Struktur Organisasi | 229 |
| Lihat               | 229 |
| Cari                | 229 |
| Posisi              | 230 |
| Set Posisi          | 231 |
| Kategori Kompetensi | 232 |
| Gaji                | 234 |
| Komponen Gaji       | 234 |

| Jenis Komponen Gaji |
|---------------------|
|---------------------|

#### Staff

#### Profil

1. Pilih "Profil" pada bagian kiri. Akan muncul tampilan sebagai berikut

| 😧 Home 🛛 🗙 😧 Daftar       | Staf >                                                       | × 🗖                      |            |         | 📥 – 🗇 🗙 |  |  |  |  |  |  |
|---------------------------|--------------------------------------------------------------|--------------------------|------------|---------|---------|--|--|--|--|--|--|
| ← → C ↑ 🗋 unisimo.com/nev | ← → C ň D unisimo.com/newdemo/index.php/sipegawai/daftarstaf |                          |            |         |         |  |  |  |  |  |  |
| 혨 SISTEM INFORMASI I      |                                                              |                          |            |         |         |  |  |  |  |  |  |
| Profil Y                  | Daftar St                                                    | af                       |            |         |         |  |  |  |  |  |  |
| Ringkasan                 | Buildi Ol                                                    |                          |            |         |         |  |  |  |  |  |  |
| Gaji                      | 10 v re                                                      | ecords per page          | St         | earch:  |         |  |  |  |  |  |  |
| Identitas Lengkap         | No 🔺                                                         | Nama \$                  | NIP \$     | Operasi | \$      |  |  |  |  |  |  |
| Riwayat Membimbing        | 1                                                            | Baginda Anggun Nan Cenka | 1289901222 | Q 🗷     |         |  |  |  |  |  |  |
| Riwayat Menguji           | 2                                                            | Boby Wirahman            | 1289901333 | 0       |         |  |  |  |  |  |  |
| Riwayat Pengabdian        |                                                              |                          |            |         |         |  |  |  |  |  |  |
| Riwayat Mengajar          | 3                                                            | Agung Nugroho            | 1289901213 | Q 🛛     |         |  |  |  |  |  |  |
| Riwayat Riset             | 4                                                            | Dina Ediana              | 1289901213 | Q 🗷     |         |  |  |  |  |  |  |
| Riwayat Pekerjaan         |                                                              |                          |            |         |         |  |  |  |  |  |  |
| Riwayat Pendidikan        | 5                                                            | Rina Mariyana            | 1289901123 | Q 🗷     |         |  |  |  |  |  |  |
| Riwayat Organisasi        | 6                                                            | Erik Rovendra            | 0          | Q 🗷     |         |  |  |  |  |  |  |
| Riwayat Seminar           | 7                                                            | Visty Delvina            | 0          | Q       |         |  |  |  |  |  |  |
| Riwayat Workhshop         |                                                              |                          |            |         |         |  |  |  |  |  |  |
| Riwayat Kursus            | 8                                                            | Nurul Amalina            | 0          | Q 🛛     |         |  |  |  |  |  |  |

#### Ringkasan

#### Lihat

1. Pilih "Ringkasan" pada bagian kiri. Akan muncul tampilan sebagai berikut

| / 🎯 Home 🛛 🗡 🎯 Rin    | ngkasan Staf 🛛 🗙 🔛                         |                |              |
|-----------------------|--------------------------------------------|----------------|--------------|
| ← → C ↑ □ unisimo.com | /newdemo/index.php/sipegawai/ringkasanstaf |                | <b>€</b> ☆ = |
| SISTEM INFORMAS       | SI KEPEGAWAIAN                             | hayatinur      | ⊠▼ ≣▼ ≜▼     |
| Profil Y              | Ringkasan Staf                             |                |              |
| Ringkasan             |                                            |                |              |
| Gaji                  | Nama                                       | NURHAYATI      |              |
| Identitas Lengkap     | NIP                                        | 34832843874234 |              |
| Riwayat Mengajar      | Alamat                                     |                |              |
| Riwayat Riset         | Email                                      |                |              |
| Riwayat Pekerjaan     | Jumlah Publikasi                           | 0              |              |
| Riwayat Pendidikan    | Jumlah Mata Kuliah                         | 4              |              |
| Riwayat Organisasi    | Jumlah Mahasiswa Bimbingan                 | 24             |              |
| Riwayat Seminar       |                                            |                |              |
| Riwayat Workhshop     |                                            |                |              |
| Riwayat Kursus        |                                            |                |              |
| Riwayat Karya Tulis   |                                            |                |              |
| Riwayat Keahlian      | 1                                          |                |              |
| Daftar Staf           | 1                                          |                |              |

#### Identitas Lengkap

1. Pilih "Identitas Lengkap" pada bagian kiri. Akan muncul tampilan sebagai berikut

| ♦ Home × ♦ Profil St ← → C 前 ☐ unisimo.com/new | taf ×             | /profilstaf    |         | <u> </u> | . ⊓ ×<br>/¶s☆ ≡ |
|------------------------------------------------|-------------------|----------------|---------|----------|-----------------|
| isistem informasi k                            | EPEGAWAIAN        | hayat          | nur 🖂 🔻 | ≣ -      | <b>▲</b> ▼      |
| Profil Y<br>Ringkasan                          | Identitas Lengkap |                |         |          |                 |
| Gaji                                           | Nama              | NURHAYATI      |         |          |                 |
| Identitas Lengkap                              | Username          | hayatinur      |         |          |                 |
| Riwayat Mengajar<br>Riwayat Riset              | Password          |                |         |          |                 |
| Riwayat Pekerjaan                              | Tempat Lahir      | bekasi         |         |          |                 |
| Riwayat Pendidikan                             | Tanggal Lahir     | 02/02/1989     |         |          | - 1             |
| Riwayat Organisasi                             | Pangkat           | Pangkat        |         |          |                 |
| Riwayat Seminar<br>Riwayat Workhshop           | Gelar             | Gelar          |         |          |                 |
| Riwayat Kursus                                 | Tipe Staf         | Tetap          |         |          |                 |
| Riwayat Karya Tulis                            | Status Staf       | Aktif          |         |          |                 |
| Riwayat Keahlian                               | Grup Staf         | Dosen          |         |          |                 |
| Daftar Staf <                                  | Nomor Staf        | 34832843874234 |         |          |                 |

Edit

1. Pilih kolom informasi yang akan diganti. Misal yang ingin diubah adalah tanggal lahir.

| 🗑 Home 🛛 🗙 🍲 Profil Staf             | ×                     |                |       | 📥 – 🗖 🗡 |   |
|--------------------------------------|-----------------------|----------------|-------|---------|---|
| ← → C f Lunisimo.com/newdemo         | o/index.php/sipegawai | /profilstaf    |       | ¶¶a☆ =  | • |
| isistem informasi kepe               | EGAWAIAN              | hayatinur      | ⊠ - ≣ | • • •   | ^ |
| Profil                               | entitas Lengkap       |                |       |         |   |
| Ringkasan                            |                       |                |       |         |   |
| Gaji                                 | Nama                  | NURHAYATI      |       |         |   |
| Identitas Lengkap                    | Username              | hayatinur      |       |         |   |
| Riwayat mengajar<br>Riwayat Riset    | Password              |                |       |         |   |
| Riwayat Pekerjaan                    | Tempat Lahir          | Bukitinggi     | _     |         |   |
| Riwayat Pendidikan                   | Tanggal Lahir         | 02/02/1989     |       |         |   |
| Riwayat Organisasi                   | Pangkat               | Pangkat        |       |         |   |
| Riwayat Seminar<br>Riwayat Workhshon | Gelar                 | Gelar          |       |         |   |
| Riwayat Kursus                       | Tipe Staf             | Tetap •        |       |         |   |
| Riwayat Karya Tulis                  | Status Staf           | Aktif          |       |         |   |
| Riwayat Keahlian                     | Grup Staf             | Dosen 🔹        |       |         |   |
| Daftar Staf <                        | Nomor Staf            | 34832843874234 |       |         | _ |

| 🙆 Home                   | 🗙 🍲 Profil Staf   | ×                       |                                 | 🔺 – 🗇 🗙       |
|--------------------------|-------------------|-------------------------|---------------------------------|---------------|
| ← → C ♠ 🗋 unisi          | mo.com/newdemo/ir | ndex.php/sipegawai      | /profilstaf                     | ¶ ¶a ☆] =     |
| Daftar Staf              | <                 | Nomor Staf              | 34832843874234                  |               |
| Tipe Presensi            | <                 | Pendidikan<br>Terkakhir | D3 •                            |               |
| Tipe Staf                | <                 | Alamat Saat Ini         | Alamat Saat Ini                 |               |
| Grup Staf<br>Status Staf | <                 | Alamat Tetap            | Alamat Tetap                    |               |
| Kategori Staf            | <                 | Email Institusi         | usarid@atlkastdk.as.id          |               |
| Kalendar Staf            | <                 | Email Lainnya           | useinilgsiikesiuk.atu           |               |
| Cuti                     | <<br><            | Nomor Telepon           |                                 |               |
| Libur                    | <                 | Atasan 1                | Baginda Anggun Nan Cenka        |               |
| Struktur Organisasi      | <                 | Atasan 2                | Baginda Anggun Nan Cenka        |               |
| Posisi                   | <<br><            | ID Finger               | 0                               |               |
|                          |                   |                         | Simpan                          |               |
|                          |                   |                         | Copyright © Nan Cenka 2014-2015 | Scroll to top |

2. Jika semua informasi sudah benar, klik tombol "Simpan"

#### 3. Informasi yang sudah diubah akan terupdate

| 🙆 Home 🛛 🗙 🍲 Profil St                                                                                                    | taf ×                     |                |        | ÷ - | - 0   | × |
|----------------------------------------------------------------------------------------------------|---------------------------|----------------|--------|-----|-------|---|
| ← → C f Unisimo.com/nev                                                                                                    | vdemo/index.php/sipegawai | /profilstaf    |        | ٩   | ° ∎ ☆ | Ξ |
| Home x Profil xuf   C 1 unisimo.com/newdemo/index.php/sipegawai/profilstaf   SISTEM INFORMASI KEPEGAWAIAN   Profil   C   Oatar Staf   C   Presensi   C   Tipe Staf   C   Status Staf   Cut   Cut   C |                           | nur 🖂 🔻        | ∎ ▼    |     | Í     |   |
| Profil <                                                                                                    | Identitas Lengkar         | )              |        |     |       |   |
| Daftar Staf                                                                                                    |                           |                |        |     |       |   |
| Presensi <                                                                                                    | Nama                      | NURHAYATI      |        |     |       |   |
| Tipe Presensi <                                                                                                    | Username                  | hayatinur      |        |     |       |   |
| Tipe Staf <                                                                                                    | Bernweit                  |                |        |     |       |   |
| Grup Staf <                                                                                                    | Password                  |                |        |     |       |   |
| Status Staf <                                                                                                    | Tempat Lahir              | bekasi         |        |     |       |   |
| Kategori Staf <                                                                                                    | Tanggal Lahir             | 02/02/1989     |        |     |       | 1 |
| Kalendar Staf <                                                                                                    | Pangkat                   | Pangkat        |        |     |       |   |
| Cuti <                                                                                                    | Gelar                     | Gelar          |        |     |       |   |
| Lembur <                                                                                                    | Time Offic                |                | ן<br>ה |     |       |   |
| Libur <                                                                                                    | Tipe Star                 | i etap         |        |     |       |   |
| Struktur Organisasi <                                                                                                    | Status Staf               | Aktif          |        |     |       |   |
| Posisi <                                                                                                    | Grup Staf                 | Dosen          | •]     |     |       |   |
| Gaji <                                                                                                    | Nomor Staf                | 34832843874234 |        |     |       |   |

#### Gaji

1. Pilih "Gaji" pada bagian kiri. Akan muncul tampilan sebagai berikut

| 🕜 Home X 🔗 Riwayat Gaji X 🚨 🕹 📥 🕹 🕹                    |              |                                    |                |                      |            |         |                |          |        |  |
|--------------------------------------------------------|--------------|------------------------------------|----------------|----------------------|------------|---------|----------------|----------|--------|--|
| ← → C ň □ unisimo.com/newdemo/index.php/sipegawai/gaji |              |                                    |                |                      |            |         |                |          |        |  |
| SISTEM INFORMASI KEPEGAWAIAN hayatinur 🗃 🕶 🛋 🗸         |              |                                    |                |                      |            |         |                |          |        |  |
| Profil Y                                               | Riwayat Gaij |                                    |                |                      |            |         |                |          |        |  |
| Ringkasan                                              |              |                                    |                |                      |            |         |                |          |        |  |
| Gaji                                                   | 10           | <ul> <li>records per pa</li> </ul> | age            |                      |            |         | Search:        |          |        |  |
| Identitas Lengkap                                      | No 🔺         | Bulan \$                           | Gaji Pokok 🛛 🌲 | Pendapatan Lainnya 🔶 | Potongan 🗘 | Total 🗘 | Status 👙       | Operasi  | \$     |  |
| Riwayat Mengajar                                       | 1            | Desember                           | 0              | 0                    | 0          | 0       | Belum Diproses | ٩        |        |  |
| Riwayat Riset                                          |              |                                    |                |                      |            |         |                |          |        |  |
| Riwayat Pekerjaan                                      | Showing      | 1 to 1 of 1 entrie                 | s              |                      |            |         |                | Previous | 1 Next |  |
| Riwayat Pendidikan                                     |              |                                    |                |                      |            |         |                |          |        |  |
| Riwayat Organisasi                                     |              |                                    |                |                      |            |         |                |          |        |  |
| Riwayat Seminar                                        |              |                                    |                |                      |            |         |                |          |        |  |
| Riwayat Workhshop                                      |              |                                    |                |                      |            |         |                |          |        |  |
| Riwayat Kursus                                         |              |                                    |                |                      |            |         |                |          |        |  |
| Riwayat Karya Tulis                                    |              |                                    |                |                      |            |         |                |          |        |  |
| Riwayat Keahlian                                       |              |                                    |                |                      |            |         |                |          |        |  |
| Daftar Staf <                                          |              |                                    |                |                      |            |         |                |          |        |  |

#### **Riwayat Membimbing**

#### Lihat

1. Pilih "Riwayat Membimbing" pada bagian kiri. Akan muncul tampilan sebagai berikut

| 🙆 Home X 🙆 Rivayat Membimbing X                                     |      |                                      |                |               |             |             |                |                   | ×            |          |              |     |   |
|---------------------------------------------------------------------|------|--------------------------------------|----------------|---------------|-------------|-------------|----------------|-------------------|--------------|----------|--------------|-----|---|
| ← → C n 🗋 unisimo.com/newdemo/index.php/sipegawai/riwayatmembimbing |      |                                      |                |               |             |             |                |                   |              |          |              |     |   |
| 🛞 SISTEM INFORMASI KEPEGAWAIAN nancenka 🕿 🛪 🛋 🔹                     |      |                                      |                |               |             |             |                |                   |              |          |              |     |   |
| Profil Y                                                            | Daft | ar Mahasiswa                         |                |               |             |             |                |                   |              |          |              |     |   |
| Ringkasan                                                           | _    |                                      |                |               |             |             |                |                   |              |          |              |     | 1 |
| Foto                                                                |      | Rencana                              | i              |               |             |             |                |                   |              |          |              |     | 1 |
| Gaji                                                                | 10   | <ul> <li>records per page</li> </ul> |                |               |             |             |                |                   | Search       |          |              |     | 1 |
| Identitas Lengkap<br>Riwayat Membimbing                             | No   | Nama 🌩                               | Prodi \$       | Judul<br>TA ‡ | Status<br>≑ | Periode \$  | Beban<br>SKS ≑ | Status<br>Beban 🖨 | Berkas<br>\$ | Operasi  |              | \$  |   |
| Riwayat Menguji                                                     | 1    | 0                                    | 0              |               |             | 1           | 1.2            | Tidak             | Berkas       | 1        | <del>0</del> |     |   |
| Riwayat Pengabdian                                                  |      |                                      |                |               |             |             |                | unnung            |              | ×        |              |     |   |
| Riwayat Mengajar                                                    | 2    | (3344334) Cinta Dalam                | (S1) Kesehatan | CINTA         | Baru        | Ganjil/2015 | 1.2            | Tidak             | Berkas       | 1        | ⊕ <b>✓</b>   |     |   |
| Riwayat Riset                                                       |      | Hati                                 | Masyarakat     |               |             |             |                | dihitung          |              | ×        |              |     |   |
| Riwayat Pekerjaan                                                   |      |                                      |                |               |             |             |                |                   |              |          |              |     |   |
| Riwayat Pendidikan                                                  | Show | ring 1 to 2 of 2 entries             |                |               |             |             |                |                   |              | Previous | 1 N(         | ext |   |
| Riwayat Organisasi                                                  |      |                                      |                |               |             |             |                |                   |              |          |              |     |   |
| Riwayat Seminar                                                     |      |                                      |                |               |             |             |                |                   |              |          |              |     |   |
| Riwayat Workhshop                                                   |      |                                      |                |               |             |             |                |                   |              |          |              |     |   |

Cari

1. Untuk mencari riwayat membimbing yang diinginkan, tulis kata kunci dari riwayat membimbing yang ingin dicari pada kolom "Search".

| 🗑 Home 🗙 🌚 Riwayat        | Membimbi | ng ×                                 |                |                     |             |             |                |                 |   |             |         |      | <u> </u> | ٦           | × |
|---------------------------|----------|--------------------------------------|----------------|---------------------|-------------|-------------|----------------|-----------------|---|-------------|---------|------|----------|-------------|---|
| ← → C ↑ □ unisimo.com/new | /demo/ir | idex.php/sipegawai/riwa              | ayatmembimbing |                     |             |             |                |                 |   |             |         | _    |          | <b>™a</b> ☆ |   |
| ISISTEM INFORMASI K       | EPEG     | AWAIAN                               |                |                     |             |             |                |                 |   | nancenk     | (a 🖂 🔻  | =    | •        | ≛ •         |   |
| Profil ×                  | Daft     | ar Mahasiswa                         |                |                     |             |             |                |                 |   |             |         |      |          |             |   |
| Ringkasan                 | Dura     |                                      |                |                     |             |             |                |                 |   |             |         |      |          |             |   |
| Foto                      |          |                                      |                |                     |             |             |                |                 |   |             |         |      |          |             |   |
| Gaji                      |          | Rencana Realisas                     | i              |                     |             |             |                |                 |   |             |         |      |          |             |   |
| Identitas Lengkap         | 10       | <ul> <li>records per page</li> </ul> |                |                     |             |             |                |                 | _ | Search      |         |      |          |             |   |
| Riwayat Membimbing        | No<br>A  | Nama \$                              | Prodi          | \$<br>Judul<br>TA ≑ | Status<br>≑ | Periode ≑   | Beban<br>SKS ≑ | Status<br>Beban | ¢ | Berkas<br>≑ | Operasi |      |          | ¢           |   |
| Riwayat Menguji           | 1        | 0                                    | 0              |                     |             | 1           | 1.2            | Tidak           |   | Berkas      | 1       | Ð    |          |             |   |
| Riwayat Pengabdian        |          |                                      |                |                     |             |             |                | ainitung        |   |             | ×       |      | _        |             |   |
| Riwayat Mengajar          | 2        | (3344334) Cinta Dalam                | (S1) Kesehatan | CINTA               | Baru        | Ganiil/2015 | 1.2            | Tidak           |   | Berkas      |         |      |          |             |   |
| Riwayat Riset             |          | Hati                                 | Masyarakat     |                     |             |             |                | dihitung        |   |             |         | Ð    | × .      |             |   |
| Riwayat Pekerjaan         |          |                                      |                |                     |             |             |                |                 |   |             | ×       |      |          |             |   |
| Riwayat Pendidikan        | Show     | ing 1 to 2 of 2 entries              |                |                     |             |             |                |                 |   |             |         |      | _        |             |   |
| Riwayat Organisasi        |          |                                      |                |                     |             |             |                |                 |   |             | Previou | JS 1 | Nex      | đ           |   |
| Riwayat Seminar           |          |                                      |                |                     |             |             |                |                 |   |             |         |      |          |             |   |
| Riwayat Workhshop         |          |                                      |                |                     |             |             |                |                 |   |             |         |      |          |             |   |
|                           |          |                                      |                |                     |             |             |                |                 |   |             |         |      |          |             | , |

2. Riwayat membimbing yang sesuai dengan kata kunci yang dimasukkan akan muncul di daftar. Misal pada bagian ini, menggunakan kata kunci "kesehatan".

| 🖌 🌚 Home 🛛 🗙 😪 Riwayat  | t Membimbi | ng 🗙 🔼                               |                              |     |       |        |             |        |        |   |          |           | <b>–</b> - |            | k |
|-------------------------|------------|--------------------------------------|------------------------------|-----|-------|--------|-------------|--------|--------|---|----------|-----------|------------|------------|---|
| ← → C f Unisimo.com/new | wdemo/in   | ndex.php/sipegawai/riwa              | ayatmembimbing               |     |       |        |             |        |        |   |          |           |            | <b>₽</b> ☆ | = |
| 1 SISTEM INFORMASI K    | KEPEG/     | AWAIAN                               |                              |     |       |        |             |        |        |   | nancenka | a 🖂 🔻     |            | <b>4</b> • | l |
| Profil v                | Dafta      | ar Mahasiswa                         |                              |     |       |        |             |        |        |   |          |           |            |            |   |
| Ringkasan               |            |                                      |                              |     |       |        |             |        |        |   |          |           |            |            |   |
| Foto                    | F          | Rencana                              | i                            |     |       |        |             |        |        |   |          |           |            |            |   |
| Gaji                    | 10         | <ul> <li>records per page</li> </ul> | -                            |     |       |        |             |        |        |   | Search:  | kesehatan |            |            |   |
| Identitas Lengkap       | No         |                                      |                              |     | Judul | Status |             | Behan  | Status |   | Berkas   |           |            | -          |   |
| Riwayat Membimbing      |            | Nama 🌲                               | Prodi                        | ¢   | TA \$ | ¢      | Periode 🌲   | SKS \$ | Beban  | ¢ | ¢        | Operasi   | _          | ¢          | ļ |
| Riwayat Menguji         | 2          | (3344334) Cinta Dalam<br>Hati        | (S1) Kesehatan<br>Masyarakat |     | CINTA | Baru   | Ganjil/2015 | 1.2    | Tidak  |   | Berkas   | 1         | <b>D</b>   |            |   |
| Riwayat Pengabdian      |            |                                      |                              |     |       |        |             |        |        |   |          | ×         |            |            |   |
| Riwayat Mengajar        | Ohan       |                                      | and forms O total andal      |     |       |        |             |        |        |   |          |           |            |            |   |
| Riwayat Riset           | Snow       | ing 1 to 1 of 1 entries (filte       | red from 2 total entri       | es) |       |        |             |        |        |   |          | Previous  | 1 Ne       | xt         |   |
| Riwayat Pekerjaan       |            |                                      |                              |     |       |        |             |        |        |   |          |           | _          |            |   |
| Riwayat Pendidikan      |            |                                      |                              |     |       |        |             |        |        |   |          |           |            |            |   |
| Riwayat Organisasi      |            |                                      |                              |     |       |        |             |        |        |   |          |           |            |            |   |
| Riwayat Seminar         |            |                                      |                              |     |       |        |             |        |        |   |          |           |            |            |   |
| Riwayat Workhshop       |            |                                      |                              |     |       |        |             |        |        |   |          |           |            |            |   |

#### **Riwayat Menguji**

#### Lihat

1. Pilih "Riwayat Menguji" pada bagian kiri. Akan muncul tampilan sebagai berikut

| SISTEM INFORMAS                  | KEPEG   | AWAIAN                              |        |                          |                      |                   |   |               |                |                   | nancen       | ka 🖂 🔻  | . 🔤  | -    |
|----------------------------------|---------|-------------------------------------|--------|--------------------------|----------------------|-------------------|---|---------------|----------------|-------------------|--------------|---------|------|------|
| v v                              | Dafta   | ar Mahasiswa                        | a      |                          |                      |                   |   |               |                |                   |              |         |      |      |
| io<br>ii                         | ſ       | Rencana                             | lisasi |                          |                      |                   |   |               |                |                   |              |         |      |      |
| ,<br>Intitas Lengkap             | 10      | <ul> <li>records per pag</li> </ul> | e      |                          |                      |                   |   |               |                |                   | Search       | 1:      |      |      |
| ayat Membimbing                  | No<br>▲ | Nama                                | \$     | Prodi                    | \$<br>Judul<br>TA \$ | Status            | ¢ | Periode<br>\$ | Beban<br>SKS ≑ | Status<br>Beban ≑ | Berkas<br>\$ | Operasi |      | ŧ    |
| ayat Menguji                     | 1       | (1214202167) Selvi<br>Febrina       |        | (S1) Ilmu<br>Keperawatan | Judul<br>Baru        | Selesai<br>Sidang |   | 1             | 1.2            | Tidak<br>dihitung | Berkas       | 1       | •    | ✓    |
| ayat Pengabdian<br>ayat Mengajar |         |                                     |        |                          |                      |                   |   |               |                |                   |              | ×       |      |      |
| ayat Riset                       | Show    | ving 1 to 1 of 1 entries            |        |                          |                      |                   |   |               |                |                   |              | Previo  | us 1 | Next |
| vayat Pekerjaan                  |         |                                     |        |                          |                      |                   |   |               |                |                   |              |         |      |      |
| vayat Pendidikan                 |         |                                     |        |                          |                      |                   |   |               |                |                   |              |         |      |      |
| vayat Organisasi                 |         |                                     |        |                          |                      |                   |   |               |                |                   |              |         |      |      |
| vavat Seminar                    |         |                                     |        |                          |                      |                   |   |               |                |                   |              |         |      |      |

#### Cari

1. Untuk mencari riwayat menguji yang diinginkan, tulis kata kunci dari riwayat menguji yang ingin dicari pada kolom "Search".

| See Home × ✓ See River ★ → C ★ □ unisimo.com/r | ayat Menguji<br>newdemo/i | ×                             | avatmenguii                             |                |                   |               |                |                   |             |          | <u> </u> | <b>ः</b> । |
|------------------------------------------------|---------------------------|-------------------------------|-----------------------------------------|----------------|-------------------|---------------|----------------|-------------------|-------------|----------|----------|------------|
|                                                | I KEPEG                   | AWAIAN                        | , , , , , , , , , , , , , , , , , , , , |                |                   |               |                |                   | nance       | nka 🖂 🔻  | ≣ - 2    |            |
| Profil ×<br>Ringkasan                          | Daft                      | ar Mahasiswa                  |                                         |                |                   |               |                |                   |             |          |          |            |
| Foto<br>Gaji<br>Identitas Lengkan              | 10                        | Rencana Realisa:              | si                                      |                |                   |               |                |                   | Searc       | :h:      |          |            |
| Riwayat Membimbing                             | No                        | Nama 🗘                        | Prodi \$                                | Judul<br>TA \$ | Status \$         | Periode<br>\$ | Beban<br>SKS ≑ | Status<br>Beban 4 | Berkas<br>¢ | Operasi  | ¢        |            |
| Riwayat Menguji<br>Riwayat Pengabdian          | 1                         | (1214202167) Selvi<br>Febrina | (S1) Ilmu<br>Keperawatan                | Judul<br>Baru  | Selesai<br>Sidang | 1             | 1.2            | Tidak<br>dihitung | Berkas      | ✓ ①<br>× | ~        |            |
| Riwayat Mengajar<br>Riwayat Riset              | Show                      | wing 1 to 1 of 1 entries      |                                         |                |                   |               |                |                   |             | Previous | 1 Next   |            |
| Riwayat Pekerjaan<br>Riwayat Pendidikan        |                           |                               |                                         |                |                   |               |                |                   |             |          |          |            |
| Riwayat Organisasi<br>Riwayat Seminar          |                           |                               |                                         |                |                   |               |                |                   |             |          |          |            |
| Riwayat Workhshop                              |                           |                               |                                         |                |                   |               |                |                   |             |          |          |            |

2. Riwayat menguji yang sesuai dengan kata kunci yang dimasukkan akan muncul di daftar. Misal pada bagian ini, menggunakan kata kunci "selvi".

| 😧 Home 🛛 🗙 🍲 Riwayat    | Menguji  | ×                                    |              |       |         |         |       |          |          |          | <b>±</b> | - 0  | ×   |
|-------------------------|----------|--------------------------------------|--------------|-------|---------|---------|-------|----------|----------|----------|----------|------|-----|
| ← → C f unisimo.com/new | /demo/ir | ndex.php/sipegawai/riv               | vayatmenguji |       |         |         |       |          |          |          |          | ŵ    | 2 = |
| 🔮 SISTEM INFORMASI K    | EPEG/    | AWAIAN                               |              |       |         |         |       |          | nancenka | a 🖂 🔻    | ■ -      |      |     |
| Profil <sup>v</sup>     | Dafta    | ar Mahasiswa                         |              |       |         |         |       |          |          |          |          |      |     |
| Ringkasan               | Dunt     |                                      |              |       |         |         |       |          |          |          |          |      |     |
| Foto                    |          | Dencana                              | ici i        |       |         |         |       |          |          |          |          |      |     |
| Gaji                    |          |                                      |              |       |         |         |       |          |          |          |          | _    |     |
| Identitas Lengkap       | 10       | <ul> <li>records per page</li> </ul> |              |       |         |         |       |          | Search:  | selvi    |          |      |     |
| Riwayat Membimbing      | No       | N                                    | Deedi        | Judul | Ototure | Periode | Beban | Status   | Berkas   |          |          |      |     |
| Riwayat Menguji         | 1        | (1214202167) Selvi                   | (S1) Ilmu    | Judul | Selesai | 1       | 1.2   | Tidak    | Berkas   | 1        | Ð 🗸      |      |     |
| Riwayat Pengabdian      |          | Febrina                              | Keperawatan  | Baru  | Sidang  |         |       | ainitung |          | ×        |          |      |     |
| Riwayat Mengajar        |          |                                      |              |       |         |         |       |          |          | _        |          |      |     |
| Riwayat Riset           | Snow     | ing 1 to 1 of 1 entries              |              |       |         |         |       |          |          | Previous | s 1 N    | lext |     |
| Riwayat Pekerjaan       |          |                                      |              |       |         |         |       |          |          |          |          |      |     |
| Riwayat Pendidikan      |          |                                      |              |       |         |         |       |          |          |          |          |      |     |
| Riwayat Organisasi      |          |                                      |              |       |         |         |       |          |          |          |          |      |     |
| Riwayat Seminar         |          |                                      |              |       |         |         |       |          |          |          |          |      |     |
| Riwayat Workhshop       |          |                                      |              |       |         |         |       |          |          |          |          |      |     |

#### **Riwayat Pengabdian**

#### Lihat

1. Pilih "Riwayat Pengabdian" pada bagian kiri. Akan muncul tampilan sebagai berikut

| 躗 SISTEM INFORMA   | SI KEPEGA | AWAIAN                             |                      |             |           |                    | na           | ncenka 🛛 🕶 🔻 | ₹ ₹ | ≜ -  |
|--------------------|-----------|------------------------------------|----------------------|-------------|-----------|--------------------|--------------|--------------|-----|------|
| ofil ~             | Piwo      | wat Dongobdian                     |                      |             |           |                    |              |              |     |      |
| Ringkasan          | Masy      | yarakat                            |                      |             |           |                    |              |              |     |      |
| Foto               |           |                                    |                      |             |           |                    |              |              |     |      |
| Gaji               |           | Rencana                            |                      |             |           |                    |              |              |     |      |
| Identitas Lengkap  |           |                                    |                      |             |           |                    | 0            | oorob:       |     | _    |
| Riwavat Membimbing | 10        | Tecords per page                   |                      |             |           |                    |              |              |     |      |
| Riwavat Menguii    | No        | Judul Kegiatan 🖨                   | Jenis Kegiatan<br>\$ | Tahun<br>\$ | Beban SKS | Status Beban<br>\$ | Berkas<br>\$ | Operasi      |     | \$   |
| Riwayat Pengabdian | 1         | Workshop Pemanfaatan IT untuk UMKM | Workshop             | 2015        | 1.7       | Beban Standar      | Berkas       | 1 0          | *   |      |
| Riwayat Mengajar   | r         |                                    |                      |             |           |                    |              | ×            |     |      |
| Riwayat Riset      | 2         | Seminar Pemanfaatan IT untuk Anak  | Seminar              | 2015        | 1.7       | Beban Standar      | Berkas       |              | ~   |      |
| Riwayat Pekerjaan  |           | Jalanan                            |                      |             |           |                    |              | ×            |     |      |
| Riwayat Pendidikan |           |                                    |                      |             |           |                    |              |              |     |      |
| Riwayat Organisasi | Show      | ing i to z oi z entries            |                      |             |           |                    |              | Previous     | 1 N | lext |
| <b>D</b> : 10 ·    |           |                                    |                      |             |           |                    |              |              |     |      |

Cari

1. Untuk mencari riwayat pengabdian yang diinginkan, tulis kata kunci dari riwayat pengabdian yang ingin dicari pada kolom "Search".

| 🍲 Home 🛛 🗙 🍲 Riwayat P    | engabdian | ×                                   |                |       |           |               |        |            | 1   | - 0        | k |
|---------------------------|-----------|-------------------------------------|----------------|-------|-----------|---------------|--------|------------|-----|------------|---|
| ← → C f  unisimo.com/newo | demo/in   | dex.php/sipegawai/riwayatpengabdian |                |       |           |               |        |            |     | <b>%</b>   | Ξ |
| 1 SISTEM INFORMASI KI     | EPEGA     | WAIAN                               |                |       |           |               | nar    | icenka 🖂 🔻 |     | <b>4</b> • |   |
| Profil Y                  | Riwa      | vat Pengabdian                      |                |       |           |               |        |            |     |            |   |
| Ringkasan                 | Masy      | arakat                              |                |       |           |               |        |            |     |            |   |
| Foto                      |           |                                     |                |       |           |               |        |            |     |            |   |
| Gaji                      | R         | encana                              |                |       |           |               |        |            |     |            |   |
| Identitas Lengkap         | 10        | ▼ records per page                  |                |       |           |               | Se     | arch:      |     |            |   |
| Riwayat Membimbing        | No        |                                     | Jenis Kegiatan | Tahun | Beban SKS | Status Beban  | Berkas |            |     |            |   |
| Riwayat Menguji           | -         | Judul Kegiatan 🗘                    | \$             | ÷     | \$        | \$            | \$     | Operasi    |     | \$         |   |
| Riwayat Pengabdian        | 1         | Workshop Pemanfaatan IT untuk UMKM  | Workshop       | 2015  | 1.7       | Beban Standar | Berkas | × 😨        | *   |            |   |
| Riwayat Mengajar          |           |                                     |                |       |           |               |        | ×          |     |            |   |
| Riwayat Riset             | 2         | Seminar Pemanfaatan IT untuk Anak   | Seminar        | 2015  | 1.7       | Beban Standar | Berkas | 1          | 1   |            |   |
| Riwayat Pekerjaan         |           | Jalanan                             |                |       |           |               |        | ×          |     |            |   |
| Riwayat Pendidikan        | Showi     | ng 1 to 2 of 2 ontrios              |                |       |           |               |        |            |     |            |   |
| Riwayat Organisasi        | GHOW      | ing i to z or z chines              |                |       |           |               |        | Previous   | 1 N | lext       |   |
| Riwayat Seminar           |           |                                     |                |       |           |               |        |            |     |            |   |
| Riwayat Workhshop         |           |                                     |                |       |           |               |        |            |     |            |   |

2. Riwayat pengabdian yang sesuai dengan kata kunci yang dimasukkan akan muncul di daftar. Misal pada bagian ini, menggunakan kata kunci "anak".

| 🖌 🌚 Home 🛛 🗙 😪 Riwayat R | <sup>p</sup> engabdian | ×                                                |       |                |       |           |               |        |          |          | *   | - 0          | ×   |
|--------------------------|------------------------|--------------------------------------------------|-------|----------------|-------|-----------|---------------|--------|----------|----------|-----|--------------|-----|
| ← → C f unisimo.com/new  | demo/in                | dex.php/sipegawai/riwayatpengabdian              |       |                |       |           |               |        |          |          |     | 8 <b>0</b> 7 | 3 = |
| 1 SISTEM INFORMASI KI    | EPEGA                  | WAIAN                                            |       |                |       |           |               | na     | ncenka   | ₩ •      | ■ ▼ | ≛ -          | Í   |
| Profil <sup>v</sup>      | Riwa                   | vat Pengabdian                                   |       |                |       |           |               |        |          |          |     |              | - 1 |
| Ringkasan                | Masy                   | arakat                                           |       |                |       |           |               |        |          |          |     |              |     |
| Foto                     |                        |                                                  |       |                |       |           |               |        |          |          |     |              | - 1 |
| Gaji                     | R                      | encana                                           |       |                |       |           |               |        |          |          |     |              |     |
| Identitas Lengkap        | 10                     | <ul> <li>records per page</li> </ul>             |       |                |       |           |               | S      | earch: a | nakį     |     |              |     |
| Riwayat Membimbing       | No                     |                                                  |       | Jenis Kegiatan | Tahun | Beban SKS | Status Beban  | Berkas |          |          |     |              | - 1 |
| Riwayat Menguji          | •                      | Judul Kegiatan                                   | \$    | \$             | \$    | \$        | \$            | \$     | Opera    | si       |     | \$           | . 1 |
| Riwayat Pengabdian       | 2                      | Seminar Pemanfaatan IT untuk Anak<br>Jalanan     |       | Seminar        | 2015  | 1.7       | Beban Standar | Berkas | 1        | •        | ✓   |              | L   |
| Riwayat Mengajar         |                        |                                                  |       |                |       |           |               |        | ×        |          |     |              | L   |
| Riwayat Riset            | Showi                  | ng 1 to 1 of 1 entries (filtered from 2 total en | itrie | es)            |       |           |               |        |          |          |     |              | •   |
| Riwayat Pekerjaan        |                        |                                                  |       |                |       |           |               |        | F        | Previous | 1 N | ext          |     |
| Riwayat Pendidikan       |                        |                                                  |       |                |       |           |               |        |          |          |     |              |     |
| Riwayat Organisasi       |                        |                                                  |       |                |       |           |               |        |          |          |     |              |     |
| Riwayat Seminar          |                        |                                                  |       |                |       |           |               |        |          |          |     |              |     |
| Riwayat Workhshop        |                        |                                                  |       |                |       |           |               |        |          |          |     |              |     |
|                          |                        |                                                  |       |                |       |           |               |        |          |          |     |              |     |

#### **Riwayat Mengajar**

#### Lihat

1. Pilih "Riwayat Mengajar" pada bagian kiri. Akan muncul tampilan sebagai berikut

| 😧 Home 🛛 🗙 😨 Riwayat Me      | engajar | ×                                  |         |                   |           |         |       |           |       |                  |         |                  | <b>-</b> | o ×      |   |
|------------------------------|---------|------------------------------------|---------|-------------------|-----------|---------|-------|-----------|-------|------------------|---------|------------------|----------|----------|---|
| ← → C f in unisimo.com/newde | emo/ir  | ndex.php/sipegawa                  | ai/riwa | /atmengajar       |           |         |       |           |       |                  |         |                  | E        | •ಿ ದಿ Ξ  |   |
| 1 SISTEM INFORMASI KE        | PEG/    | AWAIAN                             |         |                   |           |         |       |           |       | ha               | yatinur | <b>⊻</b> ₹       | ≣ -      | <u>۰</u> | Ì |
| Profil                       | Dafta   | ar Mata Kuli:                      | ah      |                   |           |         |       |           |       |                  |         |                  |          |          |   |
| Ringkasan                    | Dunit   |                                    |         |                   |           |         |       |           |       |                  |         |                  |          | -        |   |
| Foto                         |         |                                    |         |                   |           |         |       |           |       |                  |         |                  |          |          |   |
| Gaji                         | Ľ       | Rencana                            | alisasi |                   |           |         |       |           |       |                  |         |                  |          | .        |   |
| Identitas Lengkap            | 10      | <ul> <li>records per pa</li> </ul> | age     |                   |           |         |       |           |       | Se               | arch:   |                  |          |          |   |
| Riwayat Membimbing           | No      |                                    | SKS     |                   |           | Ruangan | Waktu | Kapasitas | Kelas |                  | Beban   | Status<br>Beban  | Berkas   | Operas   | l |
| Riwayat Menguji              | ^       | Mata Kuliah  🌩                     | \$      | Prodi 🗘           | Dosen 🍦   | \$      | \$    | \$        | \$    | Periode \$       | SKS \$  | \$               | \$       |          |   |
| Riwayat Pengabdian           | 1       | (KM 222)<br>PENGANTAR              | 2       | (D3)<br>Kebidanan | NURHAYATI |         |       | 1         | A     | Ganjil/2012/2013 | 1.13    | Beban<br>Standar | Berkas   | 1        |   |
| Riwayat Mengajar             |         | KEPENDUDUKAN                       |         |                   |           |         |       |           |       |                  |         |                  |          | •        |   |
| Riwayat Riset                |         |                                    |         |                   |           |         |       |           |       |                  |         |                  |          | ~        |   |
| Riwayat Pekerjaan            |         |                                    |         |                   |           |         |       |           |       |                  |         |                  |          | ×        |   |
| Riwayat Pendidikan           |         |                                    |         |                   |           |         |       |           |       |                  |         |                  |          |          |   |
| Riwayat Organisasi           | 2       | (KM 301)                           | 2       | (D3)<br>Kebidanan | NURHAYATI |         |       | 1         | Α     | Genap/2012/2013  | 1.13    | Beban            | Berkas   | 1        |   |
| Riwayat Seminar              |         | INFORMASI                          |         | Rebluariari       |           |         |       |           |       |                  |         | Stanuar          |          | O        |   |
| Riwayat Workhshop            |         | KUMPUTER                           |         |                   |           |         |       |           |       |                  |         |                  |          | × .      |   |

#### Cari

1. Untuk mencari riwayat mengajar yang diinginkan, tulis kata kunci dari daftar yang ingin dicari pada kolom "Search".

| 😧 Home 🛛 👋 😨 Riwayat M     | engajar | ×                                             |          |                   |           |         |       |           |       |                 |           |                  | -      |            | <u> </u> |
|----------------------------|---------|-----------------------------------------------|----------|-------------------|-----------|---------|-------|-----------|-------|-----------------|-----------|------------------|--------|------------|----------|
| ← → C 🖌 🗋 unisimo.com/newd | emo/ir  | ndex.php/sipegaw                              | ai/riwa  | /atmengajar       |           |         |       |           |       |                 |           |                  |        | <b>b</b> ☆ | =        |
| 1 SISTEM INFORMASI KE      | PEG     | AWAIAN                                        |          |                   |           |         |       |           |       |                 | hayatinur | ₩ -              |        | ≗ -        | Î        |
| Profil Y                   | Daft    | ar Mata Kuli                                  | ah       |                   |           |         |       |           |       |                 |           |                  |        |            |          |
| Ringkasan                  |         |                                               |          |                   |           |         |       |           |       |                 |           |                  |        |            |          |
| Foto                       |         |                                               |          |                   |           |         |       |           |       |                 |           |                  |        |            |          |
| Gaji                       |         | Rencana                                       | ealisasi |                   |           |         |       |           |       |                 |           |                  |        |            |          |
| Identitas Lengkap          | 10      | <ul> <li>records per participation</li> </ul> | age      |                   |           |         |       |           |       |                 | Search:   |                  |        |            | -        |
| Riwayat Membimbing         | No      | Mada Kulish 🔹                                 | sks      | Des di 🌲          | Deserve A | Ruangan | Waktu | Kapasitas | Kelas | Desiede         | Beban     | Status<br>Beban  | Berkas | Opera      | s        |
| Riwayat Menguji            |         |                                               | *        | Prodi 👳           | Dosen 👳   | Ŧ       | ~     |           | -     | Periode         | ⇒ SKS =   | -                | -      | _          |          |
| Riwayat Pengabdian         | 1       | (KM 222)<br>PENGANTAR                         | 2        | (D3)<br>Kebidanan | NURHAYATI |         |       | /         | A     | Ganjii/2012/201 | 3 1.13    | Standar          | Berkas | 1          |          |
| Riwayat Mengajar           |         | KEPENDUDUKAN                                  |          |                   |           |         |       |           |       |                 |           |                  |        | •          |          |
| Riwayat Riset              |         |                                               |          |                   |           |         |       |           |       |                 |           |                  |        | ~          |          |
| Riwayat Pekerjaan          |         |                                               |          |                   |           |         |       |           |       |                 |           |                  |        | ×          |          |
| Riwayat Pendidikan         |         |                                               |          |                   |           |         |       |           |       |                 |           |                  |        |            |          |
| Riwayat Organisasi         | 2       | (KM 301)<br>SISTEM                            | 2        | (D3)<br>Kebidanan | NURHAYATI |         |       | /         | A     | Genap/2012/20   | 13 1.13   | Beban<br>Standar | Berkas | 1          |          |
| Riwayat Seminar            |         | INFORMASI<br>KOMPUTER                         |          |                   |           |         |       |           |       |                 |           |                  |        | •          |          |
| Riwayat Workhshop          |         |                                               |          |                   |           |         |       |           |       |                 |           |                  |        | 1          | •        |

2. Riwayat mengajar yang sesuai dengan kata kunci yang dimasukkan akan muncul di daftar. Misal pada bagian ini, menggunakan kata kunci "komputer".

| 🙆 Home 🗙 🏠 Riwayat I      | Mengajai | ×                | 5       |             |           |              |            |                |            |                 |                |                      | 1           | - 🗇 🗙        |
|---------------------------|----------|------------------|---------|-------------|-----------|--------------|------------|----------------|------------|-----------------|----------------|----------------------|-------------|--------------|
| ← → C ♠ 🗋 unisimo.com/new | demo/    | index.php/sipe   | gawai/  | riwayatmeng | gajar     |              |            |                |            |                 |                |                      |             | •☆ =         |
| 1 SISTEM INFORMASI K      | EPEG     | AWAIAN           |         |             |           |              |            |                |            |                 | hayatin        | iur 🖂 🔻              |             | <b>≜</b> ▼   |
| Profil <                  | Daf      | tar Mata K       | ulial   | 'n          |           |              |            |                |            |                 |                |                      |             |              |
| Daftar Staf               |          |                  |         |             |           |              |            |                |            |                 |                |                      |             |              |
| Kinerja Dosen <           |          | 2                |         |             |           |              |            |                |            |                 |                |                      |             |              |
| Presensi <                |          | Rencana          | Real    | Isasi       |           |              |            |                |            |                 | 0              |                      |             |              |
| Tipe Presensi <           | 1        | records          | ber pag | e           |           |              |            |                |            |                 | Search         | 1: kompute           | 1           |              |
| Konfigurasi Staf <        | No       | Mata<br>Kuliah ≜ | sĸs     | Prodi ≜     | Dosen 🚖   | Ruangan<br>≜ | Waktu<br>≘ | Kapasitas<br>≜ | Kelas<br>≙ | Periode 🌲       | Beban<br>SKS ≜ | Status<br>Beban<br>≜ | Berkas<br>≙ | Operasi<br>≜ |
| Kalendar Staf <           | 2        | (KM 301)         | 2       | (D3)        | NURHAYATI |              |            | /              | A          | Genap/2012/2013 | 1.13           | Beban                | Berkas      |              |
| Jabatan <                 |          | SISTEM           |         | Kebidanan   |           |              |            |                |            |                 |                | Standar              |             |              |
| Catatan <                 |          | KOMPUTER         |         |             |           |              |            |                |            |                 |                |                      |             |              |
| Pelatihan <               |          |                  |         |             |           |              |            |                |            |                 |                |                      |             |              |
| Dokumen <                 |          |                  |         |             |           |              |            |                |            |                 |                |                      |             |              |
| Rekrutmen <               | 4        | (KM 301)         | 2       | (D3)        |           |              |            | 1              | ٨          | Genap/2012/2013 | 1 13           | Beban                | Berkas      |              |
| Cuti <                    |          | SISTEM           | 2       | Kebidanan   | GONDATATI |              |            | ,              | 2          | Schap/2012/2013 | 1.10           | Standar              | Derkas      |              |
| Pensiun <                 |          | KOMPUTER         |         |             |           |              |            |                |            |                 |                |                      |             | ()           |
| Resign <                  |          |                  |         |             |           |              |            |                |            |                 |                |                      |             |              |

#### **Riwayat Riset**

#### Lihat

1. Pilih "Riwayat Riset" pada bagian kiri. Akan muncul tampilan sebagai berikut

| W nome w w w waya       |                                        |     |       |
|-------------------------|----------------------------------------|-----|-------|
| ← → C f unisimo.com/nev | wdemo/index.php/sipegawai/riwayatriset |     | ‰ ☆ ≡ |
| SISTEM INFORMASI H      | KEPEGAWAIAN hayatinur 🖬 🔻              | ≣ - |       |
| Profil Y                | Daftar Publikasi                       |     |       |
| Ringkasan               |                                        |     |       |
| Foto                    | Desting)                               |     |       |
| Gaji                    | Realisasi                              |     | _     |
| Identitas Lengkap       | Tidak terdapat publikasi               |     |       |
| Riwayat Membimbing      |                                        |     |       |
| Riwayat Menguji         |                                        |     |       |
| Riwayat Pengabdian      |                                        |     |       |
| Riwayat Mengajar        |                                        |     |       |
| Riwayat Riset           |                                        |     |       |
| Riwayat Pekerjaan       |                                        |     |       |
| Riwayat Pendidikan      |                                        |     |       |
| Riwayat Organisasi      |                                        |     |       |
| Riwayat Seminar         |                                        |     |       |
| Riwayat Workhshop       |                                        |     |       |
| =                       |                                        |     |       |

#### **Riwayat Pekerjaan**

1. Pilih "Riwayat Pekerjaan" pada bagian kiri. Akan muncul tampilan sebagai berikut

| 🕽 Home 🛛 🗙 🍲 Riwayat     | Pekerjaan | ×                               |            |            |          |        |       |                    |       |                  |                     |           |                                                                                                    | -     | . 0        |
|--------------------------|-----------|---------------------------------|------------|------------|----------|--------|-------|--------------------|-------|------------------|---------------------|-----------|----------------------------------------------------------------------------------------------------|-------|------------|
| · → C f  unisimo.com/new | demo/in   | dex.php/sipeg                   | jawai/riwa | yatpekerja | an       |        |       |                    |       |                  |                     |           |                                                                                                    |       | <b>B</b> 🖒 |
| 혨 SISTEM INFORMASI K     | EPEGA     | WAIAN                           |            |            |          |        |       |                    |       |                  | I                   | hayatinur |                                                                                                    | ≣ •   | 4 -        |
| rofil 🔨                  | Riwa      | vat Peke                        | riaan      |            |          |        |       |                    |       |                  |                     |           | ſ                                                                                                    | + Tam | bah        |
| Ringkasan                |           | yarr onoi                       | Jaan       |            |          |        |       |                    |       |                  |                     |           |                                                                                                    |       |            |
| Gaji                     |           |                                 |            |            |          |        |       |                    |       |                  |                     |           |                                                                                                    |       |            |
| Identitas Lengkap        | F         | Rencana                         | Realisasi  |            |          |        |       |                    |       |                  |                     |           |                                                                                                    |       |            |
| Riwayat Mengajar         | 10        | <ul> <li>records per</li> </ul> | er page    |            |          |        |       |                    |       |                  |                     | Search:   |                                                                                                    |       |            |
| Riwayat Riset            | No        | Nama<br>Perusahaan              |            | Jabatan    |          | Alamat | Waktu | Jenis<br>Pekeriaan | Beban | Status           | Status<br>Pengajuan | Berkas    |                                                                                                    |       |            |
| Riwayat Pekerjaan        | •         | \$                              | Posisi≑    | \$         | Divisi 🌲 | \$     | \$    | \$                 | sks ≑ | Beban≑           | \$                  | \$        | Operasi                                                                                                    |       | \$         |
| Riwayat Pendidikan       | 1         | PT Specs<br>Update              | Akuntan    | Manajer    | Keuangan | Alamat | 2014  | Part Time          | 1.3   | Beban<br>Standar | Belum<br>diaiukan   | Berkas    | 1                                                                                                    | ×     |            |
| Riwayat Organisasi       |           |                                 |            |            |          |        |       |                    |       |                  |                     |           | 1                                                                                                    | •     |            |
| Riwayat Seminar          |           |                                 |            |            |          |        |       |                    |       |                  |                     |           | <ul> <li>Image: A second second s</li></ul> | 0     |            |
| Riwayat Workhshop        | Show      | ing 1 to 1 of 1 e               | ntries     |            |          |        |       |                    |       |                  |                     |           |                                                                                                    |       |            |
| Riwavat Kursus           |           |                                 |            |            |          |        |       |                    |       |                  |                     |           | Previous                                                                                                    | 1 Ne  | xt         |
| Riwavat Karva Tulis      |           |                                 |            |            |          |        |       |                    |       |                  |                     |           |                                                                                                    |       |            |
|                          |           |                                 |            |            |          |        |       |                    |       |                  |                     |           |                                                                                                    |       |            |
|                          |           |                                 |            |            |          |        |       |                    |       |                  |                     |           |                                                                                                    |       |            |
| aftar Staf <             |           |                                 |            |            |          |        |       |                    |       |                  |                     |           |                                                                                                    |       |            |

#### Tambah

1. Untuk menambah, pilih tombol "+ Tambah"

|                      | erjaan | day php (sip ag                 | aunai (sinna | untrolicaria |          |         |          |           |        |                   |                   |           |          |         |
|----------------------|--------|---------------------------------|--------------|--------------|----------|---------|----------|-----------|--------|-------------------|-------------------|-----------|----------|---------|
|                      | mo/in  | dex.php/sipeg                   | awai/fiwa    | уатрекегја   | an       |         |          |           |        |                   |                   |           |          |         |
| SISTEM INFORMASI KEF | PEGA   | WAIAN                           |              |              |          |         |          |           |        |                   | I                 | hayatinur | ₩ ▼      | ■ ▼     |
| Ý                    | Piwa   | vat Peker                       | iaan         |              |          |         |          |           |        |                   |                   |           |          | 📥 Tamba |
| kasan –              | \iwa   | yal rekei                       | Jaan         |              |          |         |          |           |        |                   |                   |           |          |         |
|                      |        |                                 |              |              |          |         |          |           |        |                   |                   |           |          |         |
| itas Longkan         | R      | Rencana                         | Realisasi    |              |          |         |          |           |        |                   |                   |           |          |         |
| mas Lengkap          | 10     | <ul> <li>records per</li> </ul> | er page      |              |          |         |          |           |        |                   |                   | Search:   |          |         |
| yat Mengajar         |        | Nama                            |              |              |          |         |          | Jenis     |        |                   | Status            |           |          |         |
| yat Riset            | No     | Perusahaan                      | Pacicit      | Jabatan      | Divisi 🙏 | Alamat  | Waktu    | Pekerjaan | Beban  | Status<br>Bohané  | Pengajuan         | Berkas    | Operaci  |         |
| yat Pekerjaan        |        |                                 | POSISI       | *            |          | · · · · | <b>.</b> | <b>.</b>  | 51.5 - | Bepan <del></del> | -                 | -         | Operasi  | _       |
| yat Pendidikan       | 1      | PT Specs<br>Update              | Akuntan      | Manajer      | Keuangan | Alamat  | 2014     | Part Time | 1.3    | Beban<br>Standar  | Belum<br>diajukan | Berkas    | 1        | ×       |
| yat Organisasi       |        |                                 |              |              |          |         |          |           |        |                   |                   |           | 1        | •       |
| yat Seminar          |        |                                 |              |              |          |         |          |           |        |                   |                   |           | <b>~</b> | 0       |
| wat Workbehon        | Show   |                                 | atrioc       |              |          |         |          |           |        |                   |                   |           |          |         |
|                      | SHOW   | ing i to i ol i el              | iu ies       |              |          |         |          |           |        |                   |                   |           | Previous | 1 Next  |
|                      |        |                                 |              |              |          |         |          |           |        |                   |                   |           |          |         |
| yat Karya Tulis      |        |                                 |              |              |          |         |          |           |        |                   |                   |           |          |         |
| yat Keahlian         |        |                                 |              |              |          |         |          |           |        |                   |                   |           |          |         |
| taf <                |        |                                 |              |              |          |         |          |           |        |                   |                   |           |          |         |
|                      |        |                                 |              |              |          |         |          |           |        |                   |                   |           |          |         |

- 🔗 Home 🗙 🍲 Riwayat Pekerjaan 🔺 🗕 🗇 🗙 × ← → C ff D unisimo.com/newdemo/index.php/sipegawai/riwayatpekerjaan • ☆ = SISTEM INFORMASI KEPEGAWAIAN **4** -Tambah × **Riwayat** F Nama Nama Perusahaan Perusahaaan Posisi Posisi v r Jabatan Jabatan Nam Peru Status Pengajuan No Berkas Divisi Divisi Operasi Waktu Waktu Berkas avat Pendidika Upda diajukar Alamat Ŧ Alamat Jenis Part Time ۳ Pekerjaan Showing 1 to Simpan
- 2. Isi bagian Tambah sesuai dengan Informasi yang diperlukan.

Misal pada bagian Tambah diisi sebagai berikut. Lalu pilih tombol "Simpan".

| Tambah              |                | × |
|---------------------|----------------|---|
| Nama<br>Perusahaaan | Bank Indonesia |   |
| Posisi              | Keuangan       |   |
| Jabatan             | Direktur       |   |
| Divisi              | Statistik      |   |
| Waktu               | 2010           |   |
| Alamat              | Sudirman       |   |
| Jenis<br>Pekerjaan  | Full Time      |   |
|                     | Simpan         |   |
|                     |                |   |

3. Riwayat pekerjaan yang ingin ditambahkan akan tampil

| 💊 Home 🛛 🗙 🤡 Riwayat    | Pekerjaar | × 🔼                |              |            |            |          |       |                    |                |                  |                          |          | - <b>-</b>                       | □ ×        |
|-------------------------|-----------|--------------------|--------------|------------|------------|----------|-------|--------------------|----------------|------------------|--------------------------|----------|----------------------------------|------------|
| ← → C f Unisimo.com/nev | vdemo/    | index.php/sipe     | gawai/riwaya | atpekerjaa | ı          |          |       |                    |                |                  |                          |          |                                  | •☆         |
| 1 SISTEM INFORMASI K    | EPEG      | AWAIAN             |              |            |            |          |       |                    |                |                  | haya                     | atinur ⊵ | . ≡.                             | <b>4</b> • |
| Profil <                | Riw       | avat Peke          | riaan        |            |            |          |       |                    |                |                  |                          |          | + Tamb                           | ah         |
| Daftar Staf <           |           |                    | ,            |            |            |          |       |                    |                |                  |                          |          |                                  |            |
| Presensi                |           |                    |              |            |            |          |       |                    |                |                  |                          |          |                                  |            |
| Tipe Presensi <         |           | Rencana            | Realisasi    |            |            |          |       |                    |                |                  |                          |          |                                  | _          |
| Tipe Staf <             | 1         | records p          | er page      |            |            |          |       |                    |                |                  | Sea                      | irch:    |                                  |            |
| Grup Staf <             | No        | Nama<br>Perusahaan | Posisi 🔺     | Jabatan    | Divisi 🔺   | Alamat 🚖 | Waktu | Jenis<br>Pekerjaan | Beban<br>sks ≜ | Status<br>Beban  | Status<br>Pengajuan<br>♠ | Berkas   | Operasi                          |            |
| Status Staf <           | 1         | PT Specs           | Akuntan      | Manaier    | Keyangan   | Alamat   | 2014  | Part Time          | 13             | Behan            | Belum                    | Berkas   |                                  | -          |
| Kategori Staf <         |           | Update             | / wantan     | manajer    | ricualigan | Author   | 2014  | T urt Time         | 1.0            | Standar          | diajukan                 | Dernas   | × ×                              |            |
| Kalendar Staf <         |           |                    |              |            |            |          |       |                    |                |                  |                          |          |                                  |            |
| Cuti <                  | F         |                    |              |            |            |          |       |                    |                |                  |                          |          |                                  | ٦.         |
| Lembur <                | 2         | Bank<br>Indonesia  | Keuangan     | Direktur   | Statistik  | Sudirman | 2010  | Full Time          | 1.3            | Beban<br>Standar | Belum<br>diajukan        | Berkas   | × ×                              |            |
| Libur                   |           |                    |              |            |            |          |       |                    |                |                  |                          |          | 1                                |            |
| Struktur Organisasi <   |           |                    |              |            |            |          |       |                    |                |                  |                          |          | <ul> <li>✓</li> <li>O</li> </ul> |            |
| Posisi <                | Sho       | wing 1 to 2 of 2 e | ntries       |            |            |          |       |                    |                |                  |                          |          | _                                |            |
| Gaji <                  |           |                    |              |            |            |          |       |                    |                |                  |                          | Prev     | vious 1 Nex                      | t          |

#### Edit

1. Untuk mengedit riwayat pekerjaan, maka klik icon " 🗾 " di salah satu riwayat pekerjaan. Misal yang ingin diedit adalah riwayat pekerjaan di Bank Indonesia.

|                            | rekerjaan |                    |             |              |           |           |            |                    |                |                  |                          |             |                               |      |
|----------------------------|-----------|--------------------|-------------|--------------|-----------|-----------|------------|--------------------|----------------|------------------|--------------------------|-------------|-------------------------------|------|
| ← → C' f □ unisimo.com/new | demo/ir   | idex.php/sipeg     | awai/riwaya | tpekerjaar   | ı         |           |            |                    |                |                  |                          |             |                               | ₽ ☆  |
| SISTEM INFORMASI KI        | EPEG      | AWAIAN             |             |              |           |           |            |                    |                |                  | haya                     | ıtinur 🖂    | ▼ ≣▼                          | ≛ -  |
| Profil <                   | Riwa      | iyat Peker         | jaan        |              |           |           |            |                    |                |                  |                          |             | 🕇 Tam                         | hbah |
| Daftar Staf <              |           |                    | •           |              |           |           |            |                    |                |                  |                          |             |                               |      |
| Presensi <                 |           |                    | Dealiagai   |              |           |           |            |                    |                |                  |                          |             |                               |      |
| Tipe Presensi <            |           |                    | Realisasi   |              |           |           |            |                    |                |                  | Son                      | roh:        |                               | _    |
| Tipe Staf <                | 10        | • records pe       | n page      |              |           |           |            |                    |                |                  | Sea                      |             |                               |      |
| Grup Staf <                | No        | Nama<br>Perusahaan | Posisi 🌢    | Jabatan<br>≜ | Divisi 🚔  | Alamat ≜  | Waktu<br>≜ | Jenis<br>Pekerjaan | Beban<br>sKs ≜ | Status<br>Beban  | Status<br>Pengajuan<br>≜ | Berkas<br>≜ | Operasi                       |      |
| Status Staf <              | 1         | PT Specs           | Akuntan     | Manaier      | Keyangan  | Alamat    | 2014       | Part Time          | 1.3            | Behan            | Belum                    | Berkas      |                               | Ť    |
| Kategori Staf <            |           | Update             | , atoman    | manajor      | ricuangan | , addinge | 2014       | i art fillio       | 1.0            | Standar          | diajukan                 | Donado      |                               |      |
| Kalendar Staf <            |           |                    |             |              |           |           |            |                    |                |                  |                          |             |                               |      |
| Cuti <                     |           |                    |             |              |           |           |            |                    |                |                  |                          |             |                               |      |
| Lembur <                   | 2         | Bank<br>Indonesia  | Keuangan    | Direktur     | Statistik | Sudirman  | 2010       | Full Time          | 1.3            | Beban<br>Standar | Belum<br>diajukan        | Berkas      | × ×                           |      |
| Libur <                    |           |                    |             |              |           |           |            |                    |                |                  |                          |             | × 0                           |      |
| Struktur Organisasi <      |           |                    |             |              |           |           |            |                    |                |                  |                          |             | <ul><li>✓</li><li>O</li></ul> |      |
| Posisi <                   | Show      | ing 1 to 2 of 2 er | ntries      |              |           |           |            |                    |                |                  |                          |             |                               |      |
| Gaji <                     |           |                    |             |              |           |           |            |                    |                |                  |                          | Prev        | ious 1 No                     | axt  |

2. Ganti informasi riwayat pekerjaan yang ingin diubah pada bagian Update. Misal yang ingin diubah adalah waktu. Jika semua informasi sudah benar, klik tombol "Simpan"

| 😭 Home 🛛 🗙 🍲         | Riwayat I | Pekerjaan | ×              |                 |                |              |                     |          | 📥 – 🗇 🗙             |
|----------------------|-----------|-----------|----------------|-----------------|----------------|--------------|---------------------|----------|---------------------|
| ← → C ♠ 🗋 unisimo.co | m/new     | demo/ir   | idex.phj       | o/sipegawai/riw | ayatpekerjaan  |              |                     |          | <b>€</b> ☆ <b>=</b> |
| SISTEM INFORM        | ASI KI    | EPEG/     | AWAIA          | N               |                |              |                     | atinur 🔳 | - =- 4-             |
|                      | <         | Riwa      | vat F          | Update          | ×              |              |                     |          | + Tambah            |
| Daftar Staf          | <         |           | ,              | Nama            | Bank Indonesia |              |                     |          |                     |
| Presensi             | <         |           |                | Perusahaaan     |                |              |                     |          |                     |
| Tipe Presensi        | <         | Ľ         | Rencana        | Posisi          | Keuangan       |              |                     |          |                     |
|                      | <         | 10        | ▼ re           | Jabatan         | Direktur       |              | Sea                 | rch:     |                     |
| Grup Staf            | <         | No        | Nama<br>Perusa | Divisi          | Statistik      | itus<br>ban  | Status<br>Pengajuan | Berkas   | Operaci             |
| Status Staf          | <         | 1         | PT So          | Waktu           | 2011           | han          | Belum               | Berkas   |                     |
| Kategori Staf        | <         |           | Update         |                 |                | indar        | diajukan            | Doniao   |                     |
| Kalendar Staf        | <         |           |                | Alamat          | Sudirman       |              |                     |          |                     |
| Cuti                 | <         |           |                | Jenis           | Part Time 🔻    |              |                     |          |                     |
| Lembur               | <         | 2         | Bank           | Pekerjaan       |                | ban<br>Indar | Belum<br>diajukan   | Berkas   | × ×                 |
| Libur                | <         |           |                | L               | Simpan         |              |                     |          |                     |
| Struktur Organisasi  | <         |           |                |                 |                |              |                     |          |                     |
| Posisi               | <         | Show      | ing 1 to :     | 2 of 2 entries  |                |              |                     |          |                     |
| Gaji                 | <         |           |                |                 |                |              |                     | Prev     | vious 1 Next        |

#### 3. Informasi yang sudah diubah akan ter*update.*

| 🙆 Home 🛛 🗙 🍲 Riwayat P   | Pekerjaan | ×                               |             |            |           |          |       |                    |       |                  |                     |          | 1                                | - 0 >      |
|--------------------------|-----------|---------------------------------|-------------|------------|-----------|----------|-------|--------------------|-------|------------------|---------------------|----------|----------------------------------|------------|
| ← → C f Unisimo.com/news | demo/in   | dex.php/sipeg                   | awai/riwaya | tpekerjaar |           |          |       |                    |       |                  |                     |          |                                  | <b>B</b> 🏠 |
| 💮 SISTEM INFORMASI KI    | EPEGA     | WAIAN                           |             |            |           |          |       |                    |       |                  | haya                | ıtinur ⊵ | i▼ ≣▼                            | 4 -        |
| Profil <                 | Riwa      | vat Peker                       | iaan        |            |           |          |       |                    |       |                  |                     |          | + Tar                            | nbah       |
| Daftar Staf              |           | yarr onor                       | Juan        |            |           |          |       |                    |       |                  |                     |          |                                  |            |
| Presensi                 |           |                                 |             |            |           |          |       |                    |       |                  |                     |          |                                  |            |
| Tipe Presensi <          | R         | encana                          | Realisasi   |            |           |          |       |                    |       |                  |                     |          |                                  |            |
| Tipe Staf <              | 10        | <ul> <li>records per</li> </ul> | er page     |            |           |          |       |                    |       |                  | Sea                 | rch:     |                                  |            |
| Grup Staf <              | No        | Nama<br>Perusahaan              |             | Jabatan    |           |          | Waktu | Jenis<br>Pekerjaan | Beban | Status<br>Beban  | Status<br>Pengajuan | Berkas   |                                  |            |
| Status Staf <            |           | ÷                               | Posisi 🌩    | ₽          | Divisi 🌩  | Alamat 🗢 | ÷     | •                  | sks ≑ | •                | •                   | •        | Operasi                          | ÷          |
| Kategori Staf <          | 1         | Update                          | Akuntan     | Manajer    | Keuangan  | Alamat   | 2014  | Part Time          | 1.3   | Beban<br>Standar | Belum<br>diajukan   | Berkas   | × ×                              |            |
| Kalendar Staf <          |           |                                 |             |            |           |          |       |                    |       |                  |                     |          | × 0                              |            |
| Cuti <                   |           |                                 |             |            |           |          |       |                    |       |                  |                     |          | <b>v</b>                         | 1          |
| Lembur <                 | 2         | Bank<br>Indonesia               | Keuangan    | Direktur   | Statistik | Sudirman | 2011  | Full Time          | 1.3   | Beban<br>Standar | Belum<br>diajukan   | Berkas   | × ×                              |            |
| Libur <                  |           |                                 |             |            |           |          |       |                    |       |                  |                     |          | 1                                |            |
| Struktur Organisasi <    |           |                                 |             |            |           |          |       |                    |       |                  |                     |          | <ul> <li>✓</li> <li>O</li> </ul> |            |
| Posisi <                 | Showi     | ng 1 to 2 of 2 er               | ntries      |            |           |          |       |                    |       |                  |                     |          | _                                |            |
| Gaji <                   |           |                                 |             |            |           |          |       |                    |       |                  |                     | Prev     | /ious 1 N                        | ext        |

#### Hapus

1. Untuk menghapus riwayat pekerjaan, maka klik icon 🚺 " di baris pekerjaan yang ingin dihapus. Misal yang ingin dihapus adalah Bank Indonesia.

| 🗑 Home 🛛 🗙 🌚 Riwayat 🖉  | Pekerjaan | ×                  |             |            |           |          |       |                    |       |                  |                     |          | <b>-</b>                      | a ×        |
|-------------------------|-----------|--------------------|-------------|------------|-----------|----------|-------|--------------------|-------|------------------|---------------------|----------|-------------------------------|------------|
| ← → C f unisimo.com/new | demo/in   | dex.php/sipeg      | awai/riwaya | tpekerjaar | ı         |          |       |                    |       |                  |                     |          |                               | •☆ =       |
| 💮 SISTEM INFORMASI K    | EPEG/     | WAIAN              |             |            |           |          |       |                    |       |                  | haya                | ıtinur 🖂 | ▼ ≣▼                          | <b>A v</b> |
| Profil <                | Riwa      | vat Peker          | riaan       |            |           |          |       |                    |       |                  |                     |          | + Tamb                        | ah         |
| Daftar Staf             |           | ,                  | J           |            |           |          |       |                    |       |                  |                     |          |                               | = I        |
| Presensi <              |           |                    | Declined    |            |           |          |       |                    |       |                  |                     |          |                               |            |
| Tipe Presensi <         |           | kencana            | Realisasi   |            |           |          |       |                    |       |                  |                     |          |                               | _          |
| Tipe Staf <             | 10        | • records pe       | er page     |            |           |          |       |                    |       |                  | Sea                 | rch:     |                               | - 1        |
| Grup Staf <             | No        | Nama<br>Perusahaan | Posisi A    | Jabatan    | Divisi 🌢  | Alamat @ | Waktu | Jenis<br>Pekerjaan | Beban | Status<br>Beban  | Status<br>Pengajuan | Berkas   | Onoraci                       |            |
| Status Staf <           | 1         | PT Space           |             | Manaier    | Keuangan  | Alamat   | 2014  | Part Time          | 1.3   | Reban            | Belum               | Berkas   | Operasi                       | •<br>-     |
| Kategori Staf <         |           | Update             | Akuntan     | manajer    | Redangan  | Alamat   | 2014  | Fart fine          | 1.5   | Standar          | diajukan            | Derkas   | × ×                           |            |
| Kalendar Staf           |           |                    |             |            |           |          |       |                    |       |                  |                     |          |                               |            |
| Cuti <                  |           |                    |             |            |           |          |       |                    |       |                  |                     |          | • •                           |            |
| Lembur <                | 2         | Bank<br>Indonesia  | Keuangan    | Direktur   | Statistik | Sudirman | 2011  | Full Time          | 1.3   | Beban<br>Standar | Belum<br>diajukan   | Berkas   | × ×                           |            |
| Libur <                 |           |                    |             |            |           |          |       |                    |       |                  |                     |          | × 0                           |            |
| Struktur Organisasi <   |           |                    |             |            |           |          |       |                    |       |                  |                     |          | <ul><li>✓</li><li>O</li></ul> |            |
| Posisi <                | Show      | ing 1 to 2 of 2 e  | ntries      |            |           |          |       |                    |       |                  |                     |          | _                             | _          |
| Gaji <                  |           |                    |             |            |           |          |       |                    |       |                  |                     | Prev     | rious 1 Nex                   | d 🔤        |

2. Akan muncul kotak konfirmasi. Klik tombol "Delete".

| 😭 Home 🛛 🗙           | 🎓 Riwayat F | Pekerjaan | × 🔼                |             |            |           |          |       |            |       |                  |                   |          | 1                                                                                                    | - 🗇 🗙 |
|----------------------|-------------|-----------|--------------------|-------------|------------|-----------|----------|-------|------------|-------|------------------|-------------------|----------|----------------------------------------------------------------------------------------------------|-------|
| ← → C fi 🗋 unisimo.c | om/new      | demo/ir   | ndex.php/sipeg     | awai/riwaya | ntpekerjaa | n?        |          |       |            |       |                  |                   |          |                                                                                                    | •☆ ≡  |
|                      |             | EPEG      | AWAIAN             |             |            |           |          |       |            |       |                  | hay               | atinur 🔳 | I▼ ≣▼                                                                                                    | ≛ -   |
| Profil               | <           | Riwa      | Hap<br>avat F      | us ?        |            |           |          |       |            |       | × _              |                   |          | + Tam                                                                                                    | ibah  |
| Daftar Staf          | <           |           | .,                 |             |            | Anda      | Yakin ?  |       |            |       |                  |                   |          |                                                                                                    |       |
| Presensi             | <           |           | Rencana            |             |            | Delete    | Cance    | el    |            |       |                  |                   |          |                                                                                                    |       |
| Tipe Presensi        | <           |           |                    |             | _          |           |          |       | _          | _     | _                | Con               | areb:    |                                                                                                    |       |
| Tipe Staf            | <           | 10        | • Tecords pe       | er page     |            |           |          |       | . to a to  |       |                  | 500               |          |                                                                                                    |       |
| Grup Staf            | <           | No        | Nama<br>Perusahaan | Rocici 🙏    | Jabatan    | Divici 🙏  | Alamat 🚖 | Waktu | Pekerjaan  | Beban | Beban            | Pengajuan         | Berkas   | Operaci                                                                                                    |       |
| Status Staf          | <           | 1         | DT Specs           | Akuntan     | Manaier    | Keyangan  | Alamat   | 2014  | Part Time  | 1.3   | Behan            | Belum             | Berkas   |                                                                                                    |       |
| Kategori Staf        | <           | 1         | Update             | Akuman      | wanajer    | Redangan  | Alamat   | 2014  | T art Time | 1.0   | Standar          | diajukan          | Derkas   | × ×                                                                                                    |       |
| Kalendar Staf        | <           |           |                    |             |            |           |          |       |            |       |                  |                   |          |                                                                                                    |       |
| Cuti                 | <           |           |                    |             |            |           |          |       |            |       |                  |                   |          |                                                                                                    |       |
| Lembur               | <           | 2         | Bank<br>Indonesia  | Keuangan    | Direktur   | Statistik | Sudirman | 2011  | Full Time  | 1.3   | Beban<br>Standar | Belum<br>diajukan | Berkas   | × ×                                                                                                    |       |
| Libur                | <           |           |                    |             |            |           |          |       |            |       |                  |                   |          | × 0                                                                                                    |       |
| Struktur Organisasi  | <           |           |                    |             |            |           |          |       |            |       |                  |                   |          | <ul> <li>•</li> <li>•</li></ul> |       |
| Posisi               | <           | Show      | ving 1 to 2 of 2 e | ntries      |            |           |          |       |            |       |                  |                   |          |                                                                                                    |       |
| Gaji                 | <           |           |                    |             |            |           |          |       |            |       |                  |                   | Prev     | vious 1 Ne                                                                                                    | ext   |

3. Riwayat pekerjaan yang sudah dihapus tidak akan muncul lagi di bagian daftar riwayat pekerjaan.

| 😧 Home 🛛 🗙 🌚 Riwaya     | at Pekerja | an   | ×                               |            |            |           |         |       |                    |       |         |                     |           |          | <b>–</b> | - 0          |
|-------------------------|------------|------|---------------------------------|------------|------------|-----------|---------|-------|--------------------|-------|---------|---------------------|-----------|----------|----------|--------------|
| ← → C f unisimo.com/net | wdemo      | o/in | dex.php/sipeg                   | jawai/riwa | yatpekerja | an?       |         |       |                    |       |         |                     |           |          |          | <b>₽</b> ∎ ☆ |
|                         | KEPE       | GA   | WAIAN                           |            |            |           |         |       |                    |       |         | I                   | nayatinur |          | ∎ •      |              |
| Profil <                | Riv        | va   | vat Peker                       | riaan      |            |           |         |       |                    |       |         |                     |           |          | 🕇 Tam    | bah          |
| Daftar Staf <           |            |      | )                               | Jeren      |            |           |         |       |                    |       |         |                     |           |          |          |              |
| Presensi <              |            |      |                                 |            |            |           |         |       |                    |       |         |                     |           |          |          |              |
| Tipe Presensi <         |            | R    | encana                          | Realisasi  |            |           |         |       |                    |       |         |                     |           |          |          |              |
| Tipe Staf <             |            | 10   | <ul> <li>records per</li> </ul> | er page    |            |           |         |       |                    |       |         |                     | Search:   |          |          |              |
| Grup Staf <             |            | No   | Nama<br>Perusahaan              | Desisia    | Jabatan    | Divisi A  | Alamat  | Waktu | Jenis<br>Pekerjaan | Beban | Status  | Status<br>Pengajuan | Berkas    | 0        |          |              |
| Status Staf <           |            | -    | T Spoor                         | Akuntan    | Manajor    | Kouangan  | Alamat  | 2014  | Tart Time          | 5K5 ∉ | Beban - | Rolum               | Borkas    | Operas   |          | <b>.</b>     |
| Kategori Staf <         |            |      | Update                          | Akuman     | manajer    | Reudilyan | Aldinat | 2014  | Fait fille         | 1.5   | Standar | diajukan            | Derkas    | × .      | ×        |              |
| Kalendar Staf <         |            |      |                                 |            |            |           |         |       |                    |       |         |                     |           |          | O        |              |
| Cuti <                  |            |      |                                 |            |            |           |         |       |                    |       |         |                     |           | <b>*</b> | 0        |              |
| Lembur <                | St         | nowi | ng 1 to 1 of 1 e                | ntries     |            |           |         |       |                    |       |         |                     |           |          |          | _            |
| Libur <                 |            |      |                                 |            |            |           |         |       |                    |       |         |                     |           | Previous | 1 Ne     | XI           |
| Struktur Organisasi <   |            |      |                                 |            |            |           |         |       |                    |       |         |                     |           |          |          |              |
| Posisi <                |            |      |                                 |            |            |           |         |       |                    |       |         |                     |           |          |          |              |
| Gaji <                  |            |      |                                 |            |            |           |         |       |                    |       |         |                     |           |          |          |              |

#### Cari

1. Untuk mencari riwayat pekerjaan yang diinginkan, tulis kata kunci dari riwayat pekerjaan yang ingin dicari pada kolom "Search".

| 😭 Home 🛛 🗙 🌚 Riwayat Pel  | kerjaan | ×                              |           |            |           |         |       |                    |       |         |                     |           |          | <b>•</b> | - 0 ×      |
|---------------------------|---------|--------------------------------|-----------|------------|-----------|---------|-------|--------------------|-------|---------|---------------------|-----------|----------|----------|------------|
| ← → C f unisimo.com/newde | emo/in  | ndex.php/sipeg                 | awai/riwa | yatpekerja | an?       |         |       |                    |       |         |                     |           |          |          | <b>₽</b> ☆ |
|                           | PEG/    | AWAIAN                         |           |            |           |         |       |                    |       |         |                     | hayatinur | ⊠ ▼      |          | .≜ ▼       |
| Profil <                  | Riwa    | ivat Peker                     | iaan      |            |           |         |       |                    |       |         |                     |           |          | 🕇 Tam    | bah        |
| Daftar Staf               |         | .,                             | J         |            |           |         |       |                    |       |         |                     |           |          |          |            |
| Presensi <                |         | loncana                        | Doalisasi |            |           |         |       |                    |       |         |                     |           |          |          |            |
| Tipe Presensi <           |         | Kelicalia                      | Realisasi |            |           |         |       |                    |       |         |                     |           | _        |          |            |
| Tipe Staf <               | 10      | <ul> <li>records pe</li> </ul> | er page   |            |           |         |       |                    |       |         |                     | Search:   |          |          |            |
| Grup Staf <               | No      | Nama<br>Perusahaan             | Posisia   | Jabatan    | Divisi 🌲  | Alamat  | Waktu | Jenis<br>Pekerjaan | Beban | Status  | Status<br>Pengajuan | Berkas    | Operas   |          |            |
| Status Staf <             | 1       | PT Space                       | Akuntan   | Manaier    | Keuangan  | Alamat  | 2014  | Part Time          | 1.3   | Beban   | Belum               | Berkas    | Operas   | _        | -          |
| Kategori Staf <           |         | Update                         | Akuntan   | wanajer    | Reualiyan | Aldinat | 2014  | Fait fille         | 1.5   | Standar | diajukan            | Derkas    |          | ×        |            |
| Kalendar Staf <           |         |                                |           |            |           |         |       |                    |       |         |                     |           |          | •        |            |
| Cuti <                    |         |                                |           |            |           |         |       |                    |       |         |                     |           |          |          |            |
| Lembur <                  | Show    | ring 1 to 1 of 1 e             | ntries    |            |           |         |       |                    |       |         |                     |           | Drovious | 4 Nr     | aut .      |
| Libur <                   |         |                                |           |            |           |         |       |                    |       |         |                     |           | revious  | I Ne     | XI         |
| Struktur Organisasi       |         |                                |           |            |           |         |       |                    |       |         |                     |           |          |          |            |
| Posisi <                  |         |                                |           |            |           |         |       |                    |       |         |                     |           |          |          |            |
| Gaji <                    |         |                                |           |            |           |         |       |                    |       |         |                     |           |          |          |            |

2. Riwayat pekerjaan yang sesuai dengan kata kunci yang dimasukkan akan muncul di daftar. Misal pada bagian ini, menggunakan kata kunci "specs".

| 🍲 Home 🛛 🗙 🍲 Riv       | wayat Pekerjaa | n ×                  |              |            |           |        |       |                    |                |                  |                     |            |          | 1     | - 0          |
|------------------------|----------------|----------------------|--------------|------------|-----------|--------|-------|--------------------|----------------|------------------|---------------------|------------|----------|-------|--------------|
| ← → C ♠ 🗋 unisimo.com/ | /newdemo       | /index.php/sipe      | gawai/riwa   | yatpekerja | ian?      |        |       |                    |                |                  |                     |            |          |       | <b>₽</b> ∎ ☆ |
|                        |                | GAWAIAN              |              |            |           |        |       |                    |                |                  | I                   | hayatinur  |          |       |              |
| Profil <               | Riv            | /ayat Peke           | rjaan        |            |           |        |       |                    |                |                  |                     |            |          | 🕇 Tam | bah          |
| Daftar Staf <          |                |                      |              |            |           |        |       |                    |                |                  |                     |            |          |       | _            |
| Presensi <             |                | Dencana              | Doalisasi    |            |           |        |       |                    |                |                  |                     |            |          |       |              |
| Tipe Presensi <        |                | rencana              | TC all 50 51 |            |           |        |       |                    |                |                  |                     | <b>-</b> - |          |       |              |
| Tipe Staf <            |                | o v records p        | er page      |            |           |        |       |                    |                |                  |                     | Search:    | specs    |       |              |
| Grup Staf <            | N              | Nama<br>o Perusahaan | Posisia      | Jabatan    | Divisi 🌲  | Alamat | Waktu | Jenis<br>Pekerjaan | Beban<br>sks ≜ | Status<br>Beban≜ | Status<br>Pengajuan | Berkas     | Operas   |       | <u>^</u>     |
| Status Staf <          | 1              | PT Space             | Akuntan      | Manajor    | Kouangan  | Alamat | 2014  | Part Time          | 1.2            | Beban            | Bolum               | Borkas     | Operas   | _     | Ť            |
| Kategori Staf <        |                | Update               | Akuntan      | wanajer    | Redaligan | Alamat | 2014  | Fait fille         | 1.5            | Standar          | diajukan            | Derkas     |          | ×     |              |
| Kalendar Staf <        |                |                      |              |            |           |        |       |                    |                |                  |                     |            |          | Ð     |              |
| Cuti <                 |                |                      |              |            |           |        |       |                    |                |                  |                     |            | ~        | O     |              |
| Lembur <               | Sh             | owing 1 to 1 of 1 e  | entries      |            |           |        |       |                    |                |                  |                     |            |          |       | _            |
| Libur <                |                |                      |              |            |           |        |       |                    |                |                  |                     |            | Previous | 1 Ne  | ext          |
| Struktur Organisasi <  |                |                      |              |            |           |        |       |                    |                |                  |                     |            |          |       |              |
| Posisi <               |                |                      |              |            |           |        |       |                    |                |                  |                     |            |          |       |              |

#### Riwayat Pendidikan

1. Pilih "Riwayat Pendidikan" pada bagian kiri. Akan muncul tampilan sebagai berikut

|                      |            | × Student Cent                       |               |              |          |                    |              |    |           |       | _       | _      |
|----------------------|------------|--------------------------------------|---------------|--------------|----------|--------------------|--------------|----|-----------|-------|---------|--------|
| → C f Unisimo.com/ne | wdemo/inde | ex.php/sipegawai/riw                 | ayatpendidika | an           |          |                    |              |    |           |       |         |        |
| SISTEM INFORMASI     | KEPEGAV    | VAIAN                                |               |              |          |                    |              | ł  | nayatinur |       | • 🔳     | - 4    |
| ı v                  | Riway      | at Pendidikan                        |               |              |          |                    |              |    |           |       | +       | Tambah |
| lingkasan            | Ttiway     |                                      |               |              |          |                    |              |    |           |       |         |        |
| Saji                 | 10         | <ul> <li>records per page</li> </ul> |               |              |          |                    |              |    | Search:   |       |         |        |
| lentitas Lengkap     | No 📤       | Nama Institusi                       | Fakultas 🖨    | Departemen 🌲 | Prodi 💠  | Jenjang Pendidikan | \$<br>Alamat | \$ | Waktu     | \$    | Operasi | \$     |
| wayat Mengajar       | 1          | UI                                   | Fasilkom      | ILKOM        | SI       | Profesi            | alamat       |    | 2012      |       |         | ¢      |
| wayat Riset          |            | 1.0                                  | Fasilkam      | ILKOM        | Dradiluu | ~                  | alamat       |    | 2012      |       |         |        |
| iwayat Pekerjaan     | 2          | UI                                   | Fasiikom      | ILKOW        | Prodiku  | 52                 | alamat       |    | 2012      |       | 1       | ĸ      |
| iwayat Pendidikan    | Showing    | g 1 to 2 of 2 entries                |               |              |          |                    |              |    |           |       |         |        |
| iwayat Organisasi    |            |                                      |               |              |          |                    |              |    |           | Previ | ious 1  | Next   |
| iwayat Seminar       |            |                                      |               |              |          |                    |              |    |           |       |         |        |
| iwayat Workhshop     |            |                                      |               |              |          |                    |              |    |           |       |         |        |
| iwayat Kursus        |            |                                      |               |              |          |                    |              |    |           |       |         |        |
| liwayat Karya Tulis  |            |                                      |               |              |          |                    |              |    |           |       |         |        |
| tiwayat Keahlian     |            |                                      |               |              |          |                    |              |    |           |       |         |        |
|                      |            |                                      |               |              |          |                    |              |    |           |       |         |        |

#### Tambah

1. Untuk menambah, pilih tombol "+ Tambah"

| 🙆 Home 🛛 🗙 🍲 Riwaya     | t Pendidikan | 🗙 🍼 🀔 Student (                      | Centered e- | -Learni X |     |            |   |         |                    |              |   |           |     | 4        |          | i × |
|-------------------------|--------------|--------------------------------------|-------------|-----------|-----|------------|---|---------|--------------------|--------------|---|-----------|-----|----------|----------|-----|
| ← → C f unisimo.com/nev | wdemo/inde   | ex.php/sipegawai/                    | /riwayatµ   | pendidi   | kan |            |   |         |                    |              |   |           |     |          |          | ☆   |
| 1 SISTEM INFORMASI      | KEPEGAV      | VAIAN                                |             |           |     |            |   |         |                    |              | I | hayatinur |     | <b>.</b> | <b>_</b> | -   |
| Profil Y                | Riway        | at Pendidika                         | an          |           |     |            |   |         |                    |              |   |           |     | +        | Tambah ( |     |
| Ringkasan               | - and -      |                                      |             |           |     |            |   |         |                    |              |   |           |     |          |          | 1   |
| Gaji                    | 10           | <ul> <li>records per page</li> </ul> | e           |           |     |            |   |         |                    |              |   | Search:   |     |          |          |     |
| Identitas Lengkap       | No 📤         | Nama Institusi                       | \$ Fak      | ultas     | \$  | Departemen | ¢ | Prodi ≑ | Jenjang Pendidikan | \$<br>Alamat | ¢ | Waktu     | \$  | Operasi  | ¢        |     |
| Riwayat Mengajar        | 1            | UI                                   | Fas         | ilkom     |     | ILKOM      |   | SI      | Profesi            | alamat       |   | 2012      |     | 1        |          |     |
| Riwayat Riset           | 2            | UI                                   | Fas         | ilkom     |     | II KOM     |   | Prodiku | \$2                | alamat       |   | 2012      |     |          |          |     |
| Riwayat Pekerjaan       |              |                                      |             |           |     |            |   |         |                    |              |   |           |     | <u> </u> |          |     |
| Riwayat Pendidikan      | Showing      | g 1 to 2 of 2 entries                |             |           |     |            |   |         |                    |              |   |           |     |          |          |     |
| Riwayat Organisasi      |              |                                      |             |           |     |            |   |         |                    |              |   |           | Pre | vious 1  | Next     |     |
| Riwayat Seminar         |              |                                      |             |           |     |            |   |         |                    |              |   |           |     |          |          |     |
| Riwayat Workhshop       |              |                                      |             |           |     |            |   |         |                    |              |   |           |     |          |          |     |
| Riwayat Kursus          |              |                                      |             |           |     |            |   |         |                    |              |   |           |     |          |          |     |
| Riwayat Karya Tulis     |              |                                      |             |           |     |            |   |         |                    |              |   |           |     |          |          |     |
| Riwayat Keahlian        |              |                                      |             |           |     |            |   |         |                    |              |   |           |     |          |          |     |
| Daftar Staf <           |              |                                      |             |           |     |            |   |         |                    |              |   |           |     |          |          |     |

2. Isi bagian Tambah sesuai dengan Informasi yang diperlukan.

| 🕼 Home 🛛 🗙 🌚 Riwaya       | at Pendidikan 🛛 🗙 | 🐔 Student Cente | ered e-Learni 🗙 🔽        |        |     |         |          | <b>±</b> | - 0  | ×  |
|---------------------------|-------------------|-----------------|--------------------------|--------|-----|---------|----------|----------|------|----|
| ← → C ↑ 🗋 unisimo.com/net | wdemo/index.php   | /sipegawai/riw  | ayatpendidikan           |        |     |         |          |          | \$   | ∃≣ |
| SISTEM INFORMASI I        | KEPEGAWAIA        | N               |                          |        |     |         | -        |          |      |    |
| Profil Y                  | Riwayat F         | Tambah          | :                        | ×      |     |         |          |          |      |    |
| Ringkasan                 |                   | Nama            | Nama Kampus/Sekolah Anda |        |     |         |          |          |      |    |
| Gaji                      | 10 v ree          | Institusi       |                          |        |     | Search: |          |          |      |    |
| Identitas Lengkap         | No 🔷 Nam          | Fakultas        | Fakultas                 | Alamat | t ¢ | Waktu   | \$ Op    | rasi     | \$   |    |
| Riwayat Mengajar          | 1 UI              | Jabatan         | Departemen               | alamat |     | 2012    |          |          |      |    |
| Riwayat Riset             | 2 11              | Prodi           | Prodi                    | alamat |     | 2012    |          |          |      |    |
| Riwayat Pekerjaan         | 2 0.              | Alamat          | Alamat                   |        |     | 2012    |          |          |      |    |
| Riwayat Pendidikan        | Showing 1 to      | Aminut          | Putititut                | 6      |     |         |          |          |      |    |
| Riwayat Organisasi        |                   | Waktu           | Waktu                    |        |     |         | Previous | 1 N      | lext |    |
| Riwayat Seminar           |                   | Jeniang         | SD                       |        |     |         |          |          |      |    |
| Riwayat Workhshop         |                   | Pendidikan      |                          |        |     |         |          |          |      |    |
| Riwayat Kursus            |                   |                 | Simpan                   |        |     |         |          |          |      |    |
| Riwayat Karya Tulis       |                   |                 |                          |        |     |         |          |          |      |    |
| Riwayat Keahlian          |                   |                 |                          |        |     |         |          |          |      |    |
| Daftar Staf <             |                   |                 |                          |        |     |         |          |          |      |    |

| Tambah                | X             |
|-----------------------|---------------|
| Nama<br>Institusi     | UI            |
| Fakultas              | Ilmu Komputer |
| Jabatan               | limu Komputer |
| Prodi                 | limu Komputer |
| Alamat                | Depok         |
| Waktu                 | 2016          |
| Jenjang<br>Pendidikan | S3 •          |
|                       | Simpan        |

Misal pada bagian Tambah diisi sebagai berikut. Lalu pilih tombol "Simpan".

#### 3. Riwayat pendidikan yang ingin ditambahkan akan tampil

| 😧 Home 🛛 🗙 🌚 Riwayat P   | endidikan | 🗙 💙 🍯 Student Ce                     | ntered e-Learni 🗙 🚺 |               |               |                      |           |           | <b>1</b> | - 0 × |
|--------------------------|-----------|--------------------------------------|---------------------|---------------|---------------|----------------------|-----------|-----------|----------|-------|
| ← → C f unisimo.com/newo | demo/ind  | ex.php/sipegawai/r                   | iwayatpendidikaı    | n             |               |                      |           |           |          | •☆ =  |
| 🛞 SISTEM INFORMASI KE    | EPEGA     | WAIAN                                |                     |               |               |                      | hay       | vatinur 🖂 | - ≣-     |       |
| Profil <                 | Riway     | at Pendidika                         | n                   |               |               |                      |           |           | 🕇 Tan    | nbah  |
| Daftar Staf              |           |                                      |                     |               |               |                      |           |           |          |       |
| Presensi <               | 10        | <ul> <li>records per page</li> </ul> |                     |               |               |                      | Se        | arch:     |          |       |
| Tipe Presensi <          | No 🌥      | Nama Institusi 👙                     | Fakultas 🗘          | Departemen 💠  | Prodi \$      | Jenjang Pendidikan 👙 | Alamat \$ | Waktu ≑   | Operasi  | \$    |
| Tipe Staf <              | 1         | UI                                   | Fasilkom            | ILKOM         | SI            | Profesi              | alamat    | 2012      | × ×      |       |
| Grup Staf <              | 2         | UI                                   | Fasilkom            | ILKOM         | Prodiku       | S2                   | alamat    | 2012      |          |       |
| Status Staf <            |           |                                      |                     |               |               |                      |           |           | × ×      | ┗┓╽   |
| Kategori Staf <          | 3         | UI                                   | Ilmu Komputer       | Ilmu Komputer | Ilmu Komputer | S3                   | Depok     | 2016      | × ×      |       |
| Kalendar Staf <          | Showin    | g 1 to 3 of 3 entries                |                     |               |               |                      |           |           |          | _     |
| Cuti <                   |           |                                      |                     |               |               |                      |           | Previ     | ous 1 N  | ext   |
| Lembur                   |           |                                      |                     |               |               |                      |           |           |          |       |
| Libur <                  |           |                                      |                     |               |               |                      |           |           |          |       |
| Struktur Organisasi <    |           |                                      |                     |               |               |                      |           |           |          |       |
| Posisi <                 |           |                                      |                     |               |               |                      |           |           |          |       |

#### Edit

1. Untuk mengedit riwayat pendidikan, maka klik icon " 🦯" di salah satu riwayat pendidikan. Misal yang ingin diedit adalah riwayat S3.

| 😧 Home 🗙 😪 Riv        | vayat Pendidikan | 🗙 🚺 🐔 Student Ce                     | entered e-Learni 🗙 🔽 |               |               |                       |           |           | <b>-</b>   | D ×        |
|-----------------------|------------------|--------------------------------------|----------------------|---------------|---------------|-----------------------|-----------|-----------|------------|------------|
| ← → C f Dunisimo.com  | /newdemo/inc     | dex.php/sipegawai/r                  | iwayatpendidikar     | )             |               |                       |           |           | E          | •☆ =       |
|                       |                  | WAIAN                                |                      |               |               |                       | hay       | vatinur 🖂 | - ≣-       | <b>4</b> • |
| Profil <              | Riway            | vat Pendidika                        | n                    |               |               |                       |           |           | + Tambal   | h          |
| Daftar Staf <         |                  | ,                                    |                      |               |               |                       |           |           |            | - 1        |
| Presensi <            | 10               | <ul> <li>records per page</li> </ul> |                      |               |               |                       | Se        | arch:     |            |            |
| Tipe Presensi <       | No 🌥             | Nama Institusi 💠                     | Fakultas 🗘           | Departemen 🌲  | Prodi \$      | Jenjang Pendidikan  🌩 | Alamat \$ | Waktu 🌲   | Operasi 🌲  | ;          |
| Tipe Staf <           | 1                | UI                                   | Fasilkom             | ILKOM         | SI            | Profesi               | alamat    | 2012      | × ×        |            |
| Grup Staf <           | 2                | LII.                                 | Fasilkom             | ШКОМ          | Prodiku       | \$2                   | alamat    | 2012      |            |            |
| Status Staf           |                  |                                      | domon                | 12rtonii      | - Found       |                       | diamat    | 2012      | × ×        |            |
| Kategori Staf <       | 3                | UI                                   | Ilmu Komputer        | Ilmu Komputer | Ilmu Komputer | S3                    | Depok     | 2016      | × ×        |            |
| Kalendar Staf         | Showin           | ng 1 to 3 of 3 entries               |                      |               |               |                       |           |           |            |            |
| Cuti <                |                  |                                      |                      |               |               |                       |           | Previ     | ous 1 Next |            |
| Lembur <              |                  |                                      |                      |               |               |                       |           |           |            | -          |
| Libur <               |                  |                                      |                      |               |               |                       |           |           |            |            |
| Struktur Organisasi < |                  |                                      |                      |               |               |                       |           |           |            |            |
| Posisi <              |                  |                                      |                      |               |               |                       |           |           |            |            |

2. Ganti informasi riwayat pendidikan yang ingin diubah pada bagian Update. Misal yang ingin diubah adalah waktu.

| 😭 Home 🛛 🗙           | Riwayat Pendie   | dikan ×        | 🔨 🐔 Student Cent | ered e-Learni 🗙 📃 |        |   |     |                |          | 1           | - 🗆 🗙 |   |
|----------------------|------------------|----------------|------------------|-------------------|--------|---|-----|----------------|----------|-------------|-------|---|
| ← → C ♠ 🗋 unisimo.co | <b>m</b> /newdem | o/index.php    | o/sipegawai/riw  | ayatpendidikan    |        |   |     |                |          |             | •☆    | = |
|                      | IASI KEPE        | EGAWAIA        | N                |                   |        |   |     |                | atinur 💌 | • •         | ≛ -   |   |
| Profil               | Ki               | wayat F        | Update           |                   |        |   | ×   |                |          | <b>+</b> Ta | mbah  |   |
| Daftar Staf          | <                |                | Nama             | Fasilkom UI       |        |   |     |                |          |             |       |   |
| Presensi             | <                | 10 <b>v</b> re | Institusi        |                   |        |   |     | Sea            | irch:    |             |       |   |
| Tipe Presensi        | <                | No 🔦 Nam       | Fakultas         | Ilmu Komputer     |        |   | n   | \$<br>Alamat 🖨 | Waktu 💲  | Operasi     | ¢     |   |
| Tipe Staf            | <                | 1 UI           | Jabatan          | Ilmu Komputer     |        |   |     | alamat         | 2012     |             |       |   |
| Grup Staf            | <                | 2 UI           | Prodi            | Ilmu Komputer     |        |   |     | alamat         | 2012     |             |       |   |
| Status Staf          | <                |                | Alamat           | Depok             |        |   |     |                |          |             |       |   |
| Kategori Staf        | <                | 3 UI           |                  |                   |        |   | 6   | Depok          | 2016     | /           |       |   |
| Kalendar Staf        | < s              | howing 1 to    | Waktu            | 2015              |        |   |     |                |          |             |       |   |
| Cuti                 | <                |                | Jenjang          | S3                |        | ¥ |     |                | Previo   | bus 1       | Next  |   |
| Lembur               | <                |                | Pendidikan       |                   |        |   | - 1 |                |          |             |       |   |
| Libur                | <                |                |                  |                   | Simpan |   |     |                |          |             |       |   |
| Struktur Organisasi  | <                |                | _                |                   |        |   |     |                |          |             |       |   |
| Posisi               | <                |                |                  |                   |        |   |     |                |          |             |       |   |
| Gaji                 | <                |                |                  |                   |        |   |     |                |          |             |       |   |

• ☆ =

- 3. Jika semua informasi sudah benar, klik tombol "Simpan" × 🗑 Riwayat Pendidikan 🙆 Home 🗙 🍯 Student Centered e-Learni 🗙 📥 – 🗇 🗙 ← → C ff 🗋 unisimo.com/newdemo/index.php/sipegawai/riwayatpendidikan SISTEM INFORMASI KEPEGAWAIAN hayatinur 🛛 🖂 🔻 Update × **Riwayat** F 🕂 Tambah Nama Fasilkom UI Institusi 10 • re Search Fakultas Ilmu Komputer No 🔶 Nam ♦ Alamat ♦ Waktu ♦ Operasi Jabatan Ilmu Komputer UI 1 Prodi Ilmu Komputer UI Alamat Depok UI Depok 2015 Waktu Showing 1 to Next Jenjang S3 \* Pendidikan Simpan

4. Informasi yang sudah diubah akan terupdate.

| 🎯 Home 🛛 🗙 🖉 🗟 Riwayat Pen | didikan | 🗙 🍼 🀔 Student Ce                     | entered e-Learni 🗙 🔽 |               |               |                       |           |           | 1       | - 0        |
|----------------------------|---------|--------------------------------------|----------------------|---------------|---------------|-----------------------|-----------|-----------|---------|------------|
| · -> C f Unisimo.com/newde | mo/ind  | lex.php/sipegawai/r                  | iwayatpendidikar     | n             |               |                       |           |           |         | <b>8</b> 5 |
| 🐑 SISTEM INFORMASI KEF     | PEGA    | WAIAN                                |                      |               |               |                       | hay       | yatinur 🖂 | • =•    | ≛ -        |
| ofil <                     | Riway   | vat Pendidika                        | n                    |               |               |                       |           |           | 🕇 Ta    | mbah       |
| tar Staf <                 | ,       |                                      |                      |               |               |                       |           |           |         |            |
| sensi <                    | 10      | <ul> <li>records per page</li> </ul> |                      |               |               |                       | Se        | arch:     |         |            |
| e Presensi <               | No 📤    | Nama Institusi 💠                     | Fakultas 🌲           | Departemen 🖨  | Prodi \$      | Jenjang Pendidikan  ≑ | Alamat \$ | Waktu ≑   | Operasi | \$         |
| e Staf <                   | 1       | UI                                   | Fasilkom             | ILKOM         | SI            | Profesi               | alamat    | 2012      | × ×     |            |
| p Staf <                   | 2       | UI                                   | Fasilkom             | ILKOM         | Prodiku       | S2                    | alamat    | 2012      |         |            |
| tus Staf <                 |         |                                      |                      |               |               |                       |           |           |         |            |
| egori Staf <               | 3       | Fasilkom UI                          | Ilmu Komputer        | Ilmu Komputer | Ilmu Komputer | S3                    | Depok     | 2015      | × ×     |            |
| endar Staf <               | Showin  | g 1 to 3 of 3 entries                |                      |               |               |                       |           |           |         |            |
| ti <                       |         |                                      |                      |               |               |                       |           | Previ     | ious 1  | Next       |
| nbur <                     |         |                                      |                      |               |               |                       |           |           |         |            |
| vur <                      |         |                                      |                      |               |               |                       |           |           |         |            |
| ruktur Organisasi <        |         |                                      |                      |               |               |                       |           |           |         |            |
| sisi <                     |         |                                      |                      |               |               |                       |           |           |         |            |
| ji <                       |         |                                      |                      |               |               |                       |           |           |         |            |

#### Hapus

1. Untuk menghapus riwayat pekerjaan, maka klik icon " **\***" di baris pendidikan yang ingin dihapus. Misal yang ingin dihapus adalah pendidikan S3.

| 😧 Home 🛛 🗙 🌚 Riwaya     | it Pendidikan | 🗙 🍼 🀔 Student Ce                           | ntered e-Learni 🗙 |               |               |                      |           |           | <b></b>  | - 🗖 🗙        |  |  |
|-------------------------|---------------|--------------------------------------------|-------------------|---------------|---------------|----------------------|-----------|-----------|----------|--------------|--|--|
| ← → C f unisimo.com/nev | wdemo/ind     | lex.php/sipegawai/r                        | iwayatpendidika   | in            |               |                      |           |           |          | <b>₽</b> ☆ : |  |  |
|                         | KEPEGA        | WAIAN                                      |                   |               |               |                      | hay       | /atinur 🖂 | - ≣-     | <b>4</b> •   |  |  |
| Profil <                | Riway         | /at Pendidika                              | n                 |               |               |                      |           |           | 🕂 Tar    | nbah         |  |  |
| Daftar Staf             |               |                                            |                   |               |               |                      |           |           |          |              |  |  |
| Presensi <              | 10            | <ul> <li>records per page</li> </ul>       |                   |               |               |                      | Se        | arch:     |          |              |  |  |
| Tipe Presensi <         | No 🌥          | Nama Institusi 💠                           | Fakultas 🖨        | Departemen 💠  | Prodi \$      | Jenjang Pendidikan 💠 | Alamat \$ | Waktu ≑   | Operasi  | \$           |  |  |
| Tipe Staf <             | 1             | UI                                         | Fasilkom          | ILKOM         | SI            | Profesi              | alamat    | 2012      | 1 ×      |              |  |  |
| Grup Staf <             | 2             | 2 UI Fasilkom ILKOM Prodiku S2 alamat 2012 |                   |               |               |                      |           |           |          |              |  |  |
| Status Staf <           |               |                                            |                   |               |               |                      |           |           |          | 4            |  |  |
| Kategori Staf <         | 3             | Fasilkom UI                                | Ilmu Komputer     | Ilmu Komputer | Ilmu Komputer | S3                   | Depok     | 2015      | 1 ×      |              |  |  |
| Kalendar Staf <         | Showin        | g 1 to 3 of 3 entries                      |                   |               |               |                      |           |           |          |              |  |  |
| Cuti <                  |               |                                            |                   |               |               |                      |           | Previ     | ious 1 N | lext         |  |  |
| Lembur <                |               |                                            |                   |               |               |                      |           |           |          |              |  |  |
| Libur <                 |               |                                            |                   |               |               |                      |           |           |          |              |  |  |
| Struktur Organisasi <   |               |                                            |                   |               |               |                      |           |           |          |              |  |  |
| Posisi <                |               |                                            |                   |               |               |                      |           |           |          |              |  |  |
| Gaji <                  |               |                                            |                   |               |               |                      |           |           |          |              |  |  |

#### 2. Akan muncul kotak konfirmasi. Klik tombol "Delete".

| 😭 Home 🛛 🗙 🍲 Ri        | iwayat Pendidikan | 🗙 💙 🐔 Student (        | Centered e-Learni 🗙 |               |               |                    |            |           | 1        | - 🗆 🗙 |
|------------------------|-------------------|------------------------|---------------------|---------------|---------------|--------------------|------------|-----------|----------|-------|
| ← → C fi 🗋 unisimo.com | n/newdemo/in      | dex.php/sipegawai/     | riwayatpendidikaı   | n             |               |                    |            |           |          | •☆ ≡  |
| 💮 SISTEM INFORMA       | SI KEPEGA         | WAIAN                  |                     |               |               |                    |            | yatinur 🛛 | • =•     |       |
|                        | Riwa              | Hapus ?<br>yat F       |                     |               |               | ×                  |            |           | + Tan    | ıbah  |
| Daftar Staf <          |                   |                        |                     | Anda Yakin    | ?             |                    |            |           |          |       |
|                        | 10                | • re:                  |                     | Celete        | ancel         |                    | Se         | arch:     |          |       |
|                        | No                | Nama msutusi 🗸         | Pakultas 🗸          | Departemen 🗸  | rioui 🗸       | Jenjang renuluikan | ♦ Alamat ♦ | Waktu 🖨   | Operasi  | \$    |
|                        | 1                 | UI                     | Fasilkom            | ILKOM         | SI            | Profesi            | alamat     | 2012      | × ×      |       |
|                        | 2                 | 10                     | Fasilkom            | ШКОМ          | Prodiku       | 52                 | alamat     | 2012      |          |       |
|                        | 2                 | 01                     | T dointoint         | IEROIN .      | Tround        | 02                 | alamat     | 2012      | <u>×</u> |       |
|                        | 3                 | Fasilkom UI            | Ilmu Komputer       | limu Komputer | Ilmu Komputer | S3                 | Depok      | 2015      | × ×      | j i   |
| Kalendar Staf <        | Showi             | ng 1 to 3 of 3 entries |                     |               |               |                    |            |           |          |       |
|                        |                   |                        |                     |               |               |                    |            | Previ     | ous 1 N  | ext   |
|                        |                   |                        |                     |               |               |                    |            |           |          |       |
|                        |                   |                        |                     |               |               |                    |            |           |          |       |
| Struktur Organisasi <  |                   |                        |                     |               |               |                    |            |           |          |       |
|                        |                   |                        |                     |               |               |                    |            |           |          |       |
| Gaji <                 |                   |                        |                     |               |               |                    |            |           |          |       |

3. Riwayat pendidikan yang sudah dihapus tidak akan muncul lagi di bagian daftar riwayat pendidikan.

| 🍲 Home 🛛 🗙 🍲 Riw       | ayat Pendidikan | ×                                    |         |           |      |              |          |                    |              |    |           |      | 1       | - 0   |
|------------------------|-----------------|--------------------------------------|---------|-----------|------|--------------|----------|--------------------|--------------|----|-----------|------|---------|-------|
| ← → C ↑ □ unisimo.com/ | newdemo/ind     | ex.php/sipegawai/                    | /riwaya | atpendidi | ikar | ı            |          |                    |              |    |           |      |         | ç     |
|                        | I KEPEGAV       | VAIAN                                |         |           |      |              |          |                    |              | h  | nayatinur |      | I▼ ≣▼   | -     |
| Profil <               | Riway           | at Pendidika                         | an      |           |      |              |          |                    |              |    |           |      | + та    | imbah |
| Daftar Staf <          |                 |                                      |         |           |      |              |          |                    |              |    |           |      |         |       |
| Presensi <             | 10              | <ul> <li>records per page</li> </ul> | e       |           |      |              |          |                    |              |    | Search:   |      |         |       |
| Tipe Presensi <        | No 🍝            | Nama Institusi                       | ≑ F     | akultas   | \$   | Departemen 🖨 | Prodi \$ | Jenjang Pendidikan | \$<br>Alamat | \$ | Waktu     | ¢    | Operasi | \$    |
| Tipe Staf <            | 1               | UI                                   | F       | asilkom   |      | ILKOM        | SI       | Profesi            | alamat       |    | 2012      |      | / ×     |       |
| Grup Staf <            | 2               | 111                                  | F       | asilkom   |      | ILKOM        | Prodiku  | S2                 | alamat       |    | 2012      |      |         |       |
| Status Staf <          | -               | 5.                                   |         | dointoffi |      | iertom.      | Tround   | 01                 | diamat       |    | 2012      |      | × ×     |       |
| Kategori Staf <        | Showing         | g 1 to 2 of 2 entries                |         |           |      |              |          |                    |              |    |           |      |         |       |
| Kalendar Staf <        |                 |                                      |         |           |      |              |          |                    |              |    |           | Prev | vious 1 | Next  |
| Cuti <                 |                 |                                      |         |           |      |              |          |                    |              |    |           |      |         |       |
| Lembur <               |                 |                                      |         |           |      |              |          |                    |              |    |           |      |         |       |
| Libur <                |                 |                                      |         |           |      |              |          |                    |              |    |           |      |         |       |
| Struktur Organisasi <  |                 |                                      |         |           |      |              |          |                    |              |    |           |      |         |       |
| Posisi <               |                 |                                      |         |           |      |              |          |                    |              |    |           |      |         |       |
| Gaji <                 |                 |                                      |         |           |      |              |          |                    |              |    |           |      |         |       |

#### Cari

1. Untuk mencari riwayat pendidikan yang diinginkan, tulis kata kunci dari riwayat pendidikan yang ingin dicari pada kolom "Search".

| 😧 Home 🛛 🗙 😭 Riv       | wayat Pendidikan | × 🚺 Student Ce                       | entered e-Learni 🗙 🔽 |               |               |                      |          |           | <b>±</b> | - 0 ×      |
|------------------------|------------------|--------------------------------------|----------------------|---------------|---------------|----------------------|----------|-----------|----------|------------|
| ← → C ⋒ 🗋 unisimo.com/ | /newdemo/ind     | lex.php/sipegawai/r                  | iwayatpendidikan     |               |               |                      |          |           |          | ₽☆≡        |
|                        | SI KEPEGA        | WAIAN                                |                      |               |               |                      | hay      | vatinur 🖂 | ▼ ≣▼     | <b>۵</b> ۰ |
| Profil <               | Riway            | vat Pendidika                        | n                    |               |               |                      |          |           | 🕂 Tam    | bah        |
| Daftar Staf <          |                  |                                      |                      |               |               |                      |          |           | _        | =          |
| Presensi <             | 10               | <ul> <li>records per page</li> </ul> |                      |               |               |                      | Se       | arch:     |          |            |
| Tipe Presensi <        | No 🌥             | Nama Institusi 👙                     | Fakultas 🔶           | Departemen 💠  | Prodi \$      | Jenjang Pendidikan 💲 | Alamat ≑ | Waktu ≑   | Operasi  | ¢          |
| Tipe Staf <            | 1                | UI                                   | Fasilkom             | ILKOM         | SI            | Profesi              | alamat   | 2012      | 1 ×      |            |
| Grup Staf <            | 2                | UI                                   | Fasilkom             | ILKOM         | Prodiku       | S2                   | alamat   | 2012      |          |            |
| Status Staf <          |                  |                                      |                      |               |               |                      |          |           |          |            |
| Kategori Staf          | 3                | Fasilkom UI                          | Ilmu Komputer        | Ilmu Komputer | Ilmu Komputer | S3                   | Depok    | 2015      | × ×      |            |
| Kalendar Staf <        | Showin           | g 1 to 3 of 3 entries                |                      |               |               |                      |          |           |          |            |
| Cuti <                 |                  |                                      |                      |               |               |                      |          | Previ     | ous 1 Ne | ext        |
| Lembur <               |                  |                                      |                      |               |               |                      |          |           |          | -          |
| Libur <                |                  |                                      |                      |               |               |                      |          |           |          |            |
| Struktur Organisasi <  |                  |                                      |                      |               |               |                      |          |           |          |            |
| Posisi <               |                  |                                      |                      |               |               |                      |          |           |          | I          |
| Gaji <                 |                  |                                      |                      |               |               |                      |          |           |          |            |

2. Riwayat pendidikan yang sesuai dengan kata kunci yang dimasukkan akan muncul di daftar. Misal pada bagian ini, menggunakan kata kunci "s3".

| 🙆 Home 🛛 🗙 🍲        | Riwayat Pendidikan    | 🗙 👩 Student G                        | entered e-Learni 🗙 🛛 |               |               |                    |             |            |          | - 🗆 🛛      |
|---------------------|-----------------------|--------------------------------------|----------------------|---------------|---------------|--------------------|-------------|------------|----------|------------|
| ← → C f unisimo.co  | <b>m</b> /newdemo/inc | lex.php/sipegawai/i                  | iwayatpendidikar     | n             |               |                    |             |            |          | ₽☆         |
|                     | ASI KEPEGA            | WAIAN                                |                      |               |               |                    | h           | ayatinur 🖂 | ▼ ■▼     | <b>4</b> • |
| Profil              | Riway                 | /at Pendidika                        | n                    |               |               |                    |             |            | + Tar    | mbah       |
| Daftar Staf         | <                     |                                      |                      |               |               |                    |             |            |          |            |
| Presensi            | < 10                  | <ul> <li>records per page</li> </ul> |                      |               |               |                    | s           | Search: s3 |          |            |
| Tipe Presensi       | < No *                | Nama Institusi 💲                     | Fakultas 🗘           | Departemen ≑  | Prodi \$      | Jenjang Pendidikan | \$ Alamat : | ⇒ Waktu ≑  | Operasi  | \$         |
| Tipe Staf           | ۲ 3                   | Fasilkom UI                          | Ilmu Komputer        | Ilmu Komputer | Ilmu Komputer | S3                 | Depok       | 2015       | × ×      |            |
| Grup Staf           | <                     |                                      |                      |               |               |                    |             |            |          | _          |
| Status Staf         | < Showin              | ig 1 to 1 of 1 entries (             | hitered from 3 total | entries)      |               |                    |             | Prev       | ious 1 N | lext       |
| Kategori Staf       | <                     |                                      |                      |               |               |                    |             |            |          |            |
| Kalendar Staf       | <                     |                                      |                      |               |               |                    |             |            |          |            |
| Cuti                | ۲.                    |                                      |                      |               |               |                    |             |            |          |            |
| Lembur              | ۲.                    |                                      |                      |               |               |                    |             |            |          |            |
| Libur               | <                     |                                      |                      |               |               |                    |             |            |          |            |
| Struktur Organisasi | ۲.                    |                                      |                      |               |               |                    |             |            |          |            |
| Posisi              | <                     |                                      |                      |               |               |                    |             |            |          |            |
| Gaji                | ٢.                    |                                      |                      |               |               |                    |             |            |          |            |

#### **Riwayat Organisasi**

1. Pilih "Riwayat Organisasi" pada bagian kiri. Akan muncul tampilan sebagai berikut

|                     | Corganisasi |                                 |           |             |        |        |       |                |                 |                       |        |           |          |        |    |
|---------------------|-------------|---------------------------------|-----------|-------------|--------|--------|-------|----------------|-----------------|-----------------------|--------|-----------|----------|--------|----|
| C f unisimo.com/nev | vdemo/ir    | ndex.php/sipega                 | awai/riwa | iyatorganis | sasi   |        |       |                |                 |                       |        |           |          |        | 8  |
| SISTEM INFORMASI K  | (EPEG/      | AWAIAN                          |           |             |        |        |       |                |                 |                       | I      | nayatinur | ₩ -      | ≣ ▼    | 4  |
| ~                   | Piwa        | wat Organ                       | ieaei     |             |        |        |       |                |                 |                       |        |           |          | 🛨 Tamb | ah |
| ngkasan             | I XIWO      | iyat Organ                      | 15451     |             |        |        |       |                |                 |                       |        |           | l        |        |    |
| ıji                 |             |                                 |           | _           |        |        |       |                |                 |                       |        |           |          |        |    |
| entitas Lengkap     | F           | Rencana                         | Realisasi |             |        |        |       |                |                 |                       |        |           |          |        |    |
| vayat Mengajar      | 10          | <ul> <li>records per</li> </ul> | r page    |             |        |        |       |                |                 |                       |        | Search:   |          |        |    |
| vayat Riset         | No          | Nama<br>Organisasi 🌲            | Posisi    | Jabatan     | Divisi | Alamat | Waktu | Beban<br>sks ≜ | Status<br>Beban | Status<br>Pengajuan 🏛 | Berkas | Operasi   |          |        |    |
| vavat Pekeriaan     | 1           |                                 | staf      | +           | +      | +      | +     | 1.2            | Tidak           | Sudah                 | Berkas | Operasi   |          |        | *  |
| vavat Pendidikan    |             | 03                              | 5(d)      | L.          |        | L.     | L.    | 1.2            | dihitung        | diajukan              | Derkas | <u> </u>  | × /      | •      |    |
|                     |             |                                 |           |             |        |        |       |                |                 |                       |        | ~         | 0        |        |    |
|                     | Show        | ring 1 to 1 of 1 en             | tries     |             |        |        |       |                |                 |                       |        |           |          |        |    |
| vayat Seminar       |             |                                 |           |             |        |        |       |                |                 |                       |        |           | Previous | 1 Nex  | rt |
| wayat Workhshop     |             |                                 |           |             |        |        |       |                |                 |                       |        |           |          |        |    |
| vayat Kursus        |             |                                 |           |             |        |        |       |                |                 |                       |        |           |          |        |    |
| wayat Karya Tulis   |             |                                 |           |             |        |        |       |                |                 |                       |        |           |          |        |    |
| wayat Keahlian      |             |                                 |           |             |        |        |       |                |                 |                       |        |           |          |        |    |
|                     |             |                                 |           |             |        |        |       |                |                 |                       |        |           |          |        |    |

#### Tambah

1. Untuk menambah, pilih tombol "+ Tambah"

| 💊 Home 🛛 🗙 🌚 Riwayat    | Organisasi | ×                              |              |              |              |              |             |                |                   |                       |              |           |         | <b>-</b> - 1   | ) ×  |
|-------------------------|------------|--------------------------------|--------------|--------------|--------------|--------------|-------------|----------------|-------------------|-----------------------|--------------|-----------|---------|----------------|------|
| ← → C f Unisimo.com/new | /demo/ir   | idex.php/sipega                | awai/riwa    | yatorganis   | sasi         |              |             |                |                   |                       |              |           |         | 8              | n☆ = |
| 1 SISTEM INFORMASI K    | EPEG       | WAIAN                          |              |              |              |              |             |                |                   |                       | ı            | nayatinur | ⊠ - ∎   | ≣▼ 4           | -    |
| Profil <sup>v</sup>     | Riwa       | iyat Organ                     | isasi        |              |              |              |             |                |                   |                       |              |           |         | <b>T</b> ambah |      |
| Ringkasan               |            |                                |              |              |              |              |             |                |                   |                       |              |           |         |                |      |
| Gaji                    |            |                                |              |              |              |              |             |                |                   |                       |              |           |         |                |      |
| Identitas Lengkap       |            | Rencana                        | Realisasi    |              |              |              |             |                |                   |                       |              |           |         |                |      |
| Riwayat Mengajar        | 10         | <ul> <li>records pe</li> </ul> | r page       |              |              |              |             |                |                   |                       |              | Search:   |         |                |      |
| Riwayat Riset           | No         | Nama<br>Organisasi ≑           | Posisi<br>\$ | Jabatan<br>≑ | Divisi<br>\$ | Alamat<br>\$ | Waktu<br>\$ | Beban<br>SKS ≑ | Status<br>Beban ≑ | Status<br>Pengajuan ≑ | Berkas<br>\$ | Operasi   |         | \$             |      |
| Riwayat Pekerjaan       | 1          | OSI                            | staf         | t            | t            | t            | t           | 1.2            | Tidak             | Sudah                 | Berkas       |           | ×       | •              |      |
| Riwayat Pendidikan      |            |                                |              |              |              |              |             |                | dihitung          | diajukan              |              | ~         | 0       |                |      |
| Riwayat Organisasi      |            |                                |              |              |              |              |             |                |                   |                       |              |           | _       |                |      |
| Riwayat Seminar         | Show       | ing 1 to 1 of 1 en             | tries        |              |              |              |             |                |                   |                       |              | P         | revious | Nevt           |      |
| Riwayat Workhshop       |            |                                |              |              |              |              |             |                |                   |                       |              |           | Tevious | NCAL           |      |
| Riwavat Kursus          |            |                                |              |              |              |              |             |                |                   |                       |              |           |         |                |      |
| Piwayat Kanya Tulic     |            |                                |              |              |              |              |             |                |                   |                       |              |           |         |                |      |
|                         |            |                                |              |              |              |              |             |                |                   |                       |              |           |         |                |      |
| Riwayat Keahlian        |            |                                |              |              |              |              |             |                |                   |                       |              |           |         |                |      |
| Daftar Staf <           |            |                                |              |              |              |              |             |                |                   |                       |              |           |         |                |      |

2. Isi bagian Tambah sesuai dengan Informasi yang diperlukan.

| 🖉 Home 🛛 🗙 🌚 Riwaya     | at Organisasi 🛛 🗙 📜         |                  |       |        |                               |       |             | × |
|-------------------------|-----------------------------|------------------|-------|--------|-------------------------------|-------|-------------|---|
| ← → C f Dunisimo.com/ne | wdemo/index.php/sipegawai/r | iwayatorganisasi |       |        |                               |       | <b>Ba</b> ☆ | Ξ |
| SISTEM INFORMASI        | KEPEGAWAIAN                 |                  | _     |        | nayatinur 🛛 💌                 | ∎.    | ≗ -         |   |
| Profil Y                | Tambah<br>Riwavat C         |                  | ×     |        |                               |       |             |   |
| Ringkasan               | Nama                        | Nama Organisasi  |       |        |                               |       |             |   |
| Gaji                    | Organisasi                  |                  |       |        |                               |       |             |   |
| Identitas Lengkap       | Rencana Posisi              | Posisi           |       |        |                               |       |             |   |
| Riwayat Mengajar        | 10 v re<br>Jabatan          | Jabatan          |       |        | Search:                       |       |             |   |
| Riwavat Riset           | No Nama                     |                  | an d  | Berkas | Operasi                       |       |             |   |
| Diwayat Dekeriaan       | Divisi                      | Divisi           |       | Borkas |                               |       | Ě           |   |
|                         | Waktu                       | Waktu            |       | Derkas |                               | • •   |             |   |
| Riwayat Pendidikan      | Alamat                      | Alamat           |       |        | <ul><li>✓</li><li>O</li></ul> |       |             |   |
| Riwayat Organisasi      | Showing 1 to                |                  | li li |        |                               |       |             |   |
| Riwayat Seminar         |                             | Simpan           |       |        | Previous                      | 1 Ne: | ĸt          |   |
| Riwayat Workhshop       |                             |                  |       |        |                               |       |             |   |
| Riwayat Kursus          |                             |                  |       |        |                               |       |             |   |
| Riwayat Karya Tulis     |                             |                  |       |        |                               |       |             |   |
| Riwayat Keahlian        |                             |                  |       |        |                               |       |             |   |
| Daftar Staf             |                             |                  |       |        |                               |       |             |   |

| Tambah             | ×               |
|--------------------|-----------------|
| Nama<br>Organisasi | Ristek          |
| Posisi             | Security        |
| Jabatan            | Project Manager |
| Divisi             | ΙΤ              |
| Waktu              | 2012            |
| Alamat             | Depok           |
|                    | Simpan          |
|                    |                 |

Misal pada bagian Tambah diisi sebagai berikut. Lalu pilih tombol "Simpan".

3. Riwayat organisasi yang ingin ditambahkan akan tampil

| 🙆 Home 🗙 🍲 Riwayat 0    | Organisasi | ×                    |            |               |              |              |            |                |                   |                       |              |           |        | 1     | - 0 ×      |   |
|-------------------------|------------|----------------------|------------|---------------|--------------|--------------|------------|----------------|-------------------|-----------------------|--------------|-----------|--------|-------|------------|---|
| ← → C f unisimo.com/new | demo/ir    | dex.php/sipega       | awai/riway | /atorganisasi |              |              |            |                |                   |                       |              |           |        |       | ₽ ☆        | Ξ |
| SISTEM INFORMASI KI     | EPEG/      | AWAIAN               |            |               |              |              |            |                |                   |                       | hay          | /atinur i | ⊻ ▼    |       | <b>4</b> • | ^ |
| Profil <                | Riwa       | iyat Organ           | isasi      |               |              |              |            |                |                   |                       |              |           |        | 🕂 Tam | bah        |   |
| Daftar Staf             |            |                      |            |               |              |              |            |                |                   |                       |              |           |        |       |            | I |
| Presensi <              |            |                      | Declineri  |               |              |              |            |                |                   |                       |              |           |        |       |            | I |
| Tipe Presensi <         |            | records pe           | Realisasi  |               |              |              |            |                |                   |                       | 20           | arch      |        |       | _          | I |
| Tipe Staf <             | 10         | • records per        | i page     |               |              |              |            |                |                   |                       |              |           |        |       |            | I |
| Grup Staf <             | No         | Nama<br>Organisasi 🌲 | Posisi≑    | Jabatan 🖨     | Divisi<br>\$ | Alamat<br>\$ | Waktu<br>≑ | Beban<br>SKS ≑ | Status<br>Beban ≑ | Status<br>Pengajuan ≑ | Berkas<br>\$ | Operas    | i      |       | \$         | I |
| Status Staf <           | 1          | OSI                  | staf       | t             | t            | t            | t          | 1.2            | Tidak<br>dihitung | Sudah<br>diajukan     | Berkas       | 1         | ×      | 1     |            | I |
| Kategori Staf <         |            |                      |            |               |              |              |            |                |                   |                       |              | Ð         | ~      | Ο     |            | I |
| Kalendar Staf           | 2          | Ristek               | Security   | Project       | IT           | Depok        | 2012       | 1.2            | Tidak             | Sudah                 | Berkas       |           | ×      | 1     |            | I |
| Cuti <                  |            |                      |            | Manager       |              |              |            |                | dihitung          | diajukan              |              | •         | ~      | 0     |            | I |
| Lembur <                |            |                      |            |               |              |              |            |                |                   |                       |              |           |        |       | ┛          | I |
| Libur <                 | Show       | ing 1 to 2 of 2 en   | tries      |               |              |              |            |                |                   |                       |              | Pre       | evious | 1 Ne  | ext        |   |
| Struktur Organisasi <   |            |                      |            |               |              |              |            |                |                   |                       |              |           |        |       |            |   |
| Posisi <                |            |                      |            |               |              |              |            |                |                   |                       |              |           |        |       |            |   |

#### Edit

1. Untuk mengedit riwayat organisasi, maka klik icon " 🧭 " di salah satu riwayat organisasi. Misal yang ingin diedit adalah ristek.

| 😧 Home 🗙 😧 😪 Riwa      | ayat Organisasi | ×                    |            |               |              |              |            |                |                   |                       |             |             | 4     | - 0          |
|------------------------|-----------------|----------------------|------------|---------------|--------------|--------------|------------|----------------|-------------------|-----------------------|-------------|-------------|-------|--------------|
| ← → C n Dunisimo.com/r | newdemo/ir      | idex.php/sipega      | awai/riway | /atorganisasi |              |              |            |                |                   |                       |             |             |       | <b>¤</b> a ☆ |
| 1 SISTEM INFORMAS      | I KEPEG         | AWAIAN               |            |               |              |              |            |                |                   |                       | hay         | vatinur 🖂 🔻 | ≣ ▼   |              |
| Profil <               | Riwa            | ivat Organ           | isasi      |               |              |              |            |                |                   |                       |             |             | 🕇 Tam | ibah         |
| Daftar Staf <          |                 | .,                   |            |               |              |              |            |                |                   |                       |             |             |       |              |
| Presensi               |                 | Concono              | Doalisasi  |               |              |              |            |                |                   |                       |             |             |       |              |
| Fipe Presensi <        |                 |                      | Realisasi  |               |              |              |            |                |                   |                       | 80          | arab        |       | _            |
| ۲ipe Staf ۲            | 10              | • records pe         | rpage      |               |              |              |            |                |                   |                       | Se          | arcn.       |       |              |
| Grup Staf <            | No              | Nama<br>Organisasi ≑ | Posisi≑    | Jabatan 🖨     | Divisi<br>\$ | Alamat<br>\$ | Waktu<br>≑ | Beban<br>SKS ≑ | Status<br>Beban ≑ | Status<br>Pengajuan ≑ | Berkas<br>≑ | Operasi     |       | \$           |
| itatus Staf <          | 1               | OSI                  | staf       | t             | t            | t            | t          | 1.2            | Tidak             | Sudah                 | Berkas      | × ×         | 1     |              |
| Kategori Staf <        |                 |                      |            |               |              |              |            |                | unitarig          | anajanan              |             | •           | Θ     |              |
| Calendar Staf <        | 2               | Ristek               | Security   | Project       | т            | Depok        | 2012       | 1.2            | Tidak             | Sudah                 | Berkas      | / ×         | 1     |              |
| Cuti <                 |                 |                      |            | Manager       |              |              |            |                | dihitung          | diajukan              |             | • •         | 0     |              |
| Lembur <               |                 |                      |            |               |              |              |            |                |                   |                       |             |             |       |              |
| Libur <                | Show            | ing 1 to 2 of 2 en   | tries      |               |              |              |            |                |                   |                       |             | Previous    | 1 N6  | ext          |
| Struktur Organisasi <  |                 |                      |            |               |              |              |            |                |                   |                       |             |             |       |              |
| Posisi <               |                 |                      |            |               |              |              |            |                |                   |                       |             |             |       |              |

2. Ganti informasi riwayat organisasi yang ingin diubah pada bagian Update. Misal yang ingin diubah adalah waktu.

| 🍲 Home              | 🗙 🍲 Riwayat O    | Irganisasi | ×             |                 |                 |        |              |             | A -     |            |
|---------------------|------------------|------------|---------------|-----------------|-----------------|--------|--------------|-------------|---------|------------|
| ← → C fi 🗋          | unisimo.com/newd | lemo/ir    | ndex.ph       | p/sipegawai/riw | ayatorganisasi? |        |              |             |         | •☆ ≡       |
| ISISTEM             | INFORMASI KE     | EPEG       | AWAIA         | N               |                 | _      |              | yatinur 🔤 🔻 |         | <b>≜</b> - |
|                     | <                | Riwa       | avat C        | Update          |                 | ×      |              |             | + Tamba | ah         |
| Daftar Staf         | < < <            |            | ,             | Nama            | Ristek          |        |              |             |         |            |
|                     | <                |            |               | Organisasi      |                 |        |              |             |         |            |
|                     | <                |            | Rencana       | Posisi          | Security        | _      |              |             |         |            |
| Tipe Staf           | <                | 10         | ▼ re          | Jabatan         | Project Manager |        | S            | earch:      |         |            |
|                     | <                | No         | Nama<br>Organ | Divisi          | IT              | juan 🖨 | Berkas<br>\$ | Operasi     | 4       | •          |
|                     | <                | 1          | OSI           | Waktu           | 2013            |        | Berkas       |             | 1       |            |
|                     | <                |            |               | Alemet          | Danek           | _      |              | • •         | 0       |            |
| Kalendar Staf       | <                | 2          | Ristek        | Alamat          | Берок           |        | Berkas       |             |         |            |
|                     | <                |            |               |                 | Simpan          | ın     |              | · · ·       | 0       |            |
|                     | <                |            |               |                 |                 |        |              |             |         |            |
|                     | <                | Show       | ving 1 to     | 2 of 2 entries  |                 |        |              | Previous    | 1 Next  |            |
| Struktur Organisasi | <                |            |               |                 |                 |        |              |             |         |            |
|                     | <                |            |               |                 |                 |        |              |             |         |            |
| Gaji                | <                |            |               |                 |                 |        |              |             |         |            |

- ▲ \_ @ × 🍲 Home × 🍘 Riwayat Organisasi × ← → C ☆ Dunisimo.com/newdemo/index.php/sipegawai/riwayatorganisasi? • ☆ = SISTEM INFORMASI KEPEGAWAIAN hayatinur 🛛 💌 🔻 Update × Riwayat C 🕂 Tambah Nama Organisasi Ristek Posisi Security • re Search: Jabatan Project Manager Nama Orga No IT Jan 🗧 Divisi OSI Berkas 1 1 × Waktu 2013 • • Alamat Depok Riste Berkas 1 Simpan Ŧ Showing 1 to 2 Next
- 3. Jika semua informasi sudah benar, klik tombol "Simpan"

4. Informasi yang sudah diubah akan terupdate.

| 🖌 🎯 Home 🛛 🗙 🖌 🌚 Riwayat | Organisasi | ×                              |            |               |              |              |            |                |                   |                       |              |          |            | 1 - I -  |            | ×   |
|--------------------------|------------|--------------------------------|------------|---------------|--------------|--------------|------------|----------------|-------------------|-----------------------|--------------|----------|------------|----------|------------|-----|
| ← → C f unisimo.com/new  | demo/ir    | ndex.php/sipega                | awai/riway | /atorganisasi | ?            |              |            |                |                   |                       |              |          |            |          | <b>8</b> % | ] = |
| 혨 SISTEM INFORMASI K     | EPEG       | AWAIAN                         |            |               |              |              |            |                |                   |                       | haya         | atinur N | <b>4</b> • | ≣ -      | <b>4</b> • | Í   |
| Profil <                 | Riwa       | avat Organ                     | isasi      |               |              |              |            |                |                   |                       |              |          |            | 🕂 Tamt   | bah        |     |
| Daftar Staf <            |            | .,                             |            |               |              |              |            |                |                   |                       |              |          |            |          |            |     |
| Presensi <               |            |                                |            |               |              |              |            |                |                   |                       |              |          |            |          |            |     |
| Tipe Presensi <          |            | Rencana                        | Realisasi  |               |              |              |            |                |                   |                       |              |          |            |          |            |     |
| Tipe Staf <              | 10         | <ul> <li>records pe</li> </ul> | r page     |               |              |              |            |                |                   |                       | Sea          | irch:    |            |          |            |     |
| Grup Staf <              | No         | Nama<br>Organisasi ≑           | Posisi≑    | Jabatan ≑     | Divisi<br>\$ | Alamat<br>\$ | Waktu<br>≑ | Beban<br>SKS ≑ | Status<br>Beban ≑ | Status<br>Pengajuan ≑ | Berkas<br>\$ | Operasi  |            |          | \$         |     |
| Status Staf <            | 1          | OSI                            | staf       | t             | t            | t            | t          | 1.2            | Tidak             | Sudah<br>diajukan     | Berkas       | 1        | ×          | /        |            |     |
| Kategori Staf <          |            |                                |            |               |              |              |            |                | unitung           | alajakan              |              | •        | ~          | 0        |            |     |
| Kalendar Staf <          | 2          | Ristek                         | Security   | Project       | IT           | Depok        | 2013       | 1.2            | Tidak             | Sudah                 | Berkas       |          | ×          | <i>i</i> |            |     |
| Cuti <                   |            |                                |            | Manager       |              |              |            |                | dihitung          | diajukan              |              | •        | ~          | 0        |            |     |
| Lembur <                 |            |                                |            |               |              |              |            |                |                   |                       |              |          |            |          |            |     |
| Libur <                  | Show       | ving 1 to 2 of 2 en            | tries      |               |              |              |            |                |                   |                       |              | Pre      | vious      | 1 Ne:    | xt         |     |
| Struktur Organisasi <    |            |                                |            |               |              |              |            |                |                   |                       |              |          |            |          |            |     |
| Posisi <                 |            |                                |            |               |              |              |            |                |                   |                       |              |          |            |          |            |     |

#### Hapus

1. Untuk menghapus riwayat organisasi, maka klik icon "**\***" di baris organisasi yang ingin dihapus. Misal yang ingin dihapus adalah pendidikan Ristek.

| Home 🗙 🖉 😪 Riwa      | yat Organisasi | ×                              |                                                                                                    |               |    |       |      |     |          |          |        |             |       | - 0        |  |  |
|----------------------|----------------|--------------------------------|----------------------------------------------------------------------------------------------------|---------------|----|-------|------|-----|----------|----------|--------|-------------|-------|------------|--|--|
| → C f Dunisimo.com/n | ewdemo/ir      | ndex.php/sipega                | awai/riway                                                                                                    | yatorganisasi | ?  |       |      |     |          |          |        |             |       | <b>8</b> 5 |  |  |
| SISTEM INFORMASI     | KEPEG          | AWAIAN                         |                                                                                                    |               |    |       |      |     |          |          | hay    | /atinur 🖂 🔻 | ≣ -   | 4 -        |  |  |
| īi <                 | Riwa           | avat Organ                     | isasi                                                                                                    |               |    |       |      |     |          |          |        |             | 🕂 Tam | ibah       |  |  |
| ar Staf <            |                | .,                             |                                                                                                    |               |    |       |      |     |          |          |        |             |       |            |  |  |
| iensi <              |                |                                | Deeliessi                                                                                                    |               |    |       |      |     |          |          |        |             |       |            |  |  |
| Presensi <           |                | Rencana                        | Realisasi                                                                                                    |               |    |       |      |     |          |          |        |             |       |            |  |  |
| Staf <               | 10             | <ul> <li>records pe</li> </ul> | r page                                                                                                    |               |    |       |      |     |          |          | Se     | arcn:       |       |            |  |  |
| Staf <               | No             | Nama<br>Organisasi ≑           | records per page     Status     Status     Berkas       ama     ganisasi \$\mathcal{P}\$ Posisi\$     Jabatan \$\mathcal{P}\$ \$\mathcal{P}\$ \$\mathcal{P}\$ \$\mathcal{P}\$ \$\mathcal{S}\$ \$\mathcal{S}\$ \$\mathcal{S}\$ \$\mathcal{S}\$ \$\mathcal{B}\$ \$\mathcal{B}\$ \$\mathcal{D}\$ \$\mathcal{D}\$ \$\mathcal{S}\$ \$\mathcal{S}\$ \$\mathcal{B}\$ \$\mathcal{D}\$ \$\mathcal{D}\$ \$\mathcal{D}\$ \$\mathcal{D}\$ \$\mathcal{D}\$ \$\mathcal{S}\$ \$\mathcal{S}\$ \$\mathcal{B}\$ \$\mathcal{D}\$ \$\mathcal{D}\$ \$\mathcal{D}\$ \$\mathcal{S}\$ \$\mathcal{S}\$ \$\mathcal{S}\$ \$\mathcal{B}\$ \$\mathcal{D}\$ \$\mathcal{D}\$ \$\mathcal{D}\$ \$\mathcal{D}\$ \$\mathcal{D}\$ \$\mathcal{S}\$ \$\mathcal{S}\$ \$\mathcal{D}\$ \$\mathcal{D}\$ \$\mathc |               |    |       |      |     |          |          |        |             |       |            |  |  |
| s Staf <             | 1              | OSI                            | staf                                                                                                    | t             | t  | t     | t    | 1.2 | Tidak    | Sudah    | Berkas | × ×         | 1     |            |  |  |
| gori Staf <          |                |                                |                                                                                                    |               |    |       |      |     | unitung  | alajakan |        | •           | 0     |            |  |  |
| ndar Staf <          | 2              | Ristek                         | Security                                                                                                    | Project       | IT | Depok | 2013 | 1.2 | Tidak    | Sudah    | Berkas | / ×         | 1     |            |  |  |
| <                    |                |                                |                                                                                                    | Manager       |    |       |      |     | dihitung | diajukan |        | •           | 0     |            |  |  |
| bur <                |                |                                |                                                                                                    |               |    |       |      |     |          |          |        |             |       |            |  |  |
| ır <                 | Show           | ring 1 to 2 of 2 en            | tries                                                                                                    |               |    |       |      |     |          |          |        | Previous    | 1 N(  | ext        |  |  |
| ıktur Organisasi <   |                |                                |                                                                                                    |               |    |       |      |     |          |          |        |             |       |            |  |  |
| sisi <               |                |                                |                                                                                                    |               |    |       |      |     |          |          |        |             |       |            |  |  |

2. Akan muncul kotak konfirmasi. Klik tombol "Delete".

| 😭 Home 🛛 🗙          | 🍲 Riwayat O | Irganisasi | ×                               |                 |               |              |              |            |                |                   |                       |              |             | <b>±</b> | - 0  | × |
|---------------------|-------------|------------|---------------------------------|-----------------|---------------|--------------|--------------|------------|----------------|-------------------|-----------------------|--------------|-------------|----------|------|---|
| ← → C ⋒ 🗋 unisim    | o.com/newd  | lemo/in    | dex.php/sipega                  | awai/riway      | /atorganisasi | ?            |              |            |                |                   |                       |              |             |          | ₽ ☆  | ≡ |
|                     | RMASI KE    | EPEGA      | WAIAN                           |                 |               |              |              |            |                |                   |                       |              | yatinur 🛛 🕶 |          | ≛ -  |   |
| Profil              | <           | Riwa       | Hapu<br>Vat (                   | is?             |               |              |              |            |                |                   | ×                     |              |             | + Tan    | nbah |   |
| Daftar Staf         | <           |            | yure                            |                 |               | An           | da Yakir     | ı?         |                |                   |                       |              |             |          |      |   |
| Presensi            | <           |            | Pencana                         |                 |               | elete        | C            | Cancel     |                |                   |                       |              |             |          |      |   |
| Tipe Presensi       | <           |            | Circana                         |                 |               |              |              |            |                |                   | _                     |              |             |          |      |   |
| Tipe Staf           | <           | 10         | <ul> <li>records per</li> </ul> | r page          |               |              |              |            |                |                   | Se                    | arch:        |             |          |      |   |
| Grup Staf           | <           | No<br>A    | Nama<br>Organisasi 🌩            | Posisi <b>‡</b> | Jabatan 🖨     | Divisi<br>\$ | Alamat<br>\$ | Waktu<br>‡ | Beban<br>SKS ≑ | Status<br>Beban ≑ | Status<br>Pengajuan ≑ | Berkas<br>\$ | Operasi     |          | ÷    |   |
| Status Staf         | <           | 1          | OSI                             | staf            | t             | t            | t            | t          | 1.2            | Tidak             | Sudah                 | Berkas       | × ×         | 1        |      |   |
| Kategori Staf       | <           |            |                                 |                 |               |              |              |            |                | unnung            | ulajukan              |              | 0 🗸         | 0        |      |   |
| Kalendar Staf       | <           | 2          | Ristek                          | Security        | Project       | IT           | Depok        | 2013       | 1.2            | Tidak             | Sudah                 | Berkas       |             |          |      |   |
| Cuti                | <           |            |                                 |                 | Manager       |              |              |            |                | dihitung          | diajukan              |              | 0           |          |      |   |
| Lembur              | <           |            |                                 |                 |               |              |              |            |                |                   |                       |              |             |          |      |   |
| Libur               | <           | Showi      | ing 1 to 2 of 2 en              | tries           |               |              |              |            |                |                   |                       |              | Previous    | 1 N      | ext  |   |
| Struktur Organisasi | <           |            |                                 |                 |               |              |              |            |                |                   |                       |              |             |          |      |   |
| Posisi              | <           |            |                                 |                 |               |              |              |            |                |                   |                       |              |             |          |      |   |
| Gaji                | <           |            |                                 |                 |               |              |              |            |                |                   |                       |              |             |          |      |   |

3. Riwayat organisasi yang sudah dihapus tidak akan muncul lagi di bagian daftar riwayat organisasi.

| 😭 Home 🛛 🗙 🌚 Riway      | at Organisasi | ×                                                                                                    |              |              |              |              |             |                |                   |                       |              |          |          | -      | - 0        | ×   |
|-------------------------|---------------|----------------------------------------------------------------------------------------------------|--------------|--------------|--------------|--------------|-------------|----------------|-------------------|-----------------------|--------------|----------|----------|--------|------------|-----|
| ← → C f Dunisimo.com/ne | wdemo/ii      | ndex.php/sipega                                                                                                    | wai/riwa     | yatorganis   | asi?         |              |             |                |                   |                       |              |          |          |        | <b>B</b> 🖓 | ] = |
| 1 SISTEM INFORMASI      | KEPEG.        | AWAIAN                                                                                                    |              |              |              |              |             |                |                   |                       | h            | ayatinur | ₩ ▼      |        | ≗ -        |     |
| Profil <                | Riwa          | avat Ordan                                                                                                    | isasi        |              |              |              |             |                |                   |                       |              |          | 1        | + Tamt | bah        |     |
| Daftar Staf             |               |                                                                                                    |              |              |              |              |             |                |                   |                       |              |          |          |        |            |     |
| Presensi <              |               |                                                                                                    |              |              |              |              |             |                |                   |                       |              |          |          |        |            |     |
| Tipe Presensi <         |               | Renčana                                                                                                    | Realisasi    |              |              |              |             |                |                   |                       |              |          |          |        | _          |     |
| Tipe Staf <             | 10            | ▼ records per page       Search:       Nama     Posisi     Jabatan     Divisi     Alamat     Waktu     Beban     Status     Status     Berkas |              |              |              |              |             |                |                   |                       |              |          |          |        |            |     |
| Grup Staf <             | No            | Nama<br>Organisasi ≑                                                                                                    | Posisi<br>\$ | Jabatan<br>≑ | Divisi<br>\$ | Alamat<br>\$ | Waktu<br>\$ | Beban<br>SKS ≑ | Status<br>Beban 🖨 | Status<br>Pengajuan ≑ | Berkas<br>\$ | Operasi  | i        |        | \$         |     |
| Status Staf <           | 1             | OSI                                                                                                    | staf         | t            | t            | t            | t           | 1.2            | Tidak             | Sudah                 | Berkas       | 1        | ×        | · ①    |            |     |
| Kategori Staf <         |               |                                                                                                    |              |              |              |              |             |                | unitung           | diajakan              |              | ~        | 0        |        |            |     |
| Kalendar Staf           | Shov          | ving 1 to 1 of 1 en                                                                                                    | tries        |              |              |              |             |                |                   |                       |              |          |          |        |            |     |
| Cuti <                  |               |                                                                                                    |              |              |              |              |             |                |                   |                       |              | F        | Previous | 1 Ne   | xt         |     |
| Lembur <                |               |                                                                                                    |              |              |              |              |             |                |                   |                       |              |          |          |        |            |     |
| Libur <                 |               |                                                                                                    |              |              |              |              |             |                |                   |                       |              |          |          |        |            |     |
| Struktur Organisasi <   |               |                                                                                                    |              |              |              |              |             |                |                   |                       |              |          |          |        |            |     |
| Posisi <                |               |                                                                                                    |              |              |              |              |             |                |                   |                       |              |          |          |        |            |     |

#### Cari

1. Untuk mencari riwayat organisasi yang diinginkan, tulis kata kunci dari riwayat organisasi yang ingin dicari pada kolom "Search".

| 🍲 Home 🛛 🗙 🖉 Riwayat    | Organisasi            | ×                  |            |                |    |       |      |        |                   |                   |        |          |                                  |          | ×   |  |
|-------------------------|-----------------------|--------------------|------------|----------------|----|-------|------|--------|-------------------|-------------------|--------|----------|----------------------------------|----------|-----|--|
| ← → C f Unisimo.com/nev | vdemo/in              | dex.php/sipega     | awai/riway | /atorganisasi? | ?  |       |      |        |                   |                   |        |          |                                  | 8        | ☆ = |  |
|                         | (EPEG/                | WAIAN              |            |                |    |       |      |        |                   |                   | hay    | atinur 🖂 | · 2                              | <b>_</b> | •   |  |
| Profil <                | Riwayat Organisasi    |                    |            |                |    |       |      |        |                   |                   |        |          |                                  | Tambah   |     |  |
| Daftar Staf <           |                       | , ,                |            |                |    |       |      |        |                   |                   |        |          |                                  |          | -   |  |
| Presensi <              |                       |                    | Deelleest  |                |    |       |      |        |                   |                   |        |          |                                  |          |     |  |
| Tipe Presensi <         | 10                    | records pe         | Realisasi  |                |    |       |      |        |                   |                   | Sa     | arch:    |                                  |          |     |  |
| Tipe Staf <             | 10 V records per page |                    |            |                |    |       |      |        |                   |                   |        |          | reac                             |          |     |  |
| Grup Staf <             | ×                     | Organisasi \$      | Posisi\$   | Jabatan 🖨      | ¢  | ¢     | ¢    | SKS \$ | Beban \$          | Pengajuan \$      | \$     | Operasi  |                                  | \$       |     |  |
| Status Staf <           | 1                     | OSI                | staf       | t              | t  | t     | t    | 1.2    | Tidak<br>dihitung | Sudah<br>diajukan | Berkas | 1        | ×                                |          |     |  |
| Kategori Staf <         |                       |                    |            |                |    |       |      |        | J                 |                   |        | •        | <ul> <li>✓</li> <li>O</li> </ul> |          |     |  |
| Kalendar Staf <         | 2                     | Ristek             | Security   | Project        | IT | Depok | 2013 | 1.2    | Tidak             | Sudah             | Berkas |          | ×                                |          |     |  |
| Cuti <                  |                       |                    |            | Manager        |    |       |      |        | dihitung          | diajukan          |        | •        | <ul> <li>✓</li> <li>O</li> </ul> |          |     |  |
| Lembur <                |                       |                    |            |                |    |       |      |        |                   |                   |        |          |                                  |          |     |  |
| Libur <                 | Show                  | ing 1 to 2 of 2 en | tries      |                |    |       |      |        |                   |                   |        | Prev     | ious 1                           | Next     |     |  |
| Struktur Organisasi <   |                       |                    |            |                |    |       |      |        |                   |                   |        |          |                                  |          |     |  |
| Posisi <                |                       |                    |            |                |    |       |      |        |                   |                   |        |          |                                  |          | - 1 |  |

2. Riwayat organisasi yang sesuai dengan kata kunci yang dimasukkan akan muncul di daftar. Misal pada bagian ini, menggunakan kata kunci "ristek".

| 🙆 Home 🛛 🗙 🍲 Riwaya    | at Organisa:                         | i × 🔼              |                 |                    |              |              |             |                |                   |                       |             |           |         | - 0    | ) ×  |
|------------------------|--------------------------------------|--------------------|-----------------|--------------------|--------------|--------------|-------------|----------------|-------------------|-----------------------|-------------|-----------|---------|--------|------|
| ← → C f Unisimo.com/ne | wdemo/                               | index.php/sipe     | gawai/riwa      | yatorganisasi      | ?            |              |             |                |                   |                       |             |           |         | 8      | r☆ = |
|                        | KEPEG                                | AWAIAN             |                 |                    |              |              |             |                |                   |                       | ha          | yatinur 🛛 | •       | - 4    | •    |
| Profil <               | Riw                                  | ayat Orga          | nisasi          |                    |              |              |             |                |                   |                       |             |           | +       | Tambah |      |
| Daftar Staf <          |                                      |                    |                 |                    |              |              |             |                |                   |                       |             |           |         |        | _    |
| Presensi <             |                                      | Rencana            | Realisasi       |                    |              |              |             |                |                   |                       |             |           |         |        |      |
| Tipe Presensi <        |                                      |                    |                 |                    |              |              |             |                |                   |                       |             |           |         |        |      |
| Tipe Staf <            | 10 v records per page Search: ristek |                    |                 |                    |              |              |             |                |                   |                       |             |           |         |        |      |
| Grup Staf <            | No                                   | Nama<br>Organisasi | Posisi≑         | Jabatan 🌲          | Divisi<br>\$ | Alamat<br>\$ | Waktu<br>\$ | Beban<br>SKS ≑ | Status<br>Beban ≑ | Status<br>Pengajuan ≑ | Berkas<br>≑ | Operasi   |         | ¢      | .    |
| Status Staf <          | 2                                    | Ristek             | Security        | Project<br>Manager | т            | Depok        | 2013        | 1.2            | Tidak<br>dihitung | Sudah<br>diajukan     | Berkas      |           | ×       |        |      |
| Kategori Staf <        |                                      |                    |                 | Ŭ                  |              |              |             |                | Ŭ                 |                       |             | Œ         | < 0     |        |      |
| Kalendar Staf <        | Sho                                  | wing 1 to 1 of 1 ( | entries (filter | ed from 2 total    | entries)     |              |             |                |                   |                       |             |           |         |        | 4    |
| Cuti <                 |                                      |                    |                 |                    | ,            |              |             |                |                   |                       |             | Pre       | vious 1 | Next   |      |
| Lembur <               |                                      |                    |                 |                    |              |              |             |                |                   |                       |             |           |         |        |      |
| Libur                  |                                      |                    |                 |                    |              |              |             |                |                   |                       |             |           |         |        |      |
| Struktur Organisasi <  |                                      |                    |                 |                    |              |              |             |                |                   |                       |             |           |         |        |      |
| Posisi <               |                                      |                    |                 |                    |              |              |             |                |                   |                       |             |           |         |        |      |

#### **Riwayat Seminar**

1. Pilih "Riwayat Seminar" pada bagian kiri. Akan muncul tampilan sebagai berikut

|                    |                               |                        |          | *     |               |       |        |        |                    |                     |        |          | _                     |      |
|--------------------|-------------------------------|------------------------|----------|-------|---------------|-------|--------|--------|--------------------|---------------------|--------|----------|-----------------------|------|
| SISTEM INFORMASI I | KEPEG                         | AWAIAN                 |          |       |               |       |        |        |                    |                     | nano   | enka 🖂 🏾 |                       | 2    |
| ~                  | Riwa                          | vat Semi               | nar      |       |               |       |        |        |                    |                     |        |          | 🕂 Tai                 | mbah |
| gkasan             |                               | .,                     |          |       |               |       |        |        |                    |                     |        |          |                       |      |
| į                  |                               |                        |          |       |               |       |        |        |                    |                     |        |          |                       |      |
| ntitas Lengkap     | F                             | Rencana                | Realisas | 5Î    |               |       |        |        |                    |                     |        |          |                       |      |
| ayat Mengajar      | 10 v records per page Search: |                        |          |       |               |       |        |        |                    |                     |        |          |                       |      |
| ayat Riset         | No                            |                        | Topik    | Waktu | Penyelenggara | Peran | Alamat | Beban  | Status             | Status<br>Pengajuan | Berkas |          |                       |      |
| ayat Pekerjaan     | <b>^</b>                      | Nama                   | \$       | \$    | \$            | \$    | \$     | SKS \$ | Beban ≑            | \$                  | \$     | Operasi  |                       | ÷    |
| ayat Pendidikan    | 1                             | Seminar e-<br>Learning |          |       |               |       |        | 1.2    | Kelebihan<br>Beban | Belum<br>diajukan   | Berkas | 1        | ×                     |      |
| ayat Organisasi    |                               |                        |          |       |               |       |        |        |                    |                     |        | •        | <ul> <li>O</li> </ul> |      |
| iyat Seminar       | 2                             | Seminar E-             |          |       |               |       |        | 1.2    | Kelebihan          | Belum<br>diajukan   | Berkas | 1        | ×                     |      |
| iyat Workhshop     |                               | Commerce               |          |       |               |       |        |        | Depan              |                     |        | •        | × 0                   |      |
| vat Kursus         | Show                          | ing 1 to 2 of 2 o      | ntries   |       |               |       |        |        |                    |                     |        |          |                       |      |
|                    |                               |                        | 111163   |       |               |       |        |        |                    |                     |        |          |                       |      |
# Tambah

1. Untuk menambah riwayat seminar, pilih tombol "+ Tambah"

| Home 🗙 🔗 Ri          | wayat Seminar | ×                      | 2        | -               |               |            |        |                |                    |                          |             |          | -     | - 0  |
|----------------------|---------------|------------------------|----------|-----------------|---------------|------------|--------|----------------|--------------------|--------------------------|-------------|----------|-------|------|
| → C fi □ unisimo.com | /newdemo/i    | ndex.php/sipe          | gawai/ri | wayatsemir      | har           |            |        |                |                    |                          |             |          |       | 8    |
| SISTEM INFORMA       | SI KEPEG      | AWAIAN                 |          |                 |               |            |        |                |                    |                          | nano        | enka 🖂 🔻 |       | 4    |
| ofil 🗸 🗸             | Riwa          | avat Sem               | inar     |                 |               |            |        |                |                    |                          |             | - r      | 🕇 Tar | nbah |
| Ringkasan            |               | ayar com               | interi   |                 |               |            |        |                |                    |                          |             |          |       |      |
| Gaji                 |               |                        |          |                 |               |            |        |                |                    |                          |             |          |       |      |
| Identitas Lengkap    |               | Rencana                | Realis   | asi             |               |            |        |                |                    |                          |             | _        |       |      |
| Riwayat Mengajar     | 10            | • records              | per page |                 |               |            |        |                |                    |                          | Sea         | rch:     |       |      |
| Riwayat Riset        | No            | Nama                   | ⇒Тор     | ik Waktu<br>⊜ ⊜ | Penyelenggara | Peran<br>⊜ | Alamat | Beban<br>SKS ≜ | Status<br>Beban ≜  | Status<br>Pengajuan<br>⊜ | Berkas<br>≜ | Operasi  |       | \$   |
| Riwayat Pekerjaan    | 1             | Seminar e-             |          |                 |               |            |        | 1.2            | Kelebihan          | Belum                    | Berkas      |          |       |      |
| Riwayat Pendidikan   |               | Learning               |          |                 |               |            |        |                | Beban              | diajukan                 |             |          |       |      |
| liwayat Organisasi   |               |                        |          |                 |               |            |        |                |                    |                          |             | • •      | U     |      |
| Riwayat Seminar      | 2             | Seminar E-<br>Commerce |          |                 |               |            |        | 1.2            | Kelebihan<br>Beban | Belum<br>diajukan        | Berkas      | × ×      | 1     |      |
| Riwayat Workhshop    |               |                        |          |                 |               |            |        |                |                    |                          |             | •        | 0     |      |
| Riwayat Kursus       | Shov          | ving 1 to 2 of 2       | entries  |                 |               |            |        |                |                    |                          |             |          |       |      |
| Riwayat Karya Tulis  |               |                        |          |                 |               |            |        |                |                    |                          |             | Previous | 1 N   | lext |
| Riwayat Keahlian     |               |                        |          |                 |               |            |        |                |                    |                          |             |          |       |      |

2. Isi bagian Tambah sesuai dengan informasi yang diperlukan.

| 🖌 🏫 Home 🛛 🗙 🍲 Riwayat  | at Seminar | ×           |                  |               |              |              |          | <b>1</b> | - 🗇 🗙 |
|-------------------------|------------|-------------|------------------|---------------|--------------|--------------|----------|----------|-------|
| ← → C f unisimo.com/nev | wdemo/ii   | ndex.php    | o/sipegawai/riwa | yatseminar    |              |              |          |          | •☆ =  |
| SISTEM INFORMASI P      | KEPEG      | AWAIA       | N                |               |              | nance        | enka 📓 🔻 |          | ≛ -   |
| Profil Y                | Riwa       | ayat S      | Tambah           | ×             |              |              |          |          |       |
| Ringkasan               |            |             | Nama             | Nama Seminar  |              |              |          |          |       |
| Gaji                    |            | _           | Seminar          |               |              |              |          |          |       |
| Identitas Lengkap       |            | Rencana     | Торік            | Торік         |              |              |          |          |       |
| Riwayat Mengajar        | 10         | • re        | Penyelenggara    | Penyelenggara | tue          | Sear         | ch:      |          |       |
| Riwayat Riset           | No         | Nama        | Peran            | Peran         | ngajuan<br>‡ | Berkas<br>\$ | Operasi  |          | ÷     |
| Riwayat Pekerjaan       | 1          | Semin       | Waktu            | Waktu         | um           | Berkas       |          |          |       |
| Riwayat Pendidikan      |            | Learni      |                  |               | jukan        |              |          |          |       |
| Riwayat Organisasi      |            |             | Alamat           | Alamat        |              |              | • •      | 0        |       |
| Riwayat Seminar         | 2          | Semina      |                  | Simpan        | um<br>jukan  | Berkas       | × ×      |          |       |
| Riwayat Workhshop       |            |             |                  |               |              |              | 0 🗸      | 0        |       |
| Riwayat Kursus          | Shov       | ving 1 to 2 | 2 of 2 entries   |               |              |              |          |          |       |
| Riwayat Karya Tulis     |            |             |                  |               |              |              | Previous | 1 Ne     | ext   |
| Riwayat Keahlian        |            |             |                  |               |              |              |          |          |       |
| Daftar Staf <           |            |             |                  |               |              |              |          |          |       |

Misal pada bagian Tambah diisi sebagai berikut. Lalu pilih tombol "Simpan".

| Tambah          |                                 | × |
|-----------------|---------------------------------|---|
| Nama<br>Seminar | Seminar Kepemimpinan            |   |
| Topik           | Menjadi pemimpin yang bijaksana |   |
| Penyelenggara   | Mandiri                         |   |
| Peran           | pemimpin                        |   |
| Waktu           | 2013                            |   |
| Alamat          | Depok                           |   |
|                 | Simnan                          |   |
|                 | oinpan -                        |   |

3. Riwayat seminar yang ingin ditambahkan akan tampil pada daftar

| 🙆 Home 🛛 🗙 🍲 Riwayat S    | Seminar | ×                       |                                    |      |         |          |       |     |                    |                   |          | 1                   | - 0  | ×   |
|---------------------------|---------|-------------------------|------------------------------------|------|---------|----------|-------|-----|--------------------|-------------------|----------|---------------------|------|-----|
| ← → C f Dunisimo.com/newo | demo/i  | ndex.php/sipega         | wai/riwayatseminar                 |      |         |          |       |     |                    |                   |          |                     |      | ☆ = |
| Struktur Organisasi <     |         |                         |                                    |      |         |          |       |     |                    |                   |          | 0                   |      | -   |
| Posisi Staf <             | 2       | Seminar E-<br>Commerce  |                                    |      |         |          |       | 1.2 | Kelebihan<br>Beban | Belum<br>diajukan | Berkas   | × .                 |      |     |
| Gaji <                    |         |                         |                                    |      |         |          |       |     |                    |                   |          |                     |      |     |
| Admin <                   |         |                         |                                    |      |         |          |       |     |                    |                   |          | •                   |      |     |
|                           |         |                         |                                    |      |         |          |       |     |                    |                   |          | ~                   |      |     |
|                           |         |                         |                                    |      |         |          |       |     |                    |                   |          | 0                   | _    |     |
|                           | 3       | Seminar<br>Kepemimpinan | Menjadi pemimpin<br>yang bijaksana | 2013 | Mandiri | pemimpin | Depok | 1.2 | Kelebihan<br>Beban | Belum<br>diajukan | Berkas   | ×.                  |      | - 1 |
|                           |         |                         |                                    |      |         |          |       |     |                    |                   |          | ×                   |      |     |
|                           |         |                         |                                    |      |         |          |       |     |                    |                   |          | ×                   |      |     |
|                           |         |                         |                                    |      |         |          |       |     |                    |                   |          | <ul><li>●</li></ul> |      |     |
|                           |         |                         |                                    |      |         |          |       |     |                    |                   |          | 0                   |      |     |
|                           | Show    | ving 1 to 3 of 3 ent    | tries                              |      |         |          |       |     |                    |                   |          |                     |      |     |
|                           |         | -                       |                                    |      |         |          |       |     |                    |                   | Previous | 1 N                 | lext |     |

#### Edit

1. Untuk mengedit riwayat seminar, maka klik icon " 🖌 " di salah satu riwayat seminar. Misal yang ingin diedit adalah seminar kepemimpinan

| 🖉 🌚 Home 🛛 🗙 🖉 Riwayat Se  | eminar  | ×                    |                    |      |         |          |       |     |           |          |          | <b>–</b> – | o × |
|----------------------------|---------|----------------------|--------------------|------|---------|----------|-------|-----|-----------|----------|----------|------------|-----|
| ← → C ↑ □ unisimo.com/newd | demo/ii | ndex.php/sipega      | wai/riwayatseminar |      |         |          |       |     |           |          |          |            | •☆  |
|                            |         |                      |                    |      |         |          |       |     |           |          |          | O          |     |
| Struktur Organisasi        | 2       | Seminar E-           |                    |      |         |          |       | 1.2 | Kelebihan | Belum    | Berkas   |            |     |
| Posisi Staf <              |         | Commerce             |                    |      |         |          |       |     | Beban     | diajukan |          |            |     |
| Gaji <                     |         |                      |                    |      |         |          |       |     |           |          |          | ×          |     |
|                            |         |                      |                    |      |         |          |       |     |           |          |          | 1          |     |
| Admin                      |         |                      |                    |      |         |          |       |     |           |          |          | •          |     |
|                            |         |                      |                    |      |         |          |       |     |           |          |          | ~          |     |
|                            |         |                      |                    |      |         |          |       |     |           |          |          |            |     |
|                            |         |                      |                    |      |         |          |       |     |           |          |          | 0          |     |
|                            | 3       | Seminar              | Menjadi pemimpin   | 2013 | Mandiri | pemimpin | Depok | 1.2 | Kelebihan | Belum    | Berkas   | 1          |     |
|                            |         | Kepemimpinan         | yang bijaksana     |      |         |          |       |     | Beban     | diajukan |          |            |     |
|                            |         |                      |                    |      |         |          |       |     |           |          |          |            |     |
|                            |         |                      |                    |      |         |          |       |     |           |          |          | 1          |     |
|                            |         |                      |                    |      |         |          |       |     |           |          |          | •          |     |
|                            |         |                      |                    |      |         |          |       |     |           |          |          | 1          |     |
|                            |         |                      |                    |      |         |          |       |     |           |          |          | 0          |     |
|                            |         |                      |                    |      |         |          |       |     |           |          |          |            |     |
|                            | Shov    | ving 1 to 3 of 3 ent | ries               |      |         |          |       |     |           |          |          |            |     |
|                            |         |                      |                    |      |         |          |       |     |           |          | Previous | 1 Nex      | rt  |

2. Ganti informasi riwayat seminar yang ingin diubah pada bagian Update. Misal yang ingin diubah adalah waktu.

| 😧 Home 🛛 🗙 🌚 Riwa       | ayat Seminar | ×               |                   |                                                        | 📥 🗕 🗖 🗙       |
|-------------------------|--------------|-----------------|-------------------|--------------------------------------------------------|---------------|
| ← → C ⋒ 🗋 unisimo.com/n | newdemo/i    | ndex.phj        | o/sipegawai/riway | yatseminar                                             | • ☆ ≡         |
| Struktur Organisasi <   | 2            | Semin           | Update            | X Kelebihan Belum Berkas<br>Beban diajukan             | /             |
| Gaji (                  |              |                 | Nama<br>Seminar   | Seminar Kepemimpinan                                   | ×             |
| Aumin                   |              |                 | Topik             | Menjadi pemimpin yang bijaksana                        | 0             |
|                         |              |                 | Penyelenggara     | Mandiri                                                | 0             |
|                         | 3            | Semin<br>Keperr | Peran<br>Waktu    | pemimpin Kelebihan Belum Berkas<br>2013 3eban diajukan | /             |
|                         |              |                 | Alamat            | Depok                                                  | ×             |
|                         |              |                 |                   | Simpan                                                 | 0             |
|                         |              |                 |                   |                                                        | 0             |
|                         | Show         | ving 1 to :     | 3 of 3 entries    | Previous                                               | 1 Next        |
|                         |              |                 |                   |                                                        | Scroli to top |

| • -> C 🕯 🗋 unisi   | imo.com/newd | lemo/in | dex.php    | /sipegawai/riway | vatseminar                      |    |           |          |          | 0    | <b>₽</b> ☆ |
|--------------------|--------------|---------|------------|------------------|---------------------------------|----|-----------|----------|----------|------|------------|
| truktur Organisasi | <            | 2       | Semin      | Lindata          |                                 | ~  | Kelebihan | Belum    | Berkas   |      |            |
| osisi Staf         | <            |         | Comm       | Opdate           |                                 | ^  | Beban     | diajukan |          |      |            |
|                    | <            |         |            | Nama             | Seminar Kepemimpinan            |    |           |          |          |      |            |
|                    | <            |         |            | Topik            | Meniadi pemimpin yang bijaksana |    |           |          |          | •    |            |
|                    |              |         |            |                  |                                 |    |           |          |          | ~    |            |
|                    |              |         |            | Penyelenggara    | Mandiri                         |    |           |          |          |      |            |
|                    |              | 3       | Semina     | Peran pem        | pemimpin                        |    | Kelebihan | Belum    | Berkas   |      |            |
|                    |              |         | Keperr     | Waktu            | 2012                            |    | Beban     | diajukan |          | ×    |            |
|                    |              |         |            | Alamat           | Depok                           |    |           |          |          |      |            |
|                    |              |         |            |                  |                                 | 10 |           |          |          | 0    |            |
|                    |              |         |            |                  | Simpan                          |    |           |          |          | ~    |            |
|                    |              |         |            |                  |                                 |    |           |          |          | •    |            |
|                    |              | Show    | ing 1 to 3 | of 3 entries     |                                 |    |           |          |          |      |            |
|                    |              |         |            |                  |                                 |    |           |          | Previous | 1 Ne | ext        |

3. Jika semua informasi sudah benar, klik tombol "Simpan"

4. Informasi yang sudah diubah akan ter*update.* 

| 🙆 Home 🛛 🗙 🍲 Riwayat Sen  | minar  | ×                       |                                    |                   |         |          |       |     |                    |                   |          | <b>-</b>  | D ×  |
|---------------------------|--------|-------------------------|------------------------------------|-------------------|---------|----------|-------|-----|--------------------|-------------------|----------|-----------|------|
| ← → C f Unisimo.com/newde | emo/ii | ndex.php/sipega         | wai/riwayatseminar                 |                   |         |          |       |     |                    |                   |          |           | •☆ = |
| Struktur Organisasi 🖌     |        |                         |                                    |                   |         |          |       |     |                    |                   |          | 0         |      |
|                           | 2      | Seminar E-              |                                    |                   |         |          |       | 1.2 | Kelebihan          | Belum             | Berkas   | 1         |      |
| Posisi Staf               |        | Commerce                |                                    |                   |         |          |       |     | Deball             | ulajukan          |          | ×         |      |
| Gaji <                    |        |                         |                                    |                   |         |          |       |     |                    |                   |          |           |      |
| Admin <                   |        |                         |                                    |                   |         |          |       |     |                    |                   |          | •         |      |
|                           |        |                         |                                    |                   |         |          |       |     |                    |                   |          |           |      |
|                           |        |                         |                                    |                   |         |          |       |     |                    |                   |          |           |      |
|                           |        |                         |                                    | _                 |         |          |       |     |                    |                   |          |           |      |
|                           | 3      | Seminar<br>Kepemimpinan | Menjadi pemimpin<br>yang bijaksana | 2012              | Mandiri | pemimpin | Depok | 1.2 | Kelebihan<br>Beban | Belum<br>diajukan | Berkas   | 1         |      |
|                           |        |                         |                                    |                   |         |          |       |     |                    |                   |          | ×         |      |
|                           |        |                         |                                    |                   |         |          |       |     |                    |                   |          | 1         |      |
|                           |        |                         |                                    |                   |         |          |       |     |                    |                   |          | •         |      |
|                           |        |                         |                                    |                   |         |          |       |     |                    |                   |          | ~         |      |
|                           |        |                         |                                    |                   |         |          |       |     |                    |                   |          | 0         |      |
|                           |        |                         |                                    |                   |         |          |       |     |                    |                   |          |           |      |
|                           | Shov   | ving 1 to 3 of 3 ent    | ries                               |                   |         |          |       |     |                    |                   | Devideur |           |      |
|                           |        |                         |                                    |                   |         |          |       |     |                    |                   | Previous | 1 Next    |      |
|                           |        |                         |                                    | understate of the |         | 45       |       |     |                    |                   |          | Scroll to | top  |

# Hapus

1. Untuk menghapus riwayat seminar, maka klik icon "**×**" di baris seminar yang ingin dihapus. Misal yang ingin dihapus adalah seminar kepemimpinan.

| 🗑 Home 🛛 🗙 🌚 Riwayat Sen    | minar | ×                       |                                    |            |                   |          |       |     |                    |                   |          | <b>-</b>  | □ ×    |
|-----------------------------|-------|-------------------------|------------------------------------|------------|-------------------|----------|-------|-----|--------------------|-------------------|----------|-----------|--------|
| ← → C ⋒ D unisimo.com/newde | emo/i | ndex.php/sipega         | wai/riwayatseminar                 |            |                   |          |       |     |                    |                   |          |           | •∽ 🕾 🗉 |
|                             |       |                         |                                    |            |                   |          |       |     |                    |                   |          | 0         | -      |
| Struktur Organisasi         | 2     | Seminar E-              |                                    |            |                   |          |       | 1.2 | Kelebihan          | Belum             | Berkas   | -         |        |
| Posisi Staf <               |       | Commerce                |                                    |            |                   |          |       |     | Beban              | diajukan          |          |           |        |
| Gaji <                      |       |                         |                                    |            |                   |          |       |     |                    |                   |          | ×         |        |
| Admin 5                     |       |                         |                                    |            |                   |          |       |     |                    |                   |          | × .       |        |
|                             |       |                         |                                    |            |                   |          |       |     |                    |                   |          | T         |        |
|                             |       |                         |                                    |            |                   |          |       |     |                    |                   |          | ×         |        |
|                             |       |                         |                                    |            |                   |          |       |     |                    |                   |          | 0         |        |
|                             |       |                         |                                    |            |                   |          |       |     |                    |                   |          | _         |        |
|                             | 3     | Seminar<br>Kepemimpinan | Menjadi pemimpin<br>yang bijaksana | 2012       | Mandiri           | pemimpin | Depok | 1.2 | Kelebihan<br>Beban | Belum<br>diajukan | Berkas   | 1         |        |
|                             |       |                         |                                    |            |                   |          |       |     |                    |                   |          | ×         |        |
|                             |       |                         |                                    |            |                   |          |       |     |                    |                   |          | 1         |        |
|                             |       |                         |                                    |            |                   |          |       |     |                    |                   |          | œ         |        |
|                             |       |                         |                                    |            |                   |          |       |     |                    |                   |          |           |        |
|                             |       |                         |                                    |            |                   |          |       |     |                    |                   |          | ~         |        |
|                             |       |                         |                                    |            |                   |          |       |     |                    |                   |          | 0         |        |
|                             | Shov  | ving 1 to 3 of 3 ent    | ries                               |            |                   |          |       |     |                    |                   |          |           |        |
|                             |       |                         |                                    |            |                   |          |       |     |                    |                   | Previous | 1 Next    |        |
|                             |       |                         |                                    |            |                   |          |       |     |                    |                   |          |           |        |
|                             |       |                         | Cop                                | vright © N | lan Cenka 2014-20 | 15       |       |     |                    |                   |          | Scroll to | top    |

2. Akan muncul kotak konfirmasi. Klik tombol "Delete".

| 😧 Home 🛛 🗙          | 🖉 🍲 Riwayat S | Seminar | ×                       |                                    |            |                   |          |       |     |                    |                   |          | -        | - 0        | × |
|---------------------|---------------|---------|-------------------------|------------------------------------|------------|-------------------|----------|-------|-----|--------------------|-------------------|----------|----------|------------|---|
| ← → C ⋒ 🗋 unisim    | o.com/new     | demo/ir | ndex.php/sipega         | wai/riwayatseminar                 |            |                   |          |       |     |                    |                   |          |          | ₽ ☆        | ≡ |
| Struktur Organisasi | <             | 2       | Semin Hapu              | s ?                                |            |                   |          |       | ×   | Kelebihan          | Belum             | Berkas   |          |            |   |
| Posisi Staf         | <             |         | Comm                    | 3 :                                |            |                   |          |       |     | Beban              | diajukan          |          |          |            |   |
| Gaji                | <             |         |                         | _                                  | Ar         | nda Yakin ?       |          |       |     |                    |                   |          |          |            |   |
| Admin               | <             |         |                         |                                    | Delete     | Cancel            |          |       |     |                    |                   |          |          |            |   |
|                     |               |         |                         | Ľ                                  |            |                   | _        | _     | _   |                    |                   |          |          |            |   |
|                     |               |         |                         |                                    |            |                   |          |       |     |                    |                   |          |          |            |   |
|                     |               |         |                         |                                    |            |                   |          |       |     |                    |                   |          | <u> </u> |            |   |
|                     |               | 3       | Seminar<br>Kepemimpinan | Menjadi pemimpin<br>yang bijaksana | 2012       | Mandiri           | pemimpin | Depok | 1.2 | Kelebihan<br>Beban | Belum<br>diajukan | Berkas   | 1        |            |   |
|                     |               |         |                         |                                    |            |                   |          |       |     |                    |                   |          | ×        |            |   |
|                     |               |         |                         |                                    |            |                   |          |       |     |                    |                   |          | 1        |            |   |
|                     |               |         |                         |                                    |            |                   |          |       |     |                    |                   |          | •        |            |   |
|                     |               |         |                         |                                    |            |                   |          |       |     |                    |                   |          | ~        |            |   |
|                     |               |         |                         |                                    |            |                   |          |       |     |                    |                   |          | 0        |            |   |
|                     |               | Show    | ving 1 to 3 of 3 ent    | ries                               |            |                   |          |       |     |                    |                   |          |          |            |   |
|                     |               | SHOW    |                         | 1163                               |            |                   |          |       |     |                    |                   | Previous | 1 Ne     | xt         |   |
|                     |               |         |                         |                                    |            |                   |          |       |     |                    |                   |          | Sc       | oll to top |   |
|                     |               |         |                         | Cop                                | yright © N | lan Cenka 2014-20 | 15       |       |     |                    |                   |          |          |            |   |

3. Riwayat seminar yang sudah dihapus tidak akan muncul lagi di bagian daftar riwayat seminar.

| 😭 Home 🛛 🗙 🌚 Riwaya       | t Seminar | ×                           | 7         |                 |                     |            |             |                |                    |                          |        |         | 1                                | - 0          |
|---------------------------|-----------|-----------------------------|-----------|-----------------|---------------------|------------|-------------|----------------|--------------------|--------------------------|--------|---------|----------------------------------|--------------|
| ← → C ♠ 🗋 unisimo.com/nev | wdemo/ir  | ndex.php/sipe               | egawai/ri | wayatsemir      | ar                  |            |             |                |                    |                          |        |         |                                  | <b>°</b> ∎ ☆ |
| Profil <                  | Riwa      | wat Som                     | inar      |                 |                     |            |             |                |                    |                          |        |         | <b>+</b> T                       | ambab        |
| Daftar Staf <             | I XIVVC   | iyat Oem                    | IIIai     |                 |                     |            |             |                |                    |                          |        |         |                                  |              |
| Presensi <                |           |                             |           |                 |                     |            |             |                |                    |                          |        |         |                                  |              |
| Tipe Presensi <           |           | Rencana                     | Realis    | asi             |                     |            |             |                |                    |                          |        |         |                                  |              |
| Tipe Staf <               | 10        | <ul> <li>records</li> </ul> | per page  |                 |                     |            |             |                |                    |                          | Sea    | rch:    |                                  |              |
| Grup Staf <               | No        | Nama                        | ≑         | ik Waktu<br>≑ ≑ | Penyelenggara<br>\$ | Peran<br>¢ | Alamat<br>‡ | Beban<br>SKS ≑ | Status<br>Beban ≑  | Status<br>Pengajuan<br>≑ | Berkas | Operasi |                                  | \$           |
| Status Staf               | 1         | Seminar e-                  |           |                 |                     |            |             | 1.2            | Kelebihan          | Belum                    | Berkas |         |                                  |              |
| Kategori Staf <           |           | Learning                    |           |                 |                     |            |             |                | Beban              | diajukan                 | Donad  |         | × /                              |              |
| Kalendar Staf <           |           |                             |           |                 |                     |            |             |                |                    |                          |        | U       | <b>v</b>                         |              |
| Cuti <                    | 2         | Seminar E-<br>Commerce      |           |                 |                     |            |             | 1.2            | Kelebihan<br>Beban | Belum<br>diajukan        | Berkas | 1       | ×                                |              |
| Lembur <                  |           |                             |           |                 |                     |            |             |                |                    |                          |        | O       | <ul> <li>✓</li> <li>O</li> </ul> |              |
| Libur                     | Show      | ving 1 to 2 of 2            | entries   |                 |                     |            |             |                |                    |                          |        |         |                                  |              |
| Struktur Organisasi <     |           |                             |           |                 |                     |            |             |                |                    |                          |        | Previo  | ous 1                            | Next         |
| Posisi Staf <             |           |                             |           |                 |                     |            |             |                |                    |                          |        |         |                                  |              |
| Gaji <                    |           |                             |           |                 |                     |            |             |                |                    |                          |        |         |                                  |              |

## Cari

1. Untuk mencari riwayat seminar yang diinginkan, tulis kata kunci dari riwayat seminar yang ingin dicari pada kolom "Search".

|                                 | Riwa | iyat Semii                      | nar          |            |                    |             |              |                 |                    |                          |              |         | + Tambal |
|---------------------------------|------|---------------------------------|--------------|------------|--------------------|-------------|--------------|-----------------|--------------------|--------------------------|--------------|---------|----------|
| kasan                           |      |                                 |              |            |                    |             |              |                 |                    |                          |              |         |          |
|                                 |      |                                 |              |            |                    |             |              |                 |                    |                          |              |         |          |
| itas Lengkap                    |      | Rencana                         | Realisasi    |            |                    |             |              |                 |                    |                          |              |         |          |
| yat Mengajar                    | 10   | <ul> <li>records per</li> </ul> | er page      |            |                    |             |              |                 |                    |                          | Sea          | rch:    |          |
| yat Riset                       | No   | Nama                            | Topik<br>≑ ≑ | Waktu<br>‡ | Penyelenggara<br>¢ | Peran<br>\$ | Alamat<br>\$ | Beban<br>SKS \$ | Status<br>Beban ≑  | Status<br>Pengajuan<br>≑ | Berkas<br>\$ | Operasi | ¢        |
| yat Pekerjaan<br>yat Pendidikan | 1    | Seminar e-<br>Learning          |              |            |                    |             |              | 1.2             | Kelebihan<br>Beban | Belum<br>diajukan        | Berkas       | × ×     | 1        |
| yat Organisasi                  |      |                                 |              |            |                    |             |              |                 |                    |                          |              | •       | Θ        |
| yat Seminar                     | 2    | Seminar E-                      |              |            |                    |             |              | 1.2             | Kelebihan          | Belum                    | Berkas       | × ×     |          |
| yat Workhshop                   |      | Commerce                        |              |            |                    |             |              |                 | Debaii             | ulajukan                 |              | •       | 0        |
|                                 |      |                                 |              |            |                    |             |              |                 |                    |                          |              |         |          |

2. Riwayat seminar yang sesuai dengan kata kunci yang dimasukkan akan muncul di daftar. Misal pada bagian ini, menggunakan kata kunci "learning".

| 😭 Home 🛛 🗙 🍲 R        | liwayat Seminar | ×            |          |              |            |                     |             |              |                |                   |                          |              |                       | 1     | - 0        | ×   |
|-----------------------|-----------------|--------------|----------|--------------|------------|---------------------|-------------|--------------|----------------|-------------------|--------------------------|--------------|-----------------------|-------|------------|-----|
| ← → C ⋒ 🗋 unisimo.com | n/newdemo       | /index.php   | /sipega  | wai/riwa     | yatsemin   | ar                  |             |              |                |                   |                          |              |                       |       | <b>8</b> % | } ≡ |
| Profil                | Riv             | /ayat S      | emin     | ar           |            |                     |             |              |                |                   |                          |              |                       | 🕂 Tan | nbah       |     |
| Daftar Staf           |                 | -            |          |              |            |                     |             |              |                |                   |                          |              |                       |       |            |     |
| Presensi              |                 | Rencana      |          | Realisasi    |            |                     |             |              |                |                   |                          |              |                       |       |            |     |
| Tipe Presensi <       |                 |              |          |              |            |                     |             |              |                |                   |                          | 0            | and the second second |       |            |     |
| Tipe Staf <           |                 | IU Treci     | oras per | page         |            |                     |             |              |                |                   |                          | Sea          | rch: learning         |       |            |     |
| Grup Staf <           | N               | o<br>Nama    | ¢        | Topik<br>\$  | Waktu<br>≑ | Penyelenggara<br>\$ | Peran<br>\$ | Alamat<br>\$ | Beban<br>SKS ≑ | Status<br>Beban ≑ | Status<br>Pengajuan<br>≑ | Berkas<br>\$ | Operasi               |       | \$         |     |
| Status Staf           | 1               | Semina       | .е-      |              |            |                     |             |              | 1.2            | Kelebihan         | Belum                    | Berkas       |                       |       |            |     |
| Kategori Staf <       |                 | Learnin      | 9        |              |            |                     |             |              |                | Beban             | diajukan                 |              |                       |       |            |     |
| Kalendar Staf         |                 |              |          |              |            |                     |             |              |                |                   |                          |              |                       |       |            |     |
| Cuti <                | Sh              | owing 1 to 1 | of 1 en  | ries (filter | ed from 2  | total entries)      |             |              |                |                   |                          |              |                       |       |            |     |
| Lembur <              |                 |              |          |              |            |                     |             |              |                |                   |                          |              | Previous              | 1 N   | ext        |     |
| Libur <               |                 |              |          |              |            |                     |             |              |                |                   |                          |              |                       |       |            |     |
| Struktur Organisasi < | :               |              |          |              |            |                     |             |              |                |                   |                          |              |                       |       |            |     |
| Posisi Staf <         | :               |              |          |              |            |                     |             |              |                |                   |                          |              |                       |       |            |     |
| Gaji <                | :               |              |          |              |            |                     |             |              |                |                   |                          |              |                       |       |            |     |

# **Riwayat Workshop**

1. Pilih "Riwayat Workshop" pada bagian kiri. Akan muncul tampilan sebagai berikut

| 🖌 🌚 Home 🛛 🗙 🖉 Riwayat     | Workshop | ×          |            |             |                     |             |              |                |                   |                       |              |          |         | - L    | ⊂ ×  |
|----------------------------|----------|------------|------------|-------------|---------------------|-------------|--------------|----------------|-------------------|-----------------------|--------------|----------|---------|--------|------|
| ← → C f in unisimo.com/new | vdemo/ir | dex.php    | /sipegav   | /ai/riway   | atworkshop          |             |              |                |                   |                       |              |          |         |        | •☆ = |
| 💮 SISTEM INFORMASI K       | (EPEG/   | AWAIAI     | N          |             |                     |             |              |                |                   |                       |              | nancenka |         | ≡ -    | 4 -  |
| Profil ~                   | Riwa     | wat W      | /orksh     | on          |                     |             |              |                |                   |                       |              |          |         | 🕂 Tamb | ah   |
| Ringkasan                  |          | iyat vi    | onton      | iop –       |                     |             |              |                |                   |                       |              |          |         |        | _    |
| Gaji                       |          |            |            |             |                     |             |              |                |                   |                       |              |          |         |        |      |
| Identitas Lengkap          | F        | Rencana    | F          | tealisasi   |                     |             |              |                |                   |                       |              |          |         |        | _    |
| Riwayat Mengajar           | 10       | • rec      | ords per p | age         |                     |             |              |                |                   |                       |              | Search:  |         |        |      |
| Riwayat Riset              | No       | Nama<br>\$ | Topik<br>‡ | Waktu<br>\$ | Penyelenggara<br>\$ | Peran<br>\$ | Alamat<br>\$ | Beban<br>SKS ≑ | Status<br>Beban ≑ | Status<br>Pengajuan ≑ | Berkas<br>\$ | Operasi  |         |        | ¢    |
| Riwayat Pekerjaan          | 1        | CISA       |            |             |                     |             |              | 1.2            | Kelebihan         | Batal                 | Berkas       | 1        | ×       | •      |      |
| Riwayat Pendidikan         |          |            |            |             |                     |             |              |                | Deball            |                       |              | ~        | 0       |        |      |
| Riwayat Organisasi         | 2        | CISCO      |            |             |                     |             |              | 12             | Kelebihan         | Batal                 | Berkas       |          |         |        |      |
| Riwayat Seminar            |          |            |            |             |                     |             |              |                | Beban             |                       |              |          | × /     | (†     |      |
| Riwayat Workhshop          |          |            |            |             |                     |             |              |                |                   |                       |              | × -      | D       |        |      |
| Riwayat Kursus             | Show     | ing 1 to 2 | of 2 entri | es          |                     |             |              |                |                   |                       |              |          |         |        |      |
| Riwayat Karya Tulis        |          |            |            |             |                     |             |              |                |                   |                       |              | P        | revious | 1 Nex  | .t   |
| Riwayat Keahlian           |          |            |            |             |                     |             |              |                |                   |                       |              |          |         |        |      |
| Daftar Staf                |          |            |            |             |                     |             |              |                |                   |                       |              |          |         |        |      |

# Tambah

1. Untuk menambah riwayat workshop, pilih tombol "+ Tambah"

|                 |      | A\A/AIAI    | N           |            |                     |             |              |                |                    |                       |             | nancenka |          | ⊒ .    | 7   |
|-----------------|------|-------------|-------------|------------|---------------------|-------------|--------------|----------------|--------------------|-----------------------|-------------|----------|----------|--------|-----|
| SISTEMINFORMAS  |      |             | N           |            |                     |             |              |                |                    |                       |             | nancenta |          |        |     |
| Ť               | Riwa | ayat W      | /orksh      | юр         |                     |             |              |                |                    |                       |             |          |          | 🕂 Tamt | bah |
| jkasan          |      |             |             |            |                     |             |              |                |                    |                       |             |          |          |        |     |
|                 |      | Rencana     |             | ealisasi   |                     |             |              |                |                    |                       |             |          |          |        |     |
| itas Lengkap    |      |             |             |            |                     |             |              |                |                    |                       | - 1         | Quarte   |          |        |     |
| yat Mengajar    | 10   | • reco      | oras per p  | bage       |                     |             |              |                |                    |                       |             | Search:  |          |        | _   |
| vat Riset       | No   | Nama<br>\$  | Topik<br>\$ | Waktu<br>≑ | Penyelenggara<br>\$ | Peran<br>\$ | Alamat<br>\$ | Beban<br>SKS ≑ | Status<br>Beban ≑  | Status<br>Pengajuan ≑ | Berkas<br>¢ | Operasi  |          |        | ¢   |
| at Pekerjaan    | 1    | CISA        |             |            |                     |             |              | 1.2            | Kelebihan          | Batal                 | Berkas      |          | ×        | Ø      |     |
| at Pendidikan   |      |             |             |            |                     |             |              |                | Beban              |                       |             |          | 0        |        |     |
| at Organisasi   |      |             |             |            |                     |             |              |                |                    |                       |             |          | •        |        |     |
| at Seminar      | 2    | CISCO       |             |            |                     |             |              | 1.2            | Kelebihan<br>Beban | Batal                 | Berkas      | 1        | × 📝      | •      |     |
| it Workhshop    |      |             |             |            |                     |             |              |                |                    |                       |             | <b>~</b> | Θ        |        |     |
| at Kuraua       | Show | /ing 1 to 2 | of 2 entri  | es         |                     |             |              |                |                    |                       |             |          |          |        |     |
|                 | 0.00 |             | 012 01101   |            |                     |             |              |                |                    |                       |             |          | Previous | 1 Ne:  | xt  |
| yat Karya Tulis |      |             |             |            |                     |             |              |                |                    |                       |             |          |          |        |     |

2. Isi bagian Tambah sesuai dengan informasi yang diperlukan.

| 💊 Home 🛛 🗙 🍲 Riwaya     | at Workshop | ×          |                  |               |   |      |              |         |          | <b>-</b> |            | × |
|-------------------------|-------------|------------|------------------|---------------|---|------|--------------|---------|----------|----------|------------|---|
| ← → C f unisimo.com/nev | wdemo/in    | dex.php    | o/sipegawai/riwa | yatworkshop   |   |      |              |         |          |          | ₽ ☆        | ≡ |
| SISTEM INFORMASI H      | KEPEGA      | AWAIA      | N                |               |   |      |              |         | ≥ -      | ≣ -      | <b>4</b> • |   |
| Profil ×                | Riwa        | vat V      | Tambah           |               | × |      |              |         |          |          |            |   |
| Ringkasan               |             | ,          | Nama             | Nama Workshop |   |      |              |         |          |          |            |   |
| Gaji                    |             |            | Workshop         |               |   |      |              |         |          |          |            |   |
| Identitas Lengkap       | F           | Rencana    | Topik            | Topik         |   |      |              |         |          |          |            |   |
| Riwayat Mengajar        | 10          | • re       | Penyelenggara    | Penyelenggara |   |      |              | Search: |          |          |            |   |
| Riwayat Riset           | No          | Nama<br>¢  | Peran            | Peran         |   | an ≑ | lerkas<br>\$ | Operasi |          |          | \$         |   |
| Riwayat Pekerjaan       | 1           | CISA       | Waktu            | Waktu         |   | E    | erkas        |         | ×        | •        |            |   |
| Riwayat Pendidikan      |             |            |                  | * Fairica     |   |      |              |         | 0        |          |            |   |
| Riwayat Organisasi      | 2           | CISCO      | Alamat           | Alamat        |   | E    | erkas        |         |          |          |            |   |
| Riwayat Seminar         | -           | 0.000      |                  | Simpon        |   |      | ontab        |         |          | •        |            |   |
| Riwayat Workhshop       |             |            | I                | Simpan        |   |      |              |         |          |          |            |   |
| Riwayat Kursus          | Show        | ing 1 to : | 2 OF 2 CHURCS    |               |   |      |              |         |          |          |            |   |
| Riwayat Karya Tulis     |             |            |                  |               |   |      |              |         | Previous | 1 Nex    | <b>k</b> t |   |
| Riwayat Keahlian        |             |            |                  |               |   |      |              |         |          |          |            |   |
| Daftar Staf             |             |            |                  |               |   |      |              |         |          |          |            |   |

| Tambah           | :         |
|------------------|-----------|
| Nama<br>Workshop | AISEC     |
| Topik            | kesehatan |
| Penyelenggara    | AISEC     |
| Peran            | dokter    |
| Waktu            | 2015      |
| Alamat           | Depok     |
| - F              | Simpan    |
|                  |           |

Misal pada bagian Tambah diisi sebagai berikut. Lalu pilih tombol "Simpan".

3. Riwayat workshop yang ingin ditambahkan akan tampil pada daftar

| ie 🛛 🗙 Y 🍲 Riwayat V | Workshop | ×           |               |                 |                     |             |              |                |                   |                       |              |        |          | L L   | - 1  |
|----------------------|----------|-------------|---------------|-----------------|---------------------|-------------|--------------|----------------|-------------------|-----------------------|--------------|--------|----------|-------|------|
| C 🕯 unisimo.com/newo | demo/i   | ndex.php    | o/sipegawa    | ai/riwayatw     | orkshop             |             |              |                |                   |                       |              |        |          |       | E    |
| SISTEM INFORMASI KI  | EPEG     | AWAIA       | N             |                 |                     |             |              |                |                   |                       | na           | ncenka |          | ⊒ ▼   | 4    |
| <                    | Riwa     | avat M      | Vorksho       | op              |                     |             |              |                |                   |                       |              |        |          | 🕂 Tar | nbat |
| af <                 |          | ayat t      | · on cont     | 99              |                     |             |              |                |                   |                       |              |        |          |       |      |
| <                    |          |             |               |                 |                     |             |              |                |                   |                       |              |        |          |       |      |
| ensi <               |          | Rencana     | Re            | ealisasi        |                     |             |              |                |                   |                       |              |        |          |       |      |
| <                    | 10       | • rec       | cords per pa  | age             |                     | _           |              |                |                   |                       | s<br>        | earch: | cisco    |       |      |
| · <b>‹</b>           | No       | Nama<br>\$  | Topik         | ₩aktu<br>\$     | Penyelenggara<br>\$ | Peran<br>\$ | Alamat<br>\$ | Beban<br>SKS ≑ | Status<br>Beban 🌩 | Status<br>Pengajuan ≑ | Berkas<br>\$ | Opera  | si       |       | \$   |
| af <                 | 2        | CISCO       |               |                 |                     |             |              | 1.2            | Kelebihan         | Batal                 | Berkas       | 1      | ×        | 1     |      |
| Staf <               |          |             |               |                 |                     |             |              |                | Deban             |                       |              | Ð      | ~        | 0     |      |
| Staf <               | Show     | ving 1 to 1 | 1 of 1 entrie | s (filtered fro | om 3 total entries) |             |              |                |                   |                       |              |        |          |       |      |
| <                    | 0.101    | ing to      |               | o (intered int  | on o total entries, |             |              |                |                   |                       |              | -      | Previous | 1 N   | ext  |
| <                    |          |             |               |                 |                     |             |              |                |                   |                       |              |        |          |       |      |
| <                    |          |             |               |                 |                     |             |              |                |                   |                       |              |        |          |       |      |
|                      |          |             |               |                 |                     |             |              |                |                   |                       |              |        |          |       |      |
| Organisasi <         |          |             |               |                 |                     |             |              |                |                   |                       |              |        |          |       |      |

#### Edit

1. Untuk mengedit riwayat workshop, maka klik icon " 🦯 " di salah satu riwayat workshop. Misal yang ingin diedit adalah workshop AISEC

| 🏫 Home 🛛 🗙 🏫 Riv       | vayat Worksł | op ×       |                |             |                     |             |              |                |                   |                       |             |                                       | <b>≜</b> = ∅ |
|------------------------|--------------|------------|----------------|-------------|---------------------|-------------|--------------|----------------|-------------------|-----------------------|-------------|---------------------------------------|--------------|
| ← → C ♠ 🗋 unisimo.com/ | 'newdemo     | /index.ph  | o/sipegawai/   | 'riwayatw   | orkshop             |             |              |                |                   |                       |             |                                       | ම් ර         |
|                        | SI KEPE      | GAWAIA     | N              |             |                     |             |              |                |                   |                       | na          | ncenka 🖂 🔻                            | ≣▼ ≛▼        |
| Profil <               | Riv          | vavat V    | Vorkshou       | n           |                     |             |              |                |                   |                       |             |                                       | + Tambah     |
| Daftar Staf <          |              | iayat i    | Volitorio      | ~           |                     |             |              |                |                   |                       |             |                                       |              |
| Presensi <             |              |            |                |             |                     |             |              |                |                   |                       |             |                                       |              |
| Tipe Presensi <        |              | Rencana    | Real           | lisasi      |                     |             |              |                |                   |                       |             |                                       | 1            |
| Tipe Staf <            |              | 10 • re    | cords per page | e           |                     |             |              |                |                   |                       | S           | earch:                                |              |
| Grup Staf <            | '            | lo Nama    | Topik 🌩        | Waktu<br>\$ | Penyelenggara<br>\$ | Peran<br>\$ | Alamat<br>\$ | Beban<br>SKS ≑ | Status<br>Beban ≑ | Status<br>Pengajuan ≑ | Berkas<br>≑ | Operasi                               | \$           |
| Status Staf <          | 1            | CISA       |                |             |                     |             |              | 1.2            | Kelebihan         | Batal                 | Berkas      | × ×                                   | 1            |
| Kategori Staf <        |              |            |                |             |                     |             |              |                | Debaii            |                       |             | <b>①</b> 🗸                            | 0            |
| Kalendar Staf <        | 2            | CISCO      |                |             |                     |             |              | 1.2            | Kelebihan         | Batal                 | Berkas      |                                       |              |
| Cuti <                 |              |            |                |             |                     |             |              |                | Beban             |                       |             | · · · · · · · · · · · · · · · · · · · | 0            |
| Lembur <               |              | 41050      | hanshataa      | 0045        | 41050               |             | Denth        | 10             | Kalabihan         | Datal                 | Destroy     |                                       |              |
| Libur <                |              | AISEC      | kesenatan      | 2015        | AISEC               | dokter      | рерок        | 1.2            | Beban             | Ddläl                 | Berkas      | × ×                                   | 1            |
| Struktur Organisasi <  |              |            |                |             |                     |             |              |                |                   |                       |             | •                                     | •            |
| Posisi Staf <          | st           | owing 1 to | 3 of 3 entries |             |                     |             |              |                |                   |                       |             |                                       |              |
| Gaji <                 |              |            |                |             |                     |             |              |                |                   |                       |             | Previous                              | 1 Next       |

2. Ganti informasi riwayat workshop yang ingin diubah pada bagian Update. Misal yang ingin diubah adalah waktu.

| 😧 Home 🛛 🗙 🍲 Riv       | ayat Workshop | ×         |                   |              |             |       |             |             |                                       | <b>-</b> |     | × |
|------------------------|---------------|-----------|-------------------|--------------|-------------|-------|-------------|-------------|---------------------------------------|----------|-----|---|
| ← → C ⋒ 🗋 unisimo.com/ | newdemo/      | ndex.ph   | p/sipegawai/riwa  | ayatworkshop |             |       |             |             |                                       |          | ₽ ☆ | ≡ |
|                        | I KEPEG       | AWAIA     | N                 |              |             |       |             |             | ncenka 🛛 🔻 🔻                          |          | ≛ - |   |
|                        | Riw           | ayat V    | Update            |              |             |       | ×           |             |                                       | + Tamb   | bah |   |
| Daftar Staf <          |               |           | Nama              | AISEC        |             |       |             |             |                                       |          |     |   |
|                        |               | -         | Workshop          |              |             |       |             |             |                                       |          |     |   |
|                        |               | Rencana   | Topik             | kesehatan    |             |       |             |             |                                       |          |     |   |
|                        | 10            | v re      | Penyelenggara     | AISEC        |             |       |             | Se          | earch:                                |          |     |   |
|                        | No            | Nama      | Peran             | dokter       |             |       | s<br>ijuan≑ | Berkas<br>‡ | Operasi                               |          | ¢   |   |
| Status Staf <          | 1             | CISA      | Waktu             | 2015         |             |       |             | Berkas      | × ×                                   | 1        |     |   |
|                        |               |           | Alamat            | Denok        |             |       | _           |             | <b>O</b>                              | •        |     |   |
| Kalendar Staf <        | 2             | CISCO     |                   | Dopon        |             |       |             | Berkas      |                                       | 1        |     |   |
|                        |               |           |                   |              | Simpan      |       |             |             | · · · · · · · · · · · · · · · · · · · | 0        |     |   |
|                        | 2             | ALCEO     |                   |              |             |       |             | Parkas      |                                       |          |     |   |
|                        | 3             | AISEU     | - nesenantin - Ex |              | comer copon | Beban |             | Derkas      | ×                                     |          |     |   |
| Struktur Organisasi <  |               |           |                   |              |             |       |             |             |                                       | <u> </u> |     |   |
|                        | Sho           | wing 1 to | 3 of 3 entries    |              |             |       |             |             |                                       |          |     |   |
|                        |               |           |                   |              |             |       |             |             | Previous                              | 1 Nex    | đ   |   |

| 🙆 Home >            | < 🛛 🍲 Riwayat Wo | orkshop | ×          |                 |              |          |       |           |       |              |          | 1          | - 0        | ×  |
|---------------------|------------------|---------|------------|-----------------|--------------|----------|-------|-----------|-------|--------------|----------|------------|------------|----|
| ← → C 🏦 🗋 unisin    | no.com/newde     | emo/ir  | dex.php    | /sipegawai/riwa | ayatworkshop |          |       |           |       |              |          |            | 80 5       | ☆≡ |
|                     | ORMASI KE        | PEG     | AWAIA      | N               |              |          |       |           |       |              | icenka 🔤 | • •        | <b>4</b> 7 | -  |
| Profil              | < F              | Riwa    | iyat V     | Update          |              |          |       | ×         |       |              |          | <b>+</b> T | ambah      |    |
| Daftar Staf         | < -              |         |            | Nama            | AISEC        |          |       |           |       |              |          |            |            |    |
| Presensi            | <                |         |            | Workshop        |              |          |       |           |       |              |          |            |            |    |
| Tipe Presensi       | <                | Ľ       | Rencana    | Topik           | kesehatan    |          |       |           |       |              |          |            |            |    |
| Tipe Staf           | <                | 10      | ▼ re       | Penyelenggara   | AISEC        |          |       |           |       | Se           | arch:    |            |            |    |
| Grup Staf           | <                | NO      | Nama       | Peran           | dokter       |          |       | s<br>ijua | an \$ | Berkas<br>\$ | Operasi  |            | ¢          |    |
| Status Staf         | <                | 1       | CISA       | Waktu           | 2014         |          |       |           |       | Berkas       | × ×      |            |            |    |
| Kategori Staf       | <                |         |            | Alamat          | Depok        |          |       |           |       |              | •        | 0          |            |    |
| Kalendar Staf       | <                | 2       | CISCO      |                 |              |          |       | 6         |       | Berkas       |          |            |            |    |
| Cuti                | <                |         |            |                 |              | Simpan   |       |           |       |              | 0        |            |            |    |
| Lembur              | <                |         |            | <b>L</b>        |              |          |       |           |       |              |          |            |            |    |
| Libur               | <                | 3       | AISEC      | Reconductin 2.  |              | donter 1 | Beban |           |       | Berkas       |          |            |            |    |
| Struktur Organisasi | <                |         |            |                 |              |          |       |           |       |              | <b>•</b> |            |            |    |
| Posisi Staf         | <                | Show    | ing 1 to 3 | of 3 entries    |              |          |       |           |       |              |          |            |            |    |
| Gaji                | <                |         |            |                 |              |          |       |           |       |              | Previ    | ous 1      | Next       |    |

3. Jika semua informasi sudah benar, klik tombol "Simpan"

# 4. Informasi yang sudah diubah akan ter*update.*

| 🙆 Home 🛛 🗙 🍲 Riwayat W          | orkshop | ×           |               |             |                     |             |              |                |                   |                       |              |                                       | 1     | - 🗆 🗙        |
|---------------------------------|---------|-------------|---------------|-------------|---------------------|-------------|--------------|----------------|-------------------|-----------------------|--------------|---------------------------------------|-------|--------------|
| ← → C f in the unisimo.com/newd | emo/ir  | ndex.php    | /sipegawai/   | riwayatw    | orkshop             |             |              |                |                   |                       |              |                                       |       | <b>₽</b> ☆ = |
| SISTEM INFORMASI KE             | PEG     | AWAIA       | N             |             |                     |             |              |                |                   |                       | nan          | icenka 🖂 🔻                            |       | <b>4</b> •   |
| Profil <                        | Riwa    | avat W      | orkshor       | )           |                     |             |              |                |                   |                       |              |                                       | 🕂 Tan | ibah         |
| Daftar Staf <                   |         |             |               |             |                     |             |              |                |                   |                       |              |                                       |       |              |
| Presensi <                      |         | _           |               |             |                     |             |              |                |                   |                       |              |                                       |       |              |
| Tipe Presensi <                 |         | Rencana     | Real          | sası        |                     |             |              |                |                   |                       |              |                                       |       |              |
| Tipe Staf <                     | 10      | • reco      | ords per page | 2           |                     |             |              |                |                   |                       | Se           | arch:                                 |       |              |
| Grup Staf <                     | No      | Nama<br>\$  | Topik 🗘       | Waktu<br>\$ | Penyelenggara<br>\$ | Peran<br>\$ | Alamat<br>\$ | Beban<br>SKS ≑ | Status<br>Beban ≑ | Status<br>Pengajuan ≑ | Berkas<br>\$ | Operasi                               |       | \$           |
| Status Staf <                   | 1       | CISA        |               |             |                     |             |              | 1.2            | Kelebihan         | Batal                 | Berkas       | × ×                                   | 1     |              |
| Kategori Staf <                 |         |             |               |             |                     |             |              |                | Debui             |                       |              | •                                     | Θ     |              |
| Kalendar Staf <                 | 2       | CISCO       |               |             |                     |             |              | 1.2            | Kelebihan         | Batal                 | Berkas       | / ×                                   | i     |              |
| Cuti <                          |         |             |               |             |                     |             |              |                | Beban             |                       |              | • • • • • • • • • • • • • • • • • • • | 0     |              |
| Lembur <                        | 2       | AIREC       | kosshatan     | 2014        | AIREO               | dektor      | Dopok        | 1.0            | Kolobihan         | Batal                 | Porkas       |                                       |       |              |
| Libur <                         | 3       | AISEC       | resendian     | 2014        | AIJEU               | uoniel      | рерок        | 1.2            | Beban             | Data                  | Derkas       | × ×                                   | 1     |              |
| Struktur Organisasi <           |         |             |               |             |                     |             |              |                |                   |                       |              | <b>(</b> )                            | 0     |              |
| Posisi Staf                     | Show    | /ing 1 to 3 | of 3 entries  |             |                     |             |              |                |                   |                       |              |                                       |       |              |
| Gaji <                          |         |             |               |             |                     |             |              |                |                   |                       |              | Previous                              | 5 1 N | ext          |

# Hapus

1. Untuk menghapus riwayat workshop, maka klik icon "**\***" di baris workshop yang ingin dihapus. Misal yang ingin dihapus adalah workshop AISEC.

| 🖌 🏫 Home 🛛 🗙 🏠 🧟 Riwayat | Workshop | ×          |               |            |                     |             |              |                |                    |                       |             |            | <b>1</b> | - 0        | × |
|--------------------------|----------|------------|---------------|------------|---------------------|-------------|--------------|----------------|--------------------|-----------------------|-------------|------------|----------|------------|---|
| ← → C f unisimo.com/new  | /demo/ir | idex.php,  | /sipegawai/i  | riwayatw   | orkshop             |             |              |                |                    |                       |             |            |          | <b>₽</b> ☆ | ≡ |
| SISTEM INFORMASI K       | EPEG/    | AWAIAN     | N             |            |                     |             |              |                |                    |                       | nan         | icenka 🖂 🔻 | ∎ -      | 4 -        | Î |
| Profil <                 | Riwa     | vat W      | orkshor/      | 0          |                     |             |              |                |                    |                       |             |            | + Tam    | ıbah       |   |
| Daftar Staf              |          |            |               |            |                     |             |              |                |                    |                       |             |            |          |            |   |
| Presensi <               |          |            | Deal          |            |                     |             |              |                |                    |                       |             |            |          |            |   |
| Tipe Presensi <          |          | kencana    | Reall         | sasi       |                     |             |              |                |                    |                       |             |            |          | _          |   |
| Tipe Staf <              | 10       | • reco     | ords per page | •          |                     |             |              |                |                    |                       | Se          | arcn:      |          |            |   |
| Grup Staf <              | No       | Nama<br>\$ | Topik 🗘       | Waktu<br>≑ | Penyelenggara<br>\$ | Peran<br>\$ | Alamat<br>\$ | Beban<br>SKS ≑ | Status<br>Beban 💠  | Status<br>Pengajuan ≑ | Berkas<br>≑ | Operasi    |          | \$         |   |
| Status Staf <            | 1        | CISA       |               |            |                     |             |              | 1.2            | Kelebihan<br>Behan | Batal                 | Berkas      | × ×        | 1        |            |   |
| Kategori Staf <          |          |            |               |            |                     |             |              |                | Debuit             |                       |             | •          | 0        |            |   |
| Kalendar Staf <          | 2        | cisco      |               |            |                     |             |              | 1.2            | Kelebihan          | Batal                 | Berkas      | / ×        |          |            |   |
| Cuti <                   |          |            |               |            |                     |             |              |                | Beban              |                       |             | <b>0</b>   | 0        |            |   |
| Lembur <                 | 3        | AISEC      | kecebatan     | 2014       | AISEC               | dokter      | Depok        | 1.2            | Kelebiban          | Batal                 | Berkas      |            | <b>—</b> |            |   |
| Libur <                  | 3        | AIGEO      | Resentatell   | 2014       | AUCEU               | doniel      | Deboy        | 1.2            | Beban              | Data                  | Dernas      | × ×        |          |            |   |
| Struktur Organisasi <    |          |            |               |            |                     |             |              |                |                    |                       |             | (t) 🗸      | 0        |            |   |
| Posisi Staf <            | Show     | ing 1 to 3 | of 3 entries  |            |                     |             |              |                |                    |                       |             |            |          |            |   |
| Gaji <                   |          |            |               |            |                     |             |              |                |                    |                       |             | Previous   | 1 Ne     | ext        | - |

2. Akan muncul kotak konfirmasi. Klik tombol "Delete".

| 🚱 Home 🛛 🗙          | 🕐 🏫 Riwayat V | Vorkshop | ×          |               |             |                     |             |              |                 |                    |                        |              |            | <b>1</b>   | - 🗆 🗙 |
|---------------------|---------------|----------|------------|---------------|-------------|---------------------|-------------|--------------|-----------------|--------------------|------------------------|--------------|------------|------------|-------|
| ← → C f D unisin    | no.com/newd   | demo/in  | idex.php,  | /sipegawai/ı  | riwayatw    | orkshop             |             |              |                 |                    |                        |              |            |            | •☆ =  |
| SISTEM INFO         | ORMASI KE     | EPEGA    | AWAIA      | N             |             |                     |             |              |                 |                    |                        |              | icenka 🔤 🔻 | <b>H</b> • | 2 -   |
| Profil              | <             | Riwa     | vat V      | Hapus ?       |             |                     |             |              |                 |                    | ×                      |              |            | + Tam      | ibah  |
| Daftar Staf         | <             |          | ,          |               |             | An                  | da Yaki     | n?           |                 |                    |                        |              |            |            |       |
| Presensi            | ۲.            |          | loncana    |               |             | Delete              |             | Cancel       |                 |                    |                        |              |            |            |       |
| Tipe Presensi       | <             |          | cencana    |               | _           |                     |             |              | _               |                    |                        |              |            |            |       |
| Tipe Staf           | <             | 10       | • reco     | ords per page | 2           |                     |             |              |                 |                    |                        | Se           | arch:      |            |       |
| Grup Staf           | <             | No       | Nama<br>\$ | Topik 💠       | Waktu<br>\$ | Penyelenggara<br>\$ | Peran<br>\$ | Alamat<br>\$ | Beban<br>SKS \$ | Status<br>Beban 🌲  | Status<br>Pengajuan \$ | Berkas<br>\$ | Operasi    |            | ¢     |
| Status Staf         | <             | 1        | CISA       |               |             |                     |             |              | 1.2             | Kelebihan<br>Behan | Batal                  | Berkas       | × ×        | 1          |       |
| Kategori Staf       | <             |          |            |               |             |                     |             |              |                 | boban              |                        |              | 0 🗸        | •          |       |
| Kalendar Staf       | <             | 2        | cisco      |               |             |                     |             |              | 1.2             | Kelebihan          | Batal                  | Berkas       |            |            |       |
| Cuti                | <             |          |            |               |             |                     |             |              |                 | Beban              |                        |              | 0 🗸        | 0          |       |
| Lembur              | <             | 2        | AISEC      | kocobatan     | 2014        | AIREC               | doktor      | Dopok        | 1.2             | Kolobihan          | Patal                  | Porkas       |            |            |       |
| Libur               | <             | 5        | AISEC      | Kesenatan     | 2014        | AISEC               | uokiei      | Берок        | 1.2             | Beban              | Datai                  | Derkas       | ×          |            |       |
| Struktur Organisasi | <             |          |            |               |             |                     |             |              |                 |                    |                        |              | • •        |            |       |
| Posisi Staf         | <             | Show     | ing 1 to 3 | of 3 entries  |             |                     |             |              |                 |                    |                        |              |            |            |       |
| Gaji                | <             |          |            |               |             |                     |             |              |                 |                    |                        |              | Previous   | 1 Ne       | ext   |

3. Riwayat workshop yang sudah dihapus tidak akan muncul lagi di bagian daftar riwayat workshop.

| 🕽 Home 🛛 🗙 🍲          | Riwayat Worksho    | p ×           |             |             |                     |             |              |                |                   |                       |              |          |          | <b>-</b> | . 0 |
|-----------------------|--------------------|---------------|-------------|-------------|---------------------|-------------|--------------|----------------|-------------------|-----------------------|--------------|----------|----------|----------|-----|
| · → C n D unisimo.com | <b>m</b> /newdemo, | 'index.php    | /sipega     | vai/riway   | vatworkshop         |             |              |                |                   |                       |              |          |          |          | 88  |
| 한 SISTEM INFORM       | ASI KEPEC          | Gawaia        | N           |             |                     |             |              |                |                   |                       | l            | nancenka |          | ≣ -      | 4   |
| ofil                  | < Riw              | avat W        | /orksł      | מסו         |                     |             |              |                |                   |                       |              |          |          | + Tam    | bah |
| ftar Staf             | <                  |               |             |             |                     |             |              |                |                   |                       |              |          |          |          |     |
| sensi                 | <                  | Dependent     |             | Dealiagai   |                     |             |              |                |                   |                       |              |          |          |          |     |
| e Presensi            | <                  | Rentalia      |             | veansasi    |                     |             |              |                |                   |                       |              | Coarab:  |          |          | _   |
| e Staf                | <                  | o v rec       | ords per    | page        |                     |             |              |                |                   |                       |              | Search.  |          |          |     |
| ıp Staf               | < N                | o Nama<br>♠ ≑ | Topik<br>\$ | Waktu<br>\$ | Penyelenggara<br>\$ | Peran<br>\$ | Alamat<br>\$ | Beban<br>SKS ≑ | Status<br>Beban ≑ | Status<br>Pengajuan ≑ | Berkas<br>\$ | Operasi  |          |          | ¢   |
| us Staf               | ۲ ا                | CISA          |             |             |                     |             |              | 1.2            | Kelebihan         | Batal                 | Berkas       | 1        | ×        | •        |     |
| egori Staf            | <                  |               |             |             |                     |             |              |                | beban             |                       |              | ~        | 0        |          |     |
| ndar Staf             | < 2                | CISCO         |             |             |                     |             |              | 1.2            | Kelebihan         | Batal                 | Berkas       |          | ×        | Ð        |     |
|                       | <                  |               |             |             |                     |             |              |                | Beban             |                       |              |          | 0        |          |     |
| ıbur                  | <                  |               |             |             |                     |             |              |                |                   |                       |              |          |          |          |     |
| ur                    | < Sho              | wing 1 to 2   | of 2 entr   | ies         |                     |             |              |                |                   |                       |              |          | Previous | 1 Ne     | xt  |
| uktur Organisasi      | <                  |               |             |             |                     |             |              |                |                   |                       |              |          |          |          |     |
| sisi Staf             | <                  |               |             |             |                     |             |              |                |                   |                       |              |          |          |          |     |

#### Cari

1. Untuk mencari riwayat workshop yang diinginkan, tulis kata kunci dari riwayat workshop yang ingin dicari pada kolom "Search".

| 🙆 Home 🛛 🗙 🎯 Riwayat Wo                                    | orkshop               | ×           |               |            |                     |            |              |                |                    |                       |              |                                       | -     | - 0      | ×   |
|------------------------------------------------------------|-----------------------|-------------|---------------|------------|---------------------|------------|--------------|----------------|--------------------|-----------------------|--------------|---------------------------------------|-------|----------|-----|
| $\leftarrow$ $\rightarrow$ C f $\square$ unisimo.com/newde | e <mark>mo/i</mark> r | ndex.php,   | /sipegawai/   | riwayatw   | orkshop             |            |              |                |                    |                       |              |                                       |       | <b>%</b> | 2 = |
| SISTEM INFORMASI KE                                        | PEG                   | AWAIA       | N             |            |                     |            |              |                |                    |                       | na           | ncenka 🖂 🔻                            | ≣ ▼   | ≛ -      |     |
| Profil <                                                   | Riwa                  | avat W      | orkshor       | 0          |                     |            |              |                |                    |                       |              |                                       | 🕇 Tan | ıbah     |     |
| Daftar Staf <                                              |                       | iyat it     | ontonor       |            |                     |            |              |                |                    |                       |              |                                       |       |          |     |
| Presensi                                                   |                       |             | Deal          |            |                     |            |              |                |                    |                       |              |                                       |       |          |     |
| Tipe Presensi <                                            |                       | kencana     | Real          | Sasi       |                     |            |              |                |                    |                       |              |                                       |       |          |     |
| Tipe Staf <                                                | 10                    | • reco      | ords per page | 9          |                     |            |              |                |                    |                       | s            | earch:                                |       |          |     |
| Grup Staf <                                                | No                    | Nama<br>\$  | Topik 💠       | Waktu<br>≑ | Penyelenggara<br>\$ | Peran<br>≑ | Alamat<br>\$ | Beban<br>SKS ≑ | Status<br>Beban 💠  | Status<br>Pengajuan ≑ | Berkas<br>\$ | Operasi                               |       | \$       |     |
| Status Staf <                                              | 1                     | CISA        |               |            |                     |            |              | 1.2            | Kelebihan<br>Beban | Batal                 | Berkas       | × ×                                   | 1     |          |     |
| Kategori Staf <                                            |                       |             |               |            |                     |            |              |                | boban              |                       |              | •                                     | 0     |          |     |
| Kalendar Staf <                                            | 2                     | CISCO       |               |            |                     |            |              | 1.2            | Kelebihan          | Batal                 | Berkas       |                                       | 1     |          |     |
| Cuti <                                                     |                       |             |               |            |                     |            |              |                | Beban              |                       |              | • • • • • • • • • • • • • • • • • • • | 0     |          |     |
| Lembur <                                                   | 3                     | AISEC       | kesebatan     | 2015       | AISEC               | dokter     | Depok        | 1.2            | Kelebihan          | Batal                 | Berkas       |                                       | _     |          |     |
| Libur <                                                    | 5                     | AIGEC       | Resentation   | 2013       | AISEC               | uokiei     | Берок        | 1.2            | Beban              | Datai                 | Derkas       | × ×                                   |       |          |     |
| Struktur Organisasi <                                      |                       |             |               |            |                     |            |              |                |                    |                       |              | •                                     | 0     |          |     |
| Posisi Staf <                                              | Show                  | ring 1 to 3 | of 3 entries  |            |                     |            |              |                |                    |                       |              |                                       |       |          |     |
| Gaji <                                                     |                       |             |               |            |                     |            |              |                |                    |                       |              | Previous                              | 1 N   | ext      |     |

2. Riwayat workshop yang sesuai dengan kata kunci yang dimasukkan akan muncul di daftar. Misal pada bagian ini, menggunakan kata kunci "learning".

| 💊 Home 🛛 🗙 🍲 Riway.     | at Worksh | пор      | ×        |              |              |                     |             |              |                |                    |                       |              |        |          | +     | - 0        | × |
|-------------------------|-----------|----------|----------|--------------|--------------|---------------------|-------------|--------------|----------------|--------------------|-----------------------|--------------|--------|----------|-------|------------|---|
| ← → C f Dunisimo.com/ne | ewdemo    | o/index  | .php/    | sipegawai,   | /riwayatw    | orkshop             |             |              |                |                    |                       |              |        |          |       | <b>B</b> 🏠 | ≣ |
| SISTEM INFORMASI        | KEPE      | GAW      | AIAN     | I            |              |                     |             |              |                |                    |                       | nai          | ncenka | ₩ •      |       | ≛ •        | Í |
| Profil <                | Riv       | wava     | t \//    | orksho       | n            |                     |             |              |                |                    |                       |              |        |          | + Tam | bah        |   |
| Daftar Staf <           |           | laya     |          | ontono       | ٢            |                     |             |              |                |                    |                       |              |        |          |       |            |   |
| Presensi                |           |          |          |              | P            |                     |             |              |                |                    |                       |              |        |          |       |            |   |
| Tipe Presensi <         |           | Rend     | ana      | Rea          | lisasi       |                     |             |              |                |                    |                       |              | . [    |          |       | _          |   |
| Tipe Staf <             |           | 10 •     | reco     | rds per pag  | e            |                     |             |              |                |                    |                       | Se           | earch: | cisco    |       |            |   |
| Grup Staf <             | 1         | No Na    | ma<br>\$ | Topik 🌲      | Waktu<br>\$  | Penyelenggara<br>\$ | Peran<br>\$ | Alamat<br>\$ | Beban<br>SKS ≑ | Status<br>Beban ≑  | Status<br>Pengajuan ≑ | Berkas<br>\$ | Opera  | ISI      |       | ¢          |   |
| Status Staf <           | 2         | 2 CI:    | sco      |              |              |                     |             |              | 1.2            | Kelebihan<br>Beban | Batal                 | Berkas       | 1      | ×        | 1     |            |   |
| Kategori Staf <         |           |          |          |              |              |                     |             |              |                | boban              |                       |              | •      | ~        | 0     |            |   |
| Kalendar Staf <         | st        | nowing ' | 1 to 1 ( | of 1 entries | (filtered fr | om 3 total entries) |             |              |                |                    |                       |              |        |          |       |            |   |
| Cuti <                  | 0.        | ioning.  |          | or r onaloo  | (intered in  |                     |             |              |                |                    |                       |              |        | Previous | 1 N   | ext        |   |
| Lembur <                |           |          |          |              |              |                     |             |              |                |                    |                       |              |        |          |       |            |   |
| Libur <                 |           |          |          |              |              |                     |             |              |                |                    |                       |              |        |          |       |            |   |
| Struktur Organisasi <   |           |          |          |              |              |                     |             |              |                |                    |                       |              |        |          |       |            |   |
| Posisi Staf <           |           |          |          |              |              |                     |             |              |                |                    |                       |              |        |          |       |            |   |

# **Riwayat Kursus**

1. Pilih "Riwayat Kursus" pada bagian kiri. Akan muncul tampilan sebagai berikut

| 🖉 🗑 Home 🛛 🗙 🖉 Riwayat  | t Kursus      | ×                 |               |                 |          |           |            |            |
|-------------------------|---------------|-------------------|---------------|-----------------|----------|-----------|------------|------------|
| ← → C f unisimo.com/new | vdemo/index.p | hp/sipegawai/i    | iwayatkursus# |                 |          |           |            | <b>e</b> 2 |
| SISTEM INFORMASI K      | EPEGAWA       | IAN               |               |                 |          | na        | ncenka 🖂 🔻 | ≣▼ ≜▼      |
| Profil Y                | Riwavat       | Kursus            |               |                 |          |           |            | + Tambah   |
| Ringkasan               |               |                   |               |                 |          |           |            |            |
| Gaji                    | 10 🔻          | records per page  |               |                 |          | S         | earch:     |            |
| Identitas Lengkap       | No 🔺          | Nama              | 🗘 Waktu 🗘     | Penyelenggara 🌲 | Peran \$ | Alamat \$ | Action     | \$         |
| Riwayat Mengajar        | 1             | CISA              |               |                 |          |           | × ×        |            |
| Riwayat Riset           | 2             | CISM              |               |                 |          |           |            |            |
| Riwayat Pekerjaan       | 2             | CIOW              |               |                 |          |           | × ×        |            |
| Riwayat Pendidikan      | Showing 1 t   | to 2 of 2 entries |               |                 |          |           |            |            |
| Riwayat Organisasi      |               |                   |               |                 |          |           | Previous   | 1 Next     |
| Riwayat Seminar         |               |                   |               |                 |          |           |            |            |
| Riwayat Workshop        |               |                   |               |                 |          |           |            |            |
| Riwayat Kursus          |               |                   |               |                 |          |           |            |            |
| Riwayat Karya Tulis     |               |                   |               |                 |          |           |            |            |
| Riwayat Keahlian        |               |                   |               |                 |          |           |            |            |
| Daftar Staf <           |               |                   |               |                 |          |           |            |            |

# Tambah

1. Untuk menambah riwayat kursus, pilih tombol "+ Tambah"

| 🙆 Home 🛛 🗙 🌚 Riwaya    | at Kursus     | × 🔼            |           |           |               |                |           |            | 🛋 – 🗇 🗙      |
|------------------------|---------------|----------------|-----------|-----------|---------------|----------------|-----------|------------|--------------|
| ← → C f unisimo.com/ne | wdemo/index.p | hp/sipegav     | vai/riway | atkursus# |               |                |           |            | <b>≅</b> ☆ = |
|                        | KEPEGAWA      | IAN            |           |           |               |                | na        | ncenka 🖂 🔻 | ≣∗ ≜∗        |
| Profil Y               | Riwavat       | Kursus         |           |           |               |                |           |            | + Tambah     |
| Ringkasan              |               |                |           |           |               |                |           |            |              |
| Gaji                   | 10 •          | records per p  | bage      |           |               |                | s         | earch:     |              |
| Identitas Lengkap      | No 🍝          | Nama           | \$ W      | aktu      | Penyelenggara | \$<br>Peran \$ | Alamat \$ | Action     | \$           |
| Riwayat Mengajar       | 1             | CISA           |           |           |               |                |           | / ×        |              |
| Riwayat Riset          |               | 01014          |           |           |               |                |           |            |              |
| Riwayat Pekerjaan      | 2             | CISM           |           |           |               |                |           | × ×        |              |
| Riwayat Pendidikan     | Showing 1 f   | o 2 of 2 entri | ies       |           |               |                |           |            |              |
| Riwayat Organisasi     |               |                |           |           |               |                |           | Previous   | i Next       |
| Riwayat Seminar        |               |                |           |           |               |                |           |            |              |
| Riwayat Workshop       |               |                |           |           |               |                |           |            |              |
| Riwayat Kursus         |               |                |           |           |               |                |           |            |              |
| Riwayat Karya Tulis    |               |                |           |           |               |                |           |            |              |
| Riwayat Keahlian       |               |                |           |           |               |                |           |            |              |
| Daftar Staf            |               |                |           |           |               |                |           |            |              |

2. Isi bagian Tambah sesuai dengan informasi yang diperlukan.

| 💊 Home 🛛 🗙 🌚 Riwaya     | at Kursus 🛛 🗙 🔼               |               |         |             | <b>–</b> – | O ×  |
|-------------------------|-------------------------------|---------------|---------|-------------|------------|------|
| ← → C f Dunisimo.com/ne | wdemo/index.php/sipegawai/riw | ayatkursus#   |         |             |            | •☆ = |
| SISTEM INFORMASI        | KEPEGAWAIAN                   |               | na      | incenka 🛛 🔻 | 8 -        | ≗ -  |
| Profil Ý                | Riwayat k                     | ×             |         |             |            |      |
| Ringkasan               | Nama                          | Nama Kursus   |         |             |            |      |
| Gaji                    | 10 v re                       |               | s       | earch:      |            |      |
| Identitas Lengkap       | No ^                          | Penyelenggara | lamat 🗢 | Action      | 4          |      |
| Riwayat Mengajar        | 1 Peran                       | Peran         |         | × ×         |            |      |
| Riwayat Riset           | 2 Waktu                       | Waktu         |         |             |            |      |
| Riwayat Pekerjaan       | Alamat                        | Alamat        |         |             |            |      |
| Riwayat Pendidikan      | Showing 1 to                  |               |         |             |            |      |
| Riwayat Organisasi      |                               | Simpan        |         | Previous    | 1 Next     |      |
| Riwayat Seminar         |                               |               |         |             |            |      |
| Riwayat Workshop        |                               |               |         |             |            |      |
| Riwayat Kursus          |                               |               |         |             |            |      |
| Riwayat Karya Tulis     |                               |               |         |             |            |      |
| Riwayat Keahlian        |                               |               |         |             |            |      |
| Daftar Staf <           |                               |               |         |             |            |      |

| Tambah         | ×         |
|----------------|-----------|
| Nama<br>Kursus | Coding    |
| Penyelenggara  | Microsoft |
| Peran          | Back end  |
| Waktu          | 2010      |
| Alamat         | Depok     |
|                | Simpan    |
|                |           |

Misal pada bagian Tambah diisi sebagai berikut. Lalu pilih tombol "Simpan".

3. Riwayat kursus yang ingin ditambahkan akan tampil pada daftar

| 🖉 🎯 Home 🛛 🗙 🎽 🚱 Riway    | at Kursus  | ×                               |                   |               |          |        |              |                    |
|---------------------------|------------|---------------------------------|-------------------|---------------|----------|--------|--------------|--------------------|
| ← → C fi 🗋 unisimo.com/ne | wdemo/inde | ex.php/sipegav                  | wai/riwayatkursus | #             |          |        |              | <b>F</b> \$\lambda |
| 1 SISTEM INFORMASI        | KEPEGAV    | WAIAN                           |                   |               |          |        | nancenka 🛛 🔽 | ≣▼ ≛▼              |
| Profil <                  | Riway      | at Kursus                       |                   |               |          |        |              | + Tambah           |
| Daftar Staf               |            |                                 |                   |               |          |        |              |                    |
| Presensi <                | 10         | <ul> <li>records per</li> </ul> | page              |               |          |        | Search:      |                    |
| Tipe Presensi <           | No         | Nama                            | Waktu             | Penyelenggara | Peran    | Alamat | Action       | \$                 |
| Tipe Staf <               | 1          | CISA                            |                   |               |          |        | × ×          |                    |
| Grup Staf                 | 2          | CISM                            |                   |               |          |        |              |                    |
| Status Staf               |            |                                 |                   |               |          |        | / ^          |                    |
| Kategori Staf <           | 3          | Coding                          | 2010              | Microsoft     | Back end | Depok  | × ×          |                    |
| Kalendar Staf             | Showing    | g 1 to 3 of 3 entr              | ies               |               |          |        |              |                    |
| Cuti <                    |            |                                 |                   |               |          |        | Previous     | s 1 Next           |
| Lembur <                  |            |                                 |                   |               |          |        |              |                    |
| Libur <                   |            |                                 |                   |               |          |        |              |                    |
| Struktur Organisasi <     |            |                                 |                   |               |          |        |              |                    |
| Posisi Staf <             |            |                                 |                   |               |          |        |              |                    |

#### Edit

1. Untuk mengedit riwayat kursus, maka klik icon " Z" di salah satu riwayat kursus. Misal yang ingin diedit adalah kursus coding

| 🙆 Home 🛛 🗙 🍲 Riwayat      | t Kursus     | ×                 |               |                 |          |          |            | 🔺 – 🗆 🗙             |
|---------------------------|--------------|-------------------|---------------|-----------------|----------|----------|------------|---------------------|
| ← → C ↑ □ unisimo.com/nev | vdemo/index. | ohp/sipegawai/r   | iwayatkursus# |                 |          |          |            | <b>₽</b> ☆ <b>=</b> |
| 💮 SISTEM INFORMASI K      | EPEGAWA      | JAN               |               |                 |          | nan      | icenka 🖂 🔻 | ≅▼ ≜▼               |
| Profil <                  | Riwavat      | Kursus            |               |                 |          |          | 1          | + Tambah            |
| Daftar Staf <             |              |                   |               |                 |          |          |            |                     |
| Presensi <                | 10 •         | records per page  |               |                 |          | Se       | arch:      |                     |
| Tipe Presensi <           | No           | Nama 💠            | Waktu \$      | Penyelenggara 🖨 | Peran \$ | Alamat 🔶 | Action     | \$                  |
| Tipe Staf <               | 1            | CISA              |               |                 |          |          | × ×        |                     |
| Grup Staf <               | 2            | CISM              |               |                 |          |          |            |                     |
| Status Staf <             | -            |                   |               |                 |          |          | ××         |                     |
| Kategori Staf <           | 3            | Coding            | 2010          | Microsoft       | Back end | Depok    | × ×        |                     |
| Kalendar Staf <           | Showing 1    | to 3 of 3 entries |               |                 |          |          |            |                     |
| Cuti <                    |              |                   |               |                 |          |          | Previous   | 1 Next              |
| Lembur <                  |              |                   |               |                 |          |          |            |                     |
| Libur                     |              |                   |               |                 |          |          |            |                     |
| Struktur Organisasi <     |              |                   |               |                 |          |          |            |                     |
| Posisi Staf <             |              |                   |               |                 |          |          |            |                     |

2. Ganti informasi riwayat kursus yang ingin diubah pada bagian Update. Misal yang ingin diubah adalah waktu.

| 🙆 Home 🛛 🗙 🍲 Riw      | ayat Kursus 🗙 🔼                     |           |          |           | 📥 – 🗇 🗙             |
|-----------------------|-------------------------------------|-----------|----------|-----------|---------------------|
| ← → C f unisimo.com/  | iewdemo/index.php/sipegawai/riwayat | atkursus# |          |           | <b>™</b> ☆ <b>=</b> |
| 1 SISTEM INFORMAS     |                                     |           | nand     | cenka 🔤 🔻 | ≅ - ▲ -             |
|                       | Update<br>Riwayat k                 | ×         |          | -         | 🛨 Tambah            |
| Daftar Staf           | Nama C                              | Coding    |          |           |                     |
|                       | 10 v rei                            |           | Sea      | arch:     |                     |
|                       | No Penyelenggara M                  | Microsoft | Alamat 🗢 | Action    | \$                  |
|                       | 1 Peran Ba                          | Back end  |          |           |                     |
|                       | Waktu 20                            | 2010      |          |           |                     |
|                       | Alamat D                            | Depok     |          |           |                     |
|                       | 3                                   |           | Depok    | × ×       |                     |
| Kalendar Staf <       | Showing 1 to                        | Simpan    |          |           |                     |
|                       |                                     |           |          | Previous  | 1 Next              |
|                       |                                     |           |          |           |                     |
|                       |                                     |           |          |           |                     |
| Struktur Organisasi < |                                     |           |          |           |                     |
|                       |                                     |           |          |           |                     |
|                       |                                     |           |          |           |                     |

| 😭 Home 🔅            | 🗙 🗑 Riwayat Kursus   | ×                  |            |   |        |              | 📥 – 🗇 🗙        |
|---------------------|----------------------|--------------------|------------|---|--------|--------------|----------------|
| ← → C 🕯 🗋 unisir    | mo.com/newdemo/index | php/sipegawai/riwa | yatkursus# |   |        |              | <b>€</b> a ☆ = |
|                     | ORMASI KEPEGAW       | AIAN               |            |   |        | nancenka 🛛 🔻 | ≅▼ ≗▼          |
| Profil              | Kiwaya               | Update<br>It K     |            | X |        |              | + Tambah       |
| Daftar Staf         | <                    | Nama               | Coding     |   |        |              |                |
| Presensi            | ۲ 10 ۲               | re Kursus          |            |   |        | Search:      |                |
| Tipe Presensi       | < No                 | Penyelenggara      | Microsoft  |   | Alamat | Action       | \$             |
| Tipe Staf           | ۲ ا                  | Peran              | Back end   |   |        |              |                |
| Grup Staf           | < 2                  | Waktu              | 2012       |   |        |              |                |
| Status Staf         | <                    | Alamat             | Depok      |   |        |              |                |
| Kategori Staf       | ۲ 3                  |                    |            |   | Depok  | × ×          |                |
| Kalendar Staf       | < Showing 1          | 1 to               | Simpan     |   |        |              |                |
| Cuti                | <                    |                    |            |   | J      | Previous     | 1 Next         |
| Lembur              | <                    |                    |            |   |        |              |                |
| Libur               | <                    |                    |            |   |        |              |                |
| Struktur Organisasi | <                    |                    |            |   |        |              |                |
| Posisi Staf         | <                    |                    |            |   |        |              |                |
| Gaji                | <                    |                    |            |   |        |              |                |

3. Jika semua informasi sudah benar, klik tombol "Simpan"

4. Informasi yang sudah diubah akan ter*update.* 

| 🛛 🕹 🖉 🖉 🖉 Xiwaya     | at Kursus  | ×                                   |                 |               |        |    |        |             |                    |
|----------------------|------------|-------------------------------------|-----------------|---------------|--------|----|--------|-------------|--------------------|
| C 🕯 🗋 unisimo.com/ne | wdemo/inde | ex.php/sipegawai,                   | /riwayatkursus# |               |        |    |        |             | 8 <mark>8</mark> 8 |
| SISTEM INFORMASI     | KEPEGAV    | VAIAN                               |                 |               |        |    | n      | ancenka 🖂 🔻 | ≣▼ 4               |
| <                    | Riway      | at Kursus                           |                 |               |        |    |        |             | + Tambah           |
| r <                  |            |                                     |                 |               |        |    |        |             |                    |
| <                    | 10         | <ul> <li>records per pag</li> </ul> | e               |               |        |    |        | Search:     |                    |
| ensi <               | No         | ▲ Nama                              | \$ Waktu        | Penyelenggara | Peran  | \$ | Alamat | Action      | \$                 |
| <                    | 1          | CISA                                |                 |               |        |    |        | 1 ×         |                    |
| <                    | 2          | CISM                                |                 |               |        |    |        |             |                    |
| <                    |            |                                     |                 | _             |        |    |        |             |                    |
| af <                 | 3          | Coding                              | 2012            | Microsoft     | Back e | nd | Depok  | × ×         |                    |
| taf <                | Showing    | 1 to 3 of 3 entries                 |                 |               |        |    |        |             |                    |
| <                    |            |                                     |                 |               |        |    |        | Previous    | 1 Next             |
| < د                  |            |                                     |                 |               |        |    |        |             |                    |
| <                    |            |                                     |                 |               |        |    |        |             |                    |
| rganisasi <          |            |                                     |                 |               |        |    |        |             |                    |
| <                    |            |                                     |                 |               |        |    |        |             |                    |

# Hapus

1. Untuk menghapus riwayat kursus, maka klik icon "**\***" di baris kursus yang ingin dihapus. Misal yang ingin dihapus adalah coding.

| 🙆 Home 🛛 🗙 🍲 Riwayat    | Kursus        | ×                |              |                 |          |           |           | 📥 – 🗇 🗙  |
|-------------------------|---------------|------------------|--------------|-----------------|----------|-----------|-----------|----------|
| ← → C f Unisimo.com/new | /demo/index.p | hp/sipegawai/ri  | wayatkursus# |                 |          |           |           | • ☆ ≡    |
| SISTEM INFORMASI K      | EPEGAWA       | IAN              |              |                 |          | nan       | cenka 🖂 🔻 | ≅ ▼ ▲ ▼  |
| Profil <                | Riwayat       | Kursus           |              |                 |          |           |           | + Tambah |
| Daftar Staf             |               |                  |              |                 |          |           | -         |          |
| Presensi <              | 10 🔻          | records per page |              |                 |          | Sea       | arch:     |          |
| Tipe Presensi <         | No 🍝          | Nama 🗘           | Waktu \$     | Penyelenggara 🗘 | Peran \$ | Alamat \$ | Action    | \$       |
| Tipe Staf <             | 1             | CISA             |              |                 |          |           | / ×       |          |
| Grup Staf <             | 2             | CISM             |              |                 |          |           |           |          |
| Status Staf <           | 2             | CIOW             |              |                 |          |           | × ×       |          |
| Kategori Staf <         | 3             | Coding           | 2012         | Microsoft       | Back end | Depok     | × ×       |          |
| Kalendar Staf           | Showing 1     | o 3 of 3 entries |              |                 |          |           |           |          |
| Cuti <                  |               |                  |              |                 |          |           | Previous  | 1 Next   |
| Lembur <                |               |                  |              |                 |          |           |           |          |
| Libur <                 |               |                  |              |                 |          |           |           |          |
| Struktur Organisasi <   |               |                  |              |                 |          |           |           |          |
| Posisi Staf <           |               |                  |              |                 |          |           |           |          |

2. Akan muncul kotak konfirmasi. Klik tombol "Delete".

| 🖌 🎯 Home 🛛 🗙 Y 🌚 Riwa  | ayat Kursus    | ×                 |                  |                 |          |        |              |                     |
|------------------------|----------------|-------------------|------------------|-----------------|----------|--------|--------------|---------------------|
| ← → C f Dunisimo.com/n | iewdemo/index. | php/sipegawa      | i/riwayatkursus# | 1               |          |        |              | <b>%</b> ☆ <b>=</b> |
| 💮 SISTEM INFORMASI     | I KEPEGAW      | AIAN              |                  |                 |          |        | nancenka 🛛 🔻 | ≅∗≜∗                |
| Profil <               | Riwava         | Hapus 1           | ?                |                 |          | ×      |              | + Tambah            |
| Daftar Staf <          |                |                   |                  | Anda Yakin ?    |          |        |              |                     |
| Presensi <             | 10 🔻           | re                | - r              | Delete          |          |        | Search:      |                     |
| Tipe Presensi <        | No             | Nama              | · · ·            | + renyelenggara | - reian  | Alamat | Action       | \$                  |
| Tipe Staf 〈            | 1              | CISA              |                  |                 |          |        | × ×          |                     |
| Grup Staf <            | 2              | CISM              |                  |                 |          |        |              |                     |
| Status Staf <          |                |                   |                  |                 |          |        |              |                     |
| Kategori Staf <        | 3              | Coding            | 2012             | Microsoft       | Back end | Depok  | × ×          | j                   |
| Kalendar Staf <        | Showing 1      | to 3 of 3 entries | 5                |                 |          |        |              |                     |
| Cuti <                 |                |                   |                  |                 |          |        | Previous     | 1 Next              |
| Lembur <               |                |                   |                  |                 |          |        |              |                     |
| Libur <                |                |                   |                  |                 |          |        |              |                     |
| Struktur Organisasi <  |                |                   |                  |                 |          |        |              |                     |
| Posisi Staf <          |                |                   |                  |                 |          |        |              |                     |
| Gaji <                 |                |                   |                  |                 |          |        |              |                     |

3. Riwayat kursus yang sudah dihapus tidak akan muncul lagi di bagian daftar riwayat kursus.

| 🙆 Home 🛛 🗙 🍲 Riway      | /at Kursus     | ×               |               |      |               |                |           |           | 📥 – 🗇 🗙      |
|-------------------------|----------------|-----------------|---------------|------|---------------|----------------|-----------|-----------|--------------|
| ← → C ↑ Dunisimo.com/ne | ewdemo/index.p | hp/sipegawa     | ai/riwayatkur | sus# |               |                |           |           | <b>%</b> ☆ = |
| SISTEM INFORMASI        | KEPEGAWA       | IAN             |               |      |               |                | nan       | cenka 🖂 🔻 | ≅▼ ≜▼        |
| Profil <                | Riwayat        | Kursus          |               |      |               |                |           |           | + Tambah     |
| Daftar Staf <           |                |                 |               |      |               |                |           |           |              |
| Presensi <              | 10 🔻           | records per pa  | age           |      |               |                | Se        | arch:     |              |
| Tipe Presensi <         | No             | Nama            | Waktu         | ÷    | Penyelenggara | \$<br>Peran \$ | Alamat \$ | Action    | \$           |
| Tipe Staf <             | 1              | CISA            |               |      |               |                |           | × ×       |              |
| Grup Staf <             | 2              | CISM            |               |      |               |                |           |           |              |
| Status Staf <           |                |                 |               |      |               |                |           |           |              |
| Kategori Staf <         | Showing 1      | o 2 of 2 entrie | S             |      |               |                |           | Previous  | 1 Next       |
| Kalendar Staf <         |                |                 |               |      |               |                |           | Flevious  | I NEXT       |
| Cuti <                  |                |                 |               |      |               |                |           |           |              |
| Lembur <                |                |                 |               |      |               |                |           |           |              |
| Libur <                 |                |                 |               |      |               |                |           |           |              |
| Struktur Organisasi <   |                |                 |               |      |               |                |           |           |              |
| Posisi Staf <           |                |                 |               |      |               |                |           |           |              |

# Cari

1. Untuk mencari riwayat kursus yang diinginkan, tulis kata kunci dari riwayat kursus yang ingin dicari pada kolom "Search".

| 🍲 Home 🛛 🗙 🍲 Riwa     | iyat Kursus  | ×                   |               |               |       |     |        |              | 🛋 - 🗇 🗙  |
|-----------------------|--------------|---------------------|---------------|---------------|-------|-----|--------|--------------|----------|
| ← → C f Unisimo.com/n | ewdemo/index | php/sipegawai/r     | iwayatkursus# |               |       |     |        |              | •☆ =     |
|                       | I KEPEGAW    | AIAN                |               |               |       |     |        | nancenka 🖂 🔻 | ≣▼ ≜▼    |
| Profil <              | Riwava       | t Kursus            |               |               |       |     |        |              | + Tambah |
| Daftar Staf <         |              |                     |               |               |       |     |        |              |          |
| Presensi <            | 10 •         | records per page    |               |               |       |     |        | Search:      |          |
| Tipe Presensi <       | No           | ▲ Nama 🕴            | Waktu         | Penyelenggara | Peran | \$  | Alamat | Action       | \$       |
| Tipe Staf <           | 1            | CISA                |               |               |       |     |        | × ×          |          |
| Grup Staf <           | 2            | CISM                |               |               |       |     |        |              |          |
| Status Staf <         | -            | 0.011               |               |               |       |     |        | × ×          |          |
| Kategori Staf <       | 3            | Coding              | 2012          | Microsoft     | Back  | end | Depok  | × ×          |          |
| Kalendar Staf <       | Showing      | 1 to 3 of 3 entries |               |               |       |     |        |              |          |
| Cuti <                |              |                     |               |               |       |     |        | Previous     | 1 Next   |
| Lembur <              |              |                     |               |               |       |     |        |              |          |
| Libur <               |              |                     |               |               |       |     |        |              |          |
| Struktur Organisasi < |              |                     |               |               |       |     |        |              |          |
| Posisi Staf <         |              |                     |               |               |       |     |        |              |          |

2. Riwayat kursus yang sesuai dengan kata kunci yang dimasukkan akan muncul di daftar. Misal pada bagian ini, menggunakan kata kunci "cisa".

| 😭 Home 🛛 🗙 🌚 Riwa       | ayat Kursus | >       | × 🔼           |           |                  |       |                 |   |          |        |     |        |          | 1     | - 0        | ×   |
|-------------------------|-------------|---------|---------------|-----------|------------------|-------|-----------------|---|----------|--------|-----|--------|----------|-------|------------|-----|
| ← → C ♠ 🗋 unisimo.com/r | newdemo/in  | dex.ph  | np/sipegawa   | ai/riw    | ayatkursus#      |       |                 |   |          |        |     |        |          |       | <b>8</b> 1 | 2 = |
| 1 SISTEM INFORMAS       | I KEPEGA    | WAI     | AN            |           |                  |       |                 |   |          |        | nai | ncenka |          | ∎ -   |            |     |
| Profil <                | Riwa        | yat ł   | Kursus        |           |                  |       |                 |   |          |        |     |        |          | 🕇 Tan | bah        |     |
| Daftar Staf             |             |         |               |           |                  |       |                 |   |          |        |     |        |          |       |            | - 1 |
| Presensi <              | 10          | • re    | ecords per pa | age       |                  |       |                 |   |          |        | Se  | earch: | cisa     |       |            |     |
| Tipe Presensi <         | No          |         | Nama          | \$        | Waktu            | \$    | Penyelenggara 🖨 | ¢ | Peran \$ | Alamat | \$  | Actio  | n        |       | \$         |     |
| Tipe Staf <             | 1           |         | CISA          |           |                  |       |                 |   |          |        |     | 1      | ×        |       |            |     |
| Grup Staf <             |             |         |               |           |                  |       |                 |   |          |        |     |        |          |       |            | - 1 |
| Status Staf <           | Showi       | ng 1 to | 1 of 1 entrie | es (filte | ered from 2 tota | l ent | tries)          |   |          |        |     |        | Previous | 1 N   | ext        |     |
| Kategori Staf <         |             |         |               |           |                  |       |                 |   |          |        |     |        |          |       |            |     |
| Kalendar Staf <         |             |         |               |           |                  |       |                 |   |          |        |     |        |          |       |            |     |
| Cuti <                  |             |         |               |           |                  |       |                 |   |          |        |     |        |          |       |            |     |
| Lembur <                |             |         |               |           |                  |       |                 |   |          |        |     |        |          |       |            |     |
| Libur <                 |             |         |               |           |                  |       |                 |   |          |        |     |        |          |       |            |     |
| Struktur Organisasi <   |             |         |               |           |                  |       |                 |   |          |        |     |        |          |       |            |     |
| Posisi Staf <           |             |         |               |           |                  |       |                 |   |          |        |     |        |          |       |            | 1   |

# **Riwayat Karya Tulis**

1. Pilih "Riwayat Karya Tulis" pada bagian kiri. Akan muncul tampilan sebagai berikut

| 🖌 🌚 Home 🛛 🗙 🖉 Riwayat     | t Karya Tulis | ×                       |      |          |       |   |           |                |        |          |          | - L |     | ×   |
|----------------------------|---------------|-------------------------|------|----------|-------|---|-----------|----------------|--------|----------|----------|-----|-----|-----|
| ← → C f in unisimo.com/new | vdemo/inde    | ex.php/sipegawai/riwaya | atka | ryatulis |       |   |           |                |        |          |          |     | 8   | 2 = |
| 🔮 SISTEM INFORMASI K       | EPEGAV        | VAIAN                   |      |          |       |   |           |                |        | nancenka | ₩ .      | ₩ ▼ | ▲ - | ĺ   |
| Profil Y                   | Daftar        | Karva Tulis             |      |          |       |   |           |                |        |          |          |     |     | - 1 |
| Ringkasan                  | Duntai        |                         |      |          |       |   |           |                |        |          |          |     |     | - 1 |
| Gaji                       | Rei           | ncana Realisasi         |      |          |       |   |           |                |        |          |          |     |     |     |
| Identitas Lengkap          | 10            |                         |      |          |       |   |           |                |        | Search   |          |     |     |     |
| Riwayat Mengajar           |               |                         |      | lania A  | Tahua |   | Dahan CKC | Status Dahan d | Darkes | Onerrei  |          |     |     |     |
| Riwayat Riset              | NO -          |                         | *    | Jenis 👳  | Tanun | * | Bepan SKS | Status Beban   | Berkas | Operasi  | _        | _   | *   |     |
| Riwayat Pekerjaan          | 1             | Pengenalan Komputer     |      | Вики     |       |   | 1.9       | Beban Standar  | Berkas | × 0      | 1        | ×   |     |     |
| Riwayat Pendidikan         | 2             | Metodologi Penelitian   |      | Artikel  |       |   | 1.9       | Beban Standar  | Berkas | 1        | ~        | ×   |     |     |
| Riwayat Organisasi         | Showing       | a 1 to 2 of 2 entries   |      |          |       |   |           |                |        |          |          |     |     |     |
| Riwayat Seminar            |               | ,                       |      |          |       |   |           |                |        |          | Previous | 1 N | ext |     |
| Riwayat Workhshop          |               |                         |      |          |       |   |           |                |        |          |          |     |     |     |
| Riwayat Kursus             |               |                         |      |          |       |   |           |                |        |          |          |     |     |     |
| Riwayat Karya Tulis        |               |                         |      |          |       |   |           |                |        |          |          |     |     |     |
| Riwayat Keahlian           |               |                         |      |          |       |   |           |                |        |          |          |     |     |     |
| Daftar Staf <              |               |                         |      |          |       |   |           |                |        |          |          |     |     |     |

#### Cari

1. Untuk mencari riwayat karya tulis yang diinginkan, tulis kata kunci dari riwayat karya tulis yang ingin dicari pada kolom "Search".

| 🙆 Home 🛛 🗙 🌚 Riwayat    | : Karya Tulis | ×                        |            |         |             |               |      |       |          |         | 1     | - 0        | ×   |
|-------------------------|---------------|--------------------------|------------|---------|-------------|---------------|------|-------|----------|---------|-------|------------|-----|
| ← → C f Unisimo.com/nev | vdemo/inde    | ex.php/sipegawai/riwayat | karyatulis |         |             |               |      |       |          |         |       | <b>8</b> 5 | 3 = |
| 1 SISTEM INFORMASI K    | EPEGAV        | VAIAN                    |            |         |             |               |      |       | nancenka |         |       | ▲ -        |     |
| Profil Y                | Daftar        | Karva Tulis              |            |         |             |               |      |       |          |         |       |            |     |
| Ringkasan               | Duntar        | rtarya runo              |            |         |             |               |      |       |          |         |       |            |     |
| Gaji                    | Ret           | Pealisasi                |            |         |             |               |      |       |          |         |       |            |     |
| Identitas Lengkap       |               |                          |            |         |             |               |      |       |          |         |       |            |     |
| Riwayat Mengajar        | 10            | records per page         |            |         |             |               |      |       | search.  |         |       |            |     |
| Riwayat Riset           | No 🗖          | Judul                    |            | Tahun ≑ | Beban SKS 🗧 | Status Beban  | Berl | kas ≑ | Operasi  |         | _     | \$         |     |
| Riwayat Pekerjaan       | 1             | Pengenalan Komputer      | Buku       |         | 1.9         | Beban Standar | Berl | as    | 1        | 1       | ×     |            |     |
| Riwayat Pendidikan      | 2             | Metodologi Penelitian    | Artikel    |         | 1.9         | Beban Standar | Berl | as    | × 0      | ×       | ×     |            |     |
| Riwayat Organisasi      | Showing       | 1 to 2 of 2 entries      |            |         |             |               |      |       |          |         |       |            |     |
| Riwayat Seminar         |               | ,                        |            |         |             |               |      |       |          | Previou | s 1 M | Vext       |     |
| Riwayat Workhshop       |               |                          |            |         |             |               |      |       |          |         |       |            |     |
| Riwayat Kursus          |               |                          |            |         |             |               |      |       |          |         |       |            |     |
| Riwayat Karya Tulis     |               |                          |            |         |             |               |      |       |          |         |       |            |     |
| Riwayat Keahlian        |               |                          |            |         |             |               |      |       |          |         |       |            |     |
| Daftar Staf <           |               |                          |            |         |             |               |      |       |          |         |       |            |     |

2. Riwayat karya tulis yang sesuai dengan kata kunci yang dimasukkan akan muncul di daftar. Misal pada bagian ini, menggunakan kata kunci "komputer".

| 🖌 🌚 Home 🛛 🗙 🖉 Riwaya   | at Karya Tulis | ×                                    |      |              |         |           |   |                 |          |     |         |          | <b></b> | - 0      | ×   |
|-------------------------|----------------|--------------------------------------|------|--------------|---------|-----------|---|-----------------|----------|-----|---------|----------|---------|----------|-----|
| ← → C f unisimo.com/nev | wdemo/inde     | ex.php/sipegawai/riwayat             | tkar | yatulis      |         |           |   |                 |          |     |         |          |         |          | ☆ = |
|                         | KEPEGAV        | VAIAN                                |      |              |         |           |   |                 |          | ľ   | ancenka | a 🖂 🔻    | ■ ▼     | 4        |     |
| Profil ×                | Daftar         | Karya Tulis                          |      |              |         |           |   |                 |          |     |         |          |         |          |     |
| Ringkasan               |                |                                      |      |              |         |           |   |                 |          |     |         |          |         |          | -   |
| Gaji                    | Rer            | ncana Realisasi                      |      |              |         |           |   |                 |          |     |         |          |         |          |     |
| Identitas Lengkap       | 10             | <ul> <li>records per page</li> </ul> |      |              |         |           |   |                 |          |     | Search: | komputer |         |          |     |
| Riwayat Mengajar        | No 🕈           | Judul                                | ≜    | lenis ≜      | Tahun 🚖 | Behan SKS |   | Status Behan .≜ | Berkas ≜ | One | rasi    |          |         | <b>A</b> |     |
| Riwayat Riset           | No             | Deservates Komentes                  | Ť    | Delma 🌩      | Tanun 🔍 | Leban SKS | Ť | Dahan Otendan   |          | Ope | 1431    |          | _       | Ť        |     |
| Riwayat Pekerjaan       | 1              | Pengenalah Komputer                  |      | Вики         |         | 1.9       |   | Beban Standar   | Berkas   | 1   | •       | ✓        | ×       |          |     |
| Riwayat Pendidikan      | Showing        | 1 to 1 of 1 entries (filtered        | fron | m 2 total en | itries) |           |   |                 |          |     |         |          | _       |          |     |
| Riwayat Organisasi      |                |                                      |      |              |         |           |   |                 |          |     |         | Previous | 1 N     | ext      |     |
| Riwayat Seminar         |                |                                      |      |              |         |           |   |                 |          |     |         |          |         |          |     |
| Riwayat Workhshop       |                |                                      |      |              |         |           |   |                 |          |     |         |          |         |          |     |
| Riwayat Kursus          |                |                                      |      |              |         |           |   |                 |          |     |         |          |         |          |     |
| Riwayat Karya Tulis     |                |                                      |      |              |         |           |   |                 |          |     |         |          |         |          |     |
| Riwayat Keahlian        |                |                                      |      |              |         |           |   |                 |          |     |         |          |         |          |     |
| Daftar Staf <           |                |                                      |      |              |         |           |   |                 |          |     |         |          |         |          |     |

# **Riwayat Keahlian**

1. Pilih "Riwayat Keahlian" pada bagian kiri. Akan muncul tampilan sebagai berikut

| Home × 🌚            | Riwayat Keahlian | ×                         |            |                  |            | 🔺 – O       |
|---------------------|------------------|---------------------------|------------|------------------|------------|-------------|
| C 🕈 🗋 unisimo.co    | m/newdemo/index. | .php/sipegawai/riwayatkea | ahlian     |                  |            | 8           |
| SISTEM INFORM       | IASI KEPEGAW     | AIAN                      |            |                  | nancenka 🖂 | - ≣- 4      |
|                     | Riwava           | t Keahlian                |            |                  |            | 🕂 Tambah    |
| ingkasan            |                  |                           |            |                  |            |             |
| aji                 | 10 •             | records per page          |            |                  | Search:    |             |
| lentitas Lengkap    | No               | ▲ Keahlian                | Keterangan | Tingkat Keahlian | Operasi    | \$          |
| iwayat Mengajar     | 1                | Java                      |            | Basic            | 1 ×        |             |
| iwayat Riset        | 2                | C++                       |            | Intermediate     |            |             |
| liwayat Pekerjaan   |                  |                           |            |                  | × ×        |             |
| iwayat Pendidikan   | Showing 1        | to 2 of 2 entries         |            |                  |            |             |
| iwayat Organisasi   |                  |                           |            |                  | Prev       | ious 1 Next |
| iwayat Seminar      |                  |                           |            |                  |            |             |
| liwayat Workhshop   |                  |                           |            |                  |            |             |
| Riwayat Kursus      |                  |                           |            |                  |            |             |
| Riwayat Karya Tulis |                  |                           |            |                  |            |             |
| Riwayat Keahlian    |                  |                           |            |                  |            |             |
| tar Staf            | < .              |                           |            |                  |            |             |

# Tambah

1. Untuk menambah riwayat keahlian, pilih tombol "+ Tambah"

|                                          |              |                     |          |            |                        |               |             | _    |
|------------------------------------------|--------------|---------------------|----------|------------|------------------------|---------------|-------------|------|
| + → C f Lunisimo.com/ne                  | ewdemo/index | .php/sipegawai/riwa | yatkeahl | ian        |                        |               |             | 8    |
| 혨 SISTEM INFORMASI                       | KEPEGAW      | AIAN                |          |            |                        | nancenka      | ⊴ • ≅ •     | 4    |
| rofil 🗸 🗸                                | Riwaya       | t Keahlian          |          |            |                        |               | 🕇 Та        | mbah |
| Ringkasan                                |              |                     |          |            |                        |               |             |      |
| Gaji                                     | 10 •         | records per page    |          |            |                        | Search:       |             |      |
| Identitas Lengkap                        | No           | * Keahlian          | \$       | Keterangan | \$<br>Tingkat Keahlian | \$<br>Operasi |             | \$   |
| Riwayat Mengajar                         | 1            | Java                |          |            | Basic                  | × ×           |             |      |
| Riwayat Riset                            | 2            | C++                 |          |            | Intermediate           |               |             |      |
| Riwayat Pekerjaan                        |              |                     |          |            |                        |               |             |      |
| Riwayat Penuluikan<br>Riwayat Organisasi | Showing *    | 1 to 2 of 2 entries |          |            |                        | P             | revious 1 I | Next |
| Riwayat Seminar                          |              |                     |          |            |                        |               |             |      |
| Riwayat Workhshop                        |              |                     |          |            |                        |               |             |      |
| Riwayat Kursus                           |              |                     |          |            |                        |               |             |      |
| Riwayat Karya Tulis                      |              |                     |          |            |                        |               |             |      |
| Riwayat Keahlian                         |              |                     |          |            |                        |               |             |      |
|                                          |              |                     |          |            |                        |               |             |      |

2. Isi bagian Tambah sesuai dengan informasi yang diperlukan.

| 🙆 Home 🛛 🗙 🌚 Riway     | vat Keahlian 🛛 🗙 📃             |              |    |                | 🛋 - 🗆 🗙 |
|------------------------|--------------------------------|--------------|----|----------------|---------|
| ← → C f unisimo.com/ne | ewdemo/index.php/sipegawai/riw | ayatkeahlian |    |                | ₽☆ =    |
| SISTEM INFORMASI       | KEPEGAWAIAN                    |              |    | nancenka 🛛 💌 🔻 | ≅▼ ≜▼   |
| Profil Y               | Tambah<br>Riwayat k            |              | ×  |                |         |
| Ringkasan              | Nama                           | Nama         |    |                |         |
| Gaji                   | 10 Tre Keterangan              | Keterangan   |    | Search:        |         |
| Identitas Lengkap      | No 🍝                           |              | i. | Operasi        | ÷       |
| Riwayat Mengajar       | 1 Tingkat<br>Keahlian          | Basic        |    | × ×            |         |
| Riwayat Riset          | 2                              |              |    |                |         |
| Riwayat Pekerjaan      | -                              | Simpan       |    |                |         |
| Riwayat Pendidikan     | Showing 1 to                   |              |    |                |         |
| Riwayat Organisasi     |                                |              |    | Previous       | 1 Next  |
| Riwayat Seminar        |                                |              |    |                |         |
| Riwayat Workhshop      |                                |              |    |                |         |
| Riwayat Kursus         |                                |              |    |                |         |
| Riwayat Karya Tulis    |                                |              |    |                |         |
| Riwayat Keahlian       |                                |              |    |                |         |
| Daftar Staf            |                                |              |    |                |         |

# Misal pada bagian Tambah diisi sebagai berikut. Lalu pilih tombol "Simpan".

| Tambah              | ×                      |
|---------------------|------------------------|
| Nama                | F#                     |
| Keterangan          | Pemrograman Deklaratif |
| Tingkat<br>Keahlian | Basic                  |
|                     | Simpan                 |
|                     |                        |

3. Riwayat kursus yang ingin ditambahkan akan tampil pada daftar

| 🙆 Home 🛛 🗙 🍲 Riwa        | yat Keahlian   | ×                     |                        |                    | <b>±</b>        | - 0  |
|--------------------------|----------------|-----------------------|------------------------|--------------------|-----------------|------|
| ← → C fi 🗋 unisimo.com/n | ewdemo/index.p | hp/sipegawai/riwayatk | teahlian               |                    |                 | ٢    |
| 🔮 SISTEM INFORMASI       | KEPEGAWA       | IAN                   |                        | na                 | incenka 🖂 🔻 📑 🔻 |      |
| Profil <                 | Riwayat        | Keahlian              |                        |                    | 🛨 Tam           | ıbah |
| Daftar Staf <            | -              |                       |                        |                    |                 | _    |
| Presensi <               | 10 •           | records per page      |                        | S                  | earch:          |      |
| Tipe Presensi <          | No 🍝           | Keahlian 🗘            | Keterangan 🌲           | Tingkat Keahlian 💠 | Operasi         | \$   |
| Tipe Staf <              | 1              | Java                  |                        | Basic              | / ×             |      |
| Grup Staf <              | 2              | C++                   |                        | Intermediate       |                 |      |
| Status Staf <            | _              |                       |                        |                    | × ×             | _    |
| Kategori Staf <          | 3              | F#                    | Pemrograman Deklaratif | Basic              | × ×             |      |
| Kalendar Staf <          | Showing 1 t    | o 3 of 3 entries      |                        |                    |                 |      |
| Cuti <                   |                |                       |                        |                    | Previous 1 Ne   | ext  |
| Lembur <                 |                |                       |                        |                    |                 |      |
| Libur <                  |                |                       |                        |                    |                 |      |
| Struktur Organisasi <    |                |                       |                        |                    |                 |      |
| Posisi <                 |                |                       |                        |                    |                 |      |
| Gaji <                   |                |                       |                        |                    |                 |      |

# Edit

1. Untuk mengedit riwayat keahlian, maka klik icon " 🖌" di salah satu riwayat keahlian. Misal yang ingin diedit adalah keahlian F#

| 😭 Home 🛛 🗙 🍲 Ri       | wayat Keahlian  | ×                     |                        |                    |                | 🔺 – 🗇 🗙 |
|-----------------------|-----------------|-----------------------|------------------------|--------------------|----------------|---------|
| ← → C ↑ □ unisimo.com | /newdemo/index. | ohp/sipegawai/riwayat | keahlian               |                    |                | ☆ =     |
|                       | SI KEPEGAWA     | IAN                   |                        | na                 | ncenka 🖂 🔻 \Xi | ≝       |
| Profil <              | Riwavat         | Keahlian              |                        |                    | Tambah         |         |
| Daftar Staf <         |                 |                       |                        |                    |                |         |
| Presensi <            | 10 •            | records per page      |                        | St                 | earch:         |         |
| Tipe Presensi <       | No              | Keahlian 🗘            | Keterangan 🌲           | Tingkat Keahlian 🔶 | Operasi        | \$      |
| Tipe Staf <           | 1               | Java                  |                        | Basic              | × ×            |         |
| Grup Staf <           | 2               | C++                   |                        | Intermediate       |                |         |
| Status Staf <         |                 |                       |                        |                    |                |         |
| Kategori Staf <       | 3               | F#                    | Pemrograman Deklaratif | Basic              | × ×            |         |
| Kalendar Staf <       | Showing 1       | to 3 of 3 entries     |                        |                    |                |         |
| Cuti <                |                 |                       |                        |                    | Previous 1     | Next    |
| Lembur <              |                 |                       |                        |                    |                |         |
| Libur <               |                 |                       |                        |                    |                |         |
| Struktur Organisasi < |                 |                       |                        |                    |                |         |
| Posisi <              |                 |                       |                        |                    |                |         |
| Gaji <                |                 |                       |                        |                    |                |         |

2. Ganti informasi riwayat keahlian yang ingin diubah pada bagian Update. Misal yang ingin diubah adalah tingkat keahlian.

| 🙆 Home 🛛 🗙 🍲 Riv       | yat Keahlian ×                             | 🛋 – 🗗 🗙            |
|------------------------|--------------------------------------------|--------------------|
| ← → C ↑ □ unisimo.com/ | ewdemo/index.php/sipegawai/riwayatkeahlian | ☆ =                |
|                        | KEPEGAWAIAN                                | nancenka 🛛 🔻 🚔 👻 🖊 |
| Profil <               | Update<br>Riwayat k                        | × Tambah           |
| Daftar Staf <          | Nama F#                                    |                    |
| Presensi <             | 10 TR Keterangan Pemrograman Deklaratif    | Search             |
| Tipe Presensi <        | No 🔺                                       | 🕹 🔶 Operasi 🔶      |
| Tipe Staf <            | 1 Tingkat Basic                            | ·                  |
| Grup Staf <            |                                            |                    |
| Status Staf <          | Simpan                                     |                    |
| Kategori Staf <        | 3                                          |                    |
| Kalendar Staf <        | Showing 1 to 3 of 3 entries                |                    |
| Cuti <                 |                                            | Previous 1 Next    |
| Lembur <               |                                            |                    |
| Libur <                |                                            |                    |
| Struktur Organisasi <  |                                            |                    |
| Posisi <               |                                            |                    |
| Gaji <                 |                                            |                    |

# 3. Jika semua informasi sudah benar, klik tombol "Simpan"

| 🙆 Home 🛛 🗙 🎯 Ri       | wayat Keahlian 🛛 🗙 📃         |                        | 🔺 – 🗇 🗙               |
|-----------------------|------------------------------|------------------------|-----------------------|
| ← → C f unisimo.com   | /newdemo/index.php/sipegawai | riwayatkeahlian        | <b>ع</b> [            |
|                       |                              |                        | nancenka 🖾 🔻 📰 👻 🚢 🔻  |
| Profil <              | Update<br>Riwayat K          | ×                      | + Tambah              |
| Daftar Staf <         | Nama                         | F#                     |                       |
| Presensi <            | 10 Tre Keteranga             | Pemrograman Deklaratif | Search:               |
| Tipe Presensi <       | No 🔺                         |                        | Operasi \$            |
| Tipe Staf <           | 1 Tingkat                    | Intermediate v         |                       |
| Grup Staf <           | 2                            | Cimera                 |                       |
| Status Staf <         |                              | Simpan                 |                       |
| Kategori Staf <       | 3                            |                        | <ul> <li>×</li> </ul> |
| Kalendar Staf <       | Showing 1 to 3 of 3 entries  |                        |                       |
| Cuti <                |                              |                        | Previous 1 Next       |
| Lembur <              |                              |                        |                       |
| Libur <               |                              |                        |                       |
| Struktur Organisasi < |                              |                        |                       |
| Posisi                |                              |                        |                       |
| Gaji <                |                              | Untitled - Paint       |                       |

4. Informasi yang sudah diubah akan ter*update.* 

| 💊 Home 🛛 🗙 🍲 Riwaya     | it Keahlian                  | >      | ×                    |                        |                  |     |       |          | <b>-</b> | • 🗖 🔿      | k |
|-------------------------|------------------------------|--------|----------------------|------------------------|------------------|-----|-------|----------|----------|------------|---|
| ← → C f Unisimo.com/nev | wdemo/ind                    | ex.ph  | np/sipegawai/riwayat | keahlian               |                  |     |       |          |          | <b>₽</b> ☆ |   |
|                         | KEPEGA                       | /VAI/  | AN                   |                        |                  | nan | cenka | ⊻ ▼      |          | <b>4</b> • | l |
| Profil <                | Riway                        | at k   | Keahlian             |                        |                  |     |       |          | + Tamt   | bah        |   |
| Daftar Staf             |                              |        |                      |                        |                  |     |       |          |          |            |   |
| Presensi <              | 10 v records per page Search |        |                      |                        |                  |     |       |          |          |            |   |
| Tipe Presensi <         | No                           | •      | Keahlian 🌲           | Keterangan 🗧           | Tingkat Keahlian | \$  | Opera | si       |          | \$         |   |
| Tipe Staf <             | 1                            |        | Java                 |                        | Basic            |     | 1     | ×        |          |            |   |
| Grup Staf <             | 2                            |        | C++                  |                        | Intermediate     |     |       |          |          |            |   |
| Status Staf <           |                              |        |                      |                        |                  |     |       | <b>*</b> |          |            |   |
| Kategori Staf <         | 3                            |        | F#                   | Pemrograman Deklaratif | Intermediate     |     | 1     | ×        |          |            |   |
| Kalendar Staf <         | Showin                       | g 1 to | 3 of 3 entries       |                        |                  |     |       |          |          |            |   |
| Cuti <                  |                              |        |                      |                        |                  |     | Ρ     | revious  | 1 Ne     | xt         |   |
| Lembur <                |                              |        |                      |                        |                  |     |       |          |          |            |   |
| Libur <                 |                              |        |                      |                        |                  |     |       |          |          |            |   |
| Struktur Organisasi <   |                              |        |                      |                        |                  |     |       |          |          |            |   |
| Posisi <                |                              |        |                      |                        |                  |     |       |          |          |            |   |
| Gaji <                  |                              |        |                      |                        |                  |     |       |          |          |            |   |

# Hapus

1. Untuk menghapus riwayat keahlian, maka klik icon "**×**" di baris keahlian yang ingin dihapus. Misal yang ingin dihapus adalah F#.

| 🛿 🐨 🐨 🐨 🐨 Riwayat       | Keahlian      | × 🔼                   |                              |                    |                |            |
|-------------------------|---------------|-----------------------|------------------------------|--------------------|----------------|------------|
| ← → C f unisimo.com/nev | vdemo/index.p | hp/sipegawai/riwayatk | eahlian                      |                    |                | • ☆ =      |
| 🔮 SISTEM INFORMASI K    | EPEGAWA       | AN                    |                              | nan                | ncenka 🖂 🔻 📰 🔻 | <b>≜</b> ▼ |
| Profil <                | Riwayat       | Keahlian              |                              |                    | 🕇 Ta           | imbah      |
| Daftar Staf <           |               |                       |                              |                    |                | _          |
| Presensi <              | 10 v r        | ecords per page       |                              | Se                 | arch:          |            |
| Tipe Presensi <         | No 🔺          | Keahlian 🌲            | Keterangan $\Leftrightarrow$ | Tingkat Keahlian 🔶 | Operasi        | ÷          |
| Tipe Staf <             | 1             | Java                  |                              | Basic              | 1 ×            |            |
| Grup Staf <             | 2             | C++                   |                              | Intermediate       |                |            |
| Status Staf <           |               |                       |                              |                    | × ×            |            |
| Kategori Staf <         | 3             | F#                    | Pemrograman Deklaratif       | Intermediate       | × ×            |            |
| Kalendar Staf <         | Showing 1 to  | o 3 of 3 entries      |                              |                    |                |            |
| Cuti <                  |               |                       |                              |                    | Previous 1     | Next       |
| Lembur <                |               |                       |                              |                    |                |            |
| Libur <                 |               |                       |                              |                    |                |            |
| Struktur Organisasi <   |               |                       |                              |                    |                |            |
| Posisi <                |               |                       |                              |                    |                |            |
| Gaji <                  |               |                       |                              |                    |                | _          |

| 😭 Home 🛛 🗙 😭         | Riwayat Keahlian | ×                     |                        |                   |       |          | 📥 – 🗇 🗙  |
|----------------------|------------------|-----------------------|------------------------|-------------------|-------|----------|----------|
| ← → C ♠ 🗋 unisimo.co | m/newdemo/inde   | ex.php/sipegawai/riv  | wayatkeahlian          |                   |       |          | •☆ =     |
|                      | IASI KEPEGAV     | VAIAN                 |                        |                   | nance | enka 🛛 🔻 | ⊒        |
| Profil               | Riway            | Hapus ?               |                        | ×                 |       |          | + Tambah |
| Daftar Staf          | <                |                       | Anda Yakin ?           |                   |       |          |          |
| Presensi             | < 10             | • re                  | Delete Cancel          |                   | Sea   | rch:     |          |
| Tipe Presensi        | < No             | * reannan             | + Reterangan           | + Inigkat Keannan | \$    | Operasi  | ¢        |
| Tipe Staf            | ۲ ا              | Java                  |                        | Basic             |       | × ×      |          |
| Grup Staf            | < 2              | C++                   |                        | Intermediate      |       |          |          |
| Status Staf          | <                |                       |                        |                   |       |          |          |
| Kategori Staf        | ۲ 3              | F#                    | Pemrograman Deklaratif | Intermediate      |       | × ×      |          |
| Kalendar Staf        | < Showing        | g 1 to 3 of 3 entries |                        |                   |       |          |          |
| Cuti                 | <                |                       |                        |                   |       | Previous | 1 Next   |
| Lembur               | <                |                       |                        |                   |       |          |          |
| Libur                | <                |                       |                        |                   |       |          |          |
| Struktur Organisasi  | <                |                       |                        |                   |       |          |          |
| Posisi               | <                |                       |                        |                   |       |          |          |
| Gaji                 | < .              |                       |                        |                   |       |          |          |

2. Akan muncul kotak konfirmasi. Klik tombol "Delete".

3. Riwayat keahlian yang sudah dihapus tidak akan muncul lagi di bagian daftar riwayat keahlian.

| 🙆 Home 🛛 🗙 🍲 Riwayat H   | Keahlian 🛛 🗙  |                          |              |                  |        |        | <b>*</b> . | - 0 | × |
|--------------------------|---------------|--------------------------|--------------|------------------|--------|--------|------------|-----|---|
| ← → C f unisimo.com/news | demo/index.ph | p/sipegawai/riwayatkeahl | lian         |                  |        |        |            | ₽ ☆ | = |
|                          | EPEGAWAIA     | N                        |              |                  | nance  | enka 🖂 | ▼ ≣▼       | ≛ - | ĺ |
| Profil <                 | Riwavat k     | eahlian                  |              |                  |        |        | 🛨 Tam      | bah |   |
| Daftar Staf              |               |                          |              |                  |        |        |            |     |   |
| Presensi <               | 10 • ree      | cords per page           |              |                  | Sear   | rch:   |            |     |   |
| Tipe Presensi <          | No 🔺          | Keahlian 🌲               | Keterangan 🌲 | Tingkat Keahlian | \$ Ope | rasi   |            | \$  |   |
| Tipe Staf <              | 1             | Java                     |              | Basic            | 1      | ×      |            |     |   |
| Grup Staf <              | 2             | C++                      |              | Intermediate     |        |        |            |     |   |
| Status Staf <            | -             |                          |              | internediate     | 1      | ×      |            |     |   |
| Kategori Staf <          | Showing 1 to  | 2 of 2 entries           |              |                  |        |        |            |     |   |
| Kalendar Staf            |               |                          |              |                  |        | Prev   | rious 1 Ne | ext |   |
| Cuti <                   |               |                          |              |                  |        |        |            |     |   |
| Lembur <                 |               |                          |              |                  |        |        |            |     |   |
| Libur <                  |               |                          |              |                  |        |        |            |     |   |
| Struktur Organisasi <    |               |                          |              |                  |        |        |            |     |   |
| Posisi <                 |               |                          |              |                  |        |        |            |     | ł |
| Gaji <                   |               |                          |              |                  |        |        |            |     |   |
|                          |               |                          |              |                  |        |        |            |     |   |

#### Cari

1. Untuk mencari riwayat keahlian yang diinginkan, tulis kata kunci dari riwayat keahlian yang ingin dicari pada kolom "Search".

| 🙆 Home 🛛 🗙 🍲 Riwayat Kea    | ihlian        | ×                     |                        |                  |              | 📥 – 🗇 🗙 |
|-----------------------------|---------------|-----------------------|------------------------|------------------|--------------|---------|
| ← → C ⋒ ⊔ unisimo.com/newde | mo/index.p    | hp/sipegawai/riwayatk | eahlian                |                  |              | ¶∎☆ ≡   |
| 💮 SISTEM INFORMASI KER      | PEGAWAI       | IAN                   |                        |                  | nancenka 🖂 🗸 | ≅ - ▲ - |
| Profil <                    | Riwavat       | Keahlian              |                        |                  | + Tambah     |         |
| Daftar Staf                 | ,,            |                       |                        |                  |              |         |
| Presensi <                  | 10 <b>v</b> r | records per page      |                        |                  | Search:      |         |
| Tipe Presensi <             | No 🔺          | Keahlian \$           | Keterangan 🍦           | Tingkat Keahlian | Operasi      | ÷       |
| Tipe Staf <                 | 1             | Java                  |                        | Basic            | × ×          |         |
| Grup Staf <                 | 2             | C++                   |                        | Intermediate     |              |         |
| Status Staf <               |               |                       |                        |                  |              |         |
| Kategori Staf <             | 3             | F#                    | Pemrograman Deklaratif | Intermediate     | × ×          |         |
| Kalendar Staf <             | Showing 1 to  | o 3 of 3 entries      |                        |                  |              |         |
| Cuti <                      |               |                       |                        |                  | Previous     | 1 Next  |
| Lembur <                    |               |                       |                        |                  |              |         |
| Libur <                     |               |                       |                        |                  |              |         |
| Struktur Organisasi         |               |                       |                        |                  |              |         |
| Posisi <                    |               |                       |                        |                  |              |         |
| Gaji <                      |               |                       |                        |                  |              | _       |

2. Riwayat keahlian yang sesuai dengan kata kunci yang dimasukkan akan muncul di daftar. Misal pada bagian ini, menggunakan kata kunci "java".

| 🙆 Home 🛛 🗙 🍲 F       | liwayat Keahlian | 3      | ×                          |                      |                        |       |          | <b>-</b> | □ ×        |
|----------------------|------------------|--------|----------------------------|----------------------|------------------------|-------|----------|----------|------------|
| ← → C f Dunisimo.com | n/newdemo/inc    | ex.ph  | np/sipegawai/riwayatl      | eahlian              |                        |       |          |          | ≞☆≣        |
|                      | SI KEPEGA        | NAI    | AN                         |                      |                        | nance | enka 🖂 🔻 |          | <b>4</b> • |
| Profil               | Riway            | at I   | Keahlian                   |                      |                        |       |          | + Tamba  | ah         |
| Daftar Staf          |                  |        | (ourman)                   |                      |                        |       |          |          |            |
| Presensi             | 10               | • •    | ecords per page            |                      |                        | Sear  | ch: java |          |            |
| Tipe Presensi        | No               | •      | Keahlian 🗘                 | Keterangan           | \$<br>Tingkat Keahlian | \$    | Operasi  | :        | ¢          |
| Tipe Staf            | 1                |        | Java                       |                      | Basic                  |       | / ×      |          |            |
| Grup Staf            | Ohavia           |        | A of A option (fillened f  | an Odatal antrias)   |                        |       |          |          | -          |
| Status Staf          | Snowin           | g 1 to | 1 of 1 entries (filtered f | rom 3 total entries) |                        |       | Previous | 1 Nex    |            |
| Kategori Staf        |                  |        |                            |                      |                        |       |          |          |            |
| Kalendar Staf        |                  |        |                            |                      |                        |       |          |          |            |
| Cuti                 |                  |        |                            |                      |                        |       |          |          |            |
| Lembur               |                  |        |                            |                      |                        |       |          |          |            |
| Libur                |                  |        |                            |                      |                        |       |          |          |            |
| Struktur Organisasi  |                  |        |                            |                      |                        |       |          |          |            |
| Posisi               | :                |        |                            |                      |                        |       |          |          |            |
| Gaji                 |                  |        |                            |                      |                        |       |          |          |            |

# **Daftar Staf**

# Lihat

1. Pilih "Daftar Staff" pada bagian kiri. Akan muncul tampilan sebagai berikut

| 😪 Home 🛛 🗙 🍲 Daftar Staf     | >              |                          |            |             | - <b>-</b> | D ×        |
|------------------------------|----------------|--------------------------|------------|-------------|------------|------------|
| ← → C 🖍 🗋 unisimo.com/newder | mo/index.ph    | p/sipegawai/daftarstaf   |            |             |            | ¶☆ =       |
|                              | EGAWAI         | AN                       | ha         | yatinur 🖂 🔻 |            | <b>≜ ▼</b> |
| Profil <                     | aftar St       | af                       |            |             |            | - 1        |
| Daftar Staf                  |                | a.                       |            |             |            | _          |
| Kinerja Dosen <              | 10 <b>•</b> re | cords per page           | Se         | earch:      |            |            |
| Presensi <                   | No 🍝           | Nama \$                  | NIP \$     | Operasi     | 4          | ¢ .        |
| Tipe Presensi <              | 1              | Baginda Anggun Nan Cenka | 1289901222 | Q 🛛         |            |            |
| Konfigurasi Staf <           | 2              | Boby Wirahman            | 1289901333 | 0           |            | 1.1        |
| Kalendar Staf <              |                |                          |            |             |            |            |
| Jabatan <                    | 3              | Agung Nugroho            | 1289901213 | Q 🛛         |            |            |
| Catatan <                    | 4              | Dina Ediana              | 1289901213 | Q 🗷         |            |            |
| Pelatihan <                  | 5              | Rina Mariyana            | 1289901123 |             |            | 11         |
| Dokumen <                    |                |                          | 1200001120 | Q 🛛         |            |            |
| Rekrutmen <                  | 6              | Erik Rovendra            | 0          | Q 🛛         |            |            |
| Cuti <                       | 7              | Visty Delvina            | 0          | ۹ 🗷         |            |            |
| Pensiun                      | 8              | Nurul Amalina            | 0          |             |            |            |
| Resign <                     |                |                          |            | ч <u>ш</u>  |            |            |

## Cari

1. Untuk mencari daftar staff yang diinginkan, tulis kata kunci dari daftar yang ingin dicari pada kolom "Search".

| 🗑 Home 🛛 🗙 🖉 🌚 Daftar Staf | ×            |                          |            |      |         |              | ÷ - |            |
|----------------------------|--------------|--------------------------|------------|------|---------|--------------|-----|------------|
| ← → C f Dunisimo.com/newde | emo/index.ph | p/sipegawai/daftarstaf   |            |      |         |              |     | ¶☆ =       |
| 1 SISTEM INFORMASI KE      | PEGAWAIA     | AN                       |            | haya | tinur   | ⊴ - ≣        | i – | <b>4</b> ₹ |
| Profil <                   | Daftar Sta   | af                       |            |      |         |              |     |            |
| Daftar Staf                |              |                          |            |      |         |              |     | _          |
| Kinerja Dosen <            | 10 • re      | cords per page           |            | Sear | ch:     |              |     |            |
| Presensi <                 | No 📤         | Nama \$                  | NIP        | \$ C | Operasi |              | ¢   |            |
| Tipe Presensi <            | 1            | Baginda Anggun Nan Cenka | 1289901222 |      | Q       |              |     |            |
| Konfigurasi Staf <         | 2            | Boby Wirahman            | 1289901333 |      | Q       | $\mathbf{X}$ |     |            |
| Kalendar Staf <            |              |                          |            |      | ~       |              |     |            |
| Jabatan <                  | 3            | Agung Nugroho            | 1289901213 |      | Q       |              |     |            |
| Catatan <                  | 4            | Dina Ediana              | 1289901213 |      | Q       |              |     |            |
| Pelatihan <                | 5            | Rina Mariyana            | 1289901123 |      | 0       |              |     |            |
| Dokumen <                  |              |                          |            |      | ~       |              |     |            |
| Rekrutmen <                | 6            | Erik Rovendra            | 0          |      | Q       |              |     |            |
| Cuti <                     | 7            | Visty Delvina            | 0          |      | Q       |              |     |            |
| Pensiun <                  | 8            | Nurul Amalina            | 0          |      | 0       |              |     |            |
| Resign <                   |              |                          |            |      | ų       |              |     |            |

2. Daftar staff yang sesuai dengan kata kunci yang dimasukkan akan muncul di daftar. Misal pada bagian ini, menggunakan kata kunci "erik".

| 🙆 Home 🛛 🗙 🤡 Daftar      | Staf          | ×                                                 |        |              | 📥 – 🗇 🗙 |
|--------------------------|---------------|---------------------------------------------------|--------|--------------|---------|
| ← → C ↑ Dunisimo.com/net | wdemo/index.p | hp/sipegawai/daftarstaf                           |        |              | ¶☆ =    |
|                          | KEPEGAWA      | AN                                                | h      | ayatinur 🖂 🔻 | ≣▼ ▲▼   |
| Profil <                 | Daftar St     | af                                                |        |              |         |
| Daftar Staf <            |               |                                                   |        |              |         |
| Kinerja Dosen <          | 10 🔻          | ecords per page                                   | s      | Search: erik |         |
| Presensi <               | No            | Nama \$                                           | NIP \$ | Operasi      | ÷       |
| Tipe Presensi <          | 6             | Erik Rovendra                                     | 0      | Q 🗷          |         |
| Konfigurasi Staf <       | Chewing 4.4   | a d of 4 antrias (Ellarod from 004 total antrias) |        |              |         |
| Kalendar Staf <          | Showing T     | o roi renules (nicercu nom 22 riotarentines)      |        | Previous     | 1 Next  |
| Jabatan <                |               |                                                   |        |              |         |
| Catatan <                |               |                                                   |        |              |         |
| Pelatihan <              |               |                                                   |        |              |         |
| Dokumen <                |               |                                                   |        |              |         |
| Rekrutmen <              |               |                                                   |        |              |         |
| Cuti <                   |               |                                                   |        |              |         |
| Pensiun <                |               |                                                   |        |              |         |
| Resign <                 |               |                                                   |        |              | -       |

#### Pesan

1. Untuk mengirim pesan ke staff, klik icon " 💌 " pada salah satu baris staff.

| 😧 Home 🛛 🗙 🌚 Daftar Staf  | 3              | × 🗖                      |            |               | 📥 – 🗖 🗡 |
|---------------------------|----------------|--------------------------|------------|---------------|---------|
| ← → C f unisimo.com/newde | mo/index.ph    | np/sipegawai/daftarstaf  |            |               | ¶☆ Ξ    |
| SISTEM INFORMASI KEF      | PEGAWAI        | AN                       | ha         | yatinur 🖂 🔻 🚦 | ≣▼ ▲▼   |
| Profil <                  | )aftar St      | af                       |            |               |         |
| Daftar Staf <             |                |                          |            |               |         |
| Kinerja Dosen <           | 10 <b>v</b> re | ecords per page          | Se         | earch:        |         |
| Presensi <                | No 🔺           | Nama \$                  | NIP \$     | Operasi       | \$      |
| Tipe Presensi <           | 1              | Baginda Anggun Nan Cenka | 1289901222 | Q 🛛           |         |
| Konfigurasi Staf <        | 2              | Boby Wirahman            | 1289901333 | Q 🗷           |         |
| Kalendar Staf <           |                |                          |            |               |         |
| Jabatan <                 | 3              | Agung Nugroho            | 1289901213 | Q 🛛           |         |
| Catatan <                 | 4              | Dina Ediana              | 1289901213 | Q 🛛           |         |
| Pelatihan <               | 5              | Rina Marivana            | 1289901123 |               |         |
| Dokumen <                 |                |                          |            | Q 🛛           |         |
| Rekrutmen <               | 6              | Erik Rovendra            | 0          | Q 🛛           |         |
| Cuti <                    | 7              | Visty Delvina            | 0          | Q 🛛           |         |
| Pensiun <                 | 8              | Nurul Amalina            | 0          |               |         |
| Resign                    | -              |                          | -          | Q 🛛           |         |

# 2. Isi informasi pesan

| 🙆 Home 🗙 🍲 Da                                    | aftar Staf      | ×                |                              |                                       | _ <b>□</b> ×          |
|--------------------------------------------------|-----------------|------------------|------------------------------|---------------------------------------|-----------------------|
| $\leftrightarrow$ $\Rightarrow$ C f unisimo.com, | /newdemo/index. | ohp/sipegawai/da | ftarstaf                     |                                       | F 😒 E                 |
|                                                  | SI KEPEGAWA     | IAN              |                              |                                       | hayatinur 🛛 🔻 🚍 🔻 🚨 🔻 |
| Profil <                                         | Daftar S        | Pesan            |                              | ×                                     |                       |
| Daftar Staf <                                    |                 | Email            | bobywirahman@stikesfdk.ac.id |                                       |                       |
| Kinerja Dosen <                                  | 10 🔻            | re Judul         | Judul                        |                                       | Search:               |
| Presensi <                                       | No              | -                | Pagan                        |                                       | \$ Operasi \$         |
| Tipe Presensi <                                  | 1               | Pesan            | Pesan                        |                                       | Q 🛛                   |
| Konfigurasi Staf <                               | 2               |                  | Kirim                        |                                       |                       |
| Kalendar Staf                                    |                 |                  |                              | _                                     |                       |
| Jabatan <                                        | 3               | Agung Nugrono    |                              | 1289901213                            | Q 🛛                   |
| Catatan <                                        | 4               | Dina Ediana      |                              | 1289901213                            | Q 🗷                   |
| Pelatihan <                                      | 5               | Rina Marivana    |                              | 1289901123                            |                       |
| Dokumen <                                        |                 |                  |                              |                                       | Q 🔛                   |
| Rekrutmen <                                      | 6               | Erik Rovendra    |                              | 0                                     | Q 🛛                   |
| Cuti <                                           | 7               | Visty Delvina    |                              | 0                                     | Q 🗷                   |
| Pensiun <                                        | 8               | Nurul Amalina    |                              | 0                                     |                       |
| Resign                                           |                 |                  |                              | · · · · · · · · · · · · · · · · · · · |                       |

# Misal pesan yang diisi sebagai berikut

| Pesan | ×                        | - |
|-------|--------------------------|---|
| Email | haurasyarafa08@gmail.com |   |
| Judul | Rapat                    |   |
| Pesan | Bisa rapat besok?        |   |
|       | Kirim                    |   |
|       |                          |   |

| 🖌 🌚 Home 🛛 🗙 🌚 Daft   | ar Staf 🛛 🗡     |                |                          |            |    |        |     | <b>-</b> | 0   | × |
|-----------------------|-----------------|----------------|--------------------------|------------|----|--------|-----|----------|-----|---|
| ← → C f unisimo.com/r | ewdemo/index.ph | p/sipegawai/da | ftarstaf                 |            |    |        |     |          | 7 🖒 | ≡ |
| SISTEM INFORMAS       | I KEPEGAWAIA    | N              |                          |            |    |        | ₩ - | <b>•</b> | ۵ - |   |
| Profil <              | Daftar Sta      | Pesan          |                          | ~          |    |        |     |          |     |   |
| Daftar Staf <         |                 | Email          | haurasyarafa08@gmail.com |            |    |        |     |          |     |   |
| Kinerja Dosen <       | 10 v re         | Judul          | Rapat                    |            | Se | earch: |     |          |     |   |
| Presensi <            | No 🍝            | Pesan          | Bica ranat becok2        |            | \$ | Operas |     |          | ¢   |   |
| Tipe Presensi <       | 1               | result         | Disa Tabat Desork 1      | A          |    | Q      | ×   |          |     |   |
| Konfigurasi Staf <    | 2               |                | Kirim                    |            |    |        |     |          |     |   |
| Kalendar Staf         |                 |                |                          |            |    | ~      | -   |          |     |   |
| Jabatan <             | 3               | Agung Nugrono  |                          | 1289901213 |    | Q      | ⊠   |          |     |   |
| Catatan <             | 4               | Dina Ediana    |                          | 1289901213 |    | Q      |     |          |     |   |
| Pelatihan <           | 5               | Rina Mariyana  |                          | 1289901123 |    |        |     |          |     |   |
| Dokumen <             |                 |                |                          |            |    | Q      | ×   |          |     |   |
| Rekrutmen <           | 6               | Erik Rovendra  |                          | 0          |    | Q      | ×   |          |     |   |
| Cuti <                | 7               | Visty Delvina  |                          | 0          |    | Q      | ×   |          |     |   |
| Pensiun <             | 8               | Nurul Amalina  |                          | 0          |    |        |     |          |     |   |
| Resign <              |                 |                |                          |            |    | 2      | ×   |          |     |   |

3. Pilih tombol "Kirim". Pesan akan berhasil terkirim.

# Kinerja Dosen

1. Pilih "Kinerja Dosen" pada bagian kiri. Akan muncul tampilan perintah sebagai berikut

| me 🛛 🗙 🍲 B        | KD ×                              |                         |               |                 | 1              | - 6 |
|-------------------|-----------------------------------|-------------------------|---------------|-----------------|----------------|-----|
| C 🕯 🗋 unisimo.com | n/newdemo/index.php/sipegawai/bkd |                         |               |                 |                | Ø,  |
| SISTEM INFORMA    | SI KEPEGAWAIAN                    |                         |               | nanc            | cenka 🖂 🔻 📰 🔻  | 4   |
|                   | Beban Keria Dosen                 |                         |               |                 |                |     |
| Staf <            |                                   |                         |               |                 |                |     |
| a Dosen 🗸 🗸       |                                   | 1                       | Download      |                 |                |     |
| ban Kerja Dosen   | Keterangan                        | Syarat Beban Standar    | Beban Standar | Kelebihan Beban | Tidak Dihitung |     |
| poran Kerja Dosen | Pendidikan                        | Min 3 SKS               | 9.88          | 9.63            | 0.00           |     |
| isi <             | Penelitian                        | Tidak boleh kosong      | 3.88          | 3.63            | 0.00           |     |
| Presensi <        | Pengabdian                        | Tidak boleh kosong      | 2             | 0               | 0.00           |     |
| urasi Staf <      | Pendidikan+Penelitian             | Min 9 SKS               | 13.88         | 13.63           | 0.00           |     |
| lar Staf <        | Pengabdian+Penunjang              | Min 3 SKS               | 3.88          | 1.63            | 0.00           |     |
| n <               | Total Kinerja                     | Min 12 SKS, Maks 16 SKS | 13.88         | 12.67           | 0.00           |     |
| n <               |                                   |                         |               |                 |                |     |
| nan <             |                                   |                         |               |                 |                |     |
| nen <             |                                   |                         |               |                 |                |     |
| tmen <            |                                   |                         |               |                 |                |     |
|                   |                                   |                         |               |                 |                |     |

## Beban Kerja Dosen

# Lihat

1. Pilih "Beban Kerja Dosen" pada bagian kiri. Akan muncul tampilan sebagai berikut

| ×                 | вкр 🗙 🗌                           |                         |               |                 | <b>A</b> -     |
|-------------------|-----------------------------------|-------------------------|---------------|-----------------|----------------|
| C 🕯 🗋 unisimo.com | m/newdemo/index.php/sipegawai/bkc | ł                       |               |                 |                |
| SISTEM INFORM     | ASI KEPEGAWAIAN                   |                         |               | nanc            | cenka 🖂 🔻 🚍 🔻  |
|                   | Keria Dosen                       |                         |               |                 |                |
| Staf              | <                                 |                         |               |                 |                |
| Dosen             | ~                                 | [                       | Download      |                 |                |
| an Kerja Dosen    | Keterangan                        | Syarat Beban Standar    | Beban Standar | Kelebihan Beban | Tidak Dihitung |
| oran Kerja Dosen  | Pendidikan                        | Min 3 SKS               | 9.88          | 9.63            | 0.00           |
| si                | < Penelitian                      | Tidak boleh kosong      | 3.88          | 3.63            | 0.00           |
| esensi            | < Pengabdian                      | Tidak boleh kosong      | 2             | 0               | 0.00           |
| ırasi Staf        | < Pendidikan+Penelitian           | Min 9 SKS               | 13.88         | 13.63           | 0.00           |
| ar Staf           | < Pengabdian+Penunjang            | Min 3 SKS               | 3.88          | 1.63            | 0.00           |
| 1                 | < Total Kinerja                   | Min 12 SKS, Maks 16 SKS | 13.88         | 12.67           | 0.00           |
|                   | <                                 |                         |               |                 |                |
| an                | <                                 |                         |               |                 |                |
| en                | <                                 |                         |               |                 |                |
| nen               | <                                 |                         |               |                 |                |
|                   | <                                 |                         |               |                 |                |

# Download

1. Untuk mengunduh beban kerja dosen tekan tombol "Download"

| 🙆 Home 🛛 🗙 🙆 BKD         | ×                            |                         |               |                 |                | - 🗆 🗡      |
|--------------------------|------------------------------|-------------------------|---------------|-----------------|----------------|------------|
| ← → C f unisimo.com/newo | demo/index.php/sipegawai/bkd |                         |               |                 |                | •ಿ☆ ≡      |
| 🔮 SISTEM INFORMASI KI    | EPEGAWAIAN                   |                         |               | nance           | enka 🖂 🔻 📑 🔻   | <b>4</b> • |
| Profil <                 | Beban Keria Dosen            |                         |               |                 |                |            |
| Daftar Staf              | ,                            |                         |               |                 |                | _          |
| Kinerja Dosen 🛛 👻        |                              |                         | Download      |                 |                |            |
| Beban Kerja Dosen        | Keterangan                   | Syarat Beban Standar    | Beban Standar | Kelebihan Beban | Tidak Dihitung |            |
| Laporan Kerja Dosen      | Pendidikan                   | Min 3 SKS               | 9.88          | 9.63            | 0.00           |            |
| Presensi <               | Penelitian                   | Tidak boleh kosong      | 3.88          | 3.63            | 0.00           |            |
| Tipe Presensi <          | Pengabdian                   | Tidak boleh kosong      | 2             | 0               | 0.00           |            |
| Konfigurasi Staf <       | Pendidikan+Penelitian        | Min 9 SKS               | 13.88         | 13.63           | 0.00           |            |
| Kalendar Staf            | Pengabdian+Penunjang         | Min 3 SKS               | 3.88          | 1.63            | 0.00           |            |
| Jabatan <                | Total Kinerja                | Min 12 SKS, Maks 16 SKS | 13.88         | 12.67           | 0.00           |            |
| Catatan <                |                              |                         |               |                 |                |            |
| Pelatihan <              |                              |                         |               |                 |                |            |
| Dokumen <                |                              |                         |               |                 |                |            |
| Rekrutmen <              |                              |                         |               |                 |                |            |
| Cuti <                   |                              |                         |               |                 |                |            |

2. Berkas beban kerja dosen akan otomatis terunduh dan tersimpan di folder Download.

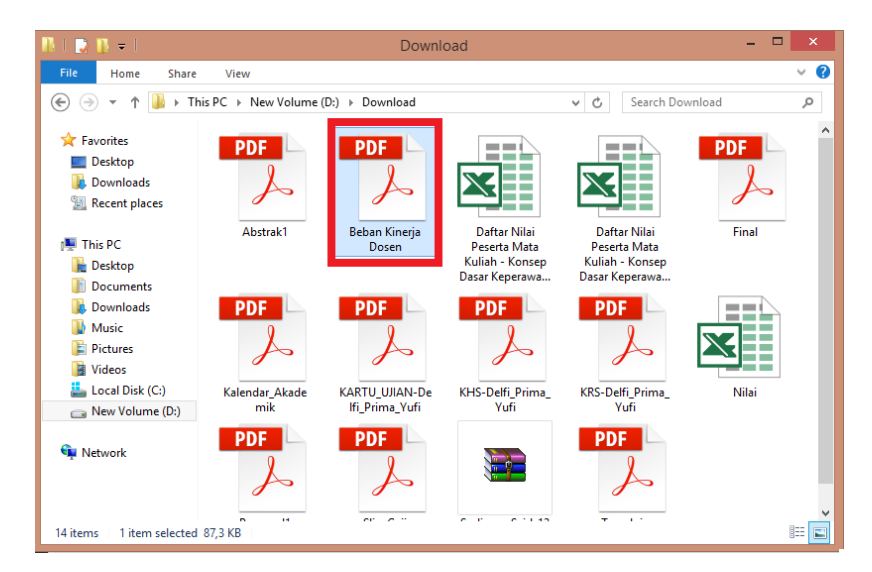

## Laporan Kerja Dosen

#### Lihat

1. Pilih "Laporan Kerja Dosen" pada bagian kiri. Akan muncul tampilan sebagai berikut

| Home 🗙 🄗 l          | .KD ×                             |                         |               |                 | A -            |
|---------------------|-----------------------------------|-------------------------|---------------|-----------------|----------------|
| → C f Dunisimo.com  | n/newdemo/index.php/sipegawai/lkd |                         |               |                 |                |
| DISTEM INFORMA      | ASI KEPEGAWAIAN                   |                         |               | nanc            | cenka 🖂 🔻 📰 🔻  |
| rfil <sup>.</sup>   | Laporan Keria Dose                | n                       |               |                 |                |
| ar Staf             |                                   |                         |               |                 |                |
| erja Dosen 🔷        | ·                                 |                         | Ownload       |                 |                |
| Beban Kerja Dosen   | Keterangan                        | Syarat Beban Standar    | Beban Standar | Kelebihan Beban | Tidak Dihitung |
| aporan Kerja Dosen. | Pendidikan                        | Min 3 SKS               | 9.88          | 9.63            | 0.00           |
| ensi '              | Penelitian                        | Tidak boleh kosong      | 3.88          | 3.63            | 0.00           |
| Presensi            | Pengabdian                        | Tidak boleh kosong      | 2             | 0               | 0.00           |
| gurasi Staf         | Pendidikan+Penelitian             | Min 9 SKS               | 13.88         | 13.63           | 0.00           |
| idar Staf           | Pengabdian+Penunjang              | Min 3 SKS               | 3.88          | 1.63            | 0.00           |
| an                  | Total Kinerja                     | Min 12 SKS, Maks 16 SKS | 13.88         | 12.67           | 0.00           |
| an                  | <                                 |                         |               |                 |                |
| ihan ·              | <                                 |                         |               |                 |                |
| men                 | <                                 |                         |               |                 |                |
| utmen               | <                                 |                         |               |                 |                |
|                     | <                                 |                         |               |                 |                |

#### **Download**

1. Untuk mengunduh beban kerja dosen tekan tombol "Download"

| 🔗 Home 🛛 🗙 🍲 LKD         | ×                            |                         |               |                 | <b>±</b>       | - 0 | × |
|--------------------------|------------------------------|-------------------------|---------------|-----------------|----------------|-----|---|
| ← → C f Unisimo.com/news | demo/index.php/sipegawai/lkd |                         |               |                 |                | ₽ ☆ | Ξ |
| SISTEM INFORMASI KI      | EPEGAWAIAN                   |                         |               | nance           | enka 🖂 🔻 📰 🔻   | 4 - |   |
| Profil <                 | Laporan Keria Dosen          |                         |               |                 |                |     |   |
| Daftar Staf <            |                              |                         |               |                 |                |     | 1 |
| Kinerja Dosen 🛛 👻        |                              |                         | Ownload       |                 |                |     | 1 |
| Beban Kerja Dosen        | Keterangan                   | Syarat Beban Standar    | Beban Standar | Kelebihan Beban | Tidak Dihitung |     | 1 |
| Laporan Kerja Dosen      | Pendidikan                   | Min 3 SKS               | 9.88          | 9.63            | 0.00           |     |   |
| Presensi <               | Penelitian                   | Tidak boleh kosong      | 3.88          | 3.63            | 0.00           |     |   |
| Tipe Presensi <          | Pengabdian                   | Tidak boleh kosong      | 2             | 0               | 0.00           |     |   |
| Konfigurasi Staf <       | Pendidikan+Penelitian        | Min 9 SKS               | 13.88         | 13.63           | 0.00           |     |   |
| Kalendar Staf            | Pengabdian+Penunjang         | Min 3 SKS               | 3.88          | 1.63            | 0.00           |     | 1 |
| Jabatan <                | Total Kinerja                | Min 12 SKS, Maks 16 SKS | 13.88         | 12.67           | 0.00           |     | ł |
| Catatan <                |                              |                         |               |                 |                |     |   |
| Pelatihan <              |                              |                         |               |                 |                |     |   |
| Dokumen <                |                              |                         |               |                 |                |     |   |
| Rekrutmen <              |                              |                         |               |                 |                |     |   |
| Cuti <                   |                              |                         |               |                 |                |     |   |

2. Berkas laporan kerja dosen akan otomatis terunduh dan tersimpan di folder Download.

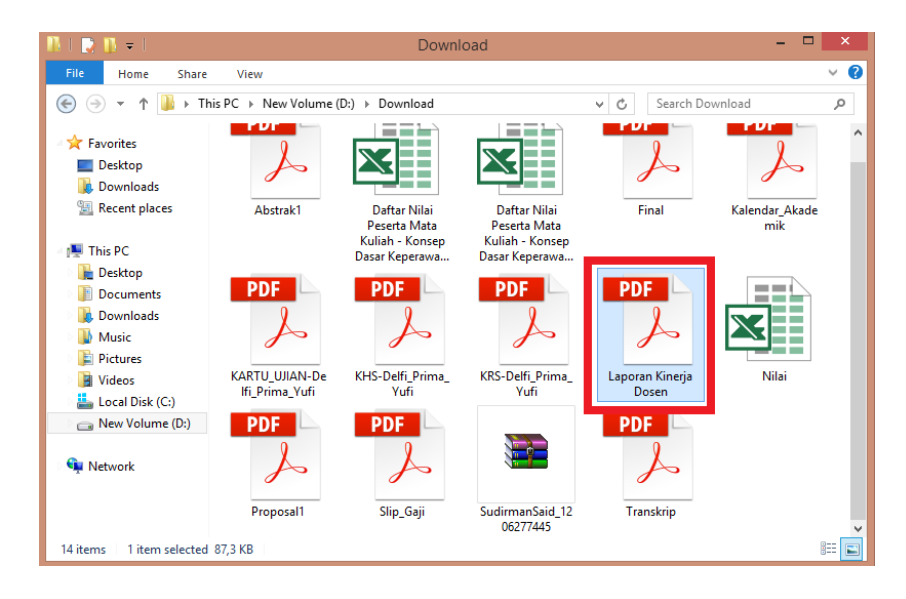
# Presensi

#### Lihat

1. Pilih "Presensi" pada bagian kiri. Akan muncul tampilan sebagai berikut

| 😧 Home 🛛 🗙 😪 Presensi     | ×                   |                 |            |           |                | II ×       |
|---------------------------|---------------------|-----------------|------------|-----------|----------------|------------|
| ← → C f unisimo.com/newde | mo/index.php/sip    | egawai/presensi |            |           |                | • ☆ =      |
|                           | PEGAWAIAN           |                 |            | hay       | atinur 🖂 🔻 🚍 🔻 | <b>A</b> • |
| Profil <                  | resensi             |                 |            |           |                |            |
| Daftar Staf <             |                     |                 |            |           |                | _          |
| Kinerja Dosen <           | 10 • records        | per page        |            | Se        | arch:          |            |
| Presensi <                | No 🔺                | Nama \$         | Tanggal 🌲  | Datang \$ | Pulang         | ¢          |
| Tipe Presensi <           | 1                   | NURHAYATI       | 01/15/2016 | 00:30     | 02:00          |            |
| Konfigurasi Staf <        | Showing 1 to 1 of 1 | l entries       |            |           |                | _          |
| Kalendar Staf             |                     |                 |            |           | Previous 1 Nex | t          |
| Jabatan <                 |                     |                 |            |           |                |            |
| Catatan <                 |                     |                 |            |           |                |            |
| Pelatihan <               |                     |                 |            |           |                |            |
| Dokumen <                 |                     |                 |            |           |                |            |
| Rekrutmen <               |                     |                 |            |           |                |            |
| Cuti <                    |                     |                 |            |           |                |            |
| Pensiun <                 |                     |                 |            |           |                |            |
| Resign <                  |                     |                 |            |           |                | •          |

#### Cari

1. Untuk mencari presensi yang diinginkan, tulis kata kunci dari daftar yang ingin dicari pada kolom "Search".

| Mome X V Presensi       | ×                 |                  |            |        |             |             |
|-------------------------|-------------------|------------------|------------|--------|-------------|-------------|
| ← → C f unisimo.com/new | demo/index.php/si | pegawai/presensi |            |        |             | <b>%a</b> ☆ |
| 🔮 SISTEM INFORMASI K    | EPEGAWAIAN        |                  |            |        | hayatinur 🖂 | ▼ ≣▼ ≜▼     |
| Profil <                | Presensi          |                  |            |        |             |             |
| Daftar Staf             |                   |                  |            |        |             |             |
| Kinerja Dosen <         | 10 v record       | s per page       |            |        | Search:     |             |
| Presensi <              | No                | Nama 🌩           | Tanggal 🌲  | Datang | Pulang      | ÷           |
| Tipe Presensi <         | 1                 | NURHAYATI        | 01/15/2016 | 00:30  | 02:00       |             |
| Konfigurasi Staf <      | Showing 1 to 1 of | 1 entries        |            |        |             |             |
| Kalendar Staf <         |                   |                  |            |        | Previo      | ous 1 Next  |
| Jabatan <               |                   |                  |            |        |             |             |
| Catatan <               |                   |                  |            |        |             |             |
| Pelatihan <             |                   |                  |            |        |             |             |
| Dokumen <               |                   |                  |            |        |             |             |
| Rekrutmen <             |                   |                  |            |        |             |             |
| Cuti <                  |                   |                  |            |        |             |             |
| Pensiun <               |                   |                  |            |        |             |             |
| Resign                  |                   |                  |            |        |             |             |

2. Presensi yang sesuai dengan kata kunci yang dimasukkan akan muncul di daftar. Misal pada bagian ini, menggunakan kata kunci "01/15/2016".

| 🙆 Home 🗙 🙆 Pres       | iensi ×             |                   |            |        | ≜ _ 0 <mark>×</mark>  | ۲. |
|-----------------------|---------------------|-------------------|------------|--------|-----------------------|----|
| ← → C f unisimo.com/r | newdemo/index.php/s | ipegawai/presensi |            |        | <b>略</b> 公:           | ≡  |
| 1 SISTEM INFORMAS     | I KEPEGAWAIAN       |                   |            |        | hayatinur 🖂 🔻 📑 👻 🚢 🔻 | Î  |
| Profil <              | Presensi            |                   |            |        |                       |    |
| Daftar Staf           |                     |                   |            |        |                       |    |
| Kinerja Dosen <       | 10 v recor          | ds per page       |            |        | Search: 01/15/2016    |    |
| Presensi <            | No                  | Nama              | Tanggal    | Datang | 🖨 Pulang 🗘 🗘          |    |
| Tipe Presensi <       | 1                   | NURHAYATI         | 01/15/2016 | 00:30  | 02:00                 |    |
| Konfigurasi Staf <    | Showing 1 to 1 o    | f 1 entries       |            |        |                       |    |
| Kalendar Staf <       |                     |                   |            |        | Previous 1 Next       |    |
| Jabatan <             |                     |                   |            |        |                       |    |
| Catatan <             |                     |                   |            |        |                       |    |
| Pelatihan <           |                     |                   |            |        |                       |    |
| Dokumen <             |                     |                   |            |        |                       |    |
| Rekrutmen <           |                     |                   |            |        |                       |    |
| Cuti <                |                     |                   |            |        |                       |    |
| Pensiun <             |                     |                   |            |        |                       |    |
| Resign <              |                     |                   |            |        |                       | -  |

# **Tipe Presensi**

#### Lihat

1. Pilih "Tipe Presensi" pada bagian kiri. Akan muncul tampilan sebagai berikut

| 😧 Home 🛛 🗙 🌚 Tipe Presens                                        | si × 🔼                              |            |           |         | <b>-</b> | O ×        |
|------------------------------------------------------------------|-------------------------------------|------------|-----------|---------|----------|------------|
| $\leftarrow \rightarrow \mathbf{C} ~ \Uparrow$ unisimo.com/newde | mo/index.php/sipegawai/tipepresensi |            |           |         |          | ☆ =        |
| isistem informasi kef                                            | PEGAWAIAN                           |            | hayatinur | ₩ •     | ⊒ ▼      | <b>≜</b> ▼ |
| Profil <                                                         | Tipe Presensi                       |            |           |         |          |            |
| Daftar Staf <                                                    | ·····                               |            |           |         |          | _          |
| Kinerja Dosen <                                                  | 10 • records per page               |            | Search:   |         |          |            |
| Presensi <                                                       | No                                  | Nama       |           |         | 4        | Þ          |
| Tipe Presensi <                                                  | 1                                   | Datang     |           |         |          |            |
| Konfigurasi Staf <                                               | 2                                   | Pulang     |           |         |          |            |
| Kalendar Staf <                                                  | 3                                   | Keluar     |           |         |          |            |
| Jabatan <                                                        | 4                                   | Masuk      |           |         |          | . 1        |
| Catatan <                                                        | 5                                   | Dinas Luar |           |         |          |            |
| Pelatihan <                                                      | Showing 1 to 5 of 5 entries         |            |           |         |          | - 1        |
| Dokumen <                                                        |                                     |            |           | revious | 1 Next   |            |
| Rekrutmen <                                                      |                                     |            |           |         |          |            |
| Cuti <                                                           |                                     |            |           |         |          |            |
| Pensiun <                                                        |                                     |            |           |         |          |            |
|                                                                  |                                     |            |           |         |          |            |

#### Cari

1. Untuk mencari tipe presensi yang diinginkan, tulis kata kunci dari daftar yang ingin dicari pada kolom "Search".

| 😧 Home 🛛 🗙 😭 Tip     | pe Presensi ×                     |            | ≟ - 0 ×             |
|----------------------|-----------------------------------|------------|---------------------|
| ← → C f Dunisimo.com | /newdemo/index.php/sipegawai/tipe | epresensi  | <u>会</u>            |
|                      | SI KEPEGAWAIAN                    |            | hayatinur 🗃 🖛 🚔 🖛 🔺 |
| Profil <             | Tipe Presensi                     |            |                     |
| Daftar Staf          |                                   |            |                     |
| Kinerja Dosen <      | 10 • records per page             |            | Search:             |
| Presensi <           | No                                | ▲ Nama     | \$                  |
| Tipe Presensi <      | 1                                 | Datang     |                     |
| Konfigurasi Staf <   | 2                                 | Pulang     |                     |
| Kalendar Staf        | 3                                 | Keluar     |                     |
| Jabatan <            | 4                                 | Masuk      |                     |
| Catatan <            | 5                                 | Dinas Luar |                     |
| Pelatihan <          | Showing 1 to 5 of 5 entries       |            | Tracing de Nut      |
| Dokumen <            |                                   |            | Previous 1 Next     |
| Rekrutmen <          |                                   |            |                     |
| Cuti <               |                                   |            |                     |
| Pensiun <            |                                   |            |                     |

2. Tipe presensi yang sesuai dengan kata kunci yang dimasukkan akan muncul di daftar. Misal pada bagian ini, menggunakan kata kunci "dinas".

| 🙆 Home 🛛 🗙 🌚 Tipe P    | Presensi ×                  |                                 | 📥 – 🗆 🗙               |
|------------------------|-----------------------------|---------------------------------|-----------------------|
| ← → C f unisimo.com/ne | ewdemo/index.php/sipegawai/ | /tipepresensi                   | ೄ ☆] ≡                |
|                        | KEPEGAWAIAN                 |                                 | hayatinur 🔤 🕶 🚍 🕶 🚢 💌 |
| Profil <               | Tipe Presensi               |                                 |                       |
| Daftar Staf            |                             |                                 |                       |
| Kinerja Dosen <        | 10 • records per page       | e                               | Search: dinas         |
| Presensi               | No                          | ▲ Nama                          | \$                    |
| Tipe Presensi <        | 5                           | Dinas Luar                      |                       |
| Konfigurasi Staf <     | Showing 1 to 1 of 1 entries | (filtered from 5 total entries) |                       |
| Kalendar Staf <        |                             |                                 | Previous 1 Next       |
| Jabatan <              |                             |                                 |                       |
| Catatan <              |                             |                                 |                       |
| Pelatihan <            |                             |                                 |                       |
| Dokumen <              |                             |                                 |                       |
| Rekrutmen <            |                             |                                 |                       |
| Cuti <                 |                             |                                 |                       |
| Pensiun                |                             |                                 |                       |
| Resign <               |                             |                                 |                       |
|                        |                             |                                 |                       |

# **Tipe Staf**

### Lihat

1. Pilih "Tipe Staff" pada bagian kiri. Akan muncul tampilan sebagai berikut

| 😒 Home 🛛 🗙 😒 Tipe Staf     | ×                                |               |             | <b>±</b> | - 0        | × |
|----------------------------|----------------------------------|---------------|-------------|----------|------------|---|
| ← → C ↑ Dunisimo.com/newde | emo/index.php/sipegawai/tipestaf |               |             |          | <b>B</b> 🏠 | ≡ |
| 🝥 SISTEM INFORMASI KE      | PEGAWAIAN                        |               | hayatinur 🖂 | •        |            | Î |
| Profil <                   | Tipe Staf                        |               |             |          |            |   |
| Daftar Staf <              |                                  |               |             |          |            |   |
| Kinerja Dosen <            | 10 • records per page            |               | Search:     |          |            |   |
| Presensi <                 | No                               | Nama          |             |          | \$         |   |
| Tipe Presensi <            | 1                                | Tetap         |             |          |            |   |
| Konfigurasi Staf 🛛 🗸 🗸     | 2                                | PNS           |             |          |            |   |
| Tipe Staf <                | 3                                | Pekerja Lepas |             |          |            |   |
| Grup Staf <                | Showing 1 to 3 of 3 entries      |               |             |          |            |   |
| Status Staf <              |                                  |               | Previo      | ous 1 N  | ext        |   |
| Kategori Staf <            |                                  |               |             |          |            |   |
| Kalendar Staf <            |                                  |               |             |          |            |   |
| Jabatan <                  |                                  |               |             |          |            |   |
| Catatan <                  |                                  |               |             |          |            |   |
| Pelatihan <                |                                  |               |             |          |            |   |
| Dokumen <                  |                                  |               |             |          |            | - |

## Cari

1. Untuk mencari tipe staff yang diinginkan, tulis kata kunci dari daftar yang ingin dicari pada kolom "Search".

| 🖌 🎯 Home 🛛 🗙 🖌 🎯 Tip   | e Staf X                             |               |               |         |              | ř. |
|------------------------|--------------------------------------|---------------|---------------|---------|--------------|----|
| ← → C ↑ □ unisimo.com/ | newdemo/index.php/sipegawai/tipestaf |               |               |         | <b>¤</b> ∎ ☆ | ≡  |
|                        |                                      |               | hayatinur 🖂 🔻 | . ⊒ .   | ≗ ▼          | Î  |
| Profil <               | Tipe Staf                            |               |               |         |              |    |
| Daftar Staf <          |                                      |               |               |         |              |    |
| Kinerja Dosen <        | 10 v records per page                |               | Search:       |         |              |    |
| Presensi <             | No                                   | Nama          |               |         | \$           |    |
| Tipe Presensi <        | 1                                    | Tetap         |               |         |              |    |
| Konfigurasi Staf Y     | 2                                    | PNS           |               |         |              |    |
| Tipe Staf <            | 3                                    | Pekerja Lepas |               |         |              |    |
| Grup Staf <            | Showing 1 to 3 of 3 entries          |               |               |         |              |    |
| Status Staf <          |                                      |               | Previo        | us 1 Ne | ext          |    |
| Kategori Staf <        |                                      |               |               |         |              | 1  |
| Kalendar Staf <        |                                      |               |               |         |              |    |
| Jabatan <              |                                      |               |               |         |              |    |
| Catatan <              |                                      |               |               |         |              |    |
| Pelatihan <            |                                      |               |               |         |              |    |
| Dokumen <              |                                      |               |               |         |              |    |
|                        |                                      |               |               |         |              |    |

2. Tipe staff yang sesuai dengan kata kunci yang dimasukkan akan muncul di daftar. Misal pada bagian ini, menggunakan kata kunci "pns".

| 🙆 Home 🛛 🗙 🐼 T         | ipe Staf ×                                      |               |               | 📥 – 🖻 🗙  |   |
|------------------------|-------------------------------------------------|---------------|---------------|----------|---|
| ← → C fi 🗋 unisimo.com | /newdemo/index.php/sipegawai/tipestaf           |               |               | ඉ ි ක් ම | • |
| 1 SISTEM INFORMA       | SI KEPEGAWAIAN                                  |               | hayatinur 🖂 🔻 | ≣▼ ≜▼    | Â |
| Profil <               | Tipe Staf                                       |               |               |          |   |
| Daftar Staf            |                                                 |               |               |          |   |
| Kinerja Dosen <        | 10 • records per page                           |               | Search: pns   |          |   |
| Presensi               | No                                              | Nama          |               | ÷        |   |
| Tipe Presensi          | 2                                               | PNS           |               |          |   |
| Konfigurasi Staf 🛛 🗸 🗸 | Showing 1 to 1 of 1 entries (filtered from 3 to | otal entries) |               |          |   |
| Tipe Staf <            |                                                 |               | Previous      | 1 Next   |   |
| Grup Staf <            |                                                 |               |               |          |   |
| Status Staf <          |                                                 |               |               |          |   |
| Kategori Staf <        |                                                 |               |               |          | Î |
| Kalendar Staf          |                                                 |               |               |          |   |
| Jabatan <              |                                                 |               |               |          |   |
| Catatan <              |                                                 |               |               |          |   |
| Pelatihan <            |                                                 |               |               |          |   |
| Dokumen                |                                                 |               |               |          |   |

# **Grup Staf**

### Lihat

1. Pilih "Grup Staff" pada bagian kiri. Akan muncul tampilan sebagai berikut

| 😧 Home 🛛 🗙 🌚 Grup Staf                                    | ×                     |              |               | 📥 – 🗇 🗙      |
|-----------------------------------------------------------|-----------------------|--------------|---------------|--------------|
| $\leftarrow$ $\rightarrow$ C $\Uparrow$ unisimo.com/newde | emo/index.php/sipegav | vai/grupstaf |               | <b>™</b> ☆ = |
| SISTEM INFORMASI KE                                       | PEGAWAIAN             |              | hayatinur 🛛 🔻 | ≡• ≛•        |
| Profil <                                                  | Grup Staf             |              |               |              |
| Daftar Staf <                                             |                       |              |               |              |
| Kinerja Dosen <                                           | 10 v records per p    | page         | Search:       |              |
| Presensi <                                                | No                    | Nama         | 🗘 Operasi     | \$           |
| Tipe Presensi <                                           | 1                     | Yayasan      | 2             |              |
| Konfigurasi Staf Y                                        | 2                     | Rektorat     |               |              |
| Tipe Staf <                                               | 2                     | Decon        |               |              |
| Grup Staf <                                               | 5                     | Doseil       |               |              |
| Status Staf <                                             | 4                     | Administrasi | ×             |              |
| Kategori Staf <                                           | 5                     | Satpam       | ~             |              |
| Kalendar Staf <                                           | 6                     | OB           | <b>X</b>      |              |
| Jabatan <                                                 |                       |              | *             |              |
| Catatan <                                                 | 7                     | Driver       | ×             |              |
| Pelatihan <                                               | 8                     | Teknisi      | ×             |              |
| Dokumen <                                                 | 9                     | Perpustakaan | ×             |              |

#### Cari

1. Untuk mencari grup staff yang diinginkan, tulis kata kunci dari daftar yang ingin dicari pada kolom "Search".

| 💊 Home 🛛 🗙 🚱 Grup     | o Staf X            |                   |               | 📥 – 🗇 🗙        |
|-----------------------|---------------------|-------------------|---------------|----------------|
| ← → C f unisimo.com/n | iewdemo/index.php/s | ipegawai/grupstaf |               | <b>®a</b> ☆] ≡ |
|                       | I KEPEGAWAIAN       |                   | hayatinur 🖂 🔻 | ≅▼ ≜▼          |
| Profil <              | Grup Staf           |                   |               |                |
| Daftar Staf <         |                     |                   |               |                |
| Kinerja Dosen <       | 10 v recor          | ds per page       | Search:       |                |
| Presensi <            | No                  | Nama              | \$<br>Operasi | ¢              |
| Tipe Presensi <       | 1                   | Yayasan           |               |                |
| Konfigurasi Staf Y    | 2                   | Rektorat          |               |                |
| Grup Stat             | 3                   | Dosen             | ×             |                |
| Status Staf <         | 4                   | Administrasi      | ×             |                |
| Kategori Staf <       | 5                   | Satpam            |               |                |
| Kalendar Staf <       | 6                   | OB                |               |                |
| Jabatan <             |                     |                   | *             |                |
| Catatan <             | 7                   | Driver            | ×             |                |
| Pelatihan <           | 8                   | Teknisi           |               |                |
| Dokumen <             | 9                   | Perpustakaan      |               |                |

2. Grup staff yang sesuai dengan kata kunci yang dimasukkan akan muncul di daftar. Misal pada bagian ini, menggunakan kata kunci "yayasan".

| 🖌 🌚 Home 🛛 🗙 🖉 Grup St   | af 🛛 🗙 🔛              |                                          |   |            |              |              | ×   |
|--------------------------|-----------------------|------------------------------------------|---|------------|--------------|--------------|-----|
| ← → C ↑ Dunisimo.com/new | vdemo/index.php/sipeg | gawai/grupstaf                           |   |            |              | <b>8</b> a र | 3 = |
| istem informasi k        | EPEGAWAIAN            |                                          |   | hayatinur  | <b>⊻ •</b> ≣ | - 4-         |     |
| Profil <                 | Grup Staf             |                                          |   |            |              |              |     |
| Daftar Staf <            |                       |                                          |   |            |              |              | . 1 |
| Kinerja Dosen <          | 10 v records p        | er page                                  |   | Search: ya | iyasan       |              | . 1 |
| Presensi <               | No                    | A Nama                                   | ÷ | Operasi    |              | ¢            |     |
| Tipe Presensi <          | 1                     | Yayasan                                  |   | <b>X</b>   |              |              |     |
| Konfigurasi Staf Y       | Showing 1 to 1 of 1 e | entries (filtered from 21 total entries) |   |            |              |              | 1   |
| Tipe Staf <              |                       | (,                                       |   | P          | revious 1    | Next         | . 1 |
| Grup Staf <              |                       |                                          |   |            |              |              |     |
| Status Staf <            |                       |                                          |   |            |              |              |     |
| Kategori Staf <          |                       |                                          |   |            |              |              | - 1 |
| Kalendar Staf            |                       |                                          |   |            |              |              |     |
| Jabatan <                |                       |                                          |   |            |              |              |     |
| Catatan <                |                       |                                          |   |            |              |              |     |
| Pelatihan <              |                       |                                          |   |            |              |              |     |
| Dokumen <                |                       |                                          |   |            |              |              |     |
|                          |                       |                                          |   |            |              |              |     |

## Pesan

1. Untuk mengirim pesan ke grup staff, klik icon " 🐱 " pada salah satu baris grup.

| 🖌 🌚 Home 🛛 🗙 😨 Grup St  | af 🛛 🗙 🔽            |                  | 📥 – 🖻 💌           |   |
|-------------------------|---------------------|------------------|-------------------|---|
| ← → C ↑ unisimo.com/nev | vdemo/index.php/sij | pegawai/grupstaf | <b>い</b> な):      | = |
| isistem informasi k     | EPEGAWAIAN          |                  | hayatinur 🖬 🕶 🛓 🗸 | ^ |
| Profil <                | Grup Staf           |                  |                   |   |
| Daftar Staf <           | •                   |                  |                   |   |
| Kinerja Dosen <         | 10 v record         | s per page       | Search:           |   |
| Presensi <              | No                  | Nama             | \$ Operasi \$     |   |
| Tipe Presensi <         | 1                   | Yayasan          | ×                 |   |
| Konfigurasi Staf Y      | 2                   | Rektorat         | ×                 |   |
| Tipe Staf <             | 3                   | Dosen            | 75                |   |
| Grup Staf <             |                     |                  |                   |   |
| Status Staf <           | 4                   | Administrasi     | <b>図</b>          |   |
| Kategori Staf <         | 5                   | Satpam           | ×                 |   |
| Kalendar Staf <         | 6                   | OB               |                   |   |
| Jabatan <               |                     |                  |                   |   |
| Catatan <               | 7                   | Driver           | ×                 |   |
| Pelatihan <             | 8                   | Teknisi          | <b>2</b>          |   |
| Dokumen <               | 9                   | Perpustakaan     | ×                 | - |

# 2. Isi informasi pesan

| 🙆 Home 🛛 🗙 🙆 🗘       | Grup Staf 🛛 🗙 🔽          | <u>\</u>   |                    |   |               | <b>-</b> | . 🗆 🗙      |
|----------------------|--------------------------|------------|--------------------|---|---------------|----------|------------|
| ← → C f Dunisimo.com | n/newdemo/index.php/sipe | egawai/gru | ıpstaf             |   |               |          | •∞ ☆ ≡     |
|                      | SI KEPEGAWAIAN           |            |                    |   | hayatinur 🔤 🔻 | 8 ▼      | <b>4</b> • |
| Profil               | Grup Staf                | esan       | ×                  |   |               |          |            |
| Daftar Staf          |                          | Email      | nancenka@gmail.com |   |               |          |            |
| Kinerja Dosen 🔇      | 10 <b>v</b> re           | Judul      | Judul              |   | Search:       |          |            |
| Presensi             | No                       |            |                    | ¢ | Operasi       |          | \$         |
| Tipe Presensi        | 1                        | Pesan      | Pesan              |   | *             |          |            |
| Konfigurasi Staf Y   | 2                        |            | Kirim              |   |               |          |            |
| Tipe Staf            |                          |            |                    |   |               |          |            |
| Grup Staf            | 3                        |            |                    |   | *             |          |            |
| Status Staf          | 4                        | Admir      | nistrasi           |   | *             |          |            |
| Kategori Staf        | 5                        | Satpa      | Im                 |   | *             |          |            |
| Kalendar Staf        | 6                        | OB         |                    |   |               |          |            |
| Jabatan              |                          |            |                    |   |               |          |            |
| Catatan              | 7                        | Drive      |                    |   | *             |          |            |
| Pelatihan            | 8                        | Tekni      | si                 |   | *             |          |            |
| Dokumen              | 9                        | Perpu      | Istakaan           |   |               |          |            |

## Misal pesan yang diisi sebagai berikut

| Pesan | ×                        |
|-------|--------------------------|
| Email | haurasyarafa08@gmail.com |
| Judul | Pertemuan                |
| Pesan | Tolong temui saya besok  |
|       | Kirim                    |
| •     |                          |

# 3. Pilih tombol "Kirim". Pesan akan berhasil terkirim.

| 😭 Home 🛛 🗙 🌚 Gru        | p Staf 🛛 🗙 📃             |                                     | 📥 – 🗖 🗙               |
|-------------------------|--------------------------|-------------------------------------|-----------------------|
| ← → C ♠ 🗋 unisimo.com/r | newdemo/index.php/sipega | wai/grupstaf                        | • ☆ =                 |
| 1 SISTEM INFORMAS       | I KEPEGAWAIAN            |                                     | iayatinur 🖾 🔻 🚍 🔻 🚨 🔻 |
|                         | Pesa<br>Grup Staf        |                                     |                       |
| Daftar Staf <           | E                        | nail haurasyarafa08@gmail.com       |                       |
|                         | 10 v re Ju               | Idul Pertemuan                      | Search:               |
|                         | No                       | Operas     Teleng temui seve besett | ÷                     |
|                         | 1                        |                                     |                       |
| Konfigurasi Staf Y      | 2                        | Kirim                               |                       |
|                         |                          |                                     |                       |
|                         | 3                        |                                     |                       |
|                         | 4                        | Administrasi                        |                       |
|                         | 5                        | Satpam 🔯                            |                       |
| Kalendar Staf <         | 6                        | OB                                  |                       |
|                         |                          |                                     |                       |
|                         | 7                        | Driver                              |                       |
| Pelatihan <             | 8                        | Teknisi                             |                       |
| Dokumen <               | 9                        | Perpustakaan                        |                       |

# **Status Staf**

#### Lihat

1. Pilih "Status Staff" pada bagian kiri. Akan muncul tampilan sebagai berikut

| 🙆 Home 🛛 🗙 🎯        | Status Staf ×                   |                          | - <u>+</u> -      | . 🗆 🗡 |
|---------------------|---------------------------------|--------------------------|-------------------|-------|
| ← → C f Dunisimo.co | om/newdemo/index.php/sipegawa   | ai/statusstaf            |                   | \$    |
|                     | IASI KEPEGAWAIAN                |                          | hayatinur 🖂 🔻 😅 🔻 | 4 -   |
| Profil              | <ul> <li>Status Staf</li> </ul> |                          |                   |       |
| Daftar Staf         | <                               |                          |                   |       |
| Kinerja Dosen       | < 10 v records per pa           | age                      | Search:           |       |
| Presensi            | < No                            | <ul> <li>Nama</li> </ul> |                   | \$    |
| Tipe Presensi       | ۲ 1                             | Aktif                    |                   |       |
| Konfigurasi Staf    | × 2                             | Tidak Aktif              |                   |       |
| Tipe Staf           | 3                               | Resign                   |                   |       |
| Grup Staf           | ۲ 4                             | Tugas Belajar            |                   | _     |
| Status Staf         | < <sup>5</sup>                  | Cuti                     |                   |       |
| Kategori Staf       | ٢ 6                             | Cuti Hamil               |                   | _     |
| Kalendar Staf       | < 7                             | Cuti Ibadah              |                   |       |
| Jabatan             | 8                               | Cuti Alasan Penting      |                   |       |
| Catatan             | Showing 1 to 8 of 8 entrie      | S                        |                   |       |
| Pelatihan           | <                               |                          | Previous 1 Nex    | xt    |
| Dokumen             | <                               |                          |                   |       |

## Cari

1. Untuk mencari status staff yang diinginkan, tulis kata kunci dari daftar yang ingin dicari pada kolom "Search".

| 💊 Home 🛛 🗙 🍲 St        | atus Staf ×                          |                     |               |         | 0   | × |
|------------------------|--------------------------------------|---------------------|---------------|---------|-----|---|
| ← → C f unisimo.com    | /newdemo/index.php/sipegawai/status: | staf                |               |         | ŵ   | ≡ |
|                        |                                      |                     | hayatinur 🖂 🗸 | ≣ ▼     | ≛ - | ĺ |
| Profil <               | Status Staf                          |                     |               |         |     |   |
| Daftar Staf <          |                                      |                     |               |         |     |   |
| Kinerja Dosen <        | 10 • records per page                |                     | Search:       |         |     |   |
| Presensi <             | No                                   | A Nama              |               |         | ¢   |   |
| Tipe Presensi <        | 1                                    | Aktif               |               |         |     |   |
| Konfigurasi Staf 🛛 🗸 🗡 | 2                                    | Tidak Aktif         |               |         |     |   |
| Tipe Staf <            | 3                                    | Resign              |               |         |     |   |
| Grup Staf <            | 4                                    | Tugas Belajar       |               |         |     |   |
| Status Staf <          | 5                                    | Cuti                |               |         |     |   |
| Kategori Staf          | 6                                    | Cuti Hamil          |               |         |     |   |
| Kalendar Staf <        | 7                                    | Cuti Ibadah         |               |         |     |   |
| Jabatan <              | 8                                    | Cuti Alasan Penting |               |         |     |   |
| Catatan <              | Showing 1 to 8 of 8 entries          |                     | Denview       |         |     |   |
| Pelatihan <            |                                      |                     | Previou       | s 1 Nex | α   |   |
|                        |                                      |                     |               |         |     |   |
| Dokumen                |                                      |                     |               |         |     |   |

2. Status staff yang sesuai dengan kata kunci yang dimasukkan akan muncul di daftar. Misal pada bagian ini, menggunakan kata kunci "cuti".

| 🙆 Home 🛛 🗙 🌚 Sta       | itus Staf 🛛 🗙 🔽                    |                           | 📥 – 🗇 🗙               |
|------------------------|------------------------------------|---------------------------|-----------------------|
| ← → C ♠ 🗋 unisimo.com/ | 'newdemo/index.php/sipegawai/sta   | tusstaf                   | ☆ =                   |
|                        | SI KEPEGAWAIAN                     |                           | hayatinur 🛛 🔻 🗟 🔻 👗 🕇 |
| Profil <               | Status Staf                        |                           |                       |
| Daftar Staf <          |                                    |                           |                       |
| Kinerja Dosen <        | 10 • records per page              |                           | Search: cuti          |
| Presensi <             | No                                 | ▲ Nama                    | \$                    |
| Tipe Presensi <        | 5                                  | Cuti                      |                       |
| Konfigurasi Staf Y     | 6                                  | Cuti Hamil                |                       |
| Tipe Staf <            | 7                                  | Cuti Ibadah               |                       |
| Grup Staf <            | 8                                  | Cuti Alasan Penting       |                       |
| Status Staf <          | Showing 1 to 4 of 4 entries (filte | red from 8 total entries) |                       |
| Kategori Staf <        |                                    |                           | Previous 1 Next       |
| Kalendar Staf <        |                                    |                           |                       |
| Jabatan <              |                                    |                           |                       |
| Catatan <              |                                    |                           |                       |
| Pelatihan <            |                                    |                           |                       |
| Dokumen <              |                                    |                           |                       |

# Kategori Staf

#### Lihat

1. Pilih "Kategori Staff" pada bagian kiri. Akan muncul tampilan sebagai berikut

| 🙆 Home 🛛 🗙 🍲 Kategori St   | taf × 🔼                     |              |              |            | <u>-</u> | × ا            |
|----------------------------|-----------------------------|--------------|--------------|------------|----------|----------------|
| ← → C f Dunisimo.com/newde | emo/index.php/sipegawai/l   | kategoristaf |              |            | 8        | a☆ ≡           |
| 1 SISTEM INFORMASI KE      | PEGAWAIAN                   |              | hayatinu     | r 🛛 🔻 🖻    | - 4      | • <sup>^</sup> |
| Profil <                   | Kategori Staf               |              |              |            |          | - 1            |
| Daftar Staf <              | 3                           |              |              |            |          | -              |
| Kinerja Dosen <            | 10 • records per page       |              | Search:      |            |          |                |
| Presensi <                 | No                          | Nama \$      | Deskripsi    |            | \$       |                |
| Tipe Presensi <            | 1                           | Keamanan     | Keamanan Upd |            |          |                |
| Konfigurasi Staf Y         | Showing 1 to 1 of 1 entries |              |              |            |          |                |
| Tipe Staf <                |                             |              |              | Previous 1 | Next     |                |
| Grup Staf <                |                             |              |              |            |          | - 1            |
| Status Staf <              |                             |              |              |            |          |                |
| Kategori Staf <            |                             |              |              |            |          |                |
| Kalendar Staf <            |                             |              |              |            |          |                |
| Jabatan <                  |                             |              |              |            |          |                |
| Catatan <                  |                             |              |              |            |          |                |
| Pelatihan <                |                             |              |              |            |          |                |
| Dokumen <                  |                             |              |              |            |          | -              |

#### Cari

1. Untuk mencari kategori staff yang diinginkan, tulis kata kunci dari daftar yang ingin dicari pada kolom "Search".

| 😨 Home 🛛 🗙 😪 Kategori      | Staf ×                      |              |              |                 | <b>-</b> | ð ×      |
|----------------------------|-----------------------------|--------------|--------------|-----------------|----------|----------|
| ← → C ♠ 🗋 unisimo.com/newo | demo/index.php/sipegawai/   | kategoristaf |              |                 | E        | 1☆ =     |
| 🛞 SISTEM INFORMASI KE      | EPEGAWAIAN                  |              |              | hayatinur 🛛 🕶 🕶 | ≣ - 6    | <b>-</b> |
| Profil <                   | Kategori Staf               |              |              |                 |          |          |
| Daftar Staf                | 3                           |              |              |                 |          | _        |
| Kinerja Dosen <            | 10 • records per page       | 9            |              | Search:         |          |          |
| Presensi <                 | No                          | Nama \$      | Deskripsi    |                 | ¢        |          |
| Tipe Presensi <            | 1                           | Keamanan     | Keamanan Upd |                 |          |          |
| Konfigurasi Staf Y         | Showing 1 to 1 of 1 entries |              |              |                 |          |          |
| Tipe Staf <                |                             |              |              | Previous        | 1 Next   |          |
| Grup Staf <                |                             |              |              |                 |          | _        |
| Status Staf <              |                             |              |              |                 |          |          |
| Kategori Staf <            |                             |              |              |                 |          |          |
| Kalendar Staf <            |                             |              |              |                 |          |          |
| Jabatan <                  |                             |              |              |                 |          |          |
| Catatan <                  |                             |              |              |                 |          |          |
| Pelatihan <                |                             |              |              |                 |          |          |
| Dokumen <                  |                             |              |              |                 |          | -        |

2. Kategori staff yang sesuai dengan kata kunci yang dimasukkan akan muncul di daftar. Misal pada bagian ini, menggunakan kata kunci "keamanan".

| 🙆 Home 🛛 🗙 🖉 🌚       | Kategori Staf | ×                           |              |   |              |           |          |       |            | ×   |
|----------------------|---------------|-----------------------------|--------------|---|--------------|-----------|----------|-------|------------|-----|
| ← → C ↑ 🗋 unisimo.co | m/newdem      | no/index.php/sipegawai/k    | kategoristaf |   |              |           |          |       | <b>‰</b> ☆ | ] = |
|                      | ASI KEPI      | EGAWAIAN                    |              |   |              | hayatinur | ₩ -      | ■ ▼   | ≛ -        | Í   |
| Profil               | < Ka          | ategori Staf                |              |   |              |           |          |       |            |     |
| Daftar Staf          | <             |                             |              |   |              |           |          |       |            |     |
| Kinerja Dosen        | ۲             | 10 • records per page       |              |   |              | Search:   | keamanan |       |            |     |
| Presensi             | <             | No                          | Nama 🌩       | ¢ | Deskripsi    |           |          |       | ¢          | J   |
| Tipe Presensi        | <             | 1                           | Keamanan     |   | Keamanan Upd |           |          |       |            |     |
| Konfigurasi Staf     | × s           | Showing 1 to 1 of 1 entries |              |   |              | _         |          |       |            | 1   |
| Tipe Staf            | <             |                             |              |   |              |           | Previous | 1 Ne: | ct         |     |
| Grup Staf            | <             |                             |              |   |              |           |          |       |            |     |
| Status Staf          | <             |                             |              |   |              |           |          |       |            |     |
| Kategori Staf        | <             |                             |              |   |              |           |          |       |            |     |
| Kalendar Staf        | <             |                             |              |   |              |           |          |       |            |     |
| Jabatan              | <             |                             |              |   |              |           |          |       |            |     |
| Catatan              | <             |                             |              |   |              |           |          |       |            |     |
| Pelatihan            | <             |                             |              |   |              |           |          |       |            |     |
| Dokumen              | <             |                             |              |   |              |           |          |       |            |     |
|                      |               |                             |              |   |              |           |          |       |            |     |

# Kalendar Staf

#### Lihat

1. Pilih "Kalendar Staff" pada bagian kiri. Akan muncul tampilan sebagai berikut

| 🗑 Home 🛛 🗙 🎯         | Kalendar Staf ×                        | 🔺 – 🗇 🗙                 |
|----------------------|----------------------------------------|-------------------------|
| ← → C A D unisimo.co | n/newdemo/index.php/sipegawai/kalendar | <b>ස</b> යු 😑           |
|                      |                                        | hayatinur 🔤 🔻 🔜 🔻 🔺     |
| Profil               | Kalendar Staf                          | <b>O</b> Download       |
| Daftar Staf          | <                                      |                         |
| Kinerja Dosen        | < 10 v records per page                | Search:                 |
| Presensi             | Kegiatan A                             | Waktu \$                |
| Tipe Presensi        | < Cuti Bersama                         | 04/17/2016 - 05/19/2016 |
| Konfigurasi Staf     | < Ulang Tahun Perusahaan               | 03/31/2016 - 03/31/2016 |
| Kalendar Staf        | Showing 1 to 2 of 2 entries            |                         |
| Jabatan              | <                                      | Previous 1 Next         |
| Catatan              | <                                      |                         |
| Pelatihan            | <                                      |                         |
| Dokumen              | <                                      |                         |
| Rekrutmen            | <                                      |                         |
| Cuti                 | <                                      |                         |
| Pensiun              | <                                      |                         |
| Resign               | <                                      |                         |

#### Cari

1. Untuk mencari kalendar yang diinginkan, tulis kata kunci dari daftar yang ingin dicari pada kolom "Search".

| 🙆 Home 🛛 🗙 🍲 Kalendar S  | Staf ×                            |                         | <b>≜</b> –          |      |
|--------------------------|-----------------------------------|-------------------------|---------------------|------|
| ← → C ↑ unisimo.com/newd | lemo/index.php/sipegawai/kalendar |                         | E                   | 6☆ Ξ |
| 💮 SISTEM INFORMASI KE    | EPEGAWAIAN                        |                         | hayatinur 🖂 🔻 🚍 🔻 🛔 | •    |
| Profil <                 | Kalendar Staf                     |                         | • Download          |      |
| Daftar Staf <            |                                   |                         |                     | 5 I. |
| Kinerja Dosen <          | 10 • records per page             |                         | Search:             |      |
| Presensi <               | Kegiatan                          | Waktu                   | ÷                   | 11   |
| Tipe Presensi <          | Cuti Bersama                      | 04/17/2016 - 05/19/2016 |                     |      |
| Konfigurasi Staf <       | Ulang Tahun Perusahaan            | 03/31/2016 - 03/31/2016 |                     |      |
| Kalendar Staf <          | Showing 1 to 2 of 2 entries       |                         |                     |      |
| Jabatan <                |                                   |                         | Previous 1 Next     |      |
| Catatan <                |                                   |                         |                     | - 1  |
| Pelatihan <              |                                   |                         |                     | - 1  |
| Dokumen <                |                                   |                         |                     | - 1  |
| Rekrutmen <              |                                   |                         |                     |      |
| Cuti <                   |                                   |                         |                     |      |
| Pensiun <                |                                   |                         |                     |      |
| Resign <                 |                                   |                         |                     | -    |
|                          |                                   |                         |                     |      |

2. Kalendar yang sesuai dengan kata kunci yang dimasukkan akan muncul di daftar. Misal pada bagian ini, menggunakan kata kunci "cuti".

| 😧 Home 🛛 🗙 🍲 Kalen     | dar Staf ×                                                  | 🔺 _ 🗇 🗙                 |
|------------------------|-------------------------------------------------------------|-------------------------|
| ← → C f unisimo.com/ne | wdemo/index.php/sipegawai/kalendar                          | <b>幅</b> ☆ 〓            |
|                        | KEPEGAWAIAN                                                 | hayatinur 🗃 🖛 🖹 🖛 🛓 🖛   |
| Profil <               | Kalendar Staf                                               | Download                |
| Daftar Staf            |                                                             |                         |
| Kinerja Dosen <        | 10 • records per page                                       | Search: cuti            |
| Presensi <             | Kegiatan                                                    | ▲ Waktu 🔶               |
| Tipe Presensi <        | Cuti Bersama                                                | 04/17/2016 - 05/19/2016 |
| Konfigurasi Staf <     | Showing 1 to 1 of 1 entries (filtered from 2 total entries) |                         |
| Kalendar Staf <        |                                                             | Previous 1 Next         |
| Jabatan <              |                                                             |                         |
| Catatan <              |                                                             |                         |
| Pelatihan <            |                                                             |                         |
| Dokumen <              |                                                             |                         |
| Rekrutmen <            |                                                             |                         |
| Cuti <                 |                                                             |                         |
| Pensiun <              |                                                             |                         |
| Resign <               |                                                             |                         |

#### **Download**

1. Untuk mengunduh kalendar tekan tombol "Download" ×

| 😧 Home 🛛 🗙 🍲 Kalenda     | ar Staf ×                          | 🛋 - 🗇 🗾                 |
|--------------------------|------------------------------------|-------------------------|
| ← → C f Dunisimo.com/nev | wdemo/index.php/sipegawai/kalendar | <b>ස</b> දු             |
| INFORMASI H              | KEPEGAWAIAN                        | hayatinur 🛛 🔻 📰 🔻 🛓 🔻   |
| Profil <                 | Kalendar Staf                      | O Download              |
| Daftar Staf <            |                                    |                         |
| Kinerja Dosen <          | 10 • records per page              | Search:                 |
| Presensi <               | Kegiatan                           | Waktu \$                |
| Tipe Presensi <          | Cuti Bersama                       | 04/17/2016 - 05/19/2016 |
| Konfigurasi Staf <       | Ulang Tahun Perusahaan             | 03/31/2016 - 03/31/2016 |
| Kalendar Staf <          | Showing 1 to 2 of 2 entries        |                         |
| Jabatan <                |                                    | Previous 1 Next         |
| Catatan <                |                                    |                         |
| Pelatihan <              |                                    |                         |
| Dokumen <                |                                    |                         |
| Rekrutmen <              |                                    |                         |
| Cuti <                   |                                    |                         |
| Pensiun <                |                                    |                         |
| Resign                   |                                    |                         |

2. Berkas kalendar akan otomatis terunduh dan tersimpan di folder Download.

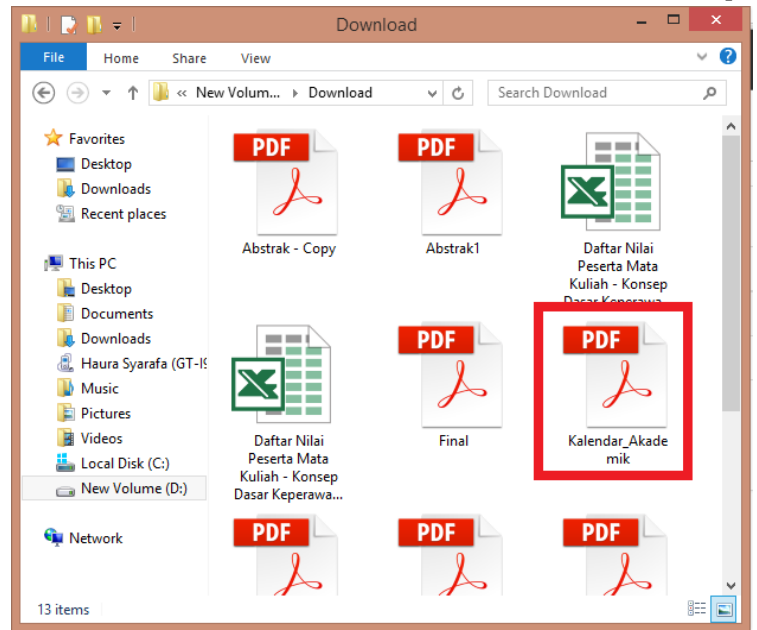

## Jabatan

1. Pilih "Jabatan" pada bagian kiri. Akan muncul tampilan sebagai berikut

| 🍲 Home 🛛 🗙 🍲 Jabata                                                                                                    | n Akademik    | ×                        |             |            |                | ±             | - 0 ×        |
|----------------------------------------------------------------------------------------------------|---------------|--------------------------|-------------|------------|----------------|---------------|--------------|
| ← → C ↑ Dunisimo.com/net                                                                                                    | wdemo/index.p | ohp/sipegawai/jabatanaka | demik       |            |                |               | <b>₽</b> ☆ : |
| None I babata Akademik   Image: None   Image: None <td< th=""></td<> |               |                          |             |            |                |               |              |
| Profil <                                                                                                    | Jabatan       | Akademik                 |             |            |                | + Tam         | ibah         |
| Daftar Staf <                                                                                                    |               |                          |             |            |                |               |              |
| Kinerja Dosen <                                                                                                    | 10 •          | records per page         |             |            | Se             | arch:         |              |
| Presensi <                                                                                                    | No 🍝          | Nama \$                  | Pangkat \$  | Golongan 🍦 | Angka Kredit 🗘 | Operasi       | \$           |
| Tipe Presensi <                                                                                                    | 1             | Asisten Ahliiiii         | Penata Muda | III/a      | 100            | × ×           |              |
| Konfigurasi Staf <                                                                                                    | Ob an in a d  |                          |             |            |                |               |              |
| Kalendar Staf <                                                                                                    | Showing 1     | to 1 of 1 entries        |             |            |                | Previous 1 Ne | ext          |
| Jabatan Y                                                                                                    |               |                          |             |            |                |               |              |
| Jabatan Akademik                                                                                                    |               |                          |             |            |                |               |              |
| Jabatan Struktural                                                                                                    |               |                          |             |            |                |               |              |
| Jabatan Fungsional                                                                                                    |               |                          |             |            |                |               |              |
| Status Jabatan                                                                                                    |               |                          |             |            |                |               |              |
| Catatan <                                                                                                    |               |                          |             |            |                |               |              |
| Pelatihan <                                                                                                    |               |                          |             |            |                |               |              |
| Dokumen <                                                                                                    |               |                          |             |            |                |               |              |
|                                                                                                    |               |                          |             |            |                |               |              |

### Jabatan Akademik

#### Lihat

1. Pilih "Jabatan Akademik" pada bagian kiri. Akan muncul tampilan sebagai berikut

| 🖌 🍲 Home 🛛 🗙 🖉 Jabata   | n Akademik    | ×                      |             |                  |              |     |           | 📥 – 🗗 🗙  |
|-------------------------|---------------|------------------------|-------------|------------------|--------------|-----|-----------|----------|
| ← → C ↑ Dunisimo.com/ne | wdemo/index.j | php/sipegawai/jabatana | kademik     |                  |              |     |           | ™ ☆ =    |
|                         | KEPEGAWA      | IAN                    |             |                  |              | nan | cenka 🖂 🔻 | ≣▼▲▼     |
| Profil <                | Jabatan       | Akademik               |             |                  |              |     |           | + Tambah |
| Daftar Staf             |               |                        |             |                  |              |     |           |          |
| Kinerja Dosen <         | 10 🔻          | records per page       |             |                  |              | Sea | arch:     |          |
| Presensi <              | No 🔺          | Nama                   | Pangkat     | \$<br>Golongan 🌲 | Angka Kredit | \$  | Operasi   | \$       |
| Tipe Presensi <         | 1             | Asisten Ahliiiii       | Penata Muda | III/a            | 100          |     | × ×       |          |
| Konfigurasi Staf <      | Showing 1     | to 1 of 1 entries      |             |                  |              |     |           |          |
| Kalendar Staf <         | Showing 1     | to For Fentiles        |             |                  |              |     | Previous  | 1 Next   |
| Jabatan 💙               |               |                        |             |                  |              |     |           |          |
| Jabatan Akademik        |               |                        |             |                  |              |     |           |          |
| Jabatan Struktural      |               |                        |             |                  |              |     |           |          |
| Jabatan Fungsional      |               |                        |             |                  |              |     |           |          |
| Status Jabatan          |               |                        |             |                  |              |     |           |          |
| Catatan <               |               |                        |             |                  |              |     |           |          |
| Pelatihan <             |               |                        |             |                  |              |     |           |          |
| Dokumen <               |               |                        |             |                  |              |     |           |          |

### Tambah

1. Untuk menambah jabatan akademik, pilih tombol "+ Tambah"

| 🖌 🌚 Home 🛛 🗙 🖌 🌚 Jabatan | Akademik     | ×                   |         |             |            |              |      |           |          |          |
|--------------------------|--------------|---------------------|---------|-------------|------------|--------------|------|-----------|----------|----------|
| ← → C f  unisimo.com/new | /demo/index  | .php/sipegawai/jaba | tanakad | emik        |            |              |      |           | Ę        | b☆ ≡     |
| 혨 SISTEM INFORMASI K     | (EPEGAW)     | AIAN                |         |             |            |              | nanc | cenka 🖂 🔻 | ≣- 2     | <u>ب</u> |
| Profil <                 | Jabatar      | n Akademik          |         |             |            |              |      | <u>г</u>  | 🕂 Tambah |          |
| Daftar Staf <            |              |                     |         |             |            |              |      |           |          |          |
| Kinerja Dosen <          | 10 •         | records per page    |         |             |            |              | Sea  | irch:     |          |          |
| Presensi <               | No           | Nama                | \$      | Pangkat \$  | Golongan 👙 | Angka Kredit | \$   | Operasi   | \$       |          |
| Tipe Presensi <          | 1            | Asisten Ahliiiii    |         | Penata Muda | III/a      | 100          |      | × ×       |          |          |
| Konfigurasi Staf <       | Ob avria a d | te d ed d entries   |         |             |            |              |      |           |          |          |
| Kalendar Staf <          | Snowing 1    | to 1 of 1 entries   |         |             |            |              |      | Previous  | 1 Next   |          |
| Jabatan Y                |              |                     |         |             |            |              |      |           |          |          |
| Jabatan Akademik         |              |                     |         |             |            |              |      |           |          |          |
| Jabatan Struktural       |              |                     |         |             |            |              |      |           |          |          |
| Jabatan Fungsional       |              |                     |         |             |            |              |      |           |          |          |
| Status Jabatan           |              |                     |         |             |            |              |      |           |          |          |
| Catatan <                |              |                     |         |             |            |              |      |           |          |          |
| Pelatihan <              |              |                     |         |             |            |              |      |           |          |          |
| Dokumen <                |              |                     |         |             |            |              |      |           |          |          |

2. Isi bagian Tambah sesuai dengan informasi yang diperlukan.

| 🙆 Home 🛛 🗙         | 🖉 🍲 Jabatan Akac | demik ×      |                 |               |        |     |              | 📥 – 🖻   | ×   |
|--------------------|------------------|--------------|-----------------|---------------|--------|-----|--------------|---------|-----|
| ← → C ♠ 🗋 unisim   | no.com/newder    | no/index.php | o/sipegawai/jal | batanakademik |        |     |              | 88<br>8 | ☆ = |
| SISTEM INFO        | RMASI KEP        | EGAWAIA      | N               |               |        |     | nancenka 🛛 🔻 | ≣- 4.   | -   |
| Profil             | <                | abatan A     | Tambah          |               |        | ×   |              |         |     |
| Daftar Staf        | <                |              | Nama            | Nama Jabatan  |        |     |              |         |     |
| Kinerja Dosen      | <                | 10 v re      | Pangkat         | Pangkat       |        |     | Search:      |         |     |
| Presensi           | <                | No 🔺         |                 |               |        | dit | Operasi      | \$      |     |
| Tipe Presensi      | <                | 1            | Golongan        | Golongan      |        |     | ×            |         |     |
| Konfigurasi Staf   | <                | Showing 1 to | Angka<br>Kredit | Angka Kredit  |        |     |              |         |     |
| Kalendar Staf      | <                |              |                 |               | Simpan |     | Previous     | 1 Next  |     |
| Jabatan            | × III            |              |                 |               |        |     |              |         |     |
| Jabatan Akademik   |                  |              |                 |               |        |     |              |         |     |
| Jabatan Struktural |                  |              |                 |               |        |     |              |         |     |
| Jabatan Fungsional |                  |              |                 |               |        |     |              |         |     |
| Status Jabatan     |                  |              |                 |               |        |     |              |         |     |
| Catatan            | <                |              |                 |               |        |     |              |         |     |
| Pelatihan          | <                |              |                 |               |        |     |              |         |     |
| Dokumen            | <                |              |                 |               |        |     |              |         |     |

Misal pada bagian Tambah diisi sebagai berikut. Lalu pilih tombol "Simpan".

| Tambah          |              | × |
|-----------------|--------------|---|
| Nama            | Asisten Muda |   |
| Pangkat         | II           |   |
| Golongan        | В            | a |
| Angka<br>Kredit | 50           |   |
|                 | Simpan       |   |
|                 |              |   |

3. Jabatan akademik yang ingin ditambahkan akan tampil pada daftar

| 😭 Home 🛛 🗙 🌚 Jaba       | atan Akademik  | ×                         |             |          |                |            | 📥 – 🗆 💌         |
|-------------------------|----------------|---------------------------|-------------|----------|----------------|------------|-----------------|
| ← → C ↑ □ unisimo.com/n | newdemo/index. | php/sipegawai/jabatanakad | demik       |          |                |            | <b>ස</b> රු     |
| <b>SISTEM INFORMAS</b>  | I KEPEGAWA     | AIAN                      |             |          |                | nancenka 🖂 | ▼ ≣▼ <b>≗</b> ▼ |
| Profil <                | Jabatan        | Akademik                  |             |          |                |            | + Tambah        |
| Daftar Staf <           |                |                           |             |          |                |            |                 |
| Kinerja Dosen <         | 10 •           | records per page          |             |          |                | Search:    |                 |
| Presensi <              | No             | Nama 🗢                    | Pangkat     | Golongan | 🗘 Angka Kredit | Operasi    | \$              |
| Tipe Presensi <         | 1              | Asisten Ahliiiii          | Penata Muda | III/a    | 100            | 1          | ×               |
| Konfigurasi Staf <      | 2              | Asisten Muda              | 11          | в        | 50             |            |                 |
| Kalendar Staf <         |                |                           |             |          |                |            | ×               |
| Jabatan <               | Showing 1      | to 2 of 2 entries         |             |          |                |            |                 |
| Catatan <               |                |                           |             |          |                | Previ      | bus 1 Next      |
| Pelatihan <             |                |                           |             |          |                |            |                 |
| Dokumen <               |                |                           |             |          |                |            |                 |
| Rekrutmen <             |                |                           |             |          |                |            |                 |
| Cuti <                  |                |                           |             |          |                |            |                 |
| Pensiun <               |                |                           |             |          |                |            |                 |
| Decian (                |                |                           |             |          |                |            |                 |

## Edit

1. Untuk mengedit informasi jabatan akademik, maka klik icon " 🧭 " di salah satu jabatan akademik.

| 😭 Home 🛛 🗙        | 🍲 Jabatan Akademik | ×                                    |             |                                                                                                    |                |              | <b>-</b> - 0 |
|-------------------|--------------------|--------------------------------------|-------------|----------------------------------------------------------------------------------------------------|----------------|--------------|--------------|
| ← → C 🖬 🗋 unisimo | .com/newdemo/in    | dex.php/sipegawai/jabat              | anakademik  |                                                                                                    |                |              | <b>E</b> 🗘   |
|                   | RMASI KEPEGA       | WAIAN                                |             |                                                                                                    |                | nancenka 🖂 🔻 | ≡ - ≜ -      |
| Profil            | Jaba               | tan Akademik                         |             |                                                                                                    |                |              | 🕂 Tambah     |
| Daftar Staf       | <                  |                                      |             |                                                                                                    |                |              |              |
| Kinerja Dosen     | ۲ 10               | <ul> <li>records per page</li> </ul> |             |                                                                                                    |                | Search:      |              |
| Presensi          | < No               | ▲ Nama                               | Pangkat     | Golongan     Golongan     Golongan | 🗢 Angka Kredit | Operasi      | \$           |
| Tipe Presensi     | ۲ 1                | Asisten Ahliiiii                     | Penata Muda | III/a                                                                                                    | 100            | × ×          |              |
| Konfigurasi Staf  | < 2                | Asisten Muda                         | 11          | в                                                                                                    | 50             |              |              |
| Kalendar Staf     | <                  |                                      |             |                                                                                                    |                | ×            |              |
| Jabatan           | < Show             | ing 1 to 2 of 2 entries              |             |                                                                                                    |                |              |              |
| Catatan           | <                  |                                      |             |                                                                                                    |                | Previous     | 1 Next       |
| Pelatihan         | <                  |                                      |             |                                                                                                    |                |              |              |
| Dokumen           | <                  |                                      |             |                                                                                                    |                |              |              |
| Rekrutmen         | <                  |                                      |             |                                                                                                    |                |              |              |
| Cuti              | <                  |                                      |             |                                                                                                    |                |              |              |
| Pensiun           | <                  |                                      |             |                                                                                                    |                |              |              |
| Design            | <                  |                                      |             |                                                                                                    |                |              |              |

2. Ganti informasi jabatan akademik yang ingin diubah pada bagian Update. Misal yang ingin diubah adalah pangkat.

| 😭 Home 🛛 🗙 🍲         | Jabatan Akademik 🛛 🗙 🔽       |                   |     |        |           | 🔺 – 🗇 🗙  |
|----------------------|------------------------------|-------------------|-----|--------|-----------|----------|
| ← → C ↑ □ unisimo.co | n/newdemo/index.php/sipegawa | i/jabatanakademik |     |        |           | • ☆ =    |
|                      | ASI KEPEGAWAIAN              |                   |     |        | cenka 🔤 🔻 | ≅ • ▲ •  |
| Profil               | Jabatan A                    |                   | ×   |        |           | + Tambah |
| Daftar Staf          | < nan                        | a Asisten Muda    |     |        |           |          |
| Kinerja Dosen        | < 10 Tel Pangk               | t Asisten Muda    | 1   | Sea    | irch:     |          |
| Presensi             | < No                         |                   |     | dit \$ | Operasi   | ¢        |
| Tipe Presensi        | < 1                          |                   |     |        | × ×       |          |
| Konfigurasi Staf     | < Angl                       | a 50              | - 1 |        |           |          |
| Kalendar Staf        | <                            | Simpan            |     |        |           |          |
| Jabatan              | < Showing 1 to               |                   |     |        |           |          |
| Catatan              | <                            |                   |     |        | Previous  | 1 Next   |
| Pelatihan            | <                            |                   |     |        |           |          |
| Dokumen              | <                            |                   |     |        |           |          |
| Rekrutmen            | <                            |                   |     |        |           |          |
| Cuti                 | <                            |                   |     |        |           |          |
| Pensiun              | <                            |                   |     |        |           |          |
| Decim                | e                            |                   |     |        |           |          |

3. Jika semua informasi sudah benar, klik tombol "Simpan".

| 🖌 🎡 Home 🛛 🗙 🖌    | 🍃 Jabatan Akademik 🛛 🗙 🚺 |                 |              |   |        |          |          |   |
|-------------------|--------------------------|-----------------|--------------|---|--------|----------|----------|---|
| ← → C f unisimo.c | om/newdemo/index.php/s   | ipegawai/jaba   | atanakademik |   |        |          | ¶a ☆ =   | : |
|                   | MASI KEPEGAWAIAN         |                 |              |   |        | enka 🔤 🔻 | ≅• ▲•    |   |
|                   | Jabatan A                | Jpdate          |              | × |        |          | + Tambah |   |
| Daftar Staf       | <                        | nama            | Asisten Muda |   |        |          |          |   |
|                   | < 10 v rei               | Pangkat         | Asisten Muda |   | Sea    | rch:     |          |   |
|                   | K No A                   | Golongan        |              | 3 | dit \$ | Operasi  | \$       |   |
|                   | < 1 .                    | Golongan        |              |   |        |          |          |   |
| Konfigurasi Staf  | < 2                      | Angka<br>Kredit | 50           |   |        |          |          |   |
| Kalendar Staf     | <                        | F               | Simpan       |   |        |          |          |   |
|                   | < Showing 1 to           | <b>L</b>        |              | . |        |          |          |   |
|                   | <                        |                 |              |   |        | Previous | 1 Next   |   |
| Pelatihan         | <                        |                 |              |   |        |          |          |   |
|                   | <                        |                 |              |   |        |          |          |   |
|                   | <                        |                 |              |   |        |          |          |   |
|                   | <                        |                 |              |   |        |          |          |   |
|                   | <                        |                 |              |   |        |          |          |   |
| Design            |                          |                 |              |   |        |          |          | l |

| 🞯 Home 🛛 🗙       | 🍸 🎯 Jabatan Akade | emik      | ×                   |         |              |                |                    |      |           | _        |
|------------------|-------------------|-----------|---------------------|---------|--------------|----------------|--------------------|------|-----------|----------|
| ← → C 🕯 🗋 unisim | no.com/newdem     | no/index  | .php/sipegawai/jaba | tanakad | lemik        |                |                    |      |           | ę        |
| 🎯 SISTEM INFO    | RMASI KEPI        | EGAW      | AIAN                |         |              |                |                    | nanc | enka 🖂 🔻  |          |
| Profil           | ،<br>اعل          | abatar    | n Akademik          |         |              |                |                    |      |           | + Tambal |
| aftar Staf       | <                 |           |                     |         |              |                |                    |      |           |          |
| nerja Dosen      | <                 | 10 🔻      | records per page    |         |              |                |                    | Sea  | rch:      |          |
| resensi          | <                 | No        | • Nama              | \$      | Pangkat      | \$<br>Golongan | \$<br>Angka Kredit | \$   | Operasi   | ¢        |
| ipe Presensi     | <                 | 1         | Asisten Ahliiiii    |         | Penata Muda  | III/a          | 100                |      | 1 ×       |          |
| onfigurasi Staf  | <                 | 2         | Asisten Muda        | 1       | Asisten Muda | в              | 50                 |      |           |          |
| alendar Staf     | <                 |           |                     |         |              |                |                    |      |           |          |
| abatan           | < 5               | Showing 1 | I to 2 of 2 entries |         |              |                |                    |      | Previous  | 1 Nevt   |
| atatan           | <                 |           |                     |         |              |                |                    |      | 1 revious | INEX     |
| elatihan         | <                 |           |                     |         |              |                |                    |      |           |          |
| okumen           | <                 |           |                     |         |              |                |                    |      |           |          |
| lekrutmen        | <                 |           |                     |         |              |                |                    |      |           |          |
| tuti             | <                 |           |                     |         |              |                |                    |      |           |          |
| ensiun           | <                 |           |                     |         |              |                |                    |      |           |          |
| Resian           | <                 |           |                     |         |              |                |                    |      |           |          |

4. Informasi yang sudah diubah akan langsung terupdate.

#### Hapus

1. Untuk menghapus jabatan akademik, maka klik icon "**\***" di baris jabatan akademik yang ingin dihapus. Misal yang ingin dihapus adalah indah ayu.

| 😭 Home 🛛 🗙 🔮          | 👌 Jabatan A | Akademik |         | ×                       |              |                |                    |     |           | <b>-</b> - 1 |
|-----------------------|-------------|----------|---------|-------------------------|--------------|----------------|--------------------|-----|-----------|--------------|
| ← → C fi 🗋 unisimo.co | om/newo     | demo/ind | lex.pl  | hp/sipegawai/jabatanaka | demik        |                |                    |     |           | E            |
|                       | ASI KE      | EPEGA    | WAI     | AN                      |              |                |                    | nan | cenka 🖂 🔻 | ≣• 4         |
| Profil                | <           | Jabat    | an      | Akademik                |              |                |                    |     |           | 🕂 Tambah     |
| aftar Staf            | <           |          |         |                         |              |                |                    |     |           |              |
| inerja Dosen          | <           | 10       | • F     | ecords per page         |              |                |                    | Sea | arch:     |              |
| resensi               | <           | No       | •       | Nama 🌩                  | Pangkat      | \$<br>Golongan | \$<br>Angka Kredit | \$  | Operasi   | ÷            |
| pe Presensi           | <           | 1        |         | Asisten Ahliiiii        | Penata Muda  | III/a          | 100                |     | × ×       |              |
| onfigurasi Staf       | <           | 2        |         | Asisten Muda            | Asisten Muda | В              | 50                 |     |           |              |
| llendar Staf          | <           |          |         |                         |              |                |                    |     |           |              |
| batan                 | <           | Showin   | ig 1 to | 2 of 2 entries          |              |                |                    |     | Draviava  | 4 Novt       |
| itatan                | <           |          |         |                         |              |                |                    |     | Previous  | I Next       |
| elatihan              | <           |          |         |                         |              |                |                    |     |           |              |
| okumen                | <           |          |         |                         |              |                |                    |     |           |              |
| ekrutmen              | <           |          |         |                         |              |                |                    |     |           |              |
| uti                   | <           |          |         |                         |              |                |                    |     |           |              |
| ensiun                | <           |          |         |                         |              |                |                    |     |           |              |
| esian                 | <           |          |         |                         |              |                |                    |     |           |              |

| 🗑 Home           | × 🍲 Jabatan  | Akademik    | ×                    |              |           |                |              | 🛋 – 🗗 🗙       |
|------------------|--------------|-------------|----------------------|--------------|-----------|----------------|--------------|---------------|
|                  | simo.com/new | demo/index. | php/sipegawai/jabata | nakademik    |           |                |              | <b>°a</b> ☆ = |
|                  | FORMASIK     | EPEGAW/     |                      |              |           | Ű,             | nancenka 🔤 🔻 | ≅▼≜▼          |
| Profil           | <            | Jabatar     | Hapus ?              |              |           | ^              |              | + Tambah      |
| Daftar Staf      | <            |             |                      | Anda Ya      | kin ?     |                |              |               |
| Kinerja Dosen    | <            | 10 •        | re                   | Delete       | Cancel    |                | Search:      |               |
| Presensi         | <            | No          | Nama                 | + Fallykat   | Gololigan | - Angka Krédit | Operasi      | ¢             |
| Tipe Presensi    | <            | 1           | Asisten Ahliiiii     | Penata Muda  | III/a     | 100            | / ×          |               |
| Konfigurasi Staf | <            | 2           | Asisten Muda         | Asistan Muda | D         | 50             |              |               |
| Kalendar Staf    | <            | 2           | Asisten wuuda        | Asisten Muua | 5         | 50             |              |               |
| Jabatan          | <            | Showing 1   | to 2 of 2 entries    |              |           |                |              |               |
| Catatan          | <            |             |                      |              |           |                | Previous     | 1 Next        |
| Pelatihan        | <.           |             |                      |              |           |                |              |               |
| Dokumen          | <            |             |                      |              |           |                |              |               |
| Rekrutmen        | <            |             |                      |              |           |                |              |               |
| Cuti             | <            |             |                      |              |           |                |              |               |
| Pensiun          | <            |             |                      |              |           |                |              |               |
| Resign           | <            |             |                      |              |           |                |              |               |

2. Akan muncul kotak konfirmasi. Klik tombol "Delete".

3. Jabatan akademik yang sudah dihapus tidak akan muncul lagi.

| 🍲 Home 🛛 🗙 🍲 J                                  | abatan Akademik | ×                        |             |          |                |         | <b>_</b> _ 0 |  |  |
|-------------------------------------------------|-----------------|--------------------------|-------------|----------|----------------|---------|--------------|--|--|
| ← → C n D unisimo.com                           | n/newdemo/index | .php/sipegawai/jabatanak | ademik      |          |                |         | ම්ස ද        |  |  |
| 💮 SISTEM INFORMASI KEPEGAWAIAN nancenka 🕿 🛪 🛋 🗸 |                 |                          |             |          |                |         |              |  |  |
| Profil                                          | Jabatar         | n Akademik               |             |          |                |         | + Tambah     |  |  |
| Daftar Staf                                     | iflar Staf <    |                          |             |          |                |         |              |  |  |
| Kinerja Dosen                                   | 10 •            | records per page         |             |          |                | Search: |              |  |  |
| Presensi                                        | No              | ▲ Nama                   | Pangkat     | Golongan | 🗢 Angka Kredit | Operasi | \$           |  |  |
| Tipe Presensi                                   | 1               | Asisten Ahliiiii         | Penata Muda | III/a    | 100            | 1       | ×            |  |  |
| Konfigurasi Staf                                |                 |                          |             |          |                |         |              |  |  |
| Kalendar Staf                                   | Showing 1       | 1 to 1 of 1 entries      |             |          |                | Prev    | rious 1 Next |  |  |
| Jabatan                                         | <b>.</b>        |                          |             |          |                |         |              |  |  |
| Catatan                                         | <b>(</b>        |                          |             |          |                |         |              |  |  |
| Pelatihan                                       | c -             |                          |             |          |                |         |              |  |  |
| Dokumen                                         | c l             |                          |             |          |                |         |              |  |  |
| Rekrutmen                                       | <b>.</b>        |                          |             |          |                |         |              |  |  |
| Cuti                                            | :               |                          |             |          |                |         |              |  |  |
| Pensiun                                         | :               |                          |             |          |                |         |              |  |  |
| Resign                                          | <               |                          |             |          |                |         |              |  |  |
|                                                 |                 |                          |             |          |                |         |              |  |  |

Cari

1. Untuk mencari jabatan akademik yang diinginkan, tulis kata kunci dari daftar yang ingin dicari pada kolom "Search".

| 🙆 Home 🛛 🗙 🌚 J        | ome X 🔮 Jabatan Akademik X 🔜 🖆 🗕 🗖 🗙 |                                      |             |                                                                                                    |      |               |            |                       |  |
|-----------------------|--------------------------------------|--------------------------------------|-------------|----------------------------------------------------------------------------------------------------|------|---------------|------------|-----------------------|--|
| ← → C ♠ 🗋 unisimo.com | n/newdemo/inde                       | x.php/sipegawai/jabatanal            | ademik      |                                                                                                    |      |               |            | •☆ =                  |  |
|                       | SI KEPEGAW                           | /AIAN                                |             |                                                                                                    |      | nai           | ncenka 🖂 🔻 | <b>≡</b> ▼ <b>▲</b> ▼ |  |
| Profil                | Jabata                               | n Akademik                           |             |                                                                                                    |      |               |            | + Tambah              |  |
| Daftar Staf           |                                      |                                      |             |                                                                                                    |      |               |            |                       |  |
| Kinerja Dosen         | 10                                   | <ul> <li>records per page</li> </ul> |             |                                                                                                    |      | Se            | earch:     |                       |  |
| Presensi              | No                                   | Nama                                 | Pangkat     | Golongan     Golongan     Golongan | ≑ Ar | ngka Kredit 🗧 | Operasi    | \$                    |  |
| Tipe Presensi         | 1                                    | Asisten Ahliiiii                     | Penata Muda | III/a                                                                                                    | 10   | 00            | × ×        |                       |  |
| Konfigurasi Staf      |                                      |                                      |             |                                                                                                    |      |               |            |                       |  |
| Kalendar Staf         | Showing                              | 1 to 1 of 1 entries                  |             |                                                                                                    |      |               | Previous   | 1 Next                |  |
| Jabatan <             |                                      |                                      |             |                                                                                                    |      |               |            |                       |  |
| Catatan               |                                      |                                      |             |                                                                                                    |      |               |            |                       |  |
| Pelatihan             |                                      |                                      |             |                                                                                                    |      |               |            |                       |  |
| Dokumen               |                                      |                                      |             |                                                                                                    |      |               |            |                       |  |
| Rekrutmen             |                                      |                                      |             |                                                                                                    |      |               |            |                       |  |
| Cuti                  |                                      |                                      |             |                                                                                                    |      |               |            |                       |  |
| Pensiun               |                                      |                                      |             |                                                                                                    |      |               |            |                       |  |
| Resign                |                                      |                                      |             |                                                                                                    |      |               |            | Ţ                     |  |

2. Jabatan akademik yang sesuai dengan kata kunci yang dimasukkan akan muncul di daftar. Misal pada bagian ini, menggunakan kata kunci "asisten".

| 🖌 🎡 Home 🛛 🗙 🖌 🎡     | Jabatan Akademik | ×                                    |               |         |          |              |       |             |         |            |
|----------------------|------------------|--------------------------------------|---------------|---------|----------|--------------|-------|-------------|---------|------------|
| ← → C ♠ 🗋 unisimo.co | m/newdemo/ind    | lex.php/sipegawai/jat                | oatanakademik |         |          |              |       |             |         | •ಿ ಭ ≡     |
|                      | ASI KEPEGA       | WAIAN                                |               |         |          |              | nance | nka 🖂 🔻     | ≡ -     | <b>≜</b> ▼ |
| Profil               | Jabata           | an Akademik                          |               |         |          |              |       |             | 🕂 Tamba | ah         |
| Daftar Staf          | <                |                                      |               |         |          |              |       |             |         | =          |
| Kinerja Dosen        | < 10             | <ul> <li>records per page</li> </ul> |               |         |          |              | Searc | ch: asisten |         | ן ור       |
| Presensi             | < No             | Nama                                 | \$ Pang       | kat \$  | Golongan | Angka Kredit | \$    | Operasi     | ¢       | Þ          |
| Tipe Presensi        | ۲ ا              | Asisten Ahliiiii                     | Pena          | la Muda | III/a    | 100          |       | / ×         |         | 11         |
| Konfigurasi Staf     | < Showin         | a 1 to 1 of 1 optrios                |               |         |          |              |       |             |         | 41         |
| Kalendar Staf        | <                | ig i to i oi i entries               |               |         |          |              |       | Previous    | 1 Next  |            |
| Jabatan              | <                |                                      |               |         |          |              |       |             |         |            |
| Catatan              | <                |                                      |               |         |          |              |       |             |         |            |
| Pelatihan            | <                |                                      |               |         |          |              |       |             |         |            |
| Dokumen              | <                |                                      |               |         |          |              |       |             |         |            |
| Rekrutmen            | <                |                                      |               |         |          |              |       |             |         |            |
| Cuti                 | <                |                                      |               |         |          |              |       |             |         |            |
| Pensiun              | <                |                                      |               |         |          |              |       |             |         |            |
| Resign               | < .              |                                      |               |         |          |              |       |             |         |            |

### Jabatan Struktural

### Lihat

1. Pilih "Jabatan Struktural" pada bagian kiri. Akan muncul tampilan sebagai berikut

| 🖌 🎡 Home 🛛 🗙 🖉 Jabatan  | Struktural ×                        |                          |              |              | 📥 – 🔍 🗡  |  |  |  |
|-------------------------|-------------------------------------|--------------------------|--------------|--------------|----------|--|--|--|
| ← → C f unisimo.com/new | /demo/index.php/sip                 | egawai/jabatanstruktural |              |              | • ☆ =    |  |  |  |
| 💮 SISTEM INFORMASI K    | EPEGAWAIAN                          |                          |              | nancenka 🖂 🔻 | ≣▼ ▲▼    |  |  |  |
| Profil <                | Jabatan Stru                        | ktural                   |              |              | + Tambah |  |  |  |
| Daftar Staf             |                                     |                          |              |              |          |  |  |  |
| Kinerja Dosen <         | <     10 v records per page Search: |                          |              |              |          |  |  |  |
| Presensi <              | No                                  | Nama 🌩                   | Deskripsi 🌲  | Operasi      | \$       |  |  |  |
| Tipe Presensi <         | 1                                   | Wakil Rektor             | Wakil Rektor | × ×          |          |  |  |  |
| Konfigurasi Staf <      |                                     |                          |              |              |          |  |  |  |
| Kalendar Staf <         | Snowing 1 to 1 of 1                 | entries                  |              | Previous     | 1 Next   |  |  |  |
| Jabatan Y               |                                     |                          |              |              |          |  |  |  |
| Jabatan Akademik        |                                     |                          |              |              |          |  |  |  |
| Jabatan Struktural      |                                     |                          |              |              |          |  |  |  |
| Jabatan Fungsional      |                                     |                          |              |              |          |  |  |  |
| Status Jabatan          |                                     |                          |              |              |          |  |  |  |
| Catatan <               |                                     |                          |              |              |          |  |  |  |
| Pelatihan <             |                                     |                          |              |              |          |  |  |  |
| Dokumen <               |                                     |                          |              |              |          |  |  |  |
|                         |                                     |                          |              |              |          |  |  |  |

#### Tambah

1. Untuk menambah jabatan akademik, pilih tombol "+ Tambah"

| 🙆 Home 🛛 🗙 🍲 Jaba     | tan Struktural 🛛 🗙 🚺 |                            |              |               | A -             | D ×        |
|-----------------------|----------------------|----------------------------|--------------|---------------|-----------------|------------|
| ← → C f unisimo.com/n | ewdemo/index.php/si  | ipegawai/jabatanstruktural |              |               |                 | •☆ =       |
|                       | I KEPEGAWAIAN        |                            |              | nancenka      | ∎▼ ≣▼           | <b>≜</b> ▼ |
| Profil <              | Jabatan Str          | uktural                    |              |               | + Tamba         | <b>h</b>   |
| Daftar Staf <         |                      |                            |              |               |                 | -          |
| Kinerja Dosen <       | 10 v record          | ds per page                |              | Search:       |                 |            |
| Presensi <            | No                   | Nama                       | Deskripsi    | \$<br>Operasi | 4               | ;          |
| Tipe Presensi <       | 1                    | Wakil Rektor               | Wakil Rektor | 1 ×           |                 |            |
| Konfigurasi Staf <    |                      |                            |              |               |                 | 1 I.       |
| Kalendar Staf <       | Showing 1 to 1 of    | 1 entries                  |              |               | Previous 1 Next |            |
| Jabatan Ý             |                      |                            |              |               |                 |            |
| Jabatan Akademik      |                      |                            |              |               |                 |            |
| Jabatan Struktural    |                      |                            |              |               |                 |            |
| Jabatan Fungsional    |                      |                            |              |               |                 |            |
| Status Jabatan        |                      |                            |              |               |                 |            |
| Catatan <             |                      |                            |              |               |                 |            |
| Pelatihan <           |                      |                            |              |               |                 |            |
| Dokumen <             |                      |                            |              |               |                 | Ţ          |

| 😭 Home 🛛 🗙 📢        | Jabatan Struktural  |                 |                   |   |            | <b>≜</b> = ¢ | o ×  |
|---------------------|---------------------|-----------------|-------------------|---|------------|--------------|------|
| ← → C ↑ 🗋 unisimo.c | om/newdemo/index.ph | p/sipegawai/jal | batanstruktural   |   |            | 8            | 6☆ = |
|                     | IASI KEPEGAWAI      | AN              |                   |   | nancenka 🔤 | - ≘- ≗       | L -  |
| Profil              | Jabatan             | Tambah          |                   | × |            |              |      |
| Daftar Staf         | <                   | Nama            | Nama Jabatan      |   |            |              |      |
| Kinerja Dosen       | < 10 v re           | Deskripsi       | Deskripsi Jabatan |   | Search:    |              |      |
| Presensi            | < No                |                 |                   |   | Operasi    | ¢            |      |
| Tipe Presensi       | ۲ (۱                |                 | Simpan            |   | / ×        |              |      |
| Konfigurasi Staf    | <                   |                 |                   |   |            |              |      |
| Kalendar Staf       | < Showing T to      | Torrentities    |                   |   | Prev       | ious 1 Next  |      |
| Jabatan             | ~                   |                 |                   |   |            |              |      |
| Jabatan Akademik    |                     |                 |                   |   |            |              |      |
| Jabatan Struktural  |                     |                 |                   |   |            |              |      |
| Jabatan Fungsional  |                     |                 |                   |   |            |              |      |
| Status Jabatan      |                     |                 |                   |   |            |              |      |
| Catatan             | <                   |                 |                   |   |            |              |      |
| Pelatihan           | <                   |                 |                   |   |            |              |      |
| Dokumen             | <                   |                 |                   |   |            |              |      |

2. Isi bagian Tambah sesuai dengan informasi yang diperlukan.

Misal pada bagian Tambah diisi sebagai berikut. Lalu pilih tombol "Simpan".

| Tambah         |                  | × |
|----------------|------------------|---|
| Nama           | Ketua Organisasi |   |
| Deskripsi      | di rektor        |   |
|                | Simpan           |   |
| 1 of 1 entries |                  |   |

3. Jabatan struktural yang ingin ditambahkan akan tampil pada daftar

| 🙆 Home 🛛 🗙 🌚 Jabata     | an Struktural 🛛 🗙 🔽 |                           |              |              | 📥 – 🗇 🗙  |
|-------------------------|---------------------|---------------------------|--------------|--------------|----------|
| ← → C f Dunisimo.com/ne | wdemo/index.php/si  | pegawai/jabatanstruktural |              |              | • ☆ =    |
| SISTEM INFORMASI        | KEPEGAWAIAN         |                           |              | nancenka 🛛 🔻 | ≣▼ ≛▼    |
| Profil <                | Jabatan Str         | uktural                   |              |              | + Tambah |
| Daftar Staf             |                     |                           |              |              |          |
| Kinerja Dosen <         | 10 v record         | ls per page               |              | Search:      |          |
| Presensi <              | No                  | Nama 🌩                    | Deskripsi \$ | Operasi      | ¢        |
| Tipe Presensi <         | 1                   | Wakil Rektor              | Wakil Rektor | × ×          |          |
| Konfigurasi Staf <      | 2                   | Ketua Organisasi          | di rektor    |              |          |
| Kalendar Staf           |                     |                           |              |              |          |
| Jabatan <               | Showing 1 to 2 of   | 2 entries                 |              |              |          |
| Catatan <               |                     |                           |              | Previous     | 1 Next   |
| Pelatihan <             |                     |                           |              |              |          |
| Dokumen <               |                     |                           |              |              |          |
| Rekrutmen <             |                     |                           |              |              |          |
| Cuti <                  |                     |                           |              |              |          |
| Pensiun                 |                     |                           |              |              |          |
| Resign                  |                     |                           |              |              |          |

## Edit

1. Untuk mengedit jabatan struktural, maka klik icon "🖍" di salah satu jabatan struktural.

| 🙆 Home 🛛 🗙 🍲         | Jabatan Struktural ×  |                            |              |              | 📥 – 🗆 🗙  |
|----------------------|-----------------------|----------------------------|--------------|--------------|----------|
| ← → C ♠ 🗋 unisimo.co | m/newdemo/index.php/s | ipegawai/jabatanstruktural |              |              | • ☆ =    |
|                      | ASI KEPEGAWAIAN       |                            |              | nancenka 🖂 🔻 | ≅▼ ▲▼    |
| Profil               | Jabatan Str           | uktural                    |              |              | + Tambah |
| Daftar Staf          | <                     |                            |              |              |          |
| Kinerja Dosen        | < 10 v record         | ds per page                |              | Search:      |          |
| Presensi             | < No                  | Nama                       | Deskripsi 🔶  | Operasi      | ¢        |
| Tipe Presensi        | ۲                     | Wakil Rektor               | Wakil Rektor | × ×          |          |
| Konfigurasi Staf     | < 2                   | Ketua Organisasi           | di rektor    |              |          |
| Kalendar Staf        | <                     |                            |              | ×            |          |
| Jabatan              | < Showing 1 to 2 of   | f 2 entries                |              |              |          |
| Catatan              | <                     |                            |              | Previous     | 1 Next   |
| Pelatihan            | <                     |                            |              |              |          |
| Dokumen              | < .                   |                            |              |              |          |
| Rekrutmen            | <                     |                            |              |              |          |
| Cuti                 | <                     |                            |              |              |          |
| Pensiun              | <                     |                            |              |              |          |
| Resign               | < .                   |                            |              |              |          |

2. Ganti jabatan struktural yang ingin diubah pada bagian Update. Misal yang ingin diubah adalah deskripsi.

| 😧 Home 🛛 🗙 🌚 Ja      | abatan Struktural 🛛 🗙 🔼         |                    |   | 📥 – 🗇 🗙              |
|----------------------|---------------------------------|--------------------|---|----------------------|
| ← → C f Dunisimo.com | n/newdemo/index.php/sipegawai/j | abatanstruktural   |   | <b>a</b> 🕁 🚍         |
|                      |                                 |                    |   | nancenka 🔤 🔻 🔤 🔻 🚢 🔻 |
| Profil               | Update<br>Jabatan S             |                    | × | + Tambah             |
| Daftar Staf          | Nama                            | Ketua Organisasi   |   |                      |
| Kinerja Dosen        | 10 v rei Deskripsi              | Rektor             |   | Search:              |
| Presensi             | No                              |                    |   | Operasi              |
| Tipe Presensi        | 1                               | Simpan             |   | X                    |
| Konfigurasi Staf     | 2                               | uanisasi – u rekvi |   |                      |
| Kalendar Staf        |                                 |                    |   |                      |
| Jabatan              | Showing 1 to 2 of 2 entries     |                    |   |                      |
| Catatan              |                                 |                    |   | Previous 1 Next      |
| Pelatihan            |                                 |                    |   |                      |
| Dokumen              |                                 |                    |   |                      |
| Rekrutmen            |                                 |                    |   |                      |
| Cuti                 |                                 |                    |   |                      |
| Pensiun              |                                 |                    |   |                      |
| Resign               |                                 |                    |   |                      |

3. Jika semua informasi sudah benar, klik tombol "Simpan".

| 🙆 Home 🛛 🗙         | 🍲 Jabatan S | Struktural ×    |                |                  |               |          |        |            |
|--------------------|-------------|-----------------|----------------|------------------|---------------|----------|--------|------------|
| ← → C fi 🗋 unisimo | o.com/new   | demo/index.php/ | 'sipegawai/jal | batanstruktural  |               |          |        | • ☆ =      |
|                    | RMASI KI    | EPEGAWAIA       | 1              |                  |               | a 🜌 🔻    |        | <u>۵</u> ۰ |
| Profil             | <           | Jabatan S       | Update         | >                |               |          | + Tamb | ah         |
| Daftar Staf        | <           |                 | Nama           | Ketua Organisasi |               |          |        |            |
| Kinerja Dosen      | <           | 10 • re         | Deskripsi      | Rektor           | Search:       |          |        |            |
| Presensi           | <           | No              |                |                  | \$<br>Operasi |          |        | \$         |
| Tipe Presensi      | <           | 1               |                | Simpan           | × ×           |          |        |            |
| Konfigurasi Staf   | <           | 2               |                |                  |               |          |        |            |
| Kalendar Staf      | <           | 2               | Retua Org      |                  |               |          |        |            |
| Jabatan            | <           | Showing 1 to 2  | of 2 entries   |                  |               |          |        |            |
| Catatan            | <           |                 |                |                  |               | Previous | 1 Nex  | (t         |
| Pelatihan          | <           |                 |                |                  |               |          |        |            |
| Dokumen            | <           |                 |                |                  |               |          |        |            |
| Rekrutmen          | <           |                 |                |                  |               |          |        |            |
| Cuti               | <           |                 |                |                  |               |          |        |            |
| Pensiun            | <           |                 |                |                  |               |          |        |            |
| Resign             | <           |                 |                |                  |               |          |        |            |

4. Informasi yang sudah diubah akan langsung ter*update.* 

| 💊 Home 🛛 🗙 🍲 Jabatan St                                             | truktural ×      |                  |              |         | 🔺 – 🗇 🗙    |  |  |
|---------------------------------------------------------------------|------------------|------------------|--------------|---------|------------|--|--|
| 🗧 🔶 C n 🗋 unisimo.com/newdemo/index.php/sipegawai/jabatanstruktural |                  |                  |              |         |            |  |  |
| SISTEM INFORMASI KEPEGAWAIAN                                        |                  |                  |              |         |            |  |  |
| Profil <                                                            | Jabatan Str      | uktural          |              |         | + Tambah   |  |  |
| Daftar Staf                                                         |                  |                  |              |         |            |  |  |
| Kinerja Dosen <                                                     | 10 v recor       | ds per page      |              | Search: |            |  |  |
| Presensi <                                                          | No               | • Nama           | Deskripsi    | Operasi | ÷          |  |  |
| Tipe Presensi <                                                     | 1                | Wakil Rektor     | Wakil Rektor | × ×     |            |  |  |
| Konfigurasi Staf <                                                  | 2                | Ketua Organisasi | Rektor       |         |            |  |  |
| Kalendar Staf <                                                     |                  |                  |              | × ×     |            |  |  |
| Jabatan <                                                           | Showing 1 to 2 o | f 2 entries      |              |         |            |  |  |
| Catatan <                                                           |                  |                  |              | Previo  | ous 1 Next |  |  |
| Pelatihan <                                                         |                  |                  |              |         |            |  |  |
| Dokumen <                                                           |                  |                  |              |         |            |  |  |
| Rekrutmen <                                                         |                  |                  |              |         |            |  |  |
| Cuti <                                                              |                  |                  |              |         |            |  |  |
| Pensiun <                                                           |                  |                  |              |         |            |  |  |
| Resign <                                                            |                  |                  |              |         |            |  |  |

# Hapus

1. Untuk menghapus staff, maka klik icon " di baris workshop yang ingin dihapus. Misal yang ingin dihapus adalah indah ayu.

| 💊 Home 🛛 🗙 🍲 Jab                                                | atan Struktural 🛛 🗙 |                  |              |         | <b>_</b>      | - 🗆 🗙 |  |
|-----------------------------------------------------------------|---------------------|------------------|--------------|---------|---------------|-------|--|
| C A D unisimo.com/newdemo/index.php/sipegawai/jabatanstruktural |                     |                  |              |         |               |       |  |
| 🛞 SISTEM INFORMASI KEPEGAWAIAN nancenka 🛚 🕶 🔳 🔹 🔺               |                     |                  |              |         |               |       |  |
| Profil <                                                        | Jabatan S           | truktural        |              |         | + Tam         | bah   |  |
| Daftar Staf <                                                   |                     |                  |              |         |               |       |  |
| Kinerja Dosen <                                                 | 10 v rec            | ords per page    |              | Search: |               |       |  |
| Presensi <                                                      | No                  | ▲ Nama           | Deskripsi 💠  | Operasi |               | ÷     |  |
| Tipe Presensi <                                                 | 1                   | Wakil Rektor     | Wakil Rektor | 1 ×     |               |       |  |
| Konfigurasi Staf <                                              | 2                   | Ketua Organisasi | Rektor       |         |               |       |  |
| Kalendar Staf <                                                 |                     |                  |              |         |               | _     |  |
| Jabatan <                                                       | Showing 1 to 2      | 2 of 2 entries   |              |         |               | _     |  |
| Catatan <                                                       |                     |                  |              |         | Previous 1 Ne | xt    |  |
| Pelatihan <                                                     |                     |                  |              |         |               | _     |  |
| Dokumen <                                                       |                     |                  |              |         |               |       |  |
| Rekrutmen <                                                     |                     |                  |              |         |               |       |  |
| Cuti <                                                          |                     |                  |              |         |               |       |  |
| Pensiun <                                                       |                     |                  |              |         |               |       |  |
| Resign <                                                        |                     |                  |              |         |               |       |  |

- 🙆 Home × 🎯 Jabatan Struktural 🔺 – 🗇 🗙 × ← → C f L unisimo.com/newdemo/index.php/sipegawai/jabatanstruktural • ☆ = SISTEM INFORMASI KEPEGAWAIAN × Hapus ? Jabatan S 🕂 Tambah Anda Yakin ? 10 • 6 Search: Cancel No Operasi Wakil Rektor Wakil Rektor × Ketua Organisasi 1 Showing 1 to 2 of 2 entries Previous 1 Next
- 2. Akan muncul kotak konfirmasi. Klik tombol "Delete".

3. Jabatan struktural yang sudah dihapus tidak akan muncul.

| 🙆 Home 🛛 🗙 🍲 Jabatan S                                                  | truktural ×                                     |              |              |         | <b>±</b> -      | D × |  |  |
|-------------------------------------------------------------------------|-------------------------------------------------|--------------|--------------|---------|-----------------|-----|--|--|
| - → C f D unisimo.com/newdemo/index.php/sipegawai/jabatanstruktural 🖏 🖒 |                                                 |              |              |         |                 |     |  |  |
| 🛞 SISTEM INFORMASI KE                                                   | 🎯 SISTEM INFORMASI KEPEGAWAIAN nancenka 🖼 🗸 🛋 🗸 |              |              |         |                 |     |  |  |
| rofil / Jabatan Struktural + Tambah                                     |                                                 |              |              |         |                 |     |  |  |
| Daftar Staf                                                             | Daftar Staf                                     |              |              |         |                 |     |  |  |
| Kinerja Dosen <                                                         | 10 v records                                    | s per page   |              | Search: |                 |     |  |  |
| Presensi                                                                | No                                              | Nama 🗧       | Deskripsi 🌲  | Operasi | \$              | ;   |  |  |
| Tipe Presensi <                                                         | 1                                               | Wakil Rektor | Wakil Rektor | 1 ×     |                 |     |  |  |
| Konfigurasi Staf                                                        | Chausing 4 to 4 of                              | 1 entries    |              |         |                 |     |  |  |
| Kalendar Staf <                                                         | Showing 1 to 1 of                               | rennes       |              |         | Previous 1 Next |     |  |  |
| Jabatan <                                                               |                                                 |              |              |         |                 |     |  |  |
| Catatan <                                                               |                                                 |              |              |         |                 |     |  |  |
| Pelatihan <                                                             |                                                 |              |              |         |                 |     |  |  |
| Dokumen <                                                               |                                                 |              |              |         |                 | - 1 |  |  |
| Rekrutmen                                                               |                                                 |              |              |         |                 |     |  |  |
| Cuti <                                                                  |                                                 |              |              |         |                 |     |  |  |
| Pensiun                                                                 |                                                 |              |              |         |                 |     |  |  |
| Resign                                                                  |                                                 |              |              |         |                 |     |  |  |
|                                                                         |                                                 |              |              |         |                 |     |  |  |

#### Cari

1. Untuk mencari jabatan struktural yang diinginkan, tulis kata kunci dari daftar yang ingin dicari pada kolom "Search".

| 🖌 🏫 Home 🛛 🗙 😭 Jabatan S                                            | Struktural ×      |                                       |              |      |         | ± 1     | - 0 | × |
|---------------------------------------------------------------------|-------------------|---------------------------------------|--------------|------|---------|---------|-----|---|
| ← → C f 🗋 unisimo.com/newdemo/index.php/sipegawai/jabatanstruktural |                   |                                       |              |      |         |         |     |   |
| SISTEM INFORMASI KEPEGAWAIAN nancenka 🕿 🛪 🛓 🕯                       |                   |                                       |              |      |         |         |     |   |
| rofii dabatan Struktural + Tambah                                   |                   |                                       |              |      |         |         |     |   |
| Daftar Staf                                                         |                   |                                       |              |      |         |         |     |   |
| Kinerja Dosen <                                                     | 10 v records      | s per page                            |              |      | Search: |         |     |   |
| Presensi                                                            | No 🍝              | Nama                                  | Deskripsi    | \$ O | Operasi |         | ¢   |   |
| Tipe Presensi <                                                     | 1                 | Wakil Rektor                          | Wakil Rektor |      | 1 ×     |         |     |   |
| Konfigurasi Staf <                                                  | 2                 | Ketua Organisasi                      | Rektor       |      |         |         |     |   |
| Kalendar Staf                                                       |                   | · · · · · · · · · · · · · · · · · · · |              |      | × ×     |         |     |   |
| Jabatan <                                                           | Showing 1 to 2 of | 2 entries                             |              |      |         |         |     |   |
| Catatan <                                                           |                   |                                       |              |      | Prev    | ous 1 N | ext |   |
| Pelatihan <                                                         |                   |                                       |              |      |         |         |     |   |
| Dokumen <                                                           |                   |                                       |              |      |         |         |     |   |
| Rekrutmen <                                                         |                   |                                       |              |      |         |         |     |   |
| Cuti <                                                              |                   |                                       |              |      |         |         |     |   |
| Pensiun <                                                           |                   |                                       |              |      |         |         |     |   |
| Resign <                                                            |                   |                                       |              |      |         |         |     | - |

2. Jabatan struktural yang sesuai dengan kata kunci yang dimasukkan akan muncul di daftar. Misal pada bagian ini, menggunakan kata kunci "wakil".

| 😭 Home 🛛 🗙 🌚 Jabat    | an Struktural X    |                                              |              |                  | - 🛛 🗙        |  |  |
|-----------------------|--------------------|----------------------------------------------|--------------|------------------|--------------|--|--|
| ← → C f unisimo.com/n | ewdemo/index.php/  | sipegawai/jabatanstruktural                  |              |                  | <b>%</b> ☆ = |  |  |
|                       | KEPEGAWAIAN        | l .                                          |              | nancenka 🖂 🔻 🚍 🔻 | <b>≜</b> •   |  |  |
| Profil <              | Jabatan Struktural |                                              |              |                  |              |  |  |
| Daftar Staf           |                    |                                              |              |                  |              |  |  |
| Kinerja Dosen <       | 10 v reco          | rds per page                                 |              | Search: wakil    |              |  |  |
| Presensi <            | No                 | ▲ Nama                                       | Deskripsi    | Operasi          | ¢            |  |  |
| Tipe Presensi <       | 1                  | Wakil Rektor                                 | Wakil Rektor | × ×              |              |  |  |
| Konfigurasi Staf <    |                    |                                              |              |                  | - 1          |  |  |
| Kalendar Staf <       | Showing 1 to 1     | of 1 entries (filtered from 2 total entries) |              | Previous 1 N     | ext          |  |  |
| Jabatan <             |                    |                                              |              |                  |              |  |  |
| Catatan <             |                    |                                              |              |                  |              |  |  |
| Pelatihan <           |                    |                                              |              |                  |              |  |  |
| Dokumen <             |                    |                                              |              |                  |              |  |  |
| Rekrutmen <           |                    |                                              |              |                  |              |  |  |
| Cuti <                |                    |                                              |              |                  |              |  |  |
| Pensiun <             |                    |                                              |              |                  |              |  |  |
| Resign                |                    |                                              |              |                  |              |  |  |

## Jabatan Fungsional

## Lihat

1. Pilih "Jabatan Fungsional" pada bagian kiri. Akan muncul tampilan sebagai berikut

| 🖌 🍲 Home 🛛 🗙 🖌 🍲 Jabatan F | Fungsional X           |                        |          | Ě – □' ×         |
|----------------------------|------------------------|------------------------|----------|------------------|
| ← → C f unisimo.com/newo   | demo/index.php/sipega  | awai/jabatanfungsional |          | • ☆ =            |
| INFORMASI KI               | EPEGAWAIAN             |                        | nancenka | <b>⊠</b> ▼ ≅▼ ≜▼ |
| Profil <                   | Jabatan Fungs          | ional                  |          | + Tambah         |
| Daftar Staf                |                        |                        |          |                  |
| Kinerja Dosen <            | 10 v records pe        | r page                 | Search:  |                  |
| Presensi <                 | No 🔺                   | Nama \$                | Operasi  | \$               |
| Tipe Presensi <            | 1                      | Dosen                  | × ×      |                  |
| Konfigurasi Staf           | 2                      | Tenaga Kependidikan    | 2 W      |                  |
| Kalendar Staf <            |                        |                        | × ×      |                  |
| Jabatan 🎽                  | Showing 1 to 2 of 2 en | tries                  |          |                  |
| Jabatan Akademik           |                        |                        | F        | revious 1 Next   |
| Jabatan Struktural         |                        |                        |          |                  |
| Jabatan Fungsional         |                        |                        |          |                  |
| Status Jabatan             |                        |                        |          |                  |
| Catatan <                  |                        |                        |          |                  |
| Pelatihan <                |                        |                        |          |                  |
| Dokumen <                  |                        |                        |          | -                |
|                            |                        |                        |          |                  |

#### Tambah

1. Untuk menambah jabatan fungsional, pilih tombol "+ Tambah"

| 🖌 🌚 Home 🛛 🗙 🖌 🌚 Jabat   | an Fungsional 🛛 🗙                                 |                               |   |         |          |          | × الا |
|--------------------------|---------------------------------------------------|-------------------------------|---|---------|----------|----------|-------|
| ← → C ⋒ 🗋 unisimo.com/ne | ewdemo/index.php                                  | o/sipegawai/jabatanfungsional |   |         |          | 8        | .☆ =  |
| isistem informasi        | 🛞 SISTEM INFORMASI KEPEGAWAIAN nancenka 🗷 🕶 🗳 🛓 🗸 |                               |   |         |          |          |       |
| Profil <                 | <ul> <li>Jabatan Eungsional</li> </ul>            |                               |   |         |          | 🕂 Tambah |       |
| Daftar Staf              |                                                   |                               |   |         |          |          | 1     |
| Kinerja Dosen <          | 10 v rec                                          | cords per page                |   |         | Search:  |          |       |
| Presensi <               | No                                                | ▲ Nama                        | ÷ | Operasi |          | \$       |       |
| Tipe Presensi <          | 1                                                 | Dosen                         |   | 1 ×     |          |          |       |
| Konfigurasi Staf <       | 2                                                 | Tenaga Kependidikan           |   |         |          |          |       |
| Kalendar Staf <          |                                                   | r en aga r ep en a an an      |   | × ×     |          |          |       |
| Jabatan Y                | Showing 1 to 2                                    | 2 of 2 entries                |   |         |          |          |       |
| Jabatan Akademik         |                                                   |                               |   |         | Previous | 1 Next   |       |
| Jabatan Struktural       |                                                   |                               |   |         |          |          |       |
| Jabatan Fungsional       |                                                   |                               |   |         |          |          |       |
| Status Jabatan           |                                                   |                               |   |         |          |          |       |
| Catatan <                |                                                   |                               |   |         |          |          |       |
| Pelatihan <              |                                                   |                               |   |         |          |          |       |
| Dokumen <                |                                                   |                               |   |         |          |          |       |

2. Isi bagian Tambah sesuai dengan informasi yang diperlukan.

| 🙆 Home 🛛 🗙 🍲 Jabatar    | n Fungsional 🛛 🗙 🔽  |                           |      |            | 1            | - 🗖 🗙 |
|-------------------------|---------------------|---------------------------|------|------------|--------------|-------|
| ← → C f unisimo.com/nev | wdemo/index.php/sip | pegawai/jabatanfungsional |      |            |              | •☆ ≡  |
| 🝥 SISTEM INFORMASI I    | KEPEGAWAIAN         |                           |      | nancenka 💌 | ▼ <b>≣</b> ▼ |       |
| Profil <                | Jabatan F           | ambah                     | ×    |            |              |       |
| Daftar Staf <           |                     | Nama Nama Jabatan         |      |            |              |       |
| Kinerja Dosen <         | 10 v re             | Simpan                    |      | Search:    |              |       |
| Presensi <              | No                  |                           | rasi |            |              | ÷     |
| Tipe Presensi <         | 1                   | Dosen                     |      |            |              |       |
| Konfigurasi Staf <      | 2                   | Tenaga Kependidikan       |      |            |              |       |
| Kalendar Staf <         |                     |                           |      |            |              |       |
| Jabatan Ý               | Showing 1 to 2 of   | 2 entries                 |      |            | iouo d N     |       |
| Jabatan Akademik        |                     |                           |      | FIEV       |              |       |
| Jabatan Struktural      |                     |                           |      |            |              |       |
| Jabatan Fungsional      |                     |                           |      |            |              |       |
| Status Jabatan          |                     |                           |      |            |              |       |
| Catatan <               |                     |                           |      |            |              |       |
| Pelatihan <             |                     |                           |      |            |              |       |
| Dokumen <               |                     |                           |      |            |              |       |

Misal pada bagian Tambah diisi sebagai berikut. Lalu pilih tombol "Simpan".

| Tambah |         | × |
|--------|---------|---|
| Nama   | Pegawai |   |
|        | Simpan  |   |
|        |         | · |

3. Jabatan fungsional yang ingin ditambahkan akan tampil pada daftar

| 🙆 Home 🛛 🗙 🍲 Jabatan                                            | Fungsional X                                  |                     |    |         | <b>_</b>       |    |  |  |
|-----------------------------------------------------------------|-----------------------------------------------|---------------------|----|---------|----------------|----|--|--|
| C A D unisimo.com/newdemo/index.php/sipegawai/jabatanfungsional |                                               |                     |    |         |                |    |  |  |
| 혨 SISTEM INFORMASI K                                            | SISTEM INFORMASI KEPEGAWAIAN nancenka 🕿 🛪 🛓 🖌 |                     |    |         |                |    |  |  |
| Profil <                                                        | Jabatan Fi                                    | ungsional           |    |         | + Tamb         | ah |  |  |
| Daftar Staf                                                     |                                               |                     |    |         |                |    |  |  |
| Kinerja Dosen <                                                 | 10 • rec                                      | ords per page       |    | Search: |                |    |  |  |
| Presensi <                                                      | No                                            | ▲ Nama              | \$ | Operasi |                | \$ |  |  |
| Tipe Presensi <                                                 | 1                                             | Dosen               |    | × ×     |                |    |  |  |
| Konfigurasi Staf <                                              | 2                                             | Tenaga Kependidikan |    |         |                |    |  |  |
| Kalendar Staf <                                                 |                                               |                     |    |         |                |    |  |  |
| Jabatan <                                                       | 3                                             | Pegawai             |    | × ×     |                |    |  |  |
| Catatan <                                                       | Showing 1 to 3                                | of 3 entries        |    |         |                |    |  |  |
| Pelatihan <                                                     |                                               |                     |    |         | Previous 1 Nex | đ  |  |  |
| Dokumen <                                                       |                                               |                     |    |         |                |    |  |  |
| Rekrutmen <                                                     |                                               |                     |    |         |                |    |  |  |
| Cuti <                                                          |                                               |                     |    |         |                |    |  |  |
| Pensiun <                                                       |                                               |                     |    |         |                |    |  |  |
| Resign                                                          |                                               |                     |    |         |                |    |  |  |

# Edit

1. Untuk mengedit jabatan fungsional, maka klik icon " / " di salah satu jabatan fungsional.

| Home × 😒 Jabat          | an Fungsional > |                               | 🔺 – O 🔀              |
|-------------------------|-----------------|-------------------------------|----------------------|
| ← → C A Dunisimo.com/ne | ewdemo/index.ph | p/sipegawai/jabatanfungsional | ∎ ಭ] ≡               |
| SISTEM INFORMASI        | KEPEGAWAI       | AN                            | nancenka 🐱 🕶 📼 👻 💄 🔻 |
| Profil <                | Jabatan F       | Fungsional                    | + Tambah             |
| Daftar Staf             |                 |                               |                      |
| Kinerja Dosen <         | 10 v re         | cords per page                | Search:              |
| Presensi <              | No              | Nama                          | ♦ Operasi            |
| Tipe Presensi <         | 1               | Dosen                         | × ×                  |
| Konfigurasi Staf <      | 2               | Tenaga Kependidikan           |                      |
| Kalendar Staf           | -               | renaga nepenalaikan           |                      |
| Jabatan <               | 3               | Pegawai                       | × ×                  |
| Catatan <               | Showing 1 to    | 3 of 3 entries                |                      |
| Pelatihan <             |                 |                               | Previous 1 Next      |
| Dokumen <               |                 |                               |                      |
| Rekrutmen <             |                 |                               |                      |
| Cuti <                  |                 |                               |                      |
| Pensiun <               |                 |                               |                      |
| Resign                  |                 |                               |                      |

| 🙆 Home           | × 🍲 Jabatan | Fungsional ×      |              |                  |    |          |          | 📥 🗕 🗖 🗙      |
|------------------|-------------|-------------------|--------------|------------------|----|----------|----------|--------------|
| ← → C ♠ 🗋 unisi  | imo.com/nev | vdemo/index.php/s | sipegawai/ja | abatanfungsional |    |          |          | <b>™</b> ☆ = |
| SISTEM INF       | ORMASI K    | EPEGAWAIAN        |              |                  |    | nancenka |          | ≅▼ ≜▼        |
| Profil           | <           | labatan F         | Update       |                  | ×  |          |          | + Tambah     |
| Daftar Staf      | <           | Japatan           | nama         | Pegawai Tetap    |    |          |          |              |
| Kinerja Dosen    | <           | 10 v res          |              | Simpan           |    | Search:  |          |              |
| Presensi         | <           | No                |              |                  | er | asi      |          | \$           |
| Tipe Presensi    | <           | 1                 | Dose         | n                | 1  | ×        |          |              |
| Konfigurasi Staf | <           | 2                 | Tena         | ga Kependidikan  |    |          |          |              |
| Kalendar Staf    | <           |                   |              | g= +             | Ľ  |          |          |              |
| Jabatan          | <           | 3                 | Pega         | wai              | 1  | ×        |          |              |
| Catatan          | <           | Showing 1 to 3 c  | of 3 entries |                  |    |          |          |              |
| Pelatihan        | <           |                   |              |                  |    |          | Previous | 1 Next       |
| Dokumen          | <           |                   |              |                  |    |          |          |              |
| Rekrutmen        | <           |                   |              |                  |    |          |          |              |
| Cuti             | <           |                   |              |                  |    |          |          |              |
| Pensiun          | <           |                   |              |                  |    |          |          |              |
| Resign           | <           |                   |              |                  |    |          |          |              |

2. Ganti informasi jabatan fungsional yang ingin diubah pada bagian Update.

3. Jika semua informasi sudah benar, klik tombol "Simpan".

| 🍲 Home 🛛 🗙 🍲 Jaba       | atan Fungsional 🛛 🗙 🔽 |                          | 📥 – 🗆 🗙              |
|-------------------------|-----------------------|--------------------------|----------------------|
| ← → C ⋒ □ unisimo.com/r | newdemo/index.php/sip | egawai/jabatanfungsional | ¶a ☆ =               |
| 1 SISTEM INFORMAS       | I KEPEGAWAIAN         |                          | nancenka 🔤 🔻 📰 👻 🚨 🔻 |
|                         | Jabatan F             | odate                    | × Tambah             |
| Daftar Staf <           |                       | nama Pegawai Tetap       |                      |
|                         | 10 <b>v</b> rei       | Simpan                   | Search:              |
|                         | No                    |                          | erasi 🗢              |
|                         | 1                     | Dosen                    | X                    |
| Konfigurasi Staf <      | 2                     | Tenara Kenendidikan      |                      |
| Kalendar Staf <         | -                     |                          |                      |
|                         | 3                     | Pegawai                  |                      |
|                         | Showing 1 to 3 of 3   | 3 entries                |                      |
| Pelatihan <             |                       |                          | Previous 1 Next      |
|                         |                       |                          |                      |
|                         |                       |                          |                      |
|                         |                       |                          |                      |
|                         |                       |                          |                      |
| Resign <                |                       |                          |                      |

4. Informasi yang sudah diubah akan langsung ter*update.* 

| 😧 Home 🛛 🗙         | 🍲 Jabatan Fungsional 🛛 🗙 |                              | 📥 – Ø              |
|--------------------|--------------------------|------------------------------|--------------------|
| ← → C f □ unisimo. | .com/newdemo/index.php   | /sipegawai/jabatanfungsional | 9<br>8             |
| 🔮 SISTEM INFOR     | MASI KEPEGAWAIA          | N                            | nancenka 🗟 👻 🚍 💌 💄 |
| Profil             | Jabatan F                | ungsional                    | + Tambah           |
| aftar Staf         | <                        | 0                            |                    |
| inerja Dosen       | < 10 ▼ rec               | ords per page                | Search:            |
| resensi            | < No                     | ▲ Nama                       | Operasi \$\$       |
| pe Presensi        | ۲ 1                      | Dosen                        | × ×                |
| nfigurasi Staf     | < 2                      | Tenaga Kependidikan          |                    |
| lendar Staf        | <                        |                              |                    |
| batan              | < <sup>3</sup>           | Pegawai Tetap                | × ×                |
| itatan             | Showing 1 to 3           | of 3 entries                 |                    |
| elatihan           | <                        |                              | Previous 1 Next    |
| okumen             | <                        |                              |                    |
| ekrutmen           | <                        |                              |                    |
| uti                | <                        |                              |                    |
| ensiun             | <                        |                              |                    |
| locian             | 4                        |                              |                    |

## Hapus

1. Untuk menghapus jabatan fungsional, maka klik icon "**\***" di baris jabatan fungsional yang ingin dihapus.

| 😭 Home 🛛 🗙 🌚 Jabata     | n Fungsional X |                               |   |         |              | 🔺 – 🗗 🗙      |
|-------------------------|----------------|-------------------------------|---|---------|--------------|--------------|
| ← → C f Unisimo.com/nev | wdemo/index.ph | p/sipegawai/jabatanfungsional |   |         |              | <b>≈</b> ☆ = |
|                         | KEPEGAWAIA     | N                             |   |         | nancenka 🛛 🕶 | ≣∙ 4▼        |
| Profil <                | Jabatan F      | ungsional                     |   |         |              | + Tambah     |
| Daftar Staf <           |                | 0                             |   |         |              |              |
| Kinerja Dosen <         | 10 v re        | cords per page                |   |         | Search:      |              |
| Presensi <              | No             | Nama                          | 4 | Operasi |              | \$           |
| Tipe Presensi <         | 1              | Dosen                         |   | × ×     |              |              |
| Konfigurasi Staf <      | 2              | Tenaga Kependidikan           |   |         |              |              |
| Kalendar Staf           |                |                               |   |         |              |              |
| Jabatan <               | 3              | Pegawai Tetap                 |   | × ×     |              |              |
| Catatan <               | Showing 1 to   | 3 of 3 entries                |   |         |              |              |
| Pelatihan <             |                |                               |   |         | Previous     | 1 Next       |
| Dokumen <               |                |                               |   |         |              |              |
| Rekrutmen <             |                |                               |   |         |              |              |
| Cuti <                  |                |                               |   |         |              |              |
| Pensiun <               |                |                               |   |         |              |              |
| Decian <                |                |                               |   |         |              |              |

| 🖌 🍲 Home         | × 🍲 Jabatan I | Fungsional ×        | 2                        |         |              | 🔺 – 🗇 🗙  |
|------------------|---------------|---------------------|--------------------------|---------|--------------|----------|
|                  | simo.com/new  | demo/index.php/sip  | egawai/jabatanfungsional |         |              | • ☆ =    |
|                  | FORMASIK      | EPEGAWAIAN          |                          |         | nancenka 🛛 🔻 | ≣• ≛•    |
| Profil           | <             | Jabatan F           | apus ?                   | ×       |              | + Tambah |
| Daftar Staf      | <             |                     | Anda Yakin ?             |         |              |          |
| Kinerja Dosen    | <             | 10 v re             | Delete Cancel            |         | Search:      |          |
| Presensi         | <             | No                  | Nama                     | operasi |              | ÷        |
| Tipe Presensi    | <             | 1                   | Dosen                    | × ×     |              |          |
| Konfigurasi Staf | <             | 2                   | Tenaga Kependidikan      |         |              |          |
| Kalendar Staf    | <             |                     |                          |         |              |          |
| Jabatan          | <             | 3                   | Pegawai Tetap            | × ×     |              |          |
| Catatan          | <             | Showing 1 to 3 of 3 | 3 entries                |         |              |          |
| Pelatihan        | <             |                     |                          |         | Previous     | 1 Next   |
| Dokumen          | <             |                     |                          |         |              |          |
| Rekrutmen        | <             |                     |                          |         |              |          |
| Cuti             | <             |                     |                          |         |              |          |
| Pensiun          | <             |                     |                          |         |              |          |
| Resign           | <             |                     |                          |         |              |          |

2. Akan muncul kotak konfirmasi. Klik tombol "Delete".

3. Jabatan fungsional yang sudah dihapus tidak akan muncul lagi.

| 🖌 🍲 Home 🛛 🗙 🖉 Jabat    | tan Fungsional X |                              |               |          | <b>-</b> | □ ×        |
|-------------------------|------------------|------------------------------|---------------|----------|----------|------------|
| ← → C ⋒ □ unisimo.com/n | ewdemo/index.php | /sipegawai/jabatanfungsional |               |          |          | •☆ ≡       |
| SISTEM INFORMASI        | KEPEGAWAIA       | N                            | nance         | nka 🖂 🔻  |          | <b>≜</b> - |
| Profil <                | Jabatan F        | ungsional                    |               |          | + Tamba  | n          |
| Daftar Staf             |                  |                              |               |          |          |            |
| Kinerja Dosen <         | 10 • rec         | ords per page                | Sear          | ch:      |          |            |
| Presensi <              | No               | Nama                         | \$<br>Operasi |          | 4        | >          |
| Tipe Presensi <         | 1                | Dosen                        | × ×           |          |          |            |
| Konfigurasi Staf <      | 2                | Tenaga Kependidikan          |               |          |          |            |
| Kalendar Staf <         |                  |                              | × ×           |          |          |            |
| Jabatan <               | Showing 1 to 2   | of 2 entries                 |               |          |          |            |
| Catatan <               |                  |                              |               | Previous | 1 Next   |            |
| Pelatihan <             |                  |                              |               |          |          | _          |
| Dokumen <               |                  |                              |               |          |          | - 1        |
| Rekrutmen <             |                  |                              |               |          |          |            |
| Cuti <                  |                  |                              |               |          |          |            |
| Pensiun <               |                  |                              |               |          |          |            |
| Resign <                |                  |                              |               |          |          |            |

#### Cari

1. Untuk mencari jabatan fungsional yang diinginkan, tulis kata kunci dari daftar yang ingin dicari pada kolom "Search".

| 🖌 🏫 Home 🛛 🗙 😭 Jabatan P                                                       | Fungsional ×           |                                        |    |         | <b>-</b> | • 🗗 🗙 |  |  |
|--------------------------------------------------------------------------------|------------------------|----------------------------------------|----|---------|----------|-------|--|--|
| $\leftarrow \rightarrow \mathbf{C}  \bigstar  \square  \text{unisimo.com/new}$ | demo/index.php/sipega  | awai/jabatanfungsional                 |    |         |          | • ☆ = |  |  |
| 💮 SISTEM INFORMASI KEPEGAWAIAN nancenka 🛚 🕶 📾                                  |                        |                                        |    |         |          |       |  |  |
| Profil <                                                                       | < labatan Eurosional   |                                        |    |         |          |       |  |  |
| Daftar Staf <                                                                  |                        |                                        |    |         |          | - 1   |  |  |
| Kinerja Dosen <                                                                | 10 v records pe        | r page                                 |    | Search: |          |       |  |  |
| Presensi                                                                       | No                     | Nama                                   | \$ | Operasi |          | ¢     |  |  |
| Tipe Presensi <                                                                | 1                      | Dosen                                  |    | / ×     |          |       |  |  |
| Konfigurasi Staf <                                                             | 2                      | Tenaga Kependidikan                    |    |         |          |       |  |  |
| Kalendar Staf                                                                  | -                      | · ···································· |    | ×       |          |       |  |  |
| Jabatan <                                                                      | Showing 1 to 2 of 2 en | tries                                  |    |         |          |       |  |  |
| Catatan <                                                                      |                        |                                        |    | Previo  | ous 1 Ne | xt    |  |  |
| Pelatihan <                                                                    |                        |                                        |    |         |          |       |  |  |
| Dokumen <                                                                      |                        |                                        |    |         |          | - 1   |  |  |
| Rekrutmen <                                                                    |                        |                                        |    |         |          |       |  |  |
| Cuti <                                                                         |                        |                                        |    |         |          |       |  |  |
| Pensiun <                                                                      |                        |                                        |    |         |          |       |  |  |
| Resign <                                                                       |                        |                                        |    |         |          |       |  |  |

2. Jabatan fungsional yang sesuai dengan kata kunci yang dimasukkan akan muncul di daftar. Misal pada bagian ini, menggunakan kata kunci "dosen".

| V 😧 Home X V 🌚 Jaba     | atan Fungsional X     |                                  |               |   |         |               |           |            |
|-------------------------|-----------------------|----------------------------------|---------------|---|---------|---------------|-----------|------------|
| ← → C ↑ □ unisimo.com/r | newdemo/index.php     | /sipegawai/jabatanfungsioi       | nal           |   |         |               |           | •☆ =       |
| 1 SISTEM INFORMAS       | I KEPEGAWAIAI         | N                                |               |   |         | nancenka 🖂    | ▼ ≣▼      | <b>≜</b> ▼ |
| Profil <                | Jabatan F             | ungsional                        |               |   |         |               | + Tam     | bah        |
| Daftar Staf <           |                       | 0                                |               |   |         |               |           |            |
| Kinerja Dosen <         | 10 v rec              | ords per page                    |               |   |         | Search: doser | 1         |            |
| Presensi <              | No                    | ▲ Nama                           |               | ÷ | Operasi |               |           | \$         |
| Tipe Presensi <         | 1                     | Dosen                            |               |   | × ×     |               |           |            |
| Konfigurasi Staf <      | Ob available 1 days 1 |                                  |               |   |         |               |           |            |
| Kalendar Staf <         | Showing 1 to 1        | or 1 entries (filtered from 2 to | ital entries) |   |         | Prev          | ious 1 Ne | ext        |
| Jabatan <               |                       |                                  |               |   |         |               |           |            |
| Catatan <               |                       |                                  |               |   |         |               |           |            |
| Pelatihan <             |                       |                                  |               |   |         |               |           |            |
| Dokumen <               |                       |                                  |               |   |         |               |           |            |
| Rekrutmen <             |                       |                                  |               |   |         |               |           |            |
| Cuti <                  |                       |                                  |               |   |         |               |           |            |
| Pensiun <               |                       |                                  |               |   |         |               |           |            |
| Resign <                |                       |                                  |               |   |         |               |           |            |

### **Status Jabatan**

#### Lihat

1. Pilih "Status Jabatan" pada bagian kiri. Akan muncul tampilan sebagai berikut

| 🚱 Home 🛛 🗙 😨 Status Jał  | batan 🗙 🔼                   |              |         |              | 📥 – 🗆 🗙  |
|--------------------------|-----------------------------|--------------|---------|--------------|----------|
| ← → C f unisimo.com/newo | demo/index.php/sipegawai/s  | tatusjabatan |         |              | • ☆ =    |
| 💮 SISTEM INFORMASI KI    | EPEGAWAIAN                  |              |         | nancenka 🖂 🔻 | ≡▼ ▲▼ ▲  |
| Profil <                 | Status Jabatan              |              |         |              | + Tambah |
| Daftar Staf              |                             |              |         |              |          |
| Kinerja Dosen <          | 10 • records per page       |              |         | Search:      |          |
| Presensi <               | No                          | Nama         | Operasi |              | \$       |
| Tipe Presensi <          | 1                           | Aktif        | × ×     |              |          |
| Konfigurasi Staf <       | 2                           | Tidak Aktif  |         |              |          |
| Kalendar Staf <          |                             |              | × ×     |              |          |
| Jabatan 🎽                | Showing 1 to 2 of 2 entries |              |         |              | _        |
| Jabatan Akademik         |                             |              |         | Previous     | 1 Next   |
| Jabatan Struktural       |                             |              |         |              |          |
| Jabatan Fungsional       |                             |              |         |              |          |
| Status Jabatan           |                             |              |         |              |          |
| Catatan <                |                             |              |         |              |          |
| Pelatihan <              |                             |              |         |              |          |
| Dokumen <                |                             |              |         |              |          |
|                          |                             |              |         |              |          |

#### Tambah

1. Untuk menambah status jabatan, pilih tombol "+ Tambah"

| 🖌 🌚 Home 🛛 🗙 🖉 Status Ja | abatan ×                    |                |    |         |         |          |         | ~          |
|--------------------------|-----------------------------|----------------|----|---------|---------|----------|---------|------------|
| ← → C f unisimo.com/new  | /demo/index.php/sipegawai/  | 'statusjabatan |    |         |         |          |         | ₽☆≡        |
| isistem informasi k      | EPEGAWAIAN                  |                |    |         | nancenk | a ⊠▼     |         | <b>▲</b> • |
| Profil <                 | Status Jabatan              |                |    |         |         |          | + Tamba | h          |
| Daftar Staf <            |                             |                |    |         |         |          |         |            |
| Kinerja Dosen <          | 10 v records per page       | e              |    |         | Search  |          |         |            |
| Presensi <               | No                          | Nama           | \$ | Operasi |         |          | 4       | •          |
| Tipe Presensi <          | 1                           | Aktif          |    | × ×     |         |          |         |            |
| Konfigurasi Staf <       | 2                           | Tidak Aktif    |    |         |         |          |         |            |
| Kalendar Staf <          |                             |                |    | × ×     |         |          |         |            |
| Jabatan Ý                | Showing 1 to 2 of 2 entries |                |    |         |         |          |         |            |
| Jabatan Akademik         |                             |                |    |         |         | Previous | 1 Next  |            |
| Jabatan Struktural       |                             |                |    |         |         |          |         |            |
| Jabatan Fungsional       |                             |                |    |         |         |          |         |            |
| Status Jabatan           |                             |                |    |         |         |          |         |            |
| Catatan <                |                             |                |    |         |         |          |         |            |
| Pelatihan <              |                             |                |    |         |         |          |         |            |
| Dokumen <                |                             |                |    |         |         |          |         |            |
2. Isi bagian Tambah sesuai dengan informasi yang diperlukan.

| 😭 Home 🛛 🗙 🍲        | Status Jabatan 🛛 🗙 📃                            |                        |     |                |              | ×   |
|---------------------|-------------------------------------------------|------------------------|-----|----------------|--------------|-----|
| ← → C n Dunisimo.co | m/newdemo/index.php/sipegaw                     | ai/statusjabatan       |     |                | 88           | ☆ = |
|                     | ASI KEPEGAWAIAN                                 |                        |     | nancenka 🛛 💌 🔻 | ≅ <b>⊤</b> 4 | -   |
| Profil              | Status Ja                                       | h                      | ×   |                |              |     |
| Daftar Staf         | < Nar                                           | na Nama Status Jabatan |     |                |              |     |
| Kinerja Dosen       | < 10 • re                                       | Simpan                 |     | Search:        |              |     |
| Presensi            | < No                                            |                        |     |                | ¢            |     |
| Tipe Presensi       | < 1                                             | Aktif                  | / × |                |              |     |
| Konfigurasi Staf    | < 2                                             | Tidak Aktif            |     |                |              |     |
| Kalendar Staf       | <                                               |                        |     |                |              |     |
| Jabatan             | <ul> <li>Showing 1 to 2 of 2 entries</li> </ul> | 25                     |     |                |              |     |
| Jabatan Akademik    |                                                 |                        |     | Previous       | 1 Next       |     |
| Jabatan Struktural  |                                                 |                        |     |                |              |     |
| Jabatan Fungsional  |                                                 |                        |     |                |              |     |
| Status Jabatan      |                                                 |                        |     |                |              |     |
| Catatan             | <                                               |                        |     |                |              |     |
| Pelatihan           | <                                               |                        |     |                |              |     |
| Dokumen             | <                                               |                        |     |                |              |     |

Misal pada bagian Tambah diisi sebagai berikut. Lalu pilih tombol "Simpan".

| Tambah |        | × |
|--------|--------|---|
| Nama   | Tetap  |   |
|        | Simpan |   |
|        |        |   |

3. Status jabatan yang ingin ditambahkan akan tampil pada daftar

| 🕼 Home 🛛 🗙 🍲 Status J                             | abatan ×            |                      |    |         |          | <b>-</b> | D ×  |   |
|---------------------------------------------------|---------------------|----------------------|----|---------|----------|----------|------|---|
| ← → C f Unisimo.com/nev                           | /demo/index.php/sip | egawai/statusjabatan |    |         |          | E        | •☆ : | Ξ |
| 🎯 SISTEM INFORMASI KEPEGAWAIAN nancenka 🖬 🛪 🛋 🔹 🛓 |                     |                      |    |         |          |          |      |   |
| Profil <                                          | Status Jabata       | an                   |    |         |          | + Tambai | h    | l |
| Daftar Staf                                       |                     |                      |    |         |          |          |      |   |
| Kinerja Dosen <                                   | 10 • records        | per page             |    |         | Search:  |          |      | l |
| Presensi <                                        | No                  | ▲ Nama               | \$ | Operasi |          | \$       |      | l |
| Tipe Presensi <                                   | 1                   | Aktif                |    | × ×     |          |          |      | l |
| Konfigurasi Staf <                                | 2                   | Tidak Aktif          |    |         |          |          |      |   |
| Kalendar Staf <                                   | _                   |                      |    | × ×     |          |          |      | l |
| Jabatan <                                         | 3                   | Tetap                |    | × ×     |          |          |      | l |
| Catatan <                                         | Showing 1 to 3 of 3 | entries              |    |         |          |          |      | l |
| Pelatihan <                                       |                     |                      |    |         | Previous | 1 Next   |      | l |
| Dokumen <                                         |                     |                      |    |         |          |          |      | 1 |
| Rekrutmen <                                       |                     |                      |    |         |          |          |      |   |
| Cuti <                                            |                     |                      |    |         |          |          |      |   |
| Pensiun <                                         |                     |                      |    |         |          |          |      |   |
| Resign                                            |                     |                      |    |         |          |          |      |   |

## Edit

1. Untuk mengedit status jabatan, maka klik icon " 🔀 ' di salah satu status jabatan.

| 🙆 Home 🛛 🗙 🍲 Statu       | s Jabatan 🛛 🗙 🔪                                                 |             |    |         |          |          | <b>-</b> | ð × |
|--------------------------|-----------------------------------------------------------------|-------------|----|---------|----------|----------|----------|-----|
| ← → C ♠ 🗋 unisimo.com/ne | ← → C ň 🗋 unisimo.com/newdemo/index.php/sipegawai/statusjabatan |             |    |         |          |          |          |     |
| 1 SISTEM INFORMASI       | KEPEGAWAIAN                                                     |             |    |         | nancenka | ₩ -      |          | ••  |
| Profil <                 | Status Jaba                                                     | tan         |    |         |          |          | + Tambai |     |
| Daftar Staf              |                                                                 |             |    |         |          |          |          |     |
| Kinerja Dosen <          | 10 v record                                                     | ls per page |    |         | Search:  |          |          |     |
| Presensi <               | No                                                              | ▲ Nama      | \$ | Operasi |          |          | \$       |     |
| Tipe Presensi <          | 1                                                               | Aktif       |    | × ×     |          |          |          |     |
| Konfigurasi Staf <       | 2                                                               | Tidak Aktif |    |         |          |          |          |     |
| Kalendar Staf <          |                                                                 |             |    | × ×     |          |          |          |     |
| Jabatan <                | 3                                                               | Tetap       |    | × ×     |          |          |          |     |
| Catatan <                | Showing 1 to 3 of                                               | 3 entries   |    |         |          |          |          |     |
| Pelatihan <              |                                                                 |             |    |         |          | Previous | 1 Next   |     |
| Dokumen <                |                                                                 |             |    |         |          |          |          | _   |
| Rekrutmen <              |                                                                 |             |    |         |          |          |          |     |
| Cuti <                   |                                                                 |             |    |         |          |          |          |     |
| Pensiun <                |                                                                 |             |    |         |          |          |          |     |
| Resign <                 |                                                                 |             |    |         |          |          |          |     |

| 😧 Home 🛛 🗙 🙆         | Status Jabatan 🛛 🗙 📃                         |                   |     | 📥 – 🗆 🗙              |
|----------------------|----------------------------------------------|-------------------|-----|----------------------|
| ← → C ↑ 🗋 unisimo.co | m/newdemo/index.php/sipegav                  | wai/statusjabatan |     | ¶a ☆] =              |
|                      | ASI KEPEGAWAIAN                              |                   |     | nancenka 🛛 🔻 🛢 🔻 💄 🔻 |
| Profil               | <ul> <li>Status Ja</li> </ul>                | e                 | ×   | + Tambah             |
| Daftar Staf          | < na                                         | ama Tetap         |     |                      |
| Kinerja Dosen        | < 10 • re                                    | Simpan            | _   | Search               |
| Presensi             | < No                                         |                   |     | \$                   |
| Tipe Presensi        | ۲ 1                                          | Aktif             | / × |                      |
| Konfigurasi Staf     | < 2                                          | Tidak Aktif       |     |                      |
| Kalendar Staf        | <                                            |                   |     |                      |
| Jabatan              | < <sup>3</sup>                               | Tetap             | × × |                      |
| Catatan              | <ul> <li>Showing 1 to 3 of 3 entr</li> </ul> | ries              |     |                      |
| Pelatihan            | <                                            |                   |     | Previous 1 Next      |
| Dokumen              | <                                            |                   |     |                      |
| Rekrutmen            | <                                            |                   |     |                      |
| Cuti                 | <                                            |                   |     |                      |
| Pensiun              | <                                            |                   |     |                      |
| Resign               | <                                            |                   |     |                      |

2. Ganti informasi status jabatan yang ingin diubah pada bagian Update.

3. Jika semua informasi sudah benar, klik tombol "Simpan".

| 🔗 Home           | 🛛 🗙 🎯 Status Jal | batan 🛛 🗙 🛄           |                     |        |             |              | ×        |
|------------------|------------------|-----------------------|---------------------|--------|-------------|--------------|----------|
| ← → C fi 🗋 un    | isimo.com/new    | demo/index.php/sipeg  | jawai/statusjabatan |        |             |              | ¶∎ ☆ ≡   |
| ISISTEM IN       | IFORMASI KI      | EPEGAWAIAN            |                     |        | · · · · · · | nancenka 🛛 🔻 | ≅▼ ≛▼    |
| Profil           | <                | Upd<br>Status Jal     | ate                 |        | ×           |              | + Tambah |
| Daftar Staf      | <                |                       | nama Magang         |        |             |              |          |
| Kinerja Dosen    | <                | 10 • re               |                     | Simpan |             | Search:      |          |
| Presensi         | <                | No                    |                     |        |             |              | ¢        |
| Tipe Presensi    | <                | 1                     | Aktif               |        |             |              |          |
| Konfigurasi Staf | <                | 2                     | Tidak Aktif         |        |             |              |          |
| Kalendar Staf    | <                |                       |                     |        |             |              |          |
| Jabatan          | <                | 3                     | Tetap               |        | × ×         |              |          |
| Catatan          | <                | Showing 1 to 3 of 3 e | ntries              |        |             |              |          |
| Pelatihan        | <                |                       |                     |        |             | Previous     | 1 Next   |
| Dokumen          | <                |                       |                     |        |             |              |          |
| Rekrutmen        | <                |                       |                     |        |             |              |          |
| Cuti             | <                |                       |                     |        |             |              |          |
| Pensiun          | <                |                       |                     |        |             |              |          |
| Resign           | <                |                       |                     |        |             |              |          |

4. Informasi yang sudah diubah akan langsung ter*update.* 

| 🙆 Home 🛛 🗙 🍲 Status Ja                              | batan 🛛 🗙 🔼           |                     |    |         |          | I        | 5 ×  |
|-----------------------------------------------------|-----------------------|---------------------|----|---------|----------|----------|------|
| ← → C f Dunisimo.com/new                            | demo/index.php/sipe   | gawai/statusjabatan |    |         |          | 8        | a☆ = |
| 🛞 SISTEM INFORMASI KEPEGAWAIAN nancenka 🛚 🖛 🛋 🔹 着 🔹 |                       |                     |    |         |          |          |      |
| Profil <                                            | Status Jabata         | n                   |    |         |          | 🕂 Tambah |      |
| Daftar Staf                                         |                       |                     |    |         |          |          | _    |
| Kinerja Dosen <                                     | 10 v records p        | er page             |    |         | Search:  |          |      |
| Presensi                                            | No                    | ▲ Nama              | \$ | Operasi |          | \$       |      |
| Tipe Presensi <                                     | 1                     | Aktif               |    | × ×     |          |          |      |
| Konfigurasi Staf <                                  | 2                     | Tidak Aktif         |    |         |          |          |      |
| Kalendar Staf <                                     |                       |                     |    |         |          |          |      |
| Jabatan <                                           | 3                     | Magang              |    | × ×     |          |          |      |
| Catatan <                                           | Showing 1 to 3 of 3 e | ntries              |    |         |          |          |      |
| Pelatihan <                                         |                       |                     |    |         | Previous | 1 Next   |      |
| Dokumen <                                           |                       |                     |    |         |          |          | -    |
| Rekrutmen <                                         |                       |                     |    |         |          |          |      |
| Cuti <                                              |                       |                     |    |         |          |          |      |
| Pensiun <                                           |                       |                     |    |         |          |          |      |
| Resign <                                            |                       |                     |    |         |          |          | +    |

# Hapus

1. Untuk menghapus staff, maka klik icon " di baris workshop yang ingin dihapus. Misal yang ingin dihapus adalah indah ayu.

| 🚱 Home 🛛 🗙 🍲 Statu:      | is Jabatan 🛛 🗙 🚺    |                       |               |              | 🔺 – 🗗 🗙  |
|--------------------------|---------------------|-----------------------|---------------|--------------|----------|
| ← → C ⋒ 🗋 unisimo.com/ne | ewdemo/index.php/si | pegawai/statusjabatan |               |              | •☆ =     |
| SISTEM INFORMASI         | KEPEGAWAIAN         |                       |               | nancenka 🖂 🔻 | ≅ ▼ ▲ ▼  |
| Profil <                 | Status Jaba         | tan                   |               |              | + Tambah |
| Daftar Staf              |                     |                       |               |              |          |
| Kinerja Dosen <          | 10 v record         | s per page            |               | Search:      |          |
| Presensi <               | No                  | Nama                  | \$<br>Operasi |              | \$       |
| Tipe Presensi <          | 1                   | Aktif                 | × ×           |              |          |
| Konfigurasi Staf <       | 2                   | Tidak Aktif           |               |              |          |
| Kalendar Staf <          | L                   |                       | × ×           |              |          |
| Jabatan <                | 3                   | Magang                | × ×           |              |          |
| Catatan <                | Showing 1 to 3 of   | 3 entries             |               |              |          |
| Pelatihan <              |                     |                       |               | Previous     | 1 Next   |
| Dokumen <                |                     |                       |               |              |          |
| Rekrutmen <              |                     |                       |               |              |          |
| Cuti <                   |                     |                       |               |              |          |
| Pensiun <                |                     |                       |               |              |          |
| Resign <                 |                     |                       |               |              |          |

| 😭 Home 🛛 🗙 🌚 Stat       | us Jabatan 🛛 🗙 📃             |                |         |                | 🔺 – 🗇 🗙  |
|-------------------------|------------------------------|----------------|---------|----------------|----------|
| ← → C ⋒ ⊔ unisimo.com/r | newdemo/index.php/sipegawai/ | ʻstatusjabatan |         |                | • ☆ =    |
|                         | I KEPEGAWAIAN<br>Hapus ?     |                | ×       | nancenka 🖂 🔫 🗄 | ≣ - ≗ -  |
| Profil <                | Status Jal                   |                |         |                | 🛨 Tambah |
| Daftar Staf <           |                              | Anda Yakin ?   |         |                |          |
| Kinerja Dosen <         | 10 v re:                     | Delete         | el      | Search:        |          |
| Presensi <              | No                           | Nama           | Operasi |                | ¢        |
| Tipe Presensi <         | 1                            | Aktif          | × ×     |                |          |
| Konfigurasi Staf <      | 2                            | Tidak Aktif    |         |                |          |
| Kalendar Staf <         | -                            |                |         |                |          |
| Jabatan <               | 3                            | Magang         | ×       |                |          |
| Catatan <               | Showing 1 to 3 of 3 entries  |                |         |                |          |
| Pelatihan <             |                              |                |         | Previous       | 1 Next   |
| Dokumen <               |                              |                |         |                |          |
| Rekrutmen <             |                              |                |         |                |          |
| Cuti <                  |                              |                |         |                |          |
| Pensiun <               |                              |                |         |                |          |
| Resign <                |                              |                |         |                |          |

2. Akan muncul kotak konfirmasi. Klik tombol "Delete".

3. Status jabatan yang sudah dihapus tidak akan muncul lagi.

| 💊 Home 🛛 🗙 😪 Status Jab  | vatan ×                     |              |           | ±                | - 0 ×      |
|--------------------------|-----------------------------|--------------|-----------|------------------|------------|
| ← → C f Unisimo.com/newd | lemo/index.php/sipegawai/s  | tatusjabatan |           |                  | •☆ =       |
|                          | EPEGAWAIAN                  |              |           | nancenka 🛛 🔻 🚍 🔻 | <b>≜</b> ₹ |
| Profil <                 | Status Jabatan              |              |           | <b>+</b> T       | Tambah     |
| Daftar Staf <            |                             |              |           |                  | =          |
| Kinerja Dosen <          | 10 • records per page       |              |           | Search:          |            |
| Presensi <               | No                          | Nama         | 🗢 Operasi |                  | ÷          |
| Tipe Presensi <          | 1                           | Aktif        | 1 ×       |                  |            |
| Konfigurasi Staf <       | 2                           | Tidak Aktif  |           |                  |            |
| Kalendar Staf            |                             |              | × ×       |                  |            |
| Jabatan <                | Showing 1 to 2 of 2 entries |              |           |                  |            |
| Catatan <                |                             |              |           | Previous 1       | Next       |
| Pelatihan <              |                             |              |           |                  |            |
| Dokumen <                |                             |              |           |                  |            |
| Rekrutmen <              |                             |              |           |                  |            |
| Cuti <                   |                             |              |           |                  |            |
| Pensiun <                |                             |              |           |                  |            |
| Resign <                 |                             |              |           |                  |            |

### Cari

1. Untuk mencari status jabatan yang diinginkan, tulis kata kunci dari daftar yang ingin dicari pada kolom "Search".

| 😧 Home 🛛 🗙 🍲 Status Jabat                       | tan ×                       |              |         |          | 📥 – 🕫 🗙  |  |  |
|-------------------------------------------------|-----------------------------|--------------|---------|----------|----------|--|--|
| ← → C f unisimo.com/newde                       | emo/index.php/sipegawai/st  | tatusjabatan |         |          | •☆ ≡     |  |  |
| 🍥 SISTEM INFORMASI KEPEGAWAIAN nancenka 🖬 🛪 🛋 🔹 |                             |              |         |          |          |  |  |
| Profil <                                        | Status Jabatan              |              |         | 1        | + Tambah |  |  |
| Daftar Staf                                     |                             |              |         |          |          |  |  |
| Kinerja Dosen <                                 | 10 • records per page       |              |         | Search:  |          |  |  |
| Presensi                                        | No                          | Nama \$      | Operasi |          | ÷        |  |  |
| Tipe Presensi <                                 | 1                           | Aktif        | × ×     |          |          |  |  |
| Konfigurasi Staf <                              | 2                           | Tidak Aktif  |         |          |          |  |  |
| Kalendar Staf                                   |                             |              |         |          |          |  |  |
| Jabatan <                                       | 3                           | Magang       | × ×     |          |          |  |  |
| Catatan <                                       | Showing 1 to 3 of 3 entries |              |         |          |          |  |  |
| Pelatihan <                                     |                             |              |         | Previous | 1 Next   |  |  |
| Dokumen <                                       |                             |              |         |          |          |  |  |
| Rekrutmen <                                     |                             |              |         |          |          |  |  |
| Cuti <                                          |                             |              |         |          |          |  |  |
| Pensiun                                         |                             |              |         |          |          |  |  |
| Resign <                                        |                             |              |         |          |          |  |  |

2. Status jabatan yang sesuai dengan kata kunci yang dimasukkan akan muncul di daftar. Misal pada bagian ini, menggunakan kata kunci "magang".

| 😧 Home 🛛 🗙 🍲 Status .   | Jabatan 🗙 📃                 |                                 |         |                | 🔺 – 🗇 🗙  |
|-------------------------|-----------------------------|---------------------------------|---------|----------------|----------|
| ← → C f unisimo.com/nev | wdemo/index.php/sipegawai   | i/statusjabatan                 |         |                | \$ ☆ =   |
|                         | KEPEGAWAIAN                 |                                 |         | nancenka 🛛 🔻   | ≅▼≜▼     |
| Profil <                | Status Jabatan              |                                 |         |                | + Tambah |
| Daftar Staf <           |                             |                                 |         |                |          |
| Kinerja Dosen <         | 10 v records per pag        | ge                              |         | Search: magang |          |
| Presensi <              | No                          | ▲ Nama                          | Operasi |                | \$       |
| Tipe Presensi <         | 3                           | Magang                          | / ×     |                |          |
| Konfigurasi Staf <      |                             |                                 |         |                |          |
| Kalendar Staf <         | Showing 1 to 1 of 1 entries | (filtered from 3 total entries) |         | Previous       | 1 Next   |
| Jabatan <               |                             |                                 |         |                |          |
| Catatan <               |                             |                                 |         |                |          |
| Pelatihan <             |                             |                                 |         |                |          |
| Dokumen <               |                             |                                 |         |                |          |
| Rekrutmen <             |                             |                                 |         |                |          |
| Cuti <                  |                             |                                 |         |                |          |
| Pensiun <               |                             |                                 |         |                |          |
| Resign <                |                             |                                 |         |                |          |

# Catatan

1. Pilih "Catatan" pada bagian kiri. Akan muncul tampilan sebagai berikut

| 😭 Home 🛛 🗙 🍲 Cata       | tan Staf     | ×                          |                |              |            |          | <u> </u>     |
|-------------------------|--------------|----------------------------|----------------|--------------|------------|----------|--------------|
| ← → C ↑ □ unisimo.com/n | ewdemo/index | .php/sipegawai/catatanstaf |                |              |            |          | <b>ಟ</b> ಾ ನ |
| SISTEM INFORMASI        | KEPEGAW      | AIAN                       |                |              | nance      | nka 🖂 🔻  | ≣• ≛•        |
| Profil <                | Catatar      | n Staf                     |                |              |            |          | 🕂 Tambah     |
| Daftar Staf <           |              |                            |                |              |            |          |              |
| Kinerja Dosen <         | 10 •         | records per page           |                |              | Sear       | ch:      |              |
| Presensi <              | No 🍝         | Nama                       | \$<br>Judul \$ | lsi 🌲        | Status \$  | Operasi  | \$           |
| Tipe Presensi <         | 1            | Baginda Anggun Nan Cenka   | kijiiii        | io           | Dilaporkan | × ×      |              |
| Konfigurasi Staf <      | 2            | Nurul Amalina              | Jahat Linda    | Jabat Sekali | Dilaporkan |          |              |
| Kalendar Staf <         | -            | i verer v vreine           | ounar opua     | ound condi   | Bidporkan  | × ×      |              |
| Jabatan <               | Showing 1    | 1 to 2 of 2 entries        |                |              |            |          |              |
| Catatan ~               |              |                            |                |              |            | Previous | 1 Next       |
| Daftar Catatan          |              |                            |                |              |            |          |              |
| Jenis Catatan           |              |                            |                |              |            |          |              |
| Status Catatan          |              |                            |                |              |            |          |              |
| Pelatihan <             |              |                            |                |              |            |          |              |
| Dokumen <               |              |                            |                |              |            |          |              |
| Rekrutmen <             |              |                            |                |              |            |          |              |

### **Daftar Catatan**

#### Lihat

1. Pilih "Daftar Catatan" pada bagian kiri. Akan muncul tampilan sebagai berikut

| Home × 🖉 🌚 Catata     | an Staf      | ×                          |             |              |              |        |           |         |
|-----------------------|--------------|----------------------------|-------------|--------------|--------------|--------|-----------|---------|
| → C f Dunisimo.com/ne | wdemo/index. | .php/sipegawai/catatanstaf |             |              |              |        |           |         |
| SISTEM INFORMASI      | KEPEGAW/     | AIAN                       |             |              |              | nancen | ika 🖂 🔻   | ≣ -     |
| <                     | Catatar      | Staf                       |             |              |              |        |           | 🕂 Tamba |
| r Staf <              |              |                            |             |              |              |        |           |         |
| a Dosen <             | 10 🔻         | records per page           |             |              |              | Searc  | h:        |         |
| ensi <                | No 🍝         | Nama                       | \$<br>Judul | ≑ Isi        | \$<br>Status | \$     | Operasi   | ¢       |
| Presensi <            | 1            | Baginda Anggun Nan Cenka   | kijiiii     | io           | Dilaporkan   |        | × ×       |         |
| gurasi Staf <         | 2            | Nurul Amalina              | Jahat Upda  | Jahat Sekali | Dilaporkan   |        |           |         |
| ndar Staf <           |              |                            |             |              |              |        |           | <b></b> |
| tan <                 | Showing 1    | to 2 of 2 entries          |             |              |              |        | Descience | A New   |
| tan Y                 |              |                            |             |              |              |        | Previous  | I Next  |
| aftar Catatan         |              |                            |             |              |              |        |           |         |
| enis Catatan          |              |                            |             |              |              |        |           |         |
| status Catatan        |              |                            |             |              |              |        |           |         |
| tihan <               |              |                            |             |              |              |        |           |         |
| imen <                |              |                            |             |              |              |        |           |         |
| rutmen <              |              |                            |             |              |              |        |           |         |

### Tambah

1. Untuk menambah daftar catatan, pilih tombol "+ Tambah"

| 🙆 Home 🛛 🗙 🍲 Catatan Sta  | af         | ×                         |                |              |            |          | <b>▲</b> - 0 |
|---------------------------|------------|---------------------------|----------------|--------------|------------|----------|--------------|
| ← → C f Dunisimo.com/newd | emo/index. | php/sipegawai/catatanstaf |                |              |            |          | <b>™</b> ☆   |
| 💮 SISTEM INFORMASI KE     | PEGAWA     | AIAN                      |                |              | nance      | nka 🖂 🗸  | ≣• ≛•        |
| Profil <                  | Catatan    | Staf                      |                |              |            | <u>г</u> | 🕂 Tambah     |
| Daftar Staf <             |            |                           |                |              |            |          |              |
| Kinerja Dosen <           | 10 🔻       | records per page          |                |              | Searc      | :h:      |              |
| Presensi <                | No 🔺       | Nama                      | \$<br>Judul \$ | lsi 🌲        | Status \$  | Operasi  | \$           |
| Tipe Presensi <           | 1          | Baginda Anggun Nan Cenka  | kijiiii        | io           | Dilaporkan | × ×      |              |
| Konfigurasi Staf          | 2          | Nurul Amalina             | Jahat Upda     | Jahat Sekali | Dilaporkan | / ×      |              |
| Kalendar Staf <           |            |                           |                |              |            |          | J            |
| Jabatan <                 | Showing 1  | to 2 of 2 entries         |                |              |            | Previous | 1 Next       |
| Catatan Y                 |            |                           |                |              |            |          |              |
| Daftar Catatan            |            |                           |                |              |            |          |              |
| Jenis Catatan             |            |                           |                |              |            |          |              |
| Status Catatan            |            |                           |                |              |            |          |              |
| Pelatihan <               |            |                           |                |              |            |          |              |
| Dokumen <                 |            |                           |                |              |            |          |              |
| Rekrutmen <               |            |                           |                |              |            |          |              |

2. Isi bagian Tambah sesuai dengan informasi yang diperlukan.

| 😭 Home 🛛 🗙 🔮        | Catatan Staf 🛛 🗙     |                   |               |   |            |        |          | -      | 0            | × |
|---------------------|----------------------|-------------------|---------------|---|------------|--------|----------|--------|--------------|---|
| ← → C f Dunisimo.co | om/newdemo/index.php | /sipegawai/ca     | tatanstaf     |   |            |        |          |        | <b>≅</b> ∎ ☆ | ≡ |
|                     | IASI KEPEGAWAIAI     | N                 |               |   | na         |        |          | ₩.     | ≛ -          |   |
| Profil              | Catatan S            | Tambah            |               | × |            |        |          |        |              |   |
| Daftar Staf         | <                    | Staf              | Nama Staf     |   |            |        |          |        |              |   |
| Kinerja Dosen       | < 10 • re            | Judul             | Judul Catatan |   | s          | earch: |          |        |              |   |
| Presensi            | < No 🔶 N             | lei               | lei Catatan   |   | Status     | \$ O   | perasi   |        | \$           |   |
| Tipe Presensi       | < 1 E                | 151               | isi Catatali  |   | Dilaporkan |        | / ×      |        |              |   |
| Konfigurasi Staf    | < 2 N                | Jenis             | Lain-Lain     |   | Dilaporkan |        |          | 1      |              |   |
| Kalendar Staf       | <                    | Catatan           |               |   |            |        |          |        |              |   |
| Jabatan             | < Showing 1 to       | Status<br>Catatan | Dilaporkan •  |   |            |        | Draviaua | 4 No.  |              |   |
| Catatan             | < -                  |                   | Simpan        |   |            |        | Flevious | T INC. | a            |   |
| Pelatihan           | <                    |                   |               |   |            |        |          |        |              |   |
| Dokumen             | <                    |                   |               |   |            |        |          |        |              |   |
| Rekrutmen           | < .                  |                   |               |   |            |        |          |        |              |   |
| Cuti                | <                    |                   |               |   |            |        |          |        |              |   |
| Pensiun             | <                    |                   |               |   |            |        |          |        |              |   |
| Resign              | <                    |                   |               |   |            |        |          |        |              |   |

Misal pada bagian Tambah diisi sebagai berikut. **Hanya yang terdaftar menjadi** staff yang dapat masuk ke catatan staff. Lalu pilih tombol "Simpan".

| Misrawati Ishak  |                                                                              |
|------------------|------------------------------------------------------------------------------|
| Pergi tanpa izin |                                                                              |
| Pergi tanpa izin |                                                                              |
| Lain-Lain 🔻      |                                                                              |
| Diproses         |                                                                              |
| Simpan           |                                                                              |
|                  | Misrawati Ishak Pergi tanpa izin Pergi tanpa izin Lain-Lain Diproses  Simpan |

3. Daftar catatan yang ingin ditambahkan akan tampil pada daftar

| 😧 Home 🛛 🗙 🍲 Catatan     | n Staf      | ×                         |                  |                  |            |            | - 🗆 ×        |
|--------------------------|-------------|---------------------------|------------------|------------------|------------|------------|--------------|
| ← → C f  unisimo.com/nev | wdemo/index | php/sipegawai/catatanstaf |                  |                  |            |            | ☆ 〓          |
| 1 SISTEM INFORMASI K     | KEPEGAW     | AIAN                      |                  |                  | nancenka   | a 🛛 🕶 📑    | • <b>≜</b> • |
| Profil <                 | Catatar     | n Staf                    |                  |                  |            | +          | Tambah       |
| Daftar Staf <            |             |                           |                  |                  |            |            |              |
| Kinerja Dosen <          | 10 •        | records per page          |                  |                  | Search:    |            |              |
| Presensi <               | No 🍝        | Nama 🌩                    | Judul \$         | lsi 🌲            | Status \$  | Operasi    | \$           |
| Tipe Presensi <          | 1           | Misrawati Ishak           | Pergi tanpa izin | Pergi tanpa izin | Diproses   | × ×        |              |
| Konfigurasi Staf <       | 2           | Baginda Anggun Nan Cenka  | kiiiiii          | io               | Dilaporkan | _          |              |
| Kalendar Staf <          |             | baginaa niiggan nan oonna | - Spini          |                  | Chapornan  | × ×        |              |
| Jabatan <                | 3           | Nurul Amalina             | Jahat Upda       | Jahat Sekali     | Dilaporkan | × ×        |              |
| Catatan <                | Showing     | 1 to 3 of 3 entries       |                  |                  |            |            |              |
| Pelatihan <              |             |                           |                  |                  |            | Previous 1 | Next         |
| Dokumen <                |             |                           |                  |                  |            |            |              |
| Rekrutmen <              |             |                           |                  |                  |            |            |              |
| Cuti <                   |             |                           |                  |                  |            |            |              |
| Pensiun <                |             |                           |                  |                  |            |            |              |
| Resign <                 |             |                           |                  |                  |            |            |              |

Edit

1. Untuk mengedit daftar catatan, maka klik icon " 🗾 ' di salah satu daftar catatan.

| 🍲 Home 🛛 🗙 🍲 Ca      | tatan Staf    | ×                                    |                  |                  |            |          | <b>-</b> - |
|----------------------|---------------|--------------------------------------|------------------|------------------|------------|----------|------------|
| ← → C f Dunisimo.com | /newdemo/inde | ex.php/sipegawai/catatanstaf         |                  |                  |            |          | \$         |
|                      | SI KEPEGAV    | VAIAN                                |                  |                  | nancenka   | a 🖂 🔻 🕴  | ≣▼ ≛▼      |
| Profil <             | Catata        | an Staf                              |                  |                  |            |          | 🕇 Tambah   |
| Daftar Staf          |               |                                      |                  |                  |            |          |            |
| Kinerja Dosen <      | 10            | <ul> <li>records per page</li> </ul> |                  |                  | Search:    |          |            |
| Presensi <           | No            | ▲ Nama                               | \$<br>Judul \$   | lsi \$           | Status \$  | Operasi  | \$         |
| Tipe Presensi <      | 1             | Misrawati Ishak                      | Pergi tanpa izin | Pergi tanpa izin | Diproses   | × ×      |            |
| Konfigurasi Staf <   | 2             | Baginda Anggun Nan Cenka             | kijiii           | io               | Dilaporkan |          |            |
| Kalendar Staf <      |               |                                      |                  |                  |            |          | <u> </u>   |
| Jabatan <            | 3             | Nurul Amalina                        | Jahat Upda       | Jahat Sekali     | Dilaporkan | × ×      |            |
| Catatan <            | Showing       | g 1 to 3 of 3 entries                |                  |                  |            |          |            |
| Pelatihan <          |               |                                      |                  |                  |            | Previous | 1 Next     |
| Dokumen <            |               |                                      |                  |                  |            |          |            |
| Rekrutmen <          |               |                                      |                  |                  |            |          |            |
| Cuti <               |               |                                      |                  |                  |            |          |            |
| Pensiun              |               |                                      |                  |                  |            |          |            |
| Resign <             |               |                                      |                  |                  |            |          |            |

2. Ganti informasi daftar catatan yang ingin diubah pada bagian Update. Misal yang ingin diubah adalah nama.

| 🙆 Home 🛛 🗙 🍲 Catatan     | Staf ×                      |                  |    |            | ±          | - 🗆 🗙  |
|--------------------------|-----------------------------|------------------|----|------------|------------|--------|
| ← → C ↑ Dunisimo.com/new | demo/index.php/sipegawai/ca | tatanstaf        |    |            |            | ☆ 〓    |
| SISTEM INFORMASI K       | EPEGAWAIAN                  |                  |    |            | a 🛛 🔻 🚍 '  | × ≜ -  |
| Profil <                 | Update<br>Catatan S         |                  | ×  |            | +          | Tambah |
| Daftar Staf <            | Staf                        | Nama Staf        |    |            | _          |        |
| Kinerja Dosen <          | 10 Te Judul                 | Pergi tanpa izin |    | Search:    |            |        |
| Presensi <               | No 🔦 Na                     | Pergi tanpa izin | \$ | Status 🌩   | Operasi    | \$     |
| Tipe Presensi <          | 1 M.                        |                  |    | Diproses   | × ×        |        |
| Konfigurasi Staf <       | 2 Ba Jenis                  | Lain-Lain •      |    | Dilaporkan |            |        |
| Kalendar Staf <          | Catatan                     |                  |    |            |            |        |
| Jabatan <                | 3 Ni Status<br>Catatan      | Dilaporkan 🔻     |    | Dilaporkan | × ×        |        |
| Catatan <                | Showing 1 to                | Simpan           |    |            |            |        |
| Pelatihan <              |                             |                  |    |            | Previous 1 | Next   |
| Dokumen <                |                             |                  |    |            |            |        |
| Rekrutmen <              |                             |                  |    |            |            |        |
| Cuti <                   |                             |                  |    |            |            |        |
| Pensiun <                |                             |                  |    |            |            |        |
| Resign <                 |                             |                  |    |            |            |        |

| 🖌 🍲 Home 🛛 🗙 🍲 Catatan  | n Staf 🛛 🗙 📃                |                  |          |              | 1                | - 🗆 🗙       |
|-------------------------|-----------------------------|------------------|----------|--------------|------------------|-------------|
| ← → C f unisimo.com/nev | wdemo/index.php/sipegawai/c | atatanstaf       |          |              |                  | ත් <b>=</b> |
| SISTEM INFORMASI K      | KEPEGAWAIAN                 |                  |          | nancenka     | a <b>⊠ •</b> ≅ • | _ ≛ -       |
| Profil <                | Update<br>Catatan S         |                  | ×        |              | +                | ambah       |
| Daftar Staf <           | Staf                        | Agung Nugroho    |          |              | _                |             |
| Kinerja Dosen <         | 10 Te Judul                 | Pergi tanpa izin |          | Search:      |                  |             |
| Presensi <              | No 🔺 Ni                     | Pergi tanpa izin |          | \$ Status \$ | Operasi          | \$          |
| Tipe Presensi <         | 1 M                         |                  |          | Diproses     | × ×              |             |
| Konfigurasi Staf <      | 2 Ba Jenis                  | Lain-Lain        | T        | Dilaporkan   |                  |             |
| Kalendar Staf <         | Catatan                     |                  |          |              |                  |             |
| Jabatan <               | 3 Ni Status<br>Catatan      | Dilaporkan       | <b>T</b> | Dilaporkan   | × ×              |             |
| Catatan <               | Showing 1 to                | Simpan           |          |              |                  |             |
| Pelatihan <             |                             |                  | <b>_</b> |              | Previous 1       | Next        |
| Dokumen <               |                             |                  |          |              |                  |             |
| Rekrutmen <             |                             |                  |          |              |                  |             |
| Cuti <                  |                             |                  |          |              |                  |             |
| Pensiun <               |                             |                  |          |              |                  |             |
| Resign                  |                             |                  |          |              |                  |             |

3. Jika semua informasi sudah benar, klik tombol "Simpan".

4. Informasi yang sudah diubah akan langsung terupdate.

| 🍲 Home 🛛 🗙 🗙    | : 💙 🍲 Catatan S | itaf       | ×                          |    |                  |                  |            |        |          | ÷ -    | - 0      |
|-----------------|-----------------|------------|----------------------------|----|------------------|------------------|------------|--------|----------|--------|----------|
| ← → C f Dunisim | no.com/newo     | demo/index | .php/sipegawai/catatanstaf |    |                  |                  |            |        |          |        |          |
| OSISTEM INFC    | ORMASI KE       | EPEGAW     | AIAN                       |    |                  |                  | nan        | icenka |          | ■ •    | <b>.</b> |
| Profil          | <               | Catatar    | n Staf                     |    |                  |                  |            |        |          | + Tami | bah      |
| Daftar Staf     | <               | Outatai    | - Otar                     |    |                  |                  |            |        |          |        |          |
| (inerja Dosen   | <               | 10 •       | records per page           |    |                  |                  | Se         | arch:  |          |        |          |
| Presensi        | <               | No 🔺       | Nama                       | \$ | Judul \$         | lsi \$           | Status     | \$     | Operasi  |        | \$       |
| ipe Presensi    | <               | 1          | Agung Nugroho              | Г  | Pergi tanpa izin | Pergi tanpa izin | Dilaporkan |        |          | ×      |          |
| onfigurasi Staf | <               | 2          | Baginda Anggun Nan Cenka   |    | kiiiii           | io               | Dilaporkan |        |          |        |          |
| lendar Staf     | <               | -          | baginaa Anggan nan oonka   |    | rijin            |                  | Diaponan   |        |          | ĸ      |          |
| batan           | <               | 3          | Nurul Amalina              |    | Jahat Upda       | Jahat Sekali     | Dilaporkan |        | 1        | ×      |          |
| tatan           | ۲.              | Showing '  | 1 to 3 of 3 entries        |    |                  |                  |            |        |          |        |          |
| latihan         | <               |            |                            |    |                  |                  |            |        | Previous | 1 Ne   | xt       |
| kumen           | <               |            |                            |    |                  |                  |            |        |          |        |          |
| krutmen         | <               |            |                            |    |                  |                  |            |        |          |        |          |
| ıti             | <               |            |                            |    |                  |                  |            |        |          |        |          |
| ensiun          | <               |            |                            |    |                  |                  |            |        |          |        |          |
| esign           | <               |            |                            |    |                  |                  |            |        |          |        |          |

### Hapus

1. Untuk menghapus daftar catatan, maka klik icon "**×**" di baris daftar catatan yang ingin dihapus.

| 🍲 Home 🛛 🗙 🍲 Catatan Sta     | af        | ×                          |                  |                  |            | 1            | - 0 × |  |  |  |  |
|------------------------------|-----------|----------------------------|------------------|------------------|------------|--------------|-------|--|--|--|--|
| ← → C f Unisimo.com/newde    | emo/index | .php/sipegawai/catatanstaf |                  |                  |            |              | \$    |  |  |  |  |
| SISTEM INFORMASI KEPEGAWAIAN |           |                            |                  |                  |            |              |       |  |  |  |  |
| Profil <                     | Catatar   | n Staf                     |                  |                  |            | 🕇 Tar        | nbah  |  |  |  |  |
| Daftar Staf <                |           |                            |                  |                  |            |              |       |  |  |  |  |
| Kinerja Dosen <              | 10 •      | records per page           |                  |                  | Search:    |              |       |  |  |  |  |
| Presensi <                   | No 🔺      | Nama 🌩                     | Judul 🌩          | lsi \$           | Status \$  | Operasi      | \$    |  |  |  |  |
| Tipe Presensi <              | 1         | Agung Nugroho              | Pergi tanpa izin | Pergi tanpa izin | Dilaporkan | × ×          |       |  |  |  |  |
| Konfigurasi Staf <           | 2         | Baginda Anggun Nan Cenka   | kijiiii          | io               | Dilaporkan |              |       |  |  |  |  |
| Kalendar Staf <              |           |                            |                  |                  |            |              | _     |  |  |  |  |
| Jabatan <                    | 3         | Nurul Amalina              | Jahat Upda       | Jahat Sekali     | Dilaporkan | × ×          |       |  |  |  |  |
| Catatan <                    | Showing 1 | to 3 of 3 entries          |                  |                  |            |              | _     |  |  |  |  |
| Pelatihan <                  |           |                            |                  |                  |            | Previous 1 N | lext  |  |  |  |  |
| Dokumen <                    |           |                            |                  |                  |            |              |       |  |  |  |  |
| Rekrutmen <                  |           |                            |                  |                  |            |              |       |  |  |  |  |
| Cuti <                       |           |                            |                  |                  |            |              |       |  |  |  |  |
| Pensiun <                    |           |                            |                  |                  |            |              |       |  |  |  |  |
| Resign                       |           |                            |                  |                  |            |              |       |  |  |  |  |

2. Akan muncul kotak konfirmasi. Klik tombol "Delete".

| 🚱 Home 🛛 🗙       | 🍼 🍲 Catatan S | Staf       | ×                          |                  |                  |            |             | - • × |
|------------------|---------------|------------|----------------------------|------------------|------------------|------------|-------------|-------|
| ← → C ♠ 🗋 unisim | no.com/new    | demo/index | .php/sipegawai/catatanstaf |                  |                  |            |             | ☆ =   |
| INFO             | RMASI K       | EPEGAW     | AIAN                       |                  |                  |            | a 🛛 🔻 🖹 🔻   |       |
|                  | <             | Catatar    | Hapus ?                    |                  | ×                |            | <b>+</b> Ta | mbah  |
| Daftar Staf      | <             |            | A                          | nda Yakin ?      |                  |            |             |       |
|                  | <             | 10 •       | re                         | Cancel           |                  | Search:    |             |       |
|                  | <             | No 📤       | Nama                       | Juqui            | + i5i ÷          | Status 💠   | Operasi     | ÷     |
|                  | <             | 1          | Agung Nugroho              | Pergi tanpa izin | Pergi tanpa izin | Dilaporkan |             |       |
| Konfigurasi Staf | <             | 2          | Baginda Anggun Nan Cenka   | kiiiiii          | io               | Dilanorkan |             |       |
| Kalendar Staf    | <             | -          |                            |                  |                  | Diapornari |             |       |
|                  | <             | 3          | Nurul Amalina              | Jahat Upda       | Jahat Sekali     | Dilaporkan | × ×         |       |
| Catatan          | <             | Showing 1  | to 3 of 3 entries          |                  |                  |            |             |       |
| Pelatihan        | <             |            |                            |                  |                  |            | Previous 1  | Next  |
|                  | <             |            |                            |                  |                  |            |             |       |
|                  | <             |            |                            |                  |                  |            |             |       |
|                  | <             |            |                            |                  |                  |            |             |       |
|                  | <             |            |                            |                  |                  |            |             |       |
|                  | <             |            |                            |                  |                  |            |             |       |

3. Daftar catatan yang sudah dihapus tidak akan muncul lagi.

| 😨 Home 🛛 🗙 🍲 Catata    | n Staf      | ×                          |                |              |            |          | <b>▲</b> – □ |
|------------------------|-------------|----------------------------|----------------|--------------|------------|----------|--------------|
| ← → C f unisimo.com/ne | wdemo/index | .php/sipegawai/catatanstaf |                |              |            |          | <b>E</b> 2   |
|                        | KEPEGAW     | AIAN                       |                |              | nancen     | ika 🖂 🔻  | ≅∙ ≛∙        |
| Profil <               | Catatar     | Staf                       |                |              |            |          | + Tambah     |
| Daftar Staf            | oututur     |                            |                |              |            |          |              |
| Kinerja Dosen <        | 10 •        | records per page           |                |              | Search     | h:       |              |
| Presensi <             | No 🍝        | Nama                       | \$<br>Judul \$ | lsi \$       | Status \$  | Operasi  | \$           |
| Tipe Presensi <        | 1           | Baginda Anggun Nan Cenka   | kijiiii        | io           | Dilaporkan | × ×      |              |
| Konfigurasi Staf <     | 2           | Nurul Amalina              | Jahat Upda     | Jahat Sekali | Dilaporkan |          |              |
| Kalendar Staf          |             |                            |                |              |            | × ×      |              |
| Jabatan <              | Showing 1   | I to 2 of 2 entries        |                |              |            |          |              |
| Catatan <              |             |                            |                |              |            | Previous | 1 Next       |
| Pelatihan <            |             |                            |                |              |            |          |              |
| Dokumen <              |             |                            |                |              |            |          |              |
| Rekrutmen <            |             |                            |                |              |            |          |              |
| Cuti <                 |             |                            |                |              |            |          |              |
| Pensiun <              |             |                            |                |              |            |          |              |
| Resign <               |             |                            |                |              |            |          |              |

# Cari

1. Untuk mencari daftar catatan yang diinginkan, tulis kata kunci dari daftar yang ingin dicari pada kolom "Search".

| 🍲 Home 🛛 🗙       | 🍼 🍲 Catatan | Staf       | ×                                    |                  |                  |              |        |          | <b>- -</b> | 5   |
|------------------|-------------|------------|--------------------------------------|------------------|------------------|--------------|--------|----------|------------|-----|
| ← → C f Dunisim  | no.com/new  | /demo/inde | x.php/sipegawai/catatanstaf          |                  |                  |              |        |          |            | ☆   |
| 💇 SISTEM INFO    | RMASI K     | EPEGAW     | /AIAN                                |                  |                  | nar          | ncenka | a 🖂 🔻    | ≣- 2       | • • |
| Profil           | <           | Catata     | n Staf                               |                  |                  |              |        |          | 🕂 Tambah   |     |
| Daftar Staf      | <           |            |                                      |                  |                  |              |        |          |            |     |
| Kinerja Dosen    | <           | 10         | <ul> <li>records per page</li> </ul> |                  |                  | Se           | earch: |          |            |     |
| Presensi         | <           | No 🔺       | Nama                                 | \$<br>Judul      | ; Isi            | \$<br>Status | ¢      | Operasi  | \$         |     |
| Tipe Presensi    | <           | 1          | Agung Nugroho                        | Pergi tanpa izin | Pergi tanpa izin | Dilaporkan   |        | 1 7      | e l        |     |
| Konfigurasi Staf | <           | 2          | Baginda Anggun Nan Cenka             | kijiii           | io               | Dilaporkan   |        |          |            |     |
| Kalendar Staf    | <           |            |                                      | -                |                  |              |        |          |            |     |
| Jabatan          | <           | 3          | Nurul Amalina                        | Jahat Upda       | Jahat Sekali     | Dilaporkan   |        | × ×      | :          |     |
| Catatan          | <           | Showing    | 1 to 3 of 3 entries                  |                  |                  |              |        |          |            |     |
| Pelatihan        | <           |            |                                      |                  |                  |              |        | Previous | 1 Next     |     |
| Dokumen          | <           |            |                                      |                  |                  |              |        |          |            |     |
| Rekrutmen        | <           |            |                                      |                  |                  |              |        |          |            |     |
| Cuti             | <           |            |                                      |                  |                  |              |        |          |            |     |
| Pensiun          | <           |            |                                      |                  |                  |              |        |          |            |     |
| Resign           | <           |            |                                      |                  |                  |              |        |          |            |     |

2. Daftar catatan yang sesuai dengan kata kunci yang dimasukkan akan muncul di daftar. Misal pada bagian ini, menggunakan kata kunci "cenka".

| 🕼 Home 🛛 🗙 🍲 Ca     | atatan Staf |      | ×                                                  |                |    |       |    |          |      |          | - L    | O ×          |  |
|---------------------|-------------|------|----------------------------------------------------|----------------|----|-------|----|----------|------|----------|--------|--------------|--|
| ← → C f unisimo.com | /newdemo/ir | ndex | php/sipegawai/catatanstaf                          |                |    |       |    |          |      |          |        | <b>≅</b> ∎ ☆ |  |
| SISTEM INFORMA      |             | ٩W   | AIAN                                               |                |    |       |    | nancer   | ıka  | ₩ •      | ≣ -    | ≛ -          |  |
| Profil <            | Cata        | tar  | n Staf                                             |                |    |       |    |          |      |          | 🕂 Tamb | ah           |  |
| Daftar Staf         |             |      |                                                    |                |    |       |    |          |      |          |        |              |  |
| Kinerja Dosen <     | 10          |      | records per page                                   |                |    |       |    | Searc    | h: d | enka     |        |              |  |
| Presensi <          | No          | •    | Nama                                               | \$<br>Judul \$ | Is | si \$ | St | atus \$  | o    | perasi   |        | ¢            |  |
| Tipe Presensi <     | 1           |      | Baginda Anggun Nan Cenka                           | kijiii         | io | )     | Di | laporkan |      | / ×      |        |              |  |
| Konfigurasi Staf <  |             |      |                                                    |                |    |       |    |          |      |          | ,      |              |  |
| Kalendar Staf <     | Show        | ing  | T to T of T entries (intered from 2 total entries) |                |    |       |    |          |      | Previous | 1 Nex  | đ            |  |
| Jabatan <           |             |      |                                                    |                |    |       |    |          |      |          |        |              |  |
| Catatan <           |             |      |                                                    |                |    |       |    |          |      |          |        |              |  |
| Pelatihan <         |             |      |                                                    |                |    |       |    |          |      |          |        |              |  |
| Dokumen <           |             |      |                                                    |                |    |       |    |          |      |          |        |              |  |
| Rekrutmen <         |             |      |                                                    |                |    |       |    |          |      |          |        |              |  |
| Cuti <              |             |      |                                                    |                |    |       |    |          |      |          |        |              |  |
| Pensiun <           |             |      |                                                    |                |    |       |    |          |      |          |        |              |  |
| Resign              |             |      |                                                    |                |    |       |    |          |      |          |        |              |  |

# Jenis Catatan

### Lihat

1. Pilih "Jenis Catatan" pada bagian kiri. Akan muncul tampilan sebagai berikut

| ←       C       ↑       Inisimo.com/newdemo/index.php/sipegawai/jeniscatatanstaf         ⑦       SISTEM INFORMASI KEPEGAWAIAN       nancenka       ■ ▼         Profil       ✓       Jenis Catatan Staf       + Tan | ¶a☆ =<br>▲ - |
|----------------------------------------------------------------------------------------------------|--------------|
| SISTEM INFORMASI KEPEGAWAIAN     nancenka     a •     a •       Profil      Jenis Catatan Staf     + Tan                                                                                                    | ≛ -          |
| Profil Senis Catatan Staf                                                                                                    |              |
|                                                                                                    | bah          |
| Dattar Staf <                                                                                                    |              |
| Kinerja Dosen 🔨 10 🔻 records per page Search:                                                                                                    |              |
| Presensi 🔨 No A Nama 🔶 Operasi                                                                                                    | \$           |
| Tipe Presensi 1 Lain-Lain                                                                                                    |              |
| Konfigurasi Staf                                                                                                    |              |
| Kalendar Staf                                                                                                    |              |
| Jabatan 3 Melawan Dosen                                                                                                    |              |
| Catatan Showing 1 to 3 of 3 entries                                                                                                    |              |
| Daftar Catatan Previous 1 N                                                                                                    | ext          |
| Jenis Catatan                                                                                                    |              |
| Status Catatan                                                                                                    |              |
| Pelatihan <                                                                                                    |              |
| Dokumen <                                                                                                    |              |
| Rekrutmen <                                                                                                    |              |

## Tambah

1. Untuk menambah jenis catatan, pilih tombol "+ Tambah"

| 🕼 Home 🛛 🗙 🍲 Jenis Ca     | atatan Staf 🛛 🗙 📃                                   |                      |          | 🔺 – 🗗 🗙 |  |  |  |  |
|---------------------------|-----------------------------------------------------|----------------------|----------|---------|--|--|--|--|
| ← → C ↑ □ unisimo.com/nev | vdemo/index.php/sipega                              | vai/jeniscatatanstaf |          | ¶∎ ☆ ≡  |  |  |  |  |
| 1 SISTEM INFORMASI P      | 🐨 SISTEM INFORMASI KEPEGAWAIAN nancenka 🛚 🖛 🛋 🖛 🛋 🖛 |                      |          |         |  |  |  |  |
| Profil <                  |                                                     | + Tambah             |          |         |  |  |  |  |
| Daftar Staf <             |                                                     |                      |          |         |  |  |  |  |
| Kinerja Dosen <           | 10 v records per                                    | Search:              |          |         |  |  |  |  |
| Presensi <                | No                                                  | Nama \$              | Operasi  | ¢       |  |  |  |  |
| Tipe Presensi <           | 1                                                   | Lain-Lain            | × ×      |         |  |  |  |  |
| Konfigurasi Staf <        | 2                                                   | Mencontek            |          |         |  |  |  |  |
| Kalendar Staf <           |                                                     |                      |          |         |  |  |  |  |
| Jabatan <                 | 3                                                   | Melawan Dosen        | × ×      |         |  |  |  |  |
| Catatan ×                 | Showing 1 to 3 of 3 entr                            | ies                  |          |         |  |  |  |  |
| Daftar Catatan            |                                                     |                      | Previous | i Next  |  |  |  |  |
| Jenis Catatan             |                                                     |                      |          |         |  |  |  |  |
| Status Catatan            |                                                     |                      |          |         |  |  |  |  |
| Pelatihan <               |                                                     |                      |          |         |  |  |  |  |
| Dokumen <                 |                                                     |                      |          |         |  |  |  |  |
| Rekrutmen <               |                                                     |                      |          |         |  |  |  |  |

2. Isi bagian Tambah sesuai dengan informasi yang diperlukan.

| 🔡 Home 🛛 🗙 🍲 Je       | nis Catatan Staf 🛛 🗙 🔼        |                              | 📥 – 🗆 🗙              |
|-----------------------|-------------------------------|------------------------------|----------------------|
| ← → C ♠ 🗋 unisimo.com | /newdemo/index.php/sipegawai, | jeniscatatanstaf             | • ☆ =                |
|                       |                               |                              | nancenka 🖾 🔻 🚍 👻 🛓 🔻 |
|                       | Jenis Cata                    | ×                            |                      |
| Daftar Staf <         | Nama                          | Nama Jenis Catatan Staf      |                      |
|                       | 10 v re Deskripsi             | Deskripsi Jenis Catatan Staf | Search:              |
|                       | No                            |                              | \$                   |
|                       | 1                             | Simpan                       |                      |
| Konfigurasi Staf <    | 2                             |                              |                      |
| Kalendar Staf <       |                               |                              |                      |
| Jabatan <             | 3                             | Aelawan Dosen                |                      |
| Catatan ~             | Showing 1 to 3 of 3 entries   |                              |                      |
| Daftar Catatan        |                               |                              | Previous 1 Next      |
|                       |                               |                              |                      |
|                       |                               |                              |                      |
| Pelatihan <           |                               |                              |                      |
|                       |                               |                              |                      |
| Rekrutmen             |                               |                              |                      |

| Tambah    |             | × |
|-----------|-------------|---|
| Nama      | Absen       |   |
| Deskripsi | Tidak masuk |   |
|           | Simpan      |   |
|           |             |   |

Misal pada bagian Tambah diisi sebagai berikut. Lalu pilih tombol "Simpan".

3. Jenis catatan yang ingin ditambahkan akan tampil pada daftar

| 😭 Home 🛛 🗙       | 🖉 🍲 Jenis Catatan Staf 🛛 🗙     |                              | ▲ - (              |
|------------------|--------------------------------|------------------------------|--------------------|
| ← → C ↑ 🗋 unisim | o.com/newdemo/index.ph         | o/sipegawai/jeniscatatanstaf | ब्<br>             |
| SISTEM INFO      | RMASI KEPEGAWAIA               | N                            | nancenka 🔤 🔻 📾 👻 🛓 |
| Profil           | <ul> <li>Jenis Cata</li> </ul> | atan Staf                    | 🛨 Tambah           |
| Daftar Staf      | <                              |                              |                    |
| Kinerja Dosen    | < 10 v re                      | cords per page               | Search             |
| Presensi         | < No                           | Nama                         | ♦ Operasi          |
| Tipe Presensi    | ۲ 1                            | Absen                        | × ×                |
| Konfigurasi Staf | < 2                            | Lain-Lain                    |                    |
| Kalendar Staf    | <                              |                              |                    |
| Jabatan          | < <sup>3</sup>                 | Mencontek                    | / ×                |
| Catatan          | ٢ 4                            | Melawan Dosen                | × ×                |
| Pelatihan        | < Showing 1 to                 | 4 of 4 entries               |                    |
| Dokumen          | <                              |                              | Previous 1 Next    |
| Rekrutmen        | <                              |                              |                    |
| Cuti             | <                              |                              |                    |
| Pensiun          | <                              |                              |                    |
| Deelee           | 1                              |                              |                    |

Edit

1. Untuk mengedit jenis catatan, maka klik icon " 🗾 " di salah satu jenis catatan..

| 😭 Home 🛛 🗙 🍲 Jenis Ca     | itatan Staf 🛛 🗙 📃         |                     |          | 📤 – 🗖 🗙         |
|---------------------------|---------------------------|---------------------|----------|-----------------|
| ← → C ♠ 🗋 unisimo.com/nev | /demo/index.php/sipegaw   | ai/jeniscatatanstaf |          | <b>≅</b> ☆ =    |
| SISTEM INFORMASI K        | EPEGAWAIAN                |                     | nancenka | ⊠▼ ≅▼ ≜▼        |
| Profil <                  | Jenis Catatan S           |                     | + Tambah |                 |
| Daftar Staf <             |                           |                     |          |                 |
| Kinerja Dosen <           | 10 v records per p        | age                 | Search:  |                 |
| Presensi <                | No                        | Nama \$             | Operasi  | \$              |
| Tipe Presensi <           | 1                         | Absen               | × ×      |                 |
| Konfigurasi Staf <        | 2                         | Lain-Lain           |          |                 |
| Kalendar Staf <           |                           |                     |          |                 |
| Jabatan <                 | 3                         | Mencontek           | × ×      |                 |
| Catatan <                 | 4                         | Melawan Dosen       | 1 ×      |                 |
| Pelatihan <               |                           |                     |          |                 |
| Dokumen <                 | Showing 1 to 4 of 4 entri | es                  |          | Previous 1 Next |
| Rekrutmen <               |                           |                     |          |                 |
| Cuti <                    |                           |                     |          |                 |
| Pensiun <                 |                           |                     |          |                 |
| Design (                  |                           |                     |          |                 |

2. Ganti jenis catatan yang ingin diubah pada bagian Update. Misal yang ingin diubah adalah nama.

| 🙆 Home 🛛 🗙 🍲         | Jenis Catatan Staf 🛛 🗙 🔽 |            |               |              | 📥 – 🗇 🗙              |
|----------------------|--------------------------|------------|---------------|--------------|----------------------|
| ← → C ♠ 🗋 unisimo.co | m/newdemo/index.php/sip  | egawai/jen | iscatatanstaf |              | ¶a ☆ =               |
| SISTEM INFORM        | ASI KEPEGAWAIAN          |            |               |              | nancenka 🛛 🕶 📰 🔻 🛔 🔻 |
|                      | <                        | pdate      |               | <sup>^</sup> | + Tambah             |
| Daftar Staf          | <                        | nama       | Tanpa Izin    |              |                      |
|                      | < 10 • rei D             | eskripsi   | Tidak masuk   |              | Search:              |
|                      | < No                     |            |               |              | \$                   |
|                      | < 1                      |            | Simpan        |              |                      |
| Konfigurasi Staf     | < 2                      |            |               |              |                      |
| Kalendar Staf        | <                        | Lain       |               | <u> </u>     |                      |
|                      | < 3                      | Men        | contek        | × ×          |                      |
| Catatan              | < 4                      | Mela       | awan Dosen    | × ×          |                      |
| Pelatihan            | <                        |            |               |              |                      |
|                      | < Showing 1 to 4 of 4    | 4 entries  |               |              | Previous 1 Next      |
|                      | <                        |            |               |              |                      |
|                      | <                        |            |               |              |                      |
|                      | <                        |            |               |              |                      |
| Resign               | <                        |            |               |              |                      |

| 😭 Home 🛛 🗙        | 🍲 Jenis Catatan Staf 🛛 🗙 📃                                |                      |   | 📥 – 🗆 🗙              |
|-------------------|-----------------------------------------------------------|----------------------|---|----------------------|
| ← → C ♠ 🗋 unisimo | .com/newdemo/index.php/sipega                             | vai/jeniscatatanstaf |   | <b>€</b> ☆ Ξ         |
|                   | RMASI KEPEGAWAIAN                                         |                      |   | nancenka 🔤 🔻 🚍 💌 🚨 🔻 |
| Profil            | Jenis Cat                                                 | e                    | × | + Tambah             |
| Daftar Staf       | <n;< th=""><th>ma Tanpa Izin</th><th></th><th></th></n;<> | ma Tanpa Izin        |   |                      |
| Kinerja Dosen     | < 10 v rei Deskr                                          | psi Tidak masuk      |   | Search:              |
| Presensi          | < No                                                      |                      |   | \$                   |
| Tipe Presensi     | ۲ (۱                                                      | Simpan               |   |                      |
| Konfigurasi Staf  | < 2                                                       |                      |   |                      |
| Kalendar Staf     | <                                                         |                      |   |                      |
| Jabatan           | ۲ 3                                                       | Mencontek            | × |                      |
| Catatan           | ۲ 4                                                       | Melawan Dosen        |   |                      |
| Pelatihan         |                                                           |                      |   |                      |
| Dokumen           | Showing 1 to 4 of 4 ent                                   | les                  |   | Previous 1 Next      |
| Rekrutmen         | <                                                         |                      |   |                      |
| Cuti              | <                                                         |                      |   |                      |
| Pensiun           | <                                                         |                      |   |                      |
| Resign            | <                                                         |                      |   |                      |

3. Jika semua informasi sudah benar, klik tombol "Simpan".

4. Informasi yang sudah diubah akan langsung terupdate.

| 🖉 Home 🛛 🗙 😭 Ji      | enis Catatan Staf 🛛 🗙                                                                                                    |                             |               | <u> </u>        | 1 × |
|----------------------|----------------------------------------------------------------------------------------------------|-----------------------------|---------------|-----------------|-----|
| ← → C f Dunisimo.com | n/newdemo/index.php,                                                                                                    | /sipegawai/jeniscatatanstaf |               | <sup>22</sup> B | ☆   |
|                      |                                                                                                    | N                           | nancenk       | a 🛛 ▼ 📑 ▼ 🛔     | •   |
| Profil               | Jenis Cata                                                                                                    | tan Staf                    |               | 🛨 Tambah        |     |
| Daftar Staf          | <                                                                                                    |                             |               |                 |     |
| Kinerja Dosen        | 10 v reco                                                                                                    | ords per page               | Search:       |                 |     |
| Presensi             | No                                                                                                    | ▲ Nama                      | \$<br>Operasi | \$              |     |
| Tipe Presensi        | 1                                                                                                    | Tanpa Izin                  | × ×           |                 |     |
| Konfigurasi Staf     | 2                                                                                                    | Lain-Lain                   |               |                 |     |
| Kalendar Staf        | <                                                                                                    |                             |               |                 |     |
| Jabatan              | 3                                                                                                    | Mencontek                   | × ×           |                 |     |
| Catatan              | 4                                                                                                    | Melawan Dosen               | 1 ×           |                 |     |
| Pelatihan            | <                                                                                                    |                             |               |                 |     |
| Dokumen              | Showing 1 to 4                                                                                                    | of 4 entries                |               | Previous 1 Next |     |
| Rekrutmen            | <                                                                                                    |                             |               |                 |     |
| Cuti                 | < Comparison of the second second sec |                             |               |                 |     |
| Pensiun              | <                                                                                                    |                             |               |                 |     |
| Resign               | < Comparison of the second second sec |                             |               |                 |     |

## Hapus

1. Untuk menghapus jenis catatan, maka klik icon " × ' di baris jenis catatan.

| 🙆 Home 🛛 🗙 🍲 Jenis Cata   | tan Staf 🛛 🗙 📜             |                     |         |             |              | × |
|---------------------------|----------------------------|---------------------|---------|-------------|--------------|---|
| ← → C ↑ Dunisimo.com/newd | lemo/index.php/sipegaw     | ai/jeniscatatanstaf |         |             | <b>e</b> 😒   | ≡ |
| SISTEM INFORMASI KE       | PEGAWAIAN                  |                     | nano    | cenka 🖂 🔻 🛒 | <b>- ≜</b> - | Î |
| Profil <                  | Jenis Catatan St           | af                  |         | +           | Tambah       |   |
| Daftar Staf <             |                            |                     |         |             |              | 1 |
| Kinerja Dosen <           | 10 v records per pa        | age                 | Sea     | irch:       |              |   |
| Presensi <                | No                         | Nama \$             | Operasi |             | \$           | 1 |
| Tipe Presensi <           | 1                          | Tanpa Izin          | × ×     |             |              | 1 |
| Konfigurasi Staf <        | 2                          | Lain-Lain           |         |             |              | 1 |
| Kalendar Staf <           |                            |                     | × ×     |             |              |   |
| Jabatan <                 | 3                          | Mencontek           | × ×     |             |              | 1 |
| Catatan <                 | 4                          | Melawan Dosen       | 1 ×     |             |              | 1 |
| Pelatihan <               |                            |                     |         |             |              |   |
| Dokumen <                 | Showing 1 to 4 of 4 entrie | S                   |         | Previous 1  | Next         | ł |
| Rekrutmen <               |                            |                     |         |             |              |   |
| Cuti <                    |                            |                     |         |             |              |   |
| Pensiun                   |                            |                     |         |             |              |   |
| Resign                    |                            |                     |         |             |              | Ŧ |

2. Akan muncul kotak konfirmasi. Klik tombol "Delete".

| 🖉 Home 🛛 🗙 🧟         | 🕽 Jenis Catatan Staf 🛛 🗙 📃   |                      |            | ×            |
|----------------------|------------------------------|----------------------|------------|--------------|
| ← → C ♠ 🗋 unisimo.co | om/newdemo/index.php/sipegav | vai/jeniscatatanstaf |            | \$∎☆ ≡       |
|                      | IASI KEPEGAWAIAN             |                      | nancenka 🛛 | - 3- 4-      |
| Profil               | Jenis Cat                    | ?                    | ×          | + Tambah     |
| Daftar Staf          | <                            | Anda Yakin ?         |            |              |
| Kinerja Dosen        | < 10 v res                   | Delete               | Search:    |              |
| Presensi             | < No                         | Naina                | operasi    | \$           |
| Tipe Presensi        | ۲ ا                          | Tanpa Izin           | / ×        |              |
| Konfigurasi Staf     | < 2                          | l ain-l ain          |            |              |
| Kalendar Staf        | <                            |                      |            |              |
| Jabatan              | < 3                          | Mencontek            | × ×        |              |
| Catatan              | 4                            | Melawan Dosen        | / ×        |              |
| Pelatihan            | <                            |                      |            |              |
| Dokumen              | Showing 1 to 4 of 4 entr     | es                   | Prev       | vious 1 Next |
| Rekrutmen            | <                            |                      |            |              |
| Cuti                 | <                            |                      |            |              |
| Pensiun              | <                            |                      |            |              |
| Resign               | <                            |                      |            |              |

3. Jenis catatan yang sudah dihapus tidak akan muncul.

| 🖌 🏫 Home 🛛 🗙 😭 Jenis Ca | tatan Staf 🛛 🗙 📃           |                     |               |          | <b>±</b>  | - 🗖 🗙      |   |
|-------------------------|----------------------------|---------------------|---------------|----------|-----------|------------|---|
| ← → C f unisimo.com/new | /demo/index.php/sipegaw    | ai/jeniscatatanstaf |               |          |           | <b>₽</b> ☆ | = |
| SISTEM INFORMASI K      | EPEGAWAIAN                 |                     | nancenka      |          | ≣ ▼       | 4 -        | ľ |
| Profil <                | Jenis Catatan St           | af                  |               |          | 🕇 Tam     | bah        |   |
| Daftar Staf             |                            |                     |               |          | · · · · · |            | I |
| Kinerja Dosen <         | 10 • records per pa        | age                 | Search:       |          |           |            |   |
| Presensi <              | No                         | Nama                | \$<br>Operasi |          |           | \$         | I |
| Tipe Presensi <         | 1                          | Lain-Lain           | × ×           |          |           |            | l |
| Konfigurasi Staf <      | 2                          | Mencontek           |               |          |           |            | I |
| Kalendar Staf <         |                            |                     |               |          |           |            | I |
| Jabatan <               | 3                          | Melawan Dosen       | × ×           |          |           |            | l |
| Catatan <               | Showing 1 to 3 of 3 entrie | 'S                  |               |          |           |            | l |
| Pelatihan <             |                            |                     |               | Previous | 1 Ne      | ext        | l |
| Dokumen <               |                            |                     |               |          |           |            | ľ |
| Rekrutmen <             |                            |                     |               |          |           |            |   |
| Cuti <                  |                            |                     |               |          |           |            |   |
| Pensiun <               |                            |                     |               |          |           |            |   |
| Resign <                |                            |                     |               |          |           |            |   |

## Cari

1. Untuk mencari jenis catatan yang diinginkan, tulis kata kunci dari daftar yang ingin dicari pada kolom "Search".

| 🔗 Home 🛛 🗙 🌚 Jenis Ca     | atatan Staf 🛛 🗙 🔽   |                          |    |         |          |        |         | □ ×        |
|---------------------------|---------------------|--------------------------|----|---------|----------|--------|---------|------------|
| ← → C f i unisimo.com/nev | wdemo/index.php/sip | oegawai/jeniscatatanstaf |    |         |          |        |         | •☆ ≡       |
| 1 SISTEM INFORMASI K      | EPEGAWAIAN          |                          |    |         | nancenka | ₩ -    | ■ ▼     | <b>4</b> • |
| Profil <                  | Jenis Catata        | n Staf                   |    |         |          |        | 🕂 Tamba | ah         |
| Daftar Staf               | Daftar Staf         |                          |    |         |          |        |         | Ξ Ι        |
| Kinerja Dosen <           | 10 v records        | s per page               |    |         | Search:  |        |         |            |
| Presensi <                | No                  | ▲ Nama                   | \$ | Operasi |          |        |         | \$         |
| Tipe Presensi <           | 1                   | Lain-Lain                |    | × ×     |          |        |         |            |
| Konfigurasi Staf <        | 2                   | Mencontek                |    |         |          |        |         |            |
| Kalendar Staf <           |                     |                          |    |         |          |        |         |            |
| Jabatan <                 | 3                   | Melawan Dosen            |    | × ×     |          |        |         |            |
| Catatan <                 | Showing 1 to 3 of 3 | 3 entries                |    |         |          |        |         |            |
| Pelatihan <               |                     |                          |    |         | Pre      | evious | 1 Nex   | t          |
| Dokumen <                 |                     |                          |    |         |          |        |         | - 1        |
| Rekrutmen <               |                     |                          |    |         |          |        |         |            |
| Cuti <                    |                     |                          |    |         |          |        |         |            |
| Pensiun <                 |                     |                          |    |         |          |        |         |            |
| Resign                    |                     |                          |    |         |          |        |         |            |

2. Jenis catatan yang sesuai dengan kata kunci yang dimasukkan akan muncul di daftar. Misal pada bagian ini, menggunakan kata kunci "mencontek".

| 🙆 Home 🛛 🗙 🍲 Jenis     | Catatan Staf 🛛 🗙 💭      |                                 |       |         |          |           | <b>-</b> | □ ×        |
|------------------------|-------------------------|---------------------------------|-------|---------|----------|-----------|----------|------------|
| ← → C f unisimo.com/ne | ewdemo/index.php/sipega | wai/jeniscatatanstaf            |       |         |          |           |          | • ☆ =      |
|                        | KEPEGAWAIAN             |                                 |       |         | nancenka |           |          | <b>4</b> • |
| Profil <               | Jenis Catatan S         | Staf                            |       |         |          |           | + Tamba  | ah         |
| Daftar Staf            |                         |                                 |       |         |          |           |          |            |
| Kinerja Dosen <        | 10 • records per        | page                            |       |         | Search:  | mencontek |          |            |
| Presensi <             | No                      | Nama                            | ¢     | Operasi |          |           | \$       | 4          |
| Tipe Presensi <        | 2                       | Mencontek                       |       | 1 ×     |          |           |          |            |
| Konfigurasi Staf <     |                         |                                 |       |         |          |           |          |            |
| Kalendar Staf <        | Showing I to I of I en  | ines (nitered from 5 total enti | iles) |         |          | Previous  | 1 Next   | ล          |
| Jabatan <              |                         |                                 |       |         |          |           |          |            |
| Catatan <              |                         |                                 |       |         |          |           |          |            |
| Pelatihan <            |                         |                                 |       |         |          |           |          |            |
| Dokumen <              |                         |                                 |       |         |          |           |          |            |
| Rekrutmen <            |                         |                                 |       |         |          |           |          |            |
| Cuti <                 |                         |                                 |       |         |          |           |          |            |
| Pensiun <              |                         |                                 |       |         |          |           |          |            |
| Resign <               |                         |                                 |       |         |          |           |          |            |

### **Status Catatan**

#### Lihat

1. Pilih "Status Catatan" pada bagian kiri. Akan muncul tampilan sebagai berikut

| 🖌 🌚 Home 🛛 🗙 🖉 😪 Statu: | s Catatan Staf 🛛 🗙 📃       |                       |    |         |          |          |         |            |
|-------------------------|----------------------------|-----------------------|----|---------|----------|----------|---------|------------|
| ← → C f Dunisimo.com/ne | ewdemo/index.php/sipegawa  | ai/statuscatatanstaf  |    |         |          |          |         | ∎☆ ≡       |
| 1 SISTEM INFORMASI      | KEPEGAWAIAN                |                       |    |         | nancenka |          | ■ ▼     | <b>≜ ▼</b> |
| Profil <                | Status Catatan S           | Staf                  |    |         |          |          | + Tamba | ah         |
| Daftar Staf <           |                            |                       |    |         |          |          |         | =          |
| Kinerja Dosen <         | 10 v records per pa        | 10 v records per page |    |         |          |          |         |            |
| Presensi <              | No                         | ▲ Nama                | \$ | Operasi |          |          |         | \$         |
| Tipe Presensi <         | 1                          | Dilaporkan            |    | 1 ×     |          |          |         |            |
| Konfigurasi Staf <      | 2                          | Diproses              |    |         |          |          |         | 111        |
| Kalendar Staf <         |                            | -                     |    |         |          |          |         |            |
| Jabatan <               | Showing 1 to 2 of 2 entrie | s                     |    |         |          |          |         |            |
| Catatan Y               |                            |                       |    |         |          | Previous | 1 Nex   |            |
| Daftar Catatan          |                            |                       |    |         |          |          |         |            |
| Jenis Catatan           |                            |                       |    |         |          |          |         |            |
| Status Catatan          |                            |                       |    |         |          |          |         |            |
| Pelatihan <             |                            |                       |    |         |          |          |         |            |
| Dokumen <               |                            |                       |    |         |          |          |         |            |
| Rekrutmen <             |                            |                       |    |         |          |          |         |            |

## Tambah

1. Untuk menambah status catatan, pilih tombol "+ Tambah"

| 🙆 Home 🛛 🗙 🍲 Status    | s Catatan Staf 🛛 🗙 📃    |                        |    |         |              | 🔺 – 🗇 🗙  |  |  |
|------------------------|-------------------------|------------------------|----|---------|--------------|----------|--|--|
| ← → C f Unisimo.com/ne | ewdemo/index.php/sipega | awai/statuscatatanstaf |    |         |              | • ☆ =    |  |  |
| SISTEM INFORMASI       | KEPEGAWAIAN             |                        |    |         | nancenka 🖂 🔻 | ≣▼ ≜▼    |  |  |
| Profil <               | Status Catatan          | Staf                   |    |         | Г            | + Tambah |  |  |
| Daftar Staf            |                         |                        |    |         |              |          |  |  |
| Kinerja Dosen <        | 10 v records per        | r page                 |    |         | Search:      |          |  |  |
| Presensi <             | No                      | ▲ Nama                 | \$ | Operasi |              | \$       |  |  |
| Tipe Presensi <        | 1                       | Dilaporkan             |    | × ×     |              |          |  |  |
| Konfigurasi Staf <     | 2                       | Diproses               |    |         |              |          |  |  |
| Kalendar Staf <        |                         |                        |    | × ×     |              |          |  |  |
| Jabatan <              | Showing 1 to 2 of 2 en  | tries                  |    |         |              |          |  |  |
| Catatan Y              |                         |                        |    |         | Previous     | 1 Next   |  |  |
| Daftar Catatan         |                         |                        |    |         |              |          |  |  |
| Jenis Catatan          |                         |                        |    |         |              |          |  |  |
| Status Catatan         |                         |                        |    |         |              |          |  |  |
| Pelatihan <            |                         |                        |    |         |              |          |  |  |
| Dokumen <              |                         |                        |    |         |              |          |  |  |
| Rekrutmen <            |                         |                        |    |         |              |          |  |  |

2. Isi bagian Tambah sesuai dengan informasi yang diperlukan.

| 🖌 🌚 Home 🛛 🗙 😭 Statu   | s Catatan Staf 🛛 🗙 💭          |                              |              | 🛋 - 🔍 🗡 |
|------------------------|-------------------------------|------------------------------|--------------|---------|
| ← → C f unisimo.com/ne | ewdemo/index.php/sipegawai/st | atuscatatanstaf              |              | • ☆ =   |
| SISTEM INFORMASI       | KEPEGAWAIAN                   |                              | nancenka 🛛 🔻 | ≝▼≜▼    |
| Profil <               | Tambah<br>Status Ca           |                              | ×            |         |
| Daftar Staf <          | Nama                          | Nama Jenis Catatan Staf      |              |         |
| Kinerja Dosen <        | 10 v re Deskripsi             | Deskripsi Jenis Catatan Staf | Search:      |         |
| Presensi <             | No                            |                              |              | \$      |
| Tipe Presensi <        | 1                             | Simpan                       |              |         |
| Konfigurasi Staf <     | 2                             | upress                       |              |         |
| Kalendar Staf <        |                               |                              |              |         |
| Jabatan <              | Showing 1 to 2 of 2 entries   |                              | Draviaua     | Novi    |
| Catatan Y              |                               |                              | Plevious     | Next    |
| Daftar Catatan         |                               |                              |              |         |
| Jenis Catatan          |                               |                              |              |         |
| Status Catatan         |                               |                              |              |         |
| Pelatihan <            |                               |                              |              |         |
| Dokumen <              |                               |                              |              |         |
| Rekrutmen <            |                               |                              |              |         |
|                        |                               |                              |              |         |

Misal pada bagian Tambah diisi sebagai berikut. Lalu pilih tombol "Simpan".

| Tambah    |                    | × |
|-----------|--------------------|---|
| Nama      | Pecat              |   |
| Deskripsi | Tidak bekerja lagi |   |
|           | Simpan             |   |
|           |                    |   |

3. Status catatan yang ingin ditambahkan akan tampil pada daftar

| Home × 🔡 Status         | Catatan Staf 🛛 🗙 🖉 |                            |               |          | ÷ -            |            |
|-------------------------|--------------------|----------------------------|---------------|----------|----------------|------------|
| ← → C f Dunisimo.com/ne | wdemo/index.php/s  | ipegawai/statuscatatanstaf |               |          |                | ☆ =        |
|                         | KEPEGAWAIAN        |                            |               | nancenka | ⊴ ▼ ≣ ▼        | <b>4</b> • |
| Profil <                | Status Cata        | itan Staf                  |               |          | + Tamba        | h          |
| Daftar Staf             |                    |                            |               |          |                | - 1        |
| Kinerja Dosen <         | 10 v recor         | ds per page                |               | Search:  |                |            |
| Presensi <              | No                 | ▲ Nama                     | \$<br>Operasi |          | 4              | •          |
| Tipe Presensi <         | 1                  | Dilaporkan                 | × ×           |          |                |            |
| Konfigurasi Staf <      | 2                  | Diproses                   |               |          |                |            |
| Kalendar Staf <         | -                  | 2.19.0000                  | <br>×         |          |                |            |
| Jabatan <               | 3                  | Pecat                      | × ×           |          |                |            |
| Catatan <               | Showing 1 to 3 o   | f 3 entries                |               |          |                |            |
| Pelatihan <             |                    |                            |               | Pr       | revious 1 Next |            |
| Dokumen <               |                    |                            |               |          |                | -          |
| Rekrutmen <             |                    |                            |               |          |                |            |
| Cuti <                  |                    |                            |               |          |                |            |
| Pensiun <               |                    |                            |               |          |                |            |
| Resign <                |                    |                            |               |          |                |            |

## Edit

1. Untuk mengedit status catatan, maka klik icon " 🗾 di salah satu status catatan

| 🙆 Home 🛛 🖉 Status C     | atatan Staf 🛛 🗙 📃        |                          |    |         |              | ≛ <u>–</u> ⊡ × |  |
|-------------------------|--------------------------|--------------------------|----|---------|--------------|----------------|--|
| ← → C f Unisimo.com/new | /demo/index.php/sipega   | wai/statuscatatanstaf    |    |         |              | ☆ =            |  |
| SISTEM INFORMASI K      | EPEGAWAIAN               |                          |    |         | nancenka 🖂 🔻 | ≅▼ ≗▼          |  |
| Profil <                | Status Catatan           | Staf                     |    |         |              | + Tambah       |  |
| Daftar Staf <           |                          |                          |    |         |              |                |  |
| Kinerja Dosen <         | 10 v records per         | page                     |    |         | Search:      |                |  |
| Presensi <              | No                       | <ul> <li>Nama</li> </ul> | \$ | Operasi |              | \$             |  |
| Tipe Presensi <         | 1                        | Dilaporkan               |    | × ×     |              |                |  |
| Konfigurasi Staf <      | 2                        | Diproses                 |    |         |              |                |  |
| Kalendar Staf <         |                          |                          |    | × ×     |              |                |  |
| Jabatan <               | 3                        | Pecat                    |    | × ×     |              |                |  |
| Catatan <               | Showing 1 to 3 of 3 entr | ries                     |    |         |              |                |  |
| Pelatihan <             |                          |                          |    |         | Previous     | s 1 Next       |  |
| Dokumen <               |                          |                          |    |         |              |                |  |
| Rekrutmen <             |                          |                          |    |         |              |                |  |
| Cuti <                  |                          |                          |    |         |              |                |  |
| Pensiun <               |                          |                          |    |         |              |                |  |
| Resign <                |                          |                          |    |         |              | •              |  |

2. Ganti informasi status catatan yang ingin diubah pada bagian Update.

| 🙆 Home 🗙 🍲 Stat        | sus Catatan Staf 🛛 🗙 📃        |                    |     | ≛ _ Ø ×              |
|------------------------|-------------------------------|--------------------|-----|----------------------|
| ← → C f Dunisimo.com/r | newdemo/index.php/sipegawai/s | statuscatatanstaf  |     | ☆ =                  |
| 1 SISTEM INFORMAS      |                               |                    |     | nancenka 🛛 🔻 😅 🔻 🚨 🔻 |
| Profil <               | Update<br>Status Ca           |                    | ×   | + Tambah             |
| Daftar Staf <          | nama                          | Pecat              |     |                      |
| Kinerja Dosen <        | 10 v re Deskripsi             | Tidak bekerja lagi |     | Search:              |
| Presensi <             | No                            |                    |     | \$                   |
| Tipe Presensi <        | 1                             | Simpan             |     |                      |
| Konfigurasi Staf <     | 2                             |                    |     |                      |
| Kalendar Staf <        | 2<br>                         | Diproses           |     |                      |
| Jabatan <              | 3                             | Pecat              | × × |                      |
| Catatan <              | Showing 1 to 3 of 3 entries   |                    |     |                      |
| Pelatihan <            |                               |                    |     | Previous 1 Next      |
| Dokumen <              |                               |                    |     |                      |
| Rekrutmen <            |                               |                    |     |                      |
| Cuti <                 |                               |                    |     |                      |
| Pensiun <              |                               |                    |     |                      |
| Resign <               |                               |                    |     |                      |

| 🙆 Home 🛛 🗙         | 🍲 Status Catatan Staf | ×                                 |               |              | 📥 – 🗇 🗙  |
|--------------------|-----------------------|-----------------------------------|---------------|--------------|----------|
| ← → C ft 🗋 unisimo | .com/newdemo/inde     | k.php/sipegawai/statuscatatanstaf |               |              | ☆ =      |
| INFOR              | RMASI KEPEGAW         | 'AIAN                             |               | nancenka 🛛 🔽 | ≅▼ ≜▼    |
| Profil             | Status                | Catatan Staf                      |               |              | + Tambah |
| Daftar Staf        | <                     |                                   |               |              |          |
| Kinerja Dosen      | ۲ 10                  | records per page                  |               | Search:      |          |
| Presensi           | < No                  | ▲ Nama                            | \$<br>Operasi |              | ¢        |
| Tipe Presensi      | ۲ 1                   | Dilaporkan                        | × ×           |              |          |
| Konfigurasi Staf   | < 2                   | Diproses                          |               |              |          |
| Kalendar Staf      | <                     |                                   |               |              |          |
| Jabatan            | ۲ 3                   | Disetujui                         | × ×           |              |          |
| Catatan            | < Showing             | 1 to 3 of 3 entries               |               |              |          |
| Pelatihan          | <                     |                                   |               | Previous     | 1 Next   |
| Dokumen            | <                     |                                   |               |              |          |
| Rekrutmen          | <                     |                                   |               |              |          |
| Cuti               | <                     |                                   |               |              |          |
| Pensiun            | <                     |                                   |               |              |          |
| Resign             | <                     |                                   | <br>          |              |          |

3. Jika semua informasi sudah benar, klik tombol "Simpan".

4. Informasi yang sudah diubah akan langsung terupdate.

| 😧 Home 🗙 🍲 Statu        | s Catatan Staf 🛛 🗙 🔽              |                         |    |         |          | <b>-</b> - 0 | ×   |
|-------------------------|-----------------------------------|-------------------------|----|---------|----------|--------------|-----|
| ← → C A Dunisimo.com/ne | ewdemo/index.php/sipeg            | gawai/statuscatatanstaf |    |         |          | 2            | 2 = |
| SISTEM INFORMASI        | SISTEM INFORMASI KEPEGAWAIAN nanc |                         |    |         |          |              |     |
| Profil <                | Status Catata                     | n Staf                  |    |         |          | + Tambah     |     |
| Daftar Staf <           |                                   |                         |    |         |          |              |     |
| Kinerja Dosen <         | 10 v records p                    | er page                 |    |         | Search:  |              |     |
| Presensi <              | No                                | ▲ Nama                  | \$ | Operasi |          | \$           |     |
| Tipe Presensi <         | 1                                 | Dilaporkan              |    | × ×     |          |              |     |
| Konfigurasi Staf <      | 2                                 | Diproses                |    |         |          |              |     |
| Kalendar Staf <         |                                   |                         |    | × ×     |          |              |     |
| Jabatan <               | 3                                 | Disetujui               |    | × ×     |          |              |     |
| Catatan <               | Showing 1 to 3 of 3 e             | ntries                  |    |         |          |              |     |
| Pelatihan <             |                                   |                         |    |         | Previous | 1 Next       |     |
| Dokumen <               |                                   |                         |    |         |          |              |     |
| Rekrutmen <             |                                   |                         |    |         |          |              |     |
| Cuti <                  |                                   |                         |    |         |          |              |     |
| Pensiun <               |                                   |                         |    |         |          |              |     |
| Resign <                |                                   |                         |    |         |          |              | -   |

# Hapus

1. Untuk menghapus status catatan, maka klik icon "**×**" di baris status catatanyang ingin dihapus.

| 🙆 Home 🛛 🗙 🍲 Status Catat | tan Staf 🛛 🗙 📃                        |                  |         | ≜ – 0           | x |  |
|---------------------------|---------------------------------------|------------------|---------|-----------------|---|--|
| ← → C f unisimo.com/newde | mo/index.php/sipegawai/s              | tatuscatatanstaf |         | \$              | ≣ |  |
| SISTEM INFORMASI KEF      | SISTEM INFORMASI KEPEGAWAIAN nancenka |                  |         |                 |   |  |
| Profil <                  | Status Catatan Sta                    | f                |         | + Tambah        |   |  |
| Daftar Staf <             |                                       | 1                |         |                 |   |  |
| Kinerja Dosen <           | 10 • records per page                 |                  | Se      | arch:           |   |  |
| Presensi <                | No                                    | Nama \$          | Operasi | \$              |   |  |
| Tipe Presensi <           | 1                                     | Dilaporkan       | / ×     |                 |   |  |
| Konfigurasi Staf <        | 2                                     | Dinroses         |         |                 |   |  |
| Kalendar Staf             |                                       |                  |         |                 |   |  |
| Jabatan <                 | 3                                     | Disetujui        | × ×     |                 |   |  |
| Catatan <                 | Showing 1 to 3 of 3 entries           |                  |         |                 |   |  |
| Pelatihan <               |                                       |                  |         | Previous 1 Next |   |  |
| Dokumen <                 |                                       |                  |         |                 |   |  |
| Rekrutmen <               |                                       |                  |         |                 |   |  |
| Cuti <                    |                                       |                  |         |                 |   |  |
| Pensiun <                 |                                       |                  |         |                 |   |  |
| Resign <                  |                                       |                  |         |                 |   |  |

2. Akan muncul kotak konfirmasi. Klik tombol "Delete".

| 🙆 Home 🛛 🗙 🍲 Sta      | tus Catatan Staf 🛛 🗙 💭       |                    |        |         | <b>▲</b> -       | □ ×        |
|-----------------------|------------------------------|--------------------|--------|---------|------------------|------------|
| ← → C f Dunisimo.com/ | newdemo/index.php/sipegawai, | /statuscatatanstaf |        |         |                  | ☆ =        |
|                       | I KEPEGAWAIAN                |                    |        |         | nancenka 🛛 🔻 🔤 🔻 | <b>4</b> • |
| Profil <              | Hapus ?<br>Status Ca         |                    |        | ×       | + Tamb           | ah         |
| Daftar Staf <         |                              | Anda               | akin ? |         |                  |            |
| Kinerja Dosen <       | 10 <b>v</b> rei              | Delete             | Cancel |         | Search:          |            |
| Presensi <            | No                           | Ivania             |        | operasi |                  | ¢          |
| Tipe Presensi <       | 1                            | Dilaporkan         |        |         |                  |            |
| Konfigurasi Staf <    | 2                            | Diproses           |        |         |                  |            |
| Kalendar Staf <       |                              |                    |        |         |                  |            |
| Jabatan <             | 3                            | Disetujui          |        |         |                  |            |
| Catatan <             | Showing 1 to 3 of 3 entries  |                    |        |         |                  |            |
| Pelatihan <           |                              |                    |        |         | Previous 1 Nex   | it         |
| Cokumen <             |                              |                    |        |         |                  |            |
| Rekrutmen <           |                              |                    |        |         |                  |            |
| Cuti <                |                              |                    |        |         |                  |            |
| Pensiun <             |                              |                    |        |         |                  |            |
| Resign                |                              |                    |        |         |                  |            |

3. Status catatan yang sudah dihapus tidak akan muncul lagi.

| 🙆 Home 🛛 🗙 🍲 Statu     | s Catatan Staf 🛛 🗙 🖉 |                            |         |              | ≛ _ 0 ×   |
|------------------------|----------------------|----------------------------|---------|--------------|-----------|
| ← → C f Unisimo.com/ne | ewdemo/index.php/s   | ipegawai/statuscatatanstaf |         |              | ය<br>වූ = |
| SISTEM INFORMASI       | KEPEGAWAIAN          |                            |         | nancenka 🛛 🔻 | ≡ - 4 -   |
| Profil <               | Status Cata          | tan Staf                   |         |              | 🛨 Tambah  |
| Daftar Staf <          |                      |                            |         |              |           |
| Kinerja Dosen <        | 10 v record          | ds per page                |         | Search:      |           |
| Presensi <             | No                   | Nama                       | Operasi |              | \$        |
| Tipe Presensi <        | 1                    | Dilaporkan                 | / ×     |              |           |
| Konfigurasi Staf <     | 2                    | Diproses                   |         |              | _         |
| Kalendar Staf <        |                      |                            | × ×     |              |           |
| Jabatan <              | Showing 1 to 2 of    | f 2 entries                |         |              |           |
| Catatan <              |                      |                            |         | Previous     | 1 Next    |
| Pelatihan <            |                      |                            |         |              |           |
| Dokumen <              |                      |                            |         |              |           |
| Rekrutmen <            |                      |                            |         |              |           |
| Cuti <                 |                      |                            |         |              |           |
| Pensiun <              |                      |                            |         |              |           |
| Resign <               |                      |                            |         |              |           |

## Cari

1. Untuk mencari status catatan yang diinginkan, tulis kata kunci dari daftar yang ingin dicari pada kolom "Search".

| 🙆 Home 🗙 🎯 Statu      | us Catatan Staf 🛛 🗙 📃 |                          |         |        | ≜ _ <b>∂</b> ×      |
|-----------------------|-----------------------|--------------------------|---------|--------|---------------------|
| ← → C f unisimo.com/n | ewdemo/index.php/sip  | egawai/statuscatatanstaf |         |        | ☆ =                 |
|                       | KEPEGAWAIAN           |                          |         | nancen | ka 🔄 ▼ 🚍 ▼ 🚨 ▼      |
| Profil <              | Status Catat          | an Staf                  |         |        | + Tambah            |
| Daftar Staf           |                       |                          |         |        |                     |
| Kinerja Dosen <       | 10 v records          | per page                 |         | Search | u l                 |
| Presensi <            | No                    | Nama                     | Operasi | i      | \$                  |
| Tipe Presensi <       | 1                     | Dilaporkan               | 1       | ×      |                     |
| Konfigurasi Staf <    | 2                     | Diproses                 |         | ~      |                     |
| Kalendar Staf <       |                       |                          |         |        |                     |
| Jabatan <             | Showing 1 to 2 of 2   | 2 entries                |         |        | Description of Next |
| Catatan <             |                       |                          |         |        | Previous            |
| Pelatihan <           |                       |                          |         |        |                     |
| Dokumen <             |                       |                          |         |        |                     |
| Rekrutmen <           |                       |                          |         |        |                     |
| Cuti <                |                       |                          |         |        |                     |
| Pensiun <             |                       |                          |         |        |                     |
| Resign <              |                       |                          |         |        |                     |

2. Status catatan yang sesuai dengan kata kunci yang dimasukkan akan muncul di daftar. Misal pada bagian ini, menggunakan kata kunci "lapor".

| 😭 Home 🛛 🗙 🌚 Statu                          | ıs Catatan Staf 🛛 🗙 🔽 |                                           |         | 🛋 – O 🗙         |  |  |
|---------------------------------------------|-----------------------|-------------------------------------------|---------|-----------------|--|--|
| ← → C ↑ □ unisimo.com/n                     | ewdemo/index.php/si   | pegawai/statuscatatanstaf                 |         | ☆] 〓            |  |  |
| SISTEM INFORMASI KEPEGAWAIAN nancenka 🗃 🖛 🖴 |                       |                                           |         |                 |  |  |
| Profil <                                    | Status Cata           | tan Staf                                  |         | + Tambah        |  |  |
| Daftar Staf                                 |                       |                                           |         |                 |  |  |
| Kinerja Dosen <                             | 10 v record           | is per page                               |         | Search: Iaporj  |  |  |
| Presensi <                                  | No                    | ▲ Nama                                    | Operasi | \$              |  |  |
| Tipe Presensi <                             | 1                     | Dilaporkan                                | 1       | ×               |  |  |
| Konfigurasi Staf <                          |                       |                                           |         |                 |  |  |
| Kalendar Staf <                             | Showing 1 to 1 of     | 1 entries (filtered from 2 total entries) |         | Previous 1 Next |  |  |
| Jabatan <                                   |                       |                                           |         |                 |  |  |
| Catatan <                                   |                       |                                           |         |                 |  |  |
| Pelatihan <                                 |                       |                                           |         |                 |  |  |
| Dokumen <                                   |                       |                                           |         |                 |  |  |
| Rekrutmen <                                 |                       |                                           |         |                 |  |  |
| Cuti <                                      |                       |                                           |         |                 |  |  |
| Pensiun <                                   |                       |                                           |         |                 |  |  |

# Pelatihan

1. Pilih "Pelatihan" pada bagian kiri. Akan muncul perintah sebagai berikut

| 🖉 Home 🛛 🗙 🎯 Daftar Sta    | f        | ×                                    |            |   |                      |         |     |       | • 🔍 🗡      |
|----------------------------|----------|--------------------------------------|------------|---|----------------------|---------|-----|-------|------------|
| ← → C ♠ 🗋 unisimo.com/newd | emo/inde | x.php/sipegawai/daftarstaf           |            |   |                      |         |     | ٩     | ' ‰ ☆ ≡    |
| 혨 SISTEM INFORMASI KE      | PEGAW    | /AIAN                                |            |   | n                    | ancenka | ₩ - |       | <b>≜</b> ▼ |
| Profil <                   | Daftar   | Staf                                 |            |   |                      |         |     | 🕂 Tam | bah        |
| Daftar Staf                |          |                                      |            |   |                      |         |     |       | =          |
| Kinerja Dosen <            | 10       | <ul> <li>records per page</li> </ul> |            |   | :                    | Search: |     |       |            |
| Presensi <                 | No 🔺     | Nama                                 | \$<br>NIP  | ¢ | Operasi              |         |     |       | ÷          |
| Tipe Presensi <            | 1        | Baginda Anggun Nan Cenka             | 1289901222 |   | Q 🗡 🗙 👳              | t]      |     |       |            |
| Konfigurasi Staf <         | 2        | Boby Wirahman                        | 1289901333 |   |                      |         |     |       | 111        |
| Kalendar Staf <            |          |                                      |            |   | ч <mark>/</mark> 🖷 🕾 | L1      | ×   |       |            |
| Jabatan <                  | 3        | Agung Nugroho                        | 1289901213 |   | Q 🗡 🗙 🛛              | t1      |     |       |            |
| Catatan <                  | 4        | Dina Ediana                          | 1289901213 |   | Q 💉 🗙 👳              | t]      | 1   |       |            |
| Pelatihan Y                | 5        | Rina Mariyana                        | 1289901123 |   |                      | +7      |     |       |            |
| Daftar Pelatihan           |          |                                      |            |   |                      | L+      |     |       |            |
| Status Pelatihan           | 6        | Erik Rovendra                        | 0          |   | Q 💉 🗙 🛛              | t]      | 1   |       |            |
| Dokumen <                  | 7        | Visty Delvina                        | 0          |   | Q 💉 🗙 🜌              | t7      |     |       |            |
| Rekrutmen <                | 0        | hiumit Amerikan                      | 0          |   |                      |         | _   |       |            |
| Cuti <                     | ö        | nurur Amalina                        | U          |   | Q 🗡 🗙 🖄              | t7      | 1   |       |            |

### Daftar Pelatihan

1. Pilih "Daftar Pelatihan" pada bagian kiri. Akan muncul tampilan sebagai berikut

| 🖉 🛞 Home 🛛 🗙 🛞 Pel      | atihan × 🔼                            |                             |             | 📥 – 🗗 🗙     |
|-------------------------|---------------------------------------|-----------------------------|-------------|-------------|
| ← → C ♠ 🗋 unisimo.com/r | newdemo/index.php/sipegawai/pelatihan |                             |             | ☆ 💿 🦃 ≡     |
| 0 SISTEM INFORMAS       | I KEPEGAWAIAN                         |                             | hayatinur 🖂 | i▼ ≣▼ ≜▼    |
| Profil <                | Pelatihan Staf                        |                             |             |             |
| Daftar Staf <           |                                       |                             |             |             |
| Kinerja Dosen <         | 10 • records per page                 |                             | Search:     |             |
| Presensi <              | Nama                                  | Deskripsi \$                | Waktu \$    | Status \$   |
| Tipe Presensi <         | Pelatihan Beban Kerja Dosen           | Pelatihan Beban Kerja Dosen | 2016/01/01- | Baru        |
| Konfigurasi Staf <      | Pelatihan Unisimo                     | Pelatihan Unisimo           | 2016/02/02- | Baru        |
| Kalendar Staf <         | Showing 1 to 2 of 2 entries           |                             |             |             |
| Jabatan <               |                                       |                             | Prev        | ious 1 Next |
| Catatan <               |                                       |                             |             |             |
| Pelatihan Y             |                                       |                             |             |             |
| Daftar Pelatihan        |                                       |                             |             |             |
| Status Pelatihan        |                                       |                             |             |             |
| Dokumen <               |                                       |                             |             |             |
| Rekrutmen <             |                                       |                             |             |             |
| Cuti <                  |                                       |                             |             |             |

### Cari

1. Untuk mencari daftar pelatihan yang diinginkan, tulis kata kunci dari daftar yang ingin dicari pada kolom "Search".

| 💿 Home 🛛 🗙 🔞 Pelatihan     | ×                                 |                             |             |         | 1      | - 🛛 🗙 |
|----------------------------|-----------------------------------|-----------------------------|-------------|---------|--------|-------|
| ← → C f Dunisimo.com/newde | emo/index.php/sipegawai/pelatihan |                             |             |         | 53     | ⊙ 🧶 Ξ |
| 0 SISTEM INFORMASI KE      | PEGAWAIAN                         |                             | hayatinur   |         |        | ≛ -   |
| Profil <                   | Pelatihan Staf                    |                             |             |         |        |       |
| Daftar Staf                |                                   |                             |             |         |        |       |
| Kinerja Dosen <            | 10 • records per page             |                             | Search:     |         |        |       |
| Presensi <                 | Nama                              | Deskripsi 🌩                 | Waktu       | \$ S    | Status | \$    |
| Tipe Presensi <            | Pelatihan Beban Kerja Dosen       | Pelatihan Beban Kerja Dosen | 2016/01/01- | E       | Baru   |       |
| Konfigurasi Staf <         | Pelatihan Unisimo                 | Pelatihan Unisimo           | 2016/02/02- | E       | Baru   |       |
| Kalendar Staf <            | Showing 1 to 2 of 2 entries       |                             |             |         |        |       |
| Jabatan <                  |                                   |                             |             | Previou | us 1 N | lext  |
| Catatan <                  |                                   |                             |             |         |        |       |
| Pelatihan Y                |                                   |                             |             |         |        |       |
| Daftar Pelatihan           |                                   |                             |             |         |        |       |
| Status Pelatihan           |                                   |                             |             |         |        |       |
| Dokumen <                  |                                   |                             |             |         |        |       |
| Rekrutmen <                |                                   |                             |             |         |        |       |
| Cuti <                     |                                   |                             |             |         |        |       |

2. Daftar pelatihan yang sesuai dengan kata kunci yang dimasukkan akan muncul di daftar. Misal pada bagian ini, menggunakan kata kunci "unisimo".

| Home ×               | Pelatihan ×                                                 |                   |                 | 📥 – 🗇 🗡   |
|----------------------|-------------------------------------------------------------|-------------------|-----------------|-----------|
| ← → C ♠ 🗋 unisimo.co | m/newdemo/index.php/sipegawai/pelatihan                     |                   |                 | ☆ 💿 🧶 ≡   |
|                      | ASI KEPEGAWAIAN                                             |                   | hayatinur 🖂 🔻   | ≣▼ ≜▼     |
| Profil               | C Pelatihan Staf                                            |                   |                 |           |
| Daftar Staf          |                                                             |                   |                 |           |
| Kinerja Dosen        | < 10 • records per page                                     |                   | Search: unisimo |           |
| Presensi             | < Nama                                                      | ▲ Deskrinsi       | ≜ Waktu ≜ 9     | Status 🗢  |
| Tipe Presensi        | < Pelatihan Unisimo                                         | Pelatihan Unisimo | 2016/02/02- E   | 3aru      |
| Konfigurasi Staf     | Showing 1 to 1 of 1 entries (filtered from 2 total entries) | es)               |                 |           |
| Kalendar Staf        | <                                                           |                   | Previou         | is 1 Next |
| Jabatan              | <                                                           |                   |                 |           |
| Catatan              | <                                                           |                   |                 |           |
| Pelatihan            | ~                                                           |                   |                 |           |
| Daftar Pelatihan     |                                                             |                   |                 |           |
| Status Pelatihan     |                                                             |                   |                 |           |
| Dokumen              | <                                                           |                   |                 |           |
| Rekrutmen            | <                                                           |                   |                 |           |
| Cuti                 | <                                                           |                   |                 | ,         |

### Status Pelatihan

1. Pilih "Status Pelatihan" pada bagian kiri. Akan muncul tampilan sebagai berikut

| 🛞 Home 🛛 👋 🌀 Status Pelai                                                 | tihan ×                               |                 |          |          | +          | - 0 | ×        |
|---------------------------------------------------------------------------|---------------------------------------|-----------------|----------|----------|------------|-----|----------|
| $\leftarrow \rightarrow \mathbf{C} \uparrow \mathbf{C}$ unisimo.com/newde | mo/index.php/sipegawai/statuspelatiha | n               |          |          | <b>₽</b> ☆ | 0 4 | ₽ ≡      |
|                                                                           | PEGAWAIAN                             |                 | hayatinu | r 🖂 🔻    | ■ ▼        | 4.  |          |
| Profil <                                                                  | Status Pelatihan                      |                 |          |          |            |     |          |
| Daftar Staf                                                               |                                       |                 |          |          |            |     |          |
| Kinerja Dosen <                                                           | 10 • records per page                 |                 | Search:  |          |            |     |          |
| Presensi <                                                                | No                                    | Nama            |          |          |            | \$  |          |
| Tipe Presensi <                                                           | 1                                     | Baru            |          |          |            |     |          |
| Konfigurasi Staf <                                                        | 2                                     | Belum Disetujui |          |          |            |     |          |
| Kalendar Staf <                                                           | Showing 1 to 2 of 2 entries           |                 |          |          |            |     |          |
| Jabatan <                                                                 |                                       |                 |          | Previous | 1 N        | ext |          |
| Catatan <                                                                 |                                       |                 |          |          |            |     | <u> </u> |
| Pelatihan Y                                                               |                                       |                 |          |          |            |     |          |
| Daftar Pelatihan                                                          |                                       |                 |          |          |            |     |          |
| Status Pelatihan                                                          |                                       |                 |          |          |            |     |          |
| Dokumen <                                                                 |                                       |                 |          |          |            |     |          |
| Rekrutmen <                                                               |                                       |                 |          |          |            |     |          |
| Cuti <                                                                    |                                       |                 |          |          |            |     |          |

Cari

1. Untuk mencari status pelatihan yang diinginkan, tulis kata kunci dari daftar yang ingin dicari pada kolom "Search".

| 🖲 Home 🛛 🗙 🍥 Stat       | tus Pelatihan X                           |                 |               | 🔺 – 🗇 🗙  |
|-------------------------|-------------------------------------------|-----------------|---------------|----------|
| ← → C ♠ 🗋 unisimo.com/n | ewdemo/index.php/sipegawai/statuspelatiha | n               |               | ≞☆ 🧿 🧶 ≡ |
| 6 SISTEM INFORMAS       | I KEPEGAWAIAN                             |                 | hayatinur 🔤 🔻 | ≅▼ ≜▼    |
| Profil <                | Status Pelatihan                          |                 |               |          |
| Daftar Staf <           |                                           |                 |               |          |
| Kinerja Dosen <         | 10 v records per page                     |                 | Search:       |          |
| Presensi <              | No                                        | Nama            |               | \$       |
| Tipe Presensi <         | 1                                         | Baru            |               |          |
| Konfigurasi Staf <      | 2                                         | Belum Disetujui |               |          |
| Kalendar Staf <         | Showing 1 to 2 of 2 entries               |                 |               |          |
| Jabatan <               |                                           |                 | Previous      | 1 Next   |
| Catatan <               |                                           |                 |               |          |
| Pelatihan Y             |                                           |                 |               |          |
| Daftar Pelatihan        |                                           |                 |               |          |
| Status Pelatihan        |                                           |                 |               |          |
| Dokumen <               |                                           |                 |               |          |
| Rekrutmen <             |                                           |                 |               |          |
| Cuti <                  |                                           |                 |               |          |

2. Status pelatihan yang sesuai dengan kata kunci yang dimasukkan akan muncul di daftar. Misal pada bagian ini, menggunakan kata kunci "baru".

| 🛞 Home 🛛 🗙 🍥 Statu       | s Pelatihan 🛛 🗙 🔼                            |                  |           |          | <b>±</b>   | - 0 | × |
|--------------------------|----------------------------------------------|------------------|-----------|----------|------------|-----|---|
| ← → C ⋒ ⊔ unisimo.com/ne | ewdemo/index.php/sipegawai/statuspelatih     | han              |           |          | <b>₽</b> ☆ | 9 👳 | = |
| 0 SISTEM INFORMASI       | KEPEGAWAIAN                                  |                  | hayatinur | ₩ ▼      | ■ ▼        | ≛ - |   |
| Profil <                 | Status Pelatihan                             |                  |           |          |            |     |   |
| Daftar Staf <            |                                              |                  |           |          |            |     |   |
| Kinerja Dosen <          | 10 • records per page                        |                  | Search: b | aru      |            |     |   |
| Presensi <               | No                                           | Nama             |           |          |            | •   |   |
| Tipe Presensi <          | 1                                            | Baru             |           |          |            |     |   |
| Konfigurasi Staf <       | Showing 1 to 1 of 1 entries (filtered from 2 | 2 total entries) | _         |          |            |     |   |
| Kalendar Staf <          |                                              |                  | F         | Previous | 1 Ne       | ext |   |
| Jabatan <                |                                              |                  |           |          |            |     |   |
| Catatan <                |                                              |                  |           |          |            |     |   |
| Pelatihan Y              |                                              |                  |           |          |            |     |   |
| Daftar Pelatihan         |                                              |                  |           |          |            |     |   |
| Status Pelatihan         |                                              |                  |           |          |            |     |   |
| Dokumen <                |                                              |                  |           |          |            |     |   |
| Rekrutmen <              |                                              |                  |           |          |            |     |   |
| Cuti <                   |                                              |                  |           |          |            |     |   |

## Dokumen

1. Pilih "Dokumen" pada bagian kiri. Akan muncul perintah sebagai berikut

| 😭 Home 🛛 🗙 😒 Pelatih    | ian ×                               |                             |             |              |     |          | *          | - 🗆 🗙      |
|-------------------------|-------------------------------------|-----------------------------|-------------|--------------|-----|----------|------------|------------|
| ← → C f unisimo.com/net | wdemo/index.php/sipegawai/pelatihan |                             |             |              |     |          |            | • ☆ =      |
|                         | KEPEGAWAIAN                         |                             |             | nancer       | nka |          | <b>₩</b> • | <b>≜</b> ▼ |
| Profil <                | Pelatihan Staf                      |                             |             |              |     |          |            |            |
| Daftar Staf             |                                     |                             |             |              |     |          |            |            |
| Kinerja Dosen <         | 10 • records per page               |                             |             | Searc        | h:  |          |            |            |
| Presensi <              | Nama                                | Deskripsi                   | \$<br>Waktu | \$<br>Status | ¢   | Operasi  |            | ÷          |
| Tipe Presensi <         | Pelatihan Beban Kerja Dosen         | Pelatihan Beban Kerja Dosen | 2016/01/01  | Baru         |     | 1        | ×          |            |
| Konfigurasi Staf <      | Pelatihan Unisimo                   | Pelatihan Unisimo           | 2016/02/02  | Baru         |     |          | *          |            |
| Kalendar Staf <         |                                     |                             |             |              |     |          |            |            |
| Jabatan <               | Showing 1 to 2 of 2 entries         |                             |             |              |     |          |            |            |
| Catatan <               |                                     |                             |             |              |     | Previous | 1 N        | ext        |
| Pelatihan <             |                                     |                             |             |              |     |          |            |            |
| Dokumen ×               |                                     |                             |             |              |     |          |            |            |
| Daftar Dokumen          |                                     |                             |             |              |     |          |            |            |
| Jenis Dokumen           |                                     |                             |             |              |     |          |            |            |
| Rekrutmen <             |                                     |                             |             |              |     |          |            |            |
| Cuti <                  |                                     |                             |             |              |     |          |            |            |

#### Daftar Dokumen

1. Pilih "Daftar Dokumen" pada bagian kiri. Akan muncul tampilan sebagai berikut

| 😧 Home 🛛 🗙 😨 Dokur      | ien Staf X                            | - 1     |
|-------------------------|---------------------------------------|---------|
| ← → C f Dunisimo.com/ne | wdemo/index.php/sipegawai/dokumenstaf |         |
| SISTEM INFORMASI        | KEPEGAWAIAN nancenka 🛽 🕶              | ≣ -     |
| Profil <                | Dokumen Staf                          | 🕂 Tamba |
| Daftar Staf             |                                       |         |
| Kinerja Dosen <         | Tidak terdapat dokumen staf           |         |
| Presensi <              | - roun to apple donument out          |         |
| Tipe Presensi <         |                                       |         |
| Konfigurasi Staf <      |                                       |         |
| Kalendar Staf <         |                                       |         |
| Jabatan <               |                                       |         |
| Catatan <               |                                       |         |
| Pelatihan <             |                                       |         |
| Dokumen Y               |                                       |         |
| Daftar Dokumen          |                                       |         |
| Jenis Dokumen           |                                       |         |
| Rekrutmen <             |                                       |         |
| Cuti <                  |                                       |         |

## Tambah

1. Untuk menambah daftar dokumen, pilih tombol "+ Tambah"

| 😧 Home 🛛 🗙 😧 Dokume                                                                                                    | n Staf X                             | <b>-</b> - 0 |
|----------------------------------------------------------------------------------------------------|--------------------------------------|--------------|
| ← → C f int initial initial initia initial initial initial initial initial initial initial in | demo/index.php/sipegawai/dokumenstaf | <b>h</b> 🗘   |
| 1 SISTEM INFORMASI K                                                                                                    | EPEGAWAIAN nancenka 🔤 🗸              | ≣▼ ≜▼        |
| Profil <                                                                                                    | Dokumen Staf                         | + Tambah     |
| Daftar Staf <                                                                                                    |                                      |              |
| Kinerja Dosen <                                                                                                    |                                      |              |
| Presensi <                                                                                                    | i idak terdapat dokumen star         |              |
| Tipe Presensi <                                                                                                    |                                      |              |
| Konfigurasi Staf <                                                                                                    |                                      |              |
| Kalendar Staf                                                                                                    |                                      |              |
| Jabatan <                                                                                                    |                                      |              |
| Catatan <                                                                                                    |                                      |              |
| Pelatihan <                                                                                                    |                                      |              |
| Dokumen Y                                                                                                    |                                      |              |
| Daftar Dokumen                                                                                                    |                                      |              |
| Jenis Dokumen                                                                                                    |                                      |              |
| Rekrutmen <                                                                                                    |                                      |              |
| Cuti <                                                                                                    |                                      |              |

2. Isi bagian Tambah sesuai dengan informasi yang diperlukan.

| 🙆 Home 🛛 🗙 🙆         | Dokumen Staf       | ×               |                    |   |          |     | <b>±</b>     | - 🗆 🗙      | l |
|----------------------|--------------------|-----------------|--------------------|---|----------|-----|--------------|------------|---|
| ← → C f Dunisimo.com | n/newdemo/index.ph | np/sipegawai/do | okumenstaf         |   |          |     |              | •☆ ≡       |   |
|                      | ASI KEPEGAWAI      | AN              |                    |   | nancenka | ₩ - | 101 <b>•</b> | <b>≜</b> - |   |
| Profil               | Dokumer            | Tambah          |                    | × |          |     |              |            |   |
| Daftar Staf          | <                  | Staf            | Nama Staf          |   |          |     |              |            |   |
| Kinerja Dosen        | < 1                | Nomor           | Nomor Dokumen Staf |   |          |     |              |            |   |
| Presensi             | <                  | lonic           | VTD .              |   |          |     |              |            |   |
| Tipe Presensi        | <                  | Dokumen         | NIF                |   |          |     |              |            |   |
| Konfigurasi Staf     | <                  |                 | Simpan             |   |          |     |              |            |   |
| Kalendar Staf        | <                  |                 |                    |   |          |     |              |            |   |
| Jabatan              | <                  |                 |                    |   |          |     |              |            |   |
| Catatan              | <                  |                 |                    |   |          |     |              |            |   |
| Pelatihan            | < -                |                 |                    |   |          |     |              |            |   |
| Dokumen              | ·                  |                 |                    |   |          |     |              |            |   |
| Daftar Dokumen       |                    |                 |                    |   |          |     |              |            |   |
| Jenis Dokumen        |                    |                 |                    |   |          |     |              |            |   |
| Rekrutmen            | < li               |                 |                    |   |          |     |              |            |   |
| Cuti                 | <                  |                 |                    |   |          |     |              |            |   |

Misal pada bagian Tambah diisi sebagai berikut. **Hanya yang terdaftar menjadi** staff yang dapat masuk ke daftar dokumen. Lalu pilih tombol "Simpan".

| Tambah           |                | × |
|------------------|----------------|---|
| Staf             | EMIRA APRIYENI |   |
| Nomor            | 123456         |   |
| Jenis<br>Dokumen | KTP •          |   |
|                  | Simpan         |   |
| l '              |                |   |

3. Daftar dokumen yang ingin ditambahkan akan tampil pada daftar

| 🙆 Home 🛛 🗙 🌚        | Dokumen Staf   | ×                                    |           |                   |                  |              | 📥 – 🗇 🗙  |
|---------------------|----------------|--------------------------------------|-----------|-------------------|------------------|--------------|----------|
| ← → C f unisimo.com | m/newdemo/inde | x.php/sipegawai/dokum                | enstaf    |                   |                  |              | ¶a☆ ≡    |
|                     | ASI KEPEGAW    | /AIAN                                |           |                   |                  | nancenka 🛛 🔻 | ⊒▼ ≜▼    |
| Profil              | < Dokum        | ien Staf                             |           |                   |                  |              | + Tambah |
| Daftar Staf         | <              |                                      |           |                   |                  |              |          |
| Kinerja Dosen       | < 10           | <ul> <li>records per page</li> </ul> |           |                   |                  | Search:      |          |
| Presensi            | < No A         | Nama                                 | ≜ Nomor ≜ | Jenis Dokumen 🏻 🚊 | Alamat Dokumen 🚖 | Operasi      | ÷        |
| Tipe Presensi       | ۲              | EMIRA APRIYENI                       | 123456    | КТР               |                  | 💿 📝 🗙        |          |
| Konfigurasi Staf    | <              |                                      |           |                   |                  |              |          |
| Kalendar Staf       | < Showing      | 1 to 1 of 1 entries                  |           |                   |                  | Previous     | 1 Next   |
| Jabatan             | <              |                                      |           |                   |                  |              |          |
| Catatan             | <              |                                      |           |                   |                  |              |          |
| Pelatihan           | <              |                                      |           |                   |                  |              |          |
| Dokumen             | <              |                                      |           |                   |                  |              |          |
| Rekrutmen           | <              |                                      |           |                   |                  |              |          |
| Cuti                | <              |                                      |           |                   |                  |              |          |
| Pensiun             | <              |                                      |           |                   |                  |              |          |
| Resign              | <              |                                      |           |                   |                  |              |          |

Edit

1. Untuk mengedit daftar dokumen, maka klik icon " 🗡 " di salah satu daftar pelatihan.

| 😧 Home 🗙 😧 Doku            | umen Staf   | ×                                    |        |                       |                |          |           | 🔺 – 🗇 🗙    |
|----------------------------|-------------|--------------------------------------|--------|-----------------------|----------------|----------|-----------|------------|
| ← → C f fi 🗋 unisimo.com/n | ewdemo/inde | ex.php/sipegawai/dokum               | enstaf |                       |                |          |           | <b>%</b> ☆ |
| SISTEM INFORMASI           | I KEPEGAV   | VAIAN                                |        |                       |                | nancenka | ⊠ ▼ Ξ     | ≣▼ ≜▼      |
| Profil <                   | Dokun       | nen Staf                             |        |                       |                |          | -         | - Tambah   |
| Daftar Staf <              |             |                                      |        |                       |                |          |           |            |
| Kinerja Dosen <            | 10          | <ul> <li>records per page</li> </ul> |        |                       |                | Search:  |           |            |
| Presensi <                 | No          | ◆ Nama                               | Nomor  | \$<br>Jenis Dokumen 🗘 | Alamat Dokumen | Operasi  |           | \$         |
| Tipe Presensi <            | 1           | EMIRA APRIYENI                       | 123456 | KTP                   |                | 0 🖌      | ×         |            |
| Konfigurasi Staf <         |             |                                      |        |                       |                |          |           |            |
| Kalendar Staf <            | Snowing     | g 1 to 1 of 1 entries                |        |                       |                | Pr       | revious 1 | Next       |
| Jabatan <                  |             |                                      |        |                       |                |          |           |            |
| Catatan <                  |             |                                      |        |                       |                |          |           |            |
| Pelatihan <                |             |                                      |        |                       |                |          |           |            |
| Dokumen <                  |             |                                      |        |                       |                |          |           |            |
| Rekrutmen <                |             |                                      |        |                       |                |          |           |            |
| Cuti <                     |             |                                      |        |                       |                |          |           |            |
| Pensiun <                  |             |                                      |        |                       |                |          |           |            |
| Resign <                   |             |                                      |        |                       |                |          |           |            |

2. Ganti informasi daftar dokumen yang ingin diubah pada bagian Update. Misal yang ingin diubah adalah nomor

| 😒 Home 🛛 🗙 🍲         | Dokumen Staf X                                                                                                    |               |           |     |                | 📥 🗕 🗖 🗡  |
|----------------------|----------------------------------------------------------------------------------------------------|---------------|-----------|-----|----------------|----------|
| ← → C ♠ 🗋 unisimo.co | <b>m</b> /newdemo/index.php                                                                                                    | /sipegawai/do | kumenstaf |     |                | • ☆ ≡    |
|                      | ASI KEPEGAWAIA                                                                                                    | N             |           |     | nancenka 🔤 🔻 🔳 | ≣▼ &▼    |
| Profil               | Column Column | Update        |           | ×   | F              | F Tambah |
| Daftar Staf          | <                                                                                                    | Staf          | Nama Staf | - 1 |                |          |
| Kinerja Dosen        | < 10 • re                                                                                                    | Nomor         | 123456    | 1   | Search:        |          |
| Presensi             | < No A Na                                                                                                    | lonic         |           | - 1 | Operasi        | ÷        |
| Tipe Presensi        | < 1 E                                                                                                    | Dokumen       |           | _   | • ×            |          |
| Konfigurasi Staf     | <                                                                                                    |               | Simpan    | _   |                |          |
| Kalendar Staf        | < Showing 1 to                                                                                                    |               |           |     | Previous       | Next     |
| Jabatan              | <                                                                                                    |               |           |     |                |          |
| Catatan              | <                                                                                                    |               |           |     |                |          |
| Pelatihan            | <                                                                                                    |               |           |     |                |          |
| Dokumen              | <                                                                                                    |               |           |     |                |          |
| Rekrutmen            | <                                                                                                    |               |           |     |                |          |
| Cuti                 | <                                                                                                    |               |           |     |                |          |
| Pensiun              | <                                                                                                    |               |           |     |                |          |
| Resign               | <                                                                                                    |               |           |     |                |          |

3. Jika semua informasi sudah benar, klik tombol "Simpan".

| 🙆 Home 🛛 🗙 🌚 🛛                                                                                                    | Dokumen Staf 🛛 🗙 🚺              |             |                | - 🗆 🗙       |
|----------------------------------------------------------------------------------------------------|---------------------------------|-------------|----------------|-------------|
| ← → C f Dunisimo.com                                                                                                    | n/newdemo/index.php/sipegawai/o | lokumenstaf |                | • ☆ ≡       |
|                                                                                                    | ASI KEPEGAWAIAN                 |             | nancenka 🛛 🔻 🚍 | <b>-</b> ≜- |
| Profil                                                                                                    | Opdate Update Dokumen           | ×           | +              | Tambah      |
| Image: Second Stafe   Image: Second Stafe   Image: Second Stafe |                                 | Nama Staf   | _              |             |
| Kinerja Dosen                                                                                                    | < 10 Tree Nomor                 | 1234567     | Search:        |             |
| Presensi                                                                                                    | No 🔶 Ni                         |             | Operasi        | ÷           |
| Tipe Presensi                                                                                                    | 1 El Dokumen                    |             |                |             |
| Konfigurasi Staf                                                                                                    | Chowing 1 to                    | Simpan      |                |             |
| Kalendar Staf                                                                                                    | < Showing T to                  |             | Previous 1     | Next        |
| Jabatan                                                                                                    | <                               |             |                |             |
| Catatan                                                                                                    | <                               |             |                |             |
| Pelatihan                                                                                                    | <                               |             |                |             |
| Dokumen                                                                                                    | <                               |             |                |             |
| Rekrutmen                                                                                                    | <                               |             |                |             |
| Cuti                                                                                                    | <                               |             |                |             |
| Pensiun                                                                                                    | <                               |             |                |             |
| Resign                                                                                                    | <                               |             |                |             |

4. Informasi yang sudah diubah akan langsung terupdate.

| C A   Initial construction     Profil     C   C   C   Datar Staf   C   C   C   Reinfigurasi Staf   C   Catatan   C   Petathan   C   Cuturen   C   C   Cuturen   Cuturen     Cuturen     Cuturen     Cuturen     Cuturen     Cuturen     Cuturen     Cuturen     Cuturen     C     C     C     C     C     C     C     C           C                                                                                                    | - D'       |
|----------------------------------------------------------------------------------------------------|------------|
| Note: Sistem INFORMASI KEPEGAWAAN     Profil   Catara Staf   Citi     Presensi   Cuti                                                                                                    | <b>₽</b> ☆ |
| Profil    Catara Stari    Kinerja Dosen    Cresensi    Cipe Presensi    Cipe Presensi    Catara Stari    Kaendar Stari    Cataran    Pelatihan    Cuti                                                                                                    | ≛ -        |
| variar Star    kinerja Dosen    resensi    ripe Presensi    konfigurasi Star    kalendar Star    kalendar Star    kalandar    koking 1 to 1 of 1 entries     Previous 1                                                                                                    | ambah      |
| sinerpa Dosen search:   presensi search:   sinerpa Presensi search:   sinerpa Presensi search: <tr< td=""><td></td></tr<>                                                                                                    |            |
| Import Presensi Import Markan   Import Presensi Import Markan   Import Presensi Import Markan   Import Presensi Import Markan   Import Presensi Import Markan   Import Presensi Import Markan   Import Presensi Import Markan   Import Presensi Import Markan   Import Presensi Import Markan   Import Presensi Import Markan   Import Presensi Import Markan   Import Presensi Import Presensi   Import Presensi Import Presensi <td></td> |            |
| ripe Presensi           configurasi Staf           calendar Staf           cabendar Staf           cabendar Staf           cokumen           cubit           cubit           cubit           cubit                                                                                                    | \$         |
| configurasi Staf    calendar Staf    abatan    calatan    calatan    calatan    column    column    column    column    column                                                                                                    |            |
| calendar Staf        labatan        calatan        celatihan        pokumen        cuti                                                                                                    |            |
| labatan    catatan    celatihan    cokumen    ckerutmen    cuti                                                                                                    | Next       |
| iatatan    elatihan    ookumen    ekrutmen    uti                                                                                                    |            |
| velatihan    bokumen    kekrutmen    vuli                                                                                                    |            |
| bokumen <<br>kekrutmen <<br>buli <                                                                                                    |            |
| kekrutmen <                                                                                                    |            |
| Suti <                                                                                                    |            |
|                                                                                                    |            |
| Pensiun <                                                                                                    |            |
| Resign <                                                                                                    |            |
#### Hapus

1. Untuk menghapus dokumen, maka klik icon "**×**" di baris dokumen yang ingin dihapus.

| 🙆 Home X 🌚 Dok     | tumen Staf   | ×                                    |        |                     |                |         |          | <b>-</b> | a ×        |
|--------------------|--------------|--------------------------------------|--------|---------------------|----------------|---------|----------|----------|------------|
|                    | newdemo/inde | x.php/sipegawai/dokum                | enstaf |                     |                |         |          |          | ¶a☆]≡<br>^ |
| W SISTEM INFORMAS  |              | VAIAN                                |        |                     |                | nancent | a 🖂 🔻    |          | <b>≜</b> ▼ |
| Profil <           | Dokum        | nen Staf                             |        |                     |                |         |          | + Tamba  | ih         |
| Daftar Staf        |              |                                      |        |                     |                |         |          |          | - 1        |
| Kinerja Dosen <    | 10           | <ul> <li>records per page</li> </ul> |        |                     |                | Search  |          |          |            |
| Presensi <         | No           | Nama                                 | Nomor  | \$<br>Jenis Dokumen | Alamat Dokumen | Operasi |          |          | >          |
| Tipe Presensi <    | 1            | EMIRA APRIYENI                       | 123456 | КТР                 |                | •       | / ×      |          |            |
| Konfigurasi Staf < |              |                                      |        |                     |                |         |          |          |            |
| Kalendar Staf <    | Snowing      | 1 to 1 of 1 entries                  |        |                     |                |         | Previous | 1 Next   | al I       |
| Jabatan <          |              |                                      |        |                     |                |         |          |          |            |
| Catatan <          |              |                                      |        |                     |                |         |          |          | - 1        |
| Pelatihan <        |              |                                      |        |                     |                |         |          |          | - 1        |
| Dokumen <          |              |                                      |        |                     |                |         |          |          |            |
| Rekrutmen <        |              |                                      |        |                     |                |         |          |          |            |
| Cuti <             |              |                                      |        |                     |                |         |          |          |            |
| Pensiun <          |              |                                      |        |                     |                |         |          |          |            |
| Resign <           |              |                                      |        |                     |                |         |          |          | -          |

2. Akan muncul kotak konfirmasi. Klik tombol "Delete".

| 🖉 Home 🛛 🗙 🎯 Doku     | umen Staf 🛛 🗙 📃                 |         |               |   |                | ×        |
|-----------------------|---------------------------------|---------|---------------|---|----------------|----------|
| ← → C f unisimo.com/n | ewdemo/index.php/sipegawai/doku | menstaf |               |   |                | ¶∎ ☆ ≡   |
| ISISTEM INFORMASI     | I KEPEGAWAIAN                   |         |               |   | nancenka 🛛 💌 🔻 | ≅▼ &▼    |
| Profil <              | Hapus ?<br>Dokumen              |         |               | × |                | + Tambah |
| Daftar Staf <         |                                 | An      | da Yakin ?    |   |                |          |
| Kinerja Dosen <       | 10 <b>v</b> re                  | Delete  | Cancel        |   | Search:        |          |
| Presensi <            | No 🔺 Nàma                       |         | Jenis Dokumen |   | Operasi        | ¢        |
| Tipe Presensi <       | 1 EMIRA APRIYENI                | 123456  | KTP           |   | 0 / ×          |          |
| Konfigurasi Staf <    |                                 |         |               |   |                |          |
| Kalendar Staf <       | Showing 1 to 1 of 1 entries     |         |               |   | Previous       | 1 Next   |
| Jabatan <             |                                 |         |               |   |                |          |
| Catatan <             |                                 |         |               |   |                |          |
| Pelatihan <           |                                 |         |               |   |                |          |
| Dokumen <             |                                 |         |               |   |                |          |
| Rekrutmen <           |                                 |         |               |   |                |          |
| Cuti <                |                                 |         |               |   |                |          |
| Pensiun <             |                                 |         |               |   |                |          |
| Resign <              |                                 |         |               |   |                |          |

3. Daftar dokumen yang sudah dihapus tidak akan muncul lagi

| 🙆 Home 🗙 🍲 Dokur       | nen Staf ×                            | 📫 – 🗇 🗙    |
|------------------------|---------------------------------------|------------|
| ← → C f unisimo.com/ne | wdemo/index.php/sipegawai/dokumenstaf | <b>5</b> 1 |
| 1 SISTEM INFORMASI     | KEPEGAWAIAN nancenka 🜌                | ▼ ≣▼ ≗▼    |
| Profil <               | Dokumen Staf                          | 🛨 Tambah   |
| Daftar Staf            |                                       |            |
| Kinerja Dosen <        | Tidek terdenet dekumen staf           |            |
| Presensi <             | i nak teruapat uukunnen siar          |            |
| Tipe Presensi <        |                                       |            |
| Konfigurasi Staf <     |                                       |            |
| Kalendar Staf <        |                                       |            |
| Jabatan <              |                                       |            |
| Catatan <              |                                       |            |
| Pelatihan <            |                                       |            |
| Dokumen <              |                                       |            |
| Rekrutmen <            |                                       |            |
| Cuti <                 |                                       |            |
| Pensiun <              |                                       |            |
| Pesian (               |                                       |            |

# Cari

1. Untuk mencari dokumen yang diinginkan, tulis kata kunci dari daftar yang ingin dicari pada kolom "Search".

|                                                                                                    |             |                      |        |        |                     |   |                |    |           |        |          | ·   |
|----------------------------------------------------------------------------------------------------|-------------|----------------------|--------|--------|---------------------|---|----------------|----|-----------|--------|----------|-----|
| C 🕈 🗋 unisimo.com/ne                                                                                                    | wdemo/inde> | k.php/sipegawai/doku | mensta | af     |                     |   |                |    |           |        |          | 6   |
|                                                                                                    | KEPEGAW     | AIAN                 |        |        |                     |   |                | na | ancenka N | ⊴ ▼    | <b>1</b> |     |
| <                                                                                                    | Dokum       | en Staf              |        |        |                     |   |                |    |           |        | 🛨 Tami   | bah |
| r Staf <                                                                                                    | Donum       |                      |        |        |                     |   |                |    |           |        |          |     |
| a Dosen <                                                                                                    | 10          | records per page     |        |        |                     |   |                | s  | earch:    |        |          | ٦   |
| nsi <                                                                                                    | No 🍝        | Nama                 | \$     | Nomor  | \$<br>Jenis Dokumen | ¢ | Alamat Dokumen | 0  | perasi    |        |          | \$  |
| esensi <                                                                                                    | 1           | EMIRA APRIYENI       |        | 123456 | KTP                 |   |                |    | • 📝       | ×      |          |     |
| rasi Staf <                                                                                                    |             |                      |        |        |                     |   |                |    |           | _      |          |     |
| ar Staf <                                                                                                    | Snowing     | 1 to 1 of 1 entries  |        |        |                     |   |                |    | Pre       | evious | 1 Ne     | xt  |
| n <                                                                                                    |             |                      |        |        |                     |   |                |    |           |        |          |     |
|                                                                                                    |             |                      |        |        |                     |   |                |    |           |        |          |     |
| n <                                                                                                    |             |                      |        |        |                     |   |                |    |           |        |          |     |
| n <<br>an <                                                                                                    |             |                      |        |        |                     |   |                |    |           |        |          |     |
| n <<br>an <<br>en <                                                                                                    |             |                      |        |        |                     |   |                |    |           |        |          |     |
| n <<br>an <<br>uen <<br>men <                                                                                                    |             |                      |        |        |                     |   |                |    |           |        |          |     |
| nn <<br>kan <<br>men <<br>men <                                                                                                    |             |                      |        |        |                     |   |                |    |           |        |          |     |
| in <<br>han <<br>hen <<br>men <<br>in <i< td=""><td></td><td></td><td></td><td></td><td></td><td></td><td></td><td></td><td></td><td></td><td></td><td></td></i<> |             |                      |        |        |                     |   |                |    |           |        |          |     |

2. Daftar dokumen yang sesuai dengan kata kunci yang dimasukkan akan muncul di daftar. Misal pada bagian ini, menggunakan kata kunci "emira".

| 💊 Home 🛛 🗙 🍲 Dok        | umen Staf    | ×                     |         |     |               |   |                |        |           | <b>-</b> | □ ×        |
|-------------------------|--------------|-----------------------|---------|-----|---------------|---|----------------|--------|-----------|----------|------------|
| ← → C ♠ 🗋 unisimo.com/r | newdemo/inde | x.php/sipegawai/dokur | nenstaf |     |               |   |                |        |           |          | • ☆ ≡      |
|                         | I KEPEGAW    | /AIAN                 |         |     |               |   |                | nancen | ka 🖂 🔻    |          | <b>4</b> • |
| Profil <                | Dokum        | ien Staf              |         |     |               |   |                |        |           | + Tamb   | ah         |
| Daftar Staf <           |              |                       |         |     |               |   |                |        |           |          |            |
| Kinerja Dosen <         | 10           | records per page      |         |     |               |   |                | Search | 1: emiral |          |            |
| Presensi <              | No 🔺         | Nama                  | \$ Nome | r ‡ | Jenis Dokumen | ¢ | Alamat Dokumen | Operas | i         |          | ¢          |
| Tipe Presensi <         | 1            | EMIRA APRIYENI        | 12345   | 6   | KTP           |   |                | •      | / ×       |          |            |
| Konfigurasi Staf <      |              |                       |         |     |               |   |                |        |           |          | - I        |
| Kalendar Staf <         | Snowing      | 1 to 1 of 1 entries   |         |     |               |   |                |        | Previous  | 1 Nex    | t          |
| Jabatan <               |              |                       |         |     |               |   |                |        |           |          |            |
| Catatan <               |              |                       |         |     |               |   |                |        |           |          | - 1        |
| Pelatihan <             |              |                       |         |     |               |   |                |        |           |          | - 1        |
| Dokumen <               |              |                       |         |     |               |   |                |        |           |          |            |
| Rekrutmen <             |              |                       |         |     |               |   |                |        |           |          |            |
| Cuti <                  |              |                       |         |     |               |   |                |        |           |          |            |
| Pensiun <               |              |                       |         |     |               |   |                |        |           |          |            |
| Resign <                |              |                       |         |     |               |   |                |        |           |          | -          |

# Upload

1. Klik icon "①"

| Home X      Do         | kumen Staf    | ×                    |         |         |      |               |                      |    |          |          | <b>±</b>     | - 8 ×      |
|------------------------|---------------|----------------------|---------|---------|------|---------------|----------------------|----|----------|----------|--------------|------------|
| ← → C ♠ 🗋 unisimo.com/ | newdemo/inde> | .php/sipegawai/dokum | nenstaf |         |      |               |                      |    |          |          | <b>≅</b> ∎ ☆ | ⊙ @ ≡      |
|                        | SI KEPEGAW    | AIAN                 |         |         |      |               |                      |    | nancenka |          |              | <b>4</b> • |
| Profil <               | Dokum         | en Staf              |         |         |      |               |                      |    |          |          | 🕂 Tam        | bah        |
| Daftar Staf <          |               |                      |         |         |      |               |                      |    |          |          |              | - 1        |
| Kinerja Dosen <        | 10 •          | records per page     |         |         |      |               |                      |    | Search:  |          |              |            |
| Presensi <             | No 🍝          | Nama                 | \$ N    | Nomor   | \$ J | Jenis Dokumen | \$<br>Alamat Dokumen | \$ | Operasi  |          |              | \$         |
| Tipe Presensi <        | 1             | EMIRA APRIYENI       | 1       | 1234567 | N    | NPWP Update   | Final.pdf            | Г  | 0        | ×        |              |            |
| Konfigurasi Staf <     |               |                      |         |         |      |               |                      |    |          |          |              |            |
| Kalendar Staf <        | Showing       | 1 to 1 of 1 entries  |         |         |      |               |                      |    |          | Previous | 1 Ne         | ext        |
| Jabatan <              |               |                      |         |         |      |               |                      |    |          |          |              |            |
| Catatan <              |               |                      |         |         |      |               |                      |    |          |          |              |            |
| Pelatihan <            |               |                      |         |         |      |               |                      |    |          |          |              |            |
| Dokumen <              |               |                      |         |         |      |               |                      |    |          |          |              |            |
| Rekrutmen <            |               |                      |         |         |      |               |                      |    |          |          |              |            |
| Cuti <                 |               |                      |         |         |      |               |                      |    |          |          |              |            |
| Pensiun <              |               |                      |         |         |      |               |                      |    |          |          |              |            |
| Resign <               |               |                      |         |         |      |               |                      |    |          |          |              |            |

2. Pilih tombol "Choose File"

| 🔘 Home 🛛 🗙 🍥 D       | kumen Staf 🗙 📃 🛋 🗕 🗊 🗙                              |   |
|----------------------|-----------------------------------------------------|---|
| ← → C f Dunisimo.com | newdemo/index.php/sipegawai/dokumenstaf 🛛 🖏 🎲 🧿 🧶 🗄 | = |
| 0 SISTEM INFORMA     |                                                     |   |
| Profil <             | Dokumen + Tambah                                    |   |
| Daftar Staf <        | Choose File o file chosen                           |   |
| Kinerja Dosen <      | 10 v rec Simpan Search                              |   |
| Presensi <           | No 🔶 Ni                                             |   |
| Tipe Presensi <      | 1 EMIRA APRIYENI 1234567 NPWP Update Final.pdf      |   |
| Konfigurasi Staf <   |                                                     |   |
| Kalendar Staf <      | Previous 1 Next                                     |   |
| Jabatan <            |                                                     |   |
| Catatan <            |                                                     |   |
| Pelatihan <          |                                                     |   |
| Dokumen <            |                                                     |   |
| Rekrutmen <          |                                                     |   |
| Cuti <               |                                                     |   |
| Pensiun              |                                                     |   |
| Resign               |                                                     |   |

3. Pilih berkas yang ingin diupload

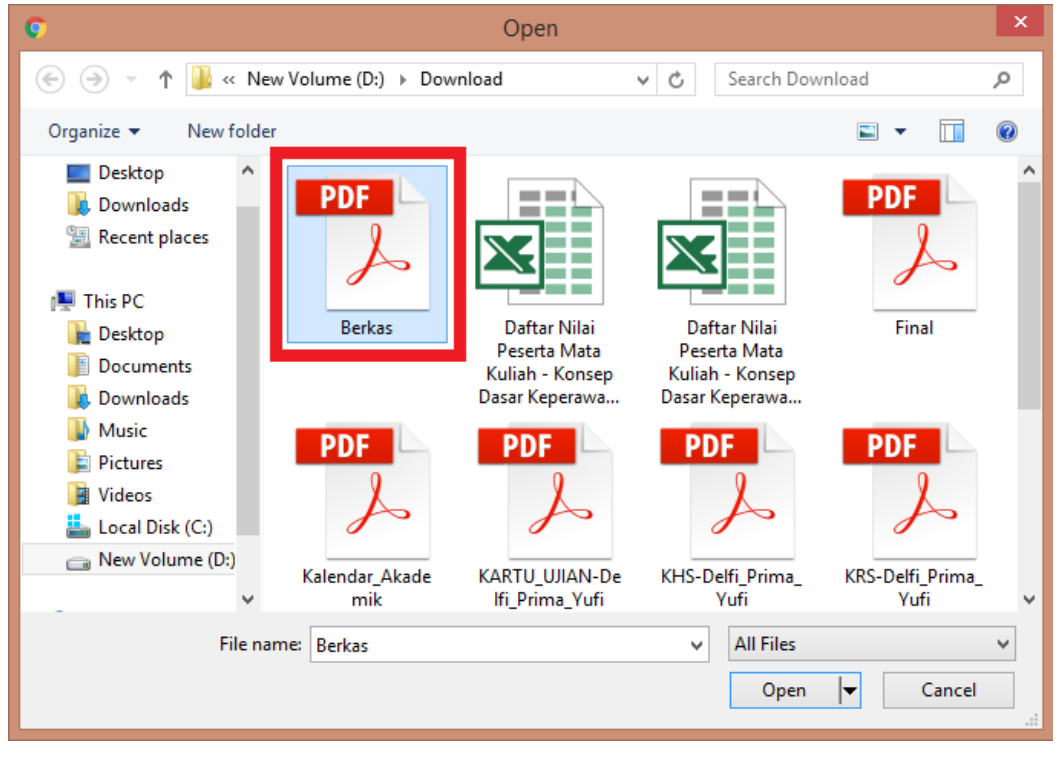

#### 4. Pilih tombol "Open"

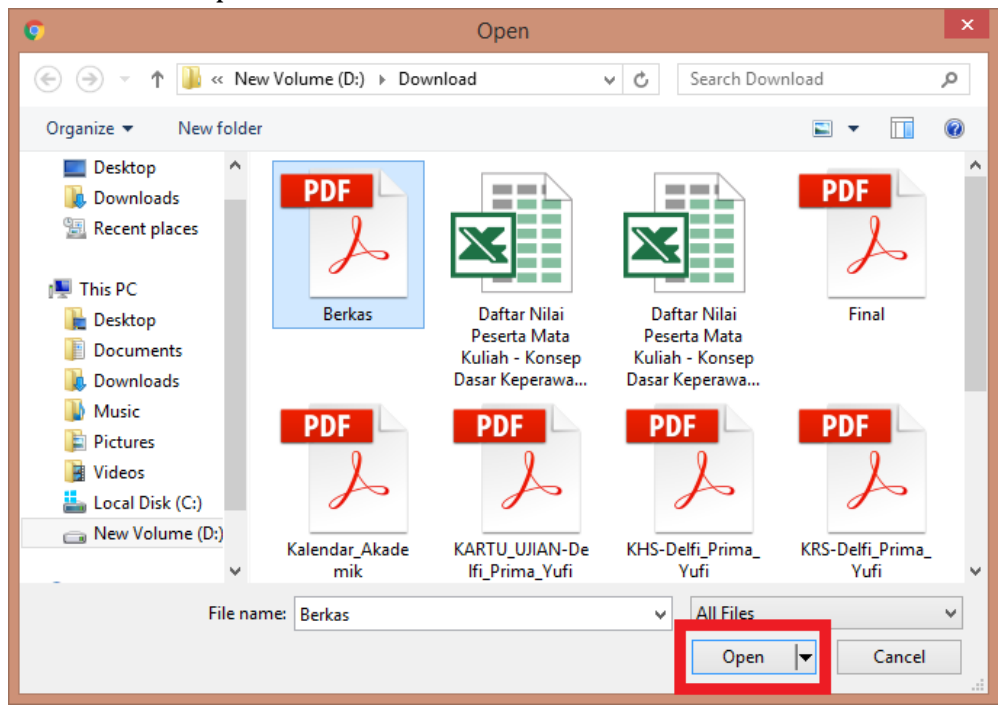

# 5. Pilih tombol "Simpan"

| 🔘 Home 🛛 🗙 🍥 🛛        | okumen Staf ×                                  | 📥 – 🗇 🗙              |
|-----------------------|------------------------------------------------|----------------------|
| ← → C ⋒ 🗋 unisimo.com | /newdemo/index.php/sipegawai/dokumenstaf       | 🖻 🏠 🥥 🥥 🚍            |
| 6 SISTEM INFORMA      |                                                | nancenka 🛛 🔻 🗃 👻 🗶 🔻 |
|                       | Dokumen                                        | + Tambah             |
| Daftar Staf <         | Choose File Berkas.pdf                         |                      |
|                       | 10 v rec                                       | Search:              |
|                       | No ^ Ni                                        | Operasi \$           |
|                       | 1 EMIRA APRIYENI 1234567 NPWP Update Final.pdf | 0 × ×                |
| Konfigurasi Staf <    |                                                |                      |
| Kalendar Staf <       | Showing 1 to 1 of 1 entries                    | Previous 1 Next      |
| Jabatan <             |                                                |                      |
|                       |                                                |                      |
| Pelatihan <           |                                                |                      |
|                       |                                                |                      |
|                       |                                                |                      |
|                       |                                                |                      |
|                       |                                                |                      |
| Resign <              |                                                |                      |

6. Berkas yang terpilih akan terupload

| 🔘 Home 🛛 🗙 🎯 Doku      | men Staf   | ×                       |         |                       |                |               |          | <b>±</b>               | - 0  | × |
|------------------------|------------|-------------------------|---------|-----------------------|----------------|---------------|----------|------------------------|------|---|
| ← → C f unisimo.com/ne | wdemo/inde | x.php/sipegawai/dokumen | staf    |                       |                |               |          | <b>B</b> \$\frac{1}{2} | 9 🖗  | ≡ |
| 0 SISTEM INFORMASI     | KEPEGAW    | /AIAN                   |         |                       |                | nancenka      |          | =: ▼                   | ≛ -  | Í |
| Profil <               | Dokum      | ien Staf                |         |                       |                |               |          | 🕂 Tam                  | ıbah |   |
| Daftar Staf <          |            |                         |         |                       |                |               |          |                        |      |   |
| Kinerja Dosen <        | 10         | records per page        |         |                       |                | Search:       |          |                        |      |   |
| Presensi <             | No 🔺       | Nama                    | • Nomor | \$<br>Jenis Dokumen 🔶 | Alamat Dokumen | \$<br>Operasi |          |                        | \$   |   |
| Tipe Presensi <        | 1          | EMIRA APRIYENI          | 1234567 | NPWP Update           | Berkas.pdf     | •             | / x      |                        |      |   |
| Konfigurasi Staf <     |            |                         |         |                       |                |               |          |                        |      |   |
| Kalendar Staf          | Showing    | 1 to 1 of 1 entries     |         |                       |                |               | Previous | 1 Ne                   | ext  |   |
| Jabatan <              |            |                         |         |                       |                |               |          |                        |      |   |
| Catatan <              |            |                         |         |                       |                |               |          |                        |      |   |
| Pelatihan <            |            |                         |         |                       |                |               |          |                        |      |   |
| Dokumen <              |            |                         |         |                       |                |               |          |                        |      |   |
| Rekrutmen <            |            |                         |         |                       |                |               |          |                        |      |   |
| Cuti                   |            |                         |         |                       |                |               |          |                        |      |   |
| Pensiun                |            |                         |         |                       |                |               |          |                        |      |   |
| Resign <               |            |                         |         |                       |                |               |          |                        |      |   |

# Jenis Dokumen

1. Pilih "Jenis Dokumen" pada bagian kiri. Akan muncul tampilan sebagai berikut

| -                  |                            |                    |                  |     |
|--------------------|----------------------------|--------------------|------------------|-----|
|                    | ewdemo/index.php/sipegawa  | i/jenisdokumenstaf |                  | ₽☆  |
| 💇 SISTEM INFORMASI | KEPEGAWAIAN                |                    | nancenka 🔽 🔻 🚍 🔻 | ≛ - |
| Profil <           | Jenis Dokumen S            | Staf               | 🕇 Tamb           | ah  |
| aftar Staf <       |                            |                    |                  | _   |
| (inerja Dosen 🔨    | 10 • records per pa        | ige                | Search:          |     |
| Presensi <         | No                         | Nama \$            | Operasi          | \$  |
| Fipe Presensi <    | 1                          | KTP                | × ×              |     |
| Konfigurasi Staf < | 2                          | NPWP Update        |                  |     |
| Kalendar Staf <    |                            |                    |                  |     |
| labatan <          | Showing 1 to 2 of 2 entrie | S                  |                  |     |
| Catatan <          |                            |                    | Previous 1 Nex   | d   |
| Pelatihan <        |                            |                    |                  |     |
| Dokumen Y          |                            |                    |                  |     |
| Daftar Dokumen     |                            |                    |                  |     |
| Jenis Dokumen      |                            |                    |                  |     |
| Rekrutmen <        |                            |                    |                  |     |
| Cuti <             |                            |                    |                  |     |
|                    |                            |                    |                  |     |

# Tambah

1. Untuk menambah jenis dokumen, pilih tombol "+ Tambah"

| 😭 Home 🛛 🗙 🌚 Jenis      | Dokumen Staf X              |                    |    |         |              | 🔺 _ 🗇 🗙 |  |  |  |  |  |  |
|-------------------------|-----------------------------|--------------------|----|---------|--------------|---------|--|--|--|--|--|--|
| ← → C ♠ 🗅 unisimo.com/n | ewdemo/index.php/sipegawa   | i/jenisdokumenstaf |    |         |              | 5 € 5   |  |  |  |  |  |  |
|                         | KEPEGAWAIAN                 |                    |    |         | nancenka 🖂 🔻 | ≣▼ ≜▼   |  |  |  |  |  |  |
| Profil <                | Jenis Dokumen Staf          |                    |    |         |              |         |  |  |  |  |  |  |
| Daftar Staf <           |                             |                    |    |         |              |         |  |  |  |  |  |  |
| Kinerja Dosen <         | 10 • records per pa         | ge                 |    |         | Search:      |         |  |  |  |  |  |  |
| Presensi <              | No                          | Nama               | \$ | Operasi |              | \$      |  |  |  |  |  |  |
| Tipe Presensi <         | 1                           | KTP                |    | × ×     |              |         |  |  |  |  |  |  |
| Konfigurasi Staf <      | 2                           | NPWP Update        |    |         |              |         |  |  |  |  |  |  |
| Kalendar Staf <         |                             |                    |    | × ×     |              |         |  |  |  |  |  |  |
| Jabatan <               | Showing 1 to 2 of 2 entries | 3                  |    |         |              |         |  |  |  |  |  |  |
| Catatan <               |                             |                    |    |         | Previous     | 1 Next  |  |  |  |  |  |  |
| Pelatihan <             |                             |                    |    |         |              |         |  |  |  |  |  |  |
| Dokumen Y               |                             |                    |    |         |              |         |  |  |  |  |  |  |
| Daftar Dokumen          |                             |                    |    |         |              |         |  |  |  |  |  |  |
| Jenis Dokumen           |                             |                    |    |         |              |         |  |  |  |  |  |  |
| Rekrutmen <             |                             |                    |    |         |              |         |  |  |  |  |  |  |
| Cuti <                  |                             |                    |    |         |              |         |  |  |  |  |  |  |

2. Isi bagian Tambah sesuai dengan informasi yang diperlukan.

| 🙆 Home 🛛 🗙       | 🖉 🍲 Jenis Dok | umen Staf 🛛 🗙 🔽     |           |                         |   |              | <b>±</b> . | - 🗖 🗙 |
|------------------|---------------|---------------------|-----------|-------------------------|---|--------------|------------|-------|
| ← → C 🖬 🗋 unisim | o.com/newc    | demo/index.php/sip  | pegawai/j | enisdokumenstaf         |   |              |            | ‰ ☆ ≡ |
| SISTEM INFO      | RMASI KE      | EPEGAWAIAN          |           |                         |   | nancenka 🛛 🔻 | 101        | ≛ -   |
| Profil           | <             | Jenis Dok           | ambah     |                         | × |              |            |       |
| Daftar Staf      | <             |                     | nama      | Nama Jenis Dokumen Staf |   |              |            |       |
| Kinerja Dosen    | <             | 10 v ree            |           | Simpan                  |   | Search:      |            |       |
| Presensi         | <             | No                  |           |                         |   |              |            | \$    |
| Tipe Presensi    | <             | 1                   | ł         | KTP                     | × |              |            |       |
| Konfigurasi Staf | <             | 2                   | I         | NPWP Update             |   |              |            |       |
| Kalendar Staf    | <             |                     |           |                         |   |              |            |       |
| Jabatan          | <             | Showing 1 to 2 of 2 | 2 entries |                         |   |              |            |       |
| Catatan          | <             |                     |           |                         |   |              |            | xt    |
| Pelatihan        | <             |                     |           |                         |   |              |            |       |
| Dokumen          | ~             |                     |           |                         |   |              |            |       |
| Daftar Dokumen   |               |                     |           |                         |   |              |            |       |
| Jenis Dokumen    |               |                     |           |                         |   |              |            |       |
| Rekrutmen        | <             |                     |           |                         |   |              |            |       |
| Cuti             | <             |                     |           |                         |   |              |            |       |

Misal pada bagian Tambah diisi sebagai berikut. Lalu pilih tombol "Simpan".

| Tambah |                | × |
|--------|----------------|---|
| nama   | Kartu Keluarga |   |
|        | Simpan         |   |
|        |                |   |

3. Daftar jenis dokumen yang ingin ditambahkan akan tampil pada daftar

| 🖉 🞯 Home 🛛 🗙 🎽 🌚 Jenis 🛙 | Dokumen Staf X             |                     |         |              |              | <u>`</u> |
|--------------------------|----------------------------|---------------------|---------|--------------|--------------|----------|
| ← → C f unisimo.com/ne   | wdemo/index.php/sipegaw    | ai/jenisdokumenstaf |         |              | <b>₽</b> ☆   | Ξ        |
| 1 SISTEM INFORMASI       | KEPEGAWAIAN                |                     | na      | ncenka 🖂 🔻 🚍 | <b>▼ ≜</b> ▼ | Î        |
| Profil <                 | Jenis Dokumen              | Staf                |         | +            | Tambah       |          |
| Daftar Staf              |                            |                     |         |              |              |          |
| Kinerja Dosen <          | 10 v records per p         | age                 | s       | earch:       |              |          |
| Presensi <               | No                         | Nama 🗧              | Operasi |              | \$           |          |
| Tipe Presensi <          | 1                          | КТР                 | × ×     |              |              |          |
| Konfigurasi Staf <       | 2                          | NPWP Update         |         |              |              |          |
| Kalendar Staf            |                            |                     |         |              |              |          |
| Jabatan <                | 3                          | Kartu Keluarga      | × ×     |              |              |          |
| Catatan <                | Showing 1 to 3 of 3 entrie | 25                  |         |              |              |          |
| Pelatihan <              |                            |                     |         | Previous 1   | Next         |          |
| Dokumen <                |                            |                     |         |              |              |          |
| Rekrutmen <              |                            |                     |         |              |              |          |
| Cuti <                   |                            |                     |         |              |              |          |
| Pensiun <                |                            |                     |         |              |              |          |
| Resign <                 |                            |                     |         |              |              |          |

Edit

1. Untuk mengedit jenis dokumen, maka klik icon " 🖊 " di salah satu daftar jenis dokumen.

| 😭 Home 🛛 🗙 🍲 Jenis Dokun                        | nen Staf 🛛 🗙 📃              |                   |    |            | - 0                  | ×   |  |  |
|-------------------------------------------------|-----------------------------|-------------------|----|------------|----------------------|-----|--|--|
| ← → C f unisimo.com/newde                       | mo/index.php/sipegawai      | /jenisdokumenstaf |    |            | 8 <mark>8</mark> 8 S | ☆ = |  |  |
| 🎯 SISTEM INFORMASI KEPEGAWAIAN nancenka 🕿 🛪 🛋 🔹 |                             |                   |    |            |                      |     |  |  |
| Profil <                                        | lenis Dokumen S             | itaf              |    | +          | Tambah               |     |  |  |
| Daftar Staf <                                   |                             |                   |    |            |                      |     |  |  |
| Kinerja Dosen <                                 | 10 • records per pag        | je                |    | Search:    |                      |     |  |  |
| Presensi <                                      | No                          | Nama              | \$ | Operasi    | \$                   |     |  |  |
| Tipe Presensi <                                 | 1                           | KTP               |    | / ×        |                      |     |  |  |
| Konfigurasi Staf <                              | 2                           | NPWP Update       |    |            |                      |     |  |  |
| Kalendar Staf <                                 |                             | •                 | _  | / <b>A</b> |                      |     |  |  |
| Jabatan <                                       | 3                           | Kartu Keluarga    |    | / ×        |                      |     |  |  |
| Catatan <                                       | Showing 1 to 3 of 3 entries |                   |    |            |                      |     |  |  |
| Pelatihan <                                     |                             |                   |    | Previous 1 | Next                 |     |  |  |
| Dokumen <                                       |                             |                   |    |            |                      | )   |  |  |
| Rekrutmen <                                     |                             |                   |    |            |                      |     |  |  |
| Cuti <                                          |                             |                   |    |            |                      |     |  |  |
| Pensiun <                                       |                             |                   |    |            |                      |     |  |  |
| Resign <                                        |                             |                   |    |            |                      | _   |  |  |

2. Ganti informasi jenis dokumen yang ingin diubah pada bagian Update.

| W Home X W Jenis       | s Dokumen Staf X           |                     |     |                |                |
|------------------------|----------------------------|---------------------|-----|----------------|----------------|
| ← → C f Dunisimo.com/n | ewdemo/index.php/sipegaw   | ai/jenisdokumenstaf |     |                | • ☆ ≡          |
| 💮 SISTEM INFORMASI     | I KEPEGAWAIAN              |                     |     | nancenka 🛛 💌 🔻 | ≣ <b>▼ ≜</b> ▼ |
| Profil <               | Update<br>Jenis Dok        |                     | ×   |                | + Tambah       |
| Daftar Staf <          | nan                        | na KĶ               | )   |                |                |
| Kinerja Dosen <        | 10 • re:                   | Simpan              |     | Search:        |                |
| Presensi <             | No                         |                     |     |                | \$             |
| Tipe Presensi <        | 1                          | КТР                 | × × |                |                |
| Konfigurasi Staf <     | 2                          | NPWP Update         |     |                |                |
| Kalendar Staf <        |                            |                     |     |                |                |
| Jabatan <              | 3                          | Kartu Keluarga      | × × |                |                |
| Catatan <              | Showing 1 to 3 of 3 entrie | 15                  |     |                |                |
| Pelatihan <            |                            |                     |     | Previous       | 1 Next         |
| Dokumen <              |                            |                     |     |                |                |
| Rekrutmen <            |                            |                     |     |                |                |
| Cuti <                 |                            |                     |     |                |                |
| Pensiun <              |                            |                     |     |                |                |
| Resign <               |                            |                     |     |                |                |

| 🙆 Home 🗙 🌚 Jen         | is Dokumen Staf 🛛 🗙 🚺   |                        | 🛋 - 🕫            | × |
|------------------------|-------------------------|------------------------|------------------|---|
| ← → C ↑ □ unisimo.com/ | newdemo/index.php/sipeg | jawai/jenisdokumenstaf | <b>%</b>         | ≡ |
|                        | SI KEPEGAWAIAN          |                        | nancenka 🔤 🔻 🚔 👻 |   |
| Profil <               | Upd<br>Jenis Dok        | ate                    | × Tambah         |   |
| Daftar Staf <          |                         | nama KK                |                  |   |
| Kinerja Dosen <        | 10 <b>v</b> rea         | Simpan                 | Search:          |   |
| Presensi <             | No                      |                        | \$               |   |
| Tipe Presensi <        | 1                       | КТР                    |                  |   |
| Konfigurasi Staf <     | 2                       | NPWP Update            |                  |   |
| Kalendar Staf <        |                         |                        |                  |   |
| Jabatan <              | 3                       | Kartu Keluarga         |                  |   |
| Catatan <              | Showing 1 to 3 of 3 e   | ntries                 |                  |   |
| Pelatihan <            |                         |                        | Previous 1 Next  |   |
| Dokumen <              |                         |                        |                  |   |
| Rekrutmen <            |                         |                        |                  |   |
| Cuti <                 |                         |                        |                  |   |
| Pensiun <              |                         |                        |                  |   |
| Resign <               |                         |                        |                  |   |

3. Jika semua informasi sudah benar, klik tombol "Simpan".

4. Informasi yang sudah diubah akan langsung terupdate.

| 🗑 Home 🛛 🗙 🌚 Jenis Dol  | kumen Staf 🛛 🗙 📃            |                   |         | 📥 – 🗇 🗙            |
|-------------------------|-----------------------------|-------------------|---------|--------------------|
| ← → C f unisimo.com/new | demo/index.php/sipegawai    | /jenisdokumenstaf |         | <b>ස</b> දූ2 =     |
|                         | EPEGAWAIAN                  |                   |         | nancenka 🖂 🔻 🚍 🔻 🔺 |
| Profil <                | Jenis Dokumen S             | taf               |         | 🛨 Tambah           |
| Daftar Staf             |                             |                   |         |                    |
| Kinerja Dosen <         | 10 • records per pag        | je                |         | Search:            |
| Presensi <              | No                          | Nama              | Operasi | \$                 |
| Tipe Presensi <         | 1                           | KTP               | × ×     |                    |
| Konfigurasi Staf <      | 2                           | NPWP Update       |         |                    |
| Kalendar Staf           |                             |                   |         |                    |
| Jabatan <               | 3                           | кк                | × ×     |                    |
| Catatan <               | Showing 1 to 3 of 3 entries |                   |         |                    |
| Pelatihan <             |                             |                   |         | Previous 1 Next    |
| Dokumen <               |                             |                   |         |                    |
| Rekrutmen <             |                             |                   |         |                    |
| Cuti <                  |                             |                   |         |                    |
| Pensiun <               |                             |                   |         |                    |
|                         |                             |                   |         |                    |

### Hapus

1. Untuk menghapus jenis dokumen, maka klik icon "**×**" di baris jensi dokumen yang ingin dihapus.

| 😧 Home 🛛 🗙 🍲 Jenis Dokum     | nen Staf 🛛 🗙 📃              |                   |         |              | ÷ -     | ∎ ×        |
|------------------------------|-----------------------------|-------------------|---------|--------------|---------|------------|
| ← → C ⋒ D unisimo.com/newder | mo/index.php/sipegawai      | /jenisdokumenstaf |         |              | 1       | •☆ =       |
|                              | PEGAWAIAN                   |                   |         | nancenka 🖂 🔻 |         | <b>•</b> • |
| Profil <                     | enis Dokumen S              | staf              |         |              | 🕂 Tamba | h          |
| Daftar Staf                  |                             |                   |         |              |         | - I        |
| Kinerja Dosen <              | 10 • records per pag        | ge                |         | Search:      |         |            |
| Presensi <                   | No                          | Nama              | Operasi |              | ¢       |            |
| Tipe Presensi <              | 1                           | KTP               | × ×     |              |         |            |
| Konfigurasi Staf <           | 2                           | NPWP Update       |         |              |         |            |
| Kalendar Staf <              |                             |                   |         |              |         |            |
| Jabatan <                    | 3                           | КК                | × ×     |              |         |            |
| Catatan <                    | Showing 1 to 3 of 3 entries |                   |         |              |         |            |
| Pelatihan <                  |                             |                   |         | Previous     | 1 Next  |            |
| Dokumen <                    |                             |                   |         |              |         | _          |
| Rekrutmen <                  |                             |                   |         |              |         |            |
| Cuti <                       |                             |                   |         |              |         |            |
| Pensiun <                    |                             |                   |         |              |         |            |
|                              |                             |                   |         |              |         |            |

2. Akan muncul kotak konfirmasi. Klik tombol "Delete".

| 🖉 Home 🛛 🗙 🌚 Jenis 🛙    | Dokumen Staf 🛛 🗙 📃         |                    |         | 📥 – 🕫                | ×   |
|-------------------------|----------------------------|--------------------|---------|----------------------|-----|
| ← → C ↑ Dunisimo.com/ne | wdemo/index.php/sipegawa   | i/jenisdokumenstaf |         | <b>%</b> %           | 3 = |
| 💮 SISTEM INFORMASI      | KEPEGAWAIAN                |                    |         | nancenka 🛛 🔻 🚍 👻 🚨 🔻 |     |
| Profil <                | Hapus<br>Jenis Dok         | ?                  | ×       | 🛨 Tambah             |     |
| Daftar Staf <           |                            | Anda Yakin ?       |         |                      |     |
| Kinerja Dosen <         | 10 <b>v</b> re             | Delete Cancel      |         | Search:              |     |
| Presensi <              | No                         | Nallia             | Operasi | ¢                    |     |
| Tipe Presensi <         | 1                          | КТР                | × ×     |                      |     |
| Konfigurasi Staf <      | 2                          | NPWP Lindate       |         |                      |     |
| Kalendar Staf <         | -                          |                    | × ×     |                      |     |
| Jabatan <               | 3                          | КК                 | × ×     |                      |     |
| Catatan <               | Showing 1 to 3 of 3 entrie | 5                  |         |                      |     |
| Pelatihan <             |                            |                    |         | Previous 1 Next      |     |
| Dokumen <               |                            |                    |         |                      |     |
| Rekrutmen <             |                            |                    |         |                      |     |
| Cuti <                  |                            |                    |         |                      |     |
| Pensiun <               |                            |                    |         |                      |     |
| Resign                  |                            |                    |         |                      |     |

3. Jenis dokumen yang sudah dihapus tidak akan muncul lagi

| 🙆 Home 🗙 🌚 Jeni:                                                   | s Dokumen Staf X       | _           | _  |         |              | 📥 – 🗇 🗙  |  |  |
|--------------------------------------------------------------------|------------------------|-------------|----|---------|--------------|----------|--|--|
| ← → C f D unisimo.com/newdemo/index.php/sipegawai/jenisdokumenstaf |                        |             |    |         |              |          |  |  |
| SISTEM INFORMAS                                                    | I KEPEGAWAIAN          |             |    |         | nancenka 🖂 🕶 | ≣▼ ≜▼    |  |  |
| Profil <                                                           | Jenis Dokumer          | n Staf      |    |         | (            | + Tambah |  |  |
| Daftar Staf <                                                      |                        |             |    |         |              |          |  |  |
| Kinerja Dosen <                                                    | 10 v records pe        | rpage       |    |         | Search:      |          |  |  |
| Presensi <                                                         | No                     | ▲ Nama      | \$ | Operasi |              | \$       |  |  |
| Tipe Presensi <                                                    | 1                      | КТР         |    | × ×     |              |          |  |  |
| Konfigurasi Staf <                                                 | 2                      | NPWP Update |    |         |              |          |  |  |
| Kalendar Staf <                                                    |                        |             |    |         |              |          |  |  |
| Jabatan <                                                          | Showing 1 to 2 of 2 en | tries       |    |         |              |          |  |  |
| Catatan <                                                          |                        |             |    |         | Previous     | 1 Next   |  |  |
| Pelatihan <                                                        |                        |             |    |         |              |          |  |  |
| Dokumen <                                                          |                        |             |    |         |              |          |  |  |
| Rekrutmen <                                                        |                        |             |    |         |              |          |  |  |
| Cuti <                                                             |                        |             |    |         |              |          |  |  |
| Pensiun <                                                          |                        |             |    |         |              |          |  |  |
| Resign <                                                           |                        |             |    |         |              |          |  |  |

#### Cari

1. Untuk mencari jenis dokumen yang diinginkan, tulis kata kunci dari daftar yang ingin dicari pada kolom "Search".

| 😨 Home 🛛 🗙 🌚 Jenis Doku   | men Staf 🛛 🗙 📃              |                   |         |              | 📥 – 🗇 🗙  |
|---------------------------|-----------------------------|-------------------|---------|--------------|----------|
| ← → C f unisimo.com/newde | emo/index.php/sipegawai     | /jenisdokumenstaf |         |              | •☆ =     |
| SISTEM INFORMASI KE       | PEGAWAIAN                   |                   |         | nancenka 🖂 🔻 | ⊴▼ ≛▼    |
| Profil <                  | Jenis Dokumen S             | taf               |         |              | + Tambah |
| Daftar Staf <             |                             |                   |         |              |          |
| Kinerja Dosen <           | 10 • records per pag        | je                |         | Search:      |          |
| Presensi <                | No                          | Nama 🖨            | Operasi |              | ÷        |
| Tipe Presensi <           | 1                           | KTP               | × x     |              |          |
| Konfigurasi Staf <        | 2                           | NPWP   Indate     |         |              |          |
| Kalendar Staf <           | 2                           |                   | ×       |              |          |
| Jabatan <                 | Showing 1 to 2 of 2 entries |                   |         |              |          |
| Catatan <                 |                             |                   |         | Previous     | 1 Next   |
| Pelatihan <               |                             |                   |         |              |          |
| Dokumen <                 |                             |                   |         |              |          |
| Rekrutmen <               |                             |                   |         |              |          |
| Cuti <                    |                             |                   |         |              |          |
| Pensiun <                 |                             |                   |         |              |          |
| Resign <                  |                             |                   |         |              | -        |
|                           |                             |                   |         |              |          |

2. Jenis dokumen yang sesuai dengan kata kunci yang dimasukkan akan muncul di daftar. Misal pada bagian ini, menggunakan kata kunci "KTP".

| 🙆 Home 🛛 🗙 🌚 Jer       | nis Dokumen Staf 🛛 🗙 🔽 |                                       |     |         |              | 📥 – 🗇 🗙  |
|------------------------|------------------------|---------------------------------------|-----|---------|--------------|----------|
| ← → C ↑ □ unisimo.com/ | /newdemo/index.php/sip | egawai/jenisdokumenstaf               |     |         |              | ¶a ☆ =   |
|                        | SI KEPEGAWAIAN         |                                       |     |         | nancenka 🖂 🔻 | ≅▼ ▲▼    |
| Profil <               | Jenis Dokum            | en Staf                               |     |         |              | + Tambah |
| Daftar Staf            |                        |                                       |     |         |              |          |
| Kinerja Dosen <        | 10 v records           | per page                              |     |         | Search: KTP  |          |
| Presensi <             | No                     | ▲ Nama                                | \$  | Operasi |              | ÷        |
| Tipe Presensi <        | 1                      | KTP                                   |     | 1 ×     |              |          |
| Konfigurasi Staf <     |                        |                                       |     |         |              |          |
| Kalendar Staf <        | Showing 1 to 1 of 1    | entries (filtered from 2 total entrie | es) |         | Previous     | 1 Next   |
| Jabatan <              |                        |                                       |     |         |              |          |
| Catatan <              |                        |                                       |     |         |              |          |
| Pelatihan <            |                        |                                       |     |         |              |          |
| Dokumen <              |                        |                                       |     |         |              |          |
| Rekrutmen <            |                        |                                       |     |         |              |          |
| Cuti <                 |                        |                                       |     |         |              |          |
| Pensiun <              |                        |                                       |     |         |              |          |
| Resign <               |                        |                                       |     |         |              | -        |

# Cuti

1. Pilih "Cuti" pada bagian kiri. Akan muncul perintah sebagai berikut

| Home X Status           | Cuti X1          |                       |                           |         |                 |
|-------------------------|------------------|-----------------------|---------------------------|---------|-----------------|
| ← → C f iunisimo.com/ne | wdemo/index.php, | 'sipegawai/statuscuti |                           |         | ☆] =            |
| Profil <                | Status Cut       | i                     |                           |         | + Tambah        |
| Daftar Staf <           |                  |                       |                           |         |                 |
| Kinerja Dosen <         | 10 v reco        | ords per page         |                           |         | Search:         |
| Presensi                | No               | Nama                  | \$                        | Operasi | \$              |
| Tipe Presensi <         | 1                | Disetujui             |                           | 1 ×     |                 |
| Konfigurasi Staf <      | 2                | Belum Disetujui       |                           |         |                 |
| Kalendar Staf <         |                  |                       |                           |         |                 |
| Jabatan <               | Showing 1 to 2   | of 2 entries          |                           |         |                 |
| Catatan <               |                  |                       |                           |         | Previous 1 Next |
| Pelatihan <             |                  |                       |                           |         |                 |
| Dokumen <               |                  |                       |                           |         |                 |
| Rekrutmen <             |                  |                       |                           |         |                 |
| Cuti ~                  |                  |                       |                           |         |                 |
| Cuti                    |                  |                       |                           |         |                 |
| Status Cuti             |                  |                       |                           |         |                 |
| Alasan Cuti             |                  | Copyri                | ght © Nan Cenka 2014-2015 |         |                 |

#### Cuti

1. Pilih "Cuti" pada bagian kiri. Akan muncul tampilan sebagai berikut

| Profil       Cuti         Cuti       Search:         Nama       Waktu Cuti       Alasan Cuti       Status Cuti       Search:         Nama       Waktu Cuti       Alasan Cuti       Status Cuti       Search:         Nama       Waktu Cuti       Alasan Cuti       Status Cuti       Search:         Nama       Waktu Cuti       Alasan Cuti       Status Cuti       Search:         Baginda Anggun Nan Cenka       23/02/2014 - 29/02/2014       Cuti Tahunan       Disetujui         Boby Wirahman       13/12/2014 - 16/12/2014       Cuti Tahunan       Belum Disetujui         Dina Ediana       09/06/2014 - 10/13/2014       Cuti Tahunan       Belum Disetujui         Nurul Amalina       08/21/2014 - 09/27/2014       Cuti Tahunan       Belum Disetujui                                                                                                    | + Tambah        |
|----------------------------------------------------------------------------------------------------|-----------------|
| Alian Cuti     attar Staf <     inerja Dosen      inerja Dosen <th>+ Tambah</th>                                                                                                    | + Tambah        |
| Inerja Dosen Init is records per page     Init is records per page     <                                                                                                    |                 |
| Nama       Waktu Cuti       Alasan Cuti       Status Cuti       *         e Presensi        Baginda Anggun Nan Cenka       23/02/2014 - 29/02/2014       Image: Cuti Cuti Cuti Cuti Cuti Cuti Cuti Cuti                                                                                                    |                 |
| Persesnsi        Infgurasi Staf        Infgurasi Staf        Boby Wirahman     3/12/2014 - 29/02/2014       Dia Ediana     3/12/2014 - 16/12/2014       Dia Ediana     09/06/2014 - 10/13/2014       Dia Ediana     09/06/2014 - 10/13/2014       Dia Ediana     09/06/2014 - 12/24/2014       Dia Ediana     01/25/2014 - 12/24/2014       Dia Ediana     08/21/2014 - 09/27/2014       Nurul Amalina     08/21/2014 - 09/27/2014                                                                                                    | Operasi 🔶       |
| Indiracial Staf     Indiracial Staf     Indiracial Staf <thindiracial staf<="" th="">     Indiracial Staf</thindiracial>                                                                                                    | / ×             |
| Indar star     Image: Star     Image: Star     Image                                                                                                    |                 |
| atan     Image: Dina Ediana     09/06/2014 - 10/13/2014     Cuti ibadah     Belum Disetujui       atan     Image: Dina Ediana     09/25/2014 - 12/24/2014     Cuti ibadah     Belum Disetujui       uthan     Image: Dina Ediana     10/25/2014 - 12/24/2014     Cuti Tahunan     Belum Disetujui       umen     08/21/2014 - 09/27/2014     Ediana     Belum Disetujui                                                                                                    |                 |
| atan     Ibia Ediana     10/25/2014 - 12/24/2014     Cuti Tahunan     Belum Disetujui       atihan     Image: Compare the second second | × ×             |
| tithan < Nurul Amalina 08/21/2014 - 09/27/2014 Belum Disetujui                                                                                                    | × ×             |
| umen <                                                                                                    | / ×             |
| Debi Africa 00/40/0044 40/00/0044                                                                                                    |                 |
| rutmen < Rexi Alfillo 06/12/2014 - 10/23/2014 Delutiti Disetujui                                                                                                    | × ×             |
| Visty Delvina 03/05/2016 - 04/23/2016 Izin Belajar Belum Disetujui                                                                                                    | × ×             |
| Cuti<br>Showing 1 to 7 of 7 entries                                                                                                    |                 |
| Status Cuti                                                                                                    | Previous 1 Next |

# Tambah

1. Untuk menambah daftar cuti, pilih tombol "+ Tambah"

| 🙆 Home 🛛 🗙 🍲 Cuti            | 🗙 🍼 🐔 Student Centered e-Learni 🗙 |                         |                 |                 | 1            | - 🗇 🗙      |
|------------------------------|-----------------------------------|-------------------------|-----------------|-----------------|--------------|------------|
| ← → C ↑ 🗋 www.unisimo.com/ne | ewdemo/index.php/sipegawai/cuti   |                         |                 |                 |              | •☆ ≡       |
|                              | PEGAWAIAN                         |                         |                 | nancenka        | ⊴ ₹ ≣ ₹      | <b>4</b> • |
| Profil <                     | cuti                              |                         |                 |                 | 🛨 Tan        | ibah       |
| Daftar Staf                  |                                   |                         |                 |                 |              |            |
| Presensi <                   | 10 v records per page             |                         |                 | Search:         |              |            |
| Tipe Presensi <              | Nama 🔺                            | Waktu Cuti              | Alasan Cuti 🛛 🌲 | Status Cuti 🗘   | Operasi      | ÷          |
| Tipe Staf <                  | Baginda Anggun Nan Cenka          | 23/02/2014 - 29/02/2014 |                 | Belum Disetujui | × ×          |            |
| Grup Staf <                  | Boby Wirahman                     | 13/12/2014 - 16/12/2014 | Cuti Tahunan    | Disetuiui       |              |            |
| Status Staf                  |                                   |                         |                 |                 | × ×          |            |
| Kategori Staf <              | Dina Ediana                       | 09/06/2014 - 10/13/2014 | Cuti Ibadah     | Belum Disetujui | × ×          |            |
| Kalendar Staf <              | Dina Ediana                       | 10/25/2014 - 12/24/2014 | Cuti Tahunan    | Belum Disetujui | × ×          |            |
| Cuti <                       | Nurul Amalina                     | 08/21/2014 - 09/27/2014 |                 | Belum Disetuiui |              |            |
| Lembur <                     |                                   |                         |                 | Distriction     | × ×          |            |
| Libur <                      | Reki Afrino                       | 08/12/2014 - 10/23/2014 |                 | Belum Disetujui | × ×          |            |
| Struktur Organisasi <        | Visty Delvina                     | 03/05/2016 - 04/23/2016 | Izin Belajar    | Belum Disetujui | 1 ×          |            |
| Posisi <                     |                                   |                         |                 |                 |              |            |
| Gaji <                       | Showing 1 to 7 of 7 entries       |                         |                 |                 | Previous 1 N | ext -      |

2. Isi bagian Tambah sesuai dengan informasi yang diperlukan.

| 🙆 Home 🛛 🗙 🍲 Cuti     | 🗙 🗸 🐔 Student Ce            | ntered e-Learni 🗙 🔼     |              |                  | 1            | - 🗖 🗙 |
|-----------------------|-----------------------------|-------------------------|--------------|------------------|--------------|-------|
| ← → C f www.unisimo.c | om/newdemo/index.php/sipega | wai/cuti                |              |                  |              | •☆ ≡  |
| SISTEM INFORMAS       |                             |                         |              | nancenka         |              | ≛ -   |
| Profil <              | Cuti                        |                         | ×            |                  |              |       |
| Daftar Staf <         | Nama                        | Nama Staf               |              |                  |              |       |
| Presensi <            | 10 re Alasan                | Cuti Melahirkan         | ¥            | Search:          |              |       |
| Tipe Presensi <       | Nama                        |                         |              | Status Cuti 🔶    | Operasi      | ¢     |
| Tipe Staf <           | Baginda Ang Status<br>Cuti  | Disetujui               | Ŧ            | Belum Disetujui  | × ×          |       |
| Grup Staf <           | Boby Wirahr Periode         | MM/DD/YYYY              |              | Disetujui        |              |       |
| Status Staf <         |                             | S/D                     |              |                  |              |       |
| Kategori Staf <       | Dina Ediana                 | MM/DD/YYYY              |              | Belum Disetujui  | × ×          |       |
| Kalendar Staf <       | Dina Ediana                 | Simpan                  |              | Belum Disetujui  | × ×          |       |
| Cuti <                | Nurul Amalina               | 08/21/2014 - 09/27/2014 |              | Belum Disetuiui  |              |       |
| Lembur <              |                             | 00/21/2014 00/21/2014   |              | Detain Disetajar |              |       |
| Libur <               | Reki Afrino                 | 08/12/2014 - 10/23/2014 |              | Belum Disetujui  | × ×          |       |
| Struktur Organisasi < | Visty Delvina               | 03/05/2016 - 04/23/2016 | Izin Belajar | Belum Disetujui  | / ×          |       |
| Posisi <              | Showing 1 to 7 of 7 entries |                         |              |                  |              |       |
| Gaji <                | Showing 1 to 7 of 7 entries |                         |              |                  | Previous 1 N | ext   |

Misal pada bagian Tambah diisi sebagai berikut. Lalu pilih tombol "Simpan".

| Tambah         |                   |  |
|----------------|-------------------|--|
| Nama           | Misrawati Ishak   |  |
| Alasan<br>Cuti | Tugas Belajar 🔹   |  |
| Status<br>Cuti | Disetujui         |  |
| Periode        | 03/15/2016<br>S/D |  |
|                | 03/18/2016        |  |

3. Cuti staff yang ingin ditambahkan akan tampil pada daftar

| 😭 Home 🛛 🗙 🍲           | Cuti 🗙 🌾 Student Centered            | e-Learni 🗙 📃            |                |                 | E       | - 0    |
|------------------------|--------------------------------------|-------------------------|----------------|-----------------|---------|--------|
| + → C ווֹ D www.unisim | no.com/newdemo/index.php/sipegawai/c | uti                     |                |                 |         |        |
|                        | ASI KEPEGAWAIAN                      |                         |                | nancenk         | a 🗹 🔻 📑 |        |
| Profil                 | Cuti                                 |                         |                |                 | +       | Tambah |
| Daftar Staf            | <                                    |                         |                |                 |         |        |
| Presensi               | < 10 • records per page              |                         |                | Search          |         |        |
| Tipe Presensi          | < Nama                               | Waktu Cuti              | 🗢 Alasan Cuti  | Status Cuti 4   | Operasi | \$     |
| ipe Staf               | < Baginda Anggun Nan Cenka           | 23/02/2014 - 29/02/2014 |                | Belum Disetujui | × ×     |        |
| Grup Staf              | < Roby Wirahman                      | 19/19/2014 16/19/2014   | Cuti Tahunan   | Disatujuj       |         |        |
| tatus Staf             | <                                    | 13/12/2014 - 10/12/2014 | Cut ranunan    | Disetujui       | × ×     |        |
| Kategori Staf          | < Dina Ediana                        | 09/06/2014 - 10/13/2014 | Cuti Ibadah    | Belum Disetujui | × ×     |        |
| Calendar Staf          | < Dina Ediana                        | 10/25/2014 - 12/24/2014 | Cuti Tahunan   | Belum Disetujui | 1 ×     |        |
| uti                    | < Misrowati Jabak                    | 02/15/2016 02/18/2016   | Tugas Polaiar  | Disstuiui       |         |        |
| embur                  | <                                    | 03/13/2016 - 03/16/2016 | l ugas belajai | Disetujui       | × ×     |        |
| ibur                   | < Nurul Amalina                      | 08/21/2014 - 09/27/2014 |                | Belum Disetujui | × ×     |        |
| Struktur Organisasi    | < Reki Afrino                        | 08/12/2014 - 10/23/2014 |                | Belum Disetujui | × ×     |        |
| osisi                  | < Visty Delvina                      | 03/05/2016 - 04/23/2016 | Izin Belajar   | Belum Disetujui |         |        |
| aji                    | <                                    |                         |                |                 |         |        |

### Edit

1. Untuk mengedit cuti, maka klik icon " 🖍 " di salah satu cuti staff.

| 😭 Home 🛛 🗙 🍲 Cuti         | 🗙 💙 🀔 Student Centered e-Learni 🗙 |                         |                 |                 | <b>-</b> | - 🗆 🗙 |
|---------------------------|-----------------------------------|-------------------------|-----------------|-----------------|----------|-------|
| ← → C f www.unisimo.com/n | ewdemo/index.php/sipegawai/cuti   |                         |                 |                 |          | •☆ ≡  |
|                           | PEGAWAIAN                         |                         |                 | nancenka        | ⊴▼ ≣▼    | ▲ -   |
| Profil <                  | Cuti                              |                         |                 |                 | 🕂 Tam    | ibah  |
| Daftar Staf               |                                   |                         |                 |                 |          |       |
| Presensi <                | 10 • records per page             |                         |                 | Search:         |          |       |
| Tipe Presensi <           | Nama                              | Waktu Cuti              | Alasan Cuti 🛛 🌲 | Status Cuti 🔶   | Operasi  | \$    |
| Tipe Staf <               | Baginda Anggun Nan Cenka          | 23/02/2014 - 29/02/2014 |                 | Belum Disetujui | × ×      |       |
| Grup Staf <               | Boby Wirahman                     | 13/12/2014 - 16/12/2014 | Cuti Tahunan    | Disetujui       |          |       |
| Status Staf <             |                                   |                         |                 |                 |          | - 1   |
| Kategori Staf <           | Dina Ediana                       | 09/06/2014 - 10/13/2014 | Cuti Ibadah     | Belum Disetujui | × ×      |       |
| Kalendar Staf <           | Dina Ediana                       | 10/25/2014 - 12/24/2014 | Cuti Tahunan    | Belum Disetujui | × ×      |       |
| Cuti <                    | Misrawati Ishak                   | 03/15/2016 - 03/18/2016 | Tugas Belaiar   | Disetuiui       |          |       |
| Lembur <                  |                                   | 00/10/2010              | ragao bolajar   | Bioetajai       | × ×      |       |
| Libur <                   | Nurul Amalina                     | 08/21/2014 - 09/27/2014 |                 | Belum Disetujui | × ×      |       |
| Struktur Organisasi <     | Reki Afrino                       | 08/12/2014 - 10/23/2014 |                 | Belum Disetujui | × ×      |       |
| Posisi <                  | Vistv Delvina                     | 03/05/2016 - 04/23/2016 | Izin Belaiar    | Belum Disetuiui |          |       |
| Gaji <                    | ,                                 |                         | ,               |                 | × ×      |       |

2. Ganti informasi cuti staff yang ingin diubah pada bagian Update. Misal yang ingin diubah adalah alasan cuti.

| 😭 Home 🛛 🗙 🌚 🕻       | uti 🗙 🍯 Student C             | ientered e-Learni 🗙 🔼   |                |                 | <b>4</b> - <b>0</b> | ×   |
|----------------------|-------------------------------|-------------------------|----------------|-----------------|---------------------|-----|
| ← → C f ⊇ www.unisim | o.com/newdemo/index.php/sipeg | awai/cuti               |                |                 | <b>1</b> 20 S       | 2 = |
|                      | SI KEPEGAWAIAN                |                         |                | nancenka        |                     |     |
| Profil               | Cuti                          |                         | ×              |                 | + Tambah            |     |
| Daftar Staf          | Nama                          | Misrawati Ishak         |                |                 |                     |     |
| Presensi             | 10 v rei Alasan               | Tugas Belajar           | •              | Search:         |                     |     |
| Tipe Presensi        | Nama                          |                         |                | Status Cuti 🛛 🗢 | Operasi 🗢           |     |
| Tipe Staf            | Baginda Ang Periode           | 03/15/2016<br>S/D       |                | Belum Disetujui | × ×                 |     |
| Grup Staf            | Boby Wirahr                   | 03/18/2016              |                | Disetuiui       |                     |     |
| Status Staf          |                               | Simpan                  |                | Disetuju        | × ×                 |     |
| Kategori Staf        | Dina Ediana                   | ·                       |                | Belum Disetujui | × ×                 |     |
| Kalendar Staf        | Dina Ediana                   | 10/25/2014 - 12/24/2014 | Cuti Tahunan   | Belum Disetujui | × ×                 |     |
| Cuti                 | Minrowati Johok               | 02/45/0046 02/48/0046   | Tugas Polaiar  | Disotului       |                     |     |
| Lembur               | Misidwali Isliak              | 03/13/2016 - 03/16/2016 | i ugas belajai | Disetujui       | × ×                 |     |
| Libur                | Nurul Amalina                 | 08/21/2014 - 09/27/2014 |                | Belum Disetujui | × ×                 |     |
| Struktur Organisasi  | Reki Afrino                   | 08/12/2014 - 10/23/2014 |                | Belum Disetujui | × ×                 |     |
| Posisi               | Visty Delvina                 | 03/05/2016 - 04/23/2016 | Izin Belajar   | Belum Disetujui |                     |     |
| Gaji                 |                               |                         |                |                 |                     |     |

3. Jika semua informasi sudah benar, klik tombol "Simpan".

| 😭 Home 🛛 🗙 🌚 Cuti       | 🗙 🚺 🐔 Student Cer          | ntered e-Learni X       |                |                 | 📥 – 🗇 🗙   |
|-------------------------|----------------------------|-------------------------|----------------|-----------------|-----------|
| ← → C f www.unisimo.com | /newdemo/index.php/sipegav | wai/cuti                |                |                 | • ☆ ≡     |
| 💮 SISTEM INFORMASI K    | EPEGAWAIAN                 |                         |                | nancenka        |           |
| Profil <                | Cuti                       |                         | ×              |                 | + Tambah  |
| Daftar Staf <           | Nama                       | Misrawati Ishak         |                |                 |           |
| Presensi <              | 10 Te Alasan               | Izin Belajar            | *              | Search:         |           |
| Tipe Presensi <         | Nama                       |                         |                | Status Cuti 🔶   | Operasi 🌲 |
| Tipe Staf <             | Baginda Anç Periode        | 03/15/2016              |                | Belum Disetujui | × ×       |
| Grup Staf <             | Roby Wirabr                | 03/18/2016              |                | Disetuiui       |           |
| Status Staf             | Boby Wram                  | Simpan                  |                | Disetuju        | ×         |
| Kategori Staf <         | Dina Ediana                |                         |                | Belum Disetujui | × ×       |
| Kalendar Staf <         | Dina Ediana                | 10/25/2014 - 12/24/2014 | Cuti Tahunan   | Belum Disetujui | × ×       |
| Cuti <                  | Misrawati Ishak            | 03/15/2016 - 03/18/2016 | Tugas Belajar  | Disetuiui       |           |
| Lembur <                | Misrawati Ishak            | 00/10/2010 - 00/10/2010 | i ugus beiujui | Disclajur       | ×         |
| Libur <                 | Nurul Amalina              | 08/21/2014 - 09/27/2014 |                | Belum Disetujui | × ×       |
| Struktur Organisasi <   | Reki Afrino                | 08/12/2014 - 10/23/2014 |                | Belum Disetujui | ×         |
| Posisi <                | Viety Dolying              | 02/05/20146 04/22/20146 | Izin Boloior   | Rolum Dirotuiui |           |
| Gaji <                  | Visty Delvina              | 03/03/2016 - 04/23/2016 | izin belajat   | Belum Diselujui |           |

| 💁 Cuti 🛛 🗙                | 👩 [REG] Proyek Perangkat Lu 🗙           |                                         |                                                                                                    |                                                                                                    |                                                                                                    |                                                                                                    |                                                                                                    | 1                                            | - 0    |
|---------------------------|-----------------------------------------|-----------------------------------------|----------------------------------------------------------------------------------------------------|----------------------------------------------------------------------------------------------------|----------------------------------------------------------------------------------------------------|----------------------------------------------------------------------------------------------------|----------------------------------------------------------------------------------------------------|----------------------------------------------|--------|
| inisimo.com/newdemo/index | php/sipegawai/cuti                      |                                         |                                                                                                    |                                                                                                    |                                                                                                    |                                                                                                    |                                                                                                    |                                              | 8      |
| RMASI KEPEGAWAIAN         | I                                       |                                         |                                                                                                    |                                                                                                    | nai                                                                                                    | ncenka                                                                                                    |                                                                                                    | ∎ -                                          | 4      |
| <ul> <li>Cuti</li> </ul>  |                                         |                                         |                                                                                                    |                                                                                                    |                                                                                                    |                                                                                                    |                                                                                                    | 🕂 Tam                                        | nbah   |
| <                         |                                         |                                         |                                                                                                    |                                                                                                    |                                                                                                    |                                                                                                    |                                                                                                    |                                              |        |
| < 10 • reco               | rds per page                            |                                         |                                                                                                    |                                                                                                    | Se                                                                                                    | earch:                                                                                                    |                                                                                                    |                                              |        |
| < Nama                    | •                                       | Waktu Cuti                              | \$                                                                                                    | Alasan Cuti                                                                                                    | Status Cuti                                                                                                    | \$                                                                                                    | Operasi                                                                                                    |                                              | \$     |
| < Baginda Anggi           | un Nan Cenka                            | 23/02/2014 - 29/02/2014                 |                                                                                                    |                                                                                                    | Belum Disetujui                                                                                                    |                                                                                                    | 1                                                                                                    | ×                                            |        |
| K Boby Wirahma            | in                                      | 13/12/2014 - 16/12/2014                 |                                                                                                    | Cuti Tahunan                                                                                                    | Disetujui                                                                                                    |                                                                                                    |                                                                                                    | *                                            |        |
| < Dina Ediana             |                                         | 00/00/2014 10/12/2014                   |                                                                                                    | Cutilbadab                                                                                                    | Polum Disotujuj                                                                                                    |                                                                                                    |                                                                                                    | _                                            |        |
| < Dina Ediana             |                                         | 09/06/2014 - 10/15/2014                 |                                                                                                    | Cutinbauan                                                                                                    | Beluin Disetujui                                                                                                    |                                                                                                    | 1                                                                                                    | ×                                            |        |
| Dina Ediana               |                                         | 10/25/2014 - 12/24/2014                 |                                                                                                    | Cuti Tahunan                                                                                                    | Belum Disetujui                                                                                                    |                                                                                                    | 1                                                                                                    | ×                                            |        |
| Misrawati Isha            | k                                       | 03/15/2016 - 03/18/2016                 |                                                                                                    | Izin Belajar                                                                                                    | Disetujui                                                                                                    |                                                                                                    | 1                                                                                                    | ×                                            |        |
| Nurul Amalina             |                                         | 08/21/2014 - 09/27/2014                 |                                                                                                    |                                                                                                    | Belum Disetujui                                                                                                    | _                                                                                                    |                                                                                                    |                                              | _      |
|                           |                                         |                                         |                                                                                                    |                                                                                                    |                                                                                                    |                                                                                                    |                                                                                                    | <b>^</b>                                     |        |
| Reki Afrino               |                                         | 08/12/2014 - 10/23/2014                 |                                                                                                    |                                                                                                    | Belum Disetujui                                                                                                    |                                                                                                    | 1                                                                                                    | ×                                            |        |
| Visty Delvina             |                                         | 03/05/2016 - 04/23/2016                 |                                                                                                    | Izin Belajar                                                                                                    | Belum Disetujui                                                                                                    |                                                                                                    |                                                                                                    | ×                                            |        |
|                           | Cuti Cuti Cuti Cuti Cuti Cuti Cuti Cuti | Cuti Cuti Cuti Cuti Cuti Cuti Cuti Cuti | Cuti     Cuti     Cuti     Cuti     Cuti     Cuti     Cuti     Cuti     Cuti     Cuti     Cuti     Cuti     D     Precords per page     Nama     Waktu Cuti     Baginda Anggun Nan Cenka     23/02/2014 - 29/02/2014     Boby Wirahman     13/12/2014 - 16/12/2014     Dina Ediana     09/06/2014 - 10/13/2014     Dina Ediana     10/25/2014 - 12/24/2014     Misrawati Ishak     03/15/2016 - 03/18/2016     Nurul Amalina     08/21/2014 - 10/23/2014     Reki Afrino     08/12/2014 - 10/23/2014     Visty Delvina     03/05/2016 - 04/23/2016 | Cuti     Cuti     Cuti     Cuti     Cuti     Cuti     Cuti     Cuti     Cuti     Cuti     Cuti     O     records per page     Nama     Waktu Cuti     PBaginda Anggun Nan Cenka     Z3/02/2014 - 29/02/2014     Boby Wirahman     13/12/2014 - 16/12/2014     Dina Ediana     O9/06/2014 - 10/13/2014     Dina Ediana     O9/06/2014 - 10/13/2014     Misrawati Ishak     O3/15/2016 - 03/18/2016     Nurul Amalina     O8/21/2014 - 10/23/2014     Reki Afrino     O8/12/2014 - 10/23/2014     Visty Delvina     O3/05/2016 - 04/23/2016 | Cuti       X       REGI Proyek Perangkat Li X         nisimo.com/newdemo/index.php/sipegawai/cuti         RMASI KEPEGAWAIAN         Cuti         Cuti         Imama       Vaktu Cuti       Alasan Cuti         Baginda Anggun Nan Cenka       23/02/2014 - 29/02/2014       Cuti Tahunan         Dina Ediana       09/06/2014 - 10/13/2014       Cuti Tahunan         Misrawati Ishak       03/15/2016 - 03/18/2016       Izin Belajar         Nurul Amalina       08/21/2014 - 10/23/2014       Izin Belajar         Visty Delvina       03/05/2016 - 04/23/2016       Izin Belajar | Cui       X       [BEG] Proyek Perangkat L. X       Initiation com/newdemo/index.php/sipegawai/cuti         RMASI KEPEGAWAIAN       nar         Cuti       Cuti         Image: Cuti       Image: Cuti         Image: Cuti       Image: Cuti | Cuti x [REG] Proyek Perangkat Li X nisimo.com/newdemo/index.php/sipegawai/cuti RMASI KEPEGAWAIAN Cuti Cuti 10 records per page Search: Nama Vaktu Cuti VALUUI VALUUI VALUUU VALUUUI VALUUUI VALUUU VALUUU VALUUU VALUUU VALUUUU VALUUUU VALUUUU VALUUUU VALUUUUUUUUUU | Cuti x           [REG] Proysk Peranglat Li x | Cuti x |

4. Informasi yang sudah diubah akan langsung terupdate.

#### Hapus

1. Untuk menghapus cuti staff, maka klik icon "**\***" di baris cuti staff yang ingin dihapus. Misal yang ingin dihapus adalah Misrawati Ishak.

| 🙆 Home 🛛 🗙 🖉 Cuti        | 🗙 💙 👩 [REG] Proyek Perangkat Lu 🗙 |                         |                 |                  |         | - ¤ × |
|--------------------------|-----------------------------------|-------------------------|-----------------|------------------|---------|-------|
| ← → C f www.unisimo.com/ | newdemo/index.php/sipegawai/cuti  |                         |                 |                  |         | •☆ =  |
| SISTEM INFORMASI KE      | PEGAWAIAN                         |                         |                 | nancenka         | ∎▼ ≣▼   |       |
| Profil <                 | Cuti                              |                         |                 |                  | 🕇 Tam   | ibah  |
| Daftar Staf <            |                                   |                         |                 |                  |         |       |
| Presensi <               | 10 • records per page             |                         |                 | Search:          |         |       |
| Tipe Presensi <          | Nama 🔺                            | Waktu Cuti              | Alasan Cuti 🛛 🌲 | Status Cuti 🔶    | Operasi | \$    |
| Tipe Staf <              | Baginda Anggun Nan Cenka          | 23/02/2014 - 29/02/2014 |                 | Belum Disetujui  | × ×     |       |
| Grup Staf <              | Boby Wirahman                     | 13/12/2014 - 16/12/2014 | Cuti Tahunan    | Disetujui        |         |       |
| Status Staf <            | Dies Ediese                       |                         | 0.4116-4-6      | Delver Diretvivi |         |       |
| Kategori Staf <          | Dina Ediana                       | 09/06/2014 - 10/13/2014 | Cuti Ibadan     | Belum Disetujui  | × ×     |       |
| Kalendar Staf <          | Dina Ediana                       | 10/25/2014 - 12/24/2014 | Cuti Tahunan    | Belum Disetujui  | × ×     |       |
| Cuti <                   | Misrawati Ishak                   | 03/15/2016 - 03/18/2016 | Izin Belajar    | Disetujui        |         |       |
| Lembur <                 |                                   |                         |                 |                  |         |       |
| Libur <                  | Nurul Amalina                     | 08/21/2014 - 09/27/2014 |                 | Belum Disetujui  | × ×     |       |
| Struktur Organisasi <    | Reki Afrino                       | 08/12/2014 - 10/23/2014 |                 | Belum Disetujui  | × ×     |       |
| Posisi <                 | Visty Delvina                     | 03/05/2016 - 04/23/2016 | Izin Belajar    | Belum Disetujui  |         |       |
| Gaji <                   |                                   |                         |                 |                  |         |       |

| 🙆 Home 🛛 🗙 🏠 Cuti        | 🗙 💙 🍜 [REG] Proyek Perangki        | at Lu 🗙 🦲               |               | <b>▲</b>              | – 🗇 🗙 |
|--------------------------|------------------------------------|-------------------------|---------------|-----------------------|-------|
| ← → C f  www.unisimo.com | n/newdemo/index.php/sipegawai/cuti |                         |               |                       | • ☆ = |
| SISTEM INFORMASI K       | EPEGAWAIAN                         |                         |               | nancenka 🛛 🔻 🚍 🔻      | ۵     |
| Profil <                 | Hapus ?                            |                         | >             | + T                   | ambah |
| Daftar Staf              |                                    | Anda Yakin ?            |               |                       |       |
| Presensi <               | 10 v re                            | Delete Cancel           |               | Search:               |       |
| Tipe Presensi <          | Nama                               | Waktu Cuti              | + Alasan Guti | Status Cuti 💠 Operasi | ¢     |
| Tipe Staf <              | Baginda Anggun Nan Cenka           | 23/02/2014 - 29/02/2014 |               | Belum Disetujui       |       |
| Grup Staf <              | Boby Wirahman                      | 13/12/2014 - 16/12/2014 | Cuti Tahunan  | Disetuiui             |       |
| Status Staf <            |                                    |                         |               |                       |       |
| Kategori Staf <          | Dina Ediana                        | 09/06/2014 - 10/13/2014 | Cuti Ibadah   | Belum Disetujui       |       |
| Kalendar Staf            | Dina Ediana                        | 10/25/2014 - 12/24/2014 | Cuti Tahunan  | Belum Disetujui       |       |
| Cuti <                   | Missouri Isheli                    | 00/45/0040_00/48/0040   | lais Delaise  |                       |       |
| Lembur <                 | Misrawati Isnak                    | 03/15/2016 - 03/18/2016 | Izin Belajar  | Disetujui             |       |
| Libur <                  | Nurul Amalina                      | 08/21/2014 - 09/27/2014 |               | Belum Disetujui       |       |
| Struktur Organisasi <    | Reki Afrino                        | 08/12/2014 - 10/23/2014 |               | Belum Disetujui       |       |
| Posisi <<br>Gaji <       | Visty Delvina                      | 03/05/2016 - 04/23/2016 | Izin Belajar  | Belum Disetujui       |       |

2. kan muncul kotak konfirmasi. Klik tombol "Delete".

3. Staff cuti yang sudah dihapus tidak akan muncul lagi di bagian staff cuti

| 🙆 Home 🛛 🗙 🍲 Cuti          | 🗙 💙 🥌 [REG] Proyek Perangkat Lu 🗙 |                         |                 |                 | <b>±</b>     | - 🗆 🗙      |
|----------------------------|-----------------------------------|-------------------------|-----------------|-----------------|--------------|------------|
| ← → C f www.unisimo.com/ne | ewdemo/index.php/sipegawai/cuti   |                         |                 |                 |              | <b>₽</b> ☆ |
| 1 SISTEM INFORMASI KEF     | PEGAWAIAN                         |                         |                 | nancenka        | <b>⊻</b> ₹ ₹ |            |
| Profil <                   | tuti                              |                         |                 |                 | + Ta         | mbah       |
| Daftar Staf <              |                                   |                         |                 |                 |              |            |
| Presensi <                 | 10 • records per page             |                         |                 | Search:         |              |            |
| Tipe Presensi <            | Nama 🔺                            | Waktu Cuti              | Alasan Cuti 🛛 🌲 | Status Cuti 🔶   | Operasi      | \$         |
| Tipe Staf <                | Baginda Anggun Nan Cenka          | 23/02/2014 - 29/02/2014 |                 | Belum Disetujui | × ×          |            |
| Grup Staf <                | Boby Wirahman                     | 13/12/2014 - 16/12/2014 | Cuti Tahunan    | Disetuiui       |              |            |
| Status Staf <              |                                   |                         |                 |                 | × ×          |            |
| Kategori Staf <            | Dina Ediana                       | 09/06/2014 - 10/13/2014 | Cuti Ibadah     | Belum Disetujui | × ×          |            |
| Kalendar Staf <            | Dina Ediana                       | 10/25/2014 - 12/24/2014 | Cuti Tahunan    | Belum Disetujui | × ×          |            |
| Cuti <                     | Nurul Amalina                     | 08/21/2014 - 09/27/2014 |                 | Belum Disetujuj |              |            |
| Lembur <                   |                                   | 00/21/2014 00/21/2014   |                 | Bolum Bibotajar | × ×          |            |
| Libur <                    | Reki Afrino                       | 08/12/2014 - 10/23/2014 |                 | Belum Disetujui | × ×          |            |
| Struktur Organisasi <      | Visty Delvina                     | 03/05/2016 - 04/23/2016 | Izin Belajar    | Belum Disetujui | / ×          |            |
| Posisi <                   |                                   |                         |                 |                 |              |            |
| Gaji <                     | Showing 1 to 7 of 7 entries       |                         |                 |                 | Previous 1   | Next       |

#### Cari

1. Untuk mencari cuti staff yang diinginkan, tulis kata kunci dari daftar yang ingin dicari pada kolom "Search".

| 💊 Home 🛛 🗙 🍲 Cuti                                       | 🗙 🌾 [REG] Proyek Perangkat        | Lu 🗙 🔼                  |                     |                 |          | 1       | - 0        | ×   |
|---------------------------------------------------------|-----------------------------------|-------------------------|---------------------|-----------------|----------|---------|------------|-----|
| $\leftarrow \rightarrow$ C f $\bigcirc$ www.unisimo.com | /newdemo/index.php/sipegawai/cuti |                         |                     |                 |          |         | <b>8</b> 5 | 3 = |
| 1 SISTEM INFORMASI K                                    | EPEGAWAIAN                        |                         |                     | nance           | nka 🖂 '  | - ≣-    |            |     |
| Profil <                                                | Cuti                              |                         |                     |                 |          | 🛨 Tai   | mbah       |     |
| Daftar Staf <                                           |                                   |                         |                     |                 |          |         |            |     |
| Presensi <                                              | 10 • records per page             |                         |                     | Searc           | h:       |         |            |     |
| Tipe Presensi <                                         | Nama                              | ▲ Waktu Cuti            | \$<br>Alasan Cuti 🗧 | Status Cuti     | \$ Oper  | asi     | ¢          |     |
| Tipe Staf <                                             | Baginda Anggun Nan Cenka          | 23/02/2014 - 29/02/2014 |                     | Belum Disetujui | 1        | ×       |            |     |
| Grup Staf <                                             | Boby Wirahman                     | 13/12/2014 - 16/12/2014 | Cuti Tahunan        | Disetujui       |          |         |            |     |
| Status Staf                                             |                                   |                         |                     |                 | <u> </u> |         |            |     |
| Kategori Staf <                                         | Dina Ediana                       | 09/06/2014 - 10/13/2014 | Cuti Ibadah         | Belum Disetujui | 1        | ×       |            |     |
| Kalendar Staf <                                         | Dina Ediana                       | 10/25/2014 - 12/24/2014 | Cuti Tahunan        | Belum Disetujui | 1        | ×       |            |     |
| Cuti <                                                  | Nurul Amalina                     | 08/21/2014 - 09/27/2014 |                     | Belum Disetuiui |          |         |            |     |
| Lembur <                                                |                                   |                         |                     |                 | 1        | ×       |            |     |
| Libur                                                   | Reki Afrino                       | 08/12/2014 - 10/23/2014 |                     | Belum Disetujui | 1        | ×       |            |     |
| Struktur Organisasi <                                   | Visty Delvina                     | 03/05/2016 - 04/23/2016 | Izin Belajar        | Belum Disetujui | 1        | ×       |            |     |
| Posisi <                                                |                                   |                         |                     |                 |          |         |            |     |
| Gaji <                                                  | Snowing 1 to 7 of 7 entries       |                         |                     |                 | Previo   | ous 1 M | Next       |     |

2. Staff cuti yang sesuai dengan kata kunci yang dimasukkan akan muncul di daftar. Misal pada bagian ini, menggunakan kata kunci "cenka".

| 🙆 Home 🛛 🗙 🍲        | Cuti 🗙 🌾 [REG] Proyek Pe               | erangkat Lu 🗙 🦲          |               |             |          |          | <b>-</b> - 0    | ji 📃 |
|---------------------|----------------------------------------|--------------------------|---------------|-------------|----------|----------|-----------------|------|
| ← → C f www.unisin  | no.com/newdemo/index.php/sipegawai     | /cuti                    |               |             |          |          | <sup>12</sup> 1 | ŝ    |
|                     | ASI KEPEGAWAIAN                        |                          |               |             | nancenka | . ⊠▼     | ≅ - 4           | •    |
| Profil              | Cufi                                   |                          |               |             |          |          | + Tambah        |      |
| Daftar Staf         | <                                      |                          |               |             |          |          |                 |      |
| Presensi            | < 10 v records per page                |                          |               |             | Search:  | cenka    |                 |      |
| Tipe Presensi       | < Nama                                 | ▲ Waktu Cuti             | 🗢 Alasan Cuti | Status Cuti | \$       | Operasi  | \$              |      |
| Tipe Staf           | < Baginda Anggun Nan Cenka             | 23/02/2014 - 29/02/2014  |               | Belum Diset | ıjui     | 1        | ×               |      |
| Grup Staf           | <                                      |                          |               |             |          | _        |                 |      |
| Status Staf         | Showing 1 to 1 of 1 entries (filtered) | ed from 7 total entries) |               |             |          | Previous | 1 Next          |      |
| Kategori Staf       | <                                      |                          |               |             |          |          |                 |      |
| Kalendar Staf       | <                                      |                          |               |             |          |          |                 |      |
| Cuti                | <                                      |                          |               |             |          |          |                 |      |
| Lembur              | <                                      |                          |               |             |          |          |                 |      |
| Libur               | <                                      |                          |               |             |          |          |                 |      |
| Struktur Organisasi | <                                      |                          |               |             |          |          |                 |      |
| Posisi              | <                                      |                          |               |             |          |          |                 |      |
| Gaji                | <                                      |                          |               |             |          |          |                 |      |

#### Status Cuti

1. Pilih "Status Cuti" pada bagian kiri. Akan muncul tampilan sebagai berikut

| 😭 Home 🛛 🗙 🏠 Status Cu   | uti ×                      |                                 |               | 🔺 – 🗇 🗙         |
|--------------------------|----------------------------|---------------------------------|---------------|-----------------|
| ← → C ↑ Dunisimo.com/new | demo/index.php/sipegaw     | ai/statuscuti                   |               | ☆ =             |
| Profil <                 | Statua Cuti                |                                 |               | Tambab          |
| Daftar Staf <            | Status Cuti                |                                 |               | Tamban          |
| Kinerja Dosen <          | 10 • records per p         | age                             | Sear          | ch:             |
| Presensi <               | No                         | Nama                            | \$<br>Operasi | \$              |
| Tipe Presensi <          | 1                          | Disetujui                       | × ×           |                 |
| Konfigurasi Staf <       | 2                          | Belum Disetuiui                 |               |                 |
| Kalendar Staf <          | 2                          | Solum Sisterajar                | ×             |                 |
| Jabatan <                | Showing 1 to 2 of 2 entrie | 25                              |               |                 |
| Catatan <                |                            |                                 |               | Previous 1 Next |
| Pelatihan <              |                            |                                 |               |                 |
| Dokumen <                |                            |                                 |               |                 |
| Rekrutmen <              |                            |                                 |               |                 |
| Cuti ~                   |                            |                                 |               |                 |
| Cuti                     |                            |                                 |               |                 |
| Status Cuti              |                            |                                 |               |                 |
| Alasan Cuti              |                            | Copyright © Nan Cenka 2014-2015 |               |                 |

# Tambah

1. Untuk menambah status cuti, pilih tombol "+ Tambah"

| 🖉 😧 Home 🛛 🗙 🖉 😪 Status | Cuti ×           |                       |                               |      |         | <b>1</b>        | - × |
|-------------------------|------------------|-----------------------|-------------------------------|------|---------|-----------------|-----|
| ← → C f unisimo.com/ne  | wdemo/index.php, | /sipegawai/statuscuti |                               |      |         |                 | ☆ = |
| Profil <                | Status Cut       | i                     |                               |      |         | + Tambah        | TÎ. |
| Daftar Staf             |                  |                       |                               |      |         |                 | - 1 |
| Kinerja Dosen <         | 10 • reco        | ords per page         |                               |      | Searc   | h:              |     |
| Presensi <              | No               | Nama                  | :                             | \$ C | Operasi | \$              |     |
| Tipe Presensi <         | 1                | Disetujui             |                               |      | × ×     |                 |     |
| Konfigurasi Staf <      | 2                | Belum Disetujui       |                               |      |         |                 |     |
| Kalendar Staf <         |                  |                       |                               |      |         |                 |     |
| Jabatan <               | Showing 1 to 2   | of 2 entries          |                               |      |         |                 |     |
| Catatan <               |                  |                       |                               |      |         | Previous 1 Next |     |
| Pelatihan <             |                  |                       |                               |      |         |                 |     |
| Dokumen <               |                  |                       |                               |      |         |                 |     |
| Rekrutmen <             |                  |                       |                               |      |         |                 |     |
| Cuti Y                  |                  |                       |                               |      |         |                 |     |
| Cuti                    |                  |                       |                               |      |         |                 |     |
| Status Cuti             |                  |                       |                               |      |         |                 |     |
| Alasan Cuti             |                  | Co                    | pyright © Nan Cenka 2014-2015 |      |         |                 | Ŧ   |

2. Isi bagian Tambah sesuai dengan informasi yang diperlukan.

| 😭 Home 🛛 🗙           | Status Cuti ×              |                      |       | 1            | - 🗆 🗙 |
|----------------------|----------------------------|----------------------|-------|--------------|-------|
| ← → C ♠ 🗋 unisimo.co | m/newdemo/index.php/sipega | wai/statuscuti       |       |              | ☆ =   |
|                      | ASI KEPEGAWAIAN            |                      | nance | enka 🛛 🔻 🗮 🔻 | ≜ -   |
| Profil               | Status Cu                  | bah                  | ×     |              |       |
| Daftar Staf          | < N                        | ama Nama Status Cuti |       |              |       |
| Kinerja Dosen        | < 10 v res                 | Simpan               | Sear  | ch:          |       |
| Presensi             | < No                       |                      |       |              | ÷     |
| Tipe Presensi        | < 1                        | Disetujui            | × ×   |              |       |
| Konfigurasi Staf     | < 2                        | Belum Disetujui      |       |              |       |
| Kalendar Staf        | <                          |                      |       |              |       |
| Jabatan              | Showing 1 to 2 of 2 en     | tries                |       | Devilaria    | Next  |
| Catatan              | <                          |                      |       | Previous     | Next  |
| Pelatihan            | <                          |                      |       |              |       |
| Dokumen              | < .                        |                      |       |              |       |
| Rekrutmen            | <                          |                      |       |              |       |
| Cuti                 | <                          |                      |       |              |       |
| Pensiun              | <                          |                      |       |              |       |
| Resign               | <                          |                      |       |              |       |

Misal pada bagian Tambah diisi sebagai berikut. Lalu pilih tombol "Simpan".

| Tambah |         | × |
|--------|---------|---|
| Nama   | Ditolak |   |
|        | Simpan  |   |
|        |         |   |

**⊥** \_ □ ×

3. Status cuti yang ingin ditambahkan akan tampil pada daftar

| 😧 Home 🛛 🗙 🌚 Status C     | Cuti × 🔼                   |                 | ±                | - 🗇 🗙        |
|---------------------------|----------------------------|-----------------|------------------|--------------|
| ← → C f i inisimo.com/new | vdemo/index.php/sipegaw    | ai/statuscuti   |                  | \$3 <b>=</b> |
| 1 SISTEM INFORMASI K      | EPEGAWAIAN                 |                 | nancenka 🖂 🔻 🚍 🔻 | ≛ -          |
| Profil <                  | Status Cuti                |                 | <b>+</b> Ta      | ambah        |
| Daftar Staf <             |                            |                 |                  |              |
| Kinerja Dosen <           | 10 • records per pa        | age             | Search:          |              |
| Presensi                  | No                         | Nama \$         | Operasi          | \$           |
| Tipe Presensi <           | 1                          | Disetujui       | / ×              |              |
| Konfigurasi Staf <        | 2                          | Belum Disetujui |                  |              |
| Kalendar Staf <           |                            |                 |                  | _            |
| Jabatan <                 | 3                          | Ditolak         | × ×              |              |
| Catatan <                 | Showing 1 to 3 of 3 entrie | 'S              |                  |              |
| Pelatihan <               |                            |                 | Previous 1       | Next         |
| Dokumen <                 |                            |                 |                  |              |
| Rekrutmen <               |                            |                 |                  |              |
| Cuti <                    |                            |                 |                  |              |
| Pensiun <                 |                            |                 |                  |              |
| Resign <                  |                            |                 |                  | ,            |

### Edit

1. Untuk mengedit status cuti, maka klik icon " 🖍" di salah satu status cuti.

| ← → C f L unisimo.com/ne | wdemo/index.php/sipega  | wai/statuscuti  |                    | \$ |
|--------------------------|-------------------------|-----------------|--------------------|----|
|                          | KEPEGAWAIAN             |                 | nancenka 🖂 🔻 📰 🔻 🚦 | •  |
| Profil <                 | Status Cuti             |                 | + Tambah           |    |
| Daftar Staf <            |                         |                 |                    |    |
| Kinerja Dosen <          | 10 • records per        | page            | Search:            |    |
| Presensi <               | No                      | Nama 4          | Operasi ¢          |    |
| Tipe Presensi <          | 1                       | Disetujui       | × ×                |    |
| Konfigurasi Staf <       | 2                       | Belum Disetujui |                    |    |
| Kalendar Staf <          |                         |                 |                    |    |
| Jabatan <                | 3                       | Ditolak         | ×                  |    |
| Catatan <                | Showing 1 to 3 of 3 ent | ries            |                    |    |
| Pelatihan <              |                         |                 | Previous 1 Next    |    |
| Dokumen <                |                         |                 |                    |    |
| Rekrutmen <              |                         |                 |                    |    |
| Cuti <                   |                         |                 |                    |    |
| Pensiun <                |                         |                 |                    |    |
| Resign                   |                         |                 |                    |    |
|                          |                         |                 |                    |    |

2. Ganti informasi status cuti yang ingin diubah pada bagian Update.

| 🙆 Home 🛛 🗙 🤡 Status     | Cuti × 🔼                   |                 |     | 📥 – 🗇 🗙              |
|-------------------------|----------------------------|-----------------|-----|----------------------|
| ← → C ↑ Dunisimo.com/ne | wdemo/index.php/sipegaw    | ai/statuscuti   |     | යි =                 |
| SISTEM INFORMASI        | KEPEGAWAIAN                |                 |     | nancenka 🛛 🔻 🚍 🔻 🚨 🔻 |
| Profil <                | Status Cu                  | •               | ×   | + Tambah             |
| Daftar Staf <           | nan                        | na Ditolak      |     |                      |
| Kinerja Dosen <         | 10 <b>v</b> re             | Simpan          |     | Search:              |
| Presensi <              | No                         |                 |     | \$                   |
| Tipe Presensi <         | 1                          | Disetujui       | / * |                      |
| Konfigurasi Staf <      | 2                          | Belum Disetujui |     |                      |
| Kalendar Staf <         |                            |                 |     |                      |
| Jabatan <               | 3                          | Ditolak         | × × |                      |
| Catatan <               | Showing 1 to 3 of 3 entrie | 25              |     |                      |
| Pelatihan <             |                            |                 |     | Previous 1 Next      |
| Dokumen <               |                            |                 |     |                      |
| Rekrutmen <             |                            |                 |     |                      |
| Cuti <                  |                            |                 |     |                      |
| Pensiun <               |                            |                 |     |                      |
| Resign <                |                            |                 |     |                      |

3. Jika semua informasi sudah benar, klik tombol "Simpan".

| 🗑 Home 🛛 🗙 🌚 S      | tatus Cuti 🛛 🗙 🔽            |                    |     | 📥 – 🗇 🗙           |
|---------------------|-----------------------------|--------------------|-----|-------------------|
| ← → C f unisimo.com | n/newdemo/index.php/sipegav | vai/statuscuti     |     | ☆ =               |
|                     | SI KEPEGAWAIAN              |                    | nan | cenka 🛛 🔻 🖻 🔻 💄 🔻 |
| Profil              | Updat<br>Status Cu          | e                  | ×   | + Tambah          |
| Daftar Staf         | na                          | ma Tidak disetujul |     |                   |
| Kinerja Dosen       | 10 v ree                    | Simpan             | Se  | arch:             |
| Presensi            | No                          |                    |     | \$                |
| Tipe Presensi       | 1                           | Disetujui          | / × |                   |
| Konfigurasi Staf    | 2                           | Belum Disetuiui    |     |                   |
| Kalendar Staf       |                             |                    |     |                   |
| Jabatan             | 3                           | Ditolak            | × × |                   |
| Catatan             | Showing 1 to 3 of 3 entr    | ies                |     |                   |
| Pelatihan           |                             |                    |     | Previous 1 Next   |
| Dokumen             |                             |                    |     |                   |
| Rekrutmen           |                             |                    |     |                   |
| Cuti                |                             |                    |     |                   |
| Pensiun             |                             |                    |     |                   |
| Resign              |                             |                    |     |                   |

4. Informasi yang sudah diubah akan langsung terupdate.

| 😭 Home 🛛 🗙 🍲          | Status Cuti 🛛 🗙       |                     | ± = 6              |
|-----------------------|-----------------------|---------------------|--------------------|
| ← → C 🖬 🗋 unisimo.com | m/newdemo/index.php/s | ipegawai/statuscuti |                    |
|                       | ASI KEPEGAWAIAN       |                     | nancenka 🔤 🔻 🚍 🔻 💄 |
| Profil                | Status Cuti           |                     | + Tambah           |
| Daftar Staf           | <                     |                     |                    |
| Kinerja Dosen         | < 10 • recor          | ds per page         | Search:            |
| Presensi              | < No                  | Nama                | ♦ Operasi          |
| Tipe Presensi         | < 1                   | Disetujui           | × ×                |
| Konfigurasi Staf      | < 2                   | Belum Disetujui     |                    |
| Kalendar Staf         | <                     |                     |                    |
| Jabatan               | < 3                   | ⊺idak disetujui     | × ×                |
| Catatan               | < Showing 1 to 3 o    | f 3 entries         |                    |
| Pelatihan             | <                     |                     | Previous 1 Next    |
| Dokumen               | <                     |                     |                    |
| Rekrutmen             | <                     |                     |                    |
| Cuti                  | <                     |                     |                    |
| Pensiun               | <                     |                     |                    |
| Resign                | <                     |                     |                    |

# Hapus

1. Untuk menghapus status cuti, maka klik icon "**×**" di baris status cuti yang ingin dihapus.

| 😧 Home 🛛 🗙 🍲 Status Cuti | ×                           |                 |              | 🔺 – 🗇 🗙      |
|--------------------------|-----------------------------|-----------------|--------------|--------------|
| ← → C f unisimo.com/newd | emo/index.php/sipegawa      | i/statuscuti    |              | \$2 <b>≡</b> |
| 🛞 SISTEM INFORMASI KE    | PEGAWAIAN                   |                 | nancenka 🖂 🗸 | ≣▼ ≛▼        |
| Profil <                 | Status Cuti                 |                 |              | + Tambah     |
| Daftar Staf <            |                             |                 |              |              |
| Kinerja Dosen <          | 10 • records per pa         | ge              | Search:      |              |
| Presensi <               | No                          | Nama \$         | Operasi      | ÷            |
| Tipe Presensi <          | 1                           | Disetujui       | / ×          |              |
| Konfigurasi Staf <       | 2                           | Belum Disetuiui |              |              |
| Kalendar Staf <          | £                           | Boun Douga      | ×            |              |
| Jabatan <                | 3                           | Tidak disetujui | 1 ×          |              |
| Catatan <                | Showing 1 to 3 of 3 entries | 5               |              |              |
| Pelatihan <              |                             |                 | Previous     | 1 Next       |
| Dokumen <                |                             |                 |              |              |
| Rekrutmen <              |                             |                 |              |              |
| Cuti <                   |                             |                 |              |              |
| Pensiun <                |                             |                 |              |              |
| Resign                   |                             |                 |              |              |
|                          |                             |                 |              |              |

| 🗑 Home           | × 🗑 Status Cu | ti × 🗌              |                  |           |              | 📥 – 🗇 🗙      |
|------------------|---------------|---------------------|------------------|-----------|--------------|--------------|
| ← → C 🔺 🗋 unis   | simo.com/newo | demo/index.php/sipe | gawai/statuscuti |           |              | \$3 <b>≣</b> |
| INF              | FORMASI KE    | EPEGAWAIAN          |                  |           | nancenka 🛛 🔻 | ≣▼ ≛▼        |
| Profil           | <             | Status Cu           | pus ?            | ×         |              | 🛨 Tambah     |
| Daftar Staf      | <             |                     | Anda Yakin ?     |           | _            |              |
| Kinerja Dosen    | <             | 10 v re:            | Delete           |           | Search:      |              |
| Presensi         | <             | No                  | Nallia           | + Operasi |              | ¢            |
| Tipe Presensi    | <             | 1                   | Disetujui        | × ×       |              |              |
| Konfigurasi Staf | <             | 2                   | Belum Disetuiui  |           |              |              |
| Kalendar Staf    | <             |                     |                  |           |              |              |
| Jabatan          | <             | 3                   | Tidak disetujui  | × ×       |              |              |
| Catatan          | <             | Showing 1 to 3 of 3 | entries          |           |              |              |
| Pelatihan        | <             |                     |                  |           | Previous     | 1 Next       |
| Dokumen          | <             |                     |                  |           |              |              |
| Rekrutmen        | <             |                     |                  |           |              |              |
| Cuti             | <             |                     |                  |           |              |              |
| Pensiun          | <             |                     |                  |           |              |              |
| Resign           | <             |                     |                  |           |              |              |

2. Akan muncul kotak konfirmasi. Klik tombol "Delete".

3. Status cuti yang sudah dihapus tidak akan muncul lagi di bagian status cuti

| 😧 Home 🗙 😧 Status Cuti    | i ×                         |                 |         | 🛋 – O 💌              |   |
|---------------------------|-----------------------------|-----------------|---------|----------------------|---|
| ← → C f Dunisimo.com/newd | emo/index.php/sipegawa      | i/statuscuti    |         | <u>ک</u>             | = |
| 💮 SISTEM INFORMASI KE     | PEGAWAIAN                   |                 |         | nancenka 🖂 🔻 😅 🔻 💄 🔻 | Î |
| Profil <                  | Status Cuti                 |                 |         | + Tambah             |   |
| Daftar Staf <             |                             |                 |         |                      |   |
| Kinerja Dosen <           | 10 • records per pa         | ge              |         | Search:              |   |
| Presensi <                | No 🍝                        | Nama 🗘          | Operasi | \$                   |   |
| Tipe Presensi <           | 1                           | Disetujui       | × ×     |                      |   |
| Konfigurasi Staf <        | 2                           | Belum Disetujui |         |                      |   |
| Kalendar Staf <           |                             |                 | × ×     |                      |   |
| Jabatan <                 | Showing 1 to 2 of 2 entries | S               |         |                      |   |
| Catatan <                 |                             |                 |         | Previous 1 Next      |   |
| Pelatihan <               |                             |                 |         |                      |   |
| Dokumen <                 |                             |                 |         |                      |   |
| Rekrutmen <               |                             |                 |         |                      |   |
| Cuti <                    |                             |                 |         |                      |   |
| Pensiun <                 |                             |                 |         |                      |   |
| Resign <                  |                             |                 |         |                      | Ŧ |

#### Cari

1. Untuk mencari status cuti yang diinginkan, tulis kata kunci dari daftar yang ingin dicari pada kolom "Search".

| 😭 Home 🛛 🗙 🍲 Status Cut    | ti × 🔼                      |                 |         |                | - 🗆 🗙        |
|----------------------------|-----------------------------|-----------------|---------|----------------|--------------|
| ← → C ♠ 🗋 unisimo.com/newd | lemo/index.php/sipegawa     | /statuscuti     |         |                | \$3 <b>≡</b> |
| 💮 SISTEM INFORMASI KE      | PEGAWAIAN                   |                 |         | nancenka 🖂 🕶 🚍 | • <b>•</b> • |
| Profil <                   | Status Cuti                 |                 |         | +              | Tambah       |
| Daftar Staf                |                             |                 |         |                | _            |
| Kinerja Dosen <            | 10 • records per page       | je              |         | Search:        |              |
| Presensi <                 | No                          | Nama \$         | Operasi |                | ÷            |
| Tipe Presensi <            | 1                           | Disetujui       | × ×     |                |              |
| Konfigurasi Staf <         | 2                           | Belum Disetujuj |         |                |              |
| Kalendar Staf <            |                             |                 |         |                |              |
| Jabatan <                  | Showing 1 to 2 of 2 entries |                 |         |                |              |
| Catatan <                  |                             |                 |         | Previous 1     | Next         |
| Pelatihan <                |                             |                 |         |                |              |
| Dokumen <                  |                             |                 |         |                |              |
| Rekrutmen <                |                             |                 |         |                |              |
| Cuti <                     |                             |                 |         |                |              |
| Pensiun <                  |                             |                 |         |                |              |
| Resign <                   |                             |                 |         |                | -            |

2. Status cuti yang sesuai dengan kata kunci yang dimasukkan akan muncul di daftar. Misal pada bagian ini, menggunakan kata kunci "belum".

| 😧 Home 🗙 🍲 Statu:         | s Cuti 🛛 🗙       |                                              |         | 📥 – O 📂              |
|---------------------------|------------------|----------------------------------------------|---------|----------------------|
| ← → C f in unisimo.com/ne | ewdemo/index.php | /sipegawai/statuscuti                        |         | \$                   |
| 1 SISTEM INFORMASI        | KEPEGAWAIA       | N                                            |         | nancenka 🛛 🔻 🖃 🔻 💄 🔻 |
| Profil <                  | Status Cu        | ti                                           |         | + Tambah             |
| Daftar Staf               |                  |                                              |         |                      |
| Kinerja Dosen <           | 10 v rec         | ords per page                                |         | Search: belum        |
| Presensi <                | No               | ▲ Nama                                       | Operasi | \$                   |
| Tipe Presensi <           | 2                | Belum Disetujui                              | × ×     |                      |
| Konfigurasi Staf <        |                  |                                              |         |                      |
| Kalendar Staf <           | Showing 1 to 1   | of 1 entries (filtered from 2 total entries) |         | Previous 1 Next      |
| Jabatan <                 |                  |                                              |         |                      |
| Catatan <                 |                  |                                              |         |                      |
| Pelatihan <               |                  |                                              |         |                      |
| Dokumen <                 |                  |                                              |         |                      |
| Rekrutmen <               |                  |                                              |         |                      |
| Cuti <                    |                  |                                              |         |                      |
| Pensiun <                 |                  |                                              |         |                      |
| Desire                    |                  |                                              |         |                      |

#### Alasan Cuti

1. Pilih "Alasan Cuti" pada bagian kiri. Akan muncul tampilansebagai berikut

| 😧 Home 🗙 😪 Ala         | asan Cuti 🛛 🗙       |                       |               | 🔺 – 🗇 🗙         |
|------------------------|---------------------|-----------------------|---------------|-----------------|
| ← → C 🖬 🗋 unisimo.com/ | /newdemo/index.php/ | 'sipegawai/alasancuti |               | ¶a☆ ≡           |
| Profil <               | Alasan Cut          | ti                    |               | + Tambah        |
| Daftar Staf <          |                     |                       |               |                 |
| Kinerja Dosen <        | 10 v reco           | rds per page          | :             | Search:         |
| Presensi <             | No                  | ▲ Nama                | \$<br>Operasi | \$              |
| Tipe Presensi <        | 1                   | Cuti Melahirkan       | / ×           |                 |
| Konfigurasi Staf <     | 2                   | Cuti Tahunan          |               |                 |
| Kalendar Staf <        |                     |                       |               |                 |
| Jabatan <              | 3                   | Cuti Ibadah           | 1             |                 |
| Catatan <              | 4                   | Cuti Alasan Penting   | × ×           |                 |
| Pelatihan <            | 5                   | Izin Belaiar          |               |                 |
| Dokumen <              | Ŭ                   | i i i ociajai         | × ×           |                 |
| Rekrutmen <            | 6                   | Tugas Belajar         | × ×           |                 |
| Cuti Y                 | 7                   | dll                   | / ×           |                 |
| Cuti                   |                     |                       |               |                 |
| Status Cuti            | Showing 1 to 7      | of 7 entries          |               | Previous 1 Next |
| Alasan Cuti            |                     |                       |               | T TEVIOUS       |

### Tambah

1. Untuk menambah alasan cuti, pilih tombol "+ Tambah"

| 😨 Home 🛛 🗙 🌚 Alasa    | an Cuti X        |                        | 🛋 - O           | ×          |
|-----------------------|------------------|------------------------|-----------------|------------|
| ← → C f unisimo.com/n | ewdemo/index.php | o/sipegawai/alasancuti | 8 g             | ☆ <b>=</b> |
| Profil <              | Alasan Cu        | ıti                    | + Tambah        | 1          |
| Daftar Staf <         |                  |                        |                 | 1          |
| Kinerja Dosen <       | 10 • rec         | cords per page         | Search:         |            |
| Presensi <            | No               | Nama                   | ♦ Operasi       |            |
| Tipe Presensi <       | 1                | Cuti Melahirkan        | × ×             |            |
| Konfigurasi Staf <    | 2                | Cuti Tahunan           |                 |            |
| Kalendar Staf <       |                  |                        | × ×             |            |
| Jabatan <             | 3                | Cuti Ibadah            | × ×             |            |
| Catatan <             | 4                | Cuti Alasan Penting    | × ×             |            |
| Pelatihan <           | 5                | Izin Belaiar           |                 |            |
| Dokumen <             |                  | in bolight             | × ×             |            |
| Rekrutmen <           | 6                | Tugas Belajar          | × ×             |            |
| Cuti ~                | 7                | dll                    |                 |            |
| Cuti                  |                  |                        |                 |            |
| Status Cuti           | Showing 1 to 7   | 7 of 7 entries         | Previous 1 Next |            |
| Alasan Cuti           |                  |                        | TOTOLO T TOAL   |            |

- × 💊 Alasan Cuti 🔺 – 🗇 🗙 🙆 Home Home × Alasan Cuti × 
   ← → C ↑ ☐ unisimo.com/newdemo/index.php/sipegawai/alasancuti • ☆ = Alasan Cu Tambah × 10 Search: Nama Nama Alasan Cuti No Simpan Cuti Tahunan 1 × Cuti Ibadah 1 × Cuti Alasan Penting 4 × 1 × Tugas Belajar × × dll × × Showing 1 to 7 of 7 entries Previous 1 Next
- 2. Isi bagian Tambah sesuai dengan informasi yang diperlukan.

Misal pada bagian Tambah diisi sebagai berikut. Lalu pilih tombol "Simpan".

| Tambah |         | × |
|--------|---------|---|
| Nama   | Lebaran |   |
|        | Simpan  |   |
|        |         |   |

3. Alasan cuti yang ingin ditambahkan akan tampil pada daftar

| 😧 Home 🛛 🗙 🌚 Alasan C    | uti ×          |                        | 🔺 _ 🗇 🗙     |
|--------------------------|----------------|------------------------|-------------|
| ← → C ↑ Dunisimo.com/new | demo/index.php | o/sipegawai/alasancuti | ¶a☆] ≡      |
| Profil <                 | Alasan Cu      | uti                    | + Tambah    |
| Daftar Staf <            |                |                        |             |
| Kinerja Dosen <          | 10 • rec       | cords per page         | Search:     |
| Presensi <               | No             | ▲ Nama                 | 🖨 Operasi 🔶 |
| Tipe Presensi <          | 1              | Lebaran                |             |
| Konfigurasi Staf <       | 2              | Cuti Malabirkan        |             |
| Kalendar Staf <          | 2              | Cuti Melanii kan       | × ×         |
| Jabatan <                | 3              | Cuti Tahunan           | × ×         |
| Catatan <                | 4              | Cuti Ibadah            | × ×         |
| Pelatihan <              | 5              | Cuti Alasan Penting    |             |
| Dokumen <                |                |                        | × ×         |
| Rekrutmen <              | 6              | Izin Belajar           | × ×         |
| Cuti <                   | 7              | Tugas Belajar          |             |
| Pensiun <                | 8              | dii                    |             |
| Resign <                 | 0              | ui                     | × ×         |
| Lembur <                 | Showing 1 to a | 8 of 8 entries         |             |

# Edit

1. Untuk mengedit alasan cuti, maka klik icon "🖊 " di salah satu alasan cuti.

| 😭 Home 🛛 🗙 🌚 Alasan Cuti    | ×                        |                     | 🔺 – 🗇 🗙    |
|-----------------------------|--------------------------|---------------------|------------|
| ← → C ♠ 🗋 unisimo.com/newde | mo/index.php/sipegav     | vai/alasancuti      | ª ☆] =     |
| Profil <                    | Alasan Cuti              |                     | + Tambah   |
| Daftar Staf                 |                          |                     |            |
| Kinerja Dosen <             | 10 • records per         | page                | Search:    |
| Presensi <                  | No                       | Nama 🔶              | Operasi \$ |
| Tipe Presensi <             | 1                        | Lebaran             | × ×        |
| Konfigurasi Staf            | 2                        | Cuti Melahirkan     |            |
| Kalendar Staf <             |                          |                     |            |
| Jabatan <                   | 3                        | Cuti Tahunan        | × ×        |
| Catatan <                   | 4                        | Cuti Ibadah         | × ×        |
| Pelatihan <                 | 5                        | Cuti Alasan Penting |            |
| Dokumen <                   |                          |                     |            |
| Rekrutmen <                 | 6                        | Izin Belajar        | × ×        |
| Cuti <                      | 7                        | Tugas Belajar       | × ×        |
| Pensiun <                   |                          |                     |            |
| Resign <                    | 0                        | un                  | × ×        |
| Lembur <                    | Showing 1 to 8 of 8 entr | ies                 |            |

2. Ganti informasi alasan cuti yang ingin diubah pada bagian Update.

| 🙆 Home 🗙 🍲 Ala:        | san Cuti 🛛 🗙 🔼                        |                     | 🔺 – 🗇 🗙              |
|------------------------|---------------------------------------|---------------------|----------------------|
| ← → C f Dunisimo.com/r | newdemo/index.php/sipeg               | awai/alasancuti     | ங ☆] ≡               |
|                        |                                       |                     | nancenka 🖾 🔻 🚊 🔻 🛓 🔻 |
| Profil <               | Upda<br>Alasan Cu                     | te                  | × + Tambah           |
| Daftar Staf <          | , , , , , , , , , , , , , , , , , , , | ama Lebaran         |                      |
| Kinerja Dosen <        | 10 <b>v</b> rea                       | Simpan              | Search:              |
| Presensi <             | No                                    |                     | si 🗘                 |
| Tipe Presensi <        | 1                                     | Lebaran             |                      |
| Konfigurasi Staf <     | 2                                     | Cuti Melahirkan     |                      |
| Kalendar Staf <        | -                                     |                     | ×                    |
| Jabatan <              | 3                                     | Cuti Tahunan        |                      |
| Catatan <              | 4                                     | Cuti Ibadah         | × x                  |
| Pelatihan <            | 5                                     | Cuti Alacan Penting |                      |
| Dokumen <              | 3                                     |                     |                      |
| Rekrutmen <            | 6                                     | Izin Belajar        |                      |
| Cuti <                 | 7                                     | Tugas Belajar       |                      |
| Pensiun <              |                                       |                     |                      |
| Resign <               | 0                                     | u                   |                      |

3. Jika semua informasi sudah benar, klik tombol "Simpan".

| 😧 Home 🛛 🗙 😭 Ala     | asan Cuti 🛛 🗙 📃         |                     | 🔺 – 🗇 🗙              |
|----------------------|-------------------------|---------------------|----------------------|
| ← → C f unisimo.com/ | /newdemo/index.php/sipe | gawai/alasancuti    | ¶a ☆] ≡              |
|                      | SI KEPEGAWAIAN          |                     | nancenka 🖾 🔻 📰 👻 👗 🔻 |
| Profil <             | Alasan Cu               | late                | × + Tambah           |
| Daftar Staf <        |                         | nama Hari Lebaran   |                      |
| Kinerja Dosen <      | 10 v rei                | Simpan              | Search               |
| Presensi <           | No                      |                     | si \$                |
| Tipe Presensi <      | 1                       | Lebaran             | × ×                  |
| Konfigurasi Staf <   | 2                       | Cuti Melahirkan     |                      |
| Kalendar Staf        | -                       |                     |                      |
| Jabatan <            | 3                       | Cuti Tahunan        | ×                    |
| Catatan <            | 4                       | Cuti Ibadah         | X                    |
| Pelatihan <          | 5                       | Cuti Alacan Penting |                      |
| Dokumen <            |                         |                     |                      |
| Rekrutmen <          | 6                       | Izin Belajar        | ×                    |
| Cuti <               | 7                       | Tugas Belajar       | × ×                  |
| Pensiun <            | 8                       | di                  |                      |
| Resign <             |                         |                     |                      |

| 😒 Home 🛛 🗙       | < 🔄 🔿 Alasan Cuti 🛛 🗙 🔪     |                     |   |          | 📥 – 🗇 🗙      |
|------------------|-----------------------------|---------------------|---|----------|--------------|
| ← → C ♠ 🗋 unisin | no.com/newdemo/index.php/si | pegawai/alasancuti  |   |          | <b>%</b> ☆ : |
| 1 SISTEM INFO    | ORMASI KEPEGAWAIAN          |                     |   | nancenka | ⊠▼ ≣▼ ≜▼     |
| Profil           | Álasan Cuti                 |                     |   |          | 🛨 Tambah     |
| Daftar Staf      | <                           |                     |   |          |              |
| Kinerja Dosen    | < 10 v record               | ls per page         |   | Search:  |              |
| Presensi         | < No                        | ▲ Nama              | ÷ | Operasi  | \$           |
| Tipe Presensi    | ۲                           | Hari Lebaran        |   | × ×      |              |
| Konfigurasi Staf | 2                           | Cuti Melahirkan     |   | × ×      |              |
| Jabatan          | × 3                         | Cuti Tahunan        |   | × ×      |              |
| Catatan          | < 4                         | Cuti Ibadah         |   | × ×      |              |
| Pelatihan        | <                           |                     |   |          |              |
| Dokumen          | <                           | Cuti Alasan Penting |   | × ×      |              |
| Rekrutmen        | ۲ 6                         | Izin Belajar        |   | × ×      |              |
| Cuti             | ۲                           | Tugas Belajar       |   | × ×      |              |
| Pensiun          | 8                           | dli                 |   | × ×      |              |
| Resign           | *                           |                     |   |          |              |

4. Informasi yang sudah diubah akan langsung terupdate.

# Hapus

1. Untuk menghapus alasan cuti, maka klik icon "**\***" di baris alasan cuti yang ingin dihapus.

| 😨 Home 🗙 🍲 Alasan Cuti     | ×                   |                     |                | ∸ - □ ×      |
|----------------------------|---------------------|---------------------|----------------|--------------|
| ← → C f unisimo.com/newder | mo/index.php/sipega | wai/alasancuti      |                | • ☆ ≡        |
|                            | PEGAWAIAN           |                     | nancenka 🔽 🔻 🗃 | <b>- ≜</b> - |
| Profil <                   | lasan Cuti          |                     | +              | Tambah       |
| Daftar Staf <              |                     |                     |                |              |
| Kinerja Dosen <            | 10 • records per    | page                | Search:        |              |
| Presensi <                 | No 🍝                | Nama                | ≑ Operasi      | \$           |
| Tipe Presensi <            | 1                   | Hari Lebaran        | × ×            |              |
| Konfigurasi Staf <         | 2                   | Cuti Melahirkan     |                |              |
| Kalendar Staf              |                     |                     |                |              |
| Jabatan <                  | 3                   | Cuti Tahunan        | × ×            |              |
| Catatan <                  | 4                   | Cuti Ibadah         | × ×            |              |
| Pelatihan <                | -                   |                     |                | - 1          |
| Dokumen <                  | 5                   | Cuti Alasan Penting | × ×            |              |
| Rekrutmen <                | 6                   | Izin Belajar        | × ×            |              |
| Cuti <                     | 7                   | Tugas Belajar       | / *            |              |
| Pensiun <                  | -                   |                     |                |              |
| Resign                     | 8                   | dl                  | × ×            |              |

| 😧 Home 🛛 🗙 🍲 A       | Iasan Cuti 🛛 🗙 🔼         |                     | 🔺 – 🗇 🗙                 |
|----------------------|--------------------------|---------------------|-------------------------|
| ← → C f Dunisimo.com | /newdemo/index.php/sipeg | jawai/alasancuti    | ங_ යා] ≡                |
|                      | SI KEPEGAWAIAN           |                     | nancenka 🔤 🔻 🚍 🔻 🛓 🔻    |
| Profil               | Alasan Cu                | us ?                | × Tambah                |
| Daftar Staf          |                          | Anda Yakin ?        |                         |
| Kinerja Dosen 🗸      | 10 • re                  | Delete              | Search:                 |
| Presensi             | No                       | Ivaina              | <del>↓ operd</del> si ¢ |
| Tipe Presensi        | 1                        | Hari Lebaran        | X                       |
| Konfigurasi Staf     | 2                        | Cuti Melahirkan     |                         |
| Kalendar Staf        | -                        |                     |                         |
| Jabatan              | 3                        | Cuti Tahunan        |                         |
| Catatan              | 4                        | Cuti Ibadah         | ×                       |
| Pelatihan            | 5                        | Cuti Alasan Penting |                         |
| Dokumen              |                          |                     |                         |
| Rekrutmen            | 6                        | Izin Belajar        | ×                       |
| Cuti                 | 7                        | Tugas Belajar       |                         |
| Pensiun              | 8                        | dl                  |                         |
| Resign               |                          |                     |                         |

2. Akan muncul kotak konfirmasi. Klik tombol "Delete".

3. Alasan cuti yang sudah dihapus tidak akan muncul lagi di bagian alasan cuti

| 😨 Home 🛛 🗙 🌚 Alasan Cuti  | ×                       |                     | <b>▲</b>         | – 🗖 🗙      |
|---------------------------|-------------------------|---------------------|------------------|------------|
| ← → C f unisimo.com/newde | emo/index.php/sipega    | wai/alasancuti      |                  | • ☆ =      |
| INFORMASI KEI             | PEGAWAIAN               |                     | nancenka 🖂 🔻 😅 🔻 | <b>≜</b> ▼ |
| Profil <                  | Alasan Cuti             |                     | <b>+</b> T       | ambah      |
| Daftar Staf <             |                         |                     |                  | _          |
| Kinerja Dosen <           | 10 • records per        | page                | Search:          |            |
| Presensi <                | No                      | Nama                | Operasi          | ÷          |
| Tipe Presensi <           | 1                       | Cuti Melahirkan     | × ×              |            |
| Konfigurasi Staf <        | 2                       | Cuti Tahunan        |                  |            |
| Kalendar Staf <           |                         |                     |                  | _          |
| Jabatan <                 | 3                       | Cuti Ibadah         | × ×              |            |
| Catatan <                 | 4                       | Cuti Alasan Penting | × ×              |            |
| Pelatihan <               | 5                       | Izin Belaiar        |                  |            |
| Dokumen <                 |                         |                     | / X              |            |
| Rekrutmen <               | 6                       | Tugas Belajar       | × ×              |            |
| Cuti <                    | 7                       | dli                 | / ×              |            |
| Pensiun <                 |                         |                     |                  |            |
| Resign                    | Snowing 1 to 7 of 7 ent | ries                | Previous 1       | Next       |

#### Cari

1. Untuk mencari alasan cuti yang diinginkan, tulis kata kunci dari daftar yang ingin dicari pada kolom "Search".

| 🗑 Home 🛛 🗙 🏠 Alasan Cuti     | ×                        |                     |               |              | ÷ - 1    | ×       |
|------------------------------|--------------------------|---------------------|---------------|--------------|----------|---------|
| ← → C ♠ 🗋 unisimo.com/newder | mo/index.php/sipegav     | vai/alasancuti      |               |              | ę        | ∎ \$2 E |
| W SISTEM INFORMASI KEP       | PEGAWAIAN                |                     |               | nancenka 🛛 🔻 | ≣▼ 2     | · •     |
| Profil <                     | lasan Cuti               |                     |               |              | + Tambah | . 1     |
| Daftar Staf                  |                          |                     |               |              |          |         |
| Kinerja Dosen <              | 10 • records per         | page                |               | Search:      |          | 1       |
| Presensi <                   | No                       | Nama                | \$<br>Operasi |              | \$       | 11      |
| Tipe Presensi <              | 1                        | Cuti Melahirkan     | × ×           |              |          |         |
| Konfigurasi Staf <           | 2                        | Cuti Tahunan        |               |              |          |         |
| Kalendar Staf <              |                          |                     | × ×           |              |          |         |
| Jabatan <                    | 3                        | Cuti Ibadah         | × ×           |              |          |         |
| Catatan <                    | 4                        | Cuti Alasan Penting | × ×           |              |          |         |
| Pelatihan <                  | 5                        | Izin Belaiar        |               |              |          |         |
| Dokumen <                    | ·                        |                     | × ×           |              |          |         |
| Rekrutmen <                  | 6                        | Tugas Belajar       | × ×           |              |          |         |
| Cuti <                       | 7                        | dli                 | / ×           |              |          |         |
| Pensiun <                    |                          |                     |               |              |          |         |
| Resign                       | Showing 1 to 7 of 7 entr | les                 |               | Previous     | 1 Next   | Ţ       |

2. Alasan cuti yang sesuai dengan kata kunci yang dimasukkan akan muncul di daftar. Misal pada bagian ini, menggunakan kata kunci "cuti".

| 😧 Home 🛛 🗙 🙆 Alasa      | in Cuti 🔅       |                                                |               |          |            |
|-------------------------|-----------------|------------------------------------------------|---------------|----------|------------|
| ← → C 🕯 🗋 unisimo.com/n | ewdemo/index.ph | p/sipegawai/alasancuti                         |               |          | <b>₽</b> ☆ |
| 1 SISTEM INFORMASI      | KEPEGAWAI       | AN                                             | nancenk       | ia 🖂 🔻 🛛 | ≣▼ 4▼      |
| Profil <                | Alasan C        | uti                                            |               |          | 🕇 Tambah   |
| Daftar Staf <           |                 |                                                |               |          |            |
| Kinerja Dosen <         | 10 <b>v</b> re  | cords per page                                 | Search        | cuti     |            |
| Presensi <              | No              | ▲ Nama                                         | \$<br>Operasi |          | \$         |
| Tipe Presensi <         | 1               | Cuti Melahirkan                                | × ×           |          |            |
| Konfigurasi Staf <      | 2               | Cuti Tahunan                                   |               |          |            |
| Kalendar Staf <         |                 |                                                |               |          |            |
| Jabatan <               | 3               | Cuti Ibadah                                    | × ×           |          |            |
| Catatan <               | 4               | Cuti Alasan Penting                            | × ×           |          |            |
| Pelatihan <             |                 |                                                |               |          |            |
| Dokumen <               | Showing 1 to    | 4 of 4 entries (filtered from 7 total entries) |               | Previous | 1 Next     |
| Rekrutmen <             |                 |                                                |               |          |            |
| Cuti <                  |                 |                                                |               |          |            |
| Pensiun <               |                 |                                                |               |          |            |
| Resign <                |                 |                                                |               |          |            |

# Pensiun

1. Pilih "Pensiun" pada bagian kiri. Akan muncul perintah sebagai berikut

| 🔡 Home           | × 😪 Status Pensiun | ×                          | -                        |         | U       | ±        | - 0  | ×          |
|------------------|--------------------|----------------------------|--------------------------|---------|---------|----------|------|------------|
| ← → C' ff 🗋 un   | nisimo.com/newdemo | o/index.php/sipegawa       | i/statuspensiun          |         |         |          |      | ☆ <b>=</b> |
| Daftar Staf      | <                  |                            |                          |         |         |          |      |            |
| Kinerja Dosen    | <                  | 10 v records per pa        | ge                       |         |         | Search:  |      |            |
| Presensi         | ۲                  | No 🔺                       | Nama                     | \$      | Operasi |          | \$   |            |
| Tipe Presensi    | ۲ ۲                | 1                          | Disetujui                |         | × ×     |          |      |            |
| Konfigurasi Staf | < 2                | 2                          | Belum Disetujui          |         |         |          |      |            |
| Kalendar Staf    | <                  |                            |                          |         |         |          |      |            |
| Jabatan          | < St               | nowing 1 to 2 of 2 entries | 3                        |         |         |          |      |            |
| Catatan          | <                  |                            |                          |         |         | Previous | Next |            |
| Pelatihan        | <                  |                            |                          |         |         |          |      |            |
| Dokumen          | <                  |                            |                          |         |         |          |      |            |
| Rekrutmen        | <                  |                            |                          |         |         |          |      |            |
| Cuti             | <                  |                            |                          |         |         |          |      |            |
| Pensiun          | ~                  |                            |                          |         |         |          |      |            |
| Pensiun          |                    |                            |                          |         |         |          |      |            |
| Status Pensiun   |                    |                            | Copyright © Nan Cenka 20 | 14-2015 |         |          |      |            |
| Alasan Pensiun   |                    |                            |                          |         |         |          |      |            |

# Pensiun

1. Pilih "Pensiun" pada bagian kiri. Akan muncul tampilan sebagai berikut

| 🙆 Home 🛛 🗙 🌚 Pensiun       | ×                               |                             |                  |                  | - 14           | ×     |
|----------------------------|---------------------------------|-----------------------------|------------------|------------------|----------------|-------|
| ← → C ↑ Dunisimo.com/newde | emo/index.php/sipegawai/pensiun |                             |                  |                  |                | ₽☆ =  |
| Daftar Staf                | cholun                          |                             |                  |                  |                | لكنتر |
| Kinerja Dosen <            | 10 • records per page           |                             |                  | Search:          |                |       |
| Presensi <                 | Nama                            | Waktu Pensiun 🗘             | Alasan Pensiun 🗘 | Status Pensiun 🗘 | Operasi        | \$    |
| Tipe Presensi <            | Baginda Anggun Nan Cenka        | 0                           |                  | Belum Disetujui  | 1 ×            |       |
| Konfigurasi Staf           | Data Wistowa                    | 0                           |                  | Disatului        |                |       |
| Kalendar Staf <            | Boby wiranman                   | 0                           |                  | Disetujui        | × ×            |       |
| Jabatan <                  | Dina Ediana                     | 0                           | Cuti Ibadah      | Belum Disetujui  | × ×            |       |
| Catatan <                  | Dina Ediana                     | 0                           |                  | Belum Disetujui  | × ×            |       |
| Pelatihan <                | Reki Afrino                     | 0                           |                  | Belum Disetujui  | × ×            |       |
| Rekrutmen <                | Visty Delvina                   | 0                           |                  | Belum Disetujui  | × ×            |       |
| Cuti <                     | Visty Delvina                   | 02/06/2016                  | Cuti Ibadah      | Belum Disetujui  | / ×            |       |
| Pensiun Y                  |                                 |                             |                  |                  |                |       |
| Pensiun                    | Showing 1 to 7 of 7 entries     |                             |                  |                  | Previous 1 Nex | d     |
| Status Pensiun             |                                 |                             |                  |                  |                |       |
| Alasan Pensiun             | Co                              | pvriaht © Nan Cenka 2014-20 | 015              |                  |                |       |

# Tambah

1. Untuk menambah staff pensiun, pilih tombol "+ Tambah"

| 😒 Home 🛛 🗙 🍲 Pensiun      | ×                                |                 |                  |                  |            | 🛋 - 🖻 💌      |
|---------------------------|----------------------------------|-----------------|------------------|------------------|------------|--------------|
| ← → C 🕯 🗋 unisimo.com/new | demo/index.php/sipegawai/pensiun |                 |                  |                  |            | <b>₽</b> ☆ : |
| 1 SISTEM INFORMASI K      | EPEGAWAIAN                       |                 |                  | nancenka         | ⊴• ≣       | • <b>*</b> • |
| Profil <                  | Pensiun                          |                 |                  |                  | +          | Tambah       |
| Daftar Staf <             |                                  |                 |                  |                  |            |              |
| Kinerja Dosen <           | 10 • records per page            |                 |                  | Search:          |            |              |
| Presensi <                | Nama                             | Waktu Pensiun 🗘 | Alasan Pensiun 🗘 | Status Pensiun 🔶 | Operasi    | \$           |
| Tipe Presensi <           | Baginda Anggun Nan Cenka         | 0               |                  | Belum Disetujui  | × ×        |              |
| Konfigurasi Staf <        | Boby Wirahman                    | 0               |                  | Disetujui        |            |              |
| Kalendar Staf <           |                                  |                 |                  |                  |            | j            |
| Jabatan <                 | Dina Ediana                      | 0               | Cuti Ibadah      | Belum Disetujui  | × ×        |              |
| Catatan <                 | Dina Ediana                      | 0               |                  | Belum Disetujui  | × ×        |              |
| Pelatihan <               | Reki Afrino                      | 0               |                  | Belum Disetuiui  |            |              |
| Dokumen <                 |                                  |                 |                  |                  | × ×        | J            |
| Rekrutmen <               | Visty Delvina                    | 0               |                  | Belum Disetujui  | × ×        |              |
| Cuti <                    | Visty Delvina                    | 02/06/2016      | Cuti Ibadah      | Belum Disetujui  | × ×        |              |
| Pensiun Y                 |                                  |                 |                  |                  |            | ,            |
| Pensiun                   | Showing 1 to / of / entries      |                 |                  |                  | Previous 1 | Next         |

2. Isi bagian Tambah sesuai dengan informasi yang diperlukan.

| 🗟 Home 🗙 🌚 Pensiun       | ×                               |             |             |                 | 🔺 – 🗆 🗙          |
|--------------------------|---------------------------------|-------------|-------------|-----------------|------------------|
| ← → C f unisimo.com/newd | demo/index.php/sipegawai/pensiu | n           |             |                 | ¶∎ ☆ ≡           |
| 💮 SISTEM INFORMASI KE    | EPEGAWAIAN                      |             |             | nance           | enka 🛛 🔻 🔤 👻 🚨 🔻 |
| Profil <                 | Pensiun                         |             |             | ×               |                  |
| Daftar Staf              | Nama                            | lama Staf   |             |                 |                  |
| Kinerja Dosen <          | 10 Trei Alasan C                | Cuti Ibadah | •           | Sear            | ch:              |
| Presensi <               | Nama Pensiun                    |             |             | atus Pensiun    | Operasi \$       |
| Tipe Presensi <          | Baginda Ang Status<br>Pensiun   | Disetujui   | •           | lum Disetujui   | ×                |
| Konfigurasi Staf <       | Boby Wirahr Waktu M             | IM/DD/YYYY  |             | setujui         |                  |
| Kalendar Staf <          |                                 |             |             |                 |                  |
| Jabatan <                | Dina Ediana                     | Simpan      |             | lum Disetujui   | × ×              |
| Catatan <                | Dina Ediana                     | U           |             | Belum Disetujui |                  |
| Pelatihan <              | Reki Afrino                     | 0           |             | Belum Disetuiui |                  |
| Dokumen <                |                                 |             |             |                 |                  |
| Rekrutmen <              | Visty Delvina                   | 0           |             | Belum Disetujui |                  |
| Cuti <                   | Visty Delvina                   | 02/06/2016  | Cuti Ibadah | Belum Disetujui |                  |
| Pensiun Y                | Obaviez d la 7 ef 7 estrica     |             |             |                 |                  |
| Pensiun                  | Showing 1 to 7 of 7 entries     |             |             |                 | Previous 1 Next  |
Misal pada bagian Tambah diisi sebagai berikut. **Hanya yang terdaftar menjadi** staff yang dapat masuk ke catatan pensiun. Lalu pilih tombol "Simpan".

| Tambah            |                | × |
|-------------------|----------------|---|
| Nama              | EMIRA APRIYENI |   |
| Alasan<br>Pensiun | Cuti Ibadah 🔹  |   |
| Status<br>Pensiun | Disetujui      |   |
| Waktu             | 04/12/2016     |   |
|                   | Simpan         |   |
| '                 |                | • |

3. Staff Pensiun yang ingin ditambahkan akan tampil pada daftar

| 😧 Home 🛛 🗙 😨 Pensiun       | ×                              |                 |                  |                   | ÷       | - 🗆 🗙      |
|----------------------------|--------------------------------|-----------------|------------------|-------------------|---------|------------|
| ← → C f unisimo.com/newder | mo/index.php/sipegawai/pensiun |                 |                  |                   |         | •☆ ≡       |
|                            | PEGAWAIAN                      |                 |                  | nancenka          | ⊠▼ ≣▼   | <b>≜</b> ₹ |
| Profil <                   | ensiun                         |                 |                  |                   | 🛨 Tam   | bah        |
| Daftar Staf <              |                                |                 |                  |                   |         |            |
| Kinerja Dosen <            | 10 • records per page          |                 |                  | Search:           |         |            |
| Presensi <                 | Nama                           | Waktu Pensiun 💲 | Alasan Pensiun 💲 | Status Pensiun 🗘  | Operasi | \$         |
| Tipe Presensi <            | Baginda Anggun Nan Cenka       | 0               |                  | Belum Disetujui   | × ×     |            |
| Konfigurasi Staf <         | Boby Wirahman                  | 0               |                  | Disetujui         |         |            |
| Kalendar Staf <            |                                |                 |                  |                   |         |            |
| Jabatan <                  | Dina Ediana                    | 0               | Cuti Ibadah      | Belum Disetujui   | × ×     |            |
| Catatan <                  | Dina Ediana                    | 0               |                  | Belum Disetujui   | × ×     |            |
| Pelatihan <                |                                | 04/12/2016      | Cutilbadab       | Disetujuj         |         |            |
| Dokumen <                  |                                | 04/12/2010      | Cutribadan       | Discuju           | × ×     |            |
| Rekrutmen <                | Reki Afrino                    | 0               |                  | Belum Disetujui   | × ×     |            |
| Cuti <                     | Visty Delvina                  | 0               |                  | Belum Disetujui   | × ×     |            |
| Pensiun <                  | Vietu Delvine                  | 00/00/0040      | Cudi Ibadab      | Pelum Disetuiui   |         |            |
| Resign                     |                                | 02/00/2010      | Cui ibauan       | Delutit Disetujul | × ×     |            |

Edit

1. Untuk mengedit staff pensiun, maka klik icon " 🗡 " di salah satu staff pensiun.

| 😧 Home 🛛 🗙 😨 Pe      | ensiun ×                             |                   |                  |                  | 1       | - 0  |
|----------------------|--------------------------------------|-------------------|------------------|------------------|---------|------|
| ← → C f Dunisimo.com | /newdemo/index.php/sipegawai/pensiun |                   |                  |                  |         | 5 €  |
|                      | SI KEPEGAWAIAN                       |                   |                  | nancenka         | ⊴▼ ≣▼   |      |
| Profil <             | Pensiun                              |                   |                  |                  | 🕂 Tar   | nbah |
| Daftar Staf <        |                                      |                   |                  |                  |         |      |
| Kinerja Dosen <      | 10 • records per page                |                   |                  | Search:          |         |      |
| Presensi <           | Nama                                 | ▲ Waktu Pensiun 🔶 | Alasan Pensiun 🔶 | Status Pensiun 🔶 | Operasi | \$   |
| Tipe Presensi <      | Baginda Anggun Nan Cenka             | 0                 |                  | Belum Disetujui  | × ×     |      |
| Konfigurasi Staf <   | Boby Wirahman                        | 0                 |                  | Disetuiui        |         |      |
| Kalendar Staf        |                                      |                   |                  |                  | × ×     |      |
| Jabatan <            | Dina Ediana                          | 0                 | Cuti Ibadah      | Belum Disetujui  | × ×     |      |
| Catatan <            | Dina Ediana                          | 0                 |                  | Belum Disetujui  | × ×     |      |
| Pelatihan <          |                                      | 04/12/2016        | Cutilbadab       | Disetuiui        |         |      |
| Dokumen <            |                                      | 04/12/2010        | Guilbuun         | biotuju          | × ×     |      |
| Rekrutmen <          | Reki Afrino                          | 0                 |                  | Belum Disetujui  | × ×     |      |
| Cuti <               | Visty Delvina                        | 0                 |                  | Belum Disetujui  | × ×     |      |
| Pensiun <            | Visty Delvina                        | 02/06/2016        | Cuti Ibadah      | Belum Disetujui  |         |      |
| Resign <             |                                      |                   |                  |                  |         |      |

2. Ganti informasi staff pensiun yang ingin diubah pada bagian Update. Misal yang ingin diubah adalah tanggal.

| 😭 Home 🛛 🗙       | 🔷 Pensiun   | ×              |                   |            |            |             |   |                 |         | <b>±</b> | - 0 × |
|------------------|-------------|----------------|-------------------|------------|------------|-------------|---|-----------------|---------|----------|-------|
| ← → C ♠ 🗋 unisim | o.com/newde | emo/index.php, | /sipegawai/pe     | nsiun      |            |             |   |                 |         |          | • ☆ ≡ |
| SISTEM INFO      | RMASI KEI   | PEGAWAIA       | N                 |            |            |             |   | nan             | cenka 🔤 | • •      | . ۲   |
|                  | < F         | Pensiun        | Update            |            |            |             | × |                 |         | + Tan    | nbah  |
| Daftar Staf      | <           |                | Nama              | EMIRA APP  | RIYENI     |             |   |                 |         |          |       |
|                  | <           | 10 v ree       | Status            | Disetujui  |            | Ŧ           |   | Sea             | arch:   |          |       |
|                  | <           | Nama           | Cuti              |            |            |             |   | atus Pensiun    | \$ Ope  | irasi    | \$    |
|                  | <           | Baginda Ang    | Alasan<br>Pensiun |            |            | ٣           |   | elum Disetujui  |         | ×        |       |
| Konfigurasi Staf | <           | Boby Wirahr    | Waktu             | 04/12/2016 |            |             | 1 | setuiui         |         |          |       |
|                  | <           |                |                   |            |            |             |   |                 |         |          |       |
| Jabatan          | <           | Dina Ediana    |                   |            | Simpar     |             |   | alum Disetujui  |         |          |       |
|                  | <           | Dina Ediana    | _                 | _          | 0          |             | B | elum Disetujui  |         |          |       |
|                  | <           |                |                   |            | 04/12/2016 | Cuti Ibadab |   | Vicotuiui       |         |          |       |
|                  | <           |                |                   |            | 04/12/2010 | Cutibadan   | L | Jisetujui       |         |          |       |
|                  | <           | Reki Afrino    |                   |            | 0          |             | B | Belum Disetujui | 1       | ×        |       |
|                  | <           | Visty Delvina  |                   |            | 0          |             | B | Belum Disetujui |         |          |       |
|                  | <           | Visty Delvina  |                   |            | 02/06/2016 | Cuti Ibadah |   | Belum Disetuiui |         |          |       |
| Resign           | <           | noty Dervina   |                   |            |            | Caribadan   |   |                 |         |          |       |

| 🙆 Home         | 🛛 🗙 🎯 Pensiun | ×                |                   |            |            |             |    |                  |       |            | - • ×      |
|----------------|---------------|------------------|-------------------|------------|------------|-------------|----|------------------|-------|------------|------------|
| ← → C 🖍 🗋 unis | simo.com/nev  | /demo/index.php/ | /sipegawai/pe     | ensiun     |            |             |    |                  |       |            | <b>₽</b> ☆ |
| 💇 SISTEM INF   | FORMASI K     |                  | J                 |            |            |             |    |                  |       | <b>N T</b> | ▼ ≗ ▼      |
|                | <             | Pensiun          | Update            |            |            |             | ×  |                  |       | •          | Tambah     |
|                | <             |                  | Nama              | EMIRA AP   | RIYENI     |             |    |                  |       | Ľ          |            |
|                | <             | 10 • re          | Status            | Disetujui  |            | •           |    | Se               | arch: |            |            |
|                | <             | Nama             | Cuti              |            |            |             |    | atus Pensiun     | ¢     | Operasi    | \$         |
|                | <             | Baginda Ang      | Alasan<br>Pensiun | Cuti Ibada | ah         | •           |    | alum Disetujui   |       | × ×        |            |
|                | <             | Boby Wirahr      | Waktu             | 04/16/2016 | 6          |             |    | setuiui          |       |            |            |
| Kalendar Staf  | <             |                  |                   |            |            |             |    | ,                |       |            |            |
|                | <             | Dina Ediana      | L                 |            | Simpan     |             |    | alum Disetujui   |       | × ×        |            |
|                | <             | Dina Ediana      | _                 | _          | 0          |             | Be | elum Disetujui   |       | × ×        |            |
|                | <             | EMIRA APRIY      | FNI               |            | 04/12/2016 | Cuti Ibadah | D  | setuiui          |       |            |            |
|                | <             |                  |                   |            |            |             |    |                  |       |            |            |
|                | <             | Reki Afrino      |                   |            | 0          |             | Be | elum Disetujui   |       | × ×        |            |
|                | <             | Visty Delvina    |                   |            | 0          |             | B  | elum Disetujui   |       | × ×        |            |
|                | <             | Visty Delvina    |                   |            | 02/06/2016 | Cuti Ibadah | B  | elum Disetuiui   |       |            |            |
|                | <             | They bely nu     |                   |            | 02:00:2010 | C da Ibudun |    | Sidin Disselujui |       |            |            |

3. Jika semua informasi sudah benar, klik tombol "Simpan".

4. Informasi yang sudah diubah akan langsung terupdate.

| 🙆 Home 🛛 🗙 🌚 Pensiun       | ×                              |                 |                  |                  | <b>±</b> | - 🗇 🗙      |
|----------------------------|--------------------------------|-----------------|------------------|------------------|----------|------------|
| ← → C f unisimo.com/newder | no/index.php/sipegawai/pensiun |                 |                  |                  |          | •☆ ≡       |
|                            | PEGAWAIAN                      |                 |                  | nancenka         | ∎▼ ≣▼    | <b>≜</b> ▼ |
| Profil <                   | ensiun                         |                 |                  |                  | 🕇 Ta     | mbah       |
| Daftar Staf                |                                |                 |                  |                  |          |            |
| Kinerja Dosen <            | 10 • records per page          |                 |                  | Search:          |          |            |
| Presensi <                 | Nama                           | Waktu Pensiun 🗘 | Alasan Pensiun 🔶 | Status Pensiun 🔶 | Operasi  | ÷          |
| Tipe Presensi <            | Baginda Anggun Nan Cenka       | 0               |                  | Belum Disetujui  | × ×      |            |
| Konfigurasi Staf <         | Boby Wirahman                  | 0               |                  | Disetuiui        |          |            |
| Kalendar Staf              |                                | -               |                  | Dioetajai        | × ×      | _          |
| Jabatan <                  | Dina Ediana                    | 0               | Cuti Ibadah      | Belum Disetujui  | × ×      |            |
| Catatan <                  | Dina Ediana                    | 0               |                  | Belum Disetujui  | × ×      |            |
| Pelatihan <                |                                | 0.1/4.0/00.40   | Outilbadab       | Direktivi        |          | - 1        |
| Dokumen <                  | EMIRA APRIYENI                 | 04/16/2016      | Cuti Ibadan      | Disetujui        | × ×      |            |
| Rekrutmen <                | Reki Afrino                    | 0               |                  | Belum Disetujui  | × ×      |            |
| Cuti <                     | Visty Delvina                  | 0               |                  | Belum Disetujui  | × ×      |            |
| Pensiun <                  | Viety Delvine                  | 02/06/2016      | Cutilbadab       | Rolum Disotujuj  |          |            |
| Resign                     | visty Dervilla                 | 02/00/2010      | Gui Maudii       | Delum Disetujui  | × ×      |            |

#### Hapus

Untuk menghapus staff pensiun, maka klik icon " di baris staff pensiun yang ingin dihapus.

| lome 🛛 🗙 🍲 Pensi       | un X                               |                   |                  |                  | ±          | - 0        |
|------------------------|------------------------------------|-------------------|------------------|------------------|------------|------------|
| 🔿 C 🔒 🗋 unisimo.com/ne | ewdemo/index.php/sipegawai/pensiun |                   |                  |                  |            | <b>6</b> 5 |
| SISTEM INFORMASI       | KEPEGAWAIAN                        |                   |                  | nancenka         | ⊻ ≡.       | - ▲ ▼      |
| il <                   | Pensiun                            |                   |                  |                  | <b>+</b> T | ambah      |
| ar Staf <              |                                    |                   |                  |                  |            |            |
| rja Dosen <            | 10 • records per page              |                   |                  | Search:          |            |            |
| ensi <                 | Nama                               | ▲ Waktu Pensiun 🗘 | Alasan Pensiun 🗘 | Status Pensiun 🗘 | Operasi    | \$         |
| Presensi <             | Baginda Anggun Nan Cenka           | 0                 |                  | Belum Disetujui  | × ×        |            |
| Figurasi Staf <        | Boby Wirahman                      | 0                 |                  | Disetujui        | × ×        |            |
| ndar Staf <            | Dina Ediana                        | 0                 | Cuti Ibadah      | Belum Disetujui  | / ×        |            |
| ıtan <                 | Dina Ediana                        | 0                 |                  | Belum Disetujui  |            |            |
| tihan <                |                                    | 04/16/2016        | Cuti Ibadab      | Disatujuj        |            |            |
| ımen <                 |                                    | 04/10/2010        | Cut Davan        | Disetujui        | × ×        |            |
| rutmen <               | Reki Afrino                        | 0                 |                  | Belum Disetujui  | × ×        |            |
| <                      | Visty Delvina                      | 0                 |                  | Belum Disetujui  | × ×        |            |
| iun <                  | Visty Delvina                      | 02/06/2016        | Cuti Ibadah      | Belum Disetujui  |            |            |
| gn <                   |                                    |                   |                  |                  |            |            |

2. Akan muncul kotak konfirmasi. Klik tombol "Delete".

| 😧 Home 🗙 😒 Pensiur      | x 🔼                               |                   |                    |                  | <u>+</u> = 0 | ×   |
|-------------------------|-----------------------------------|-------------------|--------------------|------------------|--------------|-----|
| ← → C f unisimo.com/nev | vdemo/index.php/sipegawai/pensiun |                   |                    |                  | 89 3         | ☆ = |
|                         | (EPEGAWAIAN                       |                   |                    | nancenka         |              | -   |
| Profil <                | Hapus ?                           |                   |                    | *                | + Tambah     |     |
| Daftar Staf <           |                                   | Anda Yakin ?      |                    |                  |              |     |
| Kinerja Dosen <         | 10 <b>v</b> re                    | Delete            |                    | Search:          |              |     |
| Presensi <              | Nama                              | Waktu Pelisiuli 🗸 | Alasali rensiuli 👻 | ətatus Pensiun 🔶 | Operasi 🗘    |     |
| Tipe Presensi <         | Baginda Anggun Nan Cenka          | 0                 |                    | Belum Disetujui  | × ×          |     |
| Konfigurasi Staf <      | Boby Wirahman                     | 0                 |                    | Disetuiui        |              |     |
| Kalendar Staf <         | boby maintain                     | Ť                 |                    | Dioctajui        |              |     |
| Jabatan <               | Dina Ediana                       | 0                 | Cuti Ibadah        | Belum Disetujui  | × ×          |     |
| Catatan <               | Dina Ediana                       | 0                 |                    | Belum Disetujui  | / ×          |     |
| Pelatihan <             |                                   | 04/16/2016        | Cuti Ibadah        | Disetuiui        |              |     |
| Dokumen <               |                                   | 04/10/2010        | Gui ibuduii        | Disetuju         |              |     |
| Rekrutmen <             | Reki Afrino                       | 0                 |                    | Belum Disetujui  | × ×          |     |
| Cuti <                  | Visty Delvina                     | 0                 |                    | Belum Disetujui  |              |     |
| Pensiun <               | Victu Doluina                     | 03/06/2016        | Cutilbadab         | Rolum Dirotujuj  |              |     |
| Resign <                |                                   | 02/06/2015        | Cuthbadan          | Belum Disetujul  |              |     |

3. Staff pensiun yang sudah dihapus tidak akan muncul lagi di bagian staff pensiun.

| 😨 Home 🛛 🗙 😨 Pensiur           | x                                 |                   |                  |                  | 1           | - 0          |
|--------------------------------|-----------------------------------|-------------------|------------------|------------------|-------------|--------------|
| ← → C f lar la unisimo.com/nev | vdemo/index.php/sipegawai/pensiun |                   |                  |                  |             | <b>°</b> ∎ ☆ |
| 1 SISTEM INFORMASI             | (EPEGAWAIAN                       |                   |                  | nancenka         | ⊻ ≅.        |              |
| Profil <                       | Pensiun                           |                   |                  |                  | <b>+</b> Ta | ambah        |
| Daftar Staf <                  |                                   |                   |                  |                  |             |              |
| Kinerja Dosen <                | 10 v records per page             |                   |                  | Search:          |             |              |
| Presensi <                     | Nama                              | ◆ Waktu Pensiun 🗘 | Alasan Pensiun 🗘 | Status Pensiun 🗘 | Operasi     | \$           |
| Tipe Presensi <                | Baginda Anggun Nan Cenka          | 0                 |                  | Belum Disetujui  | × ×         |              |
| Konfigurasi Staf <             | Doby Wirelsmon                    | 0                 |                  | Disetului        |             |              |
| Kalendar Staf <                | Boby Wiranman                     | 0                 |                  | Disetujui        | × ×         |              |
| Jabatan <                      | Dina Ediana                       | 0                 | Cuti Ibadah      | Belum Disetujui  | × ×         |              |
| Catatan <                      | Dina Ediana                       | 0                 |                  | Belum Disetujui  | / ×         |              |
| Pelatihan <                    |                                   |                   |                  |                  |             |              |
| Dokumen <                      | REKI ATTINO                       | 0                 |                  | Belum Disetujui  | × ×         |              |
| Rekrutmen <                    | Visty Delvina                     | 0                 |                  | Belum Disetujui  | × ×         |              |
| Cuti <                         | Visty Delvina                     | 02/06/2016        | Cuti Ibadah      | Belum Disetujui  | / ×         |              |
| Pensiun <                      |                                   |                   |                  |                  |             |              |
| Resign <                       | Showing 1 to 7 of 7 entries       |                   |                  |                  |             |              |

#### Cari

1. Untuk mencari staff pensiun yang diinginkan, tulis kata kunci dari daftar yang ingin dicari pada kolom "Search".

| iome A Pensium        | ×                                |                   |                  |                 |         |          |        |     |
|-----------------------|----------------------------------|-------------------|------------------|-----------------|---------|----------|--------|-----|
| C fl unisimo.com/newd | lemo/index.php/sipegawai/pensiun |                   |                  |                 |         |          |        | 8   |
| SISTEM INFORMASI KE   | EPEGAWAIAN                       |                   |                  | n               | ancenka | ₩ •      |        | 4   |
| n <                   | Pensiun                          |                   |                  |                 |         |          | + Taml | bah |
| ar Staf <             |                                  |                   |                  |                 |         |          |        |     |
| erja Dosen <          | 10 • records per page            |                   |                  |                 | Search: |          |        | ٦   |
| sensi <               | Nama                             | ◆ Waktu Pensiun 🗘 | Alasan Pensiun 🗘 | Status Pensiun  | \$      | Operasi  |        | ÷   |
| e Presensi <          | Baginda Anggun Nan Cenka         | 0                 |                  | Belum Disetujui |         | 1        | ×      |     |
| figurasi Staf <       | Boby Wirahman                    | 0                 |                  | Disetujui       |         |          |        |     |
| endar Staf <          |                                  |                   |                  |                 |         |          | ^      |     |
| atan <                | Dina Ediana                      | 0                 | Cuti Ibadah      | Belum Disetujui |         | 1        | ×      |     |
| atan <                | Dina Ediana                      | 0                 |                  | Belum Disetujui |         | 1        | ×      |     |
| atihan <              | Reki Afrino                      | 0                 |                  | Belum Disetuiui |         |          |        |     |
| kumen <               |                                  |                   |                  |                 |         | 1        | ×      |     |
| krutmen <             | Visty Delvina                    | 0                 |                  | Belum Disetujui |         | 1        | ×      |     |
| ti <                  | Visty Delvina                    | 02/06/2016        | Cuti Ibadah      | Belum Disetujui |         | 1        | ×      |     |
| nsiun <               |                                  |                   |                  |                 |         |          |        |     |
| sign <                | Showing 1 to 7 of 7 entries      |                   |                  |                 |         | Previous | 1 Ne   | vt  |

2. Staff pensiun yang sesuai dengan kata kunci yang dimasukkan akan muncul di daftar. Misal pada bagian ini, menggunakan kata kunci "dina".

| 🗑 Home 🛛 🗙 🤡 Pensiun     | ×                                                |                 |                  |                  | <b>±</b>      | - 🗇 🗙                   |
|--------------------------|--------------------------------------------------|-----------------|------------------|------------------|---------------|-------------------------|
| ← → C f unisimo.com/newd | emo/index.php/sipegawai/pensiun                  |                 |                  |                  |               | • ☆ ≡                   |
| SISTEM INFORMASI KE      | PEGAWAIAN                                        |                 |                  | nancenka         | ⊴∙ ≣∙         | <b>≜</b> ▼ <sup>^</sup> |
| Profil <                 | Pensiun                                          |                 |                  |                  | 🕂 Tam         | bah                     |
| Daftar Staf              | onolan                                           |                 |                  |                  |               | =                       |
| Kinerja Dosen <          | 10 • records per page                            |                 |                  | Search:          | dina          |                         |
| Presensi <               | Nama                                             | Waktu Pensiun 🗘 | Alasan Pensiun 🔶 | Status Pensiun 🔶 | Operasi       | ÷                       |
| Tipe Presensi <          | Dina Ediana                                      | 0               | Cuti Ibadah      | Belum Disetujui  | × ×           |                         |
| Konfigurasi Staf <       | Dina Ediana                                      | 0               |                  | Belum Disetuiui  |               |                         |
| Kalendar Staf <          |                                                  | -               |                  | ,                | × ×           | _                       |
| Jabatan <                | Showing 1 to 2 of 2 entries (filtered from 7 tot | tal entries)    |                  |                  |               |                         |
| Catatan <                |                                                  |                 |                  |                  | Previous 1 Ne | xt                      |
| Pelatihan <              |                                                  |                 |                  |                  |               |                         |
| Dokumen <                |                                                  |                 |                  |                  |               |                         |
| Rekrutmen <              |                                                  |                 |                  |                  |               |                         |
| Cuti <                   |                                                  |                 |                  |                  |               |                         |
| Pensiun <                |                                                  |                 |                  |                  |               |                         |
| Resign <                 |                                                  |                 |                  |                  |               | Ţ                       |

#### Status Pensiun

1. Pilih "Status Pensiun" pada bagian kiri. Akan muncul tampilan sebagai berikut

| 🙆 Home 🛛 🗙 🌚 Status Per    | nsiun ×                    |                                 |               | ÷ - 0  | ×   |
|----------------------------|----------------------------|---------------------------------|---------------|--------|-----|
| ← → C ↑ D unisimo.com/newd | lemo/index.php/sipegawa    | ai/statuspensiun                |               | ź      | 2 ≡ |
| Daftar Staf <              |                            |                                 |               | Tamban | . ^ |
| Kinerja Dosen <            | 10 • records per pa        | ige                             | Search:       |        |     |
| Presensi <                 | No 🍝                       | Nama                            | \$<br>Operasi | \$     |     |
| Tipe Presensi <            | 1                          | Disetujui                       | × ×           |        |     |
| Konfigurasi Staf <         | 2                          | Belum Disetujui                 |               |        |     |
| Kalendar Staf              |                            |                                 |               |        |     |
| Jabatan <                  | Showing 1 to 2 of 2 entrie | s                               |               |        |     |
| Catatan <                  |                            |                                 | Previous      | 1 Next |     |
| Pelatihan <                |                            |                                 |               |        |     |
| Dokumen <                  |                            |                                 |               |        |     |
| Rekrutmen <                |                            |                                 |               |        |     |
| Cuti <                     |                            |                                 |               |        |     |
| Pensiun Y                  |                            |                                 |               |        |     |
| Pensiun                    |                            |                                 |               |        |     |
| Status Pensiun             |                            | Copyright © Nan Cenka 2014-2015 |               |        |     |
| Alasan Pensiun             |                            |                                 |               |        |     |

### Tambah

1. Untuk menambah status pensiun, pilih tombol "+ Tambah"

| 🙆 Home 🗙 🌚 Status F       | Pensiun ×                   |                 |         | 📥 🗕 🗇 🗙             |
|---------------------------|-----------------------------|-----------------|---------|---------------------|
| ← → C ↑ □ unisimo.com/nev | vdemo/index.php/sipegawa    | i/statuspensiun |         | ☆ ≡                 |
| 1 SISTEM INFORMASI K      | EPEGAWAIAN                  |                 | na      | incenka 🖂 🔻 🚍 🔻 💄 🕇 |
| Profil <                  | Status Pensiun              |                 |         | 🛨 Tambah            |
| Daftar Staf               |                             |                 |         |                     |
| Kinerja Dosen <           | 10 • records per pa         | ge              | s       | earch:              |
| Presensi <                | No                          | Nama 🖨          | Operasi | \$                  |
| Tipe Presensi <           | 1                           | Disetujui       | × ×     |                     |
| Konfigurasi Staf <        | 2                           | Belum Disetuiui |         |                     |
| Kalendar Staf <           |                             |                 | × ×     |                     |
| Jabatan <                 | Showing 1 to 2 of 2 entries | S               |         |                     |
| Catatan <                 |                             |                 |         | Previous 1 Next     |
| Pelatihan <               |                             |                 |         |                     |
| Dokumen <                 |                             |                 |         |                     |
| Rekrutmen <               |                             |                 |         |                     |
| Cuti <                    |                             |                 |         |                     |
| Pensiun Y                 |                             |                 |         |                     |
| Pensiun                   |                             |                 |         | -                   |

2. Isi bagian Tambah sesuai dengan informasi yang diperlukan.

| Home X              | Status Pensiun X                          |                     |        |                 |
|---------------------|-------------------------------------------|---------------------|--------|-----------------|
| ← → C f Dunisimo.co | m/newdemo/index.php/sipe                  | gawai/statuspensiun |        | ත් <del>ස</del> |
| ISISTEM INFORM      | ASI KEPEGAWAIAN                           |                     | nancen | ka 🛛 ▼ 🚍 ▼ 🚨 ▼  |
| Profil              | <ul> <li>Status Pe</li> </ul>             | nbah                | ×      |                 |
| Daftar Staf         | <                                         | Nama Status Pensiun |        |                 |
| Kinerja Dosen       | < 10 v re                                 | Simpan              | Search | r               |
| Presensi            | < No                                      |                     |        | \$              |
| Tipe Presensi       | < 1                                       | Disetujui           | · ×    |                 |
| Konfigurasi Staf    | < 2                                       | Belum Disetujui     |        |                 |
| Kalendar Staf       | <                                         |                     |        |                 |
| Jabatan             | <ul> <li>Showing 1 to 2 of 2 e</li> </ul> | entries             |        | Previous 1 Nevt |
| Catatan             | <                                         |                     |        |                 |
| Pelatihan           | <                                         |                     |        |                 |
|                     | <                                         |                     |        |                 |
|                     | <                                         |                     |        |                 |
|                     | <                                         |                     |        |                 |
|                     | *                                         |                     |        |                 |
| Pensiun             |                                           |                     |        |                 |

| 😭 Home 🛛 🗙 😪       | Status Pensiun 🛛 🗙 🔽     |                     | A -              | □ × |
|--------------------|--------------------------|---------------------|------------------|-----|
| ← → C f unisimo.co | n/newdemo/index.php/sipe | gawai/statuspensiun |                  | ☆ = |
|                    | ASI KEPEGAWAIAN          |                     | nancenka 🛛 🔻 🗐 🔻 | ≛ - |
| Profil             | Ś Status Pe              | hbah                | ×                |     |
| Daftar Staf        | <                        | Nama Ditolak        |                  |     |
| Kinerja Dosen      | < 10 • re                | Simpan              | Search:          |     |
| Presensi           | < No                     |                     |                  | \$  |
| Tipe Presensi      | < 1                      | Disetujui           | ×                |     |
| Konfigurasi Staf   | 2                        | Belum Disetujui     |                  |     |
| Kalendar Staf      | <                        |                     |                  |     |
| Jabatan            | < Showing 1 to 2 of 2 of | ntries              | Provinue 4 Nov   |     |
| Catatan            | <                        |                     | Previous         |     |
| Pelatihan          | <                        |                     |                  |     |
| Dokumen            | <                        |                     |                  |     |
| Rekrutmen          | <                        |                     |                  |     |
| Cuti               | <                        |                     |                  |     |
| Pensiun            |                          |                     |                  |     |
| Pensiun            |                          |                     |                  |     |

# Misal pada bagian Tambah diisi sebagai berikut. Lalu pilih tombol "Simpan".

### 3. Status pensiun yang ingin ditambahkan akan tampil pada daftar

| 🙆 Home 🛛 🗙 🌚 Status     | Pensiun ×                  |                  |         |              | 📥 – 🗖 🗡    |
|-------------------------|----------------------------|------------------|---------|--------------|------------|
| ← → C ↑ unisimo.com/nev | wdemo/index.php/sipegawa   | ai/statuspensiun |         |              | ි <b>=</b> |
| 1 SISTEM INFORMASI H    | KEPEGAWAIAN                |                  |         | nancenka 🛛 🔻 | ≣▼ ≜▼      |
| Profil <                | Status Pensiun             |                  |         |              | + Tambah   |
| Daftar Staf <           |                            |                  |         |              |            |
| Kinerja Dosen <         | 10 v records per pa        | age              |         | Search:      |            |
| Presensi <              | No                         | Nama 🗘           | Operasi |              | \$         |
| Tipe Presensi <         | 1                          | Disetujui        | × ×     |              |            |
| Konfigurasi Staf <      | 2                          | Belum Disetului  |         |              |            |
| Kalendar Staf <         | -                          |                  | / ×     |              |            |
| Jabatan <               | 3                          | Ditolak          | × ×     |              |            |
| Catatan <               | Showing 1 to 3 of 3 entrie | S                |         |              |            |
| Pelatihan <             |                            |                  |         | Previous     | 1 Next     |
| Dokumen <               |                            |                  |         |              |            |
| Rekrutmen <             |                            |                  |         |              |            |
| Cuti <                  |                            |                  |         |              |            |
| Pensiun <               |                            |                  |         |              |            |
| Resign <                |                            |                  |         |              |            |

Edit

1. Untuk mengedit status pensiun, maka klik icon " 🗾 " di salah satu status pensiun.

| 🙆 Home 🛛 🗙 🌚 Status I          | Pensiun ×                  |                  |              | 📥 – 🗆 🗙  |
|--------------------------------|----------------------------|------------------|--------------|----------|
| ← → C f in the unisimo.com/nev | vdemo/index.php/sipegaw    | ai/statuspensiun |              | ☆ =      |
| 1 SISTEM INFORMASI             | EPEGAWAIAN                 |                  | nancenka 🛛 👻 | ≣▼ ≜▼    |
| Profil <                       | Status Pensiun             |                  |              | + Tambah |
| Daftar Staf                    |                            |                  |              |          |
| Kinerja Dosen <                | 10 • records per p         | age              | Search:      |          |
| Presensi <                     | No                         | Nama             | Operasi      | ÷        |
| Tipe Presensi <                | 1                          | Disetujui        | × ×          |          |
| Konfigurasi Staf <             | 2                          | Belum Disetului  |              |          |
| Kalendar Staf <                | -                          |                  | × ×          |          |
| Jabatan <                      | 3                          | Ditolak          | 🗡 💌          |          |
| Catatan <                      | Showing 1 to 3 of 3 entrie | 25               |              |          |
| Pelatihan <                    |                            |                  | Previous     | 1 Next   |
| Dokumen <                      |                            |                  |              |          |
| Rekrutmen <                    |                            |                  |              |          |
| Cuti <                         |                            |                  |              |          |
| Pensiun <                      |                            |                  |              |          |
| Resign <                       |                            |                  |              | -        |

2. Ganti informasi status pensiun yang ingin diubah pada bagian Update.

| 😧 Home 🛛 🗙 🔡 Status I    | Pensiun 🗙 🔽                |                 |     |               | 📥 🗕 🗖 🗙      |
|--------------------------|----------------------------|-----------------|-----|---------------|--------------|
| ← → C f  unisimo.com/nev | wdemo/index.php/sipegawa   | i/statuspensiun |     |               | ත් <b>=</b>  |
| 1 SISTEM INFORMASI H     | KEPEGAWAIAN                |                 | na  | ancenka 🛛 🔻 🚍 | - <u>a</u> - |
| Profil <                 | Update<br>Status Pe        |                 | ×   | +             | Tambah       |
| Daftar Staf <            | nam                        | a Ditolak       |     | _             |              |
| Kinerja Dosen <          | 10 • re                    | Simpan          | s   | earch:        |              |
| Presensi <               | No                         |                 |     |               | \$           |
| Tipe Presensi <          | 1                          | Disetujui       | / × |               |              |
| Konfigurasi Staf <       | 2                          | Belum Disetujui |     |               |              |
| Kalendar Staf <          |                            |                 |     |               |              |
| Jabatan <                | 3                          | Belum disetujui | × × |               |              |
| Catatan <                | Showing 1 to 3 of 3 entrie | S               |     |               |              |
| Pelatihan <              |                            |                 |     | Previous 1    | Next         |
| Dokumen <                |                            |                 |     |               |              |
| Rekrutmen <              |                            |                 |     |               |              |
| Cuti <                   |                            |                 |     |               |              |
| Pensiun <                |                            |                 |     |               |              |
| Resign <                 |                            |                 |     |               |              |

| 😧 Home 🛛 🗙 🚱 Statu     | s Pensiun 🛛 🗙 🔼        |                      |     | 🔺 _ Ə 🗙           |
|------------------------|------------------------|----------------------|-----|-------------------|
| ← → C f unisimo.com/ne | ewdemo/index.php/sipeg | awai/statuspensiun   |     | ☆ =               |
| SISTEM INFORMASI       | KEPEGAWAIAN            |                      | nan | zenka 🛛 ▼ 🖃 ▼ 🚨 ▼ |
| Profil <               | Status Pe              | ate                  | ^   | + Tambah          |
| Daftar Staf <          | r                      | nama Tidak disetujui |     |                   |
| Kinerja Dosen <        | 10 • ree               | Simpan               | Se  | arch:             |
| Presensi <             | No                     |                      |     | \$                |
| Tipe Presensi <        | 1                      | Disetujui            |     |                   |
| Konfigurasi Staf <     | 2                      | Belum Disetujui      |     |                   |
| Kalendar Staf <        |                        |                      |     |                   |
| Jabatan <              | 3                      | Belum disetujui      |     |                   |
| Catatan <              | Showing 1 to 3 of 3 er | itries               |     |                   |
| Pelatihan <            |                        |                      |     | Previous 1 Next   |
| Dokumen <              |                        |                      |     |                   |
| Rekrutmen <            |                        |                      |     |                   |
| Cuti <                 |                        |                      |     |                   |
| Pensiun <              |                        |                      |     |                   |
| Resign <               |                        |                      |     |                   |

3. Jika semua informasi sudah benar, klik tombol "Simpan".

4. Informasi yang sudah diubah akan langsung terupdate.

| 🖉 Home 🛛 🗙 Y 🌚 Status P | ensiun ×                   |                 |   |         |          |          | × × |
|-------------------------|----------------------------|-----------------|---|---------|----------|----------|-----|
| ← → C f unisimo.com/new | /demo/index.php/sipegawa   | i/statuspensiun |   |         |          |          | ☆ = |
| 1 SISTEM INFORMASI K    | EPEGAWAIAN                 |                 |   | nanc    | enka 🖂 🔻 | ≣▼ 4     | Í T |
| Profil <                | Status Pensiun             |                 |   |         |          | 🕂 Tambah | . I |
| Daftar Staf             |                            |                 |   |         |          |          |     |
| Kinerja Dosen <         | 10 • records per pa        | ge              |   | Sea     | rch:     |          |     |
| Presensi <              | No                         | Nama            | ÷ | Operasi |          | \$       |     |
| Tipe Presensi <         | 1                          | Disetujui       |   | 1 ×     |          |          |     |
| Konfigurasi Staf <      | 2                          | Belum Disetuiui |   |         |          |          |     |
| Kalendar Staf           | -                          |                 |   | × ×     |          |          |     |
| Jabatan <               | 3                          | Tidak disetujui |   | × ×     |          |          |     |
| Catatan <               | Showing 1 to 3 of 3 entrie | S               |   |         |          |          |     |
| Pelatihan <             |                            |                 |   |         | Previous | 1 Next   |     |
| Dokumen <               |                            |                 |   |         |          |          |     |
| Rekrutmen <             |                            |                 |   |         |          |          |     |
| Cuti <                  |                            |                 |   |         |          |          |     |
| Pensiun <               |                            |                 |   |         |          |          |     |
| Resign <                |                            |                 |   |         |          |          | -   |

#### Hapus

1. Untuk menghapus status pensiun, maka klik icon "**×**" di baris status pensiun yang ingin dihapus.

| 😭 Home 🛛 🗙 🌚 Status Pen   | siun ×                                          |                 |         | 🔺 – 🗇 🗙    |  |  |  |
|---------------------------|-------------------------------------------------|-----------------|---------|------------|--|--|--|
| ← → C f lunisimo.com/newd | emo/index.php/sipegawa                          | /statuspensiun  |         | ☆ <b>=</b> |  |  |  |
| 💮 SISTEM INFORMASI KE     | 🛞 SISTEM INFORMASI KEPEGAWAIAN nancenka 🖼 🕶 🛔 🗸 |                 |         |            |  |  |  |
| Profil <                  | Status Pensiun                                  |                 |         | + Tambah   |  |  |  |
| Daftar Staf <             |                                                 |                 |         |            |  |  |  |
| Kinerja Dosen <           | 10 • records per pag                            | je              | Search: |            |  |  |  |
| Presensi <                | No                                              | Nama \$         | Operasi | ÷          |  |  |  |
| Tipe Presensi <           | 1                                               | Disetujui       | × ×     |            |  |  |  |
| Konfigurasi Staf <        | 2                                               | Belum Disetujui |         |            |  |  |  |
| Kalendar Staf <           |                                                 |                 |         |            |  |  |  |
| Jabatan <                 | 3                                               | Tidak disetujui | × ×     |            |  |  |  |
| Catatan <                 | Showing 1 to 3 of 3 entries                     |                 |         |            |  |  |  |
| Pelatihan <               |                                                 |                 | Previ   | ous 1 Next |  |  |  |
| Dokumen <                 |                                                 |                 |         |            |  |  |  |
| Rekrutmen <               |                                                 |                 |         |            |  |  |  |
| Cuti <                    |                                                 |                 |         |            |  |  |  |
| Pensiun <                 |                                                 |                 |         |            |  |  |  |
| Resign <                  |                                                 |                 |         | -          |  |  |  |

2. Akan muncul kotak konfirmasi. Klik tombol "Delete".

| 😧 Home 🛛 🗙 🍲 Status P   | Pensiun ×                  |                 |         | <b>▲</b>         | - 0 ×  |
|-------------------------|----------------------------|-----------------|---------|------------------|--------|
| ← → C f unisimo.com/new | vdemo/index.php/sipegawa   | i/statuspensiun |         |                  | ි 🗐    |
| SISTEM INFORMASI K      | EPEGAWAIAN                 |                 |         | nancenka 🛛 🔻 🚍 🕇 | × ≜ ▼  |
| Profil <                | Status Pe                  | ?               | ×       | +                | Tambah |
| Daftar Staf <           |                            | Anda Yakin ?    |         |                  |        |
| Kinerja Dosen <         | 10 • re                    | Delete Cancel   |         | Search:          |        |
| Presensi <              | No                         | Ivania          | Operasi |                  | ÷      |
| Tipe Presensi <         | 1                          | Disetujui       | / ×     |                  |        |
| Konfigurasi Staf <      | 2                          | Belum Disetuiui |         |                  |        |
| Kalendar Staf           |                            |                 |         |                  |        |
| Jabatan <               | 3                          | Tidak disetujui | × ×     |                  |        |
| Catatan <               | Showing 1 to 3 of 3 entrie | S               |         |                  |        |
| Pelatihan <             |                            |                 |         | Previous 1       | Next   |
| Cokumen <               |                            |                 |         |                  |        |
| Rekrutmen <             |                            |                 |         |                  |        |
| Cuti <                  |                            |                 |         |                  |        |
| Pensiun <               |                            |                 |         |                  |        |
| Resign <                |                            |                 |         |                  |        |

3. Status pensiun yang sudah dihapus tidak akan muncul lagi.

| 😡 Home 🛛 🗙 🌚 Status Pe   | ensiun ×                   |                 | 🔔 – 🗆 🔀              |
|--------------------------|----------------------------|-----------------|----------------------|
| ← → C f Unisimo.com/newo | demo/index.php/sipegawa    | i/statuspensiun | <u>ک</u>             |
|                          | EPEGAWAIAN                 |                 | nancenka 🔄 🔻 🚍 🔻 💄 🔻 |
| Profil <                 | Status Pensiun             |                 | + Tambah             |
| Daftar Staf              |                            |                 |                      |
| Kinerja Dosen <          | 10 • records per pa        | ge              | Search:              |
| Presensi <               | No                         | Nama \$         | Operasi 🗢            |
| Tipe Presensi <          | 1                          | Disetujui       | × ×                  |
| Konfigurasi Staf <       | 2                          | Belum Disetului |                      |
| Kalendar Staf            | 2                          | Belan Disetajar | × ×                  |
| Jabatan <                | Showing 1 to 2 of 2 entrie | ŝ               |                      |
| Catatan <                |                            |                 | Previous 1 Next      |
| Pelatihan <              |                            |                 |                      |
| Dokumen <                |                            |                 |                      |
| Rekrutmen <              |                            |                 |                      |
| Cuti <                   |                            |                 |                      |
| Pensiun <                |                            |                 |                      |
| Resign <                 |                            |                 |                      |

#### Cari

1. Untuk mencari status pensiun yang diinginkan, tulis kata kunci dari daftar yang ingin dicari pada kolom "Search".

| 😧 Home 🛛 🗙 😒 Status Pens  | siun × 🔼                   |                 |         |              | 📥 🗕 🖻 🗡  |
|---------------------------|----------------------------|-----------------|---------|--------------|----------|
| ← → C f unisimo.com/newde | emo/index.php/sipegawa     | i/statuspensiun |         |              | ☆ =      |
| 💮 SISTEM INFORMASI KE     | PEGAWAIAN                  |                 |         | nancenka 🖂 🕶 | ≣▼ ≜▼ ^  |
| Profil <                  | Status Pensiun             |                 |         |              | + Tambah |
| Daftar Staf <             |                            |                 |         |              |          |
| Kinerja Dosen <           | 10 • records per pa        | ige             |         | Search:      |          |
| Presensi <                | No                         | Nama \$         | Operasi |              | ¢        |
| Tipe Presensi <           | 1                          | Disetujui       | × ×     |              |          |
| Konfigurasi Staf <        | 2                          | Relum Disetului |         |              |          |
| Kalendar Staf <           | 2                          | Beam Disetaju   | ×       |              |          |
| Jabatan <                 | Showing 1 to 2 of 2 entrie | S               |         |              |          |
| Catatan <                 |                            |                 |         | Previous     | 1 Next   |
| Pelatihan <               |                            |                 |         |              |          |
| Dokumen <                 |                            |                 |         |              |          |
| Rekrutmen <               |                            |                 |         |              |          |
| Cuti <                    |                            |                 |         |              |          |
| Pensiun <                 |                            |                 |         |              |          |
| Resign                    |                            |                 |         |              | +        |
|                           |                            |                 |         |              |          |

2. Status pensiun yang sesuai dengan kata kunci yang dimasukkan akan muncul di daftar. Misal pada bagian ini, menggunakan kata kunci "belum".

| 🙆 Home 🛛 🗙 🍲 Status                               | s Pensiun 🛛 🗙 📃         |                                      |    |         |               | 🔺 – 🗇 🗙     |
|---------------------------------------------------|-------------------------|--------------------------------------|----|---------|---------------|-------------|
| ← → C ⋒ 🗋 unisimo.com/ne                          | ewdemo/index.php/sipega | wai/statuspensiun                    |    |         |               | ත් <b>=</b> |
| 👻 SISTEM INFORMASI KEPEGAWAIAN nancenka 🛚 🛪 😫 🔹 🔺 |                         |                                      |    |         |               |             |
| Profil <                                          | Status Pensiun          |                                      |    |         |               | + Tambah    |
| Daftar Staf                                       |                         |                                      |    |         |               |             |
| Kinerja Dosen <                                   | 10 • records per        | page                                 |    |         | Search: belum |             |
| Presensi <                                        | No                      | ▲ Nama                               | \$ | Operasi |               | \$          |
| Tipe Presensi <                                   | 2                       | Belum Disetujui                      |    | × ×     |               |             |
| Konfigurasi Staf <                                |                         |                                      |    |         |               | _           |
| Kalendar Staf <                                   | Showing 1 to 1 of 1 en  | ries (filtered from 2 total entries) |    |         | Previous      | 1 Next      |
| Jabatan <                                         |                         |                                      |    |         |               |             |
| Catatan <                                         |                         |                                      |    |         |               |             |
| Pelatihan <                                       |                         |                                      |    |         |               |             |
| Dokumen <                                         |                         |                                      |    |         |               |             |
| Rekrutmen <                                       |                         |                                      |    |         |               |             |
| Cuti <                                            |                         |                                      |    |         |               |             |
| Pensiun <                                         |                         |                                      |    |         |               |             |
| Resign <                                          |                         |                                      |    |         |               |             |

#### Alasan Pensiun

1. Pilih "Alasan Pensiun" pada bagian kiri. Akan muncul perintah sebagai berikut

| Home X 😨 Alasan P         | Pensiun ×                   |                                 |    |         |            |          | ×   |
|---------------------------|-----------------------------|---------------------------------|----|---------|------------|----------|-----|
| ← → C ↑ □ unisimo.com/new | /demo/index.php/sipegawai/  | alasanpensiun                   |    |         |            | <b>%</b> | ] ≡ |
| Daftar Staf               |                             |                                 |    |         |            |          | ^   |
| Kinerja Dosen <           | 10 • records per page       | •                               |    |         | Search:    |          |     |
| Presensi <                | No                          | Nama                            | \$ | Operasi |            | \$       |     |
| Tipe Presensi <           | 1                           | Cuti Ibadah                     |    | × ×     |            |          |     |
| Konfigurasi Staf <        |                             |                                 |    |         |            |          |     |
| Kalendar Staf <           | Showing 1 to 1 of 1 entries |                                 |    |         | Previous 1 | Next     |     |
| Jabatan <                 |                             |                                 |    |         |            |          |     |
| Catatan <                 |                             |                                 |    |         |            |          |     |
| Pelatihan <               |                             |                                 |    |         |            |          |     |
| Dokumen <                 |                             |                                 |    |         |            |          |     |
| Rekrutmen <               |                             |                                 |    |         |            |          |     |
| Cuti <                    |                             |                                 |    |         |            |          |     |
| Pensiun Y                 |                             |                                 |    |         |            |          |     |
| Pensiun                   |                             |                                 |    |         |            |          |     |
| Status Pensiun            |                             | Copyright © Nan Cenka 2014-2015 | 5  |         |            |          |     |
| Alasan Pensiun            |                             |                                 |    |         |            |          |     |

### Tambah

1. Untuk menambah alasan pensiun, pilih tombol "+ Tambah"

| 😧 Home 🛛 🗙 😧 Alas      | an Pensiun 🛛 🗙 🔽     |                      |               | 📥 – O 🗾              |
|------------------------|----------------------|----------------------|---------------|----------------------|
| ← → C A Dunisimo.com/n | ewdemo/index.php/sip | egawai/alasanpensiun |               | 5 C                  |
|                        | I KEPEGAWAIAN        |                      |               | nancenka 🖂 🔻 🚍 🔻 💄 🔻 |
| Profil <               | Alasan Pens          | iun                  | + Tambah      |                      |
| Daftar Staf <          |                      |                      |               |                      |
| Kinerja Dosen <        | 10 v records         | per page             |               | Search:              |
| Presensi <             | No                   | ▲ Nama               | \$<br>Operasi | \$                   |
| Tipe Presensi <        | 1                    | Cuti Ibadah          | × ×           |                      |
| Konfigurasi Staf <     |                      |                      |               |                      |
| Kalendar Staf <        | Showing 1 to 1 of    | i entries            |               | Previous 1 Next      |
| Jabatan <              |                      |                      |               |                      |
| Catatan <              |                      |                      |               |                      |
| Pelatihan <            |                      |                      |               |                      |
| Dokumen <              |                      |                      |               |                      |
| Rekrutmen <            |                      |                      |               |                      |
| Cuti <                 |                      |                      |               |                      |
| Pensiun                |                      |                      |               |                      |
| Pensiun                |                      |                      |               |                      |

2. Isi bagian Tambah sesuai dengan informasi yang diperlukan.

| Mome             | × 🛛 🤡 Alasa   | in Pensiun 🛛 🗙 🚺     |           |                |   |           |            |       |      |
|------------------|---------------|----------------------|-----------|----------------|---|-----------|------------|-------|------|
| ← → C fi 🗅 u     | inisimo.com/n | ewdemo/index.php/sip | egawai/al | lasanpensiun   |   |           |            |       | •☆ ≡ |
| SISTEM I         | NFORMASI      | KEPEGAWAIAN          |           |                | r | ancenka 🛛 | 5 <b>-</b> |       | ≛ -  |
| Profil           | ۲             | Ta<br>Alasan Pe      | ambah     | 2              | < |           |            |       |      |
| Daftar Staf      | <             |                      | Nama      | Alasan Pensiun |   |           |            |       |      |
| Kinerja Dosen    | <             | 10 • ree             |           | Simpan         |   | Search:   |            |       |      |
| Presensi         | <             | No                   |           |                |   |           |            |       | \$   |
| Tipe Presensi    | <             | 1                    |           | Cuti Ibadah    |   |           |            |       |      |
| Konfigurasi Staf | <             | Showing 1 to 1 of    | 1 entries |                |   |           |            |       |      |
| Kalendar Staf    | <             | Showing 1 to 1 of    | r chaics  |                |   | Pre       | vious      | 1 Nex | t    |
| Jabatan          | <             |                      |           |                |   |           |            |       |      |
| Catatan          | <             |                      |           |                |   |           |            |       |      |
| Pelatihan        | ٢             |                      |           |                |   |           |            |       |      |
| Dokumen          | ٢             |                      |           |                |   |           |            |       |      |
| Rekrutmen        | ۲             |                      |           |                |   |           |            |       |      |
| Cuti             | ۲             |                      |           |                |   |           |            |       |      |
| Pensiun          | ~             |                      |           |                |   |           |            |       |      |
| Pensiun          |               |                      |           |                |   |           |            |       |      |

| Home X            | lasan Pensiun   | ×                       | U             |     |     | •              | 🔺 _ 🗇 🗙 |
|-------------------|-----------------|-------------------------|---------------|-----|-----|----------------|---------|
| ← → C 🟦 🗋 unisimo | .com/newdemo/ir | ndex.php/sipegawai/a    | alasanpensiun |     |     |                | 5 € ≣   |
|                   | RMASI KEPEG     | AWAIAN                  |               |     |     | nancenka 🛛 💌 🔻 | ≅▼ &▼   |
| Profil            | Alas            | Tambah<br>an Pe         |               |     | × . |                |         |
| Daftar Staf       | <               | Nama                    | Cukup Umur    |     |     |                |         |
| Kinerja Dosen     | ۲ 10            | • re                    | Simpan        |     |     | Search:        |         |
| Presensi          | < No            |                         |               |     |     |                | ÷       |
| Tipe Presensi     | ۲ ا             |                         | Cuti Ibadah   | / > |     |                |         |
| Konfigurasi Staf  | < Show          | ing 1 to 1 of 1 entries |               |     | -   |                |         |
| Kalendar Staf     | <               | ang i to i oi i entries |               |     |     | Previous       | 1 Next  |
| Jabatan           | <               |                         |               |     |     |                |         |
| Catatan           | <               |                         |               |     |     |                |         |
| Pelatihan         | <               |                         |               |     |     |                |         |
| Dokumen           | <               |                         |               |     |     |                |         |
| Rekrutmen         | <               |                         |               |     |     |                |         |
| Cuti              | <               |                         |               |     |     |                |         |
| Pensiun           | ~               |                         |               |     |     |                |         |
| Pensiun           |                 |                         |               |     |     |                |         |

Misal pada bagian Tambah diisi sebagai berikut. Lalu pilih tombol "Simpan".

# 3. Alasan pensiun yang ingin ditambahkan akan tampil pada daftar

| 🍲 Home 🛛 🗙 🗑 Alasan Per  | nsiun 🗙 🔼                   |               |         |                | ∸ - □ ×  |
|--------------------------|-----------------------------|---------------|---------|----------------|----------|
| ← → C f unisimo.com/newd | emo/index.php/sipegawai/    | alasanpensiun |         |                | •☆ =     |
| INFORMASI KE             | PEGAWAIAN                   |               |         | nancenka 🖂 🔻 📑 | ·        |
| Profil <                 | Alasan Pensiun              |               |         | +              | Tambah   |
| Daftar Staf              |                             |               |         |                | <u> </u> |
| Kinerja Dosen <          | 10 • records per page       | e             |         | Search:        |          |
| Presensi <               | No                          | Nama          | Operasi |                | ¢        |
| Tipe Presensi <          | 1                           | Cukup Umur    | × ×     |                |          |
| Konfigurasi Staf <       | 2                           | Cuti Ibadah   |         |                |          |
| Kalendar Staf <          |                             |               | ×       |                |          |
| Jabatan <                | Showing 1 to 2 of 2 entries |               |         |                |          |
| Catatan <                |                             |               |         | Previous 1     | Next     |
| Pelatihan <              |                             |               |         |                |          |
| Dokumen <                |                             |               |         |                |          |
| Rekrutmen <              |                             |               |         |                |          |
| Cuti <                   |                             |               |         |                |          |
| Pensiun <                |                             |               |         |                |          |
| Resign <                 |                             |               |         |                | -        |
|                          |                             |               |         |                |          |

### Edit

1. Untuk mengedit alasan pensiun, maka klik icon "🦯 ".

| 🖌 🏫 Home 🛛 🗙 🍲 Alasan Pe     | ensiun ×                    |                 |         |          | 🔺 – 🗇 🗙 |
|------------------------------|-----------------------------|-----------------|---------|----------|---------|
| ← → C f unisimo.com/new      | demo/index.php/sipegawa     | i/alasanpensiun |         |          | 54 €    |
| SISTEM INFORMASI KEPEGAWAIAN |                             |                 |         |          | ≣▼ ≛▼   |
| Profil <                     | Alasan Pensiun              |                 |         |          |         |
| Daftar Staf <                |                             |                 |         |          |         |
| Kinerja Dosen <              | 10 • records per pa         | ge              |         | Search:  |         |
| Presensi <                   | No                          | Nama            | Operasi |          | \$      |
| Tipe Presensi <              | 1                           | Cukup Umur      | × ×     |          |         |
| Konfigurasi Staf <           | 2                           | Cuti Ibadah     |         |          |         |
| Kalendar Staf                |                             |                 | × ×     |          |         |
| Jabatan <                    | Showing 1 to 2 of 2 entries | 6               |         |          |         |
| Catatan <                    |                             |                 |         | Previous | 1 Next  |
| Pelatihan <                  |                             |                 |         |          |         |
| Dokumen <                    |                             |                 |         |          |         |
| Rekrutmen <                  |                             |                 |         |          |         |
| Cuti <                       |                             |                 |         |          |         |
| Pensiun                      |                             |                 |         |          |         |
| Resign <                     |                             |                 |         |          |         |

2. Ganti informasi alasan pensiun yang ingin diubah pada bagian Update.

| 😧 Home 🛛 🗙           | Alasan Pensiun X                                         |                  |     | 📥 – 🗆 🗙           |
|----------------------|----------------------------------------------------------|------------------|-----|-------------------|
| ← → C ♠ 🗋 unisimo.co | m/newdemo/index.php/sipegaw                              | ai/alasanpensiun |     | • ದಿ] ≡           |
|                      | IASI KEPEGAWAIAN                                         |                  | nan | cenka 🛛 ▼ 🚍 ▼ 🛔 ▼ |
| Profil               | Alasan Pe                                                |                  | ×   | + Tambah          |
| Daftar Staf          | <nar< td=""><td>Cukup Umur</td><td></td><td></td></nar<> | Cukup Umur       |     |                   |
| Kinerja Dosen        | < 10 v re.                                               | Simpan           | Sea | arch:             |
| Presensi             | < No                                                     |                  |     | \$                |
| Tipe Presensi        | ۲ 1                                                      | Cukup Umur       | X   |                   |
| Konfigurasi Staf     | < 2                                                      | Cutilbadab       |     |                   |
| Kalendar Staf        | <                                                        |                  |     |                   |
| Jabatan              | <ul> <li>Showing 1 to 2 of 2 entries</li> </ul>          | 25               |     |                   |
| Catatan              | <.                                                       |                  |     | Previous 1 Next   |
| Pelatihan            | <                                                        |                  |     |                   |
| Dokumen              | ٢.                                                       |                  |     |                   |
| Rekrutmen            | <.                                                       |                  |     |                   |
| Cuti                 | <                                                        |                  |     |                   |
| Pensiun              | <                                                        |                  |     |                   |
| Resign               | <                                                        |                  | 144 |                   |

| 🙆 Home 🛛 🗙 🍲 Alasan P   | Pensiun ×                   |                |     | 📥 – 🗆 🗙              |
|-------------------------|-----------------------------|----------------|-----|----------------------|
| ← → C f unisimo.com/new | /demo/index.php/sipegawai   | /alasanpensiun |     | • ☆ =                |
| SISTEM INFORMASI K      | EPEGAWAIAN                  |                |     | nancenka 🛛 🔻 🚍 👻 🛓 🔻 |
| Profil <                | Update<br>Alasan Pe         |                | ×   | + Tambah             |
| Daftar Staf <           | nama                        | Sudah Tua      |     |                      |
| Kinerja Dosen <         | 10 • re:                    | Simpan         |     | Search:              |
| Presensi <              | No                          |                | -   | \$                   |
| Tipe Presensi <         | 1                           | Cukup Umur     | / × |                      |
| Konfigurasi Staf <      | 2                           | Cuti Ibadah    |     |                      |
| Kalendar Staf           |                             |                |     |                      |
| Jabatan <               | Showing 1 to 2 of 2 entries |                |     |                      |
| Catatan <               |                             |                |     | Previous             |
| Pelatihan <             |                             |                |     |                      |
| Dokumen <               |                             |                |     |                      |
| Rekrutmen <             |                             |                |     |                      |
| Cuti <                  |                             |                |     |                      |
| Pensiun <               |                             |                |     |                      |
| Resign <                |                             |                |     |                      |

3. Jika semua informasi sudah benar, klik tombol "Simpan".

4. Informasi yang sudah diubah akan langsung terupdate.

| 😧 Home 🛛 🗙 🖉 Alasan P   | Pensiun ×                   |               |    |         |          |            | <u>×</u> |
|-------------------------|-----------------------------|---------------|----|---------|----------|------------|----------|
| ← → C f unisimo.com/new | /demo/index.php/sipegawai/  | alasanpensiun |    |         |          | <b>₽</b> ☆ | ≡        |
| isistem informasi k     |                             |               |    |         |          |            | Î        |
| Profil <                | Alasan Pensiun              |               |    |         |          | + Tambah   |          |
| Daftar Staf             |                             |               |    |         |          |            |          |
| Kinerja Dosen <         | 10 • records per page       | 9             |    |         | Search:  |            |          |
| Presensi <              | No                          | Nama          | \$ | Operasi |          | \$         |          |
| Tipe Presensi <         | 1                           | Sudah Tua     |    | × ×     |          |            |          |
| Konfigurasi Staf <      | 2                           | Cuti Ibadab   |    |         |          |            |          |
| Kalendar Staf <         | L                           | Curibadan     |    | ×       |          |            |          |
| Jabatan <               | Showing 1 to 2 of 2 entries |               |    |         |          |            |          |
| Catatan <               |                             |               |    |         | Previous | 1 Next     |          |
| Pelatihan <             |                             |               |    |         |          |            |          |
| Dokumen <               |                             |               |    |         |          |            |          |
| Rekrutmen <             |                             |               |    |         |          |            |          |
| Cuti <                  |                             |               |    |         |          |            |          |
| Pensiun <               |                             |               |    |         |          |            |          |
| Resign                  |                             |               |    |         |          |            | -        |
|                         |                             |               |    |         |          |            |          |

#### Hapus

1. Untuk menghapus alasan pensiun, maka klik icon "**×**" di baris alasan pensiun yang ingin dihapus.

| 🙆 Home 🛛 🗙 🍲 Alasan P           | Rome X 💁 Alasan Pensiun X 💼 💼 💼 |               |         |                 |  |  |
|---------------------------------|---------------------------------|---------------|---------|-----------------|--|--|
| ← → C f initial unisimo.com/new | /demo/index.php/sipegawai/a     | alasanpensiun |         | ¶∎☆] ≡          |  |  |
| SISTEM INFORMASI KEPEGAWAIAN    |                                 |               |         |                 |  |  |
| Profil <                        | Alasan Pensiun                  |               |         |                 |  |  |
| Daftar Staf <                   |                                 |               |         |                 |  |  |
| Kinerja Dosen <                 | 10 • records per page           |               |         | Search:         |  |  |
| Presensi <                      | No                              | Nama          | Operasi | ÷               |  |  |
| Tipe Presensi <                 | 1                               | Sudah Tua     | × ×     |                 |  |  |
| Konfigurasi Staf <              | 2                               | Cuti Ibadab   |         |                 |  |  |
| Kalendar Staf <                 | _                               |               | ×       |                 |  |  |
| Jabatan <                       | Showing 1 to 2 of 2 entries     |               |         |                 |  |  |
| Catatan <                       |                                 |               |         | Previous 1 Next |  |  |
| Pelatihan <                     |                                 |               |         |                 |  |  |
| Dokumen <                       |                                 |               |         |                 |  |  |
| Rekrutmen <                     |                                 |               |         |                 |  |  |
| Cuti <                          |                                 |               |         |                 |  |  |
| Pensiun <                       |                                 |               |         |                 |  |  |
| Resign <                        |                                 |               |         |                 |  |  |

2. Akan muncul kotak konfirmasi. Klik tombol "Delete".

| 🖌 🌚 Home 🛛 🗙 🖉     | Alasan Pensiun 🛛 🗙 🚺                            |               |         | 📥 – 🗖            | ×   |
|--------------------|-------------------------------------------------|---------------|---------|------------------|-----|
| ← → C f unisimo.co | m/newdemo/index.php/sipegawai/،                 | alasanpensiun |         | <b>唱</b> 公       | ] = |
| INFORM             | IASI KEPEGAWAIAN                                |               |         | nancenka 📓 🔻 🚔 💌 |     |
|                    | Alasan Pe                                       |               | ×       | + Tambah         |     |
| Daftar Staf        | <                                               | Anda Yakin    | ?       |                  |     |
|                    | < 10 v re                                       | Delete        | ancel   | Search           |     |
|                    | < No                                            | Nama          | operasi | •                |     |
|                    | < 1                                             | Sudah Tua     | / ×     |                  |     |
| Konfigurasi Staf   | < 2                                             | Cuti Ibadab   |         |                  |     |
|                    | <                                               |               |         |                  |     |
| Jabatan            | <ul> <li>Showing 1 to 2 of 2 entries</li> </ul> |               |         |                  |     |
|                    | <                                               |               |         | Previous         |     |
| Pelatihan          | <                                               |               |         |                  |     |
|                    | < .                                             |               |         |                  |     |
|                    | <                                               |               |         |                  |     |
|                    | <                                               |               |         |                  |     |
|                    | <                                               |               |         |                  |     |
| Resign             | <                                               |               |         |                  |     |

3. Alasan pensiun yang sudah dihapus tidak akan muncul lagi di bagian alasan pensiun

| 💊 Home 🛛 🗙 🤡 Alasan Pen         | siun ×                      |               |   |         |              | 📥 – 🗆 🗙  |
|---------------------------------|-----------------------------|---------------|---|---------|--------------|----------|
| ← → C f C f C unisimo.com/newde | emo/index.php/sipegawai/a   | alasanpensiun |   |         |              | \$6 ☆ ≡  |
| 1 SISTEM INFORMASI KE           | PEGAWAIAN                   |               |   |         | nancenka 🖂 🕶 | ≅▼ ≜▼    |
| Profil <                        | Alasan Pensiun              |               |   |         |              | + Tambah |
| Daftar Staf                     |                             |               |   |         |              |          |
| Kinerja Dosen <                 | 10 • records per page       | 9             |   |         | Search:      |          |
| Presensi <                      | No                          | Nama          | ¢ | Operasi |              | \$       |
| Tipe Presensi <                 | 1                           | Cuti Ibadah   |   | × ×     |              |          |
| Konfigurasi Staf <              |                             |               |   |         |              |          |
| Kalendar Staf                   | Showing 1 to 1 of 1 entries |               |   |         | Previous     | 1 Next   |
| Jabatan <                       |                             |               |   |         |              |          |
| Catatan <                       |                             |               |   |         |              |          |
| Pelatihan <                     |                             |               |   |         |              |          |
| Dokumen <                       |                             |               |   |         |              |          |
| Rekrutmen <                     |                             |               |   |         |              |          |
| Cuti <                          |                             |               |   |         |              |          |
| Pensiun <                       |                             |               |   |         |              |          |
| Desire                          |                             |               |   |         |              |          |

#### Cari

1. Untuk mencari alasan pensiun yang diinginkan, tulis kata kunci dari daftar yang ingin dicari pada kolom "Search".

| 😧 Home 🛛 🗙 🍲 Alasan Per  | nsiun ×                     |              |         |                | 🛎 – 🖻 🗙             |
|--------------------------|-----------------------------|--------------|---------|----------------|---------------------|
| ← → C f unisimo.com/newd | emo/index.php/sipegawai/a   | lasanpensiun |         |                | • ☆ ≡               |
|                          | PEGAWAIAN                   |              |         | nancenka 🖂 🔻 🚍 | <b>→</b> ▲ <b>→</b> |
| Profil <                 | Alasan Pensiun              |              |         | +              | Tambah              |
| Daftar Staf              |                             |              |         |                |                     |
| Kinerja Dosen <          | 10 • records per page       |              |         | Search:        |                     |
| Presensi <               | No                          | Nama         | Operasi |                | ÷                   |
| Tipe Presensi <          | 1                           | Cuti Ibadah  | × ×     |                |                     |
| Konfigurasi Staf <       | Showing 1 to 1 of 1 optrion |              |         |                |                     |
| Kalendar Staf <          | Showing 1 to 1 of 1 entries |              |         | Previous 1     | Next                |
| Jabatan <                |                             |              |         |                |                     |
| Catatan <                |                             |              |         |                |                     |
| Pelatihan <              |                             |              |         |                |                     |
| Dokumen <                |                             |              |         |                |                     |
| Rekrutmen <              |                             |              |         |                |                     |
| Cuti <                   |                             |              |         |                |                     |
| Pensiun <                |                             |              |         |                |                     |
| Desire /                 |                             |              |         |                |                     |

2. Alasan pensiun yang sesuai dengan kata kunci yang dimasukkan akan muncul di daftar. Misal pada bagian ini, menggunakan kata kunci "cuti".

| 😪 Home 🛛 🗙 😪 Ala       | san Pensiun 🛛 🗙 🔽    |                       |         | 📥 – 🗆 🗙              |
|------------------------|----------------------|-----------------------|---------|----------------------|
| ← → C ↑ □ unisimo.com/ | newdemo/index.php/si | pegawai/alasanpensiun |         | <b>₽</b> ☆ =         |
|                        | I KEPEGAWAIAN        |                       |         | nancenka 🛛 🔻 🚍 🔻 🛓 🕇 |
| Profil <               | Alasan Pens          | siun                  |         | + Tambah             |
| Daftar Staf <          |                      |                       |         |                      |
| Kinerja Dosen <        | 10 v record          | s per page            |         | Search: cut          |
| Presensi <             | No                   | ▲ Nama                | Operasi | \$                   |
| Tipe Presensi <        | 1                    | Cuti Ibadah           | × ×     |                      |
| Konfigurasi Staf <     |                      |                       |         |                      |
| Kalendar Staf <        | Showing 1 to 1 of    | 1 entries             |         | Previous 1 Next      |
| Jabatan <              |                      |                       |         |                      |
| Catatan <              |                      |                       |         |                      |
| Pelatihan <            |                      |                       |         |                      |
| Dokumen <              |                      |                       |         |                      |
| Rekrutmen <            |                      |                       |         |                      |
| Cuti <                 |                      |                       |         |                      |
| Pensiun <              |                      |                       |         |                      |
|                        |                      |                       |         |                      |

# Resign

1. Pilih "Resign" pada bagian kiri. Akan muncul perintah sebagai berikut

| 😭 Home 🛛 🗙 🗟          | Resign ×                                     |                |                     |                 | <b>1</b> - 0    |
|-----------------------|----------------------------------------------|----------------|---------------------|-----------------|-----------------|
| ← → C fi 🗋 unisimo.co | om/newdemo/index.php/sipegav                 | vai/resign     |                     |                 | Ł               |
| Kinerja Dosen         | < 10 v records per                           | bage           |                     |                 | Search:         |
| Presensi              | < Nama                                       | ▲ Waktu Resign | Alasan Resign       |                 | ⇔ Operasi ≑     |
| Tipe Presensi         | < Nurul Amalina                              | 02/27/2016     | Cuti Ibadah         | Belum Disetujui |                 |
| Konfigurasi Staf      | <                                            | 02/06/2016     | Cutilbadab          | Rolum Disotuiui |                 |
| Kalendar Staf         | <                                            | 02/06/2016     | Cuulbadan           | Belum Disetuju  | × ×             |
| Jabatan               | <ul> <li>Showing 1 to 2 of 2 entr</li> </ul> | ies            |                     |                 |                 |
| Catatan               | <                                            |                |                     |                 | Previous 1 Next |
| Pelatihan             | <                                            |                |                     |                 |                 |
| Dokumen               | <                                            |                |                     |                 |                 |
| Rekrutmen             | <                                            |                |                     |                 |                 |
| Cuti                  | <                                            |                |                     |                 |                 |
| Pensiun               | <                                            |                |                     |                 |                 |
| Resian                | ×                                            |                |                     |                 |                 |
| Design                |                                              | Copyright ©    | Nan Cenka 2014-2015 |                 |                 |
| Olatus Danian         |                                              |                |                     |                 |                 |
| Status Resign         |                                              |                |                     |                 |                 |
| Alasan Resign         |                                              |                |                     |                 |                 |

#### Resign

1. Pilih "Resign" pada bagian kiri. Akan muncul tampilan sebagai berikut

| → C ▲ □ unisi | mo.com/newdemo/index.php/sip | oegawai/resign                   |                       |                  |                   |
|---------------|------------------------------|----------------------------------|-----------------------|------------------|-------------------|
| rja Dosen     | <                            | s per page                       |                       |                  | Search:           |
| sensi         | < Nama                       | <ul> <li>Waktu Resign</li> </ul> | Alasan Resign         | \$ Status Resign | ¢ Operasi \$      |
| Presensi      | < Nurul Amalina              | 02/27/2016                       | Cuti Ibadah           | Belum Disetujui  | × ×               |
| gurasi Staf   | < Visty Delvina              | 02/06/2016                       | Cuti Ibadah           | Belum Disetujui  |                   |
| ndar Staf     | <                            |                                  |                       |                  |                   |
| atan          | Showing 1 to 2 of 2          | 2 entries                        |                       |                  | Devidence of News |
| atan          | <                            |                                  |                       |                  | Previous 1 Next   |
| atihan        | <                            |                                  |                       |                  |                   |
| umen          | <                            |                                  |                       |                  |                   |
| krutmen       | <                            |                                  |                       |                  |                   |
| i             | <                            |                                  |                       |                  |                   |
| nsiun         | <                            |                                  |                       |                  |                   |
| sign          | ~                            |                                  |                       |                  |                   |
| Resign        |                              | Copyright                        | © Nan Cenka 2014-2015 |                  |                   |
|               |                              |                                  |                       |                  |                   |

### Tambah

1. Untuk menambah staff resign, pilih tombol "+ Tambah"

| W Home X W Kesign         |                             |                  |                 |                 |             |          |
|---------------------------|-----------------------------|------------------|-----------------|-----------------|-------------|----------|
| ÷ → C A 🗋 unisimo.com/nev | vdemo/index.php/sipegawa    | i/resign         |                 |                 |             |          |
| 💇 SISTEM INFORMASI K      | EPEGAWAIAN                  |                  |                 | nai             | incenka 🖂 🔻 | ≣• 4     |
| Profil <                  | Resian                      |                  |                 |                 |             | 🕂 Tambah |
| Paftar Staf <             |                             |                  |                 |                 |             |          |
| (inerja Dosen <           | 10 • records per pa         | ge               |                 | S               | earch:      |          |
| resensi <                 | Nama                        | ◆ Waktu Resign 👙 | Alasan Resign 🔶 | Status Resign   | Operasi     | \$       |
| pe Presensi <             | Nurul Amalina               | 02/27/2016       | Cuti Ibadah     | Belum Disetujui | × ×         |          |
| onfigurasi Staf <         | Visty Delvina               | 02/06/2016       | Cuti Ibadah     | Belum Disetujui |             |          |
| alendar Staf <            |                             |                  |                 |                 |             |          |
| abatan <                  | Showing 1 to 2 of 2 entries | 3                |                 |                 |             |          |
| atatan <                  |                             |                  |                 |                 | Previous    | 1 Next   |
| elatihan <                |                             |                  |                 |                 |             |          |
| okumen <                  |                             |                  |                 |                 |             |          |
| ekrutmen <                |                             |                  |                 |                 |             |          |
| suti <                    |                             |                  |                 |                 |             |          |
| ensiun K                  |                             |                  |                 |                 |             |          |

2. Isi bagian Tambah sesuai dengan informasi yang diperlukan.

| 😒 Home 🗙           | 🗑 Resign 🛛 🗙               |                  |             |   |       |     |          | <b>-</b> | D × |
|--------------------|----------------------------|------------------|-------------|---|-------|-----|----------|----------|-----|
| ← → C ♠ 🗋 unisimo. | .com/newdemo/index.php     | /sipegawai/re    | sign        |   |       |     |          |          | ☆ = |
|                    | MASI KEPEGAWAIA            | J                |             |   |       |     | enka 🔤 🔻 |          | 4 - |
| Profil             | <ul> <li>Resign</li> </ul> | Tambah           |             |   | ×     |     |          |          |     |
| Daftar Staf        | <                          | Nama             | Nama Staf   |   |       |     |          |          |     |
| Kinerja Dosen      | < 10 • re                  | Alasan           | Cuti Ibadah | • |       | Sea | irch:    |          |     |
| Presensi           | < Nama                     | Resign           |             |   | ign   | ÷   | Operasi  | ÷        |     |
| Tipe Presensi      | < Nurul Amalin             | Status<br>Resign | Disetujui   | Ŧ | tujui |     | × ×      |          |     |
| Konfigurasi Staf   | < Visty Delvina            | Waktu            | MM/DD/YYYY  |   | tujui |     |          |          |     |
| Kalendar Staf      | <                          |                  | Simpan      |   |       |     |          | •        |     |
| Jabatan            | < Showing 1 to             |                  | Cimpon      |   |       |     | Previous | 1 Next   |     |
| Catatan            | <                          | _                |             |   |       |     |          |          |     |
| Pelatihan          | <                          |                  |             |   |       |     |          |          |     |
| Dokumen            | <                          |                  |             |   |       |     |          |          |     |
| Rekrutmen          | <                          |                  |             |   |       |     |          |          |     |
| Cuti               | <                          |                  |             |   |       |     |          |          |     |
| Pensiun            | <                          |                  |             |   |       |     |          |          |     |
| Resign             | ×                          |                  |             |   |       |     |          |          |     |

Misal pada bagian Tambah diisi sebagai berikut. **Hanya yang terdaftar menjadi staff yang dapat masuk ke catatan resign.** Lalu pilih tombol "Simpan".

| Tambah           |                 | × |
|------------------|-----------------|---|
| Nama             | Misrawati Ishak |   |
| Alasan<br>Resign | Cuti Ibadah 🔹   |   |
| Status<br>Resign | Disetujui 🔹     |   |
| Waktu            | 03/18/2016      |   |
|                  | Simpan          |   |
|                  |                 |   |

| Home X          | 🗑 Resign 🛛 🗙 🚺                    |                                  |               |                  | L L L L L L L L L L L L L L L L L L L | -   |
|-----------------|-----------------------------------|----------------------------------|---------------|------------------|---------------------------------------|-----|
| → C ▲ □ unisimo | .com/newdemo/index.php/sipega     | awai/resign                      |               |                  |                                       |     |
|                 | RMASI KEPEGAWAIAN                 |                                  |               |                  | nancenka 🖂 🔻 🚍 🔻                      | 4   |
| 1               | < Bosign                          |                                  |               |                  | - Tan                                 | nha |
| ır Staf         | <                                 |                                  |               |                  | • • • • •                             | Du  |
| rja Dosen       | < 10 v records per                | r page                           |               |                  | Search:                               |     |
| ensi            | < Nama                            | <ul> <li>Waktu Resign</li> </ul> | Alasan Resign | \$ Status Resign | Operasi                               | \$  |
| Presensi        | Misrawati Ishak                   | 03/18/2016                       | Cuti Ibadah   | Disetujui        | / ×                                   |     |
| gurasi Staf     | <                                 | 02/27/2016                       | Cuti Ibadah   | Rolum Disotului  |                                       | _   |
| ndar Staf       | <                                 | 02/2//2016                       | Cuti Ibadali  | Beluin Disetujui | × ×                                   |     |
| an              | <ul> <li>Visty Delvina</li> </ul> | 02/06/2016                       | Cuti Ibadah   | Belum Disetujui  | × ×                                   |     |
| an              | Showing 1 to 3 of 3 ent           | tries                            |               |                  |                                       |     |
| han             | < .                               |                                  |               |                  | Previous 1 No                         | ext |
| men             | <                                 |                                  |               |                  |                                       |     |
| utmen           | <                                 |                                  |               |                  |                                       |     |
|                 | <                                 |                                  |               |                  |                                       |     |
| iun             | <                                 |                                  |               |                  |                                       |     |
| ian             | <                                 |                                  |               |                  |                                       |     |

3. Staff resign yang ingin ditambahkan akan tampil pada daftar

### Edit

1. Untuk mengedit staff resign, maka klik icon " 🖌 "

| 🝲 Home 🛛 🗙 🍲 Resign       | ×                           |                |                 |                 |            | 📥 – 🗇 🗙     |
|---------------------------|-----------------------------|----------------|-----------------|-----------------|------------|-------------|
| ← → C ♠ 🗋 unisimo.com/new | demo/index.php/sipegawai/re | sign           |                 |                 |            | ත් <b>ස</b> |
| SISTEM INFORMASI K        | EPEGAWAIAN                  |                |                 | nance           | enka 🖂 🔻 🗄 | ≣▼ ≛▼       |
| Profil <                  | Resign                      |                |                 |                 |            | + Tambah    |
| Daftar Staf <             |                             |                |                 |                 |            |             |
| Kinerja Dosen <           | 10 • records per page       |                |                 | Sear            | rch:       |             |
| Presensi <                | Nama 🔺                      | Waktu Resign 🗘 | Alasan Resign 🔶 | Status Resign 🔶 | Operasi    | \$          |
| Tipe Presensi <           | Misrawati Ishak             | 03/18/2016     | Cuti Ibadah     | Disetujui       | × ×        |             |
| Konfigurasi Staf <        | Nurul Amalina               | 02/27/2016     | Cuti Ibadah     | Belum Disetuiui |            |             |
| Kalendar Staf             |                             |                |                 |                 |            |             |
| Jabatan <                 | Visty Delvina               | 02/06/2016     | Cuti Ibadah     | Belum Disetujui | × ×        |             |
| Catatan <                 | Showing 1 to 3 of 3 entries |                |                 |                 |            |             |
| Pelatihan <               |                             |                |                 |                 | Previous   | 1 Next      |
| Dokumen <                 |                             |                |                 |                 |            |             |
| Rekrutmen <               |                             |                |                 |                 |            |             |
| Cuti <                    |                             |                |                 |                 |            |             |
| Pensiun <                 |                             |                |                 |                 |            |             |
| Resign <                  |                             |                |                 |                 |            |             |

2. Ganti informasi staff resign yang ingin diubah pada bagian Update. Misal yang ingin diubah adalah waktu.

| 😡 Home 🛛 🗙 🌚 Resi       | gn × 🗌                |                  |                 |   |          |              | 📥 – 🗇 🗙     |
|-------------------------|-----------------------|------------------|-----------------|---|----------|--------------|-------------|
| ← → C ↑ 🗋 unisimo.com/n | ewdemo/index.php/sipe | gawai/resi       | ign             |   |          |              | ත් <b>=</b> |
|                         | KEPEGAWAIAN           |                  |                 |   |          | nancenka 🛛 🔻 | 3- 2-       |
| Profil <                | Upo                   | date             |                 |   | ×        |              | + Tambah    |
| Daftar Staf <           |                       | Nama             | Misrawati Ishak |   |          |              |             |
| Kinerja Dosen <         | 10 <b>v</b> rei       | Alasan           | Cuti Ibadah     | T |          | Search:      |             |
| Presensi <              | Nama                  | Resign           |                 |   | esign    | Operasi      | ¢           |
| Tipe Presensi <         | Misrawati Isl         | Status<br>Resign | Disetujui       | • |          | × ×          |             |
| Konfigurasi Staf <      | Nurul Amalin          | Waktu            | 03/18/2016      |   | etuiui   |              |             |
| Kalendar Staf <         | F                     | Resign           |                 |   | icitiyui |              | J           |
| Jabatan <               | Visty Delvina         |                  | Simpan          |   | etujui   | ×            | j           |
| Catatan <               | Showing 1 to Store a  | entrico          |                 |   |          |              |             |
| Pelatihan <             |                       |                  |                 |   |          | Previous     | 1 Next      |
| Dokumen <               |                       |                  |                 |   |          |              |             |
| Rekrutmen <             |                       |                  |                 |   |          |              |             |
| Cuti <                  |                       |                  |                 |   |          |              |             |
| Pensiun <               |                       |                  |                 |   |          |              |             |
| Resign <                |                       |                  |                 |   |          |              |             |

3. Jika semua informasi sudah benar, klik tombol "Simpan".

| 💊 Home 🛛 🗙 🍲 Resign    | n X                         |                 |         | 1              | - 0 ×       |
|------------------------|-----------------------------|-----------------|---------|----------------|-------------|
| ← → C f unisimo.com/ne | ewdemo/index.php/sipegawai/ | resign          |         |                | ත් <b>=</b> |
| INFORMASI              | KEPEGAWAIAN                 |                 | nai     | ncenka 🔤 🔻 🚍 🤋 | - 2-        |
| Profil <               | Update                      |                 | ×       | +              | Tambah      |
| Daftar Staf <          | Nama                        | Misrawati Ishak |         | _              |             |
| Kinerja Dosen <        | 10 v re Alasan              | Cuti Ibadah 🔻   | Se      | earch:         |             |
| Presensi <             | Nama                        |                 | esign   | \$ Operasi     | ¢           |
| Tipe Presensi <        | Misrawati Isi Resign        | Disetujui •     |         |                |             |
| Konfigurasi Staf <     | Nurul Amalir Waktu          | 03/26/2016      | etuiui  |                |             |
| Kalendar Staf <        | Resign                      |                 | e cajur |                |             |
| Jabatan <              | Visty Delvina               | Simpan          | etujui  | × ×            |             |
| Catatan <              | Showing 1 to 5 or 5 charles |                 |         |                |             |
| Pelatihan <            |                             |                 |         | Previous 1     | Next        |
| Dokumen <              |                             |                 |         |                |             |
| Rekrutmen <            |                             |                 |         |                |             |
| Cuti <                 |                             |                 |         |                |             |
| Pensiun <              |                             |                 |         |                |             |
| Resign <               |                             |                 |         |                | u 000       |

4. Informasi yang sudah diubah akan langsung terupdate.

| 🙆 Home 🛛 🗙 🎯 Resi       | ign 🛛 🗙 🔼                     |                |               |          |             |          | <b>≜</b> - □ |  |
|-------------------------|-------------------------------|----------------|---------------|----------|-------------|----------|--------------|--|
| ← → C ♠ 🗋 unisimo.com/r | newdemo/index.php/sipegawa    | ii/resign      |               |          |             |          | 5            |  |
| 😟 SISTEM INFORMAS       | I KEPEGAWAIAN                 |                |               |          | nance       | nka 🖂 🔻  | ≣∙ ≛∙        |  |
| Profil <                | Resign                        |                |               |          |             | 1        | 🕂 Tambah     |  |
| Daftar Staf <           |                               |                |               |          |             |          |              |  |
| Kinerja Dosen <         | 10 v records per page Search: |                |               |          |             |          |              |  |
| Presensi <              | Nama                          | ◆ Waktu Resign | Alasan Resign | \$ State | us Resign 🔶 | Operasi  | \$           |  |
| Tipe Presensi <         | Misrawati Ishak               | 03/26/2016     | Cuti Ibadah   | Diset    | tujui       | × ×      |              |  |
| Konfigurasi Staf <      | Nurul Amalina                 | 02/27/2016     | Cuti Ibadah   | Belu     | m Disetuiui |          |              |  |
| Kalendar Staf <         |                               |                |               |          |             |          |              |  |
| Jabatan <               | Visty Delvina                 | 02/06/2016     | Cuti Ibadah   | Belu     | m Disetujui | × ×      |              |  |
| Catatan <               | Showing 1 to 3 of 3 entries   | S              |               |          |             |          |              |  |
| Pelatihan <             |                               |                |               |          |             | Previous | 1 Next       |  |
| Dokumen <               |                               |                |               |          |             |          |              |  |
| Rekrutmen <             |                               |                |               |          |             |          |              |  |
| Cuti <                  |                               |                |               |          |             |          |              |  |
| Pensiun <               |                               |                |               |          |             |          |              |  |
| Resign <                |                               |                |               |          |             |          |              |  |

### Hapus

1. Untuk menghapus staff resign, maka klik icon " x di baris staff resign yang ingin dihapus.

| 🙆 Home 🛛 🗙 🍲 Resign       | ×                           |                |                 |                 | <b></b>       | - 0 × |
|---------------------------|-----------------------------|----------------|-----------------|-----------------|---------------|-------|
| ← → C f unisimo.com/newde | mo/index.php/sipegawai/re   | sign           |                 |                 |               | \$    |
|                           | PEGAWAIAN                   |                |                 | nanc            | cenka 🖂 🔻 🚍 🔻 | ≛ -   |
| Profil <                  | Pesian                      |                |                 |                 | + Tan         | nbah  |
| Daftar Staf <             | Colgn                       |                |                 |                 |               |       |
| Kinerja Dosen <           | 10 • records per page       |                |                 | Sea             | irch:         |       |
| Presensi <                | Nama 🔺                      | Waktu Resign 🔶 | Alasan Resign 🔶 | Status Resign 🔶 | Operasi       | \$    |
| Tipe Presensi <           | Misrawati Ishak             | 03/26/2016     | Cuti Ibadah     | Disetujui       | × ×           |       |
| Konfigurasi Staf <        | Nurul Amalina               | 02/27/2016     | Cuti Ibadah     | Belum Disetujui |               |       |
| Kalendar Staf             |                             |                |                 |                 |               |       |
| Jabatan <                 | Visty Delvina               | 02/06/2016     | Cuti Ibadah     | Belum Disetujui | × ×           |       |
| Catatan <                 | Showing 1 to 3 of 3 entries |                |                 |                 |               |       |
| Pelatihan <               |                             |                |                 |                 | Previous 1 N  | ext   |
| Dokumen <                 |                             |                |                 |                 |               |       |
| Rekrutmen <               |                             |                |                 |                 |               |       |
| Cuti <                    |                             |                |                 |                 |               |       |
| Pensiun <                 |                             |                |                 |                 |               |       |
| Resign <                  |                             |                |                 |                 |               |       |

| 🙆 Home 🛛 🗙      | 🍲 Resign  | ×                          |              |                  |                 |        |          | <b>-</b> - 0   |
|-----------------|-----------|----------------------------|--------------|------------------|-----------------|--------|----------|----------------|
| ← → C f Dunisim | o.com/new | demo/index.php/sipegaw     | ai/resign    |                  |                 |        |          | ź              |
| SISTEM INFO     | RMASI K   | EPEGAWAIAN                 |              |                  |                 |        | (a 🔤 🔻   | ≣ <b>⊤ ≗</b> ⊤ |
| Profil          | <         | Hapus                      | ?            |                  | ×               |        |          |                |
| Daftar Staf     | <         | Resign                     |              |                  |                 |        |          | + Tambah       |
|                 |           |                            | A            | nda Yakin ?      |                 |        |          |                |
| Kinerja Dosen   |           | 10 <b>v</b> re             | Delete       | Cancel           |                 | Search |          |                |
|                 | <         | Nama                       | Waktu Resign | 🗸 Alasan Kesign  | 🗸 status resign | \$ 0   | Operasi  | \$             |
|                 | <         | Misrawati Ishak            | 03/26/2016   | Cuti Ibadah      | Disetujui       |        | / x      |                |
|                 | <         | Numi Amelia                | 00/07/0040   | Quiti libra da b | Dalum Disatuiui |        |          |                |
| Kalendar Staf   | <         | Nurui Amalina              | 02/27/2016   | Cuti Ibadan      | Belum Disetujui |        | × ×      |                |
|                 | <         | Visty Delvina              | 02/06/2016   | Cuti Ibadah      | Belum Disetujui |        | × ×      |                |
|                 | <         | Showing 1 to 3 of 3 entrie | es           |                  |                 |        |          |                |
|                 | <         |                            |              |                  |                 |        | Previous | 1 Next         |
|                 | <         |                            |              |                  |                 |        |          |                |
| Rekrutmen       | <         |                            |              |                  |                 |        |          |                |
|                 | <         |                            |              |                  |                 |        |          |                |
|                 | <         |                            |              |                  |                 |        |          |                |
|                 | <         |                            |              |                  |                 |        |          |                |

2. Akan muncul kotak konfirmasi. Klik tombol "Delete".

3. Staff resign yang sudah dihapus tidak akan muncul lagi.

| Home 🛛 🗙 🎯 Resig      | gn 🛛 🗙 🔽               |         |              |                     |                     |       |          | <u> </u> |
|-----------------------|------------------------|---------|--------------|---------------------|---------------------|-------|----------|----------|
| ⇒ C f ⊇ unisimo.com/n | ewdemo/index.php/sipeg | gawai/r | esign        |                     |                     |       |          |          |
| 😰 SISTEM INFORMASI    | KEPEGAWAIAN            |         |              |                     |                     | nance | enka 🖂 🔻 | 27 4     |
| fil <                 | Resign                 |         |              |                     |                     |       |          | + Tambah |
| tar Staf <            |                        |         |              |                     |                     |       |          |          |
| erja Dosen <          | 10 v records p         | er page |              |                     |                     | Sear  | ch:      |          |
| sensi <               | Nama                   | •       | Waktu Resign | \$<br>Alasan Resign | \$<br>Status Resign | \$    | Operasi  | \$       |
| Presensi <            | Nurul Amalina          |         | 02/27/2016   | Cuti Ibadah         | Belum Disetujui     |       | 1 ×      |          |
| igurasi Staf 〈        | Visty Delvina          |         | 02/06/2016   | Cuti Ibadah         | Belum Disetujui     |       | / ×      |          |
| ndar Staf <           | Showing 1 to 2 of 2 o  | antrioc |              |                     |                     |       |          |          |
| tan (                 | Showing 1 to 2 of 2 to | .nuico  |              |                     |                     |       | Previous | 1 Next   |
| lihan (               |                        |         |              |                     |                     |       |          |          |
| umen <                |                        |         |              |                     |                     |       |          |          |
| rutmen <              |                        |         |              |                     |                     |       |          |          |
| <                     |                        |         |              |                     |                     |       |          |          |
| siun <                |                        |         |              |                     |                     |       |          |          |
| ign <                 |                        |         |              |                     |                     |       |          |          |

#### Cari

1. Untuk mencari staff resign yang diinginkan, tulis kata kunci dari daftar yang ingin dicari pada kolom "Search".

| ) Home 🛛 🗙 🎯 Resign   | ×                        |                |            |          |                  |       |          | <b>-</b> |
|-----------------------|--------------------------|----------------|------------|----------|------------------|-------|----------|----------|
| → C ↑ unisimo.com/new | demo/index.php/sipegav   | vai/resign     |            |          |                  |       |          |          |
| 할 SISTEM INFORMASI K  | EPEGAWAIAN               |                |            |          |                  | nance | enka 🖂 🔻 | ≅- 2     |
| rofil <               | Resign                   |                |            |          |                  |       |          | + Tambah |
| aftar Staf <          | rtooign                  |                |            |          |                  |       |          |          |
| nerja Dosen <         | 10 • records per         | page           |            |          |                  | Sear  | ch:      |          |
| resensi <             | Nama                     | ▲ Waktu Resign | 🗢 Alasan R | esign \$ | Status Resign    | \$    | Operasi  | \$       |
| pe Presensi <         | Nurul Amalina            | 02/27/2016     | Cuti Ibada | h        | Belum Disetujui  |       | / ×      |          |
| nfigurasi Staf <      | Visty Delvina            | 02/06/2016     | Cutilbad   | b        | Relum Disetujuj  |       |          | <u> </u> |
| ilendar Staf          | VISLY DEIVINA            | 02/06/2016     | Cutilbada  |          | Belani Disetajai |       | × ×      |          |
| batan <               | Showing 1 to 2 of 2 entr | ies            |            |          |                  |       |          | _        |
| atatan <              |                          |                |            |          |                  |       | Previous | 1 Next   |
| latihan <             |                          |                |            |          |                  |       |          |          |
| okumen <              |                          |                |            |          |                  |       |          |          |
| ekrutmen <            |                          |                |            |          |                  |       |          |          |
| ti <                  |                          |                |            |          |                  |       |          |          |
| nsiun <               |                          |                |            |          |                  |       |          |          |
|                       |                          |                |            |          |                  |       |          |          |

2. Staff resign yang sesuai dengan kata kunci yang dimasukkan akan muncul di daftar. Misal pada bagian ini, menggunakan kata kunci "nurul".

| 😧 Home 🛛 🗙 🌚 Resign      | ×                           |                                 |                   |                 |             | 📥 – 🗇 🗙     |
|--------------------------|-----------------------------|---------------------------------|-------------------|-----------------|-------------|-------------|
| ← → C f unisimo.com/newd | emo/index.php/sipegawai,    | /resign                         |                   |                 |             | £2 <b>Ξ</b> |
| SISTEM INFORMASI KE      | PEGAWAIAN                   |                                 |                   | nand            | cenka 🖂 🔻   | ≅▼ ▲▼       |
| Profil <                 | Resian                      |                                 |                   |                 |             | 🕂 Tambah    |
| Daftar Staf              |                             |                                 |                   |                 |             |             |
| Kinerja Dosen <          | 10 v records per pag        | e                               |                   | Sea             | arch: nurul |             |
| Presensi <               | Nama                        | • Waktu Resign                  | 🗧 Alasan Resign 🔶 | Status Resign 🕀 | Operasi     | \$          |
| Tipe Presensi <          | Nurul Amalina               | 02/27/2016                      | Cuti Ibadah       | Belum Disetujui | × ×         |             |
| Konfigurasi Staf <       |                             |                                 |                   |                 |             |             |
| Kalendar Staf <          | Showing 1 to 1 of 1 entries | (filtered from 2 total entries) |                   |                 | Previous    | 1 Next      |
| Jabatan <                |                             |                                 |                   |                 |             |             |
| Catatan <                |                             |                                 |                   |                 |             |             |
| Pelatihan <              |                             |                                 |                   |                 |             |             |
| Dokumen <                |                             |                                 |                   |                 |             |             |
| Rekrutmen <              |                             |                                 |                   |                 |             |             |
| Cuti <                   |                             |                                 |                   |                 |             |             |
| Pensiun <                |                             |                                 |                   |                 |             |             |
| Pecian (                 |                             |                                 |                   |                 |             |             |

### Status Resign

1. Pilih "Status Resign" pada bagian kiri. Akan muncul tampilan sebagai berikut

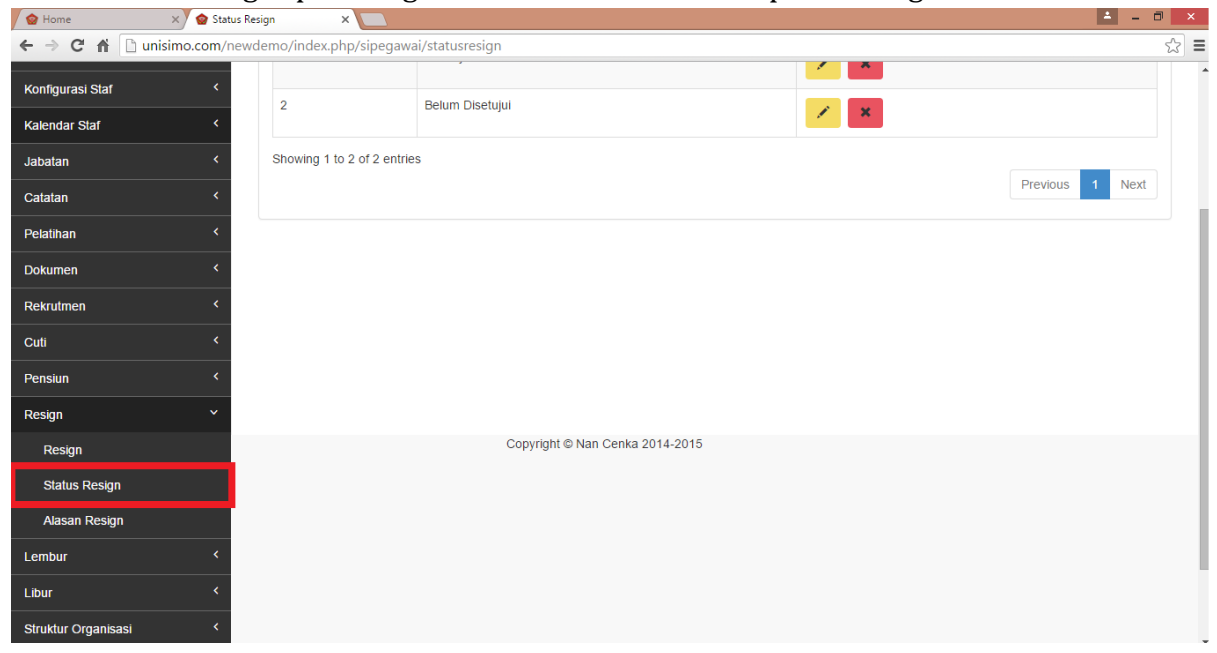

#### Tambah

1. Untuk menambah status resign, pilih tombol "+ Tambah"

| 😨 Home 🛛 🗙 🌚 Status Resi   | ign 🗙 🔼                    |                 |              | 📥 🗕 🗖 🗙     |  |  |
|----------------------------|----------------------------|-----------------|--------------|-------------|--|--|
| ← → C ♠ 🗋 unisimo.com/newd | emo/index.php/sipegawa     | i/statusresign  |              | ක් <b>=</b> |  |  |
| SISTEM INFORMASI KE        | PEGAWAIAN                  |                 | nancenka 🛛 🔻 | ≅▼ ≛▼       |  |  |
| Profil <                   | Status Resign              |                 |              | + Tambah    |  |  |
| Daftar Staf <              | 0                          |                 |              |             |  |  |
| Kinerja Dosen <            | 10 • records per pa        | ige             | Search:      |             |  |  |
| Presensi <                 | No                         | Nama \$         | Operasi      | \$          |  |  |
| Tipe Presensi <            | 1                          | Disetujui       | / ×          |             |  |  |
| Konfigurasi Staf <         | 2                          | Belum Disetujui |              |             |  |  |
| Kalendar Staf <            |                            |                 |              |             |  |  |
| Jabatan <                  | Showing 1 to 2 of 2 entrie | S               |              |             |  |  |
| Catatan <                  |                            |                 | Previous     | s 1 Next    |  |  |
| Pelalihan <                |                            |                 |              |             |  |  |
| Dokumen <                  |                            |                 |              |             |  |  |
| Rekrutmen <                |                            |                 |              |             |  |  |
| Cuti <                     |                            |                 |              |             |  |  |
| Pensiun <                  |                            |                 |              |             |  |  |
| Resign Y                   |                            |                 |              | -           |  |  |
|                            |                            |                 |              |             |  |  |

2. Isi bagian Tambah sesuai dengan informasi yang diperlukan.

| 💊 Home 🛛 🗙 🌚 Status     | Resign ×                   |                       |     |              | <b>±</b> | - 0 | ×  |
|-------------------------|----------------------------|-----------------------|-----|--------------|----------|-----|----|
| ← → C f Dunisimo.com/ne | wdemo/index.php/sipegawa   | ai/statusresign       |     |              |          | ŝ   | ∃≡ |
| SISTEM INFORMASI        | KEPEGAWAIAN                |                       |     | nancenka 🛛 🔻 | 10       | ≗ - |    |
| Profil <                | Status Re                  | h                     | ×   |              |          |     |    |
| Daftar Staf <           | Nam                        | na Nama Status Resign |     |              |          |     |    |
| Kinerja Dosen <         | 10 • re                    | Simpan                |     | Search:      |          |     |    |
| Presensi <              | No                         |                       |     |              |          | \$  |    |
| Tipe Presensi <         | 1                          | Disetujui             | / × |              |          |     |    |
| Konfigurasi Staf <      | 2                          | Belum Disetuiui       |     |              |          |     |    |
| Kalendar Staf <         |                            | ,                     |     |              |          |     |    |
| Jabatan <               | Showing 1 to 2 of 2 entrie | S                     |     |              |          |     |    |
| Catatan <               |                            |                       |     |              | 1 Ne     | IX  |    |
| Pelatihan <             |                            |                       |     |              |          |     |    |
| Dokumen <               |                            |                       |     |              |          |     |    |
| Rekrutmen <             |                            |                       |     |              |          |     |    |
| Cuti <                  |                            |                       |     |              |          |     |    |
| Pensiun <               |                            |                       |     |              |          |     |    |
| Resign Y                |                            |                       |     |              |          |     |    |

# Misal pada bagian Tambah diisi sebagai berikut. Lalu pilih tombol "Simpan".

| 🗑 Home 🛛 🗙        | 🍲 Status Resign 🛛 🗙 🗙     |                       | 🛋 – 🗇 🗙              |
|-------------------|---------------------------|-----------------------|----------------------|
| ← → C ♠ 🗋 unisime | o.com/newdemo/index.php/s | ipegawai/statusresign | ☆ =                  |
|                   | RMASI KEPEGAWAIAN         |                       | nancenka 🖾 🔻 🚍 🔻 🚨 🔻 |
| Profil            | Śtatus Re                 | Tambah ×              |                      |
| Daftar Staf       | <                         | Nama Tidak disetuju   |                      |
| Kinerja Dosen     | < 10 v re                 | Simpan                | Search               |
| Presensi          | < No                      |                       | \$                   |
| Tipe Presensi     | < 1                       | Disetujui 🖉 🗙         |                      |
| Konfigurasi Staf  | < 2                       | Belum Disetujui       |                      |
| Kalendar Staf     | <                         |                       |                      |
| Jabatan           | < Showing 1 to 2 o        | f 2 entries           | Provinue 4 Navt      |
| Catatan           | <                         |                       | Previous 1 INEXL     |
| Pelatihan         | <                         |                       |                      |
| Dokumen           | <                         |                       |                      |
| Rekrutmen         | <                         |                       |                      |
| Cuti              | <                         |                       |                      |
| Pensiun           | <                         |                       |                      |
| Resign            | ×                         |                       |                      |

3. Status resign yang ingin ditambahkan akan tampil pada daftar

| 😧 Home 🛛 🗙 🌚 Statu        | s Resign 🛛 🗙 🔼         |                       | <b>L</b> = 0         |   |  |  |  |
|---------------------------|------------------------|-----------------------|----------------------|---|--|--|--|
| ← → C f in unisimo.com/ne | ewdemo/index.php/sipeg | awai/statusresign     | <u>ŕ</u>             | 3 |  |  |  |
| 🔮 SISTEM INFORMASI        | KEPEGAWAIAN            |                       | nancenka 🔤 🔻 📑 🔻 💄 🔻 |   |  |  |  |
| Profil <                  | Status Resign          |                       | + Tambah             |   |  |  |  |
| Daftar Staf               |                        |                       |                      |   |  |  |  |
| Kinerja Dosen <           | 10 v records pe        | 10 • records per page |                      |   |  |  |  |
| Presensi <                | No                     | ▲ Nama ≑              | Operasi 🌲            |   |  |  |  |
| Tipe Presensi <           | 1                      | Disetujui             |                      |   |  |  |  |
| Konfigurasi Staf <        | 2                      | Belum Disetujui       |                      |   |  |  |  |
| Kalendar Staf <           |                        |                       | / *                  |   |  |  |  |
| Jabatan <                 | 3                      | Tidak disetujui       | × ×                  |   |  |  |  |
| Catatan <                 | Showing 1 to 3 of 3 e  | tries                 |                      |   |  |  |  |
| Pelatihan <               |                        |                       | Previous 1 Next      |   |  |  |  |
| Dokumen <                 |                        |                       |                      |   |  |  |  |
| Rekrutmen <               |                        |                       |                      |   |  |  |  |
| Cuti <                    |                        |                       |                      |   |  |  |  |
| Pensiun <                 |                        |                       |                      |   |  |  |  |
| Resign <                  |                        |                       |                      |   |  |  |  |

### Edit

1. Untuk mengedit status resign, maka klik icon " 🗾 di salah satu status resign.

| 🙆 Home 🛛 🗙 🍲 Status Resi  | gn 🗙 🔼                     |                 |    |            | 📥 🗕 🗆 🗙      |
|---------------------------|----------------------------|-----------------|----|------------|--------------|
| ← → C f Dunisimo.com/newd | emo/index.php/sipegawa     | i/statusresign  |    |            | ති <b>=</b>  |
| SISTEM INFORMASI KE       | PEGAWAIAN                  |                 |    | nancenka 🖂 | ▼ ≣▼ ≜▼      |
| Profil <                  | Status Resign              |                 |    |            | + Tambah     |
| Daftar Staf <             |                            |                 |    |            |              |
| Kinerja Dosen <           | 10 • records per pa        | Search:         |    |            |              |
| Presensi <                | No                         | Nama            | \$ | Operasi    | ¢            |
| Tipe Presensi <           | 1                          | Disetujui       |    | / *        |              |
| Konfigurasi Staf <        | 2                          | Belum Disetuiui |    |            |              |
| Kalendar Staf <           |                            |                 |    | × ×        |              |
| Jabatan <                 | 3                          | Tidak disetujui |    | × ×        |              |
| Catatan <                 | Showing 1 to 3 of 3 entrie | s               |    |            |              |
| Pelatihan <               |                            |                 |    | Prev       | rious 1 Next |
| Dokumen <                 |                            |                 |    |            |              |
| Rekrutmen <               |                            |                 |    |            |              |
| Cuti <                    |                            |                 |    |            |              |
| Pensiun <                 |                            |                 |    |            |              |
| Resign <                  |                            |                 |    |            | *            |

2. Ganti informasi status resign yang ingin diubah pada bagian Update.

| 🙆 Home 🛛 🗙 🍲 Sta      | itus Resign 🛛 🗙 📃          |                   |     |               | 📥 – 🗇 🗙    |
|-----------------------|----------------------------|-------------------|-----|---------------|------------|
| ← → C f Dunisimo.com/ | newdemo/index.php/sipegawa | i/statusresign    |     |               | ☆ <b>=</b> |
|                       | 61 KEPEGAWAIAN             |                   | r   | ancenka 🛛 🕶 🔻 | ≅ - ≗ -    |
| Profil <              | Status Re                  |                   | ×   |               | + Tambah   |
| Daftar Staf <         | nam                        | a Tidak disetujui |     |               |            |
| Kinerja Dosen <       | 10 v re                    | Simpan            |     | Search:       |            |
| Presensi <            | No                         |                   |     |               | \$         |
| Tipe Presensi <       | 1                          | Disetujui         | / × |               |            |
| Konfigurasi Staf <    | 2                          | Balum Disatului   |     |               |            |
| Kalendar Staf <       | 2                          | Beam Bractajan    |     |               |            |
| Jabatan <             | 3                          | Tidak disetujui   | × × |               |            |
| Catatan <             | Showing 1 to 3 of 3 entrie | S                 |     |               |            |
| Pelatihan <           |                            |                   |     | Previous      | 1 Next     |
| Dokumen <             |                            |                   |     |               |            |
| Rekrutmen <           |                            |                   |     |               |            |
| Cuti <                |                            |                   |     |               |            |
| Pensiun <             |                            |                   |     |               |            |
| Resign <              |                            |                   |     |               |            |

3. Jika semua informasi sudah benar, klik tombol "Simpan".

| 🖊 🎯 Home 🛛 🗙 🖉 😪 St | atus Resign 🛛 🗙 🔪     |                      | ▲ - D                | ×   |
|---------------------|-----------------------|----------------------|----------------------|-----|
| ← → C f unisimo.com | /newdemo/index.php/si | pegawai/statusresign | කි.<br>ක             | ) = |
|                     | SI KEPEGAWAIAN        |                      | nancenka 🛛 🔻 🖹 🔻 🚢 🔻 |     |
| Profil <            | Status Re             | lpdate               | ×                    |     |
| Daftar Staf <       |                       | nama Ditolak         |                      |     |
| Kinerja Dosen <     | 10 v rei              | Simpan               | Search               |     |
| Presensi <          | No                    |                      | \$                   |     |
| Tipe Presensi <     | 1                     | Disetujui            | ×                    |     |
| Konfigurasi Staf <  | 2                     | Belum Disetujui      |                      |     |
| Kalendar Staf       |                       |                      |                      |     |
| Jabatan <           | 3                     | Tidak disetujui      | ×                    |     |
| Catatan <           | Showing 1 to 3 of     | 3 entries            |                      |     |
| Pelatihan <         |                       |                      | Previous 1 Next      |     |
| Dokumen <           |                       |                      |                      |     |
| Rekrutmen <         |                       |                      |                      |     |
| Cuti <              |                       |                      |                      |     |
| Pensiun <           |                       |                      |                      |     |
| Resign              |                       |                      |                      |     |

4. Informasi yang sudah diubah akan langsung terupdate.

| 😧 Home 🛛 🗙 🌚 Sta      | tus Resign 🛛 🗙 🔼          |                 |         | <b>≜</b> = 0     |
|-----------------------|---------------------------|-----------------|---------|------------------|
| ← → C f Dunisimo.com/ |                           | 5               |         |                  |
|                       | I KEPEGAWAIAN             |                 | nanc    | enka 🖂 🔻 🖻 🔻 💄 🔻 |
| Profil <              | Status Resign             |                 |         | 🛨 Tambah         |
| Daftar Staf <         |                           |                 |         |                  |
| Kinerja Dosen <       | 10 v records per p        | age             | Sea     | ch:              |
| Presensi <            | No                        | Nama            | Operasi | \$               |
| Tipe Presensi <       | 1                         | Disetujui       | × ×     |                  |
| Konfigurasi Staf <    | 2                         | Belum Disetujui |         |                  |
| Kalendar Staf <       |                           |                 | / ×     |                  |
| Jabatan <             | 3                         | Ditolak         | × ×     |                  |
| Catatan <             | Showing 1 to 3 of 3 entri | es              |         |                  |
| Pelatihan <           |                           |                 |         | Previous 1 Next  |
| Dokumen <             |                           |                 |         |                  |
| Rekrutmen <           |                           |                 |         |                  |
| Cuti <                |                           |                 |         |                  |
| Pensiun <             |                           |                 |         |                  |
| Resign <              |                           |                 |         |                  |

# Hapus

1. Untuk menghapus status resign, maka klik icon "**×**" di baris status resign yang ingin dihapus.

| 😧 Home 🛛 🗙 🌚 Status Resi                                       | ign 🗙 🔼                     |                 |         |            | ≛ _ 0 × |  |
|----------------------------------------------------------------|-----------------------------|-----------------|---------|------------|---------|--|
| ← → C ↑ □ unisimo.com/newdemo/index.php/sipegawai/statusresign |                             |                 |         |            |         |  |
| SISTEM INFORMASI KE                                            | nancenka 🖂 🔻 🚍              | · ▲ ·           |         |            |         |  |
| Profil <                                                       | Status Resign               |                 |         | +          | Tambah  |  |
| Daftar Staf <                                                  | 0                           |                 |         |            |         |  |
| Kinerja Dosen <                                                | 10 • records per pa         | ge              |         | Search:    |         |  |
| Presensi <                                                     | No                          | Nama            | Operasi |            | ¢       |  |
| Tipe Presensi <                                                | 1                           | Disetujui       | × ×     |            |         |  |
| Konfigurasi Staf <                                             | 2                           | Belum Disetujui |         |            |         |  |
| Kalendar Staf <                                                |                             |                 |         |            |         |  |
| Jabatan <                                                      | 3                           | Ditolak         | × ×     |            |         |  |
| Catatan <                                                      | Showing 1 to 3 of 3 entries | 5               |         |            |         |  |
| Pelatihan <                                                    |                             |                 |         | Previous 1 | Next    |  |
| Dokumen <                                                      |                             |                 |         |            |         |  |
| Rekrutmen <                                                    |                             |                 |         |            |         |  |
| Cuti <                                                         |                             |                 |         |            |         |  |
| Pensiun <                                                      |                             |                 |         |            |         |  |
| Resign <                                                       |                             |                 |         |            | _       |  |

| 🖌 🍲 Home 🛛 🗙 🍲 Status   | Resign 🗙 🔼                |                 |         |                | 🛋 – 🖻 🗙        |
|-------------------------|---------------------------|-----------------|---------|----------------|----------------|
| ← → C f unisimo.com/nev | wdemo/index.php/sipegaw   | ai/statusresign |         |                | ☆ <b>=</b>     |
|                         | KEPEGAWAIAN               | -               |         | nancenka 🛛 🕶 🕶 | ≅ <b>▼ ≗</b> ▼ |
| Profil <                | Status Re                 | ?               | ×       |                | + Tambah       |
| Daftar Staf <           |                           | Anda Yakin ?    |         |                |                |
| Kinerja Dosen <         | 10 <b>v</b> re            | Delete Cancel   |         | Search:        |                |
| Presensi <              | No                        | Nama            | operasi |                | ¢              |
| Tipe Presensi <         | 1                         | Disetujui       | × ×     |                |                |
| Konfigurasi Staf <      | 2                         | Belum Disetuiui |         |                |                |
| Kalendar Staf <         |                           |                 |         |                |                |
| Jabatan <               | 3                         | Ditolak         | × ×     |                |                |
| Catatan <               | Showing 1 to 3 of 3 entri | es              |         |                |                |
| Pelatihan <             |                           |                 |         | Previous       | 1 Next         |
| Dokumen <               |                           |                 |         |                |                |
| Rekrutmen <             |                           |                 |         |                |                |
| Cuti <                  |                           |                 |         |                |                |
| Pensiun <               |                           |                 |         |                |                |
| Resign                  |                           |                 |         |                |                |

2. Akan muncul kotak konfirmasi. Klik tombol "Delete".

3. Status resign yang sudah dihapus tidak akan muncul lagi.

| 😧 Home 🛛 🗙 🌚 Status Res       | ign 🗙 🔼                     |                 |          | 📥 – 🗇 🗙  |  |
|-------------------------------|-----------------------------|-----------------|----------|----------|--|
| ← → C f land unisimo.com/newd |                             | ක් <b>=</b>     |          |          |  |
| 1 SISTEM INFORMASI KE         | nancenka 🖂 🔻                | ≅▼ ≜▼ ^         |          |          |  |
| Profil <                      | Status Resign               |                 | 1        | 🛨 Tambah |  |
| Daftar Staf                   |                             |                 |          |          |  |
| Kinerja Dosen <               | 10 v records per pa         | ge              | Search:  |          |  |
| Presensi <                    | No 🔺                        | Nama \$         | Operasi  | ÷        |  |
| Tipe Presensi <               | 1                           | Disetujui       | × ×      |          |  |
| Konfigurasi Staf <            | 2                           | Belum Disetuiui |          | _        |  |
| Kalendar Staf <               |                             |                 |          |          |  |
| Jabatan <                     | Showing 1 to 2 of 2 entries | ŝ               | Duriture | Next     |  |
| Catatan <                     |                             |                 | Previous | Next     |  |
| Pelatihan <                   |                             |                 |          |          |  |
| Dokumen <                     |                             |                 |          |          |  |
| Rekrutmen <                   |                             |                 |          |          |  |
| Cuti <                        |                             |                 |          |          |  |
| Pensiun <                     |                             |                 |          |          |  |
| Decian (                      |                             |                 |          |          |  |

#### Cari

1. Untuk mencari status resign yang diinginkan, tulis kata kunci dari daftar yang ingin dicari pada kolom "Search".

| 😧 Home 🛛 🗙 🌚 Status Res                                        | sign ×                     |                 |         |          | ∸ - □ × |  |  |
|----------------------------------------------------------------|----------------------------|-----------------|---------|----------|---------|--|--|
| ← → C ň D unisimo.com/newdemo/index.php/sipegawai/statusresign |                            |                 |         |          |         |  |  |
| 💮 SISTEM INFORMASI KE                                          |                            | nancenka 🖂 🔻    | ≅▼ &▼   |          |         |  |  |
| Profil <                                                       | Profil  Status Resign      |                 |         |          |         |  |  |
| Daftar Staf <                                                  |                            |                 |         |          |         |  |  |
| Kinerja Dosen <                                                | 10 v records per pa        | ige             |         | Search:  |         |  |  |
| Presensi <                                                     | No                         | Nama \$         | Operasi |          | ÷       |  |  |
| Tipe Presensi <                                                | 1                          | Disetujui       | × ×     |          |         |  |  |
| Konfigurasi Staf <                                             | 2                          | Belum Disetujui |         |          |         |  |  |
| Kalendar Staf <                                                |                            | -               |         |          |         |  |  |
| Jabatan <                                                      | Showing 1 to 2 of 2 entrie | S               |         |          |         |  |  |
| Catatan <                                                      |                            |                 |         | Previous | 1 Next  |  |  |
| Pelatihan <                                                    |                            |                 |         |          |         |  |  |
| Dokumen <                                                      |                            |                 |         |          |         |  |  |
| Rekrutmen <                                                    |                            |                 |         |          |         |  |  |
| Cuti <                                                         |                            |                 |         |          |         |  |  |
| Pensiun <                                                      |                            |                 |         |          |         |  |  |
| Pesian (                                                       |                            |                 |         |          |         |  |  |

2. Status resign yang sesuai dengan kata kunci yang dimasukkan akan muncul di daftar. Misal pada bagian ini, menggunakan kata kunci "belum".

| 🖉 Home 🛛 🗙 🌚 Statu           | us Resign 🛛 🗙 🔛         |                                        |    |         |               |                | ×   |
|------------------------------|-------------------------|----------------------------------------|----|---------|---------------|----------------|-----|
| ← → C ♠ 🗋 unisimo.com/n      | newdemo/index.php/sipeg | awai/statusresign                      |    |         |               | <del>ن</del> ک | ) = |
| SISTEM INFORMASI KEPEGAWAIAN |                         |                                        |    |         | nancenka 🖂 🗸  | ≣▼ ≛▼          | ĺ   |
| Profil <                     | Status Resign           |                                        |    |         |               | + Tambah       |     |
| Daftar Staf <                |                         |                                        |    |         |               |                |     |
| Kinerja Dosen <              | 10 v records pe         | er page                                |    |         | Search: belum |                |     |
| Presensi <                   | No                      | ▲ Nama                                 | \$ | Operasi |               | ¢              |     |
| Tipe Presensi <              | 2                       | Belum Disetujui                        |    | / ×     |               |                |     |
| Konfigurasi Staf <           |                         |                                        |    |         |               |                |     |
| Kalendar Staf <              | Showing 1 to 1 of 1 er  | ntries (filtered from 2 total entries) |    |         | Previou       | s 1 Next       |     |
| Jabatan <                    |                         |                                        |    |         |               |                |     |
| Catatan <                    |                         |                                        |    |         |               |                |     |
| Pelatihan <                  |                         |                                        |    |         |               |                |     |
| Dokumen <                    |                         |                                        |    |         |               |                |     |
| Rekrutmen <                  |                         |                                        |    |         |               |                |     |
| Cuti <                       |                         |                                        |    |         |               |                |     |
| Pensiun                      |                         |                                        |    |         |               |                |     |
| Resign                       |                         |                                        |    |         |               |                |     |

#### Alasan Resign

1. Pilih "Alasan Resign" pada bagian kiri. Akan muncul perintah sebagai berikut

| 😧 Home 🗙 🌚 Alasan Re      | esign ×                               | ≛ _ <b>∂</b> ×  |
|---------------------------|---------------------------------------|-----------------|
| ← → C f Dunisimo.com/newo | demo/index.php/sipegawai/alasanresign | ¶∎ ☆] ≡         |
| Konfigurasi Staf <        |                                       | A               |
| Kalendar Staf <           | Showing 1 to 1 of 1 entries           | Previous 1 Next |
| Jabatan <                 |                                       |                 |
| Catatan <                 |                                       |                 |
| Pelatihan <               |                                       |                 |
| Dokumen <                 |                                       |                 |
| Rekrutmen <               |                                       |                 |
| Cuti <                    |                                       |                 |
| Pensiun <                 |                                       |                 |
| Resign Y                  |                                       |                 |
| Resign                    | Copyright © Nan Cenka 2014-2015       |                 |
| Status Resign             |                                       |                 |
| Alasan Resign             |                                       |                 |
| Lembur <                  |                                       |                 |
| Libur <                   |                                       |                 |
| Struktur Organisasi <     |                                       |                 |

### Tambah

1. Untuk menambah alasan resign, pilih tombol "+ Tambah"

| W Home Ay W Alasan Re                                        |                             |             |          |                 |  |
|--------------------------------------------------------------|-----------------------------|-------------|----------|-----------------|--|
| > C 🐔 🗋 unisimo.com/newdemo/index.php/sipegawai/alasanresign |                             |             |          |                 |  |
| SISTEM INFORMASI K                                           | EPEGAWAIAN                  |             | nancenka |                 |  |
| Profil <                                                     | Alasan Resign               |             |          | + Tambah        |  |
| Daftar Staf <                                                |                             |             |          |                 |  |
| Kinerja Dosen <                                              | 10 • records per page       | 2           | Search:  |                 |  |
| Presensi <                                                   | No                          | Nama 🌲      | Operasi  | \$              |  |
| Tipe Presensi <                                              | 1                           | Cuti Ibadah | / ×      |                 |  |
| Konfigurasi Staf <                                           |                             |             |          |                 |  |
| Kalendar Staf                                                | Showing 1 to 1 of 1 entries |             |          | Previous 1 Next |  |
| Jabatan <                                                    |                             |             |          |                 |  |
| Catatan <                                                    |                             |             |          |                 |  |
| Pelatihan <                                                  |                             |             |          |                 |  |
| Dokumen <                                                    |                             |             |          |                 |  |
| Rekrutmen <                                                  |                             |             |          |                 |  |
| Cuti <                                                       |                             |             |          |                 |  |
| Pensiun <                                                    |                             |             |          |                 |  |
| Design                                                       |                             |             |          |                 |  |

2. Isi bagian Tambah sesuai dengan informasi yang diperlukan.

| 🙆 Home 🛛 🗙 🍲         | Alasan Resign 🛛 🗙 🗙   |                         |            | ± -   | o ×        |
|----------------------|-----------------------|-------------------------|------------|-------|------------|
| ← → C 🕯 🗋 unisimo.co | m/newdemo/index.php/s | ipegawai/alasanresign   |            |       | • ☆ =      |
|                      | ASI KEPEGAWAIAN       | na                      | ncenka 🛛 🔻 | 10    | <b>▲</b> - |
| Profil               | Alasan Re             | Fambah ×                |            |       |            |
| Daftar Staf          | <                     | Nama Nama Alasan Resign |            |       |            |
| Kinerja Dosen        | < 10 • re             | Simpan                  | arch:      |       |            |
| Presensi             | < No                  |                         |            |       | +          |
| Tipe Presensi        | < 1                   | Cuti Ibadah 💦 🗶         |            |       |            |
| Konfigurasi Staf     | <                     | 1 antice                |            |       |            |
| Kalendar Staf        | < showing t to t o    | i i ciluics             | Previous   | 1 Nex | h          |
| Jabatan              | <                     |                         |            |       |            |
| Catatan              | <                     |                         |            |       |            |
| Pelatihan            | <                     |                         |            |       |            |
| Dokumen              | <                     |                         |            |       |            |
| Rekrutmen            | <                     |                         |            |       |            |
| Cuti                 | <                     |                         |            |       |            |
| Pensiun              | <                     |                         |            |       |            |
| Resign               | ~                     |                         |            |       |            |

Misal pada bagian Tambah diisi sebagai berikut. Lalu pilih tombol "Simpan".

| 🙆 Home           | 🛛 🗙 🍲 Alasan F  | Resign 🛛 🗙 🔽       |            |             |   |              | 📥 – 🗆 🗡    |   |
|------------------|-----------------|--------------------|------------|-------------|---|--------------|------------|---|
| ← → C fi 🗋 0     | unisimo.com/nev | vdemo/index.php/si | ipegawai/a | lasanresign |   |              | <b>₽</b> ☆ | = |
| SISTEM I         | INFORMASI K     | EPEGAWAIAN         |            |             |   | nancenka 🔤 🔻 | ≅▼ ≗▼      |   |
|                  | <               | Alasan Re          | ambah      | >           | < |              |            |   |
| Daftar Staf      | <               |                    | Nama       | Kurang Gaji |   |              |            |   |
|                  | <               | 10 • ree           |            | Simpan      |   | Search:      |            |   |
|                  | <               | No                 |            |             |   |              | ¢          |   |
|                  | <               | 1                  |            | Cuti Ibadah |   |              |            |   |
| Konfigurasi Staf | <               | Showing 1 to 1 of  | 1 entries  |             |   |              |            |   |
|                  | <               | Showing 1 to 1 of  | T Chales   |             |   | Previous     | 1 Next     |   |
|                  | <               |                    |            |             |   |              |            |   |
| Catatan          | <               |                    |            |             |   |              |            |   |
| Pelatihan        | <               |                    |            |             |   |              |            |   |
|                  | <               |                    |            |             |   |              |            |   |
|                  | <               |                    |            |             |   |              |            |   |
|                  | <               |                    |            |             |   |              |            |   |
|                  | <               |                    |            |             |   |              |            |   |
| Resign           | ~               |                    |            |             |   |              |            |   |
3. Alasan resign yang ingin ditambahkan akan tampil pada daftar

| 🙆 Home 🗙 🌚 Alasa                              | n Resign 🛛 🗙 🔽                                                                                         |               |         |          | 📥 – 🗇 🗙 |  |  |  |  |
|-----------------------------------------------|----------------------------------------------------------------------------------------------------|---------------|---------|----------|---------|--|--|--|--|
| ← → C f Dunisimo.com/ne                       | ←       →       C       ▲       □ unisimo.com/newdemo/index.php/sipegawai/alasanresign       ☆       Ξ |               |         |          |         |  |  |  |  |
| 🛞 SISTEM INFORMASI KEPEGAWAIAN nancenka 🖬 🛪 🖬 |                                                                                                    |               |         |          |         |  |  |  |  |
| Profil <                                      | Alasan Resign                                                                                          | Alasan Resign |         |          |         |  |  |  |  |
| Daftar Staf <                                 |                                                                                                    |               |         |          |         |  |  |  |  |
| Kinerja Dosen <                               | 10 v records per pag                                                                                   | ge            |         | Search:  |         |  |  |  |  |
| Presensi <                                    | No                                                                                                    | Nama          | Operasi |          | \$      |  |  |  |  |
| Tipe Presensi <                               | 1                                                                                                    | Kurang Gaji   | × ×     |          |         |  |  |  |  |
| Konfigurasi Staf <                            | 2                                                                                                    | Cuti Ibadah   |         |          |         |  |  |  |  |
| Kalendar Staf <                               | 2                                                                                                    | Cuttibadan    | × ×     |          |         |  |  |  |  |
| Jabatan <                                     | Showing 1 to 2 of 2 entries                                                                            |               |         |          |         |  |  |  |  |
| Catatan <                                     |                                                                                                    |               |         | Previous | 1 Next  |  |  |  |  |
| Pelatihan <                                   |                                                                                                    |               |         |          |         |  |  |  |  |
| Dokumen <                                     |                                                                                                    |               |         |          |         |  |  |  |  |
| Rekrutmen <                                   |                                                                                                    |               |         |          |         |  |  |  |  |
| Cuti <                                        |                                                                                                    |               |         |          |         |  |  |  |  |
| Pensiun <                                     |                                                                                                    |               |         |          |         |  |  |  |  |
| Resign <                                      |                                                                                                    |               |         |          | -       |  |  |  |  |

#### Edit

1. Untuk mengedit alasan resign, maka klik icon " 📝

| 🖌 🌚 Home 🛛 🗙 🖉 Alasan Re | sign 🗙 🔽                    |              |         | ±                | - 🗖 🗡      |
|--------------------------|-----------------------------|--------------|---------|------------------|------------|
| ← → C f unisimo.com/newd | emo/index.php/sipegawai/a   | alasanresign |         |                  | ි <b>Ξ</b> |
| 1 SISTEM INFORMASI KE    | PEGAWAIAN                   |              |         | nancenka 🖂 🕶 🗮 🔻 | <b>4</b> • |
| Profil <                 | Alasan Resign               |              |         | 🛨 Tan            | ibah       |
| Daftar Staf              | 5                           |              |         |                  | = I        |
| Kinerja Dosen <          | 10 • records per page       |              |         | Search:          |            |
| Presensi <               | No                          | Nama         | Operasi |                  | ÷          |
| Tipe Presensi <          | 1                           | Kurang Gaji  | × ×     |                  |            |
| Konfigurasi Staf <       | 2                           | Cuti Ibadah  |         |                  |            |
| Kalendar Staf <          | 2                           | Curibadan    | × ×     |                  |            |
| Jabatan <                | Showing 1 to 2 of 2 entries |              |         |                  | _          |
| Catatan <                |                             |              |         | Previous 1 N     | ext        |
| Pelatihan <              |                             |              |         |                  | _          |
| Dokumen <                |                             |              |         |                  |            |
| Rekrutmen <              |                             |              |         |                  |            |
| Cuti <                   |                             |              |         |                  |            |
| Pensiun <                |                             |              |         |                  |            |
| Resign <                 |                             |              |         |                  | •          |
|                          |                             |              |         |                  |            |

2. Ganti informasi alasan resign yang ingin diubah pada bagian Update.

| 🙆 Home 🛛 🗙 🌚         | Alasan Resign 🛛 🗙 🔽                                                                                                    |               |     | 📥 – 🗇 🗙              |
|----------------------|----------------------------------------------------------------------------------------------------|---------------|-----|----------------------|
| ← → C f Dunisimo.com | n/newdemo/index.php/sipegawai,                                                                                                    | /alasanresign |     | ☆ =                  |
|                      | ASI KEPEGAWAIAN                                                                                                    |               |     | nancenka 🖾 🔻 🚍 👻 🕹 🔻 |
| Profil               | Alasan Re                                                                                                    |               | ×   | + Tambah             |
| Daftar Staf          | nama                                                                                                    | Kurang Gaji   |     |                      |
| Kinerja Dosen        | < 10 v res                                                                                                    | Simpan        |     | Search:              |
| Presensi             | < No                                                                                                    |               |     | \$                   |
| Tipe Presensi        | ¢ 1                                                                                                    | Kurang Gaji   | / × |                      |
| Konfigurasi Staf     | 2                                                                                                    | Cuti Ibadab   |     |                      |
| Kalendar Staf        | <                                                                                                    |               |     |                      |
| Jabatan              | Showing 1 to 2 of 2 entries                                                                                                    |               |     |                      |
| Catatan              | <                                                                                                    |               |     | Previous 1 Next      |
| Pelatihan            | <                                                                                                    |               |     |                      |
| Dokumen              | < Comparison of the second second sec |               |     |                      |
| Rekrutmen            | c                                                                                                    |               |     |                      |
| Cuti                 | <                                                                                                    |               |     |                      |
| Pensiun              | <                                                                                                    |               |     |                      |
| Resign               | <                                                                                                    |               |     |                      |

3. Jika semua informasi sudah benar, klik tombol "Simpan".

| 🙆 Home 🛛 🗙 🍲 A        | lasan Resign 🛛 🗙 🚺             |               |     | 📥 – 🗇 🗙            |
|-----------------------|--------------------------------|---------------|-----|--------------------|
| ← → C ♠ 🗋 unisimo.com | n/newdemo/index.php/sipegawai/ | 'alasanresign |     | ☆ =                |
|                       | SI KEPEGAWAIAN                 |               | nar | ncenka 🖾 🔻 🚍 🔻 💄 🔻 |
| Profil <              | Alasan Re                      |               | ×   | <b>+</b> Tambah    |
| Daftar Staf <         | nama                           | Tidak Betah   |     |                    |
| Kinerja Dosen <       | 10 • re                        | Simpan        | Se  | arch:              |
| Presensi <            | No                             |               |     | \$                 |
| Tipe Presensi <       | 1                              | Kurang Gaji   | / × |                    |
| Konfigurasi Staf <    | 2                              | Cuti Ibadab   |     |                    |
| Kalendar Staf         | -                              | Sour Inducan  |     |                    |
| Jabatan <             | Showing 1 to 2 of 2 entries    |               |     |                    |
| Catatan <             |                                |               |     | Previous 1 Next    |
| Pelatihan <           |                                |               |     |                    |
| Dokumen <             |                                |               |     |                    |
| Rekrutmen <           |                                |               |     |                    |
| Cuti <                |                                |               |     |                    |
| Pensiun <             |                                |               |     |                    |
| Resign                |                                |               |     |                    |

4. Informasi yang sudah diubah akan langsung terupdate.

| 🙆 Home 🛛 🗙 🏠 Alasan i    | Resign ×                    |               |   |         | ±                | - 8 × |
|--------------------------|-----------------------------|---------------|---|---------|------------------|-------|
| ← → C ↑ Dunisimo.com/new | vdemo/index.php/sipegawai   | /alasanresign |   |         |                  | ☆ =   |
| 1 SISTEM INFORMASI K     | EPEGAWAIAN                  |               |   |         | nancenka 🖂 🔻 🚍 🔻 |       |
| Profil <                 | Alasan Resign               |               |   |         | <b>+</b> T       | ambah |
| Daftar Staf <            | 3                           |               |   |         |                  |       |
| Kinerja Dosen <          | 10 v records per pag        | je            |   |         | Search:          |       |
| Presensi <               | No                          | Nama          | ¢ | Operasi |                  | ¢     |
| Tipe Presensi <          | 1                           | Tidak Betah   |   | × ×     |                  |       |
| Konfigurasi Staf <       | 2                           | Cuti Ibadah   |   |         |                  |       |
| Kalendar Staf            |                             |               |   |         |                  |       |
| Jabatan <                | Showing 1 to 2 of 2 entries |               |   |         |                  | _     |
| Catatan <                |                             |               |   |         | Previous 1       | Next  |
| Pelatihan <              |                             |               |   |         |                  |       |
| Dokumen <                |                             |               |   |         |                  |       |
| Rekrutmen <              |                             |               |   |         |                  |       |
| Cuti <                   |                             |               |   |         |                  |       |
| Pensiun <                |                             |               |   |         |                  |       |
| Resign <                 |                             |               |   |         |                  | -     |

## Hapus

1. Untuk menghapus alasan resign, maka klik icon " **x** li baris alasan resign yang ingin dihapus.

| 🙆 Home 🛛 🗙 🍲 Alasan Resi  | gn 🗙 🔼                      |              |               |          | 🔺 – 🗇 🗙  | < |
|---------------------------|-----------------------------|--------------|---------------|----------|----------|---|
| ← → C f unisimo.com/newde | emo/index.php/sipegawai/a   | alasanresign |               |          | :<br>ک   | ≡ |
| 1 SISTEM INFORMASI KEI    | PEGAWAIAN                   |              | nance         | nka 🖂 🔻  | ≣▼ ≛▼    | Î |
| Profil <                  | Jasan Resign                |              |               |          | + Tambah |   |
| Daftar Staf               | labarricolgri               |              |               |          |          |   |
| Kinerja Dosen <           | 10 • records per page       |              | Sear          | :h:      |          |   |
| Presensi <                | No 🔺                        | Nama         | \$<br>Operasi |          | \$       |   |
| Tipe Presensi <           | 1                           | Tidak Betah  | / ×           |          |          |   |
| Konfigurasi Staf <        |                             |              |               |          |          |   |
| Kalendar Staf             | 2                           | Cuti Ibadan  | × ×           |          |          |   |
| Jabatan <                 | Showing 1 to 2 of 2 entries |              |               |          |          |   |
| Catatan <                 |                             |              |               | Previous | 1 Next   |   |
| Pelatihan <               |                             |              |               |          |          |   |
| Dokumen <                 |                             |              |               |          |          |   |
| Rekrutmen <               |                             |              |               |          |          |   |
| Cuti <                    |                             |              |               |          |          |   |
| Pensiun <                 |                             |              |               |          |          |   |
| Resign <                  |                             |              |               |          |          | - |
|                           |                             |              |               |          |          |   |

| 🕼 Home 🛛 🗙 🌚 Alasan F   | Resign ×                    |               |             |    |              | 📥 – 🗇 🗙     |
|-------------------------|-----------------------------|---------------|-------------|----|--------------|-------------|
| ← → C f unisimo.com/new | vdemo/index.php/sipegawai   | /alasanresign |             |    |              | ත් <b>ස</b> |
| SISTEM INFORMASI K      | EPEGAWAIAN                  |               |             |    | nancenka 🛛 🔻 | ≡           |
| Profil <                | Hapus ?                     |               |             | ×  |              | 🕂 Tambah    |
| Daftar Staf             |                             | Anda Yakir    | 1?          |    | -            |             |
| Kinerja Dosen <         | 10 <b>v</b> re              | Delete        | Cancel      |    | Search:      |             |
| Presensi <              | No                          | Ivallia       | - Operation | 51 |              | \$          |
| Tipe Presensi <         | 1                           | Tidak Betah   | 1           | ×  |              |             |
| Konfigurasi Staf <      | 2                           | Cuti Ibadah   |             |    |              |             |
| Kalendar Staf <         |                             |               |             |    |              |             |
| Jabatan <               | Showing 1 to 2 of 2 entries |               |             |    |              |             |
| Catatan <               |                             |               |             |    | Previous     | 1 Next      |
| Pelatihan <             |                             |               |             |    |              |             |
| Dokumen <               |                             |               |             |    |              |             |
| Rekrutmen <             |                             |               |             |    |              |             |
| Cuti <                  |                             |               |             |    |              |             |
| Pensiun <               |                             |               |             |    |              |             |
| Resign <                |                             |               |             |    |              |             |

2. Akan muncul kotak konfirmasi. Klik tombol "Delete".

3. Alasan resign yang sudah dihapus tidak akan muncul lagi di bagian alasan resign

| 🛛 🎯 Home 🛛 👋 🚱 Alasan R  | Resign X                   |                 |               |          |          |         |            |
|--------------------------|----------------------------|-----------------|---------------|----------|----------|---------|------------|
| ← → C f Dunisimo.com/new | /demo/index.php/sipegawa   | ai/alasanresign |               |          |          |         | • ☆ =      |
| istem informasi k        | EPEGAWAIAN                 |                 |               | nancenka |          |         | <b>≜</b> ▼ |
| Profil <                 | Alasan Resign              |                 |               |          |          | + Tamba | h          |
| Daftar Staf              |                            |                 |               |          |          |         |            |
| Kinerja Dosen <          | 10 • records per pa        | age             |               | Search:  |          |         |            |
| Presensi <               | No                         | Nama            | \$<br>Operasi |          |          | 4       | Þ          |
| Tipe Presensi <          | 1                          | Cuti Ibadah     | × ×           |          |          |         |            |
| Konfigurasi Staf <       | Showing 1 to 1 of 1 entrie | 2               |               |          |          |         |            |
| Kalendar Staf <          | chowing the test test      | -               |               |          | Previous | 1 Next  | ן ור       |
| Jabatan <                |                            |                 |               |          |          |         |            |
| Catatan <                |                            |                 |               |          |          |         |            |
| Pelatihan <              |                            |                 |               |          |          |         |            |
| Dokumen <                |                            |                 |               |          |          |         |            |
| Rekrutmen <              |                            |                 |               |          |          |         |            |
| Cuti <                   |                            |                 |               |          |          |         |            |
| Pensiun <                |                            |                 |               |          |          |         |            |
| Resign <                 |                            |                 |               |          |          |         |            |

1. Untuk mencari alasan resign yang diinginkan, tulis kata kunci dari daftar yang ingin dicari pada kolom "Search".

| 😧 Home 🛛 🗙 🏠 Alasan I                           | Resign ×                     |               |   |         |          | ∸ - □ × |  |  |
|-------------------------------------------------|------------------------------|---------------|---|---------|----------|---------|--|--|
| ← → C f unisimo.com/nev                         | vdemo/index.php/sipegawa     | /alasanresign |   |         |          | •☆ =    |  |  |
| 🛞 SISTEM INFORMASI KEPEGAWAIAN nancenka 🖬 🗸 🛔 🗸 |                              |               |   |         |          |         |  |  |
| Profil <                                        | Profil Alasan Resign         |               |   |         |          |         |  |  |
| Daftar Staf                                     |                              |               |   |         |          |         |  |  |
| Kinerja Dosen <                                 | 10 • records per pa          | ge            |   |         | Search:  |         |  |  |
| Presensi <                                      | No                           | ▲ Nama        | ÷ | Operasi |          | ÷       |  |  |
| Tipe Presensi <                                 | 1                            | Cuti Ibadah   |   | × ×     |          |         |  |  |
| Konfigurasi Staf <                              | Obautian 4 to 4 of 4 antrino |               |   |         |          |         |  |  |
| Kalendar Staf <                                 | Showing 1 to 1 of 1 entries  |               |   |         | Previous | 1 Next  |  |  |
| Jabatan <                                       |                              |               |   |         |          |         |  |  |
| Catatan <                                       |                              |               |   |         |          |         |  |  |
| Pelatihan <                                     |                              |               |   |         |          |         |  |  |
| Dokumen <                                       |                              |               |   |         |          |         |  |  |
| Rekrutmen <                                     |                              |               |   |         |          |         |  |  |
| Cuti <                                          |                              |               |   |         |          |         |  |  |
| Pensiun <                                       |                              |               |   |         |          |         |  |  |
| Resign <                                        |                              |               |   |         |          |         |  |  |

2. Alasan resign yang sesuai dengan kata kunci yang dimasukkan akan muncul di daftar. Misal pada bagian ini, menggunakan kata kunci "cuti".

| 💊 Home 🛛 🗙 🍲 Ala:      | san Resign 🛛 🗙 🔽      |                     |         |              | 📥 – 🗆 🗙  |  |  |  |  |
|------------------------|-----------------------|---------------------|---------|--------------|----------|--|--|--|--|
| ← → C ↑ □ unisimo.com/ | newdemo/index.php/sip | egawai/alasanresign |         |              | ¶∎ ☆ ≡   |  |  |  |  |
| 1 SISTEM INFORMAS      | SI KEPEGAWAIAN        |                     |         | nancenka 🖂 🔻 | ≅▼ ≛▼    |  |  |  |  |
| Profil <               | Alasan Resid          | ın                  |         |              | + Tambah |  |  |  |  |
| Daftar Staf <          |                       |                     |         |              |          |  |  |  |  |
| Kinerja Dosen <        | 10 v records          | per page            |         | Search: cuti |          |  |  |  |  |
| Presensi <             | No                    | ▲ Nama              | Operasi |              | ¢        |  |  |  |  |
| Tipe Presensi <        | 1                     | Cuti Ibadah         | × ×     |              |          |  |  |  |  |
| Konfigurasi Staf <     | Showing 1 to 1 of 1   | optrios             |         |              |          |  |  |  |  |
| Kalendar Staf <        | Showing 1 to 1 of 1   | entres              |         | Previous     | 1 Next   |  |  |  |  |
| Jabatan <              |                       |                     |         |              |          |  |  |  |  |
| Catatan <              |                       |                     |         |              |          |  |  |  |  |
| Pelatihan <            |                       |                     |         |              |          |  |  |  |  |
| Dokumen <              |                       |                     |         |              |          |  |  |  |  |
| Rekrutmen <            |                       |                     |         |              |          |  |  |  |  |
| Cuti <                 |                       |                     |         |              |          |  |  |  |  |
| Pensiun <              |                       |                     |         |              |          |  |  |  |  |
| Resign <               |                       |                     |         |              | -        |  |  |  |  |

# Lembur

1. Pilih "Lembur" pada bagian kiri. Akan muncul perintah sebagai berikut

| 🞯 Home           | 🗙 🍲 Status Cuti | ×                                |                                |          | * - 0 ×    |
|------------------|-----------------|----------------------------------|--------------------------------|----------|------------|
| ← → C 🖍 🗋 unisi  | mo.com/newdem   | o/index.php/sipegawai/statuscuti |                                |          | <b>₽</b> ☆ |
| Kinerja Dosen    | <               | 10 • records per page            |                                | Search:  |            |
| Presensi         | <               | No                               | Nama                           |          | \$         |
| Tipe Presensi    | <               | 1                                | Disetujui                      |          |            |
| Konfigurasi Staf | <               | 2                                | Belum Disetujui                |          |            |
| Kalendar Staf    | < s             | Showing 1 to 2 of 2 entries      |                                |          |            |
| Jabatan          | <               |                                  |                                | Previous | 1 Next     |
| Catatan          | <               |                                  |                                |          |            |
| Pelatihan        | <               |                                  |                                |          |            |
| Dokumen          | <               |                                  |                                |          |            |
| Rekrutmen        | <               |                                  |                                |          |            |
| Cuti             | <               |                                  |                                |          |            |
| Pensiun          | <               |                                  |                                |          |            |
| Resign           | <               |                                  |                                |          |            |
| Lembur           | ~               | C                                | opyright © Nan Cenka 2014-2015 |          |            |
| Pengajuan Lembur |                 |                                  |                                |          |            |
| Status Lembur    |                 |                                  |                                |          |            |

## **Pengajuan Lembur**

#### Lihat

1. Pilih "Pengajuan Lembur" pada bagian kiri. Akan muncul tampilan sebagai berikut

| 🙆 Home 🛛 🗙       | 🍲 Lembur       |         | ×                    |                 |                 |                  |                 | <b>▲</b> –    | o ×          |
|------------------|----------------|---------|----------------------|-----------------|-----------------|------------------|-----------------|---------------|--------------|
| ← ⇒ C' A Dunisim | o.com/newdemo/ | /index. | php/sipegawai/lembur |                 |                 |                  |                 | I             | <b>b</b> ☆ ≡ |
| Kinerja Dosen    | ۲ (۱           | 0 •     | records per page     |                 |                 |                  | Search:         |               |              |
| Presensi         | < No           | • •     | Nama \$              | Kegiatan 🗘      | Tanggal 🌲       | Jam (Durasi) 🛛 🌩 | Status Lembur 🗘 | Nilai (Rp) 🗘  |              |
| Tipe Presensi    | ۲ ا            |         | Boby Wirahman        | Instalasi       | 23-02-2014      | 18.00-20.00      | Disetujui       | 0             | 11           |
| Konfigurasi Staf | < 2            |         | Erik Rovendra        | Back Up         | 01-02-2014      | 17.30-21.50      | Disetujui       | 0             |              |
| Kalendar Staf    | ۲ 3            |         | Dina Ediana          | Reparasi        | 23-09-2012      | 09.00-22.00      | Disetujui       | 0             |              |
| Jabatan          | ۲              |         | Yuniliza             | test            | 23-09-2012      | 09.00-22.00      | Ditolak         | 50000         |              |
| Catatan          | < Sho          | owing 1 | to 4 of 4 entries    |                 |                 |                  |                 | _             |              |
| Pelatihan        | <              |         |                      |                 |                 |                  | Pr              | evious 1 Next |              |
| Dokumen          | <              |         |                      |                 |                 |                  |                 |               | -            |
| Rekrutmen        | <              |         |                      |                 |                 |                  |                 |               |              |
| Cuti             | <              |         |                      |                 |                 |                  |                 |               | - 1          |
| Pensiun          | <              |         |                      |                 |                 |                  |                 |               | - 1          |
| Resign           | <              |         |                      |                 |                 |                  |                 |               | - 1          |
| Lembur           | ~              |         |                      | Copyright © Nan | Cenka 2014-2015 |                  |                 |               |              |
| Pengajuan Lembur |                |         |                      |                 |                 |                  |                 |               |              |
| Status Lembur    |                |         |                      |                 |                 |                  |                 |               |              |

1. Untuk mencari pengajuan lembur yang diinginkan, tulis kata kunci dari daftar yang ingin dicari pada kolom "Search".

| 🙆 Home 🛛 🗙 🌚 Lembur      |             | ×                    |                 |                 |                |                 | 🔺 – 🗇 🗙       |
|--------------------------|-------------|----------------------|-----------------|-----------------|----------------|-----------------|---------------|
| ← → C f unisimo.com/newo | lemo/index. | php/sipegawai/lembur |                 |                 |                |                 | • ☆ =         |
| Kinerja Dosen <          | 10 •        | records per page     |                 |                 |                | Search:         |               |
| Presensi <               | No 🔺        | Nama 🌲               | Kegiatan 🌲      | Tanggal 🌲       | Jam (Durasi) 🔶 | Status Lembur 🔶 | Nilai (Rp) 🗘  |
| Tipe Presensi <          | 1           | Boby Wirahman        | Instalasi       | 23-02-2014      | 18.00-20.00    | Disetujui       | 0             |
| Konfigurasi Staf <       | 2           | Erik Rovendra        | Back Up         | 01-02-2014      | 17.30-21.50    | Disetujui       | 0             |
| Kalendar Staf            | 3           | Dina Ediana          | Reparasi        | 23-09-2012      | 09.00-22.00    | Disetujui       | 0             |
| Jabatan <                | 4           | Yuniliza             | test            | 23-09-2012      | 09.00-22.00    | Ditolak         | 50000         |
| Catatan <                | Showing 1   | to 4 of 4 entries    |                 |                 |                |                 |               |
| Pelatihan <              |             |                      |                 |                 |                | Pr              | evious 1 Next |
| Dokumen <                |             |                      |                 |                 |                |                 |               |
| Rekrutmen <              |             |                      |                 |                 |                |                 |               |
| Cuti <                   |             |                      |                 |                 |                |                 |               |
| Pensiun <                |             |                      |                 |                 |                |                 |               |
| Resign                   |             |                      |                 |                 |                |                 |               |
| Lembur Y                 |             |                      | Copyright © Nan | Cenka 2014-2015 |                |                 |               |
| Pengajuan Lembur         |             |                      |                 |                 |                |                 |               |
| Status Lembur            |             |                      |                 |                 |                |                 |               |

2. Pengajuan lembur yang sesuai dengan kata kunci yang dimasukkan akan muncul di daftar. Misal pada bagian ini, menggunakan kata kunci "yuni".

| 🚱 Home           | × 🔄 🖢 Lembur   |         |       | ×                               |                    |      |                 |   |                |               |            | ÷          | -    | <b>-</b> > | × |
|------------------|----------------|---------|-------|---------------------------------|--------------------|------|-----------------|---|----------------|---------------|------------|------------|------|------------|---|
| ← → C 👘 🗋 un     | isimo.com/newd | demo/in | dex.  | php/sipegawai/lembur            |                    |      |                 |   |                |               |            |            | E    | • \$2      | ≡ |
| Kinerja Dosen    | <              | 10      | ٣     | records per page                |                    |      |                 |   |                | S             | earch: yur | 1          |      |            | ^ |
| Presensi         | <              | No      | •     | Nama 🔶                          | Kegiatan           | ¢    | Tanggal         | ¢ | Jam (Durasi) 🔶 | Status Lembur | \$         | Nilai (Rp) | ¢    |            |   |
| Tipe Presensi    | <              | 4       |       | Yuniliza                        | test               |      | 23-09-2012      |   | 09.00-22.00    | Ditolak       |            | 50000      |      |            |   |
| Konfigurasi Staf | <              | Showi   | ing 1 | to 1 of 1 entries (filtered fro | m 4 total entries) |      |                 |   |                |               | _          |            |      |            |   |
| Kalendar Staf    | <              |         |       |                                 |                    |      |                 |   |                |               | Pr         | evious 1   | Next |            |   |
| Jabatan          | <              |         |       |                                 |                    |      |                 |   |                |               |            |            |      |            |   |
| Catatan          | <              |         |       |                                 |                    |      |                 |   |                |               |            |            |      |            |   |
| Pelatihan        | <              |         |       |                                 |                    |      |                 |   |                |               |            |            |      |            |   |
| Dokumen          | <              |         |       |                                 |                    |      |                 |   |                |               |            |            |      |            |   |
| Rekrutmen        | <              |         |       |                                 |                    |      |                 |   |                |               |            |            |      |            |   |
| Cuti             | <              |         |       |                                 |                    |      |                 |   |                |               |            |            |      |            |   |
| Pensiun          | <              |         |       |                                 |                    |      |                 |   |                |               |            |            |      |            |   |
| Resign           | <              |         |       |                                 |                    |      |                 |   |                |               |            |            |      |            |   |
| Lembur           | ~              |         |       |                                 | Copyright © N      | an ( | Cenka 2014-2015 |   |                |               |            |            |      |            |   |
| Pengajuan Lembur |                |         |       |                                 |                    |      |                 |   |                |               |            |            |      |            |   |
| Status Lembur    |                |         |       |                                 |                    |      |                 |   |                |               |            |            |      |            | - |

### **Status Lembur**

#### Lihat

1. Pilih "Status Lembur" pada bagian kiri. Akan muncul tampilan sebagai berikut

| 🕼 Home 🛛 🗙 🌚 Status     | Lembur ×                               |                 | 📥 – 🗇 🗙         |
|-------------------------|----------------------------------------|-----------------|-----------------|
| ← → C f unisimo.com/net | wdemo/index.php/sipegawai/statuslembur |                 | <b>%</b> ි      |
| Kinerja Dosen <         | 10 • records per page                  | Search          | x               |
| Presensi <              | No                                     | Nama            | \$              |
| Tipe Presensi <         | 1                                      | Disetujui       |                 |
| Konfigurasi Staf <      | 2                                      | Ditolak         |                 |
| Kalendar Staf <         | 3                                      | Ditunda         |                 |
| Jabatan <               | Showing 1 to 3 of 3 entries            |                 |                 |
| Catatan <               |                                        |                 | Previous 1 Next |
| Pelatihan <             |                                        |                 |                 |
| Dokumen <               |                                        |                 |                 |
| Rekrutmen <             |                                        |                 |                 |
| Cuti <                  |                                        |                 |                 |
| Pensiun <               |                                        |                 |                 |
| Resign <                |                                        |                 |                 |
| Lembur Y                | Copyright © Nan                        | Cenka 2014-2015 |                 |
| Pengajuan Lembur        |                                        |                 |                 |
| Status Lembur           |                                        |                 |                 |

#### Cari

1. Untuk mencari status lembur yang diinginkan, tulis kata kunci dari daftar yang ingin dicari pada kolom "Search".

| 😧 Home 🛛 🗙 🌚 Status Lem    | ibur ×                               |                 | 📥 – 🗖 🗙         |
|----------------------------|--------------------------------------|-----------------|-----------------|
| ← → C ♠ 🗅 unisimo.com/newd | emo/index.php/sipegawai/statuslembur |                 | ¶∎ ☆ ≡          |
| Kinerja Dosen <            | 10 • records per page                |                 | Search:         |
| Presensi <                 | No                                   | Nama            | \$              |
| Tipe Presensi <            | 1                                    | Disetujui       |                 |
| Konfigurasi Staf <         | 2                                    | Ditolak         |                 |
| Kalendar Staf <            | 3                                    | Ditunda         |                 |
| Jabatan <                  | Showing 1 to 3 of 3 entries          |                 |                 |
| Catatan <                  |                                      |                 | Previous 1 Next |
| Pelatihan <                |                                      |                 |                 |
| Dokumen <                  |                                      |                 |                 |
| Rekrutmen <                |                                      |                 |                 |
| Cuti <                     |                                      |                 |                 |
| Pensiun <                  |                                      |                 |                 |
| Resign <                   |                                      |                 |                 |
| Lembur Y                   | Copyright © Nan (                    | Cenka 2014-2015 |                 |
| Pengajuan Lembur           |                                      |                 |                 |
| Status Lembur              |                                      |                 | -               |

2. Status lembur yang sesuai dengan kata kunci yang dimasukkan akan muncul di daftar. Misal pada bagian ini, menggunakan kata kunci "disetujui".

| 😭 Home 🛛 🗙 😪 Statu     | s Lembur ×                                 |                                 | 📥 – 🗇 🗙           |
|------------------------|--------------------------------------------|---------------------------------|-------------------|
| ← → C f unisimo.com/ne | ewdemo/index.php/sipegawai/statuslemb      | bur                             | <b>%</b> ☆ =      |
| Kinerja Dosen <        | 10 • records per page                      |                                 | Search. disetujul |
| Presensi <             | No                                         | ▲ Nama                          | \$                |
| Tipe Presensi <        | 1                                          | Disetujui                       |                   |
| Konfigurasi Staf <     | Showing 1 to 1 of 1 entries (filtered from | n 3 total entries)              |                   |
| Kalendar Staf <        |                                            |                                 | Previous 1 Next   |
| Jabatan <              |                                            |                                 |                   |
| Catatan <              |                                            |                                 |                   |
| Pelatihan <            |                                            |                                 |                   |
| Dokumen <              |                                            |                                 |                   |
| Rekrutmen <            |                                            |                                 |                   |
| Cuti <                 |                                            |                                 |                   |
| Pensiun <              |                                            |                                 |                   |
| Resign <               |                                            |                                 |                   |
| Lembur Y               |                                            | Copyright © Nan Cenka 2014-2015 |                   |
| Pengajuan Lembur       |                                            |                                 |                   |
| Status Lembur          |                                            |                                 |                   |

# Libur

1. Pilih "Libur" pada bagian kiri. Akan muncul perintah sebagai berikut

| rome x w             | tatus Lembur X                                              |                     |                 |
|----------------------|-------------------------------------------------------------|---------------------|-----------------|
| ← → C f Dunisimo.com | ı/newdemo/index.php/sipegawai/statuslembur                  |                     | ¶∎ ∰ ≣          |
| Tipe Presensi        | 1                                                           | Disetujui           |                 |
| Konfigurasi Staf     | Showing 1 to 1 of 1 entries (filtered from 3 total entries) |                     |                 |
| Kalendar Staf        |                                                             |                     | Previous 1 Next |
| Jabatan              |                                                             |                     |                 |
| Catatan              |                                                             |                     |                 |
| Pelatihan            |                                                             |                     |                 |
| Dokumen              |                                                             |                     |                 |
| Rekrutmen            |                                                             |                     |                 |
| Cuti                 |                                                             |                     |                 |
| Pensiun              |                                                             |                     |                 |
| Resign               |                                                             |                     |                 |
| Lembur               | Copyright © N                                               | lan Cenka 2014-2015 |                 |
| Libur                |                                                             |                     |                 |
| Hari Libur           | ſ                                                           |                     |                 |
| Jenis Libur          |                                                             |                     |                 |
| Struktur Organisasi  |                                                             |                     |                 |

## Hari Libur

### Lihat

1. Pilih "Hari Libur" pada bagian kiri. Akan muncul tampilan sebagai berikut

| 🙆 Home 🛛 🗙 🍲 Libur       | ×                   |               |                 |         |              | <b>-</b> - 0    | ×   |
|--------------------------|---------------------|---------------|-----------------|---------|--------------|-----------------|-----|
| ← → C f Dunisimo.com/nev | vdemo/index.php/sip | pegawai/libur |                 |         |              | <sup>22</sup> a | ☆ = |
|                          | To v records        | s per page    |                 |         | Search.      |                 | *   |
| Presensi <               | No                  | Nama          | \$              | Waktu 🗧 | Jenis Libur  | \$              |     |
| Tipe Presensi <          | 1                   | Isa Almasih   |                 | 12-45   | Cuti Bersama |                 |     |
| Konfigurasi Staf <       | Showing 1 to 1 of   | 1 entries     |                 |         |              |                 |     |
| Kalendar Staf <          |                     |               |                 |         | Previou      | s 1 Next        |     |
| Jabatan <                |                     |               |                 |         |              |                 | 1   |
| Catatan <                |                     |               |                 |         |              |                 |     |
| Pelatihan <              |                     |               |                 |         |              |                 |     |
| Dokumen <                |                     |               |                 |         |              |                 | - 1 |
| Rekrutmen <              |                     |               |                 |         |              |                 | - 1 |
| Cuti <                   |                     |               |                 |         |              |                 | - 1 |
| Pensiun <                |                     |               |                 |         |              |                 | - 1 |
| Resign <                 |                     |               |                 |         |              |                 |     |
| Lembur <                 |                     | Copyright     | © Nan Cenka 201 | 4-2015  |              |                 |     |
| Libur Y                  |                     |               |                 |         |              |                 |     |
| Hari Libur               |                     |               |                 |         |              |                 |     |
| Jenis Libur              |                     |               |                 |         |              |                 | -   |

## Cari

1. Untuk mencari hari libur yang diinginkan, tulis kata kunci dari daftar yang ingin dicari pada kolom "Search".

| 😧 Home 🛛 🗙 🌚 Libur        | × 🔼                    |             |          |              |              | 📥 – 🗖 🗙 |
|---------------------------|------------------------|-------------|----------|--------------|--------------|---------|
| ← → C ♠ 🗋 unisimo.com/nev | vdemo/index.php/sipeg  | awai/libur  |          |              |              | • ☆ ≡   |
| 1 SISTEM INFORMASI P      | EPEGAWAIAN             |             |          | hay          | atinur 🖂 🔻 🚦 | ≣▼ ≜▼   |
| Profil <                  | Libur                  |             |          |              |              |         |
| Daftar Staf <             |                        |             |          |              |              |         |
| Kinerja Dosen <           | 10 • records pe        | r page      |          | Sea          | arch:        |         |
| Presensi <                | No                     | Nama \$     | Waktu \$ | Jenis Libur  |              | ¢       |
| Tipe Presensi <           | 1                      | Isa Almasih | 12-45    | Cuti Bersama |              |         |
| Konfigurasi Staf <        | Showing 1 to 1 of 1 er | ntries      |          |              |              |         |
| Kalendar Staf <           |                        |             |          |              | Previous     | 1 Next  |
| Jabatan <                 |                        |             |          |              |              |         |
| Catatan <                 |                        |             |          |              |              |         |
| Pelatihan <               |                        |             |          |              |              |         |
| Dokumen <                 |                        |             |          |              |              |         |
| Rekrutmen <               |                        |             |          |              |              |         |
| Cuti <                    |                        |             |          |              |              |         |
|                           |                        |             |          |              |              |         |

2. Hari libur yang sesuai dengan kata kunci yang dimasukkan akan muncul di daftar. Misal pada bagian ini, menggunakan kata kunci "cuti".

| 😧 Home 🛛 🗙 😧 Libur      | ×                   |               |          |                 | 🔺 – 🗇 🗙 |
|-------------------------|---------------------|---------------|----------|-----------------|---------|
| ← → C ↑ Unisimo.com/net | wdemo/index.php/sig | begawai/libur |          |                 | •☆ =    |
|                         | KEPEGAWAIAN         |               |          | hayatinur 🖂 🔻 🗌 | ≣▼▲▼    |
| Profil <                | Libur               |               |          |                 |         |
| Daftar Staf             |                     |               |          |                 |         |
| Kinerja Dosen <         | 10 v records        | s per page    |          | Search: cuti    |         |
| Presensi <              | No                  | ▲ Nama 🔶      | Waktu \$ | Jenis Libur     | \$      |
| Tipe Presensi <         | 1                   | Isa Almasih   | 12-45    | Cuti Bersama    |         |
| Konfigurasi Staf <      | Showing 1 to 1 of   | 1 entries     |          |                 |         |
| Kalendar Staf <         |                     |               |          | Previous        | 1 Next  |
| Jabatan <               |                     |               |          |                 |         |
| Catatan <               |                     |               |          |                 |         |
| Pelatihan <             |                     |               |          |                 |         |
| Dokumen <               |                     |               |          |                 |         |
| Rekrutmen <             |                     |               |          |                 |         |
| Cuti <                  |                     |               |          |                 |         |
| Pensiun <               |                     |               |          |                 |         |
| Resign <                |                     |               |          |                 | -       |

## Jenis Libur

#### Lihat

1. Pilih "Jenis Libur" pada bagian kiri. Akan muncul tampilan sebagai berikut

| 🎯 Home           | 🗙 🖉 🎯 Jenis Libur | ×                                 |                                | L            |            | ×   |
|------------------|-------------------|-----------------------------------|--------------------------------|--------------|------------|-----|
| ← → C 🔒 🗋 unis   | imo.com/newde     | mo/index.php/sipegawai/jenislibur |                                |              | <b>6</b> 2 | 3 = |
| Kinerja Dosen    | <u> </u>          | 10 v records per page             |                                | Search:      |            | ^   |
| Presensi         | <                 | No                                | Nama                           |              | \$         |     |
| Tipe Presensi    | <                 | 1                                 | Cuti Bersama                   |              |            |     |
| Konfigurasi Staf | <                 | 2                                 | Libur Nasional                 |              |            |     |
| Kalendar Staf    | <                 | Showing 1 to 2 of 2 entries       |                                |              |            |     |
| Jabatan          | <                 |                                   |                                | Previous 1 N | √ext       |     |
| Catatan          | <                 |                                   |                                |              |            |     |
| Pelatihan        | ۲.                |                                   |                                |              |            |     |
| Dokumen          | <                 |                                   |                                |              |            |     |
| Rekrutmen        | <                 |                                   |                                |              |            |     |
| Cuti             | <                 |                                   |                                |              |            |     |
| Pensiun          | <                 |                                   |                                |              |            |     |
| Resign           | <                 |                                   |                                |              |            |     |
| Lembur           | <                 | Co                                | opyright © Nan Cenka 2014-2015 |              |            |     |
| Libur            | ~                 |                                   |                                |              |            |     |
| Hari Libur       |                   |                                   |                                |              |            |     |
| Jenis Libur      |                   |                                   |                                |              |            | -   |

1. Untuk mencari jenis libur yang diinginkan, tulis kata kunci dari daftar yang ingin dicari pada kolom "Search".

| 🙆 Home 🛛 🗙 🎯 Jenis Libur | r ×                                 |                |                 | ≛ _ 0 × |
|--------------------------|-------------------------------------|----------------|-----------------|---------|
| ← → C ↑ unisimo.com/newd | demo/index.php/sipegawai/jenislibur |                |                 | •☆ ≡    |
| 💮 SISTEM INFORMASI KE    | EPEGAWAIAN                          |                | hayatinur 🖂 🔻 🚍 | · .     |
| Profil <                 | Jenis Libur                         |                |                 |         |
| Daftar Staf              |                                     |                |                 |         |
| Kinerja Dosen <          | 10 • records per page               |                | Search:         |         |
| Presensi <               | No                                  | Nama           |                 | ÷       |
| Tipe Presensi <          | 1                                   | Cuti Bersama   |                 |         |
| Konfigurasi Staf <       | 2                                   | Libur Nasional |                 |         |
| Kalendar Staf <          | Showing 1 to 2 of 2 entries         |                |                 |         |
| Jabatan <                |                                     |                | Previous 1      | Next    |
| Catatan <                |                                     |                |                 |         |
| Pelatihan <              |                                     |                |                 |         |
| Dokumen <                |                                     |                |                 |         |
| Rekrutmen <              |                                     |                |                 |         |
| Cuti <                   |                                     |                |                 |         |
| Pensiun <                |                                     |                |                 |         |
| Resign <                 |                                     |                |                 | ÷       |

2. Jenis libur yang sesuai dengan kata kunci yang dimasukkan akan muncul di daftar. Misal pada bagian ini, menggunakan kata kunci "cuti".

| 🙆 Home 🛛 🗙 🌚 Jenis     | Libur × 🔼                                       |              |                 | <u> </u> | D ×        |
|------------------------|-------------------------------------------------|--------------|-----------------|----------|------------|
| ← → C f unisimo.com/ne | ewdemo/index.php/sipegawai/jenislibur           |              |                 |          | ≅ ☆ ∎      |
|                        | KEPEGAWAIAN                                     |              | hayatinur 🛛 🕶 🔻 |          | <b>≜ ▼</b> |
| Profil <               | Jenis Libur                                     |              |                 |          |            |
| Daftar Staf            |                                                 |              |                 |          | _          |
| Kinerja Dosen <        | 10 • records per page                           |              | Search: cuti    |          |            |
| Presensi <             | No                                              | Nama         |                 | ÷        | 2          |
| Tipe Presensi <        | 1                                               | Cuti Bersama |                 |          |            |
| Konfigurasi Staf <     | Showing 1 to 1 of 1 entries (filtered from 2 to | tal entries) |                 |          |            |
| Kalendar Staf <        |                                                 |              | Previous        | 1 Next   |            |
| Jabatan <              |                                                 |              |                 |          | _          |
| Catatan <              |                                                 |              |                 |          | _          |
| Pelatihan <            |                                                 |              |                 |          |            |
| Dokumen <              |                                                 |              |                 |          |            |
| Rekrutmen <            |                                                 |              |                 |          |            |
| Cuti <                 |                                                 |              |                 |          |            |
| Pensiun <              |                                                 |              |                 |          |            |
| Resign <               |                                                 |              |                 |          | -          |
|                        |                                                 |              |                 |          |            |

## Struktur Organisasi

#### Lihat

- 1. Pilih "Struktur Organisasi" pada bagian kiri. Akan muncul tampilan sebagai
  - berikut 🖉 Home 🗙 🍲 Struktur Organisasi 🔺 – 🗇 🗙 × ← → C f Lunisimo.com/newdemo/index.php/sipegawai/strukturorganisasi **₽**☆ **Ξ** Kinerja Dosen 10 • records per page Search: Presensi Nama Jabatan No Keterangan Jabatan Nama Staf Grup Staf ¢ Tipe Presensi 1 Pembantu Ketua Pembantu Ketua SILVIA Akademik Konfigurasi Staf Showing 1 to 1 of 1 entries Previous 1 Next Kalendar Staf Jabatan Catatan Pelatihan Dokumen Rekrutmen Pensiun Resign Copyright © Nan Cenka 2014-2015 Lembur < Struktur Organisasi

## Cari

1. Untuk mencari struktur organisasi yang diinginkan, tulis kata kunci dari daftar yang ingin dicari pada kolom "Search".

| 😭 Home 🛛 🗙 🍲 Struktu      | r Organisasi 🛛 🗙 |                                |                          |                 |       |           | <b>-</b> - 0 | ×   |  |
|---------------------------|------------------|--------------------------------|--------------------------|-----------------|-------|-----------|--------------|-----|--|
| ← → C ↑ □ unisimo.com/nev | vdemo/index.ph   | p/sipegawai/strukturorganisasi |                          |                 |       |           | 80           | ☆ = |  |
| Kinerja Dosen <           | 10 • re          | cords per page                 |                          |                 | Searc | h:        | 2            |     |  |
| Presensi <                | No 🔶             | Nama Jabatan 🔶                 | Keterangan Jabatan       | \$<br>Nama Staf | ¢     | Grup Staf | ÷            |     |  |
| Tipe Presensi <           | 1                | Pembantu Ketua                 | Pembantu Ketua           | SILVIA          |       | Akademik  |              | 1   |  |
| Konfigurasi Staf <        | Showing 1 to     | 1 of 1 entries                 |                          |                 |       |           |              |     |  |
| Kalendar Staf <           |                  |                                |                          |                 |       | Previous  | 1 Next       |     |  |
| Jabatan <                 |                  |                                |                          |                 |       |           |              |     |  |
| Catatan <                 |                  |                                |                          |                 |       |           |              |     |  |
| Pelatihan <               |                  |                                |                          |                 |       |           |              |     |  |
| Dokumen <                 |                  |                                |                          |                 |       |           |              |     |  |
| Rekrutmen <               |                  |                                |                          |                 |       |           |              |     |  |
| Cuti <                    |                  |                                |                          |                 |       |           |              |     |  |
| Pensiun <                 |                  |                                |                          |                 |       |           |              |     |  |
| Resign <                  |                  |                                |                          |                 |       |           |              |     |  |
| Lembur <                  |                  | Copyrigi                       | nt © Nan Cenka 2014-2015 |                 |       |           |              |     |  |
| Libur <                   |                  |                                |                          |                 |       |           |              |     |  |
| Struktur Organisasi <     |                  |                                |                          |                 |       |           |              | Ţ   |  |

2. Struktur organisasi yang sesuai dengan kata kunci yang dimasukkan akan muncul di daftar. Misal pada bagian ini, menggunakan kata kunci "cuti".

| 🙆 Home 🛛 🗙 🌚 Struktu    | ur Organisasi 🔹 🗘 | ×                               |                      |             |           | 📥 – 🗇 🗙 |
|-------------------------|-------------------|---------------------------------|----------------------|-------------|-----------|---------|
| ← → C f unisimo.com/net | wdemo/index.ph    | np/sipegawai/strukturorganisasi |                      |             |           | •☆ ≡    |
|                         | KEPEGAWAI         | AN                              |                      | hayati      | nur 🖂 🔻 🔳 | ≣▼ ≗▼   |
| Profil <                | Struktur (        | Organisasi                      |                      |             |           |         |
| Daftar Staf <           |                   | guine a ci                      |                      |             |           |         |
| Kinerja Dosen <         | 10 • re           | ecords per page                 |                      | Searc       | h: ketua  |         |
| Presensi <              | No 🔺              | Nama Jabatan 🔶                  | Keterangan Jabatan 🌲 | Nama Staf 🔶 | Grup Staf | ¢       |
| Tipe Presensi <         | 1                 | Pembantu Ketua                  | Pembantu Ketua       | SILVIA      | Akademik  |         |
| Konfigurasi Staf <      | Showing 1 to      | 1 of 1 entries                  |                      |             |           |         |
| Kalendar Staf <         |                   |                                 |                      |             | Previous  | Next    |
| Jabatan <               |                   |                                 |                      |             |           |         |
| Catatan <               |                   |                                 |                      |             |           |         |
| Pelatihan <             |                   |                                 |                      |             |           |         |
| Dokumen <               |                   |                                 |                      |             |           |         |
| Rekrutmen <             |                   |                                 |                      |             |           |         |
| Cuti <                  |                   |                                 |                      |             |           |         |
| Pensiun <               |                   |                                 |                      |             |           |         |
| Resign <                |                   |                                 |                      |             |           | -       |

# Posisi

1. Pilih "Posisi" pada bagian kiri. Akan muncul perintah sebagai berikut

| 🗑 Home            | x 💁 Struktur Organisasi x                                | 📥 – 🖻 🗙 |
|-------------------|----------------------------------------------------------|---------|
| ← ⇒ C ⋒ [         | isimo.com/newdemo/index.php/sipegawai/strukturorganisasi | •ಿ ಭ ≡  |
| Kalendar Staf     | C Previous 1                                             | Next    |
| Jabatan           | *                                                        |         |
| Catatan           | < · · · · · · · · · · · · · · · · · · ·                  |         |
| Pelatihan         | < · · · · · · · · · · · · · · · · · · ·                  |         |
| Dokumen           | <                                                        |         |
| Rekrutmen         | < · · · · · · · · · · · · · · · · · · ·                  |         |
| Cuti              | <                                                        |         |
| Pensiun           | <                                                        |         |
| Resign            | < · · · · · · · · · · · · · · · · · · ·                  |         |
| Lembur            | < Copyright © Nan Cenka 2014-2015                        | _       |
| Libur             |                                                          |         |
| Struktur Organisa | <                                                        |         |
| Posisi            | · ·                                                      |         |
| Set Posisi        |                                                          |         |
| Kategori Komp     |                                                          |         |
| Gaji              | <                                                        |         |

## Set Posisi

#### Lihat

1. Pilih "Set Posisi" pada bagian kiri. Akan muncul tampilan sebagai berikut

| 😧 Home 🛛 🗙 🌚 Posis      | di Staf 🛛 🖈 🦲 🗎                        | - 0 ×    |
|-------------------------|----------------------------------------|----------|
| ← → C 🖍 🗋 unisimo.com/n | iewdemo/index.php/sipegawai/posisistaf | •☆ =     |
| •                       |                                        | <b>^</b> |
| Konfigurasi Staf <      | Showing 1 to 1 of 1 entries            |          |
| Kalendar Staf <         | Previous 1                             | Next     |
| Jabatan <               |                                        |          |
| Catatan <               |                                        |          |
| Pelatihan <             |                                        |          |
| Dokumen <               |                                        |          |
| Rekrutmen <             |                                        |          |
| Cuti <                  |                                        |          |
| Pensiun <               |                                        |          |
| Resign <                |                                        |          |
| Lembur <                | Copyright © Nan Cenka 2014-2015        | _        |
| Libur <                 |                                        |          |
| Struktur Organisasi <   |                                        |          |
| Posisi ~                |                                        |          |
| Set Posisi              |                                        |          |
| Kategori Kompetensi     |                                        | -        |

## Cari

1. Untuk mencari set posisi yang diinginkan, tulis kata kunci dari daftar yang ingin dicari pada kolom "Search".

| 🖉 🗑 Home 🛛 🗙 🖉 Posis   | si Staf 🛛 🗙 🚺       |                    |                 |               | 📥 – 🗆 🗙 |
|------------------------|---------------------|--------------------|-----------------|---------------|---------|
| ← → C f lunisimo.com/n | ewdemo/index.php/si | pegawai/posisistaf |                 |               | • ☆ ≡   |
| 1 SISTEM INFORMAS      | I KEPEGAWAIAN       |                    |                 | hayatinur 🛛 🔻 | ≣▼ ≜▼   |
| Profil <               | Posisi Staf         |                    |                 |               |         |
| Daftar Staf <          |                     |                    |                 |               |         |
| Kinerja Dosen <        | 10 v record         | ls per page        |                 | Search:       |         |
| Presensi <             | No                  | ▲ Nama             | \$<br>Deskripsi |               | ÷       |
| Tipe Presensi <        | 1                   | IT Operation       | IT Operation    |               |         |
| Konfigurasi Staf <     | Showing 1 to 1 of   | 1 entries          |                 |               |         |
| Kalendar Staf <        |                     |                    |                 | Previous      | 1 Next  |
| Jabatan <              |                     |                    |                 |               |         |
| Catatan <              |                     |                    |                 |               |         |
| Pelatihan <            |                     |                    |                 |               |         |
| Dokumen <              |                     |                    |                 |               |         |
| Rekrutmen <            |                     |                    |                 |               |         |
| Cuti <                 |                     |                    |                 |               |         |
| Pensiun <              |                     |                    |                 |               |         |
| Resign                 |                     |                    |                 |               |         |

2. Set posisi yang sesuai dengan kata kunci yang dimasukkan akan muncul di daftar. Misal pada bagian ini, menggunakan kata kunci "IT".

| 🙆 Home 🛛 🗙 🍲 Pe     | Posisi Staf ×                  |              |              |                 | ≟ - □ ×  |
|---------------------|--------------------------------|--------------|--------------|-----------------|----------|
| ← → C f unisimo.com | n/newdemo/index.php/sipegawai, | /posisistaf  |              |                 | ¶∎ ☆ ≡   |
| 1 SISTEM INFORMA    | SI KEPEGAWAIAN                 |              |              | hayatinur 🖂 🕶 🚦 | ≣▼ ≜▼    |
| Profil <            | Posisi Staf                    |              |              |                 |          |
| Daftar Staf <       |                                |              |              |                 |          |
| Kinerja Dosen <     | 10 • records per pag           | e            |              | Search: IT      |          |
| Presensi <          | No                             | Nama 🌢       | Deskripsi    |                 | •        |
| Tipe Presensi <     | 1                              | IT Operation | IT Operation |                 |          |
| Konfigurasi Staf <  | Showing 1 to 1 of 1 entries    |              |              |                 |          |
| Kalendar Staf       |                                |              |              | Previous        | 1 Next   |
| Jabatan <           |                                |              |              |                 |          |
| Catatan <           |                                |              |              |                 |          |
| Pelatihan <         |                                |              |              |                 |          |
| Dokumen <           |                                |              |              |                 |          |
| Rekrutmen           |                                |              |              |                 |          |
| Cuti <              |                                |              |              |                 |          |
| Pensiun <           |                                |              |              |                 |          |
| Resign <            |                                |              |              |                 | <b>.</b> |

# Kategori Kompetensi

## Lihat

1. Pilih "Kategori Kompetensi" pada bagian kiri. Akan muncul tampilan sebagai

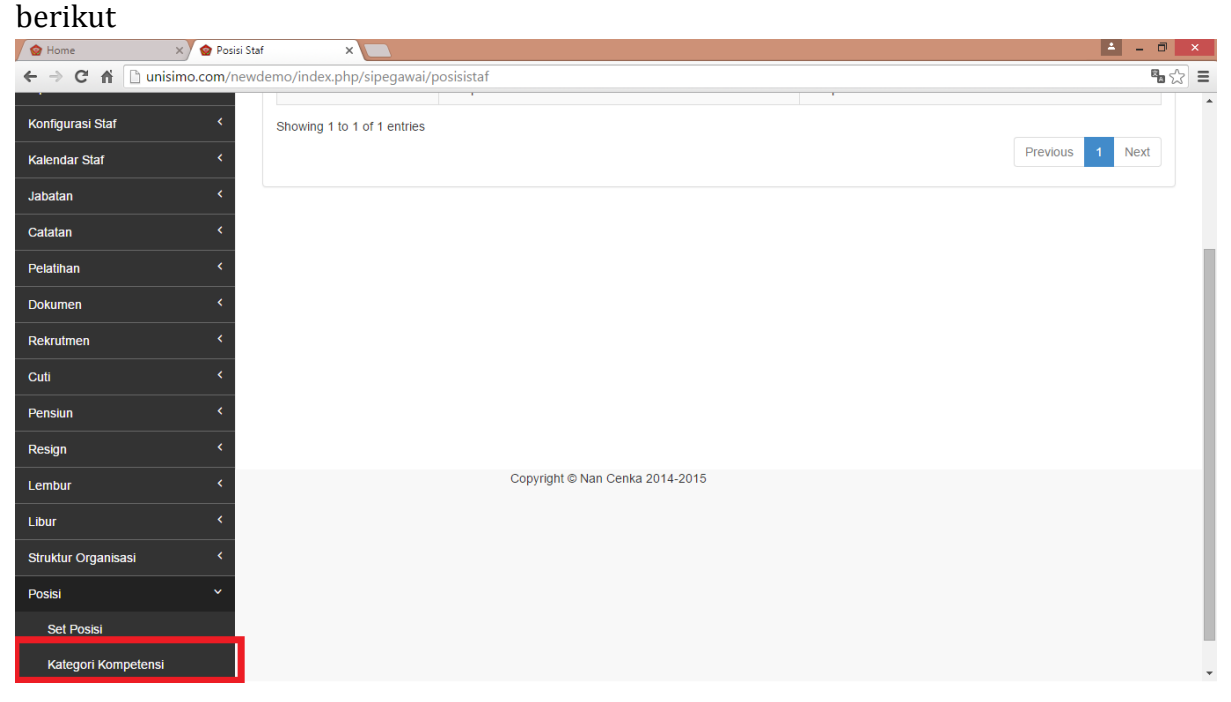

1. Untuk mencari kategori kompetensi yang diinginkan, tulis kata kunci dari daftar yang ingin dicari pada kolom "Search".

| Home X & kategor           | ri Kompetensi Staf 🗙 📃      |                         |            | 📥 – 🗆 🗙               |   |
|----------------------------|-----------------------------|-------------------------|------------|-----------------------|---|
| ← → C' ♠ 🗋 unisimo.com/nev | vdemo/index.php/sipegawai,  | 'kategorikompetensistaf |            | <b>ස</b> දූදු :       | Ξ |
| 1 SISTEM INFORMASI K       | EPEGAWAIAN                  |                         |            | hayatinur 🖂 🕶 📰 🔻 💄 🔻 | ^ |
| Profil <                   | Kategori Kompete            | nsi Staf                |            |                       |   |
| Daftar Staf <              |                             |                         |            |                       |   |
| Kinerja Dosen <            | 10 • records per pag        | e                       |            | Search:               |   |
| Presensi <                 | No                          | Nama \$                 | Deskripsi  | \$                    |   |
| Tipe Presensi <            | 1                           | Hard Skill              | Hard Skill |                       |   |
| Konfigurasi Staf <         | 2                           | Soft Skill Update       | Spft       |                       |   |
| Kalendar Staf <            | Showing 1 to 2 of 2 entries |                         |            |                       |   |
| Jabatan <                  |                             |                         |            | Previous 1 Next       |   |
| Catatan <                  |                             |                         |            |                       |   |
| Pelatihan <                |                             |                         |            |                       |   |
| Dokumen <                  |                             |                         |            |                       |   |
| Rekrutmen <                |                             |                         |            |                       |   |
| Cuti <                     |                             |                         |            |                       |   |
| Pensiun                    |                             |                         |            |                       |   |
| Resign <                   |                             |                         |            |                       | - |

2. Kategori kompetensi yang sesuai dengan kata kunci yang dimasukkan akan muncul di daftar. Misal pada bagian ini, menggunakan kata kunci "soft skill".

| 😨 Home 🛛 🗙 🌚 kat       | tegori Kompetensi Staf 🗙 |                                              |                       | × |
|------------------------|--------------------------|----------------------------------------------|-----------------------|---|
| ← → C ♠ 🗋 unisimo.com/ | 'newdemo/index.php/      | sipegawai/kategorikompetensistaf             | <b>%</b> 众            | ≡ |
|                        |                          | I                                            | hayatinur 🔤 🔻 📑 👻 🚢 🔻 | Î |
| Profil <               | Kategori Ko              | ompetensi Staf                               |                       |   |
| Daftar Staf <          |                          | ···· p · · · · · · · · · · · ·               |                       |   |
| Kinerja Dosen <        | 10 v reco                | rds per page                                 | Search: soft skill    |   |
| Presensi <             | No                       | Nama                                         | Deskripsi             |   |
| Tipe Presensi <        | 2                        | Soft Skill Update                            | Spft                  |   |
| Konfigurasi Staf <     | Showing 1 to 1 of        | of 1 entries (filtered from 2 total entries) |                       |   |
| Kalendar Staf <        |                          |                                              | Previous 1 Next       |   |
| Jabatan <              |                          |                                              |                       |   |
| Catatan <              |                          |                                              |                       |   |
| Pelatihan <            |                          |                                              |                       |   |
| Dokumen <              |                          |                                              |                       |   |
| Rekrutmen <            |                          |                                              |                       |   |
| Cuti <                 |                          |                                              |                       |   |
| Pensiun <              |                          |                                              |                       |   |
| Resign <               |                          |                                              |                       | - |

## Gaji

1. Pilih "Gaji" pada bagian kiri. Akan muncul perintah sebagai berikut

| 🗑 Home 🛛 🗙 🎯          | kategori Kompetensi Staf 🗙 📃                         | 📥 🗕 🗖 🗙       |
|-----------------------|------------------------------------------------------|---------------|
| ← → C 😭 🗋 unisimo.com | n/newdemo/index.php/sipegawai/kategorikompetensistaf | 5 ☆ Ξ         |
| Jabatan               | <                                                    | <b>^</b>      |
| Catatan               | <                                                    |               |
| Pelatihan             |                                                      |               |
| Dokumen               |                                                      |               |
| Rekrutmen             |                                                      |               |
| Cuti                  |                                                      |               |
| Pensiun               |                                                      |               |
| Resign                |                                                      |               |
| Lembur                | Copyright © Nan Cenka 2014-2015                      |               |
| Libur                 |                                                      |               |
| Struktur Organisasi   |                                                      |               |
| Posisi                |                                                      |               |
| Gaji                  |                                                      |               |
| Set Gaji              |                                                      |               |
| Komponen Gaji         |                                                      | Scroll to top |
| Jenis Komponen Gaji   |                                                      |               |

## Komponen Gaji

#### Lihat

1. Pilih "Komponen Gaji" pada bagian kiri. Akan muncul tampilan sebagai berikut

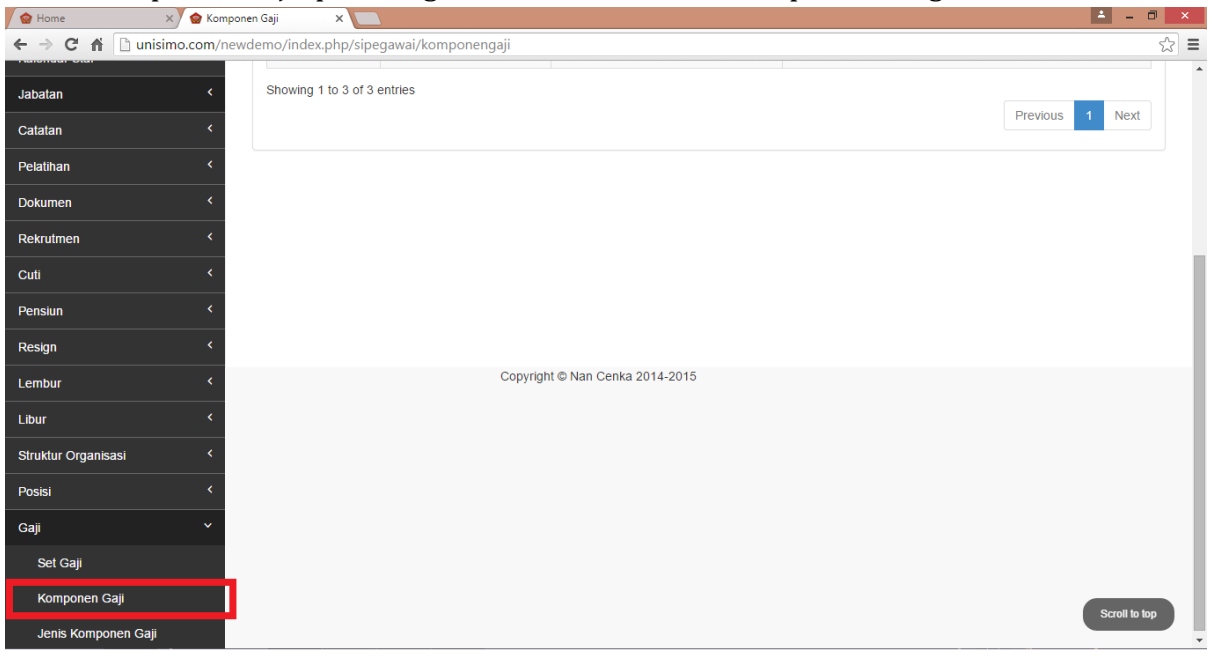

1. Untuk mencari komponen gaji yang diinginkan, tulis kata kunci dari daftar yang ingin dicari pada kolom "Search".

| ome X        | 🍲 Komponen Gaji       | ×                         |           |                | <b>A</b> = 0        |
|--------------|-----------------------|---------------------------|-----------|----------------|---------------------|
| C 🔒 🗋 unisim | o.com/newdemo/index.p | hp/sipegawai/komponengaji |           |                |                     |
| SISTEM INFO  | RMASI KEPEGAWA        | IAN                       |           |                | hayatinur 🔤 🔻 🚍 💌 🛔 |
|              | Kompon                | en Gaii                   |           |                |                     |
| itaf         | <                     |                           |           |                |                     |
| Dosen        | ۲ 10 ۲                | records per page          |           |                | Search:             |
| İ            | < No                  | ▲ Nama                    | Deskripsi | Jenis Komponen | ÷                   |
| ensi         | ۲ 1                   | Bonus                     | Bonus     | Pendapatan     |                     |
| asi Staf     | < 2                   | Lembur                    | Lembur    | Pendapatan     |                     |
| r Staf       | ۲ 3                   | Utang                     | Utang     | Pengurangan    |                     |
|              | < Showing 1 t         | o 3 of 3 entries          |           |                |                     |
|              | <                     |                           |           |                | Previous 1 Next     |
|              | <                     |                           |           |                |                     |
| n            | <                     |                           |           |                |                     |
| en           | <                     |                           |           |                |                     |
|              | <                     |                           |           |                |                     |
|              | <                     |                           |           |                |                     |
|              |                       |                           |           |                |                     |

2. Komponen gaji yang sesuai dengan kata kunci yang dimasukkan akan muncul di daftar. Misal pada bagian ini, menggunakan kata kunci "bonus".

| C M   unisimo.com/newdemo/index.php/sipegawai/komponengaji     SISTEM INFORMASI KEPEGAWAIAN     Profil   C   Dattar Staf   C   Mingurasi Staf   C   Catatar   Catatar   | W Home X W Kompon        | en Gaji X V     |                             |                  |         |    |                |                 |        | <u> </u> |
|----------------------------------------------------------------------------------------------------|--------------------------|-----------------|-----------------------------|------------------|---------|----|----------------|-----------------|--------|----------|
| SISTEM INFORMASI KEPEGAWAIAN     Profil     Catar Staf     Komponen Gaji     1     No     Nama   0   records per page   Search   No   Nama   0   records per page   Nama   0   1   Bonus   Pendugatan     1   Bonus   Pendugatan     Showing 1 to 1 of 1 entries (filtered from 3 total entries)     Previous     Previous     Rekruthren   Catar   Catar  <                                                                          | ← → C f Dunisimo.com/new | demo/index.php/ | /sipegawai/komponen         | gaji             |         |    |                |                 |        | ☆ =      |
| Proti    Datar Staf    Koneja Dosen    Presensi    Tipe Presensi    Kontigurasi Staf    Kondagurasi Staf    Kaendar Staf    Catatan    Peathan    Postumen    Rekrutmen    Catatan    Rekrutmen    Catan    Rekrutmen    Rekrutmen    Rekrutmen    Resnin                                                                                                    | SISTEM INFORMASI K       | EPEGAWAIAN      | 1                           |                  |         |    |                | hayatinur 🛛 💌 🔻 | ≣• 4   | • Î      |
| Datar Stat   Kinerja Dosen   Kinerja Dosen   Presensi   Tipe Presensi   Konfgurasi Stat   Kalendar Stat   Kalendar Stat   Catatan   Catatan   Catat | Profil <                 | Komponen        | Gaii                        |                  |         |    |                |                 |        | - 1      |
| Kinerja Dosen    Presensi    Tipe Presensi    Konfugrasi Staft    Konfugrasi Staft    Kalendar Staft    Gatatan    Peatihan    Rekrutmen    Resinn    Resinn    Resinn                                                                                                    | Daftar Staf              |                 |                             |                  |         |    |                |                 |        | - 1      |
| Presensi    Tipe Presensi    Konfigurasi Staf    Kalendar Staf    Jabatan    Catatan    Pelatihan    Cokumen    Cutu    Pensuin    Resrutmen    Resign                                                                                                    | Kinerja Dosen <          | 10 v reco       | ords per page               |                  |         |    |                | Search: bonus   |        |          |
| Tipe Presensi    Konfigurasi Staf    Konfigurasi Staf    Kalendar Staf    Jabatan    Catatan    Pelatihan    Cokumen    Cutu    Pensiun    Resign                                                                                                    | Presensi <               | No              | ▲ Nama                      | \$ De            | skripsi | \$ | Jenis Komponen |                 | ¢      |          |
| Konfigurasi Staf    Kalendar Staf    Jabatan    Catatan    Pelatihan    Obumen    Rekrutmen    Catatan    Resign                                                                                                    | Tipe Presensi <          | 1               | Bonus                       | Bo               | nus     | 1  | Pendapatan     |                 |        | Ш        |
| Kalendar Start    Jabatan    Catatan    Pelatihan    Dokumen    Rekrutmen    Cutt    Resign                                                                                                    | Konfigurasi Staf <       | Showing 1 to 1  | of 1 entries (filtered from | 3 total entries) |         |    |                |                 |        | 11       |
| Jabatan <                                                                                                    | Kalendar Staf <          |                 |                             |                  |         |    |                | Previous        | 1 Next | . 1      |
| Cataan    Pelatihan    Dokumen    Rekrutmen    Cutl    Pensiun    Resign                                                                                                    | Jabatan <                |                 |                             |                  |         |    |                |                 |        | - I      |
| Pelatihan    Dokumen    Rekrutmen    Cutt    Pensiun    Resign                                                                                                    | Catatan <                |                 |                             |                  |         |    |                |                 |        | - 1      |
| Dokumen    Rekrutmen    Cuti    Pensiun    Resign                                                                                                    | Pelatihan <              |                 |                             |                  |         |    |                |                 |        | - 1      |
| Rekrutmen    Cuti    Pensiun    Resign                                                                                                    | Dokumen <                |                 |                             |                  |         |    |                |                 |        |          |
| Cuti    Pensiun    Resign                                                                                                    | Rekrutmen <              |                 |                             |                  |         |    |                |                 |        |          |
| Pensiun <<br>Resign <                                                                                                    | Cuti <                   |                 |                             |                  |         |    |                |                 |        |          |
| Resign <                                                                                                    | Pensiun <                |                 |                             |                  |         |    |                |                 |        |          |
|                                                                                                    | Resign                   |                 |                             |                  |         |    |                |                 |        |          |

## Jenis Komponen Gaji

## Lihat

1. Pilih "Jenis Komponen Gaji" pada bagian kiri. Akan muncul tampilan sebagai berikut

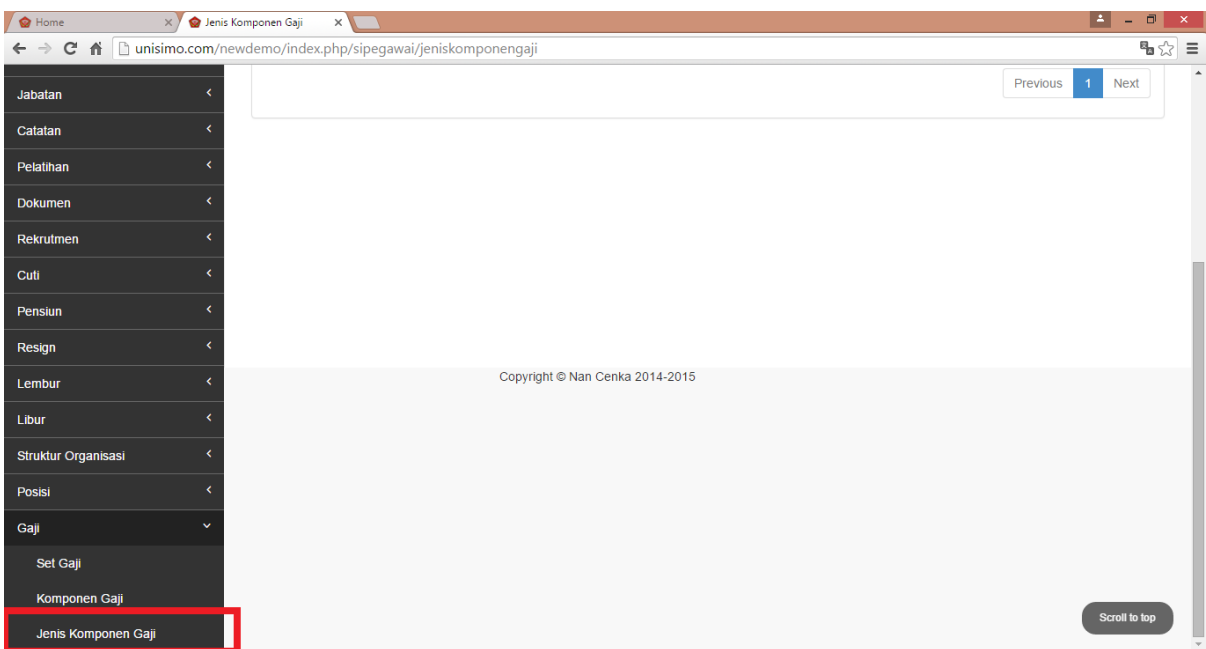

#### Cari

1. Untuk mencari jenis komponen gaji yang diinginkan, tulis kata kunci dari daftar yang ingin dicari pada kolom "Search".

| 😧 Home 🛛 🗙 🌚 Jenis Ko   | omponen Gaji 🛛 🗙 🔽    |                         |                    |                 | 📥 🗕 🗇 🗙 |
|-------------------------|-----------------------|-------------------------|--------------------|-----------------|---------|
| ← → C f unisimo.com/new | vdemo/index.php/sipe  | gawai/jeniskomponengaji |                    |                 | • ☆ ≡   |
| 1 SISTEM INFORMASI K    | EPEGAWAIAN            |                         |                    | hayatinur 🛛 🔽 🔻 | ≅▼ ≜▼   |
| Profil <                | Jenis Kompor          | nen Gaii                |                    |                 |         |
| Daftar Staf <           |                       | ,                       |                    |                 |         |
| Kinerja Dosen <         | 10 v records p        | er page                 |                    | Search:         |         |
| Presensi <              | No                    | Nama 💠                  | Deskripsi          |                 | ÷       |
| Tipe Presensi <         | 1                     | Pendapatan              | Pendapatan Updagte |                 |         |
| Konfigurasi Staf <      | 2                     | Pengurangan             | Pengurangan        |                 |         |
| Kalendar Staf <         | Showing 1 to 2 of 2 e | entries                 |                    |                 |         |
| Jabatan <               |                       |                         |                    | Previous        | 1 Next  |
| Catatan <               |                       |                         |                    |                 |         |
| Pelatihan <             |                       |                         |                    |                 |         |
| Dokumen <               |                       |                         |                    |                 |         |
| Rekrutmen <             |                       |                         |                    |                 |         |
| Cuti <                  |                       |                         |                    |                 |         |
| Pensiun <               |                       |                         |                    |                 |         |
| Resign <                |                       |                         |                    |                 | -       |

2. Jenis komponen gaji yang sesuai dengan kata kunci yang dimasukkan akan muncul di daftar. Misal pada bagian ini, menggunakan kata kunci "pendapatan".

| 🍲 Home 🛛 🗙 🍲 Jen                                                    | is Komponen Gaji 🛛 🗙 🔽 |                                        |                    |               | <b>-</b> |     | × |
|---------------------------------------------------------------------|------------------------|----------------------------------------|--------------------|---------------|----------|-----|---|
| ← → C f D unisimo.com/newdemo/index.php/sipegawai/jeniskomponengaji |                        |                                        |                    |               |          | ₽ ☆ | ≡ |
|                                                                     |                        |                                        |                    | hayatinur 🛛 🔽 | <b>•</b> | ≛ - | Î |
| Profil <                                                            | Jenis Kompon           | en Gaii                                |                    |               |          |     |   |
| Daftar Staf <                                                       |                        |                                        |                    |               |          |     |   |
| Kinerja Dosen <                                                     | 10 v records pe        | Search: pendapatan                     |                    |               |          |     |   |
| Presensi <                                                          | No                     | Nama 🌧                                 | Deskrinsi          |               |          |     |   |
| Tipe Presensi <                                                     | 1                      | Pendapatan                             | Pendapatan Updagte |               |          |     |   |
| Konfigurasi Staf <                                                  | Showing 1 to 1 of 1 el | ntries (filtered from 2 total entries) |                    |               |          |     |   |
| Kalendar Staf <                                                     |                        |                                        |                    | Previous      | 1 Nex    | t   |   |
| Jabatan <                                                           |                        |                                        |                    |               |          |     |   |
| Catatan <                                                           |                        |                                        |                    |               |          |     |   |
| Pelatihan <                                                         |                        |                                        |                    |               |          |     |   |
| Dokumen <                                                           |                        |                                        |                    |               |          |     |   |
| Rekrutmen <                                                         |                        |                                        |                    |               |          |     |   |
| Cuti <                                                              |                        |                                        |                    |               |          |     |   |
| Pensiun <                                                           |                        |                                        |                    |               |          |     |   |
| Resign <                                                            |                        |                                        |                    |               |          |     | - |